**Configuration and Use Manual** MMI-20021714, Rev AB April 2013

# Micro Motion<sup>®</sup> Model 2700 Transmitters with Analog Outputs

Includes the Chinese-Language Display Option

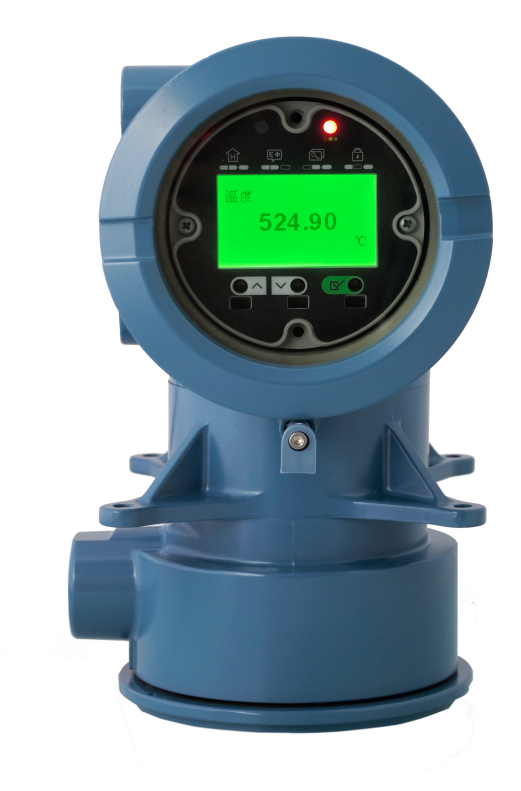

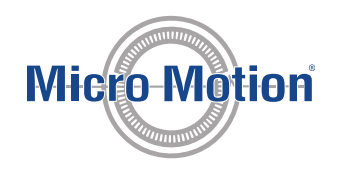

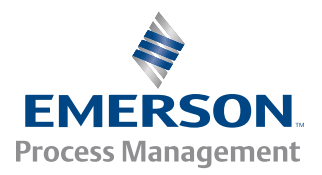

#### Safety messages

Safety messages are provided throughout this manual to protect personnel and equipment. Read each safety message carefully before proceeding to the next step.

#### Micro Motion customer service

Email

- Worldwide: flow.support@emerson.com
- Asia-Pacific: APflow.support@emerson.com

| North and South Am | and South America   |                   | Europe and Middle East |             | Asia Pacific     |  |
|--------------------|---------------------|-------------------|------------------------|-------------|------------------|--|
| United States      | 800-522-6277        | U.K.              | 0870 240 1978          | Australia   | 800 158 727      |  |
| Canada             | +1 303-527-5200     | The Netherlands   | +31 (0) 318 495 555    | New Zealand | 099 128 804      |  |
| Mexico             | +41 (0) 41 7686 111 | France            | 0800 917 901           | India       | 800 440 1468     |  |
| Argentina          | +54 11 4837 7000    | Germany           | 0800 182 5347          | Pakistan    | 888 550 2682     |  |
| Brazil             | +55 15 3238 3677    | Italy             | 8008 77334             | China       | +86 21 2892 9000 |  |
| Venezuela          | +58 26 1731 3446    | Central & Eastern | +41 (0) 41 7686 111    | Japan       | +81 3 5769 6803  |  |
|                    |                     | Russia/CIS        | +7 495 981 9811        | South Korea | +82 2 3438 4600  |  |
|                    |                     | Egypt             | 0800 000 0015          | Singapore   | +65 6 777 8211   |  |
|                    |                     | Oman              | 800 70101              | Thailand    | 001 800 441 6426 |  |
|                    |                     | Qatar             | 431 0044               | Malaysia    | 800 814 008      |  |
|                    |                     | Kuwait            | 663 299 01             |             |                  |  |
|                    |                     | South Africa      | 800 991 390            |             |                  |  |
|                    |                     | Saudia Arabia     | 800 844 9564           |             |                  |  |
|                    |                     | UAE               | 800 0444 0684          |             |                  |  |

# Contents

## Part I Getting Started

| Chapter 1 | Before you begin |                                                                    |    |  |  |
|-----------|------------------|--------------------------------------------------------------------|----|--|--|
| -         | 1.1              | About this manual                                                  | 3  |  |  |
|           | 1.2              | Transmitter model code                                             | 3  |  |  |
|           | 1.3              | Communications tools and protocols                                 | 3  |  |  |
|           | 1.4              | Additional documentation and resources                             | 4  |  |  |
| Chapter 2 | Quic             | k start                                                            | 7  |  |  |
| -         | 2.1              | Power up the transmitter                                           | 7  |  |  |
|           | 2.2              | Check flowmeter status                                             | 7  |  |  |
|           | 2.3              | Make a startup connection to the transmitter                       | 9  |  |  |
|           | 2.4              | Characterize the flowmeter (if required)                           | 10 |  |  |
|           |                  | 2.4.1 Sample sensor tags                                           |    |  |  |
|           |                  | 2.4.2 Flow calibration parameters (FCF, FT)                        |    |  |  |
|           |                  | 2.4.3 Density calibration parameters (D1, D2, K1, K2, FD, DT, TC)  | 13 |  |  |
|           | 2.5              | Verify mass flow measurement                                       | 13 |  |  |
|           | 2.6              | Verify the zero                                                    | 14 |  |  |
|           |                  | 2.6.1 Verify the zero using ProLink II                             |    |  |  |
|           |                  | 2.6.2 Verify the zero using ProLink III                            |    |  |  |
|           |                  | 2.6.3 Terminology used with zero verification and zero calibration | 16 |  |  |

# Part II Configuration and commissioning

| Chapter 3 | Introduction to configuration and commissioning |            | 21                                                             |    |
|-----------|-------------------------------------------------|------------|----------------------------------------------------------------|----|
|           | 3.1                                             | Configur   | ration flowchart                                               |    |
|           | 3.2                                             | Default v  | values and ranges                                              | 23 |
|           | 3.3                                             | Enable a   | ccess to the off-line menu of the display                      | 23 |
|           | 3.4                                             | Disable v  | write-protection on the transmitter configuration              | 23 |
|           | 3.5                                             | Restore t  | the factory configuration                                      | 24 |
| Chapter 4 | Con                                             | figure pro | ocess measurement                                              |    |
| -         | 4.1                                             | Configur   | re mass flow measurement                                       |    |
|           |                                                 | 4.1.1      | Configure Mass Flow Measurement Unit                           |    |
|           |                                                 | 4.1.2      | Configure Flow Damping                                         | 28 |
|           |                                                 | 4.1.3      | Configure Mass Flow Cutoff                                     | 29 |
|           | 4.2                                             | Configur   | re volume flow measurement for liquid applications             |    |
|           |                                                 | 4.2.1      | Configure Volume Flow Type for liquid applications             | 31 |
|           |                                                 | 4.2.2      | Configure Volume Flow Measurement Unit for liquid applications |    |
|           |                                                 | 4.2.3      | Configure Volume Flow Cutoff                                   | 35 |
|           | 4.3                                             | Configur   | re gas standard volume (GSV) flow measurement                  |    |
|           |                                                 | 4.3.1      | Configure Volume Flow Type for gas applications                |    |
|           |                                                 | 4.3.2      | Configure Standard Gas Density                                 | 37 |
|           |                                                 | 4.3.3      | Configure Gas Standard Volume Flow Measurement Unit            |    |
|           |                                                 | 4.3.4      | Configure Gas Standard Volume Flow Cutoff                      | 41 |
|           |                                                 |            |                                                                |    |

|           | 4.4                                                   | Configu                                                                                                    | re Flow Direction                                                                                                    | 43                                                                                                    |
|-----------|-------------------------------------------------------|----------------------------------------------------------------------------------------------------|----------------------------------------------------------------------------------------------------|----------------------------------------------------------------------------------------------------|
|           |                                                       | 4.4.1                                                                                                    | Options for Flow Direction                                                                                                    | 43                                                                                                    |
|           | 4.5                                                   | Configu                                                                                                    | re density measurement                                                                                                    | 48                                                                                                    |
|           |                                                       | 4.5.1                                                                                                    | Configure Density Measurement Unit                                                                                                    | 49                                                                                                    |
|           |                                                       | 4.5.2                                                                                                    | Configure slug flow parameters                                                                                                    | 50                                                                                                    |
|           |                                                       | 4.5.3                                                                                                    | Configure Density Damping                                                                                                    |                                                                                                    |
|           |                                                       | 4.5.4                                                                                                    | Configure Density Cutoff                                                                                                    | 53                                                                                                    |
|           | 4.6                                                   | Configu                                                                                                    | re temperature measurement                                                                                                    | 54                                                                                                    |
|           |                                                       | 4.6.1                                                                                                    | Configure Temperature Measurement Unit                                                                                                    |                                                                                                    |
|           |                                                       | 4.6.2                                                                                                    | Configure Temperature Damping                                                                                                    | 55                                                                                                    |
|           | 4.7                                                   | Configu                                                                                                    | re the petroleum measurement application                                                                                                    | 56                                                                                                    |
|           |                                                       | 4.7.1                                                                                                    | Configure petroleum measurement using ProLink II                                                                                                    | 56                                                                                                    |
|           |                                                       | 4.7.2                                                                                                    | Configure petroleum measurement using ProLink III                                                                                                    | 57                                                                                                    |
|           |                                                       | 4.7.3                                                                                                    | Configure petroleum measurement using the Field Communicator                                                                                                    | 59                                                                                                    |
|           |                                                       | 4.7.4                                                                                                    | API reference tables                                                                                                    | 60                                                                                                    |
|           | 4.8                                                   | Configu                                                                                                    | re the concentration measurement application                                                                                                    | 61                                                                                                    |
|           |                                                       | 4.8.1                                                                                                    | Configure concentration measurement using ProLink II                                                                                                    | 62                                                                                                    |
|           |                                                       | 4.8.2                                                                                                    | Configure concentration measurement using ProLink III                                                                                                    | 64                                                                                                    |
|           |                                                       | 4.8.3                                                                                                    | Configure concentration measurement using the Field Communicator                                                                                                    | 67                                                                                                    |
|           |                                                       | 4.8.4                                                                                                    | Standard matrices for the concentration measurement application                                                                                                    | 69                                                                                                    |
|           |                                                       | 4.8.5                                                                                                    | Derived variables and calculated process variables                                                                                                    | 70                                                                                                    |
|           | 4.9                                                   | Configu                                                                                                    | re pressure compensation                                                                                                    | 72                                                                                                    |
|           |                                                       | 4.9.1                                                                                                    | Configure pressure compensation using ProLink II                                                                                                    | 72                                                                                                    |
|           |                                                       | 4.9.2                                                                                                    | Configure pressure compensation using ProLink III                                                                                                    | 74                                                                                                    |
|           |                                                       | 4.9.3                                                                                                    | Configure pressure compensation using the Field Communicator                                                                                                    |                                                                                                    |
|           |                                                       | 4.9.4                                                                                                    | Options for Pressure Measurement Unit                                                                                                    | 77                                                                                                    |
|           |                                                       |                                                                                                    |                                                                                                    |                                                                                                    |
| Chapter 5 | Conf                                                  | iauro do                                                                                                    | vice options and preferences                                                                                                    | 70                                                                                                    |
| Chapter 5 | Conf                                                  | <b>igure de</b>                                                                                                    | vice options and preferences                                                                                                    |                                                                                                    |
| Chapter 5 | <b>Conf</b><br>5.1                                    | <b>igure de</b><br>Configu<br>5 1 1                                                                                                    | vice options and preferences                                                                                                    |                                                                                                    |
| Chapter 5 | <b>Conf</b><br>5.1                                    | <b>igure de</b><br>Configu<br>5.1.1<br>5.1.2                                                                                                    | vice options and preferences<br>Ire the transmitter display<br>Configure the language used for the display<br>Configure the process variables shown on the display                                                                                                    |                                                                                                    |
| Chapter 5 | <b>Conf</b><br>5.1                                    | <b>igure de</b><br>Configu<br>5.1.1<br>5.1.2<br>5.1.3                                                                                                    | vice options and preferences<br>re the transmitter display<br>Configure the language used for the display<br>Configure the process variables shown on the display<br>Configure the process variables shown on the display                                                                                                    | <b>79</b><br>79<br>80<br>                                                                                                    |
| Chapter 5 | Conf<br>5.1                                           | <b>igure de</b><br>Configu<br>5.1.1<br>5.1.2<br>5.1.3<br>5.1.4                                                                                                    | vice options and preferences<br>Ire the transmitter display<br>Configure the language used for the display<br>Configure the process variables shown on the display<br>Configure the precision of variables shown on the display                                                                                                    |                                                                                                    |
| Chapter 5 | <b>Conf</b><br>5.1                                    | igure dev<br>Configu<br>5.1.1<br>5.1.2<br>5.1.3<br>5.1.4<br>5.1.5                                                                                                    | vice options and preferences<br>The the transmitter display<br>Configure the language used for the display<br>Configure the process variables shown on the display<br>Configure the precision of variables shown on the display<br>Configure the refresh rate of data shown on the display<br>Enable or display automatic scrolling through the display                                                                                                 |                                                                                                    |
| Chapter 5 | <b>Conf</b><br>5.1                                    | igure dev<br>Configu<br>5.1.1<br>5.1.2<br>5.1.3<br>5.1.4<br>5.1.5<br>5.1.6                                                                                                    | vice options and preferences                                                                                                    | <b>79</b><br>79<br>79<br>80<br>82<br>82<br>82<br>83<br>83                                                                                                    |
| Chapter 5 | <b>Conf</b><br>5.1                                    | igure dev<br>Configu<br>5.1.1<br>5.1.2<br>5.1.3<br>5.1.4<br>5.1.5<br>5.1.6<br>5.1.7                                                                                                    | vice options and preferences<br>The the transmitter display<br>Configure the language used for the display<br>Configure the process variables shown on the display<br>Configure the precision of variables shown on the display<br>Configure the refresh rate of data shown on the display<br>Enable or disable automatic scrolling through the display variables<br>Enable or disable the display backlight<br>Enable or disable the display backlight | <b>79</b><br>79<br>79<br>80<br>80<br>82<br>82<br>82<br>83<br>83<br>84                                                                                                    |
| Chapter 5 | <b>Conf</b> 5.1                                       | igure dev<br>Configu<br>5.1.1<br>5.1.2<br>5.1.3<br>5.1.4<br>5.1.5<br>5.1.6<br>5.1.7<br>Enables                                                                                                    | vice options and preferences                                                                                                    | <b>79</b><br>79<br>79<br>80<br>80<br>82<br>82<br>82<br>83<br>83<br>84<br>84<br>84                                                                                           |
| Chapter 5 | <b>Conf</b><br>5.1                                    | igure dev<br>Configu<br>5.1.1<br>5.1.2<br>5.1.3<br>5.1.4<br>5.1.5<br>5.1.6<br>5.1.7<br>Enable of                                                                                                    | vice options and preferences                                                                                                    | <b>79</b><br>79<br>79<br>80<br>80<br>82<br>82<br>82<br>83<br>83<br>84<br>84<br>84<br>85                                                                                     |
| Chapter 5 | <b>Conf</b> 5.1                                       | igure dev<br>Configu<br>5.1.1<br>5.1.2<br>5.1.3<br>5.1.4<br>5.1.5<br>5.1.6<br>5.1.7<br>Enable co<br>5.2.1<br>5.2.2                                                                                                    | vice options and preferences                                                                                                    | <b>79</b><br>79<br>79<br>80<br>80<br>82<br>82<br>83<br>83<br>84<br>84<br>84<br>85<br>85<br>85                                                                               |
| Chapter 5 | <b>Conf</b><br>5.1<br>5.2                             | igure dev<br>Configu<br>5.1.1<br>5.1.2<br>5.1.3<br>5.1.4<br>5.1.5<br>5.1.6<br>5.1.7<br>Enable c<br>5.2.1<br>5.2.2                                                                                                    | vice options and preferences                                                                                                    | <b>79</b><br>79<br>79<br>80<br>80<br>82<br>82<br>83<br>83<br>84<br>84<br>84<br>84<br>85<br>85<br>85<br>86<br>87                                                             |
| Chapter 5 | <b>Conf</b> 5.1                                       | igure dev<br>Configu<br>5.1.1<br>5.1.2<br>5.1.3<br>5.1.4<br>5.1.5<br>5.1.6<br>5.1.7<br>Enable of<br>5.2.1<br>5.2.2<br>5.2.3<br>Configu                                                                                                    | vice options and preferences                                                                                                    | <b>79</b><br>79<br>79<br>80<br>82<br>82<br>83<br>84<br>84<br>84<br>85<br>85<br>85<br>85<br>85<br>87<br>87                                                                   |
| Chapter 5 | <b>Conf</b><br>5.1<br>5.2                             | igure dev<br>Configu<br>5.1.1<br>5.1.2<br>5.1.3<br>5.1.4<br>5.1.5<br>5.1.6<br>5.1.7<br>Enable c<br>5.2.1<br>5.2.2<br>5.2.3<br>Configu<br>Configu                                                                                                    | vice options and preferences                                                                                                    | <b>79</b><br>79<br>79<br>80<br>82<br>82<br>83<br>83<br>84<br>84<br>84<br>85<br>85<br>85<br>85<br>86<br>87<br>87                                                             |
| Chapter 5 | <b>Conf</b><br>5.1<br>5.2<br>5.3<br>5.4               | igure dev<br>Configu<br>5.1.1<br>5.1.2<br>5.1.3<br>5.1.4<br>5.1.5<br>5.1.6<br>5.1.7<br>Enable c<br>5.2.1<br>5.2.2<br>5.2.3<br>Configu<br>Configu                                                                                                    | vice options and preferences                                                                                                    | <b>79</b><br>79<br>79<br>80<br>82<br>82<br>83<br>83<br>84<br>84<br>84<br>84<br>85<br>85<br>85<br>86<br>87<br>87<br>89<br>89                                                 |
| Chapter 5 | <b>Conf</b><br>5.1<br>5.2<br>5.3<br>5.4               | igure dev<br>Configu<br>5.1.1<br>5.1.2<br>5.1.3<br>5.1.4<br>5.1.5<br>5.1.6<br>5.1.7<br>Enable c<br>5.2.1<br>5.2.2<br>5.2.3<br>Configu<br>Configu<br>5.4.1                                                                                                | vice options and preferences                                                                                                    | <b>79</b><br>79<br>80<br>80<br>82<br>82<br>83<br>83<br>84<br>84<br>84<br>85<br>85<br>86<br>85<br>86<br>87<br>87<br>89<br>89<br>91                                           |
| Chapter 5 | <b>Conf</b><br>5.1<br>5.2<br>5.3<br>5.4               | igure dev<br>Configu<br>5.1.1<br>5.1.2<br>5.1.3<br>5.1.4<br>5.1.5<br>5.1.6<br>5.1.7<br>Enable of<br>5.2.1<br>5.2.2<br>5.2.3<br>Configu<br>5.4.1<br>5.4.2<br>Configu                                                                                      | vice options and preferences                                                                                                    | <b>79</b><br>79<br>80<br>80<br>82<br>82<br>83<br>83<br>84<br>84<br>85<br>85<br>85<br>85<br>85<br>85<br>86<br>87<br>87<br>87<br>89<br>89<br>91                               |
| Chapter 5 | <b>Conf</b><br>5.1<br>5.2<br>5.3<br>5.4<br>5.5        | igure dev<br>Configu<br>5.1.1<br>5.1.2<br>5.1.3<br>5.1.4<br>5.1.5<br>5.1.6<br>5.1.7<br>Enable of<br>5.2.1<br>5.2.2<br>5.2.3<br>Configu<br>5.4.1<br>5.4.2<br>Configu                                                                                      | vice options and preferences                                                                                                    | <b>79</b><br>79<br>80<br>80<br>82<br>82<br>83<br>83<br>84<br>84<br>84<br>85<br>85<br>85<br>85<br>85<br>85<br>87<br>87<br>89<br>91<br>92                                     |
| Chapter 5 | <b>Conf</b><br>5.1<br>5.2<br>5.3<br>5.4<br>5.5        | igure dev<br>Configu<br>5.1.1<br>5.1.2<br>5.1.3<br>5.1.4<br>5.1.5<br>5.1.6<br>5.1.7<br>Enable of<br>5.2.1<br>5.2.2<br>5.2.3<br>Configu<br>5.4.1<br>5.4.2<br>Configu<br>5.5.1                                                                             | vice options and preferences                                                                                                    | <b>79</b><br>79<br>80<br>80<br>82<br>83<br>83<br>84<br>84<br>84<br>85<br>85<br>86<br>87<br>87<br>89<br>89<br>91<br>92<br>92                                                 |
| Chapter 5 | <b>Conf</b><br>5.1<br>5.2<br>5.3<br>5.4<br>5.5        | igure dev<br>Configu<br>5.1.1<br>5.1.2<br>5.1.3<br>5.1.4<br>5.1.5<br>5.1.6<br>5.1.7<br>Enable of<br>5.2.1<br>5.2.2<br>5.2.3<br>Configu<br>5.4.1<br>5.4.2<br>Configu<br>5.5.1<br>5.5.2                                                                    | vice options and preferences                                                                                                    | <b>79</b><br>79<br>79<br>80<br>82<br>82<br>83<br>83<br>84<br>84<br>84<br>84<br>85<br>85<br>86<br>87<br>87<br>87<br>89<br>91<br>92<br>92<br>92                               |
| Chapter 5 | <b>Conf</b><br>5.1<br>5.2<br>5.3<br>5.4<br>5.5<br>5.6 | igure dev<br>Configu<br>5.1.1<br>5.1.2<br>5.1.3<br>5.1.4<br>5.1.5<br>5.1.6<br>5.1.7<br>Enable of<br>5.2.1<br>5.2.2<br>5.2.3<br>Configu<br>5.4.1<br>5.4.2<br>Configu<br>5.5.1<br>5.5.2<br>Configu                                                         | vice options and preferences                                                                                                    | <b>79</b><br>79<br>79<br>80<br>82<br>82<br>83<br>83<br>84<br>84<br>84<br>84<br>85<br>85<br>86<br>87<br>87<br>89<br>91<br>92<br>92<br>92<br>93<br>97                         |
| Chapter 5 | <b>Conf</b><br>5.1<br>5.2<br>5.3<br>5.4<br>5.5<br>5.6 | igure dev<br>Configu<br>5.1.1<br>5.1.2<br>5.1.3<br>5.1.4<br>5.1.5<br>5.1.6<br>5.1.7<br>Enable c<br>5.2.1<br>5.2.2<br>5.2.3<br>Configu<br>5.4.1<br>5.4.2<br>Configu<br>5.5.1<br>5.5.2<br>Configu<br>5.5.1<br>5.5.2                                        | vice options and preferences                                                                                                    | <b>79</b> 79 79 80 82 82 82 83 84 84 84 85 85 86 87 89 91 92 92 92 92 92 97 97                                                                                              |
| Chapter 5 | <b>Conf</b><br>5.1<br>5.2<br>5.3<br>5.4<br>5.5<br>5.6 | igure dev<br>Configu<br>5.1.1<br>5.1.2<br>5.1.3<br>5.1.4<br>5.1.5<br>5.1.6<br>5.1.7<br>Enable of<br>5.2.1<br>5.2.2<br>5.2.3<br>Configu<br>5.4.1<br>5.4.2<br>Configu<br>5.5.1<br>5.5.2<br>Configu<br>5.6.1<br>5.6.2                                       | vice options and preferences                                                                                                    | <b>79</b><br>79<br>80<br>82<br>82<br>83<br>83<br>84<br>84<br>84<br>85<br>85<br>85<br>86<br>87<br>87<br>89<br>91<br>91<br>92<br>92<br>92<br>92<br>93<br>97<br>97             |
| Chapter 5 | <b>Conf</b><br>5.1<br>5.2<br>5.3<br>5.4<br>5.5<br>5.6 | igure dev<br>Configu<br>5.1.1<br>5.1.2<br>5.1.3<br>5.1.4<br>5.1.5<br>5.1.6<br>5.1.7<br>Enable of<br>5.2.1<br>5.2.2<br>5.2.3<br>Configu<br>5.4.1<br>5.4.2<br>Configu<br>5.4.1<br>5.5.2<br>Configu<br>5.5.1<br>5.5.2<br>Configu<br>5.6.1<br>5.6.2<br>5.6.3 | vice options and preferences                                                                                                    | <b>79</b><br>79<br>80<br>82<br>82<br>83<br>83<br>84<br>84<br>85<br>85<br>85<br>85<br>86<br>87<br>87<br>89<br>91<br>91<br>92<br>92<br>92<br>93<br>97<br>97<br>98<br>88<br>97 |

|           |       | 5.6.5    | Configure Sensor Material                                                | 99  |
|-----------|-------|----------|--------------------------------------------------------------------------|-----|
|           |       | 5.6.6    | Configure Sensor Liner Material                                          | 100 |
|           |       | 5.6.7    | Configure Sensor Flange Type                                             |     |
| Chapter 6 | Integ | rate the | e meter with the control system                                          | 103 |
|           | 6.1   | Configu  | ure the transmitter channels                                             |     |
|           | 6.2   | Configu  | ure the mA output                                                        | 104 |
|           |       | 6.2.1    | Configure mA Output Process Variable                                     |     |
|           |       | 6.2.2    | Configure Lower Range Value (LRV) and Upper Range Value (URV)            |     |
|           |       | 6.2.3    | Configure AO Cutoff                                                      | 108 |
|           |       | 6.2.4    | Configure Added Damping                                                  | 110 |
|           |       | 6.2.5    | Configure mA Output Fault Action and mA Output Fault Level               | 111 |
|           | 6.3   | Configu  | ure the frequency output                                                 |     |
|           |       | 6.3.1    | Configure Frequency Output Process Variable                              | 113 |
|           |       | 6.3.2    | Configure Frequency Output Polarity                                      |     |
|           |       | 6.3.3    | Configure Frequency Output Scaling Method                                | 115 |
|           |       | 6.3.4    | Configure Frequency Output Maximum Pulse Width                           | 117 |
|           |       | 6.3.5    | Configure Frequency Output Fault Action and Frequency Output Fault Level | 118 |
|           | 6.4   | Configu  | ure the discrete output                                                  | 119 |
|           |       | 6.4.1    | Configure Discrete Output Source                                         | 120 |
|           |       | 6.4.2    | Configure Discrete Output Polarity                                       | 122 |
|           |       | 6.4.3    | Configure Discrete Output Fault Action                                   | 124 |
|           | 6.5   | Configu  | ure events                                                               |     |
|           |       | 6.5.1    | Configure a basic event                                                  | 125 |
|           |       | 6.5.2    | Configure an enhanced event                                              | 126 |
|           | 6.6   | Configu  | ure digital communications                                               | 128 |
|           |       | 6.6.1    | Configure HART/Bell 202 communications                                   |     |
|           |       | 6.6.2    | Configure HART/RS-485 communications                                     | 134 |
|           |       | 6.6.3    | Configure Modbus/RS-485 communications                                   | 135 |
|           |       | 6.6.4    | Configure Digital Communications Fault Action                            | 137 |
| Chapter 7 | Com   | oleting  | the configuration                                                        | 139 |
|           | 7.1   | Test or  | tune the system using sensor simulation                                  | 139 |
|           |       | 7.1.1    | Sensor simulation                                                        |     |
|           | 7.2   | Back up  | o transmitter configuration                                              |     |
|           | 7.3   | Enable   | write-protection on the transmitter configuration                        | 142 |
| Chapter 8 | Set u | p the W  | /eights & Measures application                                           | 143 |
|           | 8.1   | Weight   | ts & Measures application                                                | 143 |
|           | 8.2   | Set up t | the Weights & Measures application using ProLink II                      |     |
|           | 8.3   | Set up t | the Weights & Measures application using ProLink III                     |     |

# Part III Operations, maintenance, and troubleshooting

| Chapter 9 | Transmitter operation |         |                                                            |     |
|-----------|-----------------------|---------|------------------------------------------------------------|-----|
|           | 9.1                   | Record  | I the process variables                                    | 153 |
|           | 9.2                   | View pi | rocess variables                                           |     |
|           |                       | 9.2.1   | View process variables using the display (standard option) |     |
|           |                       | 9.2.2   | View process variables using the Chinese-language display  | 155 |
|           |                       | 9.2.3   | View process variables using ProLink III                   |     |
|           | 9.3                   | View tr | ransmitter status using the status LED                     |     |
|           | 9.4                   | View ar | nd acknowledge status alarms                               | 157 |

|            |      | 9.4.1       | View and acknowledge alarms using the display (standard option)               | 157 |
|------------|------|-------------|-------------------------------------------------------------------------------|-----|
|            |      | 9.4.2       | View and acknowledge alarms using the Chinese-language display                | 160 |
|            |      | 9.4.3       | View and acknowledge alarms using ProLink II                                  | 162 |
|            |      | 9.4.4       | View and acknowledge alerts using ProLink III                                 | 162 |
|            |      | 9.4.5       | View alarms using the Field Communicator                                      | 163 |
|            |      | 9.4.6       | Alarm data in transmitter memory                                              | 163 |
|            | 9.5  | Read tota   | lizer and inventory values                                                    | 164 |
|            | 9.6  | Start and   | stop totalizers and inventories                                               | 165 |
|            |      | 9.6.1       | Start and stop totalizers and inventories using the display (standard option) | 165 |
|            | 9.7  | Reset tota  | alizers                                                                       | 166 |
|            |      | 9.7.1       | Reset totalizers using the display (standard option)                          | 167 |
|            | 9.8  | Reset inve  | entories                                                                      | 168 |
| Chapter 10 | Oper | ate the tra | ansmitter with the Weights & Measures application                             | 169 |
|            | 10.1 | Operate t   | he transmitter when the Weights & Measures application is installed           | 169 |
|            |      | 10.1.1      | Approved methods to read or obtain process data                               | 170 |
|            |      | 10.1.2      | Large totalizer values on the display (OIML applications only)                | 170 |
|            |      | 10.1.3      | Effect of the Weights & Measures application on process measurement and       |     |
|            |      |             | outputs                                                                       | 171 |
|            |      | 10.1.4      | Effect of the Weights & Measures application on operation and maintenance     |     |
|            |      |             | functions                                                                     | 172 |
|            | 10.2 | Switch be   | etween secured and unsecured mode                                             | 174 |
|            |      | 10.2.1      | Switch between secured and unsecured mode using ProLink II                    | 175 |
|            |      | 10.2.2      | Switch between secured and unsecured mode using ProLink III                   | 175 |
|            |      | 10.2.3      | Switch between secured and unsecured mode using the switching utility         | 176 |
|            | 10.3 | Clear Stat  | tus Alarm A027: Security Breach                                               | 176 |
|            | 10.4 | Replacing   | g the core processor in a Weights & Measures installation                     | 177 |
| Chapter 11 | Meas | urement     | support                                                                       | 179 |
|            | 11.1 | Options for | or measurement support                                                        | 179 |
|            | 11.2 | Use Smar    | t Meter Verification                                                          | 179 |
|            |      | 11.2.1      | Smart Meter Verification requirements                                         |     |
|            |      | 11.2.2      | Smart Meter Verification test preparation                                     |     |
|            |      | 11.2.3      | Run Smart Meter Verification                                                  |     |
|            |      | 11.2.4      | View test data                                                                | 187 |
|            |      | 11.2.5      | Schedule automatic execution of the Smart Meter Verification test             | 193 |
|            | 11.3 | Zero the f  | flowmeter                                                                     | 198 |
|            |      | 11.3.1      | Zero the flowmeter using the display (standard option)                        | 199 |
|            |      | 11.3.2      | Zero the flowmeter using the Chinese-language display                         | 200 |
|            |      | 11.3.3      | Zero the flowmeter using ProLink II                                           | 201 |
|            |      | 11.3.4      | Zero the flowmeter using ProLink III                                          | 202 |
|            |      | 11.3.5      | Zero the flowmeter using the Field Communicator                               | 203 |
|            | 11.4 | Validate t  | he meter                                                                      | 205 |
|            |      | 11.4.1      | Alternate method for calculating the meter factor for volume flow             | 206 |
|            | 11.5 | Perform a   | a (standard) D1 and D2 density calibration                                    | 207 |
|            |      | 11.5.1      | Perform a D1 and D2 density calibration using ProLink II                      |     |
|            |      | 11.5.2      | Perform a D1 and D2 density calibration using ProLink III                     | 209 |
|            |      | 11.5.3      | Perform a D1 and D2 density calibration using the Field Communicator          | 210 |
|            | 11.6 | Perform a   | a D3 and D4 density calibration (T-Series sensors only)                       |     |
|            |      | 11.6.1      | Perform a D3 or D3 and D4 density calibration using ProLink II                |     |
|            |      | 11.6.2      | Perform a D3 or D3 and D4 density calibration using ProLink III               | 213 |
|            |      | 11.6.3      | Perform a D3 or D3 and D4 density calibration using the Field Communicator    |     |
|            | 11.7 | Perform t   | emperature calibration                                                        |     |
|            |      |             |                                                                               |     |

|            |       | 11.7.1 Perform temperature calibration using ProLink II        |     |
|------------|-------|----------------------------------------------------------------|-----|
|            |       | 11.7.2 Perform temperature calibration using ProLink III       | 217 |
| Chapter 12 | Trout | aleshooting                                                    | 219 |
| chapter 12 | 12.1  | Status IED states                                              | 220 |
|            | 12.1  | Status alarms                                                  | 220 |
|            | 12.2  | Flow measurement problems                                      | 232 |
|            | 12.5  | Density measurement problems                                   | 234 |
|            | 12.1  | Temperature measurement problems                               | 235 |
|            | 12.5  | Milliamp output problems                                       | 236 |
|            | 12.7  | Frequency output problems                                      |     |
|            | 12.8  | Use sensor simulation for troubleshooting                      |     |
|            | 12.9  | Check power supply wiring                                      |     |
|            | 12.10 | Check sensor-to-transmitter wiring                             |     |
|            | 12.11 | Check grounding                                                | 239 |
|            | 12.12 | Perform loop tests                                             |     |
|            |       | 12.12.1 Perform loop tests using the display (standard option) |     |
|            |       | 12.12.2 Perform loop tests using the Chinese-language display  | 241 |
|            |       | 12.12.3 Perform loop tests using ProLink II                    |     |
|            |       | 12.12.4 Perform loop tests using ProLink III                   |     |
|            |       | 12.12.5 Perform loop tests using the Field Communicator        | 246 |
|            | 12.13 | Trim mA outputs                                                |     |
|            |       | 12.13.1 Trim mA outputs using ProLink II                       | 247 |
|            |       | 12.13.2 Trim mA outputs using ProLink III                      | 248 |
|            |       | 12.13.3 Trim mA outputs using the Field Communicator           | 249 |
|            | 12.14 | Check the HART communication loop                              | 249 |
|            | 12.15 | Check HART Address and Loop Current Mode                       | 250 |
|            | 12.16 | Check HART burst mode                                          | 250 |
|            | 12.17 | Check Lower Range Value and Upper Range Value                  | 251 |
|            | 12.18 | Check mA Output Fault Action                                   | 251 |
|            | 12.19 | Check for radio frequency interference (RFI)                   | 251 |
|            | 12.20 | Check Frequency Output Maximum Pulse Width                     | 251 |
|            | 12.21 | Check Frequency Output Scaling Method                          | 252 |
|            | 12.22 | Check Frequency Output Fault Action                            | 252 |
|            | 12.23 | Check Flow Direction                                           | 252 |
|            | 12.24 | Check the cutoffs                                              | 252 |
|            | 12.25 | Check for slug flow (two-phase flow)                           | 253 |
|            | 12.26 | Check the drive gain                                           | 253 |
|            |       | 12.26.1 Collect drive gain data                                | 255 |
|            | 12.27 | Check the pickoff voltage                                      | 255 |
|            |       | 12.27.1 Collect pickoff voltage data                           | 256 |
|            | 12.28 | Check for electrical shorts                                    | 256 |
|            |       | 12.28.1 Check the sensor coils                                 | 256 |
|            | 12.29 | Check the core processor LED                                   | 258 |
|            |       | 12.29.1 Core processor LED states                              | 260 |
|            | 12.30 | Perform a core processor resistance test                       | 262 |

## Appendices and reference

| Appendix A | Using | the standard transmitter display        | 265 |
|------------|-------|-----------------------------------------|-----|
|            | A.1   | Components of the transmitter interface | 265 |
|            | A.2   | Use the optical switches                | 266 |

|            | A.3   | Access and use the display menu system               |     |
|------------|-------|------------------------------------------------------|-----|
|            |       | A.3.1 Enter a floating-point value using the display |     |
|            | A.4   | Display codes for process variables                  | 271 |
|            | A.5   | Codes and abbreviations used in display menus        |     |
|            | A.6   | Menu maps for the transmitter display                |     |
| Appendix B | Using | g the Chinese-language display                       | 287 |
|            | B.1   | Components of the transmitter interface              |     |
|            | B.2   | Use the optical switches                             |     |
|            | B.3   | Access and use the display menu system               |     |
|            |       | B.3.1 Enter a floating-point value using the display |     |
|            | B.4   | Menu maps for the transmitter display                |     |
| Appendix C | Using | g ProLink II with the transmitter                    | 307 |
|            | C.1   | Basic information about ProLink II                   |     |
|            | C.2   | Connect with ProLink II                              |     |
|            |       | C.2.1 ProLink II connection types                    |     |
|            |       | C.2.2 Make a service port connection                 |     |
|            |       | C.2.3 Make a HART/Bell 202 connection                |     |
|            |       | C.2.4 Make a HART/RS-485 connection                  |     |
|            |       | C.2.5 Make a Modbus/RS-485 connection                |     |
|            | C.3   | Menu maps for ProLink II                             |     |
| Appendix D | Using | g ProLink III with the transmitter                   | 331 |
|            | D.1   | Basic information about ProLink III                  |     |
|            | D.2   | Connect with ProLink III                             |     |
|            |       | D.2.1 ProLink III connection types                   |     |
|            |       | D.2.2 Make a service port connection                 |     |
|            |       | D.2.3 Make a HART/Bell 202 connection                |     |
|            |       | D.2.4 Make a HART/RS-485 connection                  |     |
|            | 2     | D.2.5 Make a Modbus/RS-485 connection                |     |
| _          | D.3   |                                                      |     |
| Appendix E | Using | g the Field Communicator with the transmitter        | 355 |
|            | E.1   | Basic information about the Field Communicator       |     |
|            | E.2   | Connect with the Field Communicator                  |     |
|            | E.3   | Menu maps for the Field Communicator                 |     |
| Appendix F | Defa  | ult values and ranges                                | 375 |
|            | F.1   | Default values and ranges                            |     |
| Appendix G | Trans | smitter components and installation wiring           |     |
|            | G.1   | Installation types                                   |     |
|            | G.2   | Power supply terminals and ground                    |     |
|            | G.3   | Input/output (I/O) wiring terminals                  |     |
| Appendix H | NE 53 | 3 history                                            |     |
|            | H.1   | NE 53 history                                        |     |
|            |       |                                                      |     |
| Index      |       |                                                      |     |

# Part I Getting Started

#### Chapters covered in this part:

- Before you begin
- Quick start

Getting Started

# 1 Before you begin

#### Topics covered in this chapter:

- About this manual
- Transmitter model code
- Communications tools and protocols
- Additional documentation and resources

## 1.1 About this manual

This manual provides information to help you configure, commission, use, maintain, and troubleshoot the Micro Motion transmitter.

#### Important

This manual assumes that the transmitter has been installed correctly and completely, according to the instructions in the transmitter installation manual, and that the installation complies with all applicable safety requirements.

## 1.2 Transmitter model code

Your transmitter can be identified by the model number on the transmitter tag.

The transmitter has a model number of the following form: **2700(I/R/C/B)**\*\***A**\*\*\*\*\*

- I Integral mount
- **R** 4-wire remote-mount
- C 9-wire remote-mount
- **B** Remote core processor with remote transmitter
- A Analog outputs option board

## 1.3 Communications tools and protocols

You can use several different communications tools and protocols to interface with the transmitter. You may use different tools in different locations or for different tasks.

| Communica-<br>tions tool      | Supported protocols                                                                                                | Scope                                       | In this manual                                          | For more information                                                                                                    |
|-------------------------------|----------------------------------------------------------------------------------------------------|---------------------------------------------|---------------------------------------------------------|----------------------------------------------------------------------------------------------------|
| Display (stand-<br>ard)       | Not applicable                                                                                                    | Basic configuration and commissioning       | Complete user informa-<br>tion. See <i>Appendix A</i> . | Not applicable                                                                                                    |
| Chinese-lan-<br>guage display | Not applicable                                                                                                    | Basic configuration and commissioning       | Complete user informa-<br>tion. See <i>Appendix B</i> . | Not applicable                                                                                                    |
| ProLink II                    | <ul> <li>HART/RS-485 <sup>(1)</sup></li> <li>HART/Bell 202</li> <li>Modbus/RS-485</li> <li>Service port</li> </ul> | Complete configuration<br>and commissioning | Basic user information.<br>See <i>Appendix</i> C.       | <ul> <li>User manual</li> <li>Installed with software</li> <li>On Micro Motion user documentation CD</li> <li>On Micro Motion web site (www.miccromotion.com</li> </ul> |
| ProLink III                   | <ul> <li>HART/RS-485 <sup>(1)</sup></li> <li>HART/Bell 202</li> <li>Modbus/RS-485</li> <li>Service port</li> </ul> | Complete configuration<br>and commissioning | Basic user information.<br>See <i>Appendix D</i> .      | <ul> <li>User manual</li> <li>Installed with software</li> <li>On Micro Motion user documentation CD</li> <li>On Micro Motion web site (www.mi-cromotion.com</li> </ul> |
| Field Commu-<br>nicator       | HART/Bell 202                                                                                                    | Complete configuration<br>and commissioning | Basic user information.<br>See <i>Appendix E</i> .      | User manual on<br>Micro Motion web site<br>(www.micromo-<br>tion.com                                                                                                    |

#### Тір

You may be able to use other communications tools from Emerson Process Management, such as AMS Suite: Intelligent Device Manager, or the Smart Wireless THUM<sup>™</sup> Adapter. Use of AMS or the Smart Wireless THUM Adapter is not discussed in this manual. The AMS interface is similar to the ProLink II interface. For more information on the Smart Wireless THUM Adapter, refer to the documentation available at www.micromotion.com.

## 1.4 Additional documentation and resources

Micro Motion provides additional documentation to support the installation and operation of the transmitter.

(1) Devices with the Chinese-language display do not support HART/RS-485.

| Торіс                       | Document                                                                                                    |
|-----------------------------|----------------------------------------------------------------------------------------------------|
| Sensor                      | Sensor documentation                                                                                                    |
| Transmitter installation    |                                                                                                    |
| Hazardous area installation | See the approval documentation shipped with the transmitter, or<br>download the appropriate documentation from the Micro Motion<br>web site at www.micromotion.com. |

#### Table 1-2: Additional documentation and resources

All documentation resources are available on the Micro Motion web site at www.micromotion.com or on the Micro Motion user documentation CD.

Before you begin

# 2 Quick start

#### Topics covered in this chapter:

- Power up the transmitter
- Check flowmeter status
- Make a startup connection to the transmitter
- Characterize the flowmeter (if required)
- Verify mass flow measurement
- Verify the zero

## 2.1 Power up the transmitter

The transmitter must be powered up for all configuration and commissioning tasks, or for process measurement.

1. Ensure that all transmitter and sensor covers and seals are closed.

#### **CAUTION!**

To prevent ignition of flammable or combustible atmospheres, ensure that all covers and seals are tightly closed. For hazardous area installations, applying power while housing covers are removed or loose can cause an explosion.

2. Turn on the electrical power at the power supply.

The transmitter will automatically perform diagnostic routines. During this period, Alarm 009 is active. The diagnostic routines should complete in approximately 30 seconds. For transmitters with a display, the status LED will turn green and begin to flash when the startup diagnostics are complete. If the status LED exhibits different behavior, an alarm condition is present.

#### Postrequisites

Although the sensor is ready to receive process fluid shortly after power-up, the electronics can take up to 10 minutes to reach thermal equilibrium. Therefore, if this is the initial startup, or if power is been off long enough to allow components to reach ambient temperature, allow the electronics to warm up for approximately 10 minutes before relying on process measurements. During this warm-up period, you may observe minor measurement instability or inaccuracy.

## 2.2 Check flowmeter status

Check the flowmeter for any error conditions that require user action or that affect measurement accuracy.

1. Wait approximately 10 seconds for the power-up sequence to complete.

Immediately after power-up, the transmitter runs through diagnostic routines and checks for error conditions. During the power-up sequence, Alarm A009 is active. This alarm should clear automatically when the power-up sequence is complete.

2. Check the status LED on the transmitter.

| LED state                      | Description                                                                            | Recommendation                                                                                                    |
|--------------------------------|----------------------------------------------------------------------------------------|----------------------------------------------------------------------------------------------------|
| Green                          | No alarms are active.                                                                  | Continue with configuration or process meas-<br>urement.                                                                                                    |
| Flashing green <sup>(1)</sup>  | No alarms are active. One or more previously active alarms have not been acknowledged. | Continue with configuration or process meas-<br>urement. If you choose, you can acknowledge<br>the alarms.                                                                                                    |
| Yellow                         | One or more low-severity alarms are active, and have been acknowledged.                | A low-severity alarm condition does not affect<br>measurement accuracy or output behavior.<br>You can continue with configuration or proc-<br>ess measurement. If you choose, you can iden-<br>tify and resolve the alarm condition.                                        |
| Flashing yellow <sup>(2)</sup> | One or more low-severity alarms are active and have not been acknowledged.             | A low-severity alarm condition does not affect<br>measurement accuracy or output behavior.<br>You can continue with configuration or proc-<br>ess measurement. If you choose, you can iden-<br>tify and resolve the alarm condition. You may<br>also acknowledge the alarm. |
| Red                            | One or more high-severity alarms are active, and have been acknowledged.               | A high-severity alarm condition affects meas-<br>urement accuracy and output behavior. Re-<br>solve the alarm condition before continuing.                                                                                                    |
| Flashing red <sup>(3)</sup>    | One or more high-severity alarms are active and have not been acknowledged.            | A high-severity alarm condition affects meas-<br>urement accuracy and output behavior. Re-<br>solve the alarm condition before continuing.<br>You may also acknowledge the alarm.                                                                                           |

| Table 2-1: | Transmitter status reported by status LED |
|------------|-------------------------------------------|
|------------|-------------------------------------------|

#### Postrequisites

For information on viewing the list of active alarms, see Section 9.4.

For information on individual alarms and suggested resolutions, see Section 12.2.

- (2) If Status LED Blinking is disabled, the LED will show solid yellow rather than flashing.
- (3) If Status LED Blinking is disabled, the LED will show solid red rather than flashing.

<sup>(1)</sup> If Status LED Blinking is disabled, the LED will show solid green rather than flashing.

## 2.3 Make a startup connection to the transmitter

For all configuration tools except the display, you must have an active connection to the transmitter to configure the transmitter. Follow this procedure to make your first connection to the transmitter.

Identify the connection type to use, and follow the instructions for that connection type in the appropriate appendix. Use the default communications parameters shown in the appendix.

| Communications tool | Connection type to use     | Instructions |
|---------------------|----------------------------|--------------|
| ProLink II          | HART/RS-485 <sup>(4)</sup> | Appendix C   |
| ProLink III         | HART/RS-485 <sup>(4)</sup> | Appendix D   |
| Field Communicator  | HART                       | Appendix E   |

#### Postrequisites

(Optional) Change the communications parameters to site-specific values.

To change the communications parameters using ProLink II:

- To change the protocol, baud rate, parity, or stop bits, choose ProLink > Configuration > RS-485.
- To change the address, choose ProLink > Configuration > Device.

To change the communications parameters using ProLink III, choose Device Tools > Configuration > Communications.

To change the communications parameters using the Field Communicator, choose On-Line Menu > Configure > Manual Setup > Inputs/Outputs > Communications.

#### Important

If you are changing communications parameters for the connection type that you are using, you will lose the connection when you write the parameters to the transmitter. Reconnect using the new parameters.

(4) Devices with the Chinese-language display do not support HART/RS-485. The default connection to use for these devices is Modbus/RS-485.

## 2.4 Characterize the flowmeter (if required)

| Display (standard)          | Not available                                                                                                    |
|-----------------------------|----------------------------------------------------------------------------------------------------|
| Chinese-language<br>display | Offline Maintain > Configuration > Calibrate Sensor                                                                                                    |
| ProLink II                  | <ul> <li>ProLink &gt; Configuration &gt; Device &gt; Sensor Type</li> <li>ProLink &gt; Configuration &gt; Flow</li> <li>ProLink &gt; Configuration &gt; Density</li> <li>ProLink &gt; Configuration &gt; T Series</li> </ul> |
| ProLink III                 | Device Tools > Calibration Data                                                                                                    |
| Field Communicator          | Configure > Manual Setup > Characterize                                                                                                    |

#### **Overview**

Characterizing the flowmeter adjusts your transmitter to match the unique traits of the sensor it is paired with. The characterization parameters (also called calibration parameters) describe the sensor's sensitivity to flow, density, and temperature. Depending on your sensor type, different parameters are required. Values for your sensor are provided by Micro Motion on the sensor tag or the calibration certificate.

#### Тір

If your flowmeter was ordered as a unit, it has already been characterized at the factory. However, you should still verify the characterization parameters.

#### Procedure

- 1. Specify Sensor Type.
  - Straight-tube (T-Series) <sup>(5)</sup>
  - Curved-tube (all sensors except T-Series)
- 2. Set the flow characterization parameters. Be sure to include all decimal points.
  - For straight-tube sensors, set FCF (Flow Cal or Flow Calibration Factor), FTG, and FFQ. <sup>(5)</sup>
  - For curved-tube sensors, set Flow Cal (Flow Calibration Factor).
- 3. Set the density characterization parameters.
  - For straight-tube sensors, set D1, D2, DT, DTG, K1, K2, FD, DFQ1, and DFQ2. <sup>(5)</sup>
  - For curved-tube sensors, set D1, D2, TC, K1, K2, and FD. (TC is sometimes shown as DT.)

<sup>(5)</sup> Devices with the Chinese-language display do not support T-Series sensors.

## 2.4.1 Sample sensor tags

Figure 2-1: Tag on older curved-tube sensors (all sensors except T-Series)

| Sensor                                                                                                    | S/N            |
|----------------------------------------------------------------------------------------------------|----------------|
| Meter Type                                                                                                    |                |
| Meter Factor                                                                                                    |                |
| Flow Cal Factor                                                                                                    | 19.0005.13     |
| Dens Cal Factor                                                                                                    | 12500142864.44 |
| Cal Factor Ref t                                                                                                    | o 0°C          |
| TEMP                                                                                                    | °C             |
| TUBE*                                                                                                    | CONN**         |
| ● MAX. PRESSURE RATING AT 25°C, ACCORDING TO ASME B31.3.<br>● MAX. PRESSURE RATING AT 25°C, ACCORDING TO ANSI/ASME B16.5 OR MFR'S RATING. |                |

Figure 2-2: Tag on newer curved-tube sensors (all sensors except T-Series)

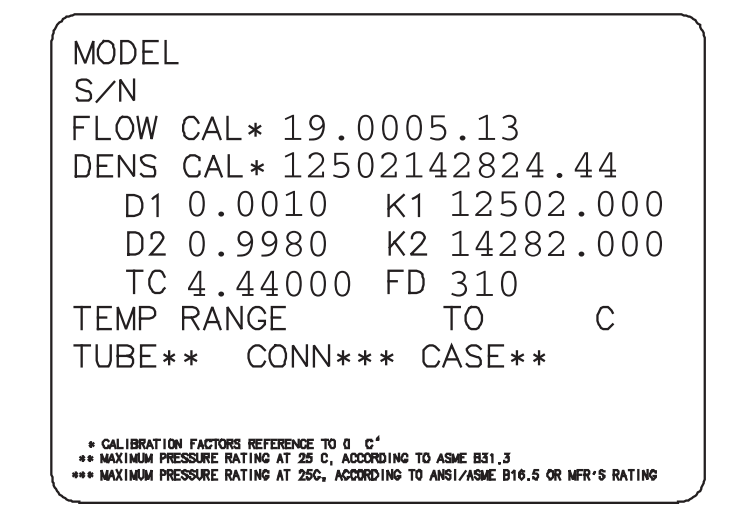

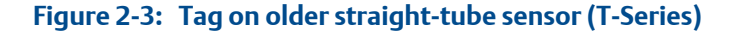

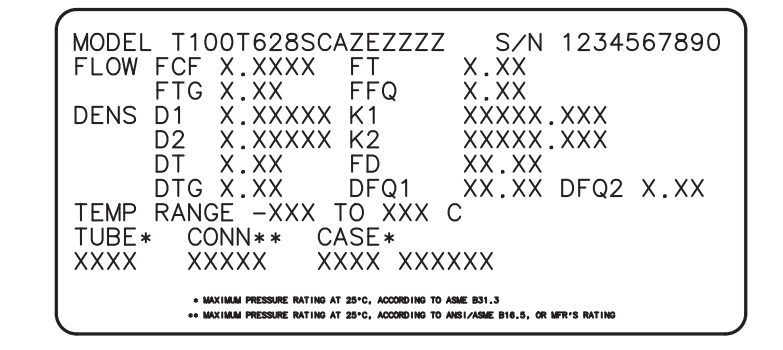

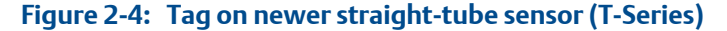

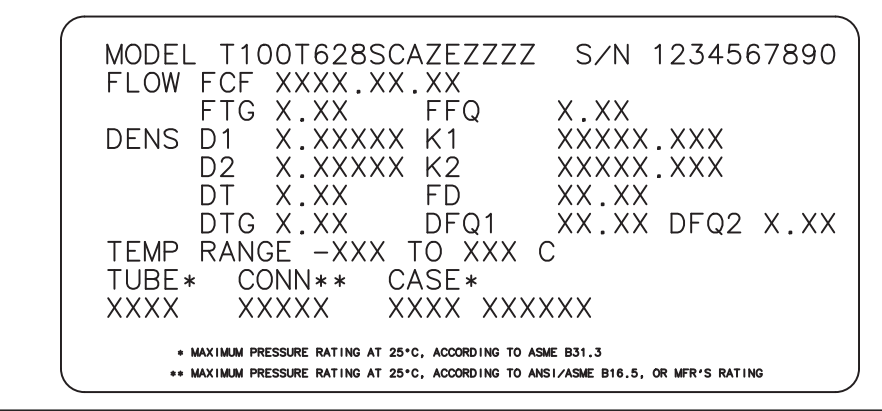

### 2.4.2 Flow calibration parameters (FCF, FT)

Two separate values are used to describe flow calibration: a 6-character FCF value and a 4-character FT value. They are provided on the sensor tag.

Both values contain decimal points. During characterization, these may be entered as two values or as a single 10-character string. The 10-character string is called either Flowcal or FCF.

If your sensor tag shows the FCF and the FT values separately and you need to enter a single value, concatenate the two values to form the single parameter value.

If your sensor tag shows a concatenated Flowcal or FCF value and you need to enter the FCF and the FT values separately, split the concatenated value:

- FCF = The first 6 characters, including the decimal point
- FT = The last 4 characters, including the decimal point

#### Example: Concatenating FCF and FT

FCF = x.xxxx FT = y.yy Flow calibration parameter: x.xxxxy.yy

#### Example: Splitting the concatenated Flowcal or FCF value

Flow calibration parameter: x.xxxy.yy FCF = x.xxxx FT = y.yy

# 2.4.3 Density calibration parameters (D1, D2, K1, K2, FD, DT, TC)

Density calibration parameters are typically on the sensor tag and the calibration certificate.

If your sensor tag does not show a D1 or D2 value:

- For D1, enter the Dens A or D1 value from the calibration certificate. This value is the line-condition density of the low-density calibration fluid. Micro Motion uses air. If you cannot find a Dens A or D1 value, enter 0.001 g/cm<sup>3</sup>.
- For D2, enter the Dens B or D2 value from the calibration certificate. This value is the line-condition density of the high-density calibration fluid. Micro Motion uses water. If you cannot find a Dens B or D2 value, enter 0.998 g/cm<sup>3</sup>.

If your sensor tag does not show a K1 or K2 value:

- For K1, enter the first 5 digits of the density calibration factor. In the sample tag, this value is shown as 12500.
- For K2, enter the second 5 digits of the density calibration factor. In the sample tag, this value is shown as 14286.

If your sensor does not show an FD value, contact Micro Motion customer service.

If your sensor tag does not show a DT or TC value, enter the last 3 digits of the density calibration factor. In the sample tag, this value is shown as 4.44.

## 2.5 Verify mass flow measurement

Check to see that the mass flow rate reported by the transmitter is accurate. You can use any available method.

- Read the value for Mass Flow Rate on the transmitter display.
- Connect to the transmitter with ProLink II and read the value for Mass Flow Rate in the Process Variables window (ProLink > Process Variables).
- Connect to the transmitter with ProLink III and read the value for Mass Flow Rate in the Process Variables panel.

 Connect to the transmitter with the Field Communicator and read the value for Mass Flow Rate in the Process Variables menu (On-Line Menu > Overview > Primary Purpose Variables).

#### Postrequisites

If the reported mass flow rate is not accurate:

- Check the characterization parameters.
- Review the troubleshooting suggestions for flow measurement issues. See Section 12.3.

## 2.6 Verify the zero

Verifying the zero helps you determine if the stored zero value is appropriate to your installation, or if a field zero can improve measurement accuracy.

The zero verification procedure analyzes the Live Zero value under conditions of zero flow, and compares it to the Zero Stability range for the sensor. If the average Live Zero value is within a reasonable range, the zero value stored in the transmitter is valid. Performing a field calibration will not improve measurement accuracy.

### 2.6.1 Verify the zero using ProLink II

Verifying the zero helps you determine if the stored zero value is appropriate to your installation, or if a field zero can improve measurement accuracy.

#### Important

In most cases, the factory zero is more accurate than the field zero. Do not zero the flowmeter unless one of the following is true:

- The zero is required by site procedures.
- The stored zero value fails the zero verification procedure.

#### Prerequisites

ProLink II v2.94 or later

#### Important

Do not verify the zero or zero the flowmeter if a high-severity alarm is active. Correct the problem, then verify the zero or zero the flowmeter. You may verify the zero or zero the flowmeter if a low-severity alarm is active.

#### Procedure

- 1. Prepare the flowmeter:
  - a. Allow the flowmeter to warm up for at least 20 minutes after applying power.

- b. Run the process fluid through the sensor until the sensor temperature reaches the normal process operating temperature.
- c. Stop flow through the sensor by shutting the downstream valve, and then the upstream valve if available.
- d. Verify that the sensor is blocked in, that flow has stopped, and that the sensor is completely full of process fluid.
- Choose ProLink > Calibration > Zero Verification and Calibration > Verify Zero and wait until the procedure completes.
- 3. If the zero verification procedure fails:
  - a. Confirm that the sensor is completely blocked in, that flow has stopped, and that the sensor is completely full of process fluid.
  - b. Verify that the process fluid is not flashing or condensing, and that it does not contain particles that can settle out.
  - c. Repeat the zero verification procedure.
  - d. If it fails again, zero the flowmeter.

For instructions on zeroing the flowmeter, see Zero the flowmeter.

#### Postrequisites

Restore normal flow through the sensor by opening the valves.

### 2.6.2 Verify the zero using ProLink III

Verifying the zero helps you determine if the stored zero value is appropriate to your installation, or if a field zero can improve measurement accuracy.

#### Important

In most cases, the factory zero is more accurate than the field zero. Do not zero the flowmeter unless one of the following is true:

- The zero is required by site procedures.
- The stored zero value fails the zero verification procedure.

#### Prerequisites

ProLink III v1.0 with Patch Build 31, or a later release

#### Important

Do not verify the zero or zero the flowmeter if a high-severity alarm is active. Correct the problem, then verify the zero or zero the flowmeter. You may verify the zero or zero the flowmeter if a low-severity alarm is active.

#### Procedure

- 1. Prepare the flowmeter:
  - a. Allow the flowmeter to warm up for at least 20 minutes after applying power.

- b. Run the process fluid through the sensor until the sensor temperature reaches the normal process operating temperature.
- c. Stop flow through the sensor by shutting the downstream valve, and then the upstream valve if available.
- d. Verify that the sensor is blocked in, that flow has stopped, and that the sensor is completely full of process fluid.
- Choose Device Tools > Device Calibration > Zero Verification and Calibration > Verify Zero and wait until the procedure completes.
- 3. If the zero verification procedure fails:
  - a. Confirm that the sensor is completely blocked in, that flow has stopped, and that the sensor is completely full of process fluid.
  - b. Verify that the process fluid is not flashing or condensing, and that it does not contain particles that can settle out.
  - c. Repeat the zero verification procedure.
  - d. If it fails again, zero the flowmeter.

For instructions on zeroing the flowmeter, see *Zero the flowmeter*.

#### Postrequisites

Restore normal flow through the sensor by opening the valves.

# 2.6.3 Terminology used with zero verification and zero calibration

#### Table 2-2: Terminology used with zero verification and zero calibration

| Term             | Definition                                                                                                    |
|------------------|----------------------------------------------------------------------------------------------------|
| Zero             | In general, the offset required to synchronize the left pickoff and the right pickoff under conditions of zero flow. Unit = microseconds.                                                                                                    |
| Factory Zero     | The zero value obtained at the factory, under laboratory conditions.                                                                                                    |
| Field Zero       | The zero value obtained by performing a zero calibration outside the factory.                                                                                                    |
| Prior Zero       | The zero value stored in the transmitter at the time a field zero calibration is begun. May be the factory zero or a previous field zero.                                                                                                    |
| Manual Zero      | The zero value stored in the transmitter, typically obtained from a zero calibration proce-<br>dure. It may also be configured manually. Also called "mechanical zero" or "stored zero."                                                                                                    |
| Live Zero        | The real-time bidirectional mass flow rate with no flow damping or mass flow cutoff ap-<br>plied. An adaptive damping value is applied only when the mass flow rate changes dra-<br>matically over a very short interval. Unit = configured mass flow measurement unit.                                                                                                    |
| Zero Stability   | A laboratory-derived value used to calculate the expected accuracy for a sensor. Under laboratory conditions at zero flow, the average flow rate is expected to fall within the range defined by the Zero Stability value (0 ± Zero Stability). Each sensor size and model has a unique Zero Stability value. Statistically, 95% of all data points should fall within the range defined by the Zero Stability value. |
| Zero Calibration | The procedure used to determine the zero value.                                                                                                    |

| Term                    | Definition                                                                                                    |
|-------------------------|----------------------------------------------------------------------------------------------------|
| Zero Time               | The time period over which the Zero Calibration procedure is performed. Unit = seconds.                                         |
| Field Verification Zero | A 3-minute running average of the Live Zero value, calculated by the transmitter. Unit = configured mass flow measurement unit. |
| Zero Verification       | A procedure used to evaluate the stored zero and determine whether or not a field zero can improve measurement accuracy.        |

#### Table 2-2: Terminology used with zero verification and zero calibration (continued)

Quick start

# Part II Configuration and commissioning

#### Chapters covered in this part:

- Introduction to configuration and commissioning
- Configure process measurement
- Configure device options and preferences
- Integrate the meter with the control system
- Completing the configuration
- Set up the Weights & Measures application

3 Introduction to configuration and commissioning

#### Topics covered in this chapter:

- Configuration flowchart
- Default values and ranges
- Enable access to the off-line menu of the display
- Disable write-protection on the transmitter configuration
- Restore the factory configuration

## 3.1 Configuration flowchart

Use the following flowchart as a general guide to the configuration and commissioning process.

Some options may not apply to your installation. Detailed information is provided in the remainder of this manual. If you are using the Weights & Measures application, additional configuration and setup are required.

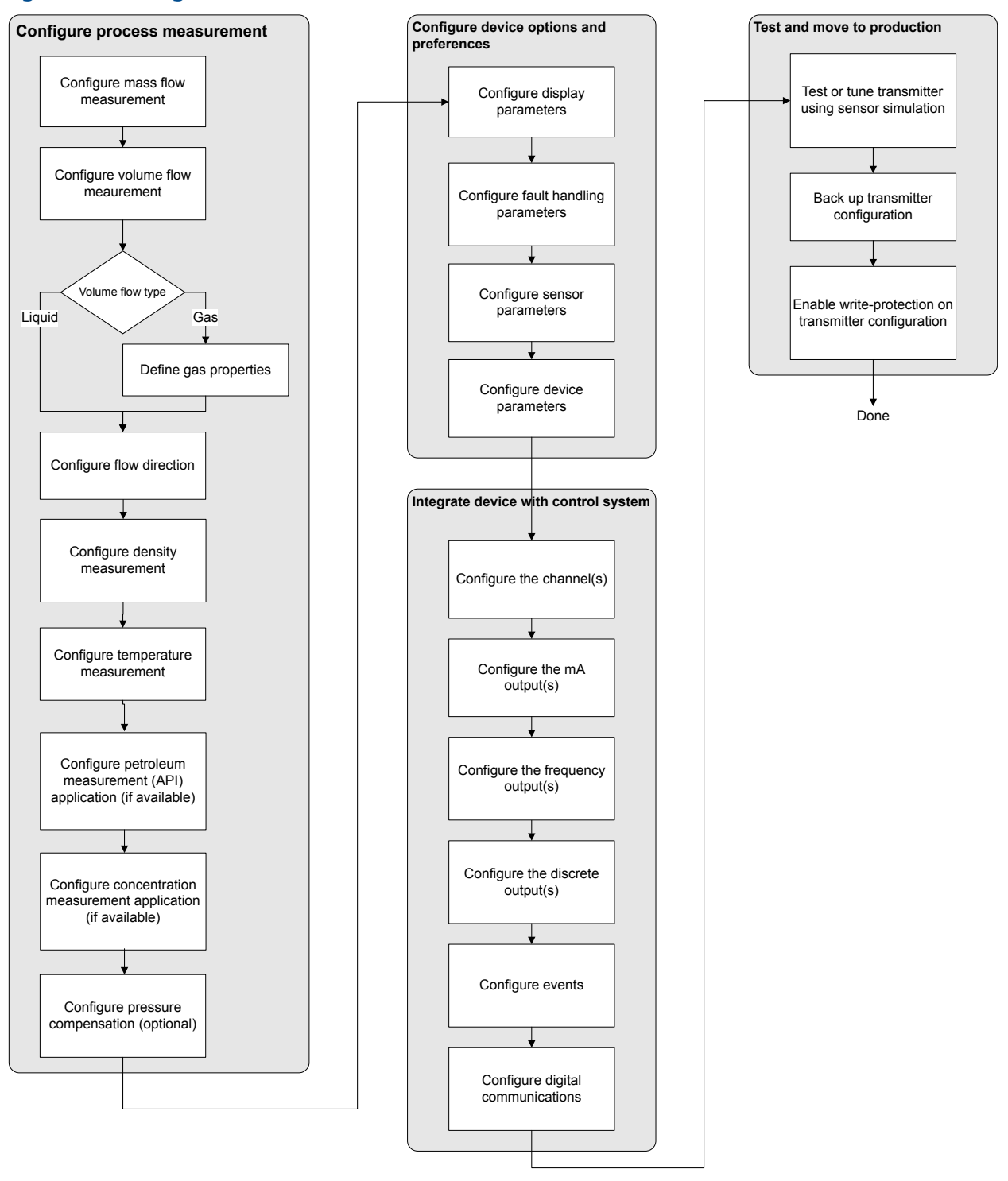

#### Figure 3-1: Configuration flowchart

## 3.2 Default values and ranges

See *Section F.1* to view the default values and ranges for the most commonly used parameters.

# 3.3 Enable access to the off-line menu of the display

| Display (standard)          | OFF-LINE MAINT > OFF-LINE CONFG > DISPLAY                             |
|-----------------------------|-----------------------------------------------------------------------|
| Chinese-language<br>display | Offline Maintain > Configuration > Display                            |
| ProLink II                  | ProLink > Configuration > Display > Display Options                   |
| ProLink III                 | Device Tools > Configuration > Transmitter Display > Display Security |
| Field Communicator          | Configure > Manual Setup > Display > Offline Variable Menu Features   |

#### **Overview**

By default, access to the off-line menu of the display is enabled. If it is disabled, you must enable it if you want to use the display to configure the transmitter.

#### Restriction

You cannot use the display to enable access to the off-line menu. You must make a connection from another tool.

# 3.4 Disable write-protection on the transmitter configuration

| Display (standard)          | OFF-LINE MAINT > CONFG > LOCK                                                 |
|-----------------------------|-------------------------------------------------------------------------------|
| Chinese-language<br>display | Offline Maintain > Configuration > Lock                                       |
| ProLink II                  | ProLink > Configuration > Device > Enable Write Protection                    |
| ProLink III                 | Device Tools > Configuration > Write-Protection                               |
| Field Communicator          | Configure > Manual Setup > Info Parameters > Transmitter Info > Write Protect |

#### **Overview**

If the transmitter is write-protected, the configuration is locked and you must unlock it before you can change any configuration parameters. By default, the transmitter is not write-protected.

#### Тір

Write-protecting the transmitter prevents accidental changes to configuration. It does not prevent normal operational use. You can always disable write-protection, perform any required configuration changes, then re-enable write-protection.

## 3.5 Restore the factory configuration

| Display (standard)          | Not available                                                         |
|-----------------------------|-----------------------------------------------------------------------|
| Chinese-language<br>display | Not available                                                         |
| ProLink II                  | ProLink > Configuration > Device > Restore Factory Configuration      |
| ProLink III                 | Device Tools > Configuration Transfer > Restore Factory Configuration |
| Field Communicator          | Not available                                                         |

#### **Overview**

Restoring the factory configuration returns the transmitter to a known operational configuration. This may be useful if you experience problems during configuration.

#### Тір

Restoring the factory configuration is not a common action. You may want to contact Micro Motion to see if there is a preferred method to resolve any issues.

# 4 Configure process measurement

#### Topics covered in this chapter:

- Configure mass flow measurement
- Configure volume flow measurement for liquid applications
- Configure gas standard volume (GSV) flow measurement
- Configure Flow Direction
- Configure density measurement
- Configure temperature measurement
- Configure the petroleum measurement application
- Configure the concentration measurement application
- Configure pressure compensation

## 4.1 Configure mass flow measurement

The mass flow measurement parameters control how mass flow is measured and reported.

The mass flow measurement parameters include:

- Mass Flow Measurement Unit
- Flow Damping
- Mass Flow Cutoff

### 4.1.1 Configure Mass Flow Measurement Unit

| Display (standard)          | OFF-LINE MAINT > OFF-LINE CONFG > UNITS > MASS                  |
|-----------------------------|-----------------------------------------------------------------|
| Chinese-language<br>display | Offline Maintain > Configuration > Units > Mass Flow Rate       |
| ProLink II                  | ProLink > Configuration > Flow > Mass Flow Units                |
| ProLink III                 | Device Tools > Configuration > Process Measurement > Flow       |
| Field Communicator          | Configure > Manual Setup > Measurements > Flow > Mass Flow Unit |

#### **Overview**

Mass Flow Measurement Unit specifies the unit of measure that will be used for the mass flow rate. The unit used for mass total and mass inventory is derived from this unit.

#### **Procedure**

Set Mass Flow Measurement Unit to the unit you want to use.

The default setting for Mass Flow Measurement Unit is g/sec (grams per second).

#### Тір

If the measurement unit you want to use is not available, you can define a special measurement unit.

### **Options for Mass Flow Measurement Unit**

The transmitter provides a standard set of measurement units for Mass Flow Measurement Unit, plus one user-defined special measurement unit. Different communications tools may use different labels for the units.

Table 4-1: Options for Mass Flow Measurement Unit

|                                      | Label                   |                               |            |             |                         |
|--------------------------------------|-------------------------|-------------------------------|------------|-------------|-------------------------|
| Unit description                     | Display (stand-<br>ard) | Chinese-lan-<br>guage display | ProLink II | ProLink III | Field Commu-<br>nicator |
| Grams per second                     | G/S                     | g/sec                         | g/sec      | g/sec       | g/s                     |
| Grams per minute                     | G/MIN                   | g/min                         | g/min      | g/min       | g/min                   |
| Grams per hour                       | G/H                     | g/hr                          | g/hr       | g/hr        | g/h                     |
| Kilograms per second                 | KG/S                    | kg/sec                        | kg/sec     | kg/sec      | kg/s                    |
| Kilograms per minute                 | KG/MIN                  | kg/min                        | kg/min     | kg/min      | kg/min                  |
| Kilograms per hour                   | KG/H                    | kg/hr                         | kg/hr      | kg/hr       | kg/h                    |
| Kilograms per day                    | KG/D                    | kg/day                        | kg/day     | kg/day      | kg/d                    |
| Metric tons per minute               | T/MIN                   | mTon/min                      | mTon/min   | mTon/min    | MetTon/min              |
| Metric tons per hour                 | T/H                     | mTon/hr                       | mTon/hr    | mTon/hr     | MetTon/h                |
| Metric tons per day                  | T/D                     | mTon/day                      | mTon/day   | mTon/day    | MetTon/d                |
| Pounds per second                    | LB/S                    | lbs/sec                       | lbs/sec    | lbs/sec     | lb/s                    |
| Pounds per minute                    | LB/MIN                  | lbs/min                       | lbs/min    | lbs/min     | lb/min                  |
| Pounds per hour                      | LB/H                    | lbs/hr                        | lbs/hr     | lbs/hr      | lb/h                    |
| Pounds per day                       | LB/D                    | lbs/day                       | lbs/day    | lbs/day     | lb/d                    |
| Short tons (2000 pounds) per minute  | ST/MIN                  | sTon/min                      | sTon/min   | sTon/min    | STon/min                |
| Short tons (2000 pounds)<br>per hour | ST/H                    | sTon/hr                       | sTon/hr    | sTon/hr     | STon/h                  |
| Short tons (2000 pounds)<br>per day  | ST/D                    | sTon/day                      | sTon/day   | sTon/day    | STon/d                  |
| Long tons (2240 pounds)<br>per hour  | LT/H                    | ITon/hr                       | ITon/hr    | ITon/hr     | LTon/h                  |
| Long tons (2240 pounds)<br>per day   | LT/D                    | ITon/day                      | ITon/day   | ITon/day    | LTon/d                  |
| Special unit                         | SPECL                   | Special                       | special    | special     | Spcl                    |

### Define a special measurement unit for mass flow

| Display (standard)          | Not available                                                                |
|-----------------------------|------------------------------------------------------------------------------|
| Chinese-language<br>display | Offline Maintain > Configuration > Units > Special Mass Flow                 |
| ProLink II                  | ProLink > Configuration > Special Units                                      |
| ProLink III                 | Device Tools > Configuration > Process Measurement > Flow > Special Units    |
| Field Communicator          | Configure > Manual Setup > Measurements > Special Units > Mass Special Units |

#### **Overview**

A special measurement unit is a user-defined unit of measure that allows you to report process data, totalizer data, and inventory data in a unit that is not available in the transmitter. A special measurement unit is calculated from an existing measurement unit using a conversion factor.

#### Note

Although you cannot define a special measurement unit using the display (standard option), you can use the standard display to select an existing special measurement unit, and to view process data using the special measurement unit.

#### Procedure

1. Specify Base Mass Unit.

Base Mass Unit is the existing mass unit that the special unit will be based on.

2. Specify Base Time Unit.

Base Time Unit is the existing time unit that the special unit will be based on.

- 3. Calculate Mass Flow Conversion Factor as follows:
  - a. x base units = y special units
  - b. Mass Flow Conversion Factor = x/y
- 4. Enter Mass Flow Conversion Factor.
- 5. Set Mass Flow Label to the name you want to use for the mass flow unit.
- 6. Set Mass Total Label to the name you want to use for the mass total and mass inventory unit.

The special measurement unit is stored in the transmitter. You can configure the transmitter to use the special measurement unit at any time.

#### Example: Defining a special measurement unit for mass flow

You want to measure mass flow in ounces per second (oz/sec).

- 1. Set Base Mass Unit to Pounds (lb).
- 2. Set Base Time Unit to Seconds (sec).

- 3. Calculate Mass Flow Conversion Factor:
  - a. 1 lb/sec = 16 oz/sec
  - b. Mass Flow Conversion Factor = 1/16 = 0.0625
- 4. Set Mass Flow Conversion Factor to 0.0625.
- 5. Set Mass Flow Label to oz/sec.
- 6. Set Mass Total Label to oz.

## 4.1.2 Configure Flow Damping

| Display (standard)          | Not available                                                  |
|-----------------------------|----------------------------------------------------------------|
| Chinese-language<br>display | Offline Maintain > Configuration > Damping > Mass Flow Damping |
| ProLink II                  | ProLink > Configuration > Flow > Flow Damp                     |
| ProLink III                 | Device Tools > Configuration > Process Measurement > Flow      |
| Field Communicator          | Configure > Manual Setup > Measurements > Flow > Flow Damping  |

#### Overview

Damping is used to smooth out small, rapid fluctuations in process measurement. Damping Value specifies the time period (in seconds) over which the transmitter will spread changes in the reported process variable. At the end of the interval, the reported process variable will reflect 63% of the change in the actual measured value.

#### Procedure

Set Flow Damping to the value you want to use.

The default value is 0.8 seconds. The range depends on the core processor type and the setting of Update Rate, as shown in the following table.

| Core processor type | Update Rate setting | Flow Damping range |  |
|---------------------|---------------------|--------------------|--|
| Standard            | Normal              | 0 to 51.2 seconds  |  |
|                     | Special             | 0 to 10.24 seconds |  |
| Enhanced            | Not applicable      | 0 to 51.2 seconds  |  |

#### Tips

- A high damping value makes the process variable appear smoother because the reported value changes slowly.
- A low damping value makes the process variable appear more erratic because the reported value changes more quickly.
- The combination of a high damping value and rapid, large changes in flow rate can result in increased measurement error.
- Whenever the damping value is non-zero, the reported measurement will lag the actual measurement because the reported value is being averaged over time.
- In general, lower damping values are preferable because there is less chance of data loss, and less lag time between the actual measurement and the reported value.
- For gas applications, Micro Motion recommends setting Flow Damping to 2.56 or higher.

The value you enter is automatically rounded down to the nearest valid value. Valid damping values are shown in the following table.

#### Table 4-2: Valid values for Flow Damping

| Core processor type | Update Rate setting | Valid damping values       |
|---------------------|---------------------|----------------------------|
| Standard            | Normal              | 0, 0.2, 0.4, 0.8, 51.2     |
|                     | Special             | 0, 0.04, 0.08, 0.16, 10.24 |
| Enhanced            | Not applicable      | 0, 0.2, 0.4, 0.8, 51.2     |

#### Effect of Flow Damping on volume measurement

Flow Damping affects volume measurement for liquid volume data. Flow Damping also affects volume measurement for gas standard volume data. The transmitter calculates volume data from the damped mass flow data.

#### Interaction between Flow Damping and Added Damping

In some circumstances, both Flow Damping and Added Damping are applied to the reported mass flow value.

Flow Damping controls the rate of change in flow process variables. Added Damping controls the rate of change reported via the mA output. If mA Output Process Variable is set to Mass Flow Rate, and both Flow Damping and Added Damping are set to non-zero values, flow damping is applied first, and the added damping calculation is applied to the result of the first calculation.

## 4.1.3 Configure Mass Flow Cutoff

| Display (standard)          | Not available                                                         |
|-----------------------------|-----------------------------------------------------------------------|
| Chinese-language<br>display | Offline Maintain > Configuration > Low Flow Cutoff > Mass Flow Cutoff |
| ProLink II                  | ProLink > Configuration > Flow > Mass Flow Cutoff                     |
| ProLink III                 | Device Tools > Configuration > Process Measurement > Flow             |
| Field Communicator          | Configure > Manual Setup > Measurements > Flow > Mass Flow Cutoff     |

#### **Overview**

Mass Flow Cutoff specifies the lowest mass flow rate that will be reported as measured. All mass flow rates below this cutoff will be reported as 0.

#### Procedure

Set Mass Flow Cutoff to the value you want to use.

The default value for Mass Flow Cutoff is 0.0 g/sec or a sensor-specific value set at the factory. The recommended setting is 0.05% of the sensor's rated maximum flow rate or a value below the highest expected flow rate. Do not set Mass Flow Cutoff to 0.0 g/sec.

#### Effect of Mass Flow Cutoff on volume measurement

Mass Flow Cutoff does not affect volume measurement. Volume data is calculated from the actual mass data rather than the reported value.

#### Interaction between Mass Flow Cutoff and AO Cutoff

Mass Flow Cutoff defines the lowest mass flow value that the transmitter will report as measured. AO Cutoff defines the lowest flow rate that will be reported via the mA output. If mA Output Process Variable is set to Mass Flow Rate, the mass flow rate reported via the mA output is controlled by the higher of the two cutoff values.

Mass Flow Cutoff affects all reported values and values used in other transmitter behavior (e.g., events defined on mass flow).

AO Cutoff affects only mass flow values reported via the mA output.

#### Example: Cutoff interaction with AO Cutoff lower than Mass Flow Cutoff

Configuration:

- mA Output Process Variable: Mass Flow Rate
- Frequency Output Process Variable: Mass Flow Rate
- AO Cutoff: 10 g/sec
- Mass Flow Cutoff: 15 g/sec

Result: If the mass flow rate drops below 15 g/sec, mass flow will be reported as 0, and 0 will be used in all internal processing.

#### Example: Cutoff interaction with AO Cutoff higher than Mass Flow Cutoff

Configuration:

- mA Output Process Variable: Mass Flow Rate
- Frequency Output Process Variable: Mass Flow Rate
- AO Cutoff: 15 g/sec
- Mass Flow Cutoff: 10 g/sec

Result:

- If the mass flow rate drops below 15 g/sec but not below 10 g/sec:
  - The mA output will report zero flow.
  - The frequency output will report the actual flow rate, and the actual flow rate will be used in all internal processing.
- If the mass flow rate drops below 10 g/sec, both outputs will report zero flow, and 0 will be used in all internal processing.

# 4.2 Configure volume flow measurement for liquid applications

The volume flow measurement parameters control how liquid volume flow is measured and reported.

The volume flow measurement parameters include:

- Volume Flow Type
- Volume Flow Measurement Unit
- Volume Flow Cutoff

#### Restriction

You cannot implement both liquid volume flow and gas standard volume flow at the same time. You must choose one or the other.

## 4.2.1 Configure Volume Flow Type for liquid applications

| Display (standard)          | Not available                                                             |
|-----------------------------|---------------------------------------------------------------------------|
| Chinese-language<br>display | Not available                                                             |
| ProLink II                  | ProLink > Configuration > Flow > Vol Flow Type > Liquid Volume            |
| ProLink III                 | Device Tools > Configuration > Process Measurement > Flow                 |
| Field Communicator          | Configure > Manual Setup > Measurements > GSV > Volume Flow Type > Liquid |

#### **Overview**

Volume Flow Type controls whether liquid or gas standard volume flow measurement will be used.

#### Restriction

If you are using the petroleum measurement application, you must set Volume Flow Type to Liquid. Gas standard volume measurement is incompatible with the petroleum measurement application.

#### Restriction

If you are using the concentration measurement application, you must set Volume Flow Type to Liquid. Gas standard volume measurement is incompatible with the concentration measurement application.

#### Procedure

Set Volume Flow Type to Liquid.

## 4.2.2 Configure Volume Flow Measurement Unit for liquid applications

| Display (standard)          | OFF-LINE MAINT > OFF-LINE CONFG > UNITS > VOL                     |
|-----------------------------|-------------------------------------------------------------------|
| Chinese-language<br>display | Offline Maintain > Configuration > Units > Volume Flow Rate       |
| ProLink II                  | ProLink > Configuration > Flow > Vol Flow Units                   |
| ProLink III                 | Device Tools > Configuration > Process Measurement > Flow         |
| Field Communicator          | Configure > Manual Setup > Measurements > Flow > Volume Flow Unit |

#### **Overview**

Volume Flow Measurement Unit specifies the unit of measurement that will be displayed for the volume flow rate. The unit used for the volume total and volume inventory is based on this unit.

#### **Prerequisites**

Before you configure Volume Flow Measurement Unit, be sure that Volume Flow Type is set to Liquid.

#### Procedure

Set Volume Flow Measurement Unit to the unit you want to use.

The default setting for Volume Flow Measurement Unit is I/sec (liters per second).

#### Tip

If the measurement unit you want to use is not available, you can define a special measurement unit.

### **Options for Volume Flow Measurement Unit for liquid applications**

The transmitter provides a standard set of measurement units for Volume Flow Measurement Unit, plus one user-defined measurement unit. Different communications tools may use different labels for the units.

|                                        | Label                   |                               |                  |                  |                         |
|----------------------------------------|-------------------------|-------------------------------|------------------|------------------|-------------------------|
| Unit description                       | Display (stand-<br>ard) | Chinese-lan-<br>guage display | ProLink II       | ProLink III      | Field Commu-<br>nicator |
| Cubic feet per second                  | CUFT/S                  | ft3/sec                       | ft3/sec          | ft3/sec          | Cuft/s                  |
| Cubic feet per minute                  | CUF/MN                  | ft3/min                       | ft3/min          | ft3/min          | Cuft/min                |
| Cubic feet per hour                    | CUFT/H                  | ft3/hr                        | ft3/hr           | ft3/hr           | Cuft/h                  |
| Cubic feet per day                     | CUFT/D                  | ft3/day                       | ft3/day          | ft3/day          | Cuft/d                  |
| Cubic meters per second                | M3/S                    | m3/sec                        | m3/sec           | m3/sec           | Cum/s                   |
| Cubic meters per minute                | M3/MIN                  | m3/min                        | m3/min           | m3/min           | Cum/min                 |
| Cubic meters per hour                  | M3/H                    | m3/hr                         | m3/hr            | m3/hr            | Cum/h                   |
| Cubic meters per day                   | M3/D                    | m3/day                        | m3/day           | m3/day           | Cum/d                   |
| U.S. gallons per second                | USGPS                   | US gal/sec                    | US gal/sec       | US gal/sec       | gal/s                   |
| U.S. gallons per minute                | USGPM                   | US gal/min                    | US gal/min       | US gal/min       | gal/min                 |
| U.S. gallons per hour                  | USGPH                   | US gal/hr                     | US gal/hr        | US gal/hr        | gal/h                   |
| U.S. gallons per day                   | USGPD                   | US gal/day                    | US gal/day       | US gal/day       | gal/d                   |
| Million U.S. gallons per<br>day        | MILG/D                  | mil US gal/day                | mil US gal/day   | mil US gal/day   | MMgal/d                 |
| Liters per second                      | L/S                     | l/sec                         | l/sec            | l/sec            | L/s                     |
| Liters per minute                      | L/MIN                   | I/min                         | l/min            | l/min            | L/min                   |
| Liters per hour                        | L/H                     | l/hr                          | l/hr             | l/hr             | L/h                     |
| Million liters per day                 | MILL/D                  | mil I/day                     | mil I/day        | mil I/day        | ML/d                    |
| Imperial gallons per sec-<br>ond       | UKGPS                   | Imp gal/sec                   | Imp gal/sec      | Imp gal/sec      | Impgal/s                |
| Imperial gallons per mi-<br>nute       | UKGPM                   | Imp gal/min                   | Imp gal/min      | Imp gal/min      | Impgal/min              |
| Imperial gallons per hour              | UKGPH                   | Imp gal/hr                    | Imp gal/hr       | Imp gal/hr       | Impgal/h                |
| Imperial gallons per day               | UKGPD                   | Imp gal/day                   | Imp gal/day      | Imp gal/day      | Impgal/d                |
| Barrels per second <sup>(1)</sup>      | BBL/S                   | barrels/sec                   | barrels/sec      | barrels/sec      | bbl/s                   |
| Barrels per minute                     | BBL/MN                  | barrels/min                   | barrels/min      | barrels/min      | bbl/min                 |
| Barrels per hour                       | BBL/H                   | barrels/hr                    | barrels/hr       | barrels/hr       | bbl/h                   |
| Barrels per day                        | BBL/D                   | barrels/day                   | barrels/day      | barrels/day      | bbl/d                   |
| Beer barrels per second <sup>(2)</sup> | BBBL/S                  | Beer barrels/sec              | Beer barrels/sec | Beer barrels/sec | bbbl/s                  |
| Beer barrels per minute                | BBBL/MN                 | Beer barrels/min              | Beer barrels/min | Beer barrels/min | bbbl/min                |
| Beer barrels per hour                  | BBBL/H                  | Beer barrels/hr               | Beer barrels/hr  | Beer barrels/hr  | bbbl/h                  |
| Beer barrels per day                   | BBBL/D                  | Beer barrels/day              | Beer barrels/day | Beer barrels/day | bbbl/d                  |

#### Table 4-3: Options for Volume Flow Measurement Unit for liquid applications

(1) Unit based on oil barrels (42 U.S. gallons).

(2) Unit based on U.S. beer barrels (31 U.S. gallons).

|                  | Label                   |                               |            |             |                         |
|------------------|-------------------------|-------------------------------|------------|-------------|-------------------------|
| Unit description | Display (stand-<br>ard) | Chinese-lan-<br>guage display | ProLink II | ProLink III | Field Commu-<br>nicator |
| Special unit     | SPECL                   | Special                       | special    | special     | Spcl                    |

| Table 4-3: | <b>Options for</b> Vo | olume Flow Measur | ement Unit for lie | quid applicatior | s (continued) |
|------------|-----------------------|-------------------|--------------------|------------------|---------------|
|------------|-----------------------|-------------------|--------------------|------------------|---------------|

## Define a special measurement unit for volume flow

| Display (standard)          | Not available                                                                  |
|-----------------------------|--------------------------------------------------------------------------------|
| Chinese-language<br>display | Not available                                                                  |
| ProLink II                  | ProLink > Configuration > Special Units                                        |
| ProLink III                 | Device Tools > Configuration > Process Measurement > Flow > Special Units      |
| Field Communicator          | Configure > Manual Setup > Measurements > Special Units > Volume Special Units |

#### **Overview**

A special measurement unit is a user-defined unit of measure that allows you to report process data, totalizer data, and inventory data in a unit that is not available in the transmitter. A special measurement unit is calculated from an existing measurement unit using a conversion factor.

#### Note

Although you cannot define a special measurement unit using the display, you can use the display to select an existing special measurement unit, and to view process data using the special measurement unit.

#### Procedure

1. Specify Base Volume Unit.

Base Volume Unit is the existing volume unit that the special unit will be based on.

2. Specify Base Time Unit.

Base Time Unit is the existing time unit that the special unit will be based on.

- 3. Calculate Volume Flow Conversion Factor as follows:
  - a. x base units = y special units
  - b. Volume Flow Conversion Factor = x/y
- 4. Enter Volume Flow Conversion Factor.
- 5. Set Volume Flow Label to the name you want to use for the volume flow unit.
- 6. Set Volume Total Label to the name you want to use for the volume total and volume inventory unit.

The special measurement unit is stored in the transmitter. You can configure the transmitter to use the special measurement unit at any time.

#### Example: Defining a special measurement unit for volume flow

You want to measure volume flow in pints per second (pints/sec).

- 1. Set Base Volume Unit to Gallons (gal).
- 2. Set Base Time Unit to Seconds (sec).
- 3. Calculate the conversion factor:
  - a. 1 gal/sec = 8 pints/sec
  - b. Volume Flow Conversion Factor = 1/8 = 0.1250
- 4. Set Volume Flow Conversion Factor to 0.1250.
- 5. Set Volume Flow Label to pints/sec.
- 6. Set Volume Total Label to pints.

## 4.2.3 Configure Volume Flow Cutoff

| Display (standard)          | Not available                                                           |
|-----------------------------|-------------------------------------------------------------------------|
| Chinese-language<br>display | Offline Maintain > Configuration > Low Flow Cutoff > Volume Flow Cutoff |
| ProLink II                  | ProLink > Configuration > Flow > Vol Flow Cutoff                        |
| ProLink III                 | Device Tools > Configuration > Process Measurement > Flow               |
| Field Communicator          | Configure > Manual Setup > Measurements > Flow > Volume Flow Cutoff     |

#### Overview

Volume Flow Cutoff specifies the lowest volume flow rate that will be reported as measured. All volume flow rates below this cutoff are reported as 0.

#### Procedure

Set Volume Flow Cutoff to the value you want to use.

The default value for Volume Flow Cutoff is 0.0 l/sec (liters per second). The lower limit is 0. The upper limit is the sensor's flow calibration factor, in units of l/sec, multiplied by 0.2.

#### Interaction between Volume Flow Cutoff and AO Cutoff

Volume Flow Cutoff defines the lowest liquid volume flow value that the transmitter will report as measured. AO Cutoff defines the lowest flow rate that will be reported via the mA output. If mA Output Process Variable is set to Volume Flow Rate, the volume flow rate reported via the mA output is controlled by the higher of the two cutoff values.

Volume Flow Cutoff affects both the volume flow values reported via the outputs and the volume flow values used in other transmitter behavior (e.g., events defined on the volume flow).

AO Cutoff affects only flow values reported via the mA output.

#### Example: Cutoff interaction with AO Cutoff lower than Volume Flow Cutoff

#### Configuration:

- mA Output Process Variable: Volume Flow Rate
- Frequency Output Process Variable: Volume Flow Rate
- AO Cutoff: 10 l/sec
- Volume Flow Cutoff: 15 l/sec

Result: If the volume flow rate drops below 15 l/sec, volume flow will be reported as 0, and 0 will be used in all internal processing.

#### Example: Cutoff interaction with AO Cutoff higher than Volume Flow Cutoff

#### Configuration:

- mA Output Process Variable: Volume Flow Rate
- Frequency Output Process Variable: Volume Flow Rate
- AO Cutoff: 15 l/sec
- Volume Flow Cutoff: 10 I/sec

#### Result:

- If the volume flow rate drops below 15 l/sec but not below 10 l/sec:
  - The mA output will report zero flow.
  - The frequency output will report the actual flow rate, and the actual flow rate will be used in all internal processing.
- If the volume flow rate drops below 10 l/sec, both outputs will report zero flow, and 0 will be used in all internal processing.

# 4.3 Configure gas standard volume (GSV) flow measurement

The gas standard volume (GSV) flow measurement parameters control how gas standard volume flow is measured and reported.

The GSV flow measurement parameters include:

- Volume Flow Type
- Standard Gas Density
- Gas Standard Volume Flow Measurement Unit
- Gas Standard Volume Flow Cutoff

#### Restriction

You cannot implement both liquid volume flow and gas standard volume flow at the same time. You must choose one or the other.

## 4.3.1 Configure Volume Flow Type for gas applications

| Display (standard)          | Not available                                                                          |
|-----------------------------|----------------------------------------------------------------------------------------|
| Chinese-language<br>display | Not available                                                                          |
| ProLink II                  | ProLink > Configuration > Flow > Vol Flow Type                                         |
| ProLink III                 | Device Tools > Configuration > Process Measurement > Flow                              |
| Field Communicator          | Configure > Manual Setup > Measurements > GSV > Volume Flow Type > Standard Gas Volume |

#### **Overview**

Volume Flow Type controls whether liquid or gas standard volume flow measurement is used.

#### Restriction

If you are using the petroleum measurement application, you must set Volume Flow Type to Liquid. Gas standard volume measurement is incompatible with the petroleum measurement application.

#### Restriction

If you are using the concentration measurement application, you must set Volume Flow Type to Liquid. Gas standard volume measurement is incompatible with the concentration measurement application.

#### Procedure

Set Volume Flow Type to Gas Standard Volume.

## 4.3.2 Configure Standard Gas Density

| Display (standard)          | Not available                                                   |
|-----------------------------|-----------------------------------------------------------------|
| Chinese-language<br>display | Not available                                                   |
| ProLink II                  | ProLink > Configuration > Flow > Std Gas Density                |
| ProLink III                 | Device Tools > Configuration > Process Measurement > Flow       |
| Field Communicator          | Configure > Manual Setup > Measurements > GSV > Gas Ref Density |

#### **Overview**

The Standard Gas Density value is used to convert the measured flow data to the standard reference values.

#### Prerequisites

Ensure that Density Measurement Unit is set to the measurement unit you want to use for Standard Gas Density.

#### Procedure

Set Standard Gas Density to the standard reference density of the gas you are measuring.

#### Note

ProLink II and ProLink III provide a guided method that you can use to calculate the standard density of your gas, if you do not know it.

## 4.3.3 Configure Gas Standard Volume Flow Measurement Unit

| Display (standard)          | OFF-LINE MAINT > OFF-LINE CONFG > UNITS > GSV                  |
|-----------------------------|----------------------------------------------------------------|
| Chinese-language<br>display | Offline Maintain > Configuration > Units > Gas Std Volume Flow |
| ProLink II                  | ProLink > Configuration > Flow > Std Gas Vol Flow Units        |
| ProLink III                 | Device Tools > Configuration > Process Measurement > Flow      |
| Field Communicator          | Configure > Manual Setup > Measurements > GSV > GSV Flow Unit  |

#### **Overview**

Gas Standard Volume Flow Measurement Unit specifies the unit of measure that will be displayed for the gas standard volume flow rate. The measurement unit used for the gas standard volume total and the gas standard volume inventory is derived from this unit.

#### Prerequisites

Before you configure Gas Standard Volume Flow Measurement Unit, be sure that Volume Flow Type is set to Gas Standard Volume.

#### Procedure

Set Gas Standard Volume Flow Measurement Unit to the unit you want to use.

The default setting for Gas Standard Volume Flow Measurement Unit is SCFM (Standard Cubic Feet per Minute).

#### Tip

If the measurement unit you want to use is not available, you can define a special measurement unit.

## **Options for Gas Standard Volume Flow Measurement Unit**

The transmitter provides a standard set of measurement units for Gas Standard Volume Flow Measurement Unit, plus one user-defined special measurement unit. Different communications tools may use different labels for the units.

#### Table 4-4: Options for Gas Standard Volume Measurement Unit

|                                   | Label                   |                               |            |             |                         |
|-----------------------------------|-------------------------|-------------------------------|------------|-------------|-------------------------|
| Unit description                  | Display (stand-<br>ard) | Chinese-lan-<br>guage display | ProLink II | ProLink III | Field Commu-<br>nicator |
| Normal cubic meters per second    | NM3/S                   | Nm3/sec                       | Nm3/sec    | Nm3/sec     | Nm3/sec                 |
| Normal cubic meters per<br>minute | NM3/MN                  | Nm3/min                       | Nm3/min    | Nm3/sec     | Nm3/min                 |
| Normal cubic meters per<br>hour   | NM3/H                   | Nm3/hr                        | Nm3/hr     | Nm3/hr      | Nm3/hr                  |
| Normal cubic meters per<br>day    | NM3/D                   | Nm3/day                       | Nm3/day    | Nm3/day     | Nm3/day                 |
| Normal liter per second           | NLPS                    | NLPS                          | NLPS       | NLPS        | NLPS                    |
| Normal liter per minute           | NLPM                    | NLPM                          | NLPM       | NLPM        | NLPM                    |
| Normal liter per hour             | NLPH                    | NLPH                          | NLPH       | NLPH        | NLPH                    |
| Normal liter per day              | NLPD                    | NLPD                          | NLPD       | NLPD        | NLPD                    |
| Standard cubic feet per second    | SCFS                    | SCFS                          | SCFS       | SCFS        | SCFS                    |
| Standard cubic feet per<br>minute | SCFM                    | SCFM                          | SCFM       | SCFM        | SCFM                    |
| Standard cubic feet per<br>hour   | SCFH                    | SCFH                          | SCFH       | SCFH        | SCFH                    |
| Standard cubic feet per<br>day    | SCFD                    | SCFD                          | SCFD       | SCFD        | SCFD                    |
| Standard cubic meters per second  | SM3/S                   | Sm3/sec                       | Sm3/S      | Sm3/sec     | Sm3/sec                 |
| Standard cubic meters per minute  | SM3/MN                  | Sm3/min                       | Sm3/min    | Sm3/min     | Sm3/min                 |
| Standard cubic meters per hour    | SM3/H                   | Sm3/hr                        | Sm3/hr     | Sm3/hr      | Sm3/hr                  |
| Standard cubic meters<br>per day  | SM3/D                   | Sm3/day                       | Sm3/day    | Sm3/day     | Sm3/day                 |
| Standard liter per second         | SLPS                    | SLPS                          | SLPS       | SLPS        | SLPS                    |
| Standard liter per minute         | SLPM                    | SLPM                          | SLPM       | SLPM        | SLPM                    |
| Standard liter per hour           | SLPH                    | SLPH                          | SLPH       | SLPH        | SLPH                    |
| Standard liter per day            | SLPD                    | SLPD                          | SLPD       | SLPD        | SLPD                    |

|                             | Label                   |                               |            |             |                         |
|-----------------------------|-------------------------|-------------------------------|------------|-------------|-------------------------|
| Unit description            | Display (stand-<br>ard) | Chinese-lan-<br>guage display | ProLink II | ProLink III | Field Commu-<br>nicator |
| Special measurement<br>unit | SPECL                   | Special                       | special    | special     | Special                 |

Table 4-4: Options for Gas Standard Volume Measurement Unit (continued)

## Define a special measurement unit for gas standard volume flow

| Display (standard)          | Not available                                                               |
|-----------------------------|-----------------------------------------------------------------------------|
| Chinese-language<br>display | Not available                                                               |
| ProLink II                  | ProLink > Configuration > Special Units                                     |
| ProLink III                 | Device Tools > Configuration > Process Measurement > Flow > Special Units   |
| Field Communicator          | Configure > Manual Setup > Measurements > Special Units > Special GSV Units |

#### **Overview**

A special measurement unit is a user-defined unit of measure that allows you to report process data, totalizer data, and inventory data in a unit that is not available in the transmitter. A special measurement unit is calculated from an existing measurement unit using a conversion factor.

#### Note

Although you cannot define a special measurement unit using the display, you can use the display to select an existing special measurement unit, and to view process data using the special measurement unit.

#### Procedure

1. Specify Base Gas Standard Volume Unit.

Base Gas Standard Volume Unit is the existing gas standard volume unit that the special unit will be based on.

2. Specify Base Time Unit.

Base Time Unit is the existing time unit that the special unit will be based on.

- 3. Calculate Gas Standard Volume Flow Conversion Factor as follows:
  - a. x base units = y special units
  - b. Gas Standard Volume Flow Conversion Factor = x/y
- 4. Enter the Gas Standard Volume Flow Conversion Factor.

- 5. Set Gas Standard Volume Flow Label to the name you want to use for the gas standard volume flow unit.
- 6. Set Gas Standard Volume Total Label to the name you want to use for the gas standard volume total and gas standard volume inventory unit.

The special measurement unit is stored in the transmitter. You can configure the transmitter to use the special measurement unit at any time.

#### Example: Defining a special measurement unit for gas standard volume flow

You want to measure gas standard volume flow in thousands of standard cubic feet per minute.

- 1. Set Base Gas Standard Volume Unit to SCFM.
- 2. Set Base Time Unit to minutes (min).
- 3. Calculate the conversion factor:
  - a. 1 thousands of standard cubic feet per minute = 1000 cubic feet per minute
  - b. Gas Standard Volume Flow Conversion Factor = 1/1000 = 0.001
- 4. Set Gas Standard Volume Flow Conversion Factor to 0.001.
- 5. Set Gas Standard Volume Flow Label to KSCFM.
- 6. Set Gas Standard Volume Total Label to KSCF.

## 4.3.4 Configure Gas Standard Volume Flow Cutoff

| Display (standard)          | Not available                                                            |
|-----------------------------|--------------------------------------------------------------------------|
| Chinese-language<br>display | Offline Maintain > Configuration > Low Flow Cutoff > Gas Vol Flow Cutoff |
| ProLink II                  | ProLink > Configuration > Flow > Std Gas Vol Flow Cutoff                 |
| ProLink III                 | Device Tools > Configuration > Process Measurement > Flow                |
| Field Communicator          | Configure > Manual Setup > Measurements > GSV > GSV Cutoff               |

#### **Overview**

Gas Standard Volume Flow Cutoff specifies the lowest gas standard volume flow rate that will reported as measured. All gas standard volume flow rates below this cutoff will be reported as 0.

#### Procedure

Set Gas Standard Volume Flow Cutoff to the value you want to use.

The default value for Gas Standard Volume Flow Cutoff is 0.0. The lower limit is 0.0. There is no upper limit.

## Interaction between Gas Standard Volume Flow Cutoff and AO Cutoff

Gas Standard Volume Flow Cutoff defines the lowest Gas Standard Volume flow value that the transmitter will report as measured. AO Cutoff defines the lowest flow rate that will be reported via the mA output. If mA Output Process Variable is set to Gas Standard Volume Flow Rate, the volume flow rate reported via the mA output is controlled by the higher of the two cutoff values.

Gas Standard Volume Flow Cutoff affects both the gas standard volume flow values reported via outputs and the gas standard volume flow values used in other transmitter behavior (e.g., events defined on gas standard volume flow).

AO Cutoff affects only flow values reported via the mA output.

#### Example: Cutoff interaction with AO Cutoff lower than Gas Standard Volume Flow Cutoff

#### Configuration:

- mA Output Process Variable for the primary mA output: Gas Standard Volume Flow Rate
- Frequency Output Process Variable: Gas Standard Volume Flow Rate
- AO Cutoff for the primary mA output: 10 SLPM (standard liters per minute)
- Gas Standard Volume Flow Cutoff: 15 SLPM

Result: If the gas standard volume flow rate drops below 15 SLPM, the volume flow will be reported as 0, and 0 will be used in all internal processing.

#### Example: Cutoff interaction with AO Cutoff higher than Gas Standard Volume Flow Cutoff

Configuration:

- mA Output Process Variable for the primary mA output: Gas Standard Volume Flow Rate
- Frequency Output Process Variable: Gas Standard Volume Flow Rate
- AO Cutoff for the primary mA output: 15 SLPM (standard liters per minute)
- Gas Standard Volume Flow Cutoff: 10 SLPM

Result:

- If the gas standard volume flow rate drops below 15 SLPM but not below 10 SLPM:
  - The primary mA output will report zero flow.
  - The frequency output will report the actual flow rate, and the actual flow rate will be used in all internal processing.
- If the gas standard volume flow rate drops below 10 SLPM, both outputs will report zero flow, and 0 will be used in all internal processing.

## 4.4 **Configure** Flow Direction

| Display (standard)          | Not available                                                   |
|-----------------------------|-----------------------------------------------------------------|
| Chinese-language<br>display | Not available                                                   |
| ProLink II                  | ProLink > Configuration > Flow > Flow Direction                 |
| ProLink III                 | Device Tools > Configuration > Process Measurement > Flow       |
| Field Communicator          | Configure > Manual Setup > Measurements > Flow > Flow Direction |

#### **Overview**

Flow Direction controls how forward flow and reverse flow affect flow measurement and reporting.

Flow Direction is defined with respect to the flow arrow on the sensor:

- Forward flow (positive flow) moves in the direction of the flow arrow on the sensor.
- Reverse flow (negative flow) moves in the direction opposite to the flow arrow on the sensor.

#### Тір

Micro Motion sensors are bidirectional. Measurement accuracy is not affected by actual flow direction or the setting of the Flow Direction parameter.

#### Procedure

Set Flow Direction to the value you want to use.

## 4.4.1 Options for Flow Direction

#### Table 4-5: Options for Flow Direction

| Flow Direction setting |                |                    | Relationship to Flow Direction ar-                                                                |  |
|------------------------|----------------|--------------------|---------------------------------------------------------------------------------------------------|--|
| ProLink II             | ProLink III    | Field Communicator | row on sensor                                                                                     |  |
| Forward                | Forward        | Forward            | Appropriate when the Flow Direction<br>arrow is in the same direction as the<br>majority of flow. |  |
| Reverse                | Reverse        | Reverse            | Appropriate when the Flow Direction<br>arrow is in the same direction as the<br>majority of flow. |  |
| Absolute Value         | Absolute Value | Absolute Value     | Flow Direction arrow is not relevant.                                                             |  |

| Flow Direction setting |                      |                       | Relationship to Flow Direction ar-                                                                                                    |  |
|------------------------|----------------------|-----------------------|----------------------------------------------------------------------------------------------------|--|
| ProLink II             | ProLink III          | Field Communicator    | row on sensor                                                                                                    |  |
| Bidirectional          | Bidirectional        | Bi directional        | Appropriate when both forward and<br>reverse flow are expected, and for-<br>ward flow will dominate, but the<br>amount of reverse flow will be signifi-<br>cant. |  |
| Negate Forward         | Negate Forward       | Negate/Forward Only   | Appropriate when the Flow Direction<br>arrow is in the opposite direction from<br>the majority of flow.                                                          |  |
| Negate Bidirectional   | Negate Bidirectional | Negate/Bi-directional | Appropriate when both forward and<br>reverse flow are expected, and reverse<br>flow will dominate, but the amount of<br>forward flow will be significant.        |  |

| Table 4-5: | <b>Options</b> | for Flow | Direction | (continued) |
|------------|----------------|----------|-----------|-------------|
|------------|----------------|----------|-----------|-------------|

### Effect of Flow Direction on mA outputs

Flow Direction affects how the transmitter reports flow values via the mA outputs. The mA outputs are affected by Flow Direction only if mA Output Process Variable is set to a flow variable.

#### Flow Direction and mA outputs

The effect of Flow Direction on the mA outputs depend on Lower Range Value configured for the mA output:

- If Lower Range Value is set to 0, see *Figure 1*.
- If Lower Range Value is set to a negative value, see *Figure 2*.

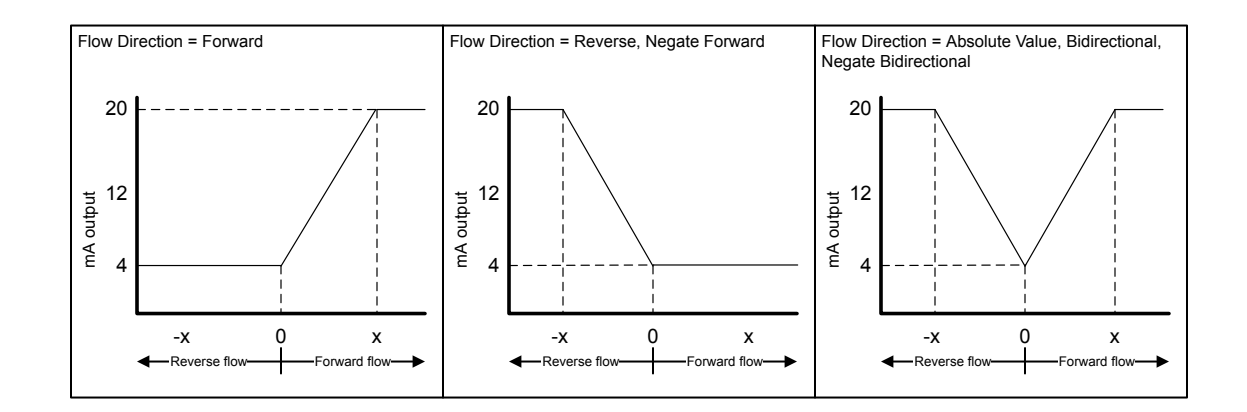

#### Figure 4-1: Effect of Flow Direction on the mA output: Lower Range Value = 0

- Lower Range Value = 0
- Upper Range Value = x

#### Figure 4-2: Effect of Flow Direction on the mA output: Lower Range Value < 0

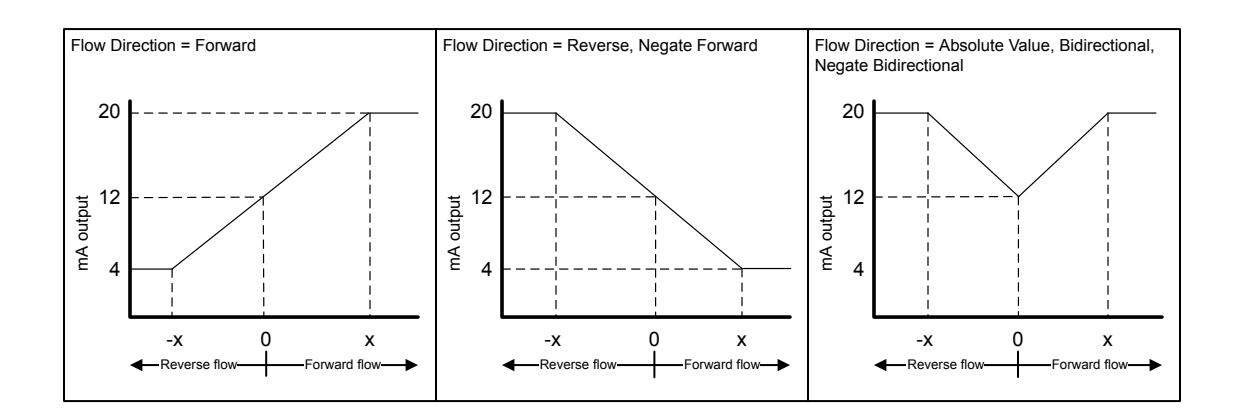

• Lower Range Value = -x

• Upper Range Value = x

#### Example: Flow Direction = Forward and Lower Range Value = 0

Configuration:

- Flow Direction = Forward
- Lower Range Value = 0 g/sec
- Upper Range Value = 100 g/sec

Result:

• Under conditions of reverse flow or zero flow, the mA output is 4 mA.

- Under conditions of forward flow, up to a flow rate of 100 g/sec, the mA output varies between 4 mA and 20 mA in proportion to the flow rate.
- Under conditions of forward flow, if the flow rate equals or exceeds 100 g/sec, the mA output will be proportional to the flow rate up to 20.5 mA, and will be level at 20.5 mA at higher flow rates.

#### Example: Flow Direction = Forward and Lower Range Value < 0

Configuration:

- Flow Direction = Forward
- Lower Range Value = -100 g/sec
- Upper Range Value = +100 g/sec

#### Result:

- Under conditions of zero flow, the mA output is 12 mA.
- Under conditions of forward flow, for flow rates between 0 and +100 g/sec, the mA output varies between 12 mA and 20 mA in proportion to (the absolute value of) the flow rate.
- Under conditions of forward flow, if (the absolute value of) the flow rate equals or exceeds 100 g/sec, the mA output is proportional to the flow rate up to 20.5 mA, and will be level at 20.5 mA at higher flow rates.
- Under conditions of reverse flow, for flow rates between 0 and -100 g/sec, the mA output varies between 4 mA and 12 mA in inverse proportion to the absolute value of the flow rate.
- Under conditions of reverse flow, if the absolute value of the flow rate equals or exceeds 100 g/sec, the mA output is inversely proportional to the flow rate down to 3.8 mA, and will be level at 3.8 mA at higher absolute values.

#### **Example:** Flow Direction = Reverse

Configuration:

- Flow Direction = Reverse
- Lower Range Value = 0 g/sec
- Upper Range Value = 100 g/sec

Result:

- Under conditions of forward flow or zero flow, the mA output is 4 mA.
- Under conditions of reverse flow, for flow rates between 0 and +100 g/sec, the mA output level varies between 4 mA and 20 mA in proportion to the absolute value of the flow rate.
- Under conditions of reverse flow, if the absolute value of the flow rate equals or exceeds 100 g/sec, the mA output will be proportional to the absolute value of the flow rate up to 20.5 mA, and will be level at 20.5 mA at higher absolute values.

## Effect of Flow Direction on frequency outputs

Flow Direction affects how the transmitter reports flow values via the frequency outputs. The frequency outputs are affected by Flow Direction only if Frequency Output Process Variable is set to a flow variable.

 Table 4-6:
 Effect of the Flow Direction parameter and actual flow direction on frequency outputs

|                        | Actual flow direction |           |         |
|------------------------|-----------------------|-----------|---------|
| Flow Direction setting | Forward               | Zero flow | Reverse |
| Forward                | Hz > 0                | 0 Hz      | 0 Hz    |
| Reverse                | 0 Hz                  | 0 Hz      | Hz > 0  |
| Bidirectional          | Hz > 0                | 0 Hz      | Hz > 0  |
| Absolute Value         | Hz > 0                | 0 Hz      | Hz > 0  |
| Negate Forward         | 0 Hz                  | 0 Hz      | Hz > 0  |
| Negate Bidirectional   | Hz > 0                | 0 Hz      | Hz > 0  |

#### Effect of Flow Direction on discrete outputs

The Flow Direction parameter affects the discrete output behavior only if Discrete Output Source is set to Flow Direction.

## Table 4-7: Effect of the Flow Direction parameter and actual flow direction on discrete outputs

|                        | Actual flow direction |           |         |
|------------------------|-----------------------|-----------|---------|
| Flow Direction setting | Forward               | Zero flow | Reverse |
| Forward                | OFF                   | OFF       | ON      |
| Reverse                | OFF                   | OFF       | ON      |
| Bidirectional          | OFF                   | OFF       | ON      |
| Absolute Value         | OFF                   | OFF       | OFF     |
| Negate Forward         | ON                    | OFF       | OFF     |
| Negate Bidirectional   | ON                    | OFF       | OFF     |

### Effect of Flow Direction on digital communications

Flow Direction affects how flow values are reported via digital communications.

|                        | Actual flow direction   |           |          |
|------------------------|-------------------------|-----------|----------|
| Flow Direction setting | Forward                 | Zero flow | Reverse  |
| Forward                | Positive                | 0         | Negative |
| Reverse                | Positive                | 0         | Negative |
| Bidirectional          | Positive                | 0         | Negative |
| Absolute Value         | Positive <sup>(3)</sup> | 0         | Positive |
| Negate Forward         | Negative                | 0         | Positive |
| Negate Bidirectional   | Negative                | 0         | Positive |

## Table 4-8: Effect of the Flow Direction parameter and actual flow direction on flow values reported via digital communications

## Effect of Flow Direction on flow totals

Flow Direction affects how flow totals and inventories are calculated.

## Table 4-9: Effect of the Flow Direction parameter and actual flow direction on flowtotals and inventories

|                        | Actual flow direction |                      |                      |  |
|------------------------|-----------------------|----------------------|----------------------|--|
| Flow Direction setting | Forward               | Zero flow            | Reverse              |  |
| Forward                | Totals increase       | Totals do not change | Totals do not change |  |
| Reverse                | Totals do not change  | Totals do not change | Totals increase      |  |
| Bidirectional          | Totals increase       | Totals do not change | Totals decrease      |  |
| Absolute Value         | Totals increase       | Totals do not change | Totals increase      |  |
| Negate Forward         | Totals do not change  | Totals do not change | Totals increase      |  |
| Negate Bidirectional   | Totals decrease       | Totals do not change | Totals increase      |  |

## 4.5 Configure density measurement

The density measurement parameters control how density is measured and reported. Density measurement (along with mass measurement) is used to determine liquid volume flow.

The density measurement parameters include:

- Density Measurement Unit
- Slug Flow Parameters
- Density Damping
- Density Cutoff
- (3) Refer to the digital communications status bits for an indication of whether flow is positive or negative.

## 4.5.1 Configure Density Measurement Unit

| Display (standard)          | OFF-LINE MAINT > OFF-LINE CONFG > UNITS > DENS                   |
|-----------------------------|------------------------------------------------------------------|
| Chinese-language<br>display | Offline Maintain > Configuration > Units > Density               |
| ProLink II                  | ProLink > Configuration > Density > Density Units                |
| ProLink III                 | Device Tools > Configuration > Process Measurement > Density     |
| Field Communicator          | Configure > Manual Setup > Measurements > Density > Density Unit |

#### **Overview**

Density Measurement Unit specifies the units of measure that will be displayed for density measurement.

#### Procedure

Set Density Measurement Unit to the option you want to use.

The default setting for Density Measurement Unit is g/cm3 (grams per cubic centimeter).

### **Options for** Density Measurement Unit

The transmitter provides a standard set of measurement units for Density Measurement Unit. Different communications tools may use different labels.

| Table 4-10: Options for Density Measurement U | nit |
|-----------------------------------------------|-----|
|-----------------------------------------------|-----|

|                                                   | Label                   |                               |            |             |                         |
|---------------------------------------------------|-------------------------|-------------------------------|------------|-------------|-------------------------|
| Unit description                                  | Display (stand-<br>ard) | Chinese-lan-<br>guage display | ProLink II | ProLink III | Field Commu-<br>nicator |
| Specific gravity unit (not temperature-corrected) | SGU                     | SGU                           | SGU        | SGU         | SGU                     |
| Grams per cubic centime-<br>ter                   | G/CM3                   | g/cm3                         | g/cm3      | g/cm3       | g/Cucm                  |
| Grams per liter                                   | G/L                     | g/L                           | g/l        | g/l         | g/L                     |
| Grams per milliliter                              | G/mL                    | g/mL                          | g/ml       | g/ml        | g/mL                    |
| Kilograms per liter                               | KG/L                    | kg/L                          | kg/l       | kg/l        | kg/L                    |
| Kilograms per cubic me-<br>ter                    | KG/M3                   | kg/m3                         | kg/m3      | kg/m3       | kg/Cum                  |
| Pounds per U.S. gallon                            | LB/GAL                  | lbs/US gal                    | lbs/Usgal  | lbs/Usgal   | lb/gal                  |
| Pounds per cubic foot                             | LB/CUF                  | lbs/ft3                       | lbs/ft3    | lbs/ft3     | lb/Cuft                 |
| Pounds per cubic inch                             | LB/CUI                  | lbs/in3                       | lbs/in3    | lbs/in3     | lb/Culn                 |
| API gravity                                       | D API                   | deg API                       | degAPI     | degAPI      | degAPI                  |

|                          | Label                   |                               |            |             |                         |
|--------------------------|-------------------------|-------------------------------|------------|-------------|-------------------------|
| Unit description         | Display (stand-<br>ard) | Chinese-lan-<br>guage display | ProLink II | ProLink III | Field Commu-<br>nicator |
| Short ton per cubic yard | ST/CUY                  | sTon/yd3                      | sT/yd3     | sT/yd3      | STon/Cuyd               |

#### Table 4-10: Options for Density Measurement Unit (continued)

## 4.5.2 Configure slug flow parameters

| Display (standard)          | Not available                                                                                                    |
|-----------------------------|----------------------------------------------------------------------------------------------------|
| Chinese-language<br>display | Not available                                                                                                    |
| ProLink II                  | <ul> <li>ProLink &gt; Configuration &gt; Density &gt; Slug High Limit</li> <li>ProLink &gt; Configuration &gt; Density &gt; Slug Low Limit</li> <li>ProLink &gt; Configuration &gt; Density &gt; Slug Duration</li> </ul>                                                          |
| ProLink III                 | Device Tools > Configuration > Process Measurement > Density                                                                                                    |
| Field Communicator          | <ul> <li>Configure &gt; Manual Setup &gt; Measurements &gt; Density &gt; Slug Low Limit</li> <li>Configure &gt; Manual Setup &gt; Measurements &gt; Density &gt; Slug High Limit</li> <li>Configure &gt; Manual Setup &gt; Measurements &gt; Density &gt; Slug Duration</li> </ul> |

#### **Overview**

The slug flow parameters control how the transmitter detects and reports two-phase flow (gas in a liquid process or liquid in a gas process).

#### Procedure

1. Set Slug Low Limit to the lowest density value that is considered normal in your process.

Values below this will cause the transmitter to perform the configured slug flow action. Typically, this value is the lowest density value in the normal range of your process.

#### Tip

Gas entrainment can cause your process density to drop temporarily. To reduce the occurrence of slug flow alarms that are not significant to your process, set Slug Low Limit slightly below your expected lowest process density.

You must enter Slug Low Limit in  $g/cm^3$ , even if you configured another unit for density measurement.

The default value for Slug Low Limit is  $0.0 \text{ g/cm}^3$ . The range is  $0.0 \text{ to } 10.0 \text{ g/cm}^3$ .

2. Set Slug High Limit to the highest density value that is considered normal in your process.

Values above this will cause the transmitter to perform the configured slug flow action. Typically, this value is the highest density value in the normal range of your process.

#### Тір

To reduce the occurrence of slug flow alarms that are not significant to your process, set Slug High Limit slightly above your expected highest process density.

You must enter Slug High Limit in g/cm<sup>3</sup>, even if you configured another unit for density measurement.

The default value for Slug High Limit is  $5.0 \text{ g/cm}^3$ . The range is  $0.0 \text{ to } 10.0 \text{ g/cm}^3$ .

 Set Slug Duration to the number of seconds that the transmitter will wait for a slug flow condition to clear before performing the configured slug flow action.

The default value for Slug Duration is 0.0 seconds. The range is 0.0 to 60.0 seconds.

#### Slug flow detection and reporting

Slug flow is typically used as an indicator of two-phase flow (gas in a liquid process or liquid in a gas process). Two-phase flow can cause a variety of process control issues. By configuring the slug flow parameters appropriately for your application, you can detect process conditions that require correction.

#### Tip

To decrease the occurrence of slug flow alarms, lower Slug Low Limit or raise Slug High Limit.

A slug flow condition occurs whenever the measured density goes below Slug Low Limit or above Slug High Limit. If this occurs:

- A slug flow alarm is posted to the active alarm log.
- All outputs that are configured to represent flow rate hold their last "pre-slug flow" value for the configured Slug Duration.

If the slug flow condition clears before Slug Duration expires:

- Outputs that represent flow rate revert to reporting actual flow.
- The slug flow alarm is deactivated, but remains in the active alarm log until it is acknowledged.

If the slug flow condition does not clear before Slug Duration expires, the outputs that represent flow rate report a flow rate of 0.

If Slug Duration is set to 0.0 seconds, the outputs that represent flow rate will report a flow rate of 0 as soon as slug flow is detected.

## 4.5.3 Configure Density Damping

| Display (standard)          | Not available                                                       |
|-----------------------------|---------------------------------------------------------------------|
| Chinese-language<br>display | Offline Maintain > Configuration > Damping > Density Damping        |
| ProLink II                  | ProLink > Configuration > Density > Density Damping                 |
| ProLink III                 | Device Tools > Configuration > Process Measurement > Density        |
| Field Communicator          | Configure > Manual Setup > Measurements > Density > Density Damping |

#### Overview

Damping is used to smooth out small, rapid fluctuations in process measurement. Damping Value specifies the time period (in seconds) over which the transmitter will spread changes in the reported process variable. At the end of the interval, the reported process variable will reflect 63% of the change in the actual measured value.

#### Procedure

Set Density Damping to the value you want to use.

The default value is 1.6 seconds. The range depends on the core processor type and the setting of Update Rate, as shown in the following table:

| Core processor type | Update Rate setting | Density Damping range |
|---------------------|---------------------|-----------------------|
| Standard            | Normal              | 0 to 51.2 seconds     |
|                     | Special             | 0 to 10.24 seconds    |
| Enhanced            | Not applicable      | 0 to 40.96 seconds    |

#### Tips

- A high damping value makes the process variable appear smoother because the reported value changes slowly.
- A low damping value makes the process variable appear more erratic because the reported value changes more quickly.
- Whenever the damping value is non-zero, the reported measurement will lag the actual measurement because the reported value is being averaged over time.
- In general, lower damping values are preferable because there is less chance of data loss, and less lag time between the actual measurement and the reported value.

The value you enter is automaticaly rounded down to the nearest valid value. The valid values for Density Damping depend on the setting of Update Rate.

| Core processor type | Update Rate setting | Valid damping values       |
|---------------------|---------------------|----------------------------|
| Standard            | Normal              | 0, 0.2, 0.4, 0.8, 51.2     |
|                     | Special             | 0, 0.04, 0.08, 0.16, 10.24 |
| Enhanced            | Not applicable      | 0, 0.04, 0.08, 0.16, 40.96 |

Table 4-11: Valid values for Density Damping

## Effect of Density Damping on volume measurement

Density Damping affects liquid volume measurement. Liquid volume values are calculated from the damped density value rather than the measured density value. Density Damping does not affect gas standard volume measurement.

### Interaction between Density Damping and Added Damping

In some circumstances, both Density Damping and Added Damping are applied to the reported density value.

Density Damping controls the rate of change in the density process variable. Added Damping controls the rate of change reported via the mA output. If mA Output Process Variable is set to Density, and both Density Damping and Added Damping are set to non-zero values, density damping is applied first, and the added damping calculation is applied to the result of the first calculation.

## 4.5.4 Configure Density Cutoff

| Display (standard)          | Not available                                                       |
|-----------------------------|---------------------------------------------------------------------|
| Chinese-language<br>display | Offline Maintain > Configuration > Low Flow Cutoff > Density Cutoff |
| ProLink II                  | ProLink > Configuration > Density > Low Density Cutoff              |
| ProLink III                 | Device Tools > Configuration > Process Measurement > Density        |
| Field Communicator          | Configure > Manual Setup > Measurements > Density > Density Cutoff  |

#### Overview

Density Cutoff specifies the lowest density value that will be reported as measured. All density values below this cutoff will be reported as 0.

#### Procedure

Set Density Cutoff to the value you want to use.

The default value for Density Cutoff is  $0.2 \text{ g/cm}^3$ . The range is  $0.0 \text{ g/cm}^3$  to  $0.5 \text{ g/cm}^3$ .

#### Effect of Density Cutoff on volume measurement

Density Cutoff affects liquid volume measurement. If the density value goes below Density Cutoff, the volume flow rate is reported as 0. Density Cutoff does not affect gas standard volume measurement. Gas standard volume values are always calculated from the value configured for Standard Gas Density.

## 4.6 Configure temperature measurement

The temperature measurement parameters control how temperature data from the sensor is reported. Temperature data is used to compensate for the effect of temperature on the sensor tubes during flow measurement .

The temperature measurement parameters include:

- Temperature Measurement Unit
- Temperature Damping

## 4.6.1 Configure Temperature Measurement Unit

| Display (standard)          | OFF-LINE MAINT > OFF-LINE CONFG > UNITS > TEMP                           |
|-----------------------------|--------------------------------------------------------------------------|
| Chinese-language<br>display | Offline Maintain > Configuration > Units > Temperature                   |
| ProLink II                  | ProLink > Configuration > Temperature > Temp Units                       |
| ProLink III                 | Device Tools > Configuration > Process Measurement > Temperature         |
| Field Communicator          | Configure > Manual Setup > Measurements > Temperature > Temperature Unit |

#### **Overview**

Temperature Measurement Unit specifies the unit that will be used for temperature measurement.

#### Procedure

Set Temperature Measurement Unit to the option you want to use.

The default setting is Degrees Celsius.

#### **Options for** Temperature Measurement Unit

The transmitter provides a standard set of units for Temperature Measurement Unit. Different communications tools may use different labels for the units.

|                    |                       | Label                              |            |             |                         |  |
|--------------------|-----------------------|------------------------------------|------------|-------------|-------------------------|--|
| Unit description   | Display<br>(standard) | Chinese-lan-<br>guage dis-<br>play | ProLink II | ProLink III | Field Com-<br>municator |  |
| Degrees Celsius    | ٥°                    | °C                                 | degC       | °C          | degC                    |  |
| Degrees Fahrenheit | °F                    | °F                                 | degF       | °F          | degF                    |  |
| Degrees Rankine    | °R                    | °R                                 | degR       | °R          | degR                    |  |
| Kelvin             | °K                    | °K                                 | degK       | °K          | Kelvin                  |  |

#### Table 4-12: Options for Temperature Measurement Unit

## 4.6.2 Configure Temperature Damping

| Display (standard)          | Not available                                                        |
|-----------------------------|----------------------------------------------------------------------|
| Chinese-language<br>display | Offline Maintain > Configuration > Damping > Temperature Damping     |
| ProLink II                  | ProLink > Configuration > Temperature > Temp Damping                 |
| ProLink III                 | Device Tools > Configuration > Temperature                           |
| Field Communicator          | Configure > Manual Setup > Measurements > Temperature > Temp Damping |

#### Overview

Damping is used to smooth out small, rapid fluctuations in process measurement. Damping Value specifies the time period (in seconds) over which the transmitter will spread changes in the reported process variable. At the end of the interval, the reported process variable will reflect 63% of the change in the actual measured value.

#### Procedure

Enter the value you want to use for Temperature Damping.

The default value is 4.8 seconds. The range is 0.0 to 76.8 seconds.

#### Tips

- A high damping value makes the process variable appear smoother because the reported value changes slowly.
- A low damping value makes the process variable appear more erratic because the reported value changes more quickly.
- Whenever the damping value is non-zero, the reported measurement will lag the actual measurement because the reported value is being averaged over time.
- In general, lower damping values are preferable because there is less chance of data loss, and less lag time between the actual measurement and the reported value.

The value you enter is automaticaly rounded down to the nearest valid value. Valid values for Temperature Damping are 0, 0.6, 1.2, 2.4, 4.8, ... 76.8.

#### Effect of Temperature Damping on process measurement

Temperature Damping affects the response speed for temperature compensation with fluctuating temperatures. Temperature compensation adjusts the process measurement to compensate for the effect of temperature on the sensor tube.

Temperature Damping affects petroleum measurement process variables only if the transmitter is configured to use temperature data from the sensor. If an external temperature value is used for petroleum measurement, Temperature Damping does not affect petroleum measurement process variables.

Temperature Damping affects concentration measurement process variables only if the transmitter is configured to use temperature data from the sensor. If an external temperature value is used for concentration measurement, Temperature Damping does not affect concentration measurement process variables.

# 4.7 Configure the petroleum measurement application

The petroleum measurement application enables Correction for the effect of Temperature on the volume of Liquids (CTL), by calculating and applying a Volume Correction Factor (VCF) to volume measurement. Internal calculations are performed in compliance with American Petroleum Institute (API) standards.

## 4.7.1 Configure petroleum measurement using ProLink II

- 1. Choose ProLink > Configuration > API Setup.
- 2. Specify the API table to use.
  - a. In API Chapter 11.1 Table Type, select the API table group.
  - b. In Units, select the the measurement units you want to use.

These two parameters uniquely specify the API table.

- 3. If your API table is 53A, 53B, 53D, or 54C, set Reference Temperature to the appropriate value for your application. Enter the value in °C.
- If your API table is 6C, 24C, or 54C, set Thermal Expansion Coefficient to the appropriate value for your application.
- 5. Determine how the transmitter will obtain temperature data for the petroleum measurement calculations, and perform the required setup.

| Option                                            | Setup                                                                                                    |
|---------------------------------------------------|----------------------------------------------------------------------------------------------------|
| Temperature data from the sensor                  | <ul><li>a. Choose View &gt; Preferences .</li><li>b. Disable Use External Temperature.</li></ul>                                                                                                    |
| A user-configured<br>static temperature<br>value  | <ul> <li>a. Choose View &gt; Preferences .</li> <li>b. Enable Use External Temperature.</li> <li>c. Choose ProLink &gt; Configuration &gt; Temperature.</li> <li>d. Set External Temperature to the value to be used.</li> </ul>                                                                                                    |
| Polling for tempera-<br>ture <sup>(4)</sup>       | <ul> <li>a. Ensure that the primary mA output has been wired to support HART polling.</li> <li>b. Choose View &gt; Preferences .</li> <li>c. Enable Use External Temperature.</li> <li>d. Choose ProLink &gt; Configuration &gt; Polled Variables.</li> <li>e. Choose an unused polling slot.</li> <li>f. Set Polling Control to Poll As Primary or Poll as Secondary, and click Apply.</li> <li>g. Set External Tag to the HART tag of the external temperature device.</li> <li>h. Set Variable Type to External Temperature.</li> </ul> Tip <ul> <li>Poll as Primary: No other HART masters will be on the network.</li> <li>Poll as Secondary: Other HART masters will be on the network.</li> </ul> |
|                                                   | The Field Communicator is not a HART master.                                                                                                    |
| A value written by<br>digital communica-<br>tions | <ul> <li>a. Choose View &gt; Preferences .</li> <li>b. Enable Use External Temperature.</li> <li>c. Perform the necessary host programming and communications setup to write temperature data to the transmitter at appropriate intervals.</li> </ul>                                                                                                    |
|                                                   | <b>Note</b><br>If the Weights & Measures application is implemented and the trans-<br>mitter is secured, digital communications cannot be used to write<br>temperature data to the transmitter.                                                                                                    |

## 4.7.2 Configure petroleum measurement using ProLink III

- 1. Choose Device Tools > Configuration > Process Measurement > Petroleum Measurement.
- 2. Specify the API table to use.
  - a. Select the API table group from API Table Type.
  - b. Set Petroleum Measurement Units to the measurement units you want to use.
  - c. Click Apply.

These two parameters uniquely specify the API table.

- 3. If your API table is 53A, 53B, 53D, or 54C, set Reference Temperature to the appropriate value for your application. Enter the value in °C.
- 4. If your API table is 6C, 24C, or 54C, set Thermal Expansion Coefficient to the appropriate value for your application.
- 5. Set Temperature Source to the method that the transmitter will use to obtain temperature data.

| Option                                 | Description                                                                                                    |
|----------------------------------------|----------------------------------------------------------------------------------------------------|
| Poll for external value <sup>(5)</sup> | The transmitter will poll an external temperature device, using HART protocol over the primary mA output.                                                                                                    |
| RTD                                    | The transmitter will use the temperature data from the sensor.                                                                                                    |
| Static or Digital Communications       | <ul> <li>The transmitter will use the temperature value that it reads from memory.</li> <li>Static: The configured value is used.</li> <li>Digital Communications: An external host writes transmitter data to transmitter memory.</li> <li>The same location in memory is used for both options.</li> </ul> |

External temperature data is used only in petroleum measurement calculations. All other transmitter calculations use temperature data from the sensor.

- 6. If you chose RTD, no more configuration is required. Click Apply and exit.
- 7. If you chose to poll for temperature data:
  - a. Select the Polling Slot to use.
  - b. Set Polling Control to Poll as Primary or Poll as Secondary, and click Apply.

Тір

- Poll as Primary: No other HART masters will be on the network.
- Poll as Secondary: Other HART masters will be on the network. The Field Communicator is not a HART master.
- c. Set External Device Tag to the HART tag of the external temperature device, and click Apply.
- 8. If you chose to use a static temperature value, set External Temperature to the value to use, and click Apply.
- 9. If you want to use digital communications, perform the necessary host programming and communications setup to write temperature data to the transmitter at appropriate intervals.

<sup>(5)</sup> Not available on all transmitters.

#### Note

If the Weights & Measures application is implemented and the transmitter is secured, digital communications cannot be used to write temperature data to the transmitter.

## 4.7.3 Configure petroleum measurement using the Field Communicator

- 1. Choose Online > Configure > Manual Setup > Measurements > Set Up Petroleum.
- 2. Specify the API table to use.
  - a. Open the Petroleum Measurement Source menu and select the API table number.

Depending on your choice, you may be prompted to enter a reference temperature or a thermal expansion coefficient.

b. Enter the API table letter.

These two parameters uniquely specify the API table.

3. Determine how the transmitter will obtain temperature data for the petroleum measurement calculations, and perform the required setup.

| Option                                           | Setup                                                                                                    |
|--------------------------------------------------|----------------------------------------------------------------------------------------------------|
| Temperature data<br>from the sensor              | <ul> <li>a. Choose Online &gt; Configure &gt; Manual Setup &gt; Measurements &gt; External<br/>Pressure/Temperature &gt; Temperature.</li> <li>b. Set External Temperature to Disabled.</li> </ul>                                                                |
| A user-configured<br>static temperature<br>value | <ul> <li>a. Choose Online &gt; Configure &gt; Manual Setup &gt; Measurements &gt; External<br/>Pressure/Temperature &gt; Temperature.</li> <li>b. Set External Temperature to Enabled.</li> <li>c. Set Correction Temperature to the value to be used.</li> </ul> |

| Option                                            | Setup                                                                                                    |
|---------------------------------------------------|----------------------------------------------------------------------------------------------------|
| Polling for tempera-<br>ture <sup>(6)</sup>       | <ul> <li>a. Ensure that the primary mA output has been wired to support HART polling.</li> <li>b. Choose Online &gt; Configure &gt; Manual Setup &gt; Measurements &gt; External Pressure/Temperature &gt; Temperature.</li> <li>c. Set External Temperature to Enabled.</li> <li>d. Choose External Polling.</li> <li>e. Set Poll Control to Poll As Primary or Poll as Secondary.</li> <li>f. Determine whether you will use Polling Slot 1 or Polling Slot 2.</li> <li>g. For the chosen slot, set Ext Dev Tag to the HART tag of the external temperature device.</li> <li>h. For the chosen slot, set Polled Variable to Temperature.</li> </ul> |
|                                                   | <ul> <li>Tip</li> <li>Poll as Primary: No other HART masters will be on the network.</li> <li>Poll as Secondary: Other HART masters will be on the network.<br/>The Field Communicator is not a HART master.</li> </ul>                                                                                                    |
| A value written by<br>digital communica-<br>tions | <ul> <li>a. Choose Online &gt; Configure &gt; Manual Setup &gt; Measurements &gt; External<br/>Pressure/Temperature &gt; Temperature.</li> <li>b. Set External Temperature to Enabled.</li> <li>c. Perform the necessary host programming and communications<br/>setup to write temperature data to the transmitter at appropri-<br/>ate intervals.</li> </ul> Note If the Weights & Measures application is implemented and the trans-<br>mitter is secured, digital communications cannot be used to write<br>temperature data to the transmitter.                                                                                                  |

## 4.7.4 API reference tables

#### Table 4-13: API reference tables, associated process fluids, and associated calculation values

| Table<br>name | Process fluid                | CTL source data                           | Reference temperature    | Density unit                     |
|---------------|------------------------------|-------------------------------------------|--------------------------|----------------------------------|
| 5A            | Generalized crude and<br>JP4 | Observed density and observed temperature | 60 °F (non-configurable) | Degrees API<br>Range: 0 to 100   |
| 5B            | Generalized products         | Observed density and observed temperature | 60 °F (non-configurable) | Degrees API<br>Range: 0 to 85    |
| 5D            | Lubricating oils             | Observed density and observed temperature | 60 °F (non-configurable) | Degrees API<br>Range: –10 to +40 |

(6) Not available on all transmitters.

| Table<br>name | Process fluid                                                                          | CTL source data                                                                                        | Reference temperature    | Density unit                                            |
|---------------|----------------------------------------------------------------------------------------|----------------------------------------------------------------------------------------------------|--------------------------|---------------------------------------------------------|
| 6C            | Liquids with a constant<br>density base or known<br>thermal expansion coef-<br>ficient | User-supplied reference<br>density (or thermal ex-<br>pansion coefficient) and<br>observed temperature | 60 °F (non-configurable) | Degrees API                                             |
| 23A           | Generalized crude and<br>JP4                                                           | Observed density and observed temperature                                                              | 60 °F (non-configurable) | Relative density<br>Range: 0.6110 to 1.0760             |
| 23B           | Generalized products                                                                   | Observed density and observed temperature                                                              | 60 °F (non-configurable) | Relative density<br>Range: 0.6535 to 1.0760             |
| 23D           | Lubricating oils                                                                       | Observed density and observed temperature                                                              | 60 °F (non-configurable) | Relative density<br>Range: 0.8520 to 1.1640             |
| 24C           | Liquids with a constant<br>density base or known<br>thermal expansion coef-<br>ficient | User-supplied reference<br>density (or thermal ex-<br>pansion coefficient) and<br>observed temperature | 60 °F (non-configurable) | Relative density                                        |
| 53A           | Generalized crude and<br>JP4                                                           | Observed density and observed temperature                                                              | 15 °C (configurable)     | Base density<br>Range: 610 to<br>1075 kg/m <sup>3</sup> |
| 53B           | Generalized products                                                                   | Observed density and observed temperature                                                              | 15 °C (configurable)     | Base density<br>Range: 653 to<br>1075 kg/m <sup>3</sup> |
| 53D           | Lubricating oils                                                                       | Observed density and observed temperature                                                              | 15 °C (configurable)     | Base density<br>Range: 825 to<br>1164 kg/m <sup>3</sup> |
| 54C           | Liquids with a constant<br>density base or known<br>thermal expansion coef-<br>ficient | User-supplied reference<br>density (or thermal ex-<br>pansion coefficient) and<br>observed temperature | 15 °C (configurable)     | Base density in kg/m <sup>3</sup>                       |

#### Table 4-13: API reference tables, associated process fluids, and associated calculation values (continued)

# 4.8 Configure the concentration measurement application

The concentration measurement application calculates concentration data from process temperature and density. Micro Motion provides a set of concentration matrices that provide the reference data for several standard industry applications and process fluids. If desired, you can build a custom matrix for your process fluid, or purchase a custom matrix from Micro Motion.

More information about the concentration measurement application is available in the following manual: *Micro Motion Enhanced Density Application: Theory, Configuration, and Use.* 

#### Note

The concentration measurement application is also known as the enhanced density application.

## 4.8.1 Configure concentration measurement using ProLink II

This task guides you through loading and setting up a concentration matrix to use for measurement. It does not cover building a concentration matrix.

#### Note

Concentration matrices can be made available on your transmitter either by loading an existing matrix from a file or by building a new matrix. Up to six matrices can be available on your transmitter, but only one can be used for measurement at any given time. See *Micro Motion Enhanced Density Application: Theory, Configuration, and Use* for detailed information on building a matrix.

#### Prerequisites

Before you can configure concentration measurement:

- The concentration measurement application must be enabled on your transmitter.
- The concentration matrix you want to use must be available on your transmitter, or it must be available as a file on your computer.
- You must know the derived variable that your matrix is designed for.
- You must know the density unit used by your matrix.
- You must know the temperature unit used by your matrix.
- The concentration measurement application must be unlocked.

#### Procedure

- Choose ProLink > Configuration > Density and set Density Units to the density unit used by your matrix.
- Choose ProLink > Configuration > Temperature and set Temp Units to the temperature unit used by your matrix.
- 3. Choose ProLink > Configuration > CM Setup.
- In Global Config, set Derived Variable to the derived variable that your matrix is designed for.

#### Important

- All concentration matrices on your transmitter must use the same derived variable. If you are using one of the standard matrices from Micro Motion, set Derived Variable to Mass Conc (Density). If you are using a custom matrix, see the reference information for your matrix.
- If you change the setting of Derived Variable, all existing concentration matrices will be deleted from transmitter memory. Set Derived Variable before loading concentration matrices.
- 5. Load one or more matrices.

- a. In Curve Specific Config, set Curve Configured to the location to which the matrix will be loaded.
- b. Click Load this curve from a file, navigate to the matrix file on your PC, and load it.
- c. Repeat until all required matrices are loaded.
- 6. Set up extrapolation alarms.

Each concentration matrix is built for a specific density range and a specific temperature range. If process density or process temperature goes outside the range, the transmitter will extrapolate concentration values. However, extrapolation may affect accuracy. Extrapolation alarms are used to notify the operator that extrapolation is occurring.

- a. In Curve Specific Config, set Curve Configured to the matrix that you want to configure.
- b. Set Alarm Limit to the point, in percent, at which an extrapolation alarm will be posted.
- c. Enable or disable the high and low limit alarms for temperature and density, as desired.

#### Restriction

The high and low limit alarms require the enhanced core processor.

Example: If Alarm Limit is set to 5%, Enable Temp High is checked, and the matrix is built for a temperature range of 40 °F to 80 °F, an extrapolation alarm will be posted if process temperature goes above 82 °F

- 7. Select the label that will be used for the concentration unit.
  - a. In Curve Specific Config, set Curve Configured to the matrix that you want to configure.
  - b. Select the desired label from the Units list.
  - c. If you set Units to Special, enter the custom label.
- 8. Determine how the transmitter will obtain temperature data for the concentration measurement calculations, and perform the required setup.

| Option                              | Setup                                                                                                    |
|-------------------------------------|----------------------------------------------------------------------------------------------------|
| Temperature data<br>from the sensor | <ul> <li>a. Choose View &gt; Preferences .</li> <li>b. Disable Use External Temperature.</li> </ul>                                      |
| A user-configured                   | a. Choose View > Preferences .                                                                                                    |
| value                               | <ul> <li>c. Choose ProLink &gt; Configuration &gt; Temperature.</li> <li>d. Set External Temperature to the value to be used.</li> </ul> |

| Option                                            | Setup                                                                                                    |
|---------------------------------------------------|----------------------------------------------------------------------------------------------------|
| Polling for tempera-<br>ture <sup>(7)</sup>       | <ul> <li>a. Ensure that the primary mA output has been wired to support HART polling.</li> <li>b. Choose View &gt; Preferences .</li> <li>c. Enable Use External Temperature.</li> <li>d. Choose ProLink &gt; Configuration &gt; Polled Variables.</li> <li>e. Choose an unused polling slot.</li> <li>f. Set Polling Control to Poll As Primary or Poll as Secondary, and click Apply.</li> <li>g. Set External Tag to the HART tag of the external temperature device.</li> <li>h. Set Variable Type to External Temperature.</li> </ul> Tip <ul> <li>Poll as Primary: No other HART masters will be on the network.</li> <li>Poll as Secondary: Other HART masters will be on the network. The Field Communicator is not a HART master.</li> </ul> |
| A value written by<br>digital communica-<br>tions | <ul> <li>a. Choose View &gt; Preferences .</li> <li>b. Enable Use External Temperature.</li> <li>c. Perform the necessary host programming and communications setup to write temperature data to the transmitter at appropriate intervals.</li> </ul> Note If the Weights & Measures application is implemented and the transmitter is secured, digital communications cannot be used to write temperature data to the transmitter.                                                                                                    |

9. In Global Config, set Active Curve to the matrix to be used for process measurement.

Concentration process variables are now available on the transmitter. You can view and report them in the same way that you view and report other process variables.

## 4.8.2 Configure concentration measurement using ProLink III

This task guides you through loading and setting up a concentration matrix to use for measurement. It does not cover building a concentration matrix.

#### Note

Concentration matrices can be made available on your transmitter either by loading an existing matrix from a file or by building a new matrix. Up to six matrices can be available on your transmitter, but only one can be used for measurement at any given time. See *Micro Motion Enhanced Density Application: Theory, Configuration, and Use* for detailed information on building a matrix.

(7) Not available on all transmitters.
#### Prerequisites

Before you can configure concentration measurement:

- The concentration measurement application must be enabled on your transmitter.
- The concentration matrix you want to use must be available on your transmitter, or it must be available as a file on your computer.
- You must know the derived variable that your matrix is designed for.
- You must know the density unit used by your matrix.
- You must know the temperature unit used by your matrix.
- The concentration measurement application must be unlocked.

#### Procedure

- 1. Choose Device Tools > Configuration > Process Measurement > Density and set Density Unit to the density unit used by your matrix.
- Choose Device Tools > Configuration > Process Measurement > Temperature and set Temperature Unit to the temperature unit used by your matrix.
- 3. Choose Device Tools > Configuration > Process Measurement > Concentration Measurement.
- 4. Set Derived Variable to the derived variable that your matrix is designed for, and click Apply.

#### Important

- All concentration matrices on your transmitter must use the same derived variable. If you are using one of the standard matrices from Micro Motion, set Derived Variable to Mass Concentration (Density). If you are using a custom matrix, see the reference information for your matrix.
- If you change the setting of Derived Variable, all existing concentration matrices will be deleted from transmitter memory. Set Derived Variable before loading concentration matrices.
- 5. Load one or more matrices.
  - a. Set Matrix Being Configured to the location to which the matrix will be loaded.
  - b. Click Load Matrix from a File, navigate to the matrix file on your computer, and load it.
  - c. Repeat until all required matrices are loaded.
- 6. Review and configure matrix data.
  - a. If necessary, set Matrix Being Configured to the matrix you want to view, and click Change Matrix.
  - b. Set Concentration Unit to the label that will be used for the concentration unit.
  - c. If you set Concentration Unit to Special, enter the custom label.
  - d. If desired, change the matrix name.
  - e. Review the data points for this matrix.
  - f. Do not change Reference Temperature or Curve Fit Maximum Order.

- g. If you changed any matrix data, click Apply.
- 7. Set up extrapolation alarms.

Each concentration matrix is built for a specific density range and a specific temperature range. If process density or process temperature goes outside the range, the transmitter will extrapolate concentration values. However, extrapolation may affect accuracy. Extrapolation alarms are used to notify the operator that extrapolation is occurring.

- a. If necessary, set Matrix Being Configured to the matrix you want to view, and click Change Matrix.
- b. Set Extrapolation Alarm Limit to the point, in percent, at which an extrapolation alarm will be posted.
- c. Enable or disable the high and low limit alarms for temperature and density, as desired, and click Apply.

#### Restriction

The high and low limit alarms require the enhanced core processor.

Example: If Extrapolation Alarm Limit is set to 5%, High Extrapolation Limit (Temperature) is enabled, and the matrix is built for a temperature range of 40 °F to 80 °F, an extrapolation alarm will be posted if process temperature goes above 82 °F

8. Set Temperature Source to the method that the transmitter will use to obtain temperature data.

| Option                                 | Description                                                                                                    |
|----------------------------------------|----------------------------------------------------------------------------------------------------|
| Poll for external value <sup>(8)</sup> | The transmitter will poll an external temperature device, us-<br>ing HART protocol over the primary mA output.                                                                                                    |
| RTD                                    | The transmitter will use the temperature data from the sensor.                                                                                                    |
| Static or Digital Communications       | <ul> <li>The transmitter will use the temperature value that it reads from memory.</li> <li>Static: The configured value is used.</li> <li>Digital Communications: A host writes transmitter data to transmitter memory.</li> </ul> |
|                                        | <b>Note</b><br>If the Weights & Measures application is implemented and<br>the transmitter is secured, digital communications cannot<br>be used to write temperature data to the transmitter.                                       |

- 9. If you chose RTD, no more configuration is required. Click Apply and exit.
- 10. If you chose to poll for temperature data:

<sup>(8)</sup> Not available on all transmitters.

- a. Select the Polling Slot to use.
- b. Set Polling Control to Poll as Primary or Poll as Secondary, and click Apply.

#### Tip

- Poll as Primary: No other HART masters will be on the network.
- Poll as Secondary: Other HART masters will be on the network. The Field Communicator is not a HART master.
- c. Set External Device Tag to the HART tag of the external temperature device, and click Apply.
- 11. If you chose to use a static temperature value, set External Temperature to the value to use, and click Apply.
- 12. If you want to use digital communications, click Apply, then perform the necessary host programming and communications setup to write temperature data to the transmitter at appropriate intervals.
- 13. Set Active Matrix to the matrix to be used for measurement.

Concentration process variables are now available on the transmitter. You can view and report them in the same way that you view and report other process variables.

# 4.8.3 Configure concentration measurement using the Field Communicator

This task guides you through setting up a concentration matrix to use for measurement. It does not cover loading or building a concentration matrix.

#### Note

Concentration matrices can be made available on your transmitter either by loading an existing matrix from a file or by building a new matrix. Up to six matrices can be available on your transmitter, but only one can be used for measurement at any given time. See *Micro Motion Enhanced Density Application: Theory, Configuration, and Use* for detailed information on building a matrix.

#### **Prerequisites**

Before you can configure concentration measurement:

- The concentration measurement application must be enabled on your transmitter.
- You must know the derived variable that your matrix is designed for.
- You must know the density unit used by your matrix.
- You must know the temperature unit used by your matrix.
- The concentration measurement application must be unlocked.

#### Procedure

1. Choose Online > Configure > Manual Setup > Measurements > Density and set Density Unit to match the density unit used by your matrix.

- 2. Choose Online > Configure > Manual Setup > Measurements > Temperature and set Temperature Unit to match the temperature unit used by your matrix.
- Choose Online > Configure > Manual Setup > Measurements > Conc Measurement (CM) > CM Configuration.
- 4. Set up extrapolation alerts.

Each concentration matrix is built for a specific density range and a specific temperature range. If process density or process temperature goes outside the range, the transmitter will extrapolate concentration values. However, extrapolation may affect accuracy. Extrapolation alerts are used to notify the operator that extrapolation is occurring.

- a. Choose Online > Configure > Manual Setup > Measurements > Conc Measurement (CM) > Matrix Configuration.
- b. Set Matrix Being Configured to the matrix that you want to configure.
- c. Set Extrapolation Alert Limit to the point, in percent, at which an extrapolation alert will be posted.
- d. Choose Online > Configure > Alert Setup > CM Alerts.
- e. Enable or disable the high and low limit alarms for temperature and density, as desired.

#### Restriction

The high and low limit alarms require the enhanced core processor.

Example: If Alarm Limit is set to 5%, the high-temperature extrapolation alert is enabled, and the matrix is built for a temperature range of 40 °F to 80 °F, an extrapolation alarm will be posted if process temperature goes above 82 °F

- 5. Select the label that will be used for the concentration unit.
  - a. Choose Online > Configure > Manual Setup > Measurements > Conc Measurement (CM) > Matrix Configuration.
  - b. Set Matrix Being Configured to the matrix that you want to configure.
  - c. Set Concentration Units to the desired label.
  - d. If you set Units to Special, enter the custom label.
- 6. Determine how the transmitter will obtain temperature data for the concentration measurement calculations, and perform the required setup.

| Option                                           | Setup                                                                                                    |
|--------------------------------------------------|----------------------------------------------------------------------------------------------------|
| Temperature data<br>from the sensor              | <ul> <li>a. Choose Online &gt; Configure &gt; Manual Setup &gt; Measurements &gt; External<br/>Pressure/Temperature &gt; Temperature.</li> <li>b. Disable External Temperature.</li> </ul>                                                            |
| A user-configured<br>static temperature<br>value | <ul> <li>a. Choose Online &gt; Configure &gt; Manual Setup &gt; Measurements &gt; External Pressure/Temperature &gt; Temperature.</li> <li>b. Enable External Temperature.</li> <li>c. Set Correction Temperature to the value to be used.</li> </ul> |

| Option                                            | Setup                                                                                                    |
|---------------------------------------------------|----------------------------------------------------------------------------------------------------|
| Polling for tempera-<br>ture <sup>(9)</sup>       | <ul> <li>a. Ensure that the primary mA output has been wired to support HART polling.</li> <li>b. Choose Online &gt; Configure &gt; Manual Setup &gt; Measurements &gt; External Pressure/Temperature &gt; Temperature.</li> <li>c. Enable External Temperature.</li> <li>d. Choose Online &gt; Configure &gt; Manual Setup &gt; Measurements &gt; External Pressure/Temperature &gt; External Polling.</li> <li>e. Set Poll Control to Poll As Primary Host or Poll as Secondary Host.</li> <li>f. Choose an unused polling slot.</li> <li>g. Set External Tag to the HART tag of the external temperature device.</li> <li>h. Set Polled Variable to Temperature.</li> </ul> |
|                                                   | <ul> <li>Tip</li> <li>Poll as Primary: No other HART masters will be on the network.</li> <li>Poll as Secondary: Other HART masters will be on the network.<br/>The Field Communicator is not a HART master.</li> </ul>                                                                                                    |
| A value written by<br>digital communica-<br>tions | <ul> <li>a. Choose Online &gt; Configure &gt; Manual Setup &gt; Measurements &gt; External Pressure/Temperature &gt; Temperature.</li> <li>b. Enable External Temperature.</li> <li>c. Perform the necessary host programming and communications setup to write temperature data to the transmitter at appropriate intervals.</li> </ul> Note If the Weights & Measures application is implemented and the trans-                                                                                                    |
|                                                   | mitter is secured, digital communications cannot be used to write<br>temperature data to the transmitter.                                                                                                    |

7. Online > Configure > Manual Setup > Measurements > Conc Measurement (CM) > CM Configuration and set Active Matrix to the matrix to be used for measurement.

Concentration process variables are now available on the transmitter. You can view and report them in the same way that you view and report other process variables.

# 4.8.4 Standard matrices for the concentration measurement application

The standard concentration matrices available from Micro Motion are applicable for a variety of process fluids.

See *Table 4-14* for a list of the standard concentration matrices available from Micro Motion, along with the density and temperature measurement units used in calculation, and the unit used to report concentration data.

(9) Not available on all transmitters.

#### Tip

If the standard matrices are not appropriate for your application, you can build a custom matrix or purchase a custom matrix from Micro Motion.

| Table 4-14. Standal a concenti ation matrices and associated measurement unit | Table 4-14: | Standard | concentration | matrices and | lassociated | measurement un | its |
|-------------------------------------------------------------------------------|-------------|----------|---------------|--------------|-------------|----------------|-----|
|-------------------------------------------------------------------------------|-------------|----------|---------------|--------------|-------------|----------------|-----|

| Matrix name | Description                                                                                                    | Density unit      | Temperature<br>unit | Concentration<br>unit |
|-------------|----------------------------------------------------------------------------------------------------|-------------------|---------------------|-----------------------|
| Deg Balling | Matrix represents percent extract, by<br>mass, in solution, based on °Balling.<br>For example, if a wort is 10 °Balling<br>and the extract in solution is 100% su-<br>crose, the extract is 10% of the total<br>mass.                               | g/cm <sup>3</sup> | °F                  | °Balling              |
| Deg Brix    | Matrix represents a hydrometer scale<br>for sucrose solutions that indicates the<br>percent by mass of sucrose in solution<br>at a given temperature. For example,<br>40 kg of sucrose mixed with 60 kg of<br>water results in a 40 °Brix solution. | g/cm <sup>3</sup> | °C                  | °Brix                 |
| Deg Plato   | Matrix represents percent extract, by<br>mass, in solution, based on °Plato. For<br>example, if a wort is 10 °Plato and the<br>extract in solution is 100% sucrose, the<br>extract is 10% of the total mass.                                        | g/cm <sup>3</sup> | °F                  | °Plato                |
| HFCS 42     | Matrix represents a hydrometer scale<br>for HFCS 42 (high-fructose corn syrup)<br>solutions that indicates the percent by<br>mass of HFCS in solution.                                                                                              | g/cm <sup>3</sup> | °C                  | %                     |
| HFCS 55     | Matrix represents a hydrometer scale<br>for HFCS 55 (high-fructose corn syrup)<br>solutions that indicates the percent by<br>mass of HFCS in solution.                                                                                              | g/cm <sup>3</sup> | °C                  | %                     |
| HFCS 90     | Matrix represents a hydrometer scale<br>for HFCS 90 (high-fructose corn syrup)<br>solutions that indicates the percent by<br>mass of HFCS in solution.                                                                                              | g/cm <sup>3</sup> | °C                  | %                     |

## 4.8.5 Derived variables and calculated process variables

For each derived variable, the concentration measurement application calculates a different set of process variables.

|                                                             |                                                                                                    |                                             | C                               | alculated pro       | ocess variab       | les                   |                              |
|-------------------------------------------------------------|----------------------------------------------------------------------------------------------------|---------------------------------------------|---------------------------------|---------------------|--------------------|-----------------------|------------------------------|
| Derived Variable                                            | Description                                                                                                    | Density at<br>reference<br>tempera-<br>ture | Standard<br>volume<br>flow rate | Specific<br>gravity | Concen-<br>tration | Net mass<br>flow rate | Net vol-<br>ume flow<br>rate |
| Density at reference temperature                            | Mass/unit volume, cor-<br>rected to a given refer-<br>ence temperature                                                                                                    | 1                                           | 1                               |                     |                    |                       |                              |
| Specific gravity                                            | The ratio of the density<br>of a process fluid at a<br>given temperature to<br>the density of water at<br>a given temperature.<br>The two given temper-<br>ature conditions do not<br>need to be the same. | 1                                           | 1                               | 1                   |                    |                       |                              |
| Mass concentration<br>derived from refer-<br>ence density   | The percent mass of<br>solute or of material in<br>suspension in the total<br>solution, derived from<br>reference density                                                                                  | 1                                           | 1                               |                     | 1                  | 1                     |                              |
| Mass concentration<br>derived from specif-<br>ic gravity    | The percent mass of<br>solute or of material in<br>suspension in the total<br>solution, derived from<br>specific gravity                                                                                   | 1                                           | 1                               | 1                   | 1                  | 1                     |                              |
| Volume concentra-<br>tion derived from<br>reference density | The percent volume of<br>solute or of material in<br>suspension in the total<br>solution, derived from<br>reference density                                                                                | 1                                           | 1                               |                     | J                  |                       | 1                            |
| Volume concentra-<br>tion derived from<br>specific gravity  | The percent volume of<br>solute or of material in<br>suspension in the total<br>solution, derived from<br>specific gravity                                                                                 | 1                                           | 1                               | 1                   | 1                  |                       | 1                            |
| Concentration de-<br>rived from reference<br>density        | The mass, volume,<br>weight, or number of<br>moles of solute or of<br>material in suspension<br>in proportion to the to-<br>tal solution, derived<br>from reference density                                | 1                                           | 1                               |                     | 1                  |                       |                              |

### Table 4-15: Derived variables and calculated process variables

|                                                     |                                                                                                    |                                             | C                               | alculated pr        | ocess variab       | les                   |                              |
|-----------------------------------------------------|----------------------------------------------------------------------------------------------------|---------------------------------------------|---------------------------------|---------------------|--------------------|-----------------------|------------------------------|
| Derived Variable                                    | Description                                                                                                    | Density at<br>reference<br>tempera-<br>ture | Standard<br>volume<br>flow rate | Specific<br>gravity | Concen-<br>tration | Net mass<br>flow rate | Net vol-<br>ume flow<br>rate |
| Concentration de-<br>rived from specific<br>gravity | The mass, volume,<br>weight, or number of<br>moles of solute or of<br>material in suspension<br>in proportion to the to-<br>tal solution, derived<br>from specific gravity | 1                                           | 1                               | 1                   | ✓<br>              |                       |                              |

| Table 4-15: | Derived variables and | calculated process | variables (continued) |
|-------------|-----------------------|--------------------|-----------------------|
|-------------|-----------------------|--------------------|-----------------------|

# 4.9 Configure pressure compensation

Pressure compensation adjusts process measurement to compensate for the pressure effect on the sensor. The pressure effect is the change in the sensor's sensitivity to flow and density caused by the difference between the calibration pressure and the process pressure.

#### Тір

Not all sensors or applications require pressure compensation. The pressure effect for a specific sensor model can be found in the product data sheet located at www.micromotion.com. If you are uncertain about implementing pressure compensation, contact Micro Motion customer service.

## 4.9.1 Configure pressure compensation using ProLink II

#### Prerequisites

You will need the flow factor, density factor, and calibration pressure values for your sensor.

- For the flow factor and density factor, see the product data sheet for your sensor.
- For the calibration pressure, see the calibration sheet for your sensor. If the data is unavailable, use 20 PSI.

#### Procedure

- 1. Choose View > Preferences and ensure that Enable External Pressure Compensation is checked.
- 2. Choose ProLink > Configuration > Pressure.
- 3. Enter Flow Factor for your sensor.

The flow factor is the percent change in the flow rate per PSI. When entering the value, reverse the sign.

Example:

If the flow factor is 0.000004 % per PSI, enter -0.000004 % per PSI.

4. Enter Density Factor for your sensor.

The density factor is the change in fluid density, in  $g/cm^3/PSI$ . When entering the value, reverse the sign.

Example:

If the density factor is  $0.000006 \text{ g/cm}^3/\text{PSI}$ , enter  $-0.000006 \text{ g/cm}^3/\text{PSI}$ .

5. Enter Cal Pressure for your sensor.

The calibration pressure is the pressure at which your sensor was calibrated, and defines the pressure at which there is no pressure effect. If the data is unavailable, enter 20 PSI.

6. Determine how the transmitter will obtain pressure data, and perform the required setup.

| Option                                          | Setup                                                                                                    |
|-------------------------------------------------|----------------------------------------------------------------------------------------------------|
| A user-configured<br>static pressure val-<br>ue | <ul><li>a. Set Pressure Units to the desired unit.</li><li>b. Set External Pressure to the desired value.</li></ul>                                                                                                    |
| Polling for pres-<br>sure <sup>(10)</sup>       | <ul> <li>a. Ensure that the primary mA output has been wired to support HART polling.</li> <li>b. Choose ProLink &gt; Configuration &gt; Polled Variables.</li> <li>c. Choose an unused polling slot.</li> <li>d. Set Polling Control to Poll As Primary or Poll as Secondary, and click Apply.</li> <li>e. Set External Tag to the HART tag of the external pressure device.</li> <li>f. Set Variable Type to Pressure.</li> </ul> |
|                                                 | <ul> <li>Poll as Primary: No other HART masters will be on the network.</li> <li>Poll as Secondary: Other HART masters will be on the network.<br/>The Field Communicator is not a HART master.</li> </ul>                                                                                                    |

| Option                                            | Setup                                                                                                    |
|---------------------------------------------------|----------------------------------------------------------------------------------------------------|
| A value written by<br>digital communica-<br>tions | <ul><li>a. Set Pressure Units to the desired unit.</li><li>b. Perform the necessary host programming and communications setup to write pressure data to the transmitter at appropriate intervals.</li></ul> |
|                                                   | <b>Note</b><br>If the Weights & Measures application is implemented and the trans-<br>mitter is secured, digital communications cannot be used to write<br>temperature data to the transmitter.             |

#### Postrequisites

If you are using an external pressure value, verify the setup by choosing ProLink > Process Variables and checking the value displayed in External Pressure.

## 4.9.2 Configure pressure compensation using ProLink III

#### Prerequisites

You will need the flow factor, density factor, and calibration pressure values for your sensor.

- For the flow factor and density factor, see the product data sheet for your sensor.
- For the calibration pressure, see the calibration sheet for your sensor. If the data is unavailable, use 20 PSI.

#### Procedure

- 1. Choose Device Tools > Configuration > Process Measurement > Pressure Compensation.
- 2. Set Pressure Compensation Status to Enabled.
- 3. Enter Flow Calibration Pressure for your sensor.

The calibration pressure is the pressure at which your sensor was calibrated, and defines the pressure at which there is no pressure effect. If the data is unavailable, enter 20 PSI.

4. Enter Flow Factor for your sensor.

The flow factor is the percent change in the flow rate per PSI. When entering the value, reverse the sign.

Example:

If the flow factor is 0.000004 % per PSI, enter -0.000004 % per PSI.

5. Enter Density Factor for your sensor.

The density factor is the change in fluid density, in  $g/cm^3/PSI$ . When entering the value, reverse the sign.

Example:

If the density factor is  $0.000006 \text{ g/cm}^3/\text{PSI}$ , enter  $-0.000006 \text{ g/cm}^3/\text{PSI}$ .

6. Set Pressure Source to the method that the transmitter will use to obtain pressure data.

| Option                                  | Description                                                                                                    |
|-----------------------------------------|----------------------------------------------------------------------------------------------------|
| Poll for external value <sup>(11)</sup> | The transmitter will poll an external pressure device, using HART protocol over the primary mA output.                                                                                                    |
| Static or Digital Communications        | <ul> <li>The transmitter will use the pressure value that it reads from memory.</li> <li>Static: The configured value is used.</li> <li>Digital Communications: A host writes transmitter data to transmitter memory.</li> </ul> |
|                                         | <b>Note</b><br>If the Weights & Measures application is implemented and<br>the transmitter is secured, digital communications cannot<br>be used to write temperature data to the transmitter.                                    |

- 7. If you chose to poll for pressure data:
  - a. Select the Polling Slot to use.
  - b. Set Polling Control to Poll as Primary or Poll as Secondary, and click Apply.

#### Tip

- Poll as Primary: No other HART masters will be on the network.
- Poll as Secondary: Other HART masters will be on the network. The Field Communicator is not a HART master.
- c. Set External Device Tag to the HART tag of the external pressure device, and click Apply.
- 8. If you chose to use a static pressure value:
  - a. Set Pressure Unit to the desired unit.
  - b. Set Static or Current Pressure to the value to use, and click Apply
- 9. If you want to use digital communications, click Apply, then perform the necessary host programming and communications setup to write pressure data to the transmitter at appropriate intervals.

#### **Postrequisites**

If you are using an external pressure value, verify the setup by checking the External Pressure value displayed in the Inputs area of the main window.

(11) Not available on all transmitters.

# 4.9.3 Configure pressure compensation using the Field Communicator

#### Prerequisites

You will need the flow factor, density factor, and calibration pressure values for your sensor.

- For the flow factor and density factor, see the product data sheet for your sensor.
- For the calibration pressure, see the calibration sheet for your sensor. If the data is unavailable, use 20 PSI.

#### Procedure

- Choose Online > Configure > Manual Setup > Measurements > External Pressure/Temperature > Pressure.
- 2. Set Pressure Compensation to Enabled.
- 3. Enter Flow Cal Pressure for your sensor.

The calibration pressure is the pressure at which your sensor was calibrated, and defines the pressure at which there is no pressure effect. If the data is unavailable, enter 20 PSI.

4. Enter Flow Press Factor for your sensor.

The flow factor is the percent change in the flow rate per PSI. When entering the value, reverse the sign.

Example:

If the flow factor is 0.000004 % per PSI, enter -0.000004 % per PSI.

5. Enter Dens Press Factor for your sensor.

The density factor is the change in fluid density, in  $g/cm^3/PSI$ . When entering the value, reverse the sign.

Example:

If the density factor is  $0.000006 \text{ g/cm}^3/\text{PSI}$ , enter  $-0.000006 \text{ g/cm}^3/\text{PSI}$ .

6. Determine how the transmitter will obtain pressure data, and perform the required setup.

| Option                                          | Setup                                                                                                    |
|-------------------------------------------------|----------------------------------------------------------------------------------------------------|
| A user-configured<br>static pressure val-<br>ue | <ul><li>a. Set Pressure Unit to the desired unit.</li><li>b. Set Compensation Pressure to the desired value.</li></ul> |

| Option                                            | Setup                                                                                                    |
|---------------------------------------------------|----------------------------------------------------------------------------------------------------|
| Polling for pres-<br>sure <sup>(12)</sup>         | <ul> <li>a. Ensure that the primary mA output has been wired to support HART polling.</li> <li>b. Choose Online &gt; Configure &gt; Manual Setup &gt; Measurements &gt; External Pressure/Temperature &gt; External Polling.</li> <li>c. Set Poll Control to Poll As Primary Host or Poll as Secondary Host.</li> <li>d. Choose an unused polling slot.</li> <li>e. Set External Tag to the HART tag of the external pressure device.</li> <li>f. Set Polled Variable to Pressure.</li> </ul> |
|                                                   | <ul> <li>Poll as Secondary: Other HART masters will be on the network.</li> <li>Poll as Secondary: Other HART masters will be on the network.<br/>The Field Communicator is not a HART master.</li> </ul>                                                                                                    |
| A value written by<br>digital communica-<br>tions | <ul> <li>a. Set Pressure Unit to the desired unit.</li> <li>b. Perform the necessary host programming and communications setup to write pressure data to the transmitter at appropriate intervals.</li> </ul>                                                                                                    |
|                                                   | <b>Note</b><br>If the Weights & Measures application is implemented and the trans-<br>mitter is secured, digital communications cannot be used to write<br>temperature data to the transmitter.                                                                                                    |

#### Postrequisites

If you are using an external pressure value, verify the setup by choosing Service Tools > Variables > External Variables and checking the value displayed for External Pressure.

## 4.9.4 Options for Pressure Measurement Unit

The transmitter provides a standard set of measurement units for Pressure Measurement Unit. Different communications tools may use different labels for the units. In most applications, Pressure Measurement Unit should be set to match the pressure measurement unit used by the remote device.

|                     |                         | Label                         |                 |                 |                         |
|---------------------|-------------------------|-------------------------------|-----------------|-----------------|-------------------------|
| Unit description    | Display (stand-<br>ard) | Chinese-lan-<br>guage display | ProLink II      | ProLink III     | Field Commu-<br>nicator |
| Feet water @ 68 °F  | FTH2O                   | Ft Water @ 68°F               | Ft Water @ 68°F | Ft Water @ 68°F | ftH2O                   |
| Inches water @ 4 °C | INW4C                   | In Water @ 4°C                | In Water @ 4°C  | In Water @ 4°C  | inH2O @4DegC            |

#### Table 4-16: Options for Pressure Measurement Unit

(12) Not available on all transmitters.

|                                      | Label                   |                               |                     |                     |                         |
|--------------------------------------|-------------------------|-------------------------------|---------------------|---------------------|-------------------------|
| Unit description                     | Display (stand-<br>ard) | Chinese-lan-<br>guage display | ProLink II          | ProLink III         | Field Commu-<br>nicator |
| Inches water @ 60 °F                 | INW60                   | In Water @ 60°F               | In Water @ 60°F     | In Water @ 60°F     | inH2O @60DegF           |
| Inches water @ 68 °F                 | INH2O                   | In Water @ 68°F               | In Water @ 68°F     | In Water @ 68°F     | inH2O                   |
| Millimeters water @ 4 °C             | mmW4C                   | mm Water @<br>4°C             | mm Water @<br>4°C   | mm Water @ 4°C      | mmH2O @4DegC            |
| Millimeters water @ 68 °F            | mmH2O                   | mm Water @<br>68°F            | mm Water @<br>68°F  | mm Water @ 68°F     | mmH2O                   |
| Millimeters mercury @<br>0 °C        | mmHG                    | mm Mercury @<br>0°C           | mm Mercury @<br>0°C | mm Mercury @<br>0°C | mmHg                    |
| Inches mercury @ 0 °C                | INHG                    | In Mercury @<br>0°C           | In Mercury @<br>0°C | In Mercury @ 0°C    | inHG                    |
| Pounds per square inch               | PSI                     | PSI                           | PSI                 | PSI                 | psi                     |
| Bar                                  | BAR                     | bar                           | bar                 | bar                 | bar                     |
| Millibar                             | mBAR                    | millibar                      | millibar            | millibar            | mbar                    |
| Grams per square centi-<br>meter     | G/SCM                   | g/cm2                         | g/cm2               | g/cm2               | g/Sqcm                  |
| Kilograms per square cen-<br>timeter | KG/SCM                  | kg/cm2                        | kg/cm2              | kg/cm2              | kg/Sqcm                 |
| Pascals                              | PA                      | Pascals                       | pascals             | pascals             | Ра                      |
| Kilopascals                          | KPA                     | Kilopascals                   | Kilopascals         | Kilopascals         | kPa                     |
| Megapascals                          | MPA                     | Megapascals                   | megapascals         | Megapascals         | MPa                     |
| Torr @ 0 °C                          | TORR                    | Torr @ 0°C                    | Torr @ 0°C          | Torr @ 0°C          | torr                    |
| Atmospheres                          | ATM                     | Atmospheres                   | atms                | atms                | atms                    |

### Table 4-16: Options for Pressure Measurement Unit (continued)

5 Configure device options and preferences

#### Topics covered in this chapter:

- Configure the transmitter display
- Enable or disable operator actions from the display
- Configure security for the display menus
- Configure response time parameters
- Configure alarm handling
- Configure informational parameters

## 5.1 Configure the transmitter display

You can control the process variables shown on the display and a variety of display behaviors.

The transmitter display parameters include:

- Display Language
- Display Variables
- Display Precision
- Update Period
- Auto Scroll and Auto Scroll Rate
- Backlight
- Status LED Blinking

## 5.1.1 Configure the language used for the display

| Display (standard)          | OFF-LINE MAINT > OFF-LINE CONFG > DISPLAY > LANG             |
|-----------------------------|--------------------------------------------------------------|
| Chinese-language<br>display | Offline Maintain > Configuration > Display > Language        |
| ProLink II                  | ProLink > Configuration > Display > Display Language         |
| ProLink III                 | Device Tools > Configuration > Transmitter Display > General |
| Field Communicator          | Configure > Manual Setup > Display > Language                |

#### Overview

Display Language controls the language used for process data and menus on the display.

#### Procedure

Select the language you want to use.

#### Tip

For devices with the Chinese-language display, you can use a shortcut key, or an optical switch combination, to change the language without having to access the display menu. The optical switch combination is shown on the front of the display.

The languages available depend on your transmitter model and version.

## 5.1.2 Configure the process variables shown on the display

| Display (standard)          | Not available                                                          |
|-----------------------------|------------------------------------------------------------------------|
| Chinese-language<br>display | Not available                                                          |
| ProLink II                  | ProLink > Configuration > Display                                      |
| ProLink III                 | Device Tools > Configuration > Transmitter Display > Display Variables |
| Field Communicator          | Configure > Manual Setup > Display > Display Variables                 |

#### **Overview**

You can control the process variables shown on the display and the order in which they appear. The display can scroll through up to 15 process variables in any order you choose. In addition, you can repeat variables or leave slots unassigned.

#### Restrictions

- You cannot set Display Variable 1 to None. Display Variable 1 must be set to a process variable.
- If you have configured Display Variable 1 to track the primary mA output, you cannot change the setting of Display Variable 1 using this procedure. To change the setting of Display Variable 1, you must change the configuration of mA Output Process Variable for the primary mA output.

#### Note

If you configure a display variable as a volume process variable and then change Volume Flow Type, the display variable is automatically changed to the equivalent process variable. For example, Volume Flow Rate would be changed to Gas Standard Volume Flow Rate.

#### Procedure

For each display variable you want to change, assign the process variable you want to use.

| Display variable    | Process variable assignment |
|---------------------|-----------------------------|
| Display Variable 1  | Mass flow                   |
| Display Variable 2  | Mass total                  |
| Display Variable 3  | Volume flow                 |
| Display Variable 4  | Volume total                |
| Display Variable 5  | Density                     |
| Display Variable 6  | Temperature                 |
| Display Variable 7  | External pressure           |
| Display Variable 8  | Mass flow                   |
| Display Variable 9  | None                        |
| Display Variable 10 | None                        |
| Display Variable 11 | None                        |
| Display Variable 12 | None                        |
| Display Variable 13 | None                        |
| Display Variable 14 | None                        |
| Display Variable 15 | None                        |

#### Example: Default display variable configuration

### Configure Display Variable 1 to track the primary mA output

| Display (standard)          | OFF-LINE MAINT > OFF-LINE CONFG > DISPLY > VAR 1                                   |
|-----------------------------|------------------------------------------------------------------------------------|
| Chinese-language<br>display | Offline Maintain > Configuration > Display > Configure 1st Var                     |
| ProLink II                  | ProLink > Configuration > Display > Display Options > Display Variable 1 Selection |
| ProLink III                 | Device Tools > Configuration > Transmitter Display > Display Security              |
| Field Communicator          | Not available                                                                      |

#### **Overview**

You can configure Display Variable 1 to track mA Output Process Variable for the primary mA output. When tracking is enabled, you can control Display Variable 1 from the display menu.

#### Tip

This feature is the only way to configure a display variable from the display menus (standard display option only), and it applies only to Display Variable 1.

#### Procedure

Configure Display Variable 1 to track the primary mA output.

Display Variable 1 will automatically be set to match mA Output Process Variable for the primary mA output. If you change the configuration of mA Output Process Variable, Display Variable 1 will be updated automatically.

# 5.1.3 Configure the precision of variables shown on the display

| Display (standard)          | Not available                                                          |
|-----------------------------|------------------------------------------------------------------------|
| Chinese-language<br>display | Offline Maintain > Configuration > Display > Num of Decimals           |
| ProLink II                  | ProLink > Configuration > Display > Display Precision                  |
| ProLink III                 | Device Tools > Configuration > Transmitter Display > Display Variables |
| Field Communicator          | Configure > Manual Setup > Display > Decimal Places                    |

#### Overview

Setting Display Precision determines the precision (number of decimal places) shown on the display. You can set Display Precision independently for each variable. Setting Display Precision does not affect the actual value of the process variable.

#### Procedure

- 1. Select a process variable.
- 2. Set Display Precision to the number of decimal places you want shown when the process variable appears on the display.

For temperature and density process variables, the default value is 2 decimal places. For all other process variables, the default value is 4 decimal places. The range is 0 to 5.

#### Тір

The lower the selected precision, the greater the process change must be for it to be reflected on the display. Do not set Display Precision value too low or too high to be useful.

## 5.1.4 Configure the refresh rate of data shown on the display

| Display (standard)          | OFF-LINE MAINT > OFF-LINE CONFG > DISPLAY > RATE                                   |
|-----------------------------|------------------------------------------------------------------------------------|
| Chinese-language<br>display | Offline Maintain > Configuration > Display > Display Rate                          |
| ProLink II                  | ProLink > Configuration > Display > Update Period                                  |
| ProLink III                 | Device Tools > Configuration > Transmitter Display > Display Variables             |
| Field Communicator          | Configure > Manual Setup > Display > Display Variable Menu Features > Refresh Rate |

#### **Overview**

You can set Update Period to control how frequently data is refreshed on the display.

#### Procedure

Set Update Period to the desired value.

The default value is 200 milliseconds. The range is 100 milliseconds to 10,000 milliseconds (10 seconds).

# 5.1.5 Enable or disable automatic scrolling through the display variables

| Display (standard)          | OFF-LINE MAINT > OFF-LINE CONFG > DISPLAY > AUTO SCRLL                            |
|-----------------------------|-----------------------------------------------------------------------------------|
| Chinese-language<br>display | Offline Maintain > Configuration > Display > Auto Scroll                          |
| ProLink II                  | ProLink > Configuration > Display > Display Options > Display Auto Scroll         |
| ProLink III                 | Device Tools > Configuration > Transmitter Display > General                      |
| Field Communicator          | Configure > Manual Setup > Display > Display Variable Menu Features > Auto Scroll |

#### Overview

You can configure the display to automatically scroll through the configured display variables or to show a single display variable until the operator activates Scroll. When you set automatic scrolling, you can also configure the length of time each display variable is displayed.

#### Procedure

1. Enable or disable Auto Scroll as desired.

| Option                          | Description                                                                                                    |
|---------------------------------|----------------------------------------------------------------------------------------------------|
| Enabled                         | The display automatically scrolls through each display variable as specified by Scroll Rate. The operator can move to the next display variable at any time using Scroll. |
| Disabled ( <b>de-</b><br>fault) | The display shows Display Variable 1 and does not scroll automatically. The operator can move to the next display variable at any time using Scroll.                      |

2. If you enabled Auto Scroll, set Scroll Rate as desired.

The default value is 10 seconds.

#### Тір

Scroll Rate may not be available until you apply Auto Scroll.

## 5.1.6 Enable or disable the display backlight

| Display (standard)          | OFF-LINE MAINT > OFF-LINE CONFG > DISPLAY > BKLT                               |
|-----------------------------|--------------------------------------------------------------------------------|
| Chinese-language<br>display | Offline Maintain > Configuration > Display > Backlight                         |
| ProLink II                  | ProLink > Configuration > Display > Display Options > Display Backlight On/Off |
| ProLink III                 | Device Tools > Configuration > Transmitter Display > General                   |
| Field Communicator          | Configure > Manual Setup > Display > Backlight                                 |

#### **Overview**

You can enable or disable the display backlight.

#### Procedure

Enable or disable Backlight.

The default setting is Enabled.

## 5.1.7 Enable or disable Status LED Blinking

| Display (standard)          | Not available                                                                             |
|-----------------------------|-------------------------------------------------------------------------------------------|
| Chinese-language<br>display | Not available                                                                             |
| ProLink II                  | ProLink > Configuration > Display > Display Options > Display Status LED Blinking         |
| ProLink III                 | Device Tools > Configuration > Transmitter Display > General                              |
| Field Communicator          | Configure > Manual Setup > Display > Display Variable Menu Features > Status LED Blinking |

#### **Overview**

By default, the status LED blinks (flashes) to indicate unacknowledged alarms. If you disable Status LED Blinking, the status LED does not blink, whether alarms are acknowledged or not. It still changes color to indicate active alarms.

#### Procedure

Enable or disable Status LED Blinking.

The default setting is Enabled.

# 5.2 Enable or disable operator actions from the display

You can configure the transmitter to let the operator perform specific actions using the display.

You can configure the following:

- Totalizer Start/Stop
- Totalizer Reset
- Acknowledge All Alarms

## 5.2.1 Enable or disable Totalizer Start/Stop from the display

| Display (standard) | OFF-LINE MAINT > OFF-LINE CONFG > DISPLAY > TOTALS STOP                                     |
|--------------------|---------------------------------------------------------------------------------------------|
| Chinese-language   | Offline Maintain > Configuration > Display > Start Totals                                   |
| display            | Offline Maintain > Configuration > Display > Stop Totals                                    |
| ProLink II         | ProLink > Configuration > Display > Display Options > Display Start/Stop Totalizers         |
| ProLink III        | Device Tools > Configuration > Totalizer Control Methods                                    |
| Field Communicator | Configure > Manual Setup > Display > Display Variable Menu Features > Start/Stop Totalizers |

#### **Overview**

You can control whether or not the operator is able to start and stop totalizers and inventories from the display.

#### Restrictions

- You cannot start and stop totalizers individually from the display. All totalizers are started or stopped together.
- You cannot start or stop inventories separately from totalizers. When a totalizer is started or stopped, the associated inventory is also started or stopped.
- If the petroleum measurement application is installed on your computer, the operator must enter the off-line password to perform this function, even if the off-line password is not enabled.

#### Procedure

- 1. Ensure that at least one totalizer is configured as a display variable.
- 2. Enable or disable Totalizer Reset as desired.

| Option  | Description                                                                                                    |
|---------|----------------------------------------------------------------------------------------------------|
| Enabled | Operators can start and stop totalizers and inventories from the display, if at least one totalizer is configured as a display variable. |

| Option             | Description                                                                  |
|--------------------|------------------------------------------------------------------------------|
| Disabled (default) | Operators cannot start and stop totalizers and inventories from the display. |

## 5.2.2 Enable or disable Totalizer Reset from the display

| Display (standard)          | OFF-LINE MAINT > OFF-LINE CONFG > DISPLAY > TOTALS RESET                              |
|-----------------------------|---------------------------------------------------------------------------------------|
| Chinese-language<br>display | Offline Maintain > Configuration > Display > Reset Total                              |
| ProLink II                  | ProLink > Configuration > Display > Display Options > Display Totalizer Reset         |
| ProLink III                 | Device Tools > Configuration > Totalizer Control Methods                              |
| Field Communicator          | Configure > Manual Setup > Display > Display Variable Menu Features > Totalizer Reset |

#### **Overview**

You can configure whether or not the operator is able to reset totalizers from the display.

#### Restrictions

- This parameter does not apply to inventories. You cannot reset inventories from the display.
- You cannot use the display to reset all totalizers as a group. You must reset totalizers individually.
- If the petroleum measurement application is installed on your computer, the operator must enter the off-line password to perform this function, even if the off-line password is not enabled.

#### Procedure

1. Ensure that the totalizers you want to reset have been configured as display variables.

If the totalizer is not configured as a display variable, the operator will not be able to reset it.

2. Enable or disable resetting the totalizer as desired.

| Option             | Description                                                                                                  |
|--------------------|----------------------------------------------------------------------------------------------------|
| Enabled            | Operators can reset a totalizer from the display, if the totalizer is config-<br>ured as a display variable. |
| Disabled (default) | Operators cannot reset totalizers from the display.                                                          |

# 5.2.3 Enable or disable the Acknowledge All Alarms display command

| Display (standard)          | OFF-LINE MAINT > OFF-LINE CONFG > DISPLAY > ALARM                                     |
|-----------------------------|---------------------------------------------------------------------------------------|
| Chinese-language<br>display | Offline Maintain > Configuration > Display > Acknowledge All                          |
| ProLink II                  | ProLink > Configuration > Display > Display Options > Display Ack All Alarms          |
| ProLink III                 | Device Tools > Configuration > Transmitter Display > Ack All                          |
| Field Communicator          | Configure > Manual Setup > Display > Offline Variable Menu Features > Acknowledge All |

#### **Overview**

You can configure whether or not the operator can use a single command to acknowledge all alarms from the display.

#### Procedure

1. Ensure that the alarm menu is accessible from the display.

To acknowledge alarms from the display, operators must have access to the alarm menu.

2. Enable or disable Acknowledge All Alarms as desired.

| Option            | Description                                                                                   |
|-------------------|-----------------------------------------------------------------------------------------------|
| Enabled (default) | Operators can use a single display command to acknowledge all alarms at once.                 |
| Disabled          | Operators cannot acknowledge all alarms at once, they must be ac-<br>knowledged individually. |

# 5.3 Configure security for the display menus

| Display (standard)          | OFF-LINE MAINT > OFF-LINE CONFG > DISPLAY                             |
|-----------------------------|-----------------------------------------------------------------------|
| Chinese-language<br>display | Offline Maintain > Configuration > Display                            |
| ProLink II                  | ProLink > Configuration > Display > Display Options                   |
| ProLink III                 | Device Tools > Configuration > Transmitter Display > Display Security |
| Field Communicator          | Configure > Manual Setup > Display > Offline Variable Menu Features   |

#### **Overview**

You can control operator access to different sections of the display off-line menu. You can also configure a password to control access.

#### Procedure

1. To control operator access to the maintenance section of the off-line menu, enable or disable Off-Line Menu.

| Option                 | Description                                                                                                    |
|------------------------|----------------------------------------------------------------------------------------------------|
| Enabled (de-<br>fault) | Operator can access the maintenance section of the off-line menu. This access is required for configuration and calibration, but is not required to view alarms or to access Smart Meter Verification (if applicable). |
| Disabled               | Operator cannot access the maintenance section of the off-line menu.                                                                                                    |

2. To control operator access to the alarm menu, enable or disable Alarm Menu.

| Option            | Description                                                                                                    |
|-------------------|----------------------------------------------------------------------------------------------------|
| Enabled (default) | Operator can access the alarm menu. This access is required to view and acknowledge alarms, but is not required for Smart Meter Verification (if applicable), configuration, or calibration. |
| Disabled          | Operator cannot access the alarm menu.                                                                                                    |

#### Note

The transmitter status LED changes color to indicate that there are active alarms, but does not show specific alarms.

3. To require a password for access to the maintenance section of the off-line menu and the Smart Meter Verification menu, enable or disable Off-Line Password.

| Option                          | Description                                                                                                    |
|---------------------------------|----------------------------------------------------------------------------------------------------|
| Enabled                         | Operator is prompted for the off-line password at entry to the Smart Meter<br>Verification menu (if applicable) or entry to the maintenance section of the<br>off-line menu. |
| Disabled ( <b>de-</b><br>fault) | No password is required for entry to the Smart Meter Verification menu (if applicable) or entry to the maintenance section of the off-line menu.                             |

4. To require a password to access the alarm menu, enable or disable Alarm Password.

| Option             | Description                                                                |
|--------------------|----------------------------------------------------------------------------|
| Enabled            | Operator is prompted for the off-line password at entry to the alarm menu. |
| Disabled (default) | No password is required for entry to the alarm menu.                       |

If both Off-Line Password and Alarm Password are enabled, the operator is prompted for the off-line password to access the off-line menu, but is not prompted thereafter.

5. (Optional) Set Off-Line Password to the desired value.

The same value is used for both the off-line password and the alarm password. The default value is 1234. The range is 0000 to 9999.

Tip

Record your password for future reference.

## 5.4 Configure response time parameters

You can configure the rate at which process data is polled and process variables are calculated.

Response time parameters include:

- Update Rate
- Calculation Speed (Response Time)

## 5.4.1 Configure Update Rate

| Display (standard)          | Not available                                                               |
|-----------------------------|-----------------------------------------------------------------------------|
| Chinese-language<br>display | Not available                                                               |
| ProLink II                  | ProLink > Configuration > Device > Update Rate                              |
| ProLink III                 | Device Tools > Configuration > Process Measurement > Response > Update Rate |
| Field Communicator          | Configure > Manual Setup > Measurements > Update Rate                       |

#### **Overview**

Update Rate controls the rate at which process data is polled and process variables are calculated. Update Rate = Special produces faster and "noisier" response to changes in the process. Do not use Special mode unless required by your application.

#### Тір

For systems with a standard core processor, Special mode can improve performance for applications with entrained air or Empty-Full-Empty conditions. This does not apply to systems with an enhanced core processor.

#### Prerequisites

Before setting Update Rate to Special:

Check the effects of Special mode on specific process variables.

• Contact Micro Motion.

#### Procedure

1. Set Update Rate as desired.

| Option  | Description                                                                                                    |
|---------|----------------------------------------------------------------------------------------------------|
| Normal  | All process data is polled at the rate of 20 times per second (20 Hz).<br>All process variables are calculated at 20 Hz                                                                                           |
|         | This option is appropriate for most applications.                                                                                                    |
| Special | A single, user-specified process variable is polled at the rate of 100 times per sec-<br>ond (100 Hz). Other process data is polled at 6.25 Hz). Some process, diagnostic,<br>and calibration data is not polled. |
|         | All available process variables are calculated at 100 Hz.<br>Use this option only if required by your application.                                                                                                |

If you change Update Rate, the settings for Flow Damping, Density Damping, and Temperature Damping are automatically adjusted.

2. If you set Update Rate to Special, select the process variable to be polled at 100 Hz.

### Effects of Update Rate = Special

#### **Incompatible features and functions**

Special mode is not compatible with the following features and functions:

- Enhanced events. Use basic events instead.
- All calibration procedures.
- Zero verification.
- Restoring the factory zero or the prior zero.

If required, you can switch to Normal mode, perform the desired procedures, and then return to Special mode.

#### Process variable updates

Some process variables are not updated when Special mode is enabled.

| Always polled and updated                                                                                                    | Updated only when the petroleum<br>measurement application is disa-<br>bled                                                                                                    | Never updated                                                                                                    |
|----------------------------------------------------------------------------------------------------|----------------------------------------------------------------------------------------------------|----------------------------------------------------------------------------------------------------|
| <ul> <li>Mass flow</li> <li>Volume flow</li> <li>Gas standard volume flow</li> <li>Density</li> <li>Temperature</li> <li>Drive gain</li> <li>LPO amplitude</li> <li>Status [contains Event 1 and Event 2 (basic events)]</li> <li>Raw tube frequency</li> <li>Mass total</li> <li>Volume total</li> <li>Gas standard volume total</li> <li>Temperature-corrected volume total</li> <li>Temperature-corrected density</li> <li>Temperature-corrected volume flow</li> <li>Batch-weighted average temperature-ture</li> <li>Batch-weighted average density</li> </ul> | <ul> <li>RPO amplitude</li> <li>Board temperature</li> <li>Core input voltage</li> <li>Mass inventory</li> <li>Volume inventory</li> <li>Gas standard volume inventory</li> </ul> | All other process variables and calibra-<br>tion data. They retain the values held<br>at the time you enabled Special mode. |

#### Table 5-1: Special mode and process variable updates

## 5.4.2 Configure Calculation Speed (Response Time)

| Display (standard)          | Not available                                                                     |
|-----------------------------|-----------------------------------------------------------------------------------|
| Chinese-language<br>display | Not available                                                                     |
| ProLink II                  | ProLink > Configuration > Device > Response Time                                  |
| ProLink III                 | Device Tools > Configuration > Process Measurement > Response > Calculation Speed |
| Field Communicator          | Not available                                                                     |

#### **Overview**

Calculation Speed is used to apply a different algorithm to the calculation of process variables from the raw process data. Calculation Speed = Special produces faster and "noisier" response to changes in the process.

In ProLink II, Calculation Speed is called Response Time.

#### Restriction

Calculation Speed is available only on systems with the enhanced core processor.

#### Tip

You can use Calculation Speed = Special with either setting of Update Rate. The parameters control different aspects of flowmeter processing.

#### Procedure

Set Calculation Speed as desired.

| Option  | Description                                                     |
|---------|-----------------------------------------------------------------|
| Normal  | Transmitter calculates process variables at the standard speed. |
| Special | Transmitter calculates process variables at a faster speed.     |

## 5.5 Configure alarm handling

The alarm handling parameters control the transmitter's response to process and device conditions.

Alarm handling parameters include:

- Fault Timeout
- Status Alarm Severity

## 5.5.1 Configure Fault Timeout

| Display (standard)          | Not available                                                                                 |
|-----------------------------|-----------------------------------------------------------------------------------------------|
| Chinese-language<br>display | Not available                                                                                 |
| ProLink II                  | ProLink > Configuration > Analog Output > Last Measured Value Timeout                         |
|                             | ProLink > Configuration > Frequency/Discrete Output > Frequency > Last Measured Value Timeout |
| ProLink III                 | Device Tools > Configuration > Fault Processing                                               |
| Field Communicator          | Configure > Alert Setup > Alert Severity > Fault Timeout                                      |

#### **Overview**

Fault Timeout controls the delay before fault actions are performed.

#### Restriction

Fault Timeout is applied only to the following alarms (listed by Status Alarm Code): A003, A004, A005, A008, A016, A017, A033. For all other alarms, fault actions are performed as soon as the alarm is detected.

#### Procedure

Set Fault Timeout as desired.

The default value is 0 seconds. The range is 0 to 60 seconds.

If you set Fault Timeout to 0, fault actions are performed as soon as the alarm condition is detected.

The fault timeout period begins when the transmitter detects an alarm condition. During the fault timeout period, the transmitter continues to report its last valid measurements.

If the fault timeout period expires while the alarm is still active, the fault actions are performed. If the alarm condition clears before the fault timeout expires, no fault actions are performed.

#### Тір

ProLink II allows you to set Fault Timeout in two locations. However, there is only one parameter, and the same setting is applied to all outputs.

### 5.5.2 Configure Status Alarm Severity

| Display (standard)          | Not available                                                 |
|-----------------------------|---------------------------------------------------------------|
| Chinese-language<br>display | Not available                                                 |
| ProLink II                  | ProLink > Configuration > Alarm > Severity                    |
| ProLink III                 | Device Tools > Configuration > Alert Severity                 |
| Field Communicator          | Configure > Alert Setup > Alert Severity > Set Alert Severity |

#### **Overview**

Use Status Alarm Severity to control the fault actions that the transmitter performs when it detects an alarm condition.

#### Restrictions

- For some alarms, Status Alarm Severity is not configurable.
- For some alarms, Status Alarm Severity can be set only to two of the three options.

#### Tip

Micro Motion recommends using the default settings for Status Alarm Severity unless you have a specific requirement to change them.

#### Procedure

- 1. Select a status alarm.
- 2. For the selected status alarm, set Status Alarm Severity as desired.

| Option             | Description                                                                                                    |
|--------------------|----------------------------------------------------------------------------------------------------|
| Fault              | <ul> <li>Actions when fault is detected:</li> <li>The alarm is posted to the Alert List.</li> <li>Outputs go to the configured fault action (after Fault Timeout has expired, if applicable).</li> <li>Digital communications go to the configured fault action (after Fault Timeout has expired, if applicable).</li> <li>The status LED (if available) changes to red or yellow (depending on alarm severity).</li> <li>Actions when alarm clears:</li> <li>Outputs return to normal behavior.</li> <li>Digital communications return to normal behavior.</li> <li>The status LED (if available) returns to green and may or may not flash.</li> </ul> |
| Informa-<br>tional | <ul> <li>Actions when fault is detected:</li> <li>The alarm is posted to the Alert List.</li> <li>The status LED (if available) changes to red or yellow (depending on alarm severity).</li> <li>Actions when alarm clears:</li> <li>The status LED (if available) returns to green and may or may not flash.</li> </ul>                                                                                                    |
| Ignore             | No action                                                                                                    |

## Status alarms and options for Status Alarm Severity

### Table 5-2: Status alarms and Status Alarm Severity

| Alarm code | Status message                          | Default severity | Notes | Configurable? |
|------------|-----------------------------------------|------------------|-------|---------------|
| A001       | EEPROM Error (Core Pro-<br>cessor)      | Fault            |       | No            |
| A002       | RAM Error (Core Processor)              | Fault            |       | No            |
| A003       | No Sensor Response                      | Fault            |       | Yes           |
| A004       | Temperature Overrange                   | Fault            |       | No            |
| A005       | Mass Flow Rate Overrange                | Fault            |       | Yes           |
| A006       | Characterization Required               | Fault            |       | Yes           |
| A008       | Density Overrange                       | Fault            |       | Yes           |
| A009       | Transmitter Initializing/<br>Warming Up | Fault            |       | Yes           |
| A010       | Calibration Failure                     | Fault            |       | No            |
| A011       | Zero Calibration Failed:<br>Low         | Fault            |       | Yes           |
| A012       | Zero Calibration Failed:<br>High        | Fault            |       | Yes           |
| A013       | Zero Calibration Failed:<br>Unstable    | Fault            |       | Yes           |

| Alarm code | Status message                                        | Default severity | Notes                                                                                                    | Configurable? |
|------------|-------------------------------------------------------|------------------|----------------------------------------------------------------------------------------------------|---------------|
| A014       | Transmitter Failure                                   | Fault            |                                                                                                    | No            |
| A016       | Sensor RTD Failure                                    | Fault            |                                                                                                    | Yes           |
| A017       | T-Series RTD Failure                                  | Fault            |                                                                                                    | Yes           |
| A018       | EEPROM Error (Transmit-<br>ter)                       | Fault            |                                                                                                    | No            |
| A019       | RAM Error (Transmitter)                               | Fault            |                                                                                                    | No            |
| A020       | No Flow Cal Value                                     | Fault            |                                                                                                    | Yes           |
| A021       | Incorrect Sensor Type (K1)                            | Fault            |                                                                                                    | No            |
| A022       | Configuration Database<br>Corrupt (Core Processor)    | Fault            | Applies only to flowmeters with the standard core processor.                                                                                                    | No            |
| A023       | Internal Totals Corrupt<br>(Core Processor)           | Fault            | Applies only to flowmeters with the standard core processor.                                                                                                    | No            |
| A024       | Program Corrupt (Core<br>Processor)                   | Fault            | Applies only to flowmeters with the standard core processor.                                                                                                    | No            |
| A025       | Boot Sector Fault (Core<br>Processor)                 | Fault            | Applies only to flowmeters with the standard core processor.                                                                                                    | No            |
| A026       | Sensor/Transmitter Com-<br>munications Failure        | Fault            |                                                                                                    | No            |
| A027       | Security Breach                                       | Fault            |                                                                                                    | No            |
| A028       | Core Processor Write Fail-<br>ure                     | Fault            |                                                                                                    | No            |
| A031       | Low Power                                             | Fault            | Applies only to flowmeters with the enhanced core processor.                                                                                                    | No            |
| A032       | Meter Verification in Pro-<br>gress: Outputs to Fault | Varies           | Applies only to transmitters with<br>Smart Meter Verification.<br>If outputs are set to Last Measured<br>Value, severity is Info. If outputs are<br>set to Fault, severity is Fault. | No            |
| A033       | Insufficient Right/Left Pick-<br>off Signal           | Fault            | Applies only to flowmeters with the enhanced core processor.                                                                                                    | Yes           |
| A034       | Meter Verification Failed                             | Informational    | Applies only to transmitters with Smart Meter Verification.                                                                                                    | Yes           |
| A035       | Meter Verification Aborted                            | Informational    | Applies only to transmitters with<br>Smart Meter Verification.                                                                                                    | Yes           |
| A100       | mA Output 1 Saturated                                 | Informational    | Can be set to either Informational or<br>Ignore, but cannot be set to Fault.                                                                                                    | Yes           |
| A101       | mA Output 1 Fixed                                     | Informational    | Can be set to either Informational or<br>Ignore, but cannot be set to Fault.                                                                                                    | Yes           |
| A102       | Drive Overrange                                       | Informational    |                                                                                                    | Yes           |

### Table 5-2: Status alarms and Status Alarm Severity (continued)

| Alarm code | Status message                                 | Default severity | Notes                                                                                                    | Configurable? |
|------------|------------------------------------------------|------------------|----------------------------------------------------------------------------------------------------|---------------|
| A103       | Data Loss Possible (Totals<br>and Inventories) | Informational    | Applies only to flowmeters with the<br>standard core processor.<br>Can be set to either Informational or<br>Ignore, but cannot be set to Fault. | Yes           |
| A104       | Calibration in Progress                        | Informational    | Can be set to either Informational or<br>Ignore, but cannot be set to Fault.                                                                    | Yes           |
| A105       | Slug Flow                                      | Informational    |                                                                                                    | Yes           |
| A106       | Burst Mode Enabled                             | Informational    | Can be set to either Informational or<br>Ignore, but cannot be set to Fault.                                                                    | Yes           |
| A107       | Power Reset Occurred                           | Informational    | Normal transmitter behavior; oc-<br>curs after every power cycle.                                                                               | Yes           |
| A108       | Basic Event 1 On                               | Informational    | Applies only to basic events.                                                                                                    | Yes           |
| A109       | Basic Event 2 On                               | Informational    | Applies only to basic events.                                                                                                    | Yes           |
| A110       | Frequency Output Satura-<br>ted                | Informational    | Can be set to either Informational or<br>Ignore, but cannot be set to Fault.                                                                    | Yes           |
| A111       | Frequency Output Fixed                         | Informational    | Can be set to either Informational or<br>Ignore, but cannot be set to Fault.                                                                    | Yes           |
| A112       | Upgrade Transmitter Soft-<br>ware              | Informational    | Applies only to systems with trans-<br>mitter software earlier than v5.0.                                                                       | Yes           |
| A113       | mA Output 2 Saturated                          | Informational    | Can be set to either Informational or<br>Ignore, but cannot be set to Fault.                                                                    | Yes           |
| A114       | mA Output 2 Fixed                              | Informational    | Can be set to either Informational or<br>Ignore, but cannot be set to Fault.                                                                    | Yes           |
| A115       | No External Input or Polled<br>Data            | Informational    |                                                                                                    | Yes           |
| A116       | Temperature Overrange<br>(Petroleum)           | Informational    | Applies only to transmitters with<br>the petroleum measurement appli-<br>cation.                                                                | Yes           |
| A117       | Density Overrange (Petro-<br>leum)             | Informational    | Applies only to transmitters with<br>the petroleum measurement appli-<br>cation.                                                                | Yes           |
| A118       | Discrete Output 1 Fixed                        | Informational    | Can be set to either Informational or<br>Ignore, but cannot be set to Fault.                                                                    | Yes           |
| A119       | Discrete Output 2 Fixed                        | Informational    | Can be set to either Informational or<br>Ignore, but cannot be set to Fault.                                                                    | Yes           |
| A120       | Curve Fit Failure (Concen-<br>tration)         | Informational    | Applies only to transmitters with<br>the concentration measurement<br>application.                                                              | No            |
| A121       | Extrapolation Alarm (Con-<br>centration)       | Informational    | Applies only to transmitters with<br>the concentration measurement<br>application.                                                              | Yes           |

Table 5-2: Status alarms and Status Alarm Severity (continued)

| Alarm code | Status message                                                         | Default severity | Notes                                                                                                    | Configurable? |
|------------|------------------------------------------------------------------------|------------------|----------------------------------------------------------------------------------------------------|---------------|
| A131       | Meter Verification in Pro-<br>gress: Outputs to Last<br>Measured Value | Informational    | Applies only to transmitters with<br>Smart Meter Verification.                                                                                  | Yes           |
| A132       | Sensor Simulation Active                                               | Informational    | Applies only to flowmeters with the<br>enhanced core processor.<br>Can be set to either Informational or<br>Ignore, but cannot be set to Fault. | Yes           |
| A141       | DDC trigger(s) have com-<br>pleted                                     | Informational    | Applies only to flowmeters with the<br>enhanced core processor.<br>Can be set to either Informational or<br>Ignore, but cannot be set to Fault. | Yes           |

 Table 5-2:
 Status alarms and Status Alarm Severity (continued)

# 5.6 Configure informational parameters

The informational parameters can be used to identify or describe your flowmeter but they are not used in transmitter processing and are not required.

The informational parameters include:

- Device parameters
  - Descriptor
  - Message
  - Date
- Sensor parameters
  - Sensor Serial Number
  - Sensor Material
  - Sensor Liner Material
  - Sensor Flange Type

## 5.6.1 Configure Descriptor

| Display (standard)          | Not available                                                              |
|-----------------------------|----------------------------------------------------------------------------|
| Chinese-language<br>display | Not available                                                              |
| ProLink II                  | ProLink > Configuration > Device > Descriptor                              |
| ProLink III                 | Device Tools > Configuration > Informational Parameters > Transmitter      |
| Field Communicator          | Configure > Manual Setup > Info Parameters > Transmitter Info > Descriptor |

#### **Overview**

Descriptor lets you store a description in transmitter memory. The description is not used in processing and is not required.

#### Procedure

Enter a description for the transmitter.

You can use up to 16 characters for the description.

## 5.6.2 Configure Message

| Display (standard)          | Not available                                                           |
|-----------------------------|-------------------------------------------------------------------------|
| Chinese-language<br>display | Not available                                                           |
| ProLink II                  | ProLink > Configuration > Device > Message                              |
| ProLink III                 | Device Tools > Configuration > Informational Parameters > Transmitter   |
| Field Communicator          | Configure > Manual Setup > Info Parameters > Transmitter Info > Message |

#### **Overview**

Message lets you store a short message in transmitter memory. This parameter is not used in processing and is not required.

#### Procedure

Enter a short message for the transmitter.

Your message can be up to 32 characters long.

## 5.6.3 Configure Date

| Display (standard)          | Not available                                                         |
|-----------------------------|-----------------------------------------------------------------------|
| Chinese-language<br>display | Not available                                                         |
| ProLink II                  | ProLink > Configuration > Device > Date                               |
| ProLink III                 | Device Tools > Configuration > Informational Parameters > Transmitter |
| Field Communicator          | Configure > Manual Setup > Info Parameters > Transmitter Info > Date  |

#### **Overview**

Date lets you store a static date (not updated by the transmitter) in transmitter memory. This parameter is not used in processing and is not required.

#### Procedure

Enter the date you want to use, in the form mm/dd/yyyy.

Тір

ProLink II and ProLink III provide a calendar tool to help you select the date.

## 5.6.4 Configure Sensor Serial Number

| Display (standard)          | Not available                                                                          |
|-----------------------------|----------------------------------------------------------------------------------------|
| Chinese-language<br>display | Not available                                                                          |
| ProLink II                  | ProLink > Configuration > Sensor > Sensor S/N                                          |
| ProLink III                 | Device Tools > Configuration > Informational Parameters > Sensor                       |
| Field Communicator          | Configure > Manual Setup > Info Parameters > Sensor Information > Sensor Serial Number |

#### **Overview**

Sensor Serial Number lets you store the serial number of the sensor component of your flowmeter in transmitter memory. This parameter is not used in processing and is not required.

#### Procedure

- 1. Obtain the sensor serial number from your sensor tag.
- 2. Enter the serial number in the Sensor Serial Number field.

## 5.6.5 Configure Sensor Material

| Display (standard)          | Not available                                                                          |
|-----------------------------|----------------------------------------------------------------------------------------|
| Chinese-language<br>display | Not available                                                                          |
| ProLink II                  | ProLink > Configuration > Sensor > Matl                                                |
| ProLink III                 | Device Tools > Configuration > Informational Parameters > Sensor                       |
| Field Communicator          | Configure > Manual Setup > Info Parameters > Sensor Information > Tube Wetted Material |

#### **Overview**

Sensor Material lets you store the type of material used for your sensor's wetted parts in transmitter memory. This parameter is not used in processing and is not required.

#### Procedure

1. Obtain the material used for your sensor's wetted parts from the documents shipped with your sensor, or from a code in the sensor model number.

To interpret the model number, refer to the product data sheet for your sensor.

2. Set Sensor Material to the appropriate option.

## 5.6.6 Configure Sensor Liner Material

| Display (standard)          | Not available                                                                 |
|-----------------------------|-------------------------------------------------------------------------------|
| Chinese-language<br>display | Not available                                                                 |
| ProLink II                  | ProLink > Configuration > Sensor > Liner Matl                                 |
| ProLink III                 | Device Tools > Configuration > Informational Parameters > Sensor              |
| Field Communicator          | Configure > Manual Setup > Info Parameters > Sensor Information > Tube Lining |

#### **Overview**

Sensor Liner Material lets you store the type of material used for your sensor liner in transmitter memory. This parameter is not used in processing and is not required.

#### Procedure

1. Obtain your sensor's liner material from the documents shipped with your sensor, or from a code in the sensor model number.

To interpret the model number, refer to the product data sheet for your sensor.

2. Set Sensor Liner Material to the appropriate option.

## 5.6.7 Configure Sensor Flange Type

| Display (standard)          | Not available                                                                   |
|-----------------------------|---------------------------------------------------------------------------------|
| Chinese-language<br>display | Not available                                                                   |
| ProLink II                  | ProLink > Configuration > Sensor > Flange                                       |
| ProLink III                 | Device Tools > Configuration > Informational Parameters > Sensor                |
| Field Communicator          | Configure > Manual Setup > Info Parameters > Sensor Information > Sensor Flange |

#### **Overview**

Sensor Flange Type lets you store your sensor's flange type in transmitter memory. This parameter is not used in processing and is not required.
#### Procedure

1. Obtain your sensor's flange type from the documents shipped with your sensor, or from a code in the sensor model number.

To interpret the model number, refer to the product data sheet for your sensor.

2. Set Sensor Flange Type to the appropriate option.

# 6 Integrate the meter with the control system

#### Topics covered in this chapter:

- Configure the transmitter channels
- Configure the mA output
- Configure the frequency output
- Configure the discrete output
- Configure events
- Configure digital communications

### 6.1 Configure the transmitter channels

| Display (standard)          | OFF-LINE MAINT > OFF-LINE CONFG > IO > CH B                       |
|-----------------------------|-------------------------------------------------------------------|
| Chinese-language<br>display | Offline Maintain > Configuration > Input/Output > Channel B Setup |
| ProLink II                  | ProLink > Configuration > Frequency/Discrete Output               |
| ProLink III                 | Device Tools > Configuration > I/O > Channels                     |
| Field Communicator          | Configure > Manual Setup > Inputs/Outputs > Channels > Channel B  |

#### **Overview**

You can configure Channel B on your transmitter to operate as a frequency output or a discrete output. The channel configuration must match the wiring at the transmitter terminals.

#### Prerequisites

To avoid causing process errors:

- Configure the channels before configuring the outputs.
- Before changing the channel configuration, ensure that all control loops affected by the channel are under manual control.

#### **Procedure**

Set Channel B as desired.

| Option           | Description                                   |
|------------------|-----------------------------------------------|
| Frequency output | Channel B will operate as a frequency output. |
| Discrete output  | Channel B will operate as a discrete output.  |

#### Postrequisites

For each channel that you configured, perform or verify the corresponding input or output configuration. When the configuration of a channel is changed, the channel's behavior will be controlled by the configuration that is stored for the selected input or output type, and the stored configuration may not be appropriate for your process.

After verifying channel and output configuration, return the control loop to automatic control.

### 6.2 Configure the mA output

The mA output is used to report the configured process variable. The mA output parameters control how the process variable is reported. Your transmitter has one mA output: Channel A.

The mA output parameters include:

- mA Output Process Variable
- Lower Range Value (LRV) and Upper Range Value (URV)
- AO Cutoff
- Added Damping
- AO Fault Action and AO Fault Value

#### Important

Whenever you change an mA output parameter, verify all other mA output parameters before returning the flowmeter to service. In some situations, the transmitter automatically loads a set of stored values, and these values may not be appropriate for your application.

### 6.2.1 Configure mA Output Process Variable

| Display (standard)          | OFF-LINE MAINT > OFF-LINE CONFG > IO > CH A                                    |
|-----------------------------|--------------------------------------------------------------------------------|
| Chinese-language<br>display | Offline Maintain > Configuration > Input/Output > Channel A Setup > MAO Source |
| ProLink II                  | ProLink > Configuration > Analog Output                                        |
| ProLink III                 | Device Tools > Configuration > I/O > Outputs > mA Output                       |
| Field Communicator          | Configure > Manual Setup > Inputs/Outputs > mA Output                          |

#### **Overview**

Use mA Output Process Variable to select the variable that is reported over the mA output.

#### Prerequisites

• If you plan to configure the output to report volume flow, ensure that you have set Volume Flow Type as desired: Liquid or Gas Standard Volume.

- If you plan to configure an output to report a concentration measurement process variable, ensure that the concentration measurement application is configured so that the desired variable is available.
- If you are using the HART variables, be aware that changing the configuration of mA Output Process Variable will change the configuration of the HART Primary Variable (PV).
- If you have configured Display Variable 1 to track mA Output Process Variable, be aware that changing the configuration of mA Output Process Variable will change the contents of Display Variable 1.

#### Procedure

Set mA Output Process Variable as desired.

The default setting is Mass Flow Rate.

### **Options for mA Output Process Variable**

The transmitter provides a basic set of options for mA Output Process Variable, plus several application-specific options. Different communications tools may use different labels for the options.

| Table 6-1: Options for mA Output Process Variat |
|-------------------------------------------------|
|-------------------------------------------------|

|                                                           | Label                   |                               |                                    |                                                   |                             |
|-----------------------------------------------------------|-------------------------|-------------------------------|------------------------------------|---------------------------------------------------|-----------------------------|
| Process variable                                          | Display (stand-<br>ard) | Chinese-lan-<br>guage display | ProLink II                         | ProLink III                                       | Field Communi-<br>cator     |
| Standard                                                  |                         |                               |                                    |                                                   |                             |
| Mass flow rate                                            | MFLOW                   | Mass Flow Rate                | Mass Flow Rate                     | Mass Flow Rate                                    | Mass flo                    |
| Volume flow rate                                          | VFLOW                   | Volume Flow Rate              | Volume Flow Rate                   | Volume Flow Rate                                  | Vol flo                     |
| Gas standard vol-<br>ume flow rate                        | GSV F                   | Gas Std Vol Flow<br>Rate      | Gas Std Vol Flow<br>Rate           | Gas Standard Vol-<br>ume Flow Rate                | Gas vol flo                 |
| Temperature                                               | TEMP                    | Temperature                   | Temperature                        | Temperature                                       | Temp                        |
| Density                                                   | DENS                    | Density                       | Density                            | Density                                           | Dens                        |
| External pressure                                         | EXT P                   | External Pressure             | External Pressure                  | External Pressure                                 | External pres               |
| External tempera-<br>ture                                 | EXT T                   | External Temp                 | External Tempera-<br>ture          | External Tempera-<br>ture                         | External temp Driv<br>signl |
| Drive gain                                                | DGAIN                   | Drive Gain                    | Drive Gain                         | Drive Gain                                        |                             |
| Petroleum measurement <sup>(1)</sup>                      |                         |                               |                                    |                                                   |                             |
| Temperature-cor-<br>rected density                        | TCDEN                   | N/A                           | API: Temp Corrected<br>Density     | Density at Reference<br>Temperature               | TC Dens                     |
| Temperature-cor-<br>rected (standard)<br>volume flow rate | TCVOL                   | N/A                           | API: Temp Corrected<br>Volume Flow | Volume Flow Rate at<br>Reference Tempera-<br>ture | TC Vol                      |

(1) Devices with the Chinese-language display do not support petroleum measurement.

|                                | Label                     |                               |                                    |                                                   |                         |
|--------------------------------|---------------------------|-------------------------------|------------------------------------|---------------------------------------------------|-------------------------|
| Process variable               | Display (stand-<br>ard)   | Chinese-lan-<br>guage display | ProLink II                         | ProLink III                                       | Field Communi-<br>cator |
| Average correc-<br>ted density | AVE D                     | N/A                           | API: Avg Density                   | Average Density                                   | TC Avg Dens             |
| Average tempera-<br>ture       | AVE T                     | N/A                           | API: Avg Tempera-<br>ture          | Average Tempera-<br>ture                          | TC Avg Temp             |
| Concentration me               | easurement <sup>(2)</sup> |                               |                                    |                                                   |                         |
| Density at refer-<br>ence      | RDENS                     | N/A                           | CM: Density @ Ref-<br>erence       | Density at Reference<br>Temperature               | ED Dens at Ref          |
| Specific gravity               | SGU                       | N/A                           | CM: Density (Fixed SG units)       | Density (Fixed SG<br>Units)                       | ED Dens (SGU)           |
| Standard volume<br>flow rate   | STD V                     | N/A                           | CM: Std Vol Flow<br>Rate           | Volume Flow Rate at<br>Reference Tempera-<br>ture | ED Std Vol flo          |
| Net mass flow<br>rate          | NET M                     | N/A                           | CM: Net Mass Flow<br>Rate          | Net Mass Flow Rate                                | ED Net Mass flo         |
| Net volume flow<br>rate        | NET V                     | N/A                           | CM: Net Vol Flow<br>Rate           | Net Volume Flow<br>Rate                           | ED Net Vol flo          |
| Concentration                  | CONC                      | N/A                           | CM: Concentration                  | Concentration                                     | ED Concentration        |
| Baume                          | BAUME                     | N/A                           | CM: Density (Fixed<br>Baume Units) | Baume                                             | ED Dens (Baume)         |

| Table 6-1: O | ptions for mA | Output Process | Variable | (continued) |
|--------------|---------------|----------------|----------|-------------|
|              |               |                |          |             |

# 6.2.2 Configure Lower Range Value (LRV) and Upper Range Value (URV)

| Display (standard)          | <ul> <li>OFF-LINE MAINT &gt; OFF-LINE CONFG &gt; IO &gt; CH A &gt; AO 4 mA</li> <li>OFF-LINE MAINT &gt; OFF-LINE CONFG &gt; IO &gt; CH A &gt; AO 20 mA</li> </ul>                                                                  |  |  |
|-----------------------------|----------------------------------------------------------------------------------------------------|--|--|
| Chinese-language<br>display | <ul> <li>Offline Maintain &gt; Configuration &gt; Input/Output &gt; Channel A Setup &gt; Variable at 4 mA</li> <li>Offline Maintain &gt; Configuration &gt; Input/Output &gt; Channel A Setup &gt; Variable at 20 mA</li> </ul>    |  |  |
| ProLink II                  | <ul> <li>ProLink &gt; Configuration &gt; Analog Output &gt; Primary Output &gt; Lower Range Value</li> <li>ProLink &gt; Configuration &gt; Analog Output &gt; Primary Output &gt; Upper Range Value</li> </ul>                     |  |  |
| ProLink III                 | Device Tools > Configuration > I/O > Outputs > mA Output                                                                                                    |  |  |
| Field Communicator          | <ul> <li>Configure &gt; Manual Setup &gt; Inputs/Outputs &gt; mA Output &gt; mA Output Settings &gt; PV LRV</li> <li>Configure &gt; Manual Setup &gt; Inputs/Outputs &gt; mA Output &gt; mA Output Settings &gt; PV URV</li> </ul> |  |  |

(2) Devices with the Chinese-language display do not support concentration measurement.

#### **Overview**

The Lower Range Value (LRV) and Upper Range Value (URV) are used to scale the mA output, that is, to define the relationship between mA Output Process Variable and the mA output level.

#### Note

For transmitter software v5.0 and later, if you change LRV and URV from the factory default values, and you later change mA Output Process Variable, LRV and URV will not reset to the default values. For example, if you set mA Output Process Variable to Mass Flow Rate and change the LRV and URV, then you set mA Output Process Variable to Density, and finally you change mA Output Process Variable back to Mass Flow Rate, LRV and URV for Mass Flow Rate reset to the values that you configured. In earlier versions of the transmitter software, LRV and URV reset to the factory default values.

#### Procedure

Set LRV and URV as desired.

- LRV is the value of mA Output Process Variable represented by an output of 4 mA. The default value for LRV depends on the setting of mA Output Process Variable. Enter LRV in the measurement units that are configured for mA Output Process Variable.
- URV is the value of mA Output Process Variable represented by an output of 20 mA. The default value for URV depends on the setting of mA Output Process Variable. Enter URV in the measurement units that are configured for mA Output Process Variable.

#### Tips

For best performance:

- Set LRV ≥ LSL (lower sensor limit).
- Set URV ≤ USL (upper sensor limit).
- Set these values so that the difference between URV and LRV is  $\geq$  Min Span (minimum span).

Defining URV and LRV within the recommended values for Min Span, LSL, and USL ensures that the resolution of the mA output signal is within range of the bit precision of the D/A converter.

#### Note

You can set URV below LRV. For example, you can set URV to 50 and LRV to 100.

The mA output uses a range of 4–20 mA to represent mA Output Process Variable. Between LRV and URV, the mA output is linear with the process variable. If the process variable drops below LRV or rises above URV, the transmitter posts an output saturation alarm.

## **Default values for** Lower Range Value **(LRV) and** Upper Range Value **(URV)**

Each option for mA Output Process Variable has its own LRV and URV. If you change the configuration of mA Output Process Variable, the corresponding LRV and URV are loaded and used.

| Process variable                 | LRV                     | URV                      |
|----------------------------------|-------------------------|--------------------------|
| All mass flow variables          | -200.000 g/sec          | 200.000 g/sec            |
| All liquid volume flow variables | –0.200 l/sec            | 0.200 l/sec              |
| All density variables            | 0.000 g/cm <sup>3</sup> | 10.000 g/cm <sup>3</sup> |
| All temperature variables        | –240.000 °C             | 450.000 °C               |
| Drive gain                       | 0.00%                   | 100.00%                  |
| Gas standard volume flow         | -423.78 SCFM            | 423.78 SCFM              |
| External temperature             | –240.000 °C             | 450.000 °C               |
| External pressure                | 0.000 bar               | 100.000 bar              |
| Concentration                    | 0%                      | 100%                     |
| Baume                            | 0                       | 10                       |
| Specific gravity                 | 0                       | 10                       |

 Table 6-2: Default values for Lower Range Value (LRV) and Upper Range Value (URV)

### 6.2.3 Configure AO Cutoff

| Display (standard)          | Not available                                                                           |
|-----------------------------|-----------------------------------------------------------------------------------------|
| Chinese-language<br>display | Not available                                                                           |
| ProLink II                  | ProLink > Configuration > Analog Output > Primary Output > AO Cutoff                    |
| ProLink III                 | Device Tools > Configuration > I/O > Outputs > mA Output                                |
| Field Communicator          | Configure > Manual Setup > Inputs/Outputs > mA Output > mA Output Settings > MAO Cutoff |

#### **Overview**

AO Cutoff (Analog Output Cutoff) specifies the lowest mass flow rate, volume flow rate, or gas standard volume flow rate that will be reported through the mA output. Any flow rates below AO Cutoff will be reported as 0.

#### Restriction

AO Cutoff is applied only if mA Output Process Variable is set to Mass Flow Rate, Volume Flow Rate, or Gas Standard Volume Flow Rate. If mA Output Process Variable is set to a different process variable, AO Cutoff is not configurable, and the transmitter does not implement the AO cutoff function.

#### Procedure

Set AO Cutoff as desired.

The default value for AO Cutoff is 0.0 g/sec.

#### Tip

For most applications, the default value of AO Cutoff should be used. Contact Micro Motion customer service before changing AO Cutoff.

### Interaction between AO Cutoff and process variable cutoffs

When mA Output Process Variable is set to a flow variable (for example, mass flow rate or volume flow rate), AO Cutoff interacts with Mass Flow Cutoff or Volume Flow Cutoff. The transmitter puts the cutoff into effect at the highest flow rate at which a cutoff is applicable.

#### **Example: Cutoff interaction**

Configuration:

- mA Output Process Variable = Mass Flow Rate
- Frequency Output Process Variable = Mass Flow Rate
- AO Cutoff = 10 g/sec
- Mass Flow Cutoff = 15 g/sec

Result: If the mass flow rate drops below 15 g/sec, all outputs representing mass flow will report zero flow.

#### **Example: Cutoff interaction**

Configuration:

- mA Output Process Variable = Mass Flow Rate
- Frequency Output Process Variable = Mass Flow Rate
- AO Cutoff = 15 g/sec
- Mass Flow Cutoff = 10 g/sec

#### Result:

- If the mass flow rate drops below 15 g/sec but not below 10 g/sec:
  - The mA output will report zero flow.
  - The frequency output will report the actual flow rate.
- If the mass flow rate drops below 10 g/sec, both outputs will report zero flow.

### 6.2.4 Configure Added Damping

| Display (standard)          | Not available                                                                                 |
|-----------------------------|-----------------------------------------------------------------------------------------------|
| Chinese-language<br>display | Not available                                                                                 |
| ProLink II                  | ProLink > Configuration > Analog Output > Primary Output > AO Added Damp                      |
| ProLink III                 | Device Tools > Configuration > I/O > Outputs > mA Output                                      |
| Field Communicator          | Configure > Manual Setup > Inputs/Outputs > mA Output > mA Output Settings > PV Added Damping |

#### Overview

Damping is used to smooth out small, rapid fluctuations in process measurement. Damping Value specifies the time period (in seconds) over which the transmitter will spread changes in the reported process variable. At the end of the interval, the reported process variable will reflect 63% of the change in the actual measured value. Added Damping controls the amount of damping that will be applied to the mA output. It affects the reporting of mA Output Process Variable through the mA output only. It does not affect the reporting of that process variable via any other method (e.g., the frequency output or digital communications), or the value of the process variable used in calculations.

#### Note

Added Damping is not applied if the mA output is fixed (for example, during loop testing) or if the mA output is reporting a fault. Added Damping is applied while sensor simulation is active.

#### Procedure

Set Added Damping to the desired value.

The default value is 0.0 seconds.

When you specify a value for Added Damping, the transmitter automatically rounds the value down to the nearest valid value.

#### Note

Added Damping values are affected by the setting of Update Rate and 100 Hz Variable.

#### Table 6-3: Valid values for Added Damping

| Setting of Update Rate | Process variable                               | Update rate<br>in effect | Valid values for Added Damping                                           |
|------------------------|------------------------------------------------|--------------------------|--------------------------------------------------------------------------|
| Normal                 | N/A                                            | 20 Hz                    | 0.0, 0.1, 0.3, 0.75, 1.6, 3.3, 6.5, 13.5, 27.5, 55, 110, 220, 440        |
| Special                | 100 Hz variable (if assigned to the mA output) | 100 Hz                   | 0.0, 0.04, 0.12, 0.30, 0.64, 1.32, 2.6, 5.4, 11, 22,<br>44, 88, 176, 350 |

| Setting of Update Rate | Process variable                                                                       | Update rate<br>in effect | Valid values for Added Damping                               |
|------------------------|----------------------------------------------------------------------------------------|--------------------------|--------------------------------------------------------------|
|                        | 100 Hz variable (if not as-<br>signed to the mA output)<br>All other process variables | 6.25 Hz                  | 0.0, 0.32, 0.96, 2.40, 5.12, 10.56, 20.8, 43.2, 88, 176, 352 |

#### Table 6-3: Valid values for Added Damping (continued)

## Interaction between Added Damping and process variable damping

When mA Output Process Variable is set to a flow variable, density, or temperature, Added Damping interacts with Flow Damping, Density Damping, or Temperature Damping. If multiple damping parameters are applicable, the effect of damping the process variable is calculated first, and the added damping calculation is applied to the result of that calculation.

#### **Example: Damping interaction**

Configuration:

- Flow Damping = 1 second
- mA Output Process Variable = Mass Flow Rate
- Added Damping = 2 seconds

Result: A change in the mass flow rate will be reflected in the mA output over a time period that is greater than 3 seconds. The exact time period is calculated by the transmitter according to internal algorithms which are not configurable.

### 6.2.5 Configure mA Output Fault Action and mA Output Fault Level

| Display (standard)          | Not available                                                                                                    |
|-----------------------------|----------------------------------------------------------------------------------------------------|
| Chinese-language<br>display | Not available                                                                                                    |
| ProLink II                  | <ul> <li>ProLink &gt; Configuration &gt; Analog Output &gt; Primary Output &gt; AO Fault Action</li> <li>ProLink &gt; Configuration &gt; Analog Output &gt; Primary Output &gt; AO Fault Level</li> </ul> |
| ProLink III                 | Device Tools > Configuration > Fault Processing                                                                                                    |
| Field Communicator          | Configure > Manual Setup > Inputs/Outputs > mA Output > MAO Fault Settings                                                                                                    |

#### **Overview**

mA Output Fault Action controls the behavior of the mA output if the transmitter encounters an internal fault condition.

#### Note

For some faults only: If Last Measured Value Timeout is set to a non-zero value, the transmitter will not implement the fault action until the timeout has elapsed.

#### Procedure

1. Set mA Output Fault Action to the desired value.

The default setting is Downscale.

 If you set mA Output Fault Action to Upscale or Downscale, set mA Output Fault Level as desired.

### **Options for** mA Output Fault Action **and** mA Output Fault Level

| Option              | mA output behavior                                                                                                    | mA Output Fault Level |
|---------------------|----------------------------------------------------------------------------------------------------|-----------------------|
| Upscale             | Goes to the configured fault level                                                                                                    | Default: 22.0 mA      |
|                     |                                                                                                    | Range: 21 to 24 mA    |
| Downscale (default) | Goes to the configured fault level                                                                                                    | Default: 2.0 mA       |
|                     |                                                                                                    | Range: 1.0 to 3.6 mA  |
| Internal Zero       | Goes to the mA output level associated<br>with a process variable value of 0 (zero),<br>as determined by Lower Range Value and<br>Upper Range Value settings | Not applicable        |
| None                | Tracks data for the assigned process vari-<br>able; no fault action                                                                                          | Not applicable        |

#### Table 6-4: Options for mA Output Fault Action and mA Output Fault Level

#### **CAUTION!**

If you set mA Output Fault Action or Frequency Output Fault Action to None, be sure to set Digital Communications Fault Action to None. If you do not, the output will not report actual process data, and this may result in measurement errors or unintended consequences for your process.

#### Restriction

If you set Digital Communications Fault Action to NAN, you cannot set mA Output Fault Action or Frequency Output Fault Action to None. If you try to do this, the transmitter will not accept the configuration.

### 6.3 Configure the frequency output

The frequency output is used to report a process variable. The frequency output parameters control how the process variable is reported. Your transmitter may have zero or one frequency output: Channel B can be configured as a frequency output or a discrete output.

The frequency output parameters include:

- Frequency Output Process Variable
- Frequency Output Polarity
- Frequency Output Scaling Method
- Frequency Output Maximum Pulse Width
- Frequency Output Fault Action and Frequency Output Fault Value

#### Important

Whenever you change a frequency output parameter, verify all other frequency output parameters before returning the flowmeter to service. In some situations, the transmitter automatically loads a set of stored values, and these values may not be appropriate for your application.

### 6.3.1 Configure Frequency Output Process Variable

| Display (standard)          | OFF-LINE MAINT > OFF-LINE CONFG > IO > CH B > SET FO > FO SRC                                    |
|-----------------------------|--------------------------------------------------------------------------------------------------|
| Chinese-language<br>display | Offline Maintain > Configuration > Input/Output > Channel B Setup > Frequency Output > FO Source |
| ProLink II                  | ProLink > Configuration > Frequency/Discrete Output > Frequency > Tertiary Variable              |
| ProLink III                 | Device Tools > Configuration > I/O > Outputs > Frequency Output                                  |
| Field Communicator          | Configure > Manual Setup > Inputs/Outputs > Frequency Output > FO Settings > Third Variable      |

#### **Overview**

Frequency Output Process Variable controls the variable that is reported over the frequency output.

#### Prerequisites

If you plan to configure the output to report volume flow, ensure that you have set Volume Flow Type as desired: Liquid or Gas Standard Volume.

If you plan to configure an output to report a concentration measurement process variable, ensure that the concentration measurement application is configured so that the desired variable is available.

If you are using the HART variables, be aware that changing the configuration of Frequency Output Process Variable will change the configuration of the HART Tertiary Variable (TV).

#### Procedure

Set Frequency Output Process Variable as desired.

The default setting is Mass Flow Rate.

### **Options for Frequency Output Process Variable**

The transmitter provides a basic set of options for Frequency Output Process Variable, plus several application-specific options. Different communications tools may use different labels for the options.

#### Table 6-5: Options for Frequency Output Process Variable

|                                                 | Label                                    |                               |                           |                                                   |                         |
|-------------------------------------------------|------------------------------------------|-------------------------------|---------------------------|---------------------------------------------------|-------------------------|
| Process variable                                | Display (stand-<br>ard)                  | Chinese-lan-<br>guage display | ProLink II                | ProLink III                                       | Field Commu-<br>nicator |
| Standard                                        |                                          |                               |                           |                                                   |                         |
| Mass flow                                       | MFLOW                                    | Mass Flow Rate                | Mass Flow                 | Mass Flow Rate                                    | Mass flo                |
| Volume flow                                     | VFLOW                                    | Volume Flow Rate              | Vol Flow                  | Volume Flow Rate                                  | Vol flo                 |
| Gas standard volume flow rate                   | GSV F                                    | Gas Std Vol Flow              | Gas Std Vol Flow<br>Rate  | Gas Standard Vol-<br>ume Flow Rate                | Gas vol flo             |
| Petroleum measurement                           | Petroleum measurement <sup>(3)</sup>     |                               |                           |                                                   |                         |
| Temperature-corrected<br>(standard) volume flow | TCVOL                                    | N/A                           | Std Vol Flow              | Volume Flow Rate<br>at Reference Tem-<br>perature | TC Vol                  |
| Concentration measurem                          | Concentration measurement <sup>(4)</sup> |                               |                           |                                                   |                         |
| Standard volume flow                            | STD V                                    | N/A                           | ED: Std Vol Flow<br>Rate  | Volume Flow Rate<br>at Reference Tem-<br>perature | ED Std Vol flo          |
| Net mass flow                                   | NET M                                    | N/A                           | ED: Net Mass Flow<br>Rate | Net Mass Flow<br>Rate                             | ED Net Mass flo         |
| Net volume flow                                 | NET V                                    | N/A                           | ED: Net Vol Flow<br>Rate  | Net Volume Flow<br>Rate                           | ED Net Vol flo          |

### 6.3.2 Configure Frequency Output Polarity

| Display (standard)          | OFF-LINE MAINT > OFF-LINE CONFG > IO > CH B > SET FO > FO POLAR                                 |
|-----------------------------|-------------------------------------------------------------------------------------------------|
| Chinese-language<br>display | Offline Maintain > Configuration > Input/Output > Channel B Setup > Frequency Output > Polarity |
| ProLink II                  | ProLink > Configuration > Frequency/Discrete Output > Frequency > Freq Output Polarity          |
| ProLink III                 | Device Tools > Configuration > I/O > Outputs > Frequency Output                                 |
| Field Communicator          | Configure > Manual Setup > Inputs/Outputs > Frequency Output > FO Settings > FO Polarity        |

(3) Devices with the Chinese-language display do not support petroleum measurement.

(4) Devices with the Chinese-language display do not support concentration measurement.

#### **Overview**

Frequency Output Polarity controls how the output indicates the ON (active) state. The default value, Active High, is appropriate for most applications. Active Low may be required by applications that use low-frequency signals.

#### Procedure

Set Frequency Output Polarity as desired.

The default setting is Active High.

### **Options for** Frequency Output Polarity

#### Table 6-6: Options for Frequency Output Polarity

| Polarity    | Reference voltage (OFF)                                                                                                 | Pulse voltage (ON)                                                                                                    |
|-------------|----------------------------------------------------------------------------------------------------|----------------------------------------------------------------------------------------------------|
| Active High | 0                                                                                                    | As determined by power sup-<br>ply, pull-up resistor, and load<br>(see the installation manual for<br>your transmitter) |
| Active Low  | As determined by power sup-<br>ply, pull-up resistor, and load<br>(see the installation manual for<br>your transmitter) | 0                                                                                                    |

### 6.3.3 Configure Frequency Output Scaling Method

| Display (standard)          | OFF-LINE MAINT > OFF-LINE CONFG > IO > CH B > SET FO > FO SCALE                                            |
|-----------------------------|----------------------------------------------------------------------------------------------------|
| Chinese-language<br>display | Offline Maintain > Configuration > Input/Output > Channel B Setup > Frequency Output > Scaling Meth-<br>od |
| ProLink II                  | ProLink > Configuration > Frequency/Discrete Output > Frequency > Scaling Method                           |
| ProLink III                 | Device Tools > Configuration > I/O > Outputs > Frequency Output                                            |
| Field Communicator          | Configure > Manual Setup > Inputs/Outputs > Frequency Output > FO Scaling                                  |

#### **Overview**

Frequency Output Scaling Method defines the relationship between output pulse and flow units. Set Frequency Output Scaling Method as required by your frequency receiving device.

#### Procedure

1. Set Frequency Output Scaling Method.

| Option                   | Description                         |
|--------------------------|-------------------------------------|
| Frequency=Flow (default) | Frequency calculated from flow rate |

| Option      | Description                                                |
|-------------|------------------------------------------------------------|
| Pulses/Unit | A user-specified number of pulses represents one flow unit |
| Units/Pulse | A pulse represents a user-specified number of flow units   |

- 2. Set additional required parameters.
  - If you set Frequency Output Scaling Method to Frequency=Flow, set Rate Factor and Frequency Factor.
  - If you set Frequency Output Scaling Method to Pulses/Unit, define the number of pulses that will represent one flow unit.
  - If you set Frequency Output Scaling Method to Units/Pulse, define the number of units that each pulse will indicate.

### Calculate frequency from flow rate

The Frequency=Flow option is used to customize the frequency output for your application when you do not know appropriate values for Units/Pulse or Pulses/Unit.

If you specify Frequency=Flow, you must provide values for Rate Factor and Frequency Factor:

| Rate Factor | The maximum flow rate that you want the frequency output to report.<br>Above this rate, the transmitter will report A110: Frequency Output Saturated. |
|-------------|----------------------------------------------------------------------------------------------------|
| Frequency   | A value calculated as follows:                                                                                                    |
| Factor      | DataFastar                                                                                                    |

FrequencyFactor =  $\frac{\text{RateFactor}}{\text{T}}$  x N

where:

- T Factor to convert selected time base to seconds
- **N** Number of pulses per flow unit, as configured in the receiving device

The resulting Frequency Factor must be within the range of the frequency output (0 to 10,000 Hz):

- If Frequency Factor is less than 1 Hz, reconfigure the receiving device for a higher pulses/unit setting.
- If Frequency Factor is greater than 10,000 Hz, reconfigure the receiving device for a lower pulses/unit setting.

#### Tip

If Frequency Output Scale Method is set to Frequency=Flow, and Frequency Output Maximum Pulse Width is set to a non-zero value, Micro Motion recommends setting Frequency Factor to a value below 200 Hz.

#### Example: Configure Frequency=Flow

You want the frequency output to report all flow rates up to 2000 kg/min.

The frequency receiving device is configured for 10 pulses/kg.

Solution:

FrequencyFactor = 
$$\frac{\text{RateFactor}}{\text{T}}$$
 x N  
FrequencyFactor =  $\frac{2000}{60}$  x 10  
FrequencyFactor = 333.33

Set parameters as follows:

- Rate Factor: 2000
- Frequency Factor: 333.33

### 6.3.4 Configure Frequency Output Maximum Pulse Width

| Display (standard)          | Not available                                                                                |
|-----------------------------|----------------------------------------------------------------------------------------------|
| Chinese-language<br>display | Offline Maintain > Configuration > Input/Output > Channel B Setup > Frequency Output         |
| ProLink II                  | ProLink > Configuration > Frequency/Discrete Output > Frequency > Freq Pulse Width           |
| ProLink III                 | Device Tools > Configuration > I/O > Outputs > Frequency Output                              |
| Field Communicator          | Configure > Manual Setup > Inputs/Outputs > Frequency Output > FO Settings > Max Pulse Width |

#### **Overview**

Frequency Output Maximum Pulse Width is used to ensure that the duration of the ON signal is great enough for your frequency receiving device to detect.

The ON signal may be the high voltage or 0.0 V, depending on Frequency Output Polarity.

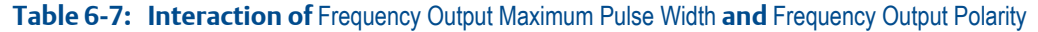

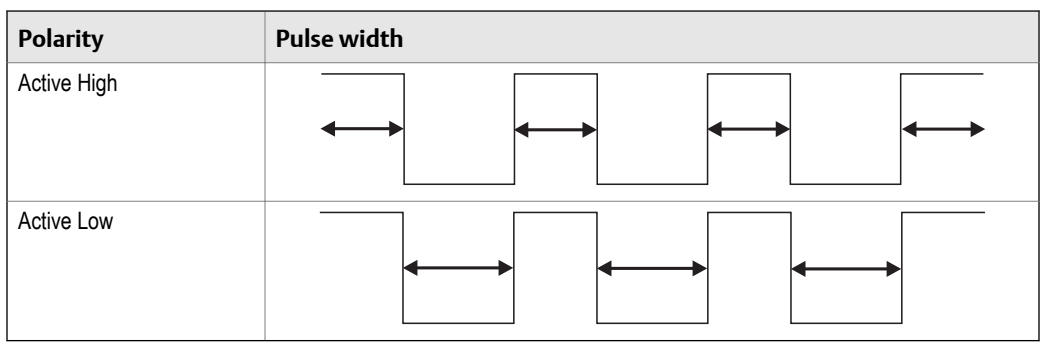

#### Procedure

Set Frequency Output Maximum Pulse Width as desired.

The default value is 277 milliseconds. You can set Frequency Output Maximum Pulse Width to 0 milliseconds or to a value between 0.5 milliseconds and 277.5 milliseconds. The transmitter automatically adjusts the value to the nearest valid value.

#### Тір

Micro Motion recommends leaving Frequency Output Maximum Pulse Width at the default value. Contact Micro Motion customer service before changing Frequency Output Maximum Pulse Width.

### 6.3.5 Configure Frequency Output Fault Action and Frequency Output Fault Level

| Display (standard)          | Not available                                                                                                    |
|-----------------------------|----------------------------------------------------------------------------------------------------|
| Chinese-language<br>display | Not available                                                                                                    |
| ProLink II                  | <ul> <li>ProLink &gt; Configuration &gt; Frequency/Discrete Output &gt; Frequency &gt; Freq Fault Action</li> <li>ProLink &gt; Configuration &gt; Frequency/Discrete Output &gt; Frequency &gt; Freq Fault Level</li> </ul>                                                 |
| ProLink III                 | Device Tools > Configuration > Fault Processing                                                                                                    |
| Field Communicator          | <ul> <li>Configure &gt; Manual Setup &gt; Inputs/Outputs &gt; Frequency Output &gt; FO Fault Parameters &gt; FO<br/>Fault Action</li> <li>Configure &gt; Manual Setup &gt; Inputs/Outputs &gt; Frequency Output &gt; FO Fault Parameters &gt; FO<br/>Fault Level</li> </ul> |

#### **Overview**

Frequency Output Fault Action controls the behavior of the frequency output if the transmitter encounters an internal fault condition.

#### Note

For some faults only: If Last Measured Value Timeout is set to a non-zero value, the transmitter will not implement the fault action until the timeout has elapsed.

#### Procedure

1. Set Frequency Output Fault Action as desired.

The default value is Downscale (0 Hz).

2. If you set Frequency Output Fault Action to Upscale, set Frequency Fault Level to the desired value.

The default value is 15000 Hz. The range is 10 to 15000 Hz.

### **Options for Frequency Output Fault Action**

| Tab | le 6-8: | Options | for Fre | equency | Output | Fault Action |
|-----|---------|---------|---------|---------|--------|--------------|
|-----|---------|---------|---------|---------|--------|--------------|

| Label          | Frequency output behavior                                                                                      |
|----------------|----------------------------------------------------------------------------------------------------|
| Upscale        | <ul><li>Goes to configured Upscale value:</li><li>Range: 10 Hz to 15000 Hz</li><li>Default: 15000 Hz</li></ul> |
| Downscale      | 0 Hz                                                                                                    |
| Internal Zero  | 0 Hz                                                                                                    |
| None (default) | Tracks data for the assigned process variable; no fault action                                                 |

#### **CAUTION!**

If you set mA Output Fault Action or Frequency Output Fault Action to None, be sure to set Digital Communications Fault Action to None. If you do not, the output will not report actual process data, and this may result in measurement errors or unintended consequences for your process.

#### Restriction

If you set Digital Communications Fault Action to NAN, you cannot set mA Output Fault Action or Frequency Output Fault Action to None. If you try to do this, the transmitter will not accept the configuration.

### 6.4 Configure the discrete output

The discrete output is used to report specific flowmeter or process conditions. The discrete output parameters control which condition is reported and how it is reported. Your transmitter may have zero or one discrete output: Channel B can be configured as a frequency output or a discrete output.

The discrete output parameters include:

- Discrete Output Source
- Discrete Output Polarity
- Discrete Output Fault Action

#### Restriction

Before you can configure the discrete output, you must configure a channel to operate as a discrete output.

#### Important

Whenever you change a discrete output parameter, verify all other discrete output parameters before returning the flowmeter to service. In some situations, the transmitter automatically loads a set of stored values, and these values may not be appropriate for your application.

### 6.4.1 Configure Discrete Output Source

| Display (standard)          | OFF-LINE MAINT > OFF-LINE CONFG > IO > CH B > SET DO > DO SRC                                   |
|-----------------------------|-------------------------------------------------------------------------------------------------|
| Chinese-language<br>display | Offline Maintain > Configuration > Input/Output > Channel B Setup > Discrete Output > DO Source |
| ProLink II                  | ProLink > Configuration > Frequency/Discrete Output > Discrete Output > DO Assignment           |
| ProLink III                 | Device Tools > Configuration > I/O > Outputs > Discrete Output                                  |
| Field Communicator          | Configure > Manual Setup > Inputs/Outputs > Discrete Output > DO Assignment                     |

#### **Overview**

Discrete Output Source controls which flowmeter condition or process condition is reported via the discrete output.

#### Procedure

Set Discrete Output Source to the desired option.

The default setting for Discrete Output Source is Flow Direction.

### **Options for** Discrete Output Source

#### Table 6-9: Options for Discrete Output Source

|                          | Label                 |                                    |                                  |                                                                                                    |                                  |           |                                 |
|--------------------------|-----------------------|------------------------------------|----------------------------------|----------------------------------------------------------------------------------------------------|----------------------------------|-----------|---------------------------------|
| Option                   | Display<br>(standard) | Chinese-lan-<br>guage dis-<br>play | ProLink II                       | ProLink III                                                                                         | Field Com-<br>municator          | Condition | Discrete<br>output volt-<br>age |
| Discrete Event           | D EV x                | Discrete                           | Discrete                         | Enhanced                                                                                            | Discrete                         | ON        | Site-specific                   |
| 1–5(5)                   |                       | Event x                            | Event x                          | Event 1<br>Enhanced<br>Event 2<br>Enhanced<br>Event 3<br>Enhanced<br>Event 4<br>Enhanced<br>Event 5 | Event x                          | OFF       | 0 V                             |
| Event 1-2 <sup>(6)</sup> | EVNT1                 | Event 1                            | Event 1                          | Event 1                                                                                             | Event 1                          | ON        | Site-specific                   |
|                          | EVNT2<br>E1OR2        | Event 2<br>Event 1 or<br>Event 2   | Event 2<br>Event 1 or<br>Event 2 | Event 2<br>Event 1 or<br>Event 2 Status                                                             | Event 2<br>Event 1 or<br>Event 2 | OFF       | 0 V                             |

(5) Events configured using the enhanced event model.

(6) Events configured using the basic event model.

|                | Label                 |                                    |                       |                  |                         |                                      |                                 |
|----------------|-----------------------|------------------------------------|-----------------------|------------------|-------------------------|--------------------------------------|---------------------------------|
| Option         | Display<br>(standard) | Chinese-lan-<br>guage dis-<br>play | ProLink II            | ProLink III      | Field Com-<br>municator | Condition                            | Discrete<br>output volt-<br>age |
| Flow Switch    | FL SW                 | Flow Rate                          | Flow Switch           | Flow Switch In-  | Flow Switch             | ON                                   | Site-specific                   |
|                |                       | Switch                             | Indication            | dicator          |                         | Forward/Re-<br>verse Indica-<br>tion | 0 V                             |
| Flow Direction | FLDIR                 | Flow Direc-                        | Forward/Re-           | Forward Re-      | Forward/Re-             | Forward flow                         | 0 V                             |
|                |                       | tion                               | verse Indica-<br>tion | verse Indicator  | verse                   | Fault Condi-<br>tion Indica-<br>tion | Site-specific                   |
| Calibration in | ZERO                  | Sensor Zero                        | Calibration           | Calibration in   | Calibration             | ON                                   | Site-specific                   |
| Progress       |                       |                                    | in Progress           | Progress         | in Progress             | OFF                                  | 0 V                             |
| Fault          | FAULT                 | Fault Value                        | Fault Condi-          | Fault Indication | Fault                   | ON                                   | Site-specific                   |
|                |                       |                                    | tion Indica-<br>tion  |                  |                         | OFF                                  | 0 V                             |

#### Table 6-9: Options for Discrete Output Source (continued)

### Configure Flow Switch parameters

| Display (standard)          | OFF-LINE MAINT > OFF-LINE CONFG > IO > CH B > SET DO > CONFIG FL SW                                                                                                    |
|-----------------------------|----------------------------------------------------------------------------------------------------|
| Chinese-language<br>display | Offline Maintain > Configuration > Input/Output > Channel B Setup > Discrete Output > Flow Rate Switch                                                                                                    |
| ProLink II                  | <ul> <li>ProLink &gt; Configuration &gt; Flow &gt; Flow Switch Variable</li> <li>ProLink &gt; Configuration &gt; Flow &gt; Flow Switch Setpoint</li> <li>ProLink &gt; Configuration &gt; Flow &gt; Flow Switch Hysteresis</li> </ul>                                                                                   |
| ProLink III                 | Device Tools > Configuration > I/O > Outputs > Discrete Output                                                                                                    |
| Field Communicator          | <ul> <li>Configure &gt; Manual Setup &gt; Inputs/Outputs &gt; Discrete Output &gt; Flow Switch Source</li> <li>Configure &gt; Manual Setup &gt; Inputs/Outputs &gt; Discrete Output &gt; Flow Switch Setpoint</li> <li>Configure &gt; Manual Setup &gt; Inputs/Outputs &gt; Discrete Output &gt; Hysteresis</li> </ul> |

#### **Overview**

Flow Switch is used to indicate that the flow rate (measured by the configured flow variable) has moved past the configured setpoint, in either direction. The flow switch is implemented with a user-configurable hysteresis.

#### Procedure

- 1. Set Discrete Output Source to Flow Switch, if you have not already done so.
- 2. Set Flow Switch Variable to the flow variable that you want to use to control the flow switch.

- 3. Set Flow Switch Setpoint to the value at which the flow switch will be triggered (after Hysteresis is applied).
  - If the flow rate is below this value, the discrete output is ON.
  - If the flow rate is above this value, the discrete output is OFF.
- 4. Set Hysteresis to the percentage of variation above and below the setpoint that will operate as a deadband.

Hysteresis defines a range around the setpoint within which the flow switch will not change. The default is 5%. The valid range is 0.1% to 10%.

Example: If Flow Switch Setpoint = 100 g/sec and Hysteresis = 5%, and the first measured flow rate is above 100 g/sec, the discrete output is OFF. It will remain OFF unless the flow rate drops below 95 g/sec. If this happens, the discrete output will turn ON, and remain ON until the flow rate rises above 105 g/sec. At this point it turns OFF and will remain OFF until the flow rate drops below 95 g/sec.

### 6.4.2 Configure Discrete Output Polarity

| Display (standard)          | OFF-LINE MAINT > OFF-LINE CONFG > IO > CH B > SET DO > DO POLAR                                |
|-----------------------------|------------------------------------------------------------------------------------------------|
| Chinese-language<br>display | Offline Maintain > Configuration > Input/Output > Channel B Setup > Discrete Output > Polarity |
| ProLink II                  | ProLink > Configuration > Frequency/Discrete Output > Discrete Output > DO Polarity            |
| ProLink III                 | Device Tools > Configuration > I/O > Outputs > Discrete Output                                 |
| Field Communicator          | Configure > Manual Setup > Inputs/Outputs > Discrete Output > DO Polarity                      |

#### **Overview**

Discrete outputs have two states: ON (active) and OFF (inactive). Two different voltage levels are used to represent these states. Discrete Output Polarity controls which voltage level represents which state.

#### Procedure

Set Discrete Output Polarity as desired.

The default setting is Active High.

### **Options for** Discrete Output Polarity

 Table 6-10:
 Options for Discrete Output Polarity

| Polarity    | Description                                                                                                    |
|-------------|----------------------------------------------------------------------------------------------------|
| Active High | <ul> <li>When asserted (condition tied to DO is true), the circuit provides a pull-up to 24 V.</li> <li>When not asserted (condition tied to DO is false), the circuit provides 0 V.</li> </ul> |
| Active Low  | <ul> <li>When asserted (condition tied to DO is true), the circuit provides 0 V.</li> <li>When not asserted (condition tied to DO is false), the circuit provides a pull-up to 24 V.</li> </ul> |

### Illustration of discrete output circuit

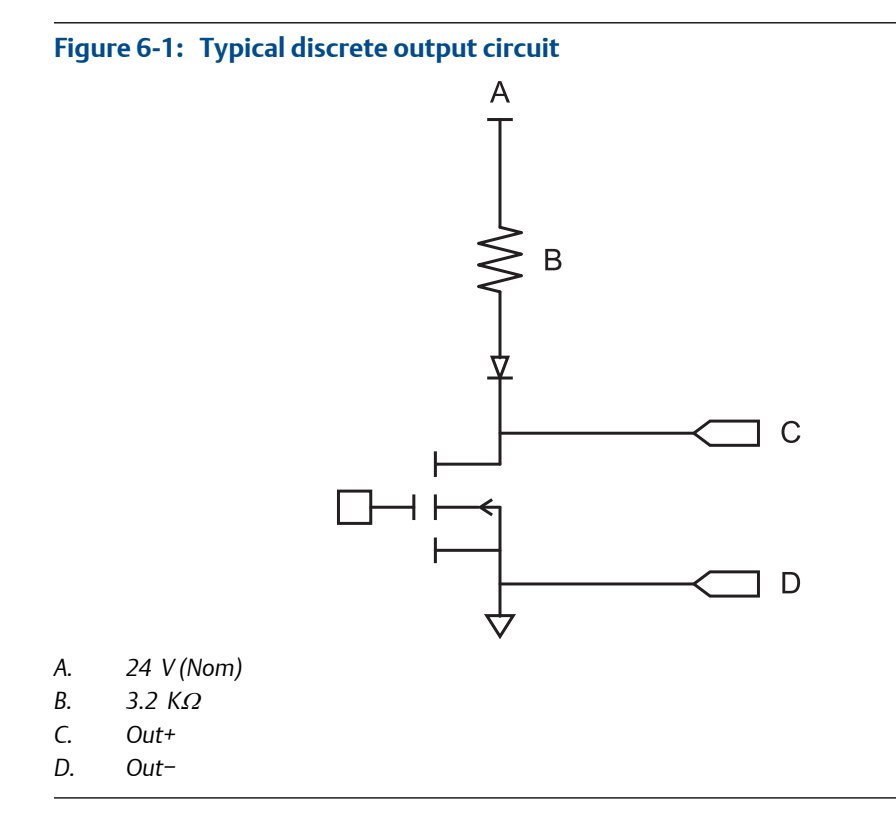

### 6.4.3 Configure Discrete Output Fault Action

| Display (standard)          | Not available                                                                           |
|-----------------------------|-----------------------------------------------------------------------------------------|
| Chinese-language<br>display | Not available                                                                           |
| ProLink II                  | ProLink > Configuration > Frequency/Discrete Output > Discrete Output > DO Fault Action |
| ProLink III                 | Device Tools > Configuration > Fault Processing                                         |
| Field Communicator          | Configure > Manual Setup > Inputs/Outputs > Discrete Output > DO Fault Action           |

#### **Overview**

Discrete Output Fault Action controls the behavior of the discrete output if the transmitter encounters an internal fault condition.

#### Note

For some faults only: If Last Measured Value Timeout is set to a non-zero value, the transmitter will not implement the fault action until the timeout has elapsed.

#### **CAUTION!**

Do not use Discrete Output Fault Action as a fault indicator. If you do, you may not be able to distinguish a fault condition from a normal operating condition. If you want to use the discrete output as a fault indicator, see *Fault indication with the discrete output*.

#### Procedure

Set Discrete Output Fault Action as desired.

The default setting is None.

### **Options for Discrete Output Fault Action**

#### Table 6-11: Options for Discrete Output Fault Action

|           | Discrete output behavior                                                                                                    |                                                                                                    |  |  |
|-----------|----------------------------------------------------------------------------------------------------|----------------------------------------------------------------------------------------------------|--|--|
| Label     | Polarity=Active High                                                                                                    | Polarity=Active Low                                                                                                    |  |  |
| Upscale   | <ul> <li>Fault: discrete output is ON<br/>(site-specific voltage)</li> <li>No fault: discrete output is con-<br/>trolled by its assignment</li> </ul> | <ul> <li>Fault: discrete output is OFF<br/>(0 V)</li> <li>No fault: discrete output is con-<br/>trolled by its assignment</li> </ul>                  |  |  |
| Downscale | <ul> <li>Fault: discrete output is OFF<br/>(0 V)</li> <li>No fault: discrete output is con-<br/>trolled by its assignment</li> </ul>                  | <ul> <li>Fault: discrete output is ON<br/>(site-specific voltage)</li> <li>No fault: discrete output is con-<br/>trolled by its assignment</li> </ul> |  |  |

|                | Discrete output behavior                        |  |  |  |
|----------------|-------------------------------------------------|--|--|--|
| Label          | Polarity=Active High Polarity=Active Low        |  |  |  |
| None (default) | Discrete output is controlled by its assignment |  |  |  |

#### Table 6-11: Options for Discrete Output Fault Action (continued)

### Fault indication with the discrete output

To indicate faults via the discrete output, set parameters as follows:

- Discrete Output Source = Fault
- Discrete Output Fault Action = None

#### Note

If Discrete Output Source is set to Fault and a fault occurs, the discrete output is always ON. The setting of Discrete Output Fault Action is ignored.

### 6.5 Configure events

An event occurs when the real-time value of a user-specified process variable moves past a user-defined setpoint. Events are used to provide notification of process changes or to perform specific transmitter actions if a process change occurs.

Your transmitter supports two event models:

- Basic event model
- Enhanced event model

### 6.5.1 Configure a basic event

| Display (standard)          | Not available                                        |
|-----------------------------|------------------------------------------------------|
| Chinese-language<br>display | Not available                                        |
| ProLink II                  | ProLink > Configuration > Events                     |
| ProLink III                 | Device Tools > Configuration > Events > Basic Events |
| Field Communicator          | Not available                                        |

#### **Overview**

A basic event is used to provide notification of process changes. A basic event occurs (is ON) if the real-time value of a user-specified process variable moves above (HI) or below (LO) a user-defined setpoint. You can define up to two basic events. Event status can be queried via digital communications, and a discrete output can be configured to report event status.

#### Procedure

- 1. Select the event that you want to configure.
- 2. Specify Event Type.

| Options | Description                                                                                                    |
|---------|----------------------------------------------------------------------------------------------------|
| HI      | <ul><li>x &gt; A</li><li>The event occurs when the value of the assigned process variable (x) is greater than the setpoint (Setpoint A), endpoint not included.</li></ul> |
| LO      | <ul> <li>x &lt; A</li> <li>The event occurs when the value of the assigned process variable (x) is less than the setpoint (Setpoint A), endpoint not included.</li> </ul> |

- 3. Assign a process variable to the event.
- 4. Set a value for Setpoint A.
- 5. (Optional) Configure a discrete output to switch states in response to the event status.

### 6.5.2 Configure an enhanced event

| Display (standard)          | Not available                                           |
|-----------------------------|---------------------------------------------------------|
| Chinese-language<br>display | Not available                                           |
| ProLink II                  | ProLink > Configuration > Discrete Events               |
| ProLink III                 | Device Tools > Configuration > Events > Enhanced Events |
| Field Communicator          | Configure > Alert Setup > Discrete Events               |

#### **Overview**

An enhanced event is used to provide notification of process changes and, optionally, to perform specific transmitter actions if the event occurs. An enhanced event occurs (is ON) if the real-time value of a user-specified process variable moves above (HI) or below (LO) a user-defined setpoint, or in range (IN) or out of range (OUT) with respect to two user-defined setpoints. You can define up to five enhanced events. For each enhanced event, you can assign one or more actions that the transmitter will perform if the enhanced event occurs.

#### Procedure

- 1. Select the event that you want to configure.
- 2. Specify Event Type.

| Options | Description                                                                                                    |
|---------|----------------------------------------------------------------------------------------------------|
| н       | x>A                                                                                                    |
|         | The event occurs when the value of the assigned process variable $(x)$ is greater than the setpoint (Setpoint A), endpoint not included.                                |
| LO      | x <a< td=""></a<>                                                                                                    |
|         | The event occurs when the value of the assigned process variable $(x)$ is less than the setpoint (Setpoint A), endpoint not included.                                   |
| IN      | $A \le x \le B$                                                                                                    |
|         | The event occurs when the value of the assigned process variable $(x)$ is "in range," that is, between Setpoint A and Setpoint B, endpoints included.                   |
| OUT     | $x \le A \text{ or } x \ge B$                                                                                                    |
|         | The event occurs when the value of the assigned process variable $(x)$ is "out of range," that is, less than Setpoint A or greater than Setpoint B, endpoints included. |

- 3. Assign a process variable to the event.
- 4. Set values for the required setpoints.
  - For HI and LO events, set Setpoint A.
  - For IN and OUT events, set Setpoint A and Setpoint B.
- 5. (Optional) Configure a discrete output to switch states in response to the event status.
- 6. (Optional) Specify the action or actions that the transmitter will perform when the event occurs.
  - With the display: OFF-LINE MAINT > OFF-LINE CONFG > IO > CH C > SET DI > DI ACT
  - With ProLink II: ProLink > Configuration > Discrete Input
  - With ProLink III: Device Tools > Configuration > I/O > Action Assignment
  - With the Field Communicator: Configure > Alert Setup > Discrete Events > Assign Discrete Action

### **Options for** Enhanced Event Action

#### Table 6-12: Options for Enhanced Event Action

|                                | Label                   |                                  |                                  |                                  |                         |
|--------------------------------|-------------------------|----------------------------------|----------------------------------|----------------------------------|-------------------------|
| Action                         | Display (stand-<br>ard) | Chinese-lan-<br>guage display    | ProLink II                       | ProLink III                      | Field Communi-<br>cator |
| Standard                       |                         |                                  |                                  |                                  |                         |
| None (default)                 | NONE                    | None                             | None                             | None                             | None                    |
| Start sensor zero              | START ZERO              | Start Sensor Zero                | Start Sensor Zero                | Start Sensor Zero                | Perform auto zero       |
| Start/stop all to-<br>talizers | START STOP              | Start/Stop All Totali-<br>zation | Start/Stop All Totali-<br>zation | Start/Stop All Totali-<br>zation | Start/stop totals       |

|                                                  | Label                    |                                 |                                 |                                                     |                                   |
|--------------------------------------------------|--------------------------|---------------------------------|---------------------------------|-----------------------------------------------------|-----------------------------------|
| Action                                           | Display (stand-<br>ard)  | Chinese-lan-<br>guage display   | ProLink II                      | ProLink III                                         | Field Communi-<br>cator           |
| Reset mass total                                 | RESET MASS               | Reset Mass Total                | Reset Mass Total                | Reset Mass Total                                    | Reset mass total                  |
| Reset volume to-<br>tal                          | RESET VOL                | Reset Volume Total              | Reset Volume Total              | Reset Volume Total                                  | Reset volume total                |
| Reset gas stand-<br>ard volume total             | RESET GSVT               | Reset Gas Std Vol-<br>ume Total | Reset Gas Std Vol-<br>ume Total | Reset Gas Std Vol-<br>ume Total                     | Reset gas standard volume total   |
| Reset all totals                                 | RESET ALL                | Reset All Totals                | Reset All Totals                | Reset All Totals                                    | Reset totals                      |
| Petroleum measu                                  | rement <sup>(7)</sup>    |                                 | ·                               |                                                     |                                   |
| Reset tempera-<br>ture-corrected<br>volume total | TCVOL                    | N/A                             | Reset API Ref Vol<br>Total      | Reset Volume Total<br>at Reference Tem-<br>perature | Reset corrected vol-<br>ume total |
| Concentration me                                 | asurement <sup>(8)</sup> |                                 |                                 |                                                     |                                   |
| Reset CM refer-<br>ence volume total             | RESET STD V              | N/A                             | Reset CM Ref Vol<br>Total       | Reset Volume Total<br>at Reference Tem-<br>perature | Not available                     |
| Reset CM net<br>mass total                       | RESET NET M              | N/A                             | Reset CM Net Mass<br>Total      | Reset Net Mass To-<br>tal                           | Not available                     |
| Reset CM net vol-<br>ume total                   | RESET NET V              | N/A                             | Reset CM Net Vol<br>Total       | Reset Net Volume<br>Total                           | Not available                     |
| Increment CM<br>matrix                           | INCr CURVE               | N/A                             | Increment Current<br>CM Curve   | Increment Concen-<br>tration Matrix                 | Not available                     |
| Meter verification                               | I                        |                                 |                                 |                                                     |                                   |
| Start meter verifi-<br>cation test               | START VERFY              | Start Meter Verifica-<br>tion   | Start Meter Verifica-<br>tion   | Start Meter Verifica-<br>tion                       | Not available                     |

| Table 6-12: | <b>Options</b> | for Enhanced Event Action | (continued) |
|-------------|----------------|---------------------------|-------------|
|             |                |                           |             |

### 6.6 Configure digital communications

The digital communications parameters control how the transmitter will communicate using digital communications.

Your transmitter supports the following types of digital communications:

- HART/Bell 202 over the primary mA terminals
- HART/RS-485 over the RS-485 terminals
- Modbus/RS-485 over the RS-485 terminals
- Modbus RTU via the service port

(7) Devices with the Chinese-language display do not support petroleum measurement.

<sup>(8)</sup> Devices with the Chinese-language display do not support concentration measurement.

#### Note

The service port responds automatically to a wide range of connection requests. It is not configurable.

### 6.6.1 Configure HART/Bell 202 communications

| Display (standard)          | OFF-LINE MAINT > OFF-LINE CONFG > COMM                                           |
|-----------------------------|----------------------------------------------------------------------------------|
| Chinese-language<br>display | Offline Maintain > Configuration > Communication > HART Address                  |
| ProLink II                  | ProLink > Configuration > Device > Digital Comm Settings                         |
| ProLink III                 | Device Tools > Configuration > Communications > Communications (HART)            |
| Field Communicator          | Configure > Manual Setup > Inputs/Outputs > Communications > HART Communications |

#### **Overview**

HART/Bell 202 communications parameters support HART communication with the transmitter's primary mA terminals over a HART/Bell 202 network.

The HART/Bell 202 communications parameters include:

- HART Address (Polling Address)
- Loop Current Mode (Chinese-language display and ProLink II) or mA Output Action (ProLink III)
- Burst Parameters (optional)
- HART Variables (optional)

#### Procedure

1. Set HART Address to a unique value on your network.

Valid address values are between 0 and 15. The default address (0) is typically used unless you are in a multidrop environment.

#### Tip

Devices using HART protocol to communicate with the transmitter may use either HART Address or HART Tag (Software Tag) to identify the transmitter. Configure either or both, as required by your other HART devices.

2. Ensure Loop Current Mode (mA Output Action) is configured appropriately.

| Options  | Description                                                              |
|----------|--------------------------------------------------------------------------|
| Enabled  | The primary mA output reports process data as configured.                |
| Disabled | The primary mA output is fixed at 4 mA and does not report process data. |

#### Important

If you use ProLink II or ProLink III to set HART Address to 0, the program automatically enables Loop Current Mode. If you use ProLink II or ProLink III to set HART Address to any other value, the program automatically disables Loop Current Mode. This is designed to make it easier to configure the transmitter for legacy behavior. Always verify Loop Current Mode after setting HART Address.

3. (Optional) Enable and configure Burst Parameters.

#### Tip

In typical installations, burst mode is disabled. Enable burst mode only if another device on the network requires burst mode communication.

4. (Optional) Configure HART Variables.

### **Configure burst parameters**

| Display (standard)          | Not available                                                                  |
|-----------------------------|--------------------------------------------------------------------------------|
| Chinese-language<br>display | Not available                                                                  |
| ProLink II                  | ProLink > Configuration > Device > Burst Setup                                 |
| ProLink III                 | Device Tools > Configuration > Communications > Communications (HART)          |
| Field Communicator          | Configure > Manual Setup > Inputs/Outputs > Communications > Set Up Burst Mode |

#### **Overview**

Burst mode is a mode of communication during which the transmitter regularly broadcasts HART digital information over the mA output. The burst parameters control the information that is broadcast when burst mode is enabled.

#### Tip

In typical installations, burst mode is disabled. Enable burst mode only if another device on the network requires burst mode communication.

#### Procedure

- 1. Enable Burst Mode.
- 2. Set Burst Mode Output as desired.

|                              | Label                                           |                               |                                                                                                    |
|------------------------------|-------------------------------------------------|-------------------------------|----------------------------------------------------------------------------------------------------|
| ProLink II                   | ProLink III                                     | Field Communi-<br>cator       | Description                                                                                                    |
| Primary Variable             | Source (Primary<br>Variable)                    | PV                            | The transmitter sends the primary<br>variable (PV) in the configured<br>measurement units in each burst<br>(e.g., 14.0 g/sec, 13.5 g/sec,<br>12.0 g/sec).                                        |
| PV current & % of range      | Primary Variable<br>(Percent Range/<br>Current) | % range/current               | The transmitter sends the PV's per-<br>cent of range and the PV's actual<br>mA level in each burst (e.g., 25%,<br>11.0 mA).                                                                      |
| Dynamic vars & PV<br>current | Process Variables/<br>Current                   | Process variables/<br>current | The transmitter sends PV, SV, TV,<br>and QV values in measurement<br>units and the PV's actual milliamp<br>reading in each burst (e.g.,<br>50 g/sec, 23 °C, 50 g/sec,<br>0.0023 g/cm3, 11.8 mA). |
| Transmitter vars             | Transmitter varia-<br>bles                      | Fld dev var                   | The transmitter sends four user-<br>specified process variables in each<br>burst.                                                                                                    |

- 3. Ensure that the burst output variables are set appropriately.
  - If you set Burst Mode Output to send four user-specified variables, set the four process variables to be sent in each burst.
  - If you set Burst Mode Output to any other option, ensure that the HART variables are set as desired.

### Configure HART variables (PV, SV, TV, QV)

| Display (standard)          | Not available                                                         |
|-----------------------------|-----------------------------------------------------------------------|
| Chinese-language<br>display | Not available                                                         |
| ProLink II                  | ProLink > Configuration > Variable Mapping                            |
| ProLink III                 | Device Tools > Configuration > Communications > Communications (HART) |
| Field Communicator          | Configure > Manual Setup > Inputs/Outputs > Variable Mapping          |

#### **Overview**

The HART variables are a set of four variables predefined for HART use. The HART variables include the Primary Variable (PV), Secondary Variable (SV), Tertiary Variable (TV), and Quaternary Variable (QV). You can assign specific process variables to the HART variables, and then use standard HART methods to read or broadcast the assigned process data.

### **Options for HART variables**

### Table 6-13: Options for HART variables

| Process variable                    | Primary Varia-<br>ble (PV) | Secondary<br>Variable (SV) | Third Variable<br>(TV) | Fourth Varia-<br>ble (QV ) |
|-------------------------------------|----------------------------|----------------------------|------------------------|----------------------------|
| Standard                            |                            |                            |                        |                            |
| Mass flow rate                      | 1                          | 1                          | 1                      | 5                          |
| Line (Gross) Volume flow rate       | 1                          | 1                          | 1                      | 5                          |
| Temperature                         | 1                          | 1                          |                        | 1                          |
| Density                             | 1                          | 1                          |                        | ✓                          |
| Drive gain                          | 1                          | ✓                          |                        | ✓                          |
| Mass total                          |                            |                            |                        | ✓                          |
| Line (Gross) Volume total           |                            |                            |                        | ✓                          |
| Mass inventory                      |                            |                            |                        | ✓                          |
| Line (Gross) Volume inventory       |                            |                            |                        | ✓                          |
| Tube frequency                      |                            |                            |                        | ✓                          |
| Meter temperature                   |                            |                            |                        | ✓                          |
| LPO amplitude                       |                            |                            |                        | ✓                          |
| RPO amplitude                       |                            |                            |                        | ✓                          |
| Board temperature                   |                            |                            |                        | ✓                          |
| External pressure                   | ✓                          | ✓                          |                        | ✓                          |
| External temperature                | ✓                          | 1                          |                        | ✓                          |
| Gas standard volume flow rate       | ✓                          | ✓                          | ✓                      | ✓                          |
| Gas standard volume total           |                            |                            |                        | ✓                          |
| Gas standard volume inventory       |                            |                            |                        | ✓                          |
| Live zero                           |                            |                            |                        | ✓                          |
| Petroleum measurement               | Petroleum measurement      |                            |                        |                            |
| API density                         | 1                          | 1                          |                        | ✓                          |
| API volume flow rate                | 1                          | 1                          | 1                      | 1                          |
| API volume total                    |                            |                            |                        | ✓                          |
| API volume inventory                |                            |                            |                        | ✓                          |
| API average density                 | ✓                          | ✓                          |                        | ✓                          |
| API average temperature             | ✓                          | ✓                          |                        | ✓                          |
| API CTL                             |                            |                            |                        | ✓                          |
| Concentration measurement           |                            |                            |                        |                            |
| ED density at reference temperature | 1                          | 1                          |                        | ✓                          |
| ED specific gravity                 | 1                          | ✓                          |                        | ✓                          |

| Process variable             | Primary Varia-<br>ble (PV) | Secondary<br>Variable (SV) | Third Variable<br>(TV) | Fourth Varia-<br>ble (QV ) |
|------------------------------|----------------------------|----------------------------|------------------------|----------------------------|
| ED standard volume flow rate | 1                          | ✓                          | ✓                      | ✓                          |
| ED standard volume total     |                            |                            |                        | ✓                          |
| ED standard volume inventory |                            |                            |                        | ✓                          |
| ED net mass flow rate        | 1                          | ✓                          | ✓                      | ✓                          |
| ED net mass total            |                            |                            |                        | ✓                          |
| ED net mass inventory        |                            |                            |                        | ✓                          |
| ED net volume flow rate      | 1                          | ✓                          | ✓                      | ✓                          |
| ED net volume total          |                            |                            |                        | ✓                          |
| ED net volume inventory      |                            |                            |                        | ✓                          |
| ED concentration             | 1                          | 1                          |                        | ✓                          |
| ED Baume                     | 1                          | 1                          |                        | 1                          |

### Table 6-13: Options for HART variables (continued)

### Interaction of HART variables and transmitter outputs

The HART variables are automatically reported through specific transmitter outputs. They may also be reported through HART burst mode, if enabled on your transmitter.

| Tab | le 6-14: | HART | variab | les and | transmitter | outputs |
|-----|----------|------|--------|---------|-------------|---------|
|-----|----------|------|--------|---------|-------------|---------|

| HART variable            | Reported via                                      | Comments                                                                                                    |
|--------------------------|---------------------------------------------------|----------------------------------------------------------------------------------------------------|
| Primary Variable (PV)    | Primary mA output                                 | If one assignment is changed, the other is changed auto-<br>matically, and vice versa.                                                                                                    |
| Secondary Variable (SV)  | Not associated with an out-<br>put                | The SV must be configured directly, and the value of the SV is available only via digital communications.                                                                                                    |
| Tertiary Variable (TV)   | Frequency output (if present on your transmitter) | If one assignment is changed, the other is changed auto-<br>matically, and vice versa. If your transmitter does not have<br>a frequency output, the TV must be configured directly,<br>and the value of the TV is available only via digital commu-<br>nications. |
| Quaternary Variable (QV) | Not associated with an out-<br>put                | The QV must be configured directly, and the value of the QV is available only via digital communications.                                                                                                    |

### 6.6.2 Configure HART/RS-485 communications

| Display (standard)          | OFF-LINE MAINT > OFF-LINE CONFG > COMM                                           |
|-----------------------------|----------------------------------------------------------------------------------|
| Chinese-language<br>display | Not available                                                                    |
| ProLink II                  | ProLink > Configuration > Device > Digital Comm Settings > HART Address          |
|                             | ProLink > Configuration > RS-485                                                 |
| ProLink III                 | Device Tools > Configuration > Communications > Communications (HART)            |
| Field Communicator          | Configure > Manual Setup > Inputs/Outputs > Communications > HART Communications |

#### **Overview**

HART/RS-485 communications parameters support HART communication with the transmitter's RS-485 terminals.

HART/RS-485 communication parameters include:

- Protocol
- HART Address (Polling Address)
- Parity, Stop Bits, and Baud Rate

#### Restriction

Devices with the Chinese-language display do not support HART/RS-485 communications.

#### Restriction

The transmitter uses the same RS-485 terminals for HART/RS-485, Modbus RTU, and Modbus ASCII communications. All RS-485 connection requests must use the same protocol and connection parameters that are configured in the transmitter.

#### Procedure

- 1. Set Protocol to HART RS-485.
- 2. Set Baud Rate to match the baud rate that will be used by your HART master.
- 3. Set Parity to match the parity that will be used by your HART master.
- 4. Set Stop Bits to match the stop bits setting that will be used by your HART master.
- 5. Set HART Address to a unique value on your network.

Valid address values are between 0 and 15. The default address (0) is typically used unless you are in a multidrop environment.

#### Tip

Devices using HART protocol to communicate with the transmitter may use either HART Address or HART Tag (Software Tag) to identify the transmitter. Configure either or both, as required by your other HART devices.

### 6.6.3 Configure Modbus/RS-485 communications

| Display (standard)          | OFF-LINE MAINT > OFF-LINE CONFG > COMM                                          |
|-----------------------------|---------------------------------------------------------------------------------|
| Chinese-language<br>display | Offline Maintain > Configuration > Communication > Modbus Address               |
| ProLink II                  | ProLink > Configuration > Device > Digital Comm Settings                        |
| ProLink III                 | Device Tools > Configuration > Communications > RS-485 Terminals                |
| Field Communicator          | Configure > Manual Setup > Inputs/Outputs > Communications > Set Up RS-485 Port |

#### **Overview**

Modbus/RS-485 communications parameters control Modbus communication with the transmitter's RS-485 terminals.

Modbus/RS-485 communications parameters include:

- Disable Modbus ASCII
- Protocol
- Modbus Address (Slave Address)
- Parity, Stop Bits, and Baud Rate
- Floating-Point Byte Order
- Additional Communications Response Delay

#### Restriction

To configure Floating-Point Byte Order or Additional Communications Response Delay, you must use ProLink II.

#### Procedure

1. Set Disable Modbus ASCII as desired.

Support for Modbus ASCII limits the set of addresses that are available for the transmitter's Modbus address.

| Modbus ASCII support | Available Modbus addresses                                 |  |
|----------------------|------------------------------------------------------------|--|
| Disabled             | 1–127, excluding 111 (111 is reserved to the service port) |  |
| Enabled              | 1–15, 32–47, 64–79, and 96–110                             |  |

2. Set Protocol to match the protocol used by your Modbus/RS-485 host.

| Options              | Description          |
|----------------------|----------------------|
| Modbus RTU (default) | 8-bit communications |
| Modbus ASCII         | 7-bit communications |

If support for Modbus ASCII is disabled, you must use Modbus RTU.

- 3. Set Modbus Address to a unique value on the network.
- 4. Set Parity, Stop Bits, and Baud Rate as appropriate for your network.
- 5. Set Floating-Point Byte Order to match the byte order used by your Modbus host.

| Code | Byte order |
|------|------------|
| 0    | 1–2 3–4    |
| 1    | 3-4 1-2    |
| 2    | 2-1 4-3    |
| 3    | 4-3 2-1    |

See *Table* 6-15 for the bit structure of bytes 1, 2, 3, and 4.

#### Table 6-15: Bit structure of floating-point bytes

| Byte | Bits    | Definition |
|------|---------|------------|
| 1    | SEEEEEE | S=Sign     |
|      |         | E=Exponent |
| 2    | EMMMMMM | E=Exponent |
|      |         | M=Mantissa |
| 3    | MMMMMMM | M=Mantissa |
| 4    | MMMMMMM | M=Mantissa |

6. (Optional) Set Additional Communications Response Delay in "delay units."

A delay unit is 2/3 of the time required to transmit one character, as calculated for the port currently in use and the character transmission parameters. Valid values range from 1 to 255.

Additional Communications Response Delay is used to synchronize Modbus communications with hosts that operate at a slower speed than the transmitter. The value specified here will be added to each response the transmitter sends to the host.

#### Tip

Do not set Additional Communications Response Delay unless required by your Modbus host.
### 6.6.4 Configure Digital Communications Fault Action

| Display (standard)          | Not available                                                                         |
|-----------------------------|---------------------------------------------------------------------------------------|
| Chinese-language<br>display | Not available                                                                         |
| ProLink II                  | ProLink > Configuration > Device > Digital Comm Settings > Digital Comm Fault Setting |
| ProLink III                 | Device Tools > Configuration > Fault Processing                                       |
| Field Communicator          | Configure > Alert Setup > I/O Fault Actions > Comm Fault Action                       |

#### **Overview**

Digital Communications Fault Action specifies the values that will be reported via digital communications if the transmitter encounters an internal fault condition.

#### Procedure

Set Digital Communications Fault Action as desired.

The default setting is None.

### **Options for Digital Communications Fault Action**

#### Table 6-16: Options for Digital Communications Fault Action

| Label      |             |                    |                                                                                                    |
|------------|-------------|--------------------|----------------------------------------------------------------------------------------------------|
| ProLink II | ProLink III | Field Communicator | Description                                                                                                    |
| Upscale    | Upscale     | Upscale            | <ul> <li>Process variable values indicate that the value is greater than the upper sensor limit.</li> <li>Totalizers stop incrementing.</li> </ul>                                                                                                    |
| Downscale  | Downscale   | Downscale          | <ul> <li>Process variable values indicate that the value is greater than the upper sensor limit.</li> <li>Totalizers stop incrementing.</li> </ul>                                                                                                    |
| Zero       | Zero        | IntZero-All 0      | <ul> <li>Flow rate variables go to the value that represents a flow rate of 0 (zero).</li> <li>Density is reported as 0.</li> <li>Temperature is reported as 0 °C, or the equivalent if other units are used (e.g., 32 °F).</li> <li>Drive gain is reported as measured.</li> <li>Totalizers stop incrementing.</li> </ul> |

| Label              |              |                    |                                                                                                    |
|--------------------|--------------|--------------------|----------------------------------------------------------------------------------------------------|
| ProLink II         | ProLink III  | Field Communicator | Description                                                                                                    |
| Not-a-Number (NAN) | Not a Number | Not-a-Number       | <ul> <li>Process variables are reported as IEEE NAN.</li> <li>Drive gain is reported as measured.</li> <li>Modbus scaled integers are reported as Max Int.</li> <li>Totalizers stop incrementing.</li> </ul> |
| Flow to Zero       | Flow to Zero | IntZero-Flow 0     | <ul> <li>Flow rates are reported as 0.</li> <li>Other process variables are reported as measured.</li> <li>Totalizers stop incrementing.</li> </ul>                                                          |
| None (default)     | None         | None (default)     | <ul><li>All process variables are reported as measured.</li><li>Totalizers increment if they are running.</li></ul>                                                                                          |

| Table 6-16: | <b>Options fo</b> | r Digital | Communications | Fault Action | (continued) |
|-------------|-------------------|-----------|----------------|--------------|-------------|
|-------------|-------------------|-----------|----------------|--------------|-------------|

#### **A** CAUTION!

If you set mA Output Fault Action or Frequency Output Fault Action to None, be sure to set Digital Communications Fault Action to None. If you do not, the output will not report actual process data, and this may result in measurement errors or unintended consequences for your process.

#### Restriction

If you set Digital Communications Fault Action to NAN, you cannot set mA Output Fault Action or Frequency Output Fault Action to None. If you try to do this, the transmitter will not accept the configuration.

### 7 Completing the configuration

#### Topics covered in this chapter:

- Test or tune the system using sensor simulation
- Back up transmitter configuration
- Enable write-protection on the transmitter configuration

## 7.1 Test or tune the system using sensor simulation

Use sensor simulation to test the system's response to a variety of process conditions, including boundary conditions, problem conditions, or alarm conditions, or to tune the loop.

#### Restriction

Sensor simulation is available only on flowmeters with the enhanced core processor.

#### Prerequisites

Before enabling sensor simulation, ensure that your process can tolerate the effects of the simulated process values.

#### Procedure

1. Navigate to the sensor simulation menu.

| Communications tool      | Menu path                                                |
|--------------------------|----------------------------------------------------------|
| Display (standard)       | Not available                                            |
| Chinese-language display | Not available                                            |
| ProLink II               | ProLink > Configuration > Sensor Simulation              |
| ProLink III              | Device Tools > Diagnostics > Testing > Sensor Simulation |
| Field Communicator       | Service Tools > Simulate > Simulate Sensor               |

- 2. Enable sensor simulation.
- 3. For mass flow, set Wave Form as desired and enter the required values.

| Option | Required values |
|--------|-----------------|
| Fixed  | Fixed Value     |

| Option   | Required values |
|----------|-----------------|
| Sawtooth | Period          |
|          | Minimum         |
|          | Maximum         |
| Sine     | Period          |
|          | Minimum         |
|          | Maximum         |

4. For density, set Wave Form as desired and enter the required values.

| Option   | Required values |
|----------|-----------------|
| Fixed    | Fixed Value     |
| Sawtooth | Period          |
|          | Minimum         |
|          | Maximum         |
| Sine     | Period          |
|          | Minimum         |
|          | Maximum         |

5. For temperature, set Wave Form as desired and enter the required values.

| Option   | Required values |
|----------|-----------------|
| Fixed    | Fixed Value     |
| Sawtooth | Period          |
|          | Minimum         |
|          | Maximum         |
| Sine     | Period          |
|          | Minimum         |
|          | Maximum         |

- 6. Observe the system response to the simulated values and make any appropriate changes to the transmitter configuration or to the system.
- 7. Modify the simulated values and repeat.
- 8. When you have finished testing or tuning, disable sensor simulation.

### 7.1.1 Sensor simulation

Sensor simulation allows you to test the system or tune the loop without having to create the test conditions in your process. When sensor simulation is enabled, the transmitter reports the simulated values for mass flow, density, and temperature, and takes all appropriate actions. For example, the transmitter might apply a cutoff, activate an event, or post an alarm. When sensor simulation is enabled, the simulated values are stored in the same memory locations used for process data from the sensor. The simulated values are then used throughout transmitter functioning. For example, sensor simulation will affect:

- All mass flow rate, temperature, and density values shown on the display or reported via outputs or digital communications
- The mass total and mass inventory values
- All volume calculations and data, including reported values, volume totals, and volume inventories
- All mass, temperature, density, or volume values logged to Data Logger

Sensor simulation does not affect any diagnostic values.

Unlike actual mass flow rate and density values, the simulated values are not temperaturecompensated (adjusted for the effect of temperature on the sensor's flow tubes).

### 7.2 Back up transmitter configuration

ProLink II and ProLink III provide a configuration upload/download function which allows you to save configuration sets to your PC. This allows you to back up and restore your transmitter configuration. It is also a convenient way to replicate a configuration across multiple devices.

#### Prerequisites

One of the following:

- An active connection from ProLink II
- An active connection from ProLink III

#### Restriction

This function is not available with any other communications tools.

#### Procedure

- To back up the transmitter configuration using ProLink II:
  - 1. Choose File > Load from Xmtr to File.
  - 2. Specify a name and location for the backup file, and click Save.
  - 3. Select the options that you want to include in the backup file, and click Download Configuration.
- To back up the transmitter configuration using ProLink III:
  - 1. Choose Device Tools > Configuration Transfer > Save or Load Configuration Data.
  - 2. In the Configuration groupbox, select the configuration data you want to save.
  - 3. Click Save, then specify a file name and location on your computer.
  - 4. Click Start Save.

The backup file is saved to the specified name and location. It is saved as a text file and can be read using any text editor.

### 7.3

## Enable write-protection on the transmitter configuration

| Display (standard)          | OFF-LINE MAINT > CONFIG > LOCK                                                |
|-----------------------------|-------------------------------------------------------------------------------|
| Chinese-language<br>display | Offline Maintain > Configuration > Lock                                       |
| ProLink II                  | ProLink > Configuration > Device > Enable Write Protection                    |
| ProLink III                 | Device Tools > Configuration > Write-Protection                               |
| Field Communicator          | Configure > Manual Setup > Info Parameters > Transmitter Info > Write Protect |

#### **Overview**

If the transmitter is write-protected, the configuration is locked and nobody can change it until it is unlocked. This prevents accidental or unauthorized changes to the transmitter configuration parameters.

Set up the Weights & Measures application

#### Topics covered in this chapter:

8

- Weights & Measures application
- Set up the Weights & Measures application using ProLink II
- Set up the Weights & Measures application using ProLink III

Information in this chapter is applicable only if your transmitter was ordered with the Weights & Measures application.

### 8.1 Weights & Measures application

The Weights & Measures application is used to provide process data that is legal for custody transfer applications when an approved method is used to read or obtain the measurement.

#### **Regulatory agencies**

When installed, configured, and used as recommended by Micro Motion, the Weights & Measures application is certified by the following regulatory agencies:

- NTEP (National Type Evaluation Program). NTEP requirements apply in the U.S.A. and Canada.
- OIML (Organization of Legal Metrology). OIML requirements apply in all other world areas.

Depending on the regulatory agency that governs your installation, different setup, configuration, and operation methods are applicable.

#### Secured vs. unsecured

When the Weights & Measures application is installed, the transmitter is always "secured" or "unsecured." The transmitter leaves the factory in unsecured mode, with Status Alarm A027: Security Breach active. Additionally, flow measurement may be disabled. Measurement data from an unsecured transmitter cannot be used for custody transfer applications.

To clear the alarm and enable flow measurement, you must configure the Weights & Measures application and secure the transmitter. When the transmitter is secured, the alarm is cleared and flow measurement is enabled automatically.

#### Security types and requirements

Before using the transmitter for Weights & Measures measurement, both metrological security and physical security must be implemented.

| Metrological<br>security | Metrological security protects the transmitter from all changes that<br>would affect measurement. This includes changes to configuration and<br>some maintenance procedures.<br>Micro Motion implements metrological security via "software security."<br>Software security is a setting inside the transmitter that<br>programmatically disables the prohibited actions. Software security can<br>be enabled or disabled from ProLink II and ProLink III. Practically<br>speaking, software security provides complete protection against<br>unauthorized changes or actions. |
|--------------------------|----------------------------------------------------------------------------------------------------|
| Physical<br>security     | Physical security is implemented by a seal installed by a certified<br>Weights & Measures inspector. The seal prevents access to the service<br>port terminals.<br>Although the seal can be broken easily, it cannot be replaced by<br>anybody other than a Weights & Measures inspector. This makes it easy<br>to detect that security has been violated. If the seal is not intact,<br>transmitter measurements are not valid for custody transfer.                                                                                                    |

#### **Configuration methods**

You must use ProLink II or ProLink III and a service port connection to configure the Weights & Measures parameters.

## 8.2 Set up the Weights & Measures application using ProLink II

When your transmitter is set up to comply with OIML or NTEP requirements, and the transmitter is "secured," selected measurement data from the transmitter is approved for Weights & Measures applications.

#### Prerequisites

#### Important

Review the Weights & Measures requirements for your location and ensure that you are complying with all local requirements as well as the OIML or NTEP requirements.

If necessary for your installation, arrange for a site visit by a certified Weights & Measures inspector, and ensure that the inspector is present for the appropriate portions of this procedure.

Ensure that the transmitter is ready to be secured, i.e., it is configured as desired and you have performed all appropriate tests and adjustments. After the transmitter is secured, you cannot make any changes to configuration, many maintenance actions are disallowed, and some operator actions are disallowed.

#### Procedure

- 1. Make a service port connection from ProLink II to your transmitter.
- 2. Navigate to the Weights & Measures menu: ProLink > Configuration > System.

3. Set Approval to the appropriate regulatory agency for your application.

| Option | Description                                 |
|--------|---------------------------------------------|
| NTEP   | Regulatory agency for the U.S.A. and Canada |
| OIML   | Regulatory agency for all other world areas |

4. Set Totalizer Reset Options as desired.

| Option                                       | Description                                                                                                    |
|----------------------------------------------|----------------------------------------------------------------------------------------------------|
| Not Resettable from Display and Digital Comm | When the transmitter is secured, totalizers cannot be reset from either the transmitter display or digital communications.               |
| Resettable from Digital Comm<br>Only         | When the transmitter is secured, you must use digital commu-<br>nications to reset the totalizers.                                       |
| Resettable from Display and Digital Comm     | When the transmitter is secured, you can use either the trans-<br>mitter display or digital communications to reset the totaliz-<br>ers. |
| Resettable from Display Only                 | When the transmitter is secured, you must use the transmitter display to reset the totalizers.                                           |

"Digital communications" refers to any method that uses Modbus or HART communications to interact with the transmitter. This includes ProLink II, ProLink III, the Field Communicator, and any host.

- 5. If required for your installation, configure your transmitters for two frequency outputs and set them to operate in Quadrature mode.
  - a. Choose ProLink > Configuration > Channel.
  - b. Set Channel B Type Assignment to Frequency Output and click Apply.
  - c. Set Channel C Type Assignment to Frequency Output and click Apply.
  - d. Choose ProLink > Configuration > Frequency and set Freq Output Mode to Quadrature.
- 6. If required for your installation, enable Alarm Menu Password for the display: ProLink > Configuration > Display.

Alarm Menu Password is required under German law for PTB-type approval for gas applications, and may be required in other locations or for other application types.

7. If required for your installation, read and record the firmware checksum values for the transmitter and the core processor: ProLink > Configuration > Device.

The checksum values for the transmitter firmware and the core processor firmware must be read during meter commissioning to meet Weights & Measures requirements for gas applications in Germany. They may also be useful for MID/Welmec 7.2 test reports.

 If required for your installation, configure Field Verification Zero (FVZ) as a display variable, then observe and record the current value of FVZ: ProLink > Configuration > Display. FVZ is a diagnostic variable that monitors the zero value over a period of 3 minutes. It must be read during meter commissioning to comply with MID requirements for Weights & Measures applications in Measuring Instrument Directive (MID) 2004/22/EC. Refer to your Standard Operating Procedures documentation for detailed instructions.

- 9. Enable software security:
  - a. Choose Plug-ins > Enable/Disable Custody Transfer.
  - b. Click Enable Custody Transfer.

#### Important

Depending on local requirements, this step may need to be witnessed by a certified Weights & Measures inspector.

After this step, the transmitter is in a condition of metrological security (measurement security). The transmitter performs the following actions:

- Securing all measurement parameters. You can read the current configurations but you cannot change them.
- Clearing Status Alarm A027: Security Breach.
- 10. Install the physical seal.

#### Important

In most installations, the physical seal is a wire seal that must be installed by a certified Weights & Measures inspector. The seal is provided by the inspector. The physical seal is inserted through the locking clamps on the transmitter (if available on your transmitter).

#### Figure 8-1: Example of locking clamp and seal on transmitter

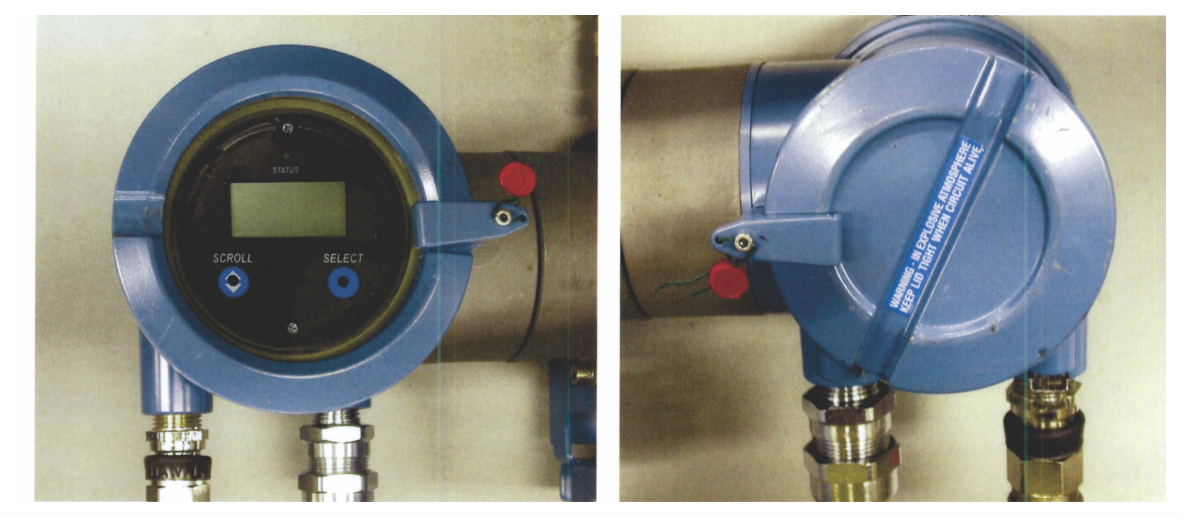

## 8.3 Set up the Weights & Measures application using ProLink III

When your transmitter is set up to comply with OIML or NTEP requirements, and the transmitter is "secured," selected measurement data from the transmitter is approved for Weights & Measures applications.

#### Prerequisites

#### Important

Review the Weights & Measures requirements for your location and ensure that you are complying with all local requirements as well as the OIML or NTEP requirements.

If necessary for your installation, arrange for a site visit by a certified Weights & Measures inspector, and ensure that the inspector is present for the appropriate portions of this procedure.

Ensure that the transmitter is ready to be secured, i.e., it is configured as desired and you have performed all appropriate tests and adjustments. After the transmitter is secured, you cannot make any changes to configuration, many maintenance actions are disallowed, and some operator actions are disallowed.

#### Procedure

- 1. Make a service port connection from ProLink III to your transmitter.
- 2. Choose Device Tools > Configuration > Weights & Measures and set Regulatory Agency to the apropriate regulatory agency for your application.

| Option | Description                                 |
|--------|---------------------------------------------|
| NTEP   | Regulatory agency for the U.S.A. and Canada |
| OIML   | Regulatory agency for all other world areas |

 Choose Device Tools > Configuration > Totalizer Control Methods and set totalizer control methods as desired.

| Parameter                                     | Option                                                                                                    |
|-----------------------------------------------|----------------------------------------------------------------------------------------------------|
| Reset Totalizers from Display                 | <ul> <li>Enabled: You can reset totalizers from the display,<br/>whether or not the transmitter is secured.</li> <li>Disabled: You can reset totalizers from the display only<br/>when the transmitter is unsecured.</li> </ul>                 |
| Reset Totalizers via Remote<br>Communications | <ul> <li>Enabled: You can reset totalizers using digital communications, whether or not the transmitter is secured.</li> <li>Disabled: You can reset totalizers using digital communications only when the transmitter is unsecured.</li> </ul> |

"Digital communications" refers to any method that uses Modbus or HART communications to interact with the transmitter. This includes ProLink II, ProLink III, the Field Communicator, and any host.

- 4. If required for your installation, configure your transmitters for two frequency outputs and set them to operate in Quadrature mode.
  - a. Choose Device Tools > Configuration > I/O > Channels.
  - b. For Channel B, set Channel Type to Frequency Output and click Apply.
  - c. For Channel C, set Channel Type to Frequency Output and click Apply.
  - d. Choose Device Tools > Configuration > I/O > Outputs > Frequency Output Mode and select Quadrature.
- If required for your installation, choose Device Tools > Configuration > Transmitter Display > Display Security, then enable and configure a password for the alarm menu.

Security for the alarm menu is required under German law for PTB-type approval for gas applications.

6. If required for your installation, choose Device Tools > Device Information, then read and record the firmware checksum values for the transmitter and the core processor.

The checksum values for the transmitter firmware and the core processor firmware must be read during meter commissioning to meet Weights & Measures requirements for gas applications in Germany. They may also be useful for MID/Welmec 7.2 test reports.

- 7. If required for your installation, monitor the zero value of your system:
  - a. Choose Device Tools > Configuration > Transmitter Display > Display Variables and configure Field Verification Zero (FVZ) as a display variable.
  - b. At the transmitter display, read and record the current value of FVZ.

FVZ is a diagnostic variable that monitors the zero value over a period of 3 minutes. It must be read during meter commissioning to comply with MID requirements for Weights & Measures applications in Measuring Instrument Directive (MID) 2004/22/EC. Refer to your Standard Operating Procedures documentation for detailed instructions.

 Enable software security: Device Tools > Configuration > Weights & Measures > Software Security.

#### Important

Depending on local requirements, this step may need to be witnessed by a certified Weights & Measures inspector.

After this step, the transmitter is in a condition of metrological security (measurement security). The transmitter performs the following actions:

- Securing all measurement parameters. You can read the current configurations but you cannot change them.
- Clearing Status Alarm A027: Security Breach.
- 9. Install the physical seal.

#### Important

In most installations, the physical seal is a wire seal that must be installed by a certified Weights & Measures inspector. The seal is provided by the inspector. The physical seal is inserted through the locking clamps on the transmitter (if available on your transmitter).

Figure 8-2: Example of locking clamp and seal on transmitter

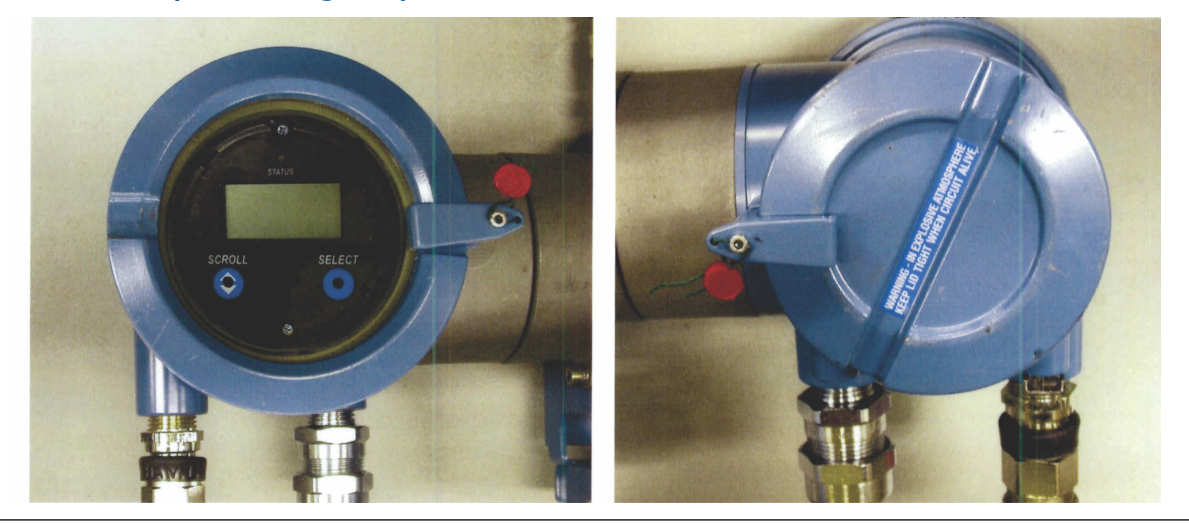

## Part III Operations, maintenance, and troubleshooting

#### Chapters covered in this part:

- Transmitter operation
- Operate the transmitter with the Weights & Measures application
- Measurement support
- Troubleshooting

### 9 Transmitter operation

#### Topics covered in this chapter:

- Record the process variables
- View process variables
- View transmitter status using the status LED
- View and acknowledge status alarms
- Read totalizer and inventory values
- Start and stop totalizers and inventories
- Reset totalizers
- Reset inventories

### 9.1 Record the process variables

Micro Motion suggests that you make a record of specific process variable measurements, including the acceptable range of measurements, under normal operating conditions. This data will help you recognize when the process variables are unusually high or low, and may help you better diagnose and troubleshoot application issues.

#### Procedure

Record the following process variables, under normal operating conditions:

|                  | Measurement     |              |             |
|------------------|-----------------|--------------|-------------|
| Process variable | Typical average | Typical high | Typical low |
| Flow rate        |                 |              |             |
| Density          |                 |              |             |
| Temperature      |                 |              |             |
| Tube frequency   |                 |              |             |
| Pickoff voltage  |                 |              |             |
| Drive gain       |                 |              |             |

### 9.2 View process variables

| Display (standard)          | Scroll to the desired process variable. If AutoScroll is enabled, you can wait until the process variable is displayed. See <i>Section 9.2.1</i> for more information.       |
|-----------------------------|----------------------------------------------------------------------------------------------------|
| Chinese-language<br>display | Scroll to the desired process variable. If AutoScroll is enabled, you can wait until the process variable is displayed. See <i>Section 9.2.2</i> for more information.       |
| ProLink II                  | ProLink > Process Variables<br>ProLink > API process variables (petroleum measurement application)<br>ProLink > CM process variables (concentration measurement application) |
| ProLink III                 | View the desired variable on the main screen under Process Variables. See Section 9.2.3 for more information.                                                                |
| Field Communicator          | Overview > Shortcuts > Variables > Process Variables                                                                                                    |

#### **Overview**

Process variables provide information about the state of the process fluid, such as flow rate, density, and temperature, as well as running totals. Process variables can also provide data about flowmeter operation, such as drive gain and pickoff voltage. This information can be used to understand and troubleshoot your process.

## 9.2.1 View process variables using the display (standard option)

View the desired process variable(s).

If you are using the transmitter display, by default the display shows the mass flow rate, mass total, volume flow rate, volume total, temperature, density, and drive gain. The display reports the abbreviated name of the process variable (for example, DENS for density), the current value of that process variable, and the associated unit of measure (for example, G/CM3).

If desired, you can configure the display to show other process variables, such as totalizers and inventories.

If Auto Scroll is enabled, the display cycles through the configured display variables, showing each display variable for a user-specified number of seconds.

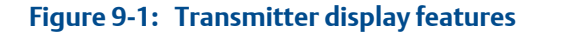

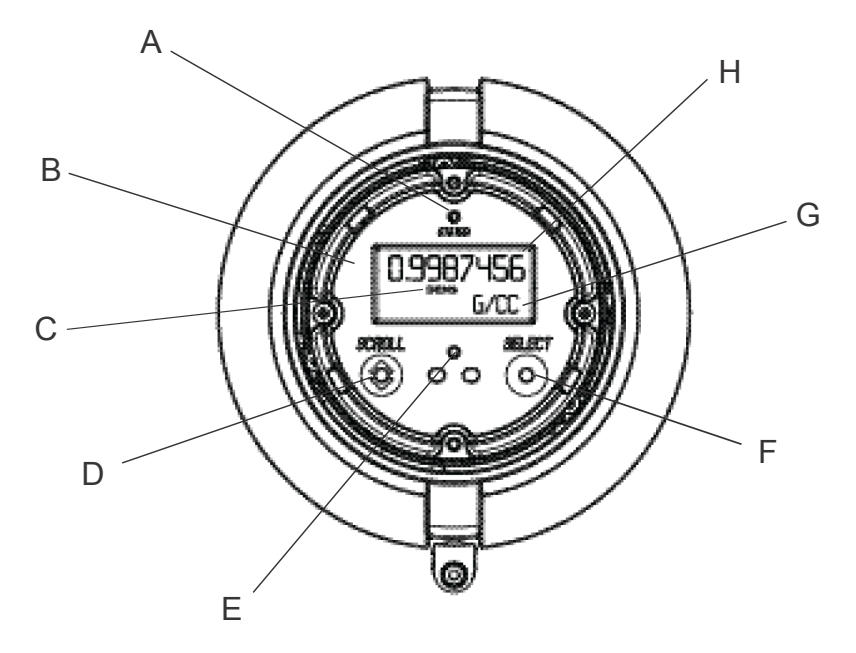

- A. Status LED
- B. Display (LCD panel)
- C. Process variable
- D. Scroll optical switch
- E. Optical switch indicator: turns red when either Scroll or Select is activated
- F. Select optical switch
- G. Unit of measure for process variable
- H. Current value of process variable

## 9.2.2 View process variables using the Chinese-language display

View the desired process variable(s).

By default the Chinese-language display shows the mass flow rate, mass total, volume flow rate, volume total, temperature, density, and drive gain. The display reports the name of the process variable (for example, Density for density), the current value of that process variable, and the associated unit of measure (for example, g/cm3).

If desired, you can configure the display to show other process variables, such as totalizers and inventories.

If Auto Scroll is enabled, the display cycles through the configured display variables, showing each display variable for a user-specified number of seconds.

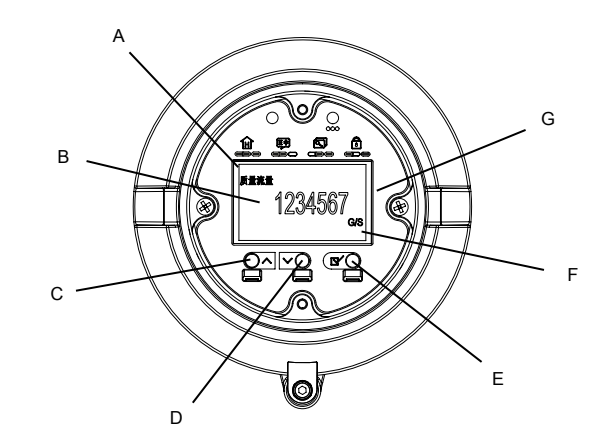

#### Figure 9-2: Chinese-language display features

- A. Process variable
- B. Current value of the process variable
- C. Scroll up optical switch
- D. Scroll down optical switch
- E. Select optical switch
- F. Unit of measure for process variable
- G. Display (LCD panel)

### 9.2.3 View process variables using ProLink III

When you connect to a device, the process variables are displayed on the main screen of ProLink III.

#### Procedure

View the desired process variable(s).

#### Tip

ProLink III allows you to choose the process variables that appear on the main screen. You can also choose whether to view data in Analog Gauge view or digital view, and you can customize the gauge settings. For more information, see the ProLink III user manual.

#### 9.3

### View transmitter status using the status LED

The status LED shows the current alarm condition of the transmitter. The status LED is located on the face of the transmitter.

Observe the status LED.

• If your transmitter has a display, you can view the status LED with the transmitter housing cover in place.

• If your transmitter does not have a display, it does not have a status LED. This option is not available.

To interpret the status LED, see the following table.

#### Restriction

If LED Blinking is disabled, the status LED will flash only during calibration. It will not flash to indicate an unacknowledged alarm.

#### Table 9-1: Status LED states

| LED behavior         | Alarm condition            | Description                                            |
|----------------------|----------------------------|--------------------------------------------------------|
| Solid green          | No alarm                   | Normal operation                                       |
| Flashing green       | No active alarm            | Previously active alarm has not been acknowl-<br>edged |
| Solid yellow         | Active low-severity alarm  | Alarm has been acknowledged                            |
| Flashing yel-<br>low | Active low-severity alarm  | Alarm has not been acknowledged                        |
| Solid red            | Active high-severity alarm | Alarm has been acknowledged                            |
| Flashing red         | Active high-severity alarm | Alarm has not been acknowledged                        |

### 9.4 View and acknowledge status alarms

The transmitter posts status alarms whenever a process variable exceeds its defined limits or the transmitter detects a fault condition. You can view active alarms, and you can acknowledge alarms.

## 9.4.1 View and acknowledge alarms using the display (standard option)

You can view a list containing all alarms that are active, or inactive but unacknowledged. From this list, you can acknowledge individual alarms.

#### Note

Only Fault and Informational alarms are listed. The transmitter automatically filters out alarms with Status Alarm Severity set to Ignore.

#### Prerequisites

Operator access to the alarm menu must be enabled (default setting). If operator access to the alarm menu is disabled, you must use another method to view or acknowledge status alarms.

#### Procedure

See *Figure 9-3*.

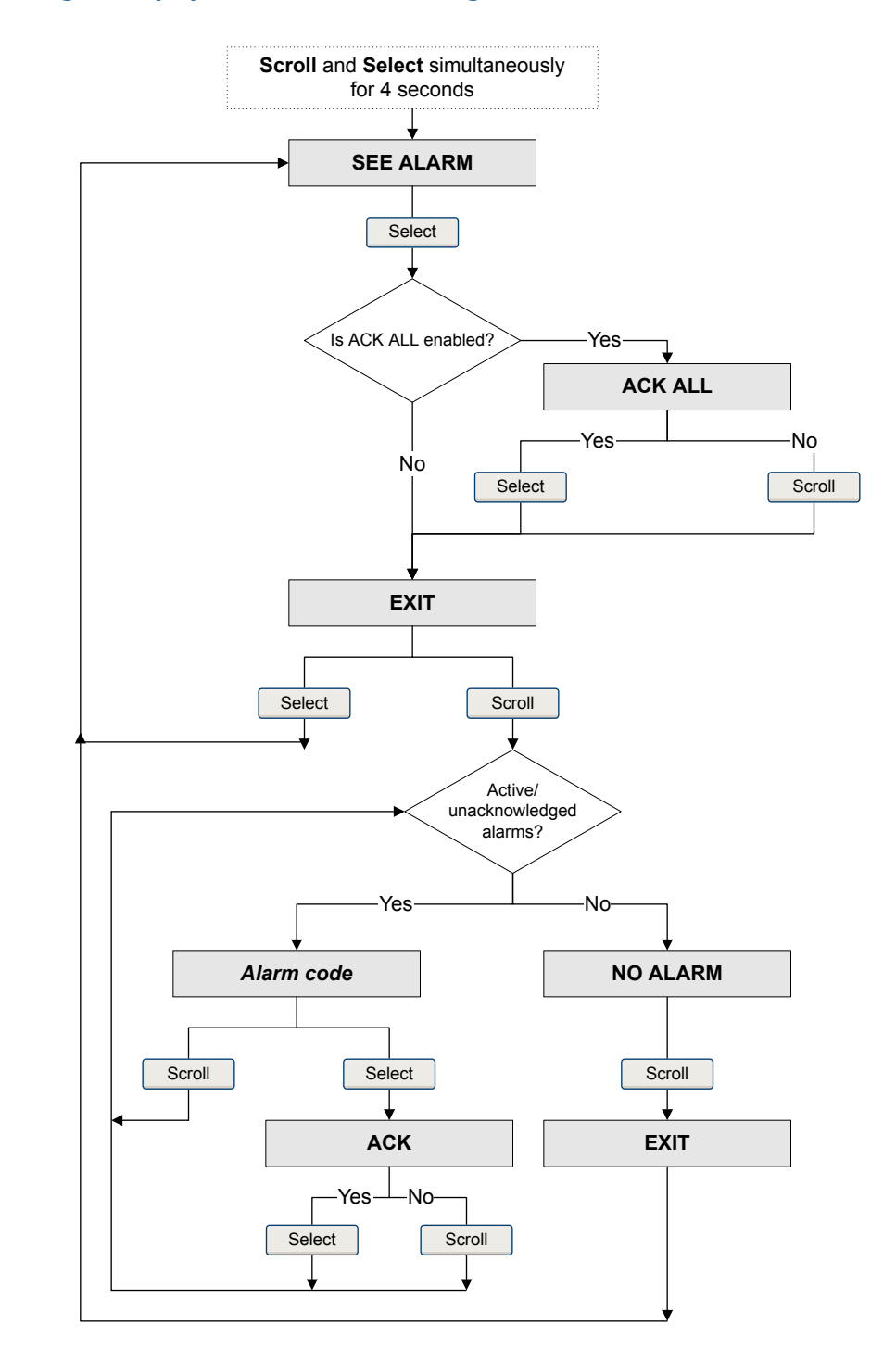

#### Figure 9-3: Using the display to view and acknowledge the status alarms

#### Postrequisites

- To clear the following alarms, you must correct the problem, acknowledge the alarm, then power-cycle the transmitter: A001, A002, A010, A011, A012, A013, A018, A019, A022, A023, A024, A025, A028, A029, A031.
- For all other alarms:
  - If the alarm is inactive when it is acknowledged, it will be removed from the list.
  - If the alarm is active when it is acknowledged, it will be removed from the list when the alarm condition clears.

### 9.4.2 View and acknowledge alarms using the Chineselanguage display

You can view a list containing all alarms that are active, or inactive but unacknowledged. From this list, you can acknowledge individual alarms.

#### Note

Only Fault and Informational alarms are listed. The transmitter automatically filters out alarms with Status Alarm Severity set to Ignore.

#### Prerequisites

Operator access to the alarm menu must be enabled (default setting). If operator access to the alarm menu is disabled, you must use another method to view or acknowledge status alarms.

#### Procedure

See Figure 9-4.

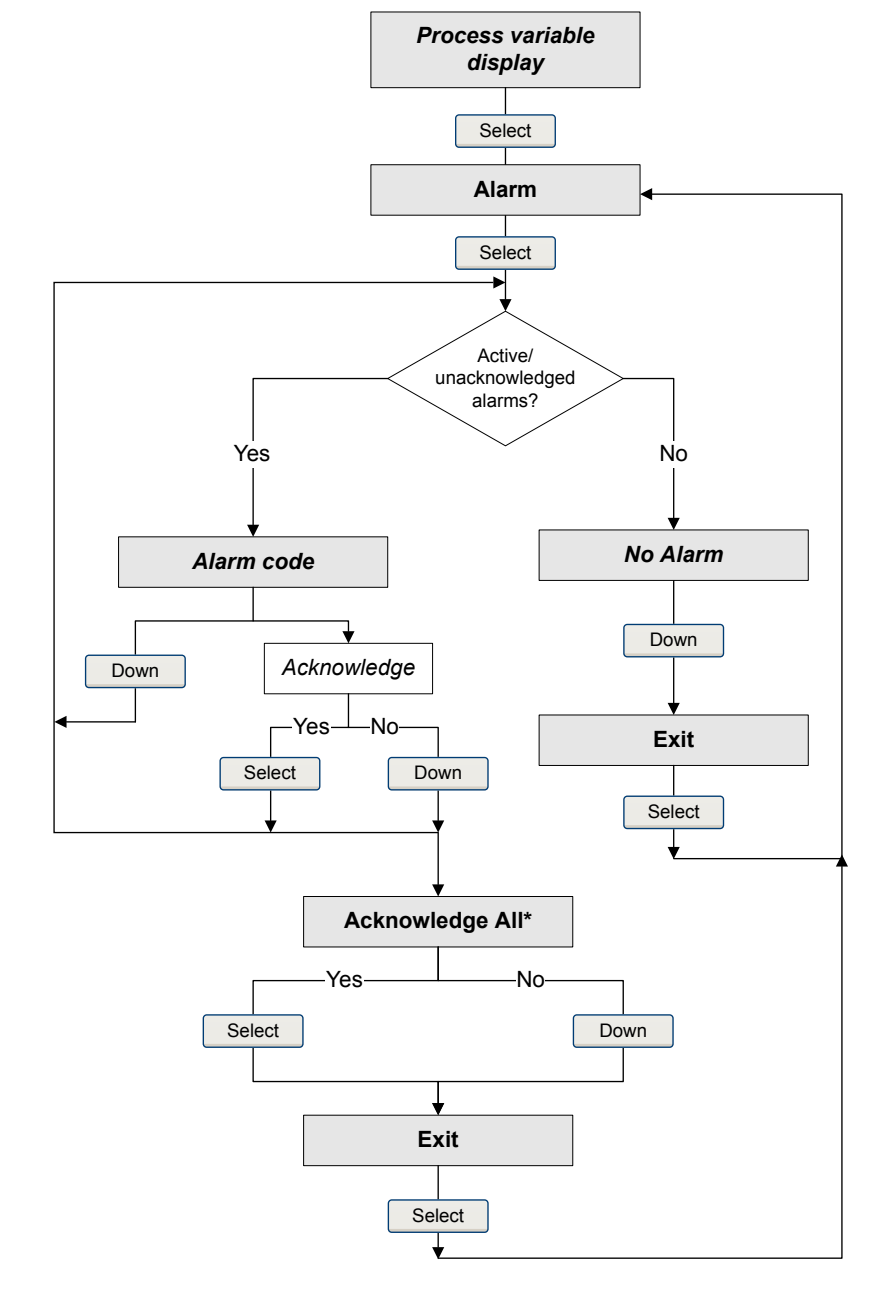

#### Figure 9-4: Using the Chinese-language display to view and acknowledge the status alarms

\*This screen is displayed only if the Acknowledge All function is enabled and there are unacknowledged alarms.

#### Postrequisites

- To clear the following alarms, you must correct the problem, acknowledge the alarm, then power-cycle the transmitter: A001, A002, A010, A011, A012, A013, A018, A019, A022, A023, A024, A025, A028, A029, A031.
- For all other alarms:

- If the alarm is inactive when it is acknowledged, it will be removed from the list.
- If the alarm is active when it is acknowledged, it will be removed from the list when the alarm condition clears.

### 9.4.3 View and acknowledge alarms using ProLink II

You can view a list containing all alarms that are active, or inactive but unacknowledged. From this list, you can acknowledge individual alarms.

- 1. Choose ProLink > Alarm Log.
- 2. Choose the High Priority or Low Priority panel.

#### Note

The grouping of alarms into these two categories is hard-coded and is not affected by Status Alarm Severity.

All active or unacknowledged alarms are listed:

- Red indicator: Alarm is currently active.
- Green indicator: Alarm is inactive but unacknowledged.

#### Note

Only Fault and Informational alarms are listed. The transmitter automatically filters out alarms with Status Alarm Severity set to Ignore.

3. To acknowledge an alarm, check the Ack checkbox.

#### Postrequisites

- To clear the following alarms, you must correct the problem, acknowledge the alarm, then power-cycle the transmitter: A001, A002, A010, A011, A012, A013, A018, A019, A022, A023, A024, A025, A028, A029, A031.
- For all other alarms:
  - If the alarm is inactive when it is acknowledged, it will be removed from the list.
  - If the alarm is active when it is acknowledged, it will be removed from the list when the alarm condition clears.

### 9.4.4 View and acknowledge alerts using ProLink III

You can view a list containing all alerts that are active, or inactive and have been unacknowleged. From this list, you can acknowlege individual alerts or choose to acknowledge all alerts at once.

1. View alerts on the ProLink III main screen under Alerts.

All active or unacknowledged alarms are listed, and displayed according to the following categories:

| Category                | Description                                                     |
|-------------------------|-----------------------------------------------------------------|
| Failed: Fix Now         | A meter failure has occurred and must be addressed immediately. |
| Maintenance: Fix Soon   | A condition has occurred that can be fixed at a later time.     |
| Advisory: Informational | A condition has occurred, but requires no maintenance from you. |

#### Notes

- All fault alerts are displayed in the Failed: Fix Now category.
- All information alerts are displayed in either the Maintenance: Fix Soon category or the Advisory: Informational category. The category assignment is hard-coded.
- The transmitter automatically filters out alerts with Alert Severity set to Ignore.
- 2. To acknowledge a single alert, check the Ack checkbox for that alert. To acknowledge all alerts at once, click Ack All.

#### **Postrequisites**

- To clear the following alarms, you must correct the problem, acknowledge the alarm, then power-cycle the transmitter: A001, A002, A010, A011, A012, A013, A018, A019, A022, A023, A024, A025, A028, A029, A031.
- For all other alarms:
  - If the alarm is inactive when it is acknowledged, it will be removed from the list.
  - If the alarm is active when it is acknowledged, it will be removed from the list when the alarm condition clears.

### 9.4.5 View alarms using the Field Communicator

You can view a list containing all alarms that are active, or inactive but unacknowledged.

To view active or unacknowledged alarms, press Service Tools > Alerts.

All active alarms or unacknowledged alarms are listed.

#### Note

Only Fault and Informational alarms are listed. The transmitter automatically filters out alarms with Status Alarm Severity set to Ignore.

 To refresh the list of active or unacknowledged alarms, press Service Tools > Alerts > Refresh Alerts.

### 9.4.6 Alarm data in transmitter memory

The transmitter maintains three sets of data for every alarm that is posted.

For each alarm occurrence, the following three sets of data are maintained in transmitter memory:

- Alert List
- Alert Statistics

Recent Alerts

#### Table 9-2: Alarm data in transmitter memory

|                      | Transmitter action if condition occurs                                                                                                    |                                                                 |  |
|----------------------|----------------------------------------------------------------------------------------------------|-----------------------------------------------------------------|--|
| Alarm data structure | Contents                                                                                                    | Clearing                                                        |  |
| Alert List           | <ul> <li>As determined by the alarm status bits, a list of:</li> <li>All currently active alarms</li> <li>All previously active alarms that have not been acknowledged</li> </ul>                                                                                    | Cleared and regenerated with every transmit-<br>ter power cycle |  |
| Alert Statistics     | <ul> <li>One record for each alarm (by alarm number) that has occurred since the last master reset.</li> <li>Each record contains: <ul> <li>A count of the number of occurrences</li> <li>Timestamps for the most recent posting and clearing</li> </ul> </li> </ul> | Not cleared; maintained across transmitter power cycles         |  |
| Recent Alerts        | 50 most recent alarm postings or alarm clear-<br>ings                                                                                                    | Not cleared; maintained across transmitter power cycles         |  |

### 9.5 Read totalizer and inventory values

| Display (standard)          | To read a totalizer or inventory value from the display, it must be configured as a display variable.                       |
|-----------------------------|----------------------------------------------------------------------------------------------------|
| Chinese-language<br>display | To read a totalizer or inventory value from the Chinese-language display, it must be con-<br>figured as a display variable. |
| ProLink II                  | ProLink > Totalizer Control                                                                                                 |
| ProLink III                 | View the desired variable on the main screen under Process Variables.                                                       |
| Field Communicator          | Service Tools > Variables > Totalizer Control                                                                               |

#### **Overview**

Totalizers keep track of the total amount of mass or volume measured by the transmitter since the last totalizer reset. Inventories keep track of the total amount of mass or volume measured by the transmitter since the last inventory reset.

#### Тір

You can use the inventories to keep a running total of mass or volume across multiple totalizer resets.

### 9.6 Start and stop totalizers and inventories

| Display (standard)          | See Section 9.6.1.                                                                                                    |
|-----------------------------|----------------------------------------------------------------------------------------------------|
| Chinese-language<br>display | Offline Maintain > Totalizer Mgmt > Start Totals<br>Offline Maintain > Totalizer Mgmt > Stop Totals                                                                   |
| ProLink II                  | ProLink > Totalizer Control > Start<br>ProLink > Totalizer Control > Stop                                                                                             |
| ProLink III                 | Device Tools > Totalizer Control > Totalizer and Inventories > Start All Totals<br>Device Tools > Totalizer Control > Totalizer and Inventories > Stop All Totals     |
| Field Communicator          | Service Tools > Variables > Totalizer Control > All Totalizers > Start Totalizers<br>Service Tools > Variables > Totalizer Control > All Totalizers > Stop Totalizers |

#### **Overview**

When you start a totalizer, it tracks process measurement. In a typical application, its value increases with flow. When you stop a totalizer, it stops tracking process measurement and its value does not change with flow. Inventories are started and stopped automatically, when totalizers are started and stopped.

#### Important

Totalizers and inventories are started or stopped as a group. When you start any totalizer, all other totalizers and all inventories are started simultaneously. When you stop any totalizer, all other totalizers and all inventories are stopped simultaneously. You cannot start or stop inventories directly.

## 9.6.1 Start and stop totalizers and inventories using the display (standard option)

#### Prerequisites

The Totalizer Start/Stop display function must be enabled.

At least one totalizer must be configured as a display variable.

#### Procedure

- To start all totalizers and inventories using the display:
  - 1. Scroll until the word TOTAL appears in the lower left corner of the display.

#### Important

Because all totalizers are started or stopped together, it does not matter which total you use.

- 2. Select.
- 3. Scroll until START appears beneath the current totalizer value.

4. Select.

•

- 5. Select again to confirm.
- 6. Scroll to EXIT.
- To stop all totalizers and inventories using the display:
  - 1. Scroll until the word TOTAL appears in the lower left corner of the display.

#### Important

Because all totalizers are started or stopped together, it does not matter which total you use.

- 2. Select.
- 3. Scroll until STOP appears beneath the current totalizer value.
- 4. Select.
- 5. Select again to confirm.
- 6. Scroll to EXIT.

### 9.7 Reset totalizers

| Display (standard) | See Section 9.7.1.                                                                 |
|--------------------|------------------------------------------------------------------------------------|
| Chinese-language   | Offline Maintain > Totalizer Mgmt > Reset Total > Mass Total                       |
| display            | Offline Maintain > Totalizer Mgmt > Reset Total > Volume Total                     |
| ProLink II         | ProLink > Totalizer Control > Reset Mass Total                                     |
|                    | ProLink > Totalizer Control > Reset Volume Total                                   |
|                    | ProLink > Totalizer Control > Reset Gas Volume Total                               |
|                    | ProLink > Totalizer Control > Reset                                                |
| ProLink III        | Device Tools > Totalizer Control > Totalizer and Inventories > Reset Mass Total    |
|                    | Device Tools > Totalizer Control > Totalizer and Inventories > Reset Volume Total  |
|                    | Device Tools > Totalizer Control > Totalizer and Inventories > Reset Gas Total     |
|                    | Device Tools > Totalizer Control > Totalizer and Inventories > Reset All Totals    |
| Field Communicator | Service Tools > Variables > Totalizer Control > Mass > Mass Total                  |
|                    | Service Tools > Variables > Totalizer Control > Gas Standard Volume > Volume Total |
|                    | Service Tools > Variables > Totalizer Control > Gas Standard Volume > GSV Total    |
|                    | Service Tools > Variables > Totalizer Control > All Totalizers > Reset All Totals  |

#### **Overview**

When you reset a totalizer, the transmitter sets its value to 0. It does not matter whether the totalizer is started or stopped. If the totalizer is started, it continues to track process measurement.

#### Tip

When you reset a single totalizer, the values of other totalizers are not reset. Inventory values are not reset.

### 9.7.1 Reset totalizers using the display (standard option)

#### Prerequisites

The Totalizer Reset display function must be enabled.

The totalizer that you want to reset must be configured as a display variable. For example:

- If you want to reset the mass totalizer, Mass Total must be configured as a display variable.
- If you want to reset the volume totalizer, Volume Total must be configured as a display variable.

#### Procedure

- To reset the mass totalizer:
  - 1. Scroll until the mass totalizer value appears.
  - 2. Select.
  - 3. Scroll until RESET appears beneath the current totalizer value.
  - 4. Select.
  - 5. Select again to confirm.
  - 6. Scroll to EXIT.
  - 7. Select.
- To reset the volume totalizer:
  - 1. Scroll until the volume totalizer value appears.
  - 2. Select.
  - 3. Scroll until RESET appears beneath the current totalizer value.
  - 4. Select.
  - 5. Select again to confirm.
  - 6. Scroll to EXIT.
  - 7. Select.
- To reset the gas standard volume totalizer:
  - 1. Scroll until the gas standard volume totalizer value appears.
  - 2. Select.
  - 3. Scroll until RESET appears beneath the current totalizer value.
  - 4. Select.
  - 5. Select again to confirm.

- 6. Scroll to EXIT.
- 7. Select.

### 9.8 Reset inventories

| ProLink II  | ProLink > Totalizer Control > Reset Inventories                                       |
|-------------|---------------------------------------------------------------------------------------|
|             | ProLink > Totalizer Control > Reset Mass Inventory                                    |
|             | ProLink > Totalizer Control > Reset Volume Inventory                                  |
|             | ProLink > Totalizer Control > Reset Gas Volume Inventory                              |
| ProLink III | Device Tools > Totalizer Control > Totalizer and Inventories > Reset Mass Inventory   |
|             | Device Tools > Totalizer Control > Totalizer and Inventories > Reset Volume Inventory |
|             | Device Tools > Totalizer Control > Totalizer and Inventories > Reset Gas Inventory    |
|             | Device Tools > Totalizer Control > Totalizer and Inventories > Reset All Inventories  |

#### **Overview**

When you reset an inventory, the transmitter sets its value to 0. It does not matter whether the inventory is started or stopped. If the inventory is started, it continues to track process measurement.

#### Тір

When you reset a single inventory, the values of other inventories are not reset. Totalizer values are not reset.

#### **Prerequisites**

To use ProLink II or ProLink III to reset the inventories, the feature must be enabled.

- To enable inventory reset in ProLink II:
  - 1. Click View > Preferences.
  - 2. Check the Enable Inventory Totals Reset checkbox.
  - 3. Click Apply.
- To enable inventory reset in ProLink III:
  - 1. Choose Tools > Options.
  - 2. Select Reset Inventories from ProLink III.

# 10 Operate the transmitter with the Weights & Measures application

#### Topics covered in this chapter:

- Operate the transmitter when the Weights & Measures application is installed
- Switch between secured and unsecured mode
- Clear Status Alarm A027: Security Breach
- Replacing the core processor in a Weights & Measures installation

Information in this chapter is applicable only if your transmitter was ordered with the Weights & Measures application.

## 10.1 Operate the transmitter when the Weights & Measures application is installed

When the Weights & Measures application is installed, many of the basic functions of the transmitter are modified.

- To make a connection:
  - If the physical seal is not installed, you can use any supported connection type.
  - If the physical seal is installed, you cannot make a service port connection. You can use any other supported connection type.
- To read or obtain process data:
  - For an approved measurement, you must use an approved method.
  - If the measurement does not have to be approved, you can use any available method.

#### Important

The behavior of transmitter outputs and process variable values is modified by the Weights & Measures application. Ensure that you know the effects of this application on outputs and process variable values.

- To reset totalizers:
  - If the transmitter is unsecured, you can reset totalizers. If you reset one totalizer, all other totalizers are reset automatically.
  - If the transmitter is secured, you may or may not be able to reset totalizers, depending on configuration. If totalizer reset is enabled, you cannot reset totalizers unless the flow rate is 0. To reset totalizers from the display, you may need to enter the alarm menu password, whether or not you have enabled it. The default value for Alarm Menu Password is 1234.

- You cannot stop totalizers while the tranmitter is secured.
- You cannot reset inventories while the transmitter is secured.

### 10.1.1 Approved methods to read or obtain process data

When the Weights & Measures application is installed, process data is approved for custody transfer use only if an approved method is used for reading or obtaining it.

#### Note

On the primary mA output, HART/Bell 202 communications may be used to poll for either temperature or pressure, in conjunction with process data reporting.

| Process data     | mA output | Modbus/RS-485 or<br>HART/RS-485 | Transmitter dis-<br>play |
|------------------|-----------|---------------------------------|--------------------------|
| Mass             |           | ✓                               | ✓                        |
| Volume           |           | $\checkmark$                    | $\checkmark$             |
| Density          | ✓         | ✓                               | ✓                        |
| Totalizer values |           | ✓                               | ✓                        |
| Inventory values |           | ✓                               | ✓                        |

#### Table 10-1: NTEP-approved methods to read or obtain process data

#### Table 10-2: OIML-approved methods to read or obtain process data

| Process data     | mA output | Modbus/RS-485 or<br>HART/RS-485 | Transmitter dis-<br>play |
|------------------|-----------|---------------------------------|--------------------------|
| Mass             |           | $\checkmark$                    | 1                        |
| Volume           |           | ✓                               | ✓                        |
| Density          | ✓         | ✓                               | ✓                        |
| Totalizer values |           | ✓                               | <b>√</b> (1)             |
| Inventory values |           | ✓                               | ✓                        |

## 10.1.2 Large totalizer values on the display (OIML applications only)

If Approval is set to OIML and totalizer values become large enough, the display handles large values in a special way. The value displayed may not reflect the actual value.

(1) Special handling is applied to large totalizer values.

The display is able to show a maximum of eight characters, including the decimal point. For all totalizer values configured as display variables, the position of the decimal point on the display is fixed to the configured precision of the display variable.

When the totalizer reaches the largest value that can be displayed in these circumstances:

- The digits roll over.
- The decimal point does not move.
- The number of digits on the display does not change.
- The internal totalizer is reset to 0.

For example, the value 99999.999 rolls over to 00000.000.

#### Тір

If you are not sure whether or not the totalizer value on the display has rolled over, check the value by using another method to read the current data.

#### Notes

- The mass and volume totalizers do not necessarily roll over at the same time.
- This feature does not apply to inventories. The display presents large inventory values in the standard manner.

## 10.1.3 Effect of the Weights & Measures application on process measurement and outputs

When the Weights & Measures application is installed, process measurement and reporting is modified to prevent unauthorized use of the data. Specific changes are controlled by whether the transmitter is secured or unsecured.

| Table 10-3: | Transmitter outputs ar | d process data whei | Approvals=NTEP |
|-------------|------------------------|---------------------|----------------|
|-------------|------------------------|---------------------|----------------|

|                                  |                           | Transmitter status                                                            |                    |  |
|----------------------------------|---------------------------|-------------------------------------------------------------------------------|--------------------|--|
| Function                         |                           | Unsecured                                                                     | Secured            |  |
| Outputs                          | mA output behavior        | If reporting a flow variable, mA output reports zero flow. Otherwise, normal. | Normal             |  |
|                                  | Frequency output behavior | Inactive (produces no pulses), even under fault conditions                    | Normal             |  |
|                                  | Discrete output behavior  | Normal                                                                        | Normal             |  |
| Process variables All flow rates |                           | Reported as zero                                                              | Reported normally  |  |
|                                  | Density                   | Reported normally                                                             | Reported normally  |  |
|                                  | Temperature               | Reported normally                                                             | Reported normally  |  |
| Totalizers                       | Values                    | Do not increment or decrement                                                 | Increment normally |  |
| Inventories                      | Values                    | Do not increment or decrement                                                 | Increment normally |  |

| Function          |                           | Transmitter status               |                    |  |
|-------------------|---------------------------|----------------------------------|--------------------|--|
|                   |                           | Unsecured                        | Secured            |  |
| Outputs           | mA output behavior        | Performs configured fault action | Normal             |  |
|                   | Frequency output behavior | Performs configured fault action | Normal             |  |
|                   | Discrete output behavior  | Performs configured fault action | Normal             |  |
| Process variables | All flow rates            | Reported normally                | Reported normally  |  |
|                   | Density                   | Reported normally                | Reported normally  |  |
|                   | Temperature               | Reported normally                | Reported normally  |  |
| Totalizers        | Values                    | Do not increment or decrement    | Increment normally |  |
| Inventories       | Values                    | Do not increment or decrement    | Increment normally |  |

#### Table 10-4: Transmitter outputs and process data when Approvals=OIML

## 10.1.4 Effect of the Weights & Measures application on operation and maintenance functions

When the Weights & Measures application is installed, specific operations and maintenance activities may be disallowed. You can switch to unsecured mode, perform the required actions, then switch back to secured mode.

#### Table 10-5: Available actions when Approvals=NTEP

| Function                                                                      |                                      | Transmitter status                                 |                                                                                                    |  |
|-------------------------------------------------------------------------------|--------------------------------------|----------------------------------------------------|----------------------------------------------------------------------------------------------------|--|
|                                                                               |                                      | Unsecured                                          | Secured                                                                                                    |  |
| Connecting from ProLink II, ProLink III, the<br>Field Communicator, or a host |                                      | All supported connec-<br>tion types are available. | Physical security prevents access to<br>the service port terminals.<br>Modbus/RS-485, HART/RS-485, and<br>HART/Bell 202 connections can be<br>used to read data from the trans-<br>mitter, but software security pre-<br>vents writing to the transmitter. |  |
| Configuration                                                                 | Reading                              | Allowed                                            | Allowed                                                                                                    |  |
|                                                                               | Changing                             | Allowed                                            | Not allowed                                                                                                    |  |
| Calibration                                                                   | Zero                                 | Allowed                                            | Not allowed                                                                                                    |  |
|                                                                               | Density                              | Allowed                                            | Not allowed                                                                                                    |  |
|                                                                               | Temperature                          | Allowed                                            | Not allowed                                                                                                    |  |
| Smart Meter Verification                                                      | Outputs set to Continue<br>Measuring | Allowed                                            | Allowed                                                                                                    |  |
|                                                                               | Outputs set to Fault                 | Allowed                                            | Allowed                                                                                                    |  |
|                            |                                         | Transmitter status                                                                                  |                                                                                                    |
|----------------------------|-----------------------------------------|----------------------------------------------------------------------------------------------------|----------------------------------------------------------------------------------------------------|
| Function                   |                                         | Unsecured                                                                                           | Secured                                                                                                    |
|                            | Outputs set to Last Meas-<br>ured Value | Allowed                                                                                             | Not allowed                                                                                                    |
| External pressure and tem- | Retrieved by polling                    | Allowed                                                                                             | Allowed                                                                                                    |
| perature data              | Written by Modbus or<br>HART host       | Allowed                                                                                             | Not allowed                                                                                                    |
| Testing and trimming out-  | mA output loop test                     | Allowed                                                                                             | Not allowed                                                                                                    |
| puts                       | mA output trim                          | Allowed                                                                                             | Not allowed                                                                                                    |
|                            | Frequency output loop<br>test           | Not allowed                                                                                         | Not allowed                                                                                                    |
|                            | Discrete output loop test               | Allowed                                                                                             | Not allowed                                                                                                    |
| Totalizers                 | Resetting                               | Allowed. If any single<br>totalizer is reset, all<br>other totalizers are re-<br>set automatically. | May or may not be allowed, de-<br>pending on configuration. Can be<br>performed only if flow rate is zero. If<br>any single totalizer is reset, all other<br>totalizers are reset automatically. |
|                            | Starting                                | Not allowed                                                                                         | N/A                                                                                                    |
|                            | Stopping                                | N/A                                                                                                 | Not allowed                                                                                                    |
| Inventories                | Resetting                               | Not allowed                                                                                         | Not allowed                                                                                                    |
| Sensor simulation          |                                         | Allowed                                                                                             | Not allowed                                                                                                    |

#### Table 10-5: Available actions when Approvals=NTEP (continued)

#### Table 10-6: Available actions when Approvals=OIML

| Function                                                                      |             | Transmitter status                                 |                                                                                                    |
|-------------------------------------------------------------------------------|-------------|----------------------------------------------------|----------------------------------------------------------------------------------------------------|
|                                                                               |             | Unsecured                                          | Secured                                                                                                    |
| Connecting from ProLink II, ProLink III, the<br>Field Communicator, or a host |             | All supported connec-<br>tion types are available. | Physical security prevents access to<br>the service port terminals.<br>Modbus/RS-485, HART/RS-485, and<br>HART/Bell 202 connections can be<br>used to read data from the transmit-<br>ter, but software security prevents<br>writing to the transmitter. |
| Configuration                                                                 | Reading     | Allowed                                            | Allowed                                                                                                    |
|                                                                               | Changing    | Allowed                                            | Not allowed                                                                                                    |
| Calibration                                                                   | Zero        | Allowed                                            | Not allowed                                                                                                    |
|                                                                               | Density     | Allowed                                            | Not allowed                                                                                                    |
|                                                                               | Temperature | Allowed                                            | Not allowed                                                                                                    |

| Function                 |                                         | Transmitter status                                                                                    |                                                                                                    |
|--------------------------|-----------------------------------------|----------------------------------------------------------------------------------------------------|----------------------------------------------------------------------------------------------------|
|                          |                                         | Unsecured                                                                                             | Secured                                                                                                    |
| Smart Meter Verification | Outputs set to Continue<br>Measuring    | Allowed                                                                                               | Allowed                                                                                                    |
|                          | Outputs set to Fault                    | Allowed                                                                                               | Allowed                                                                                                    |
|                          | Outputs set to Last Meas-<br>ured Value | Allowed                                                                                               | Not allowed                                                                                                    |
| External pressure and    | Retrieved by polling                    | Allowed                                                                                               | Allowed                                                                                                    |
| temperature data         | Written by Modbus or<br>HART host       | Allowed                                                                                               | Not allowed                                                                                                    |
| Outputs                  | mA output loop test                     | Allowed                                                                                               | Not allowed                                                                                                    |
|                          | mA output trim                          | Allowed                                                                                               | Not allowed                                                                                                    |
|                          | Frequency output loop<br>test           | Allowed                                                                                               | Not allowed                                                                                                    |
|                          | Discrete output loop test               | Allowed                                                                                               | Not allowed                                                                                                    |
| Process variables        | All flow rates                          | Reported normally                                                                                     | Reported normally                                                                                                    |
|                          | Density                                 | Reported normally                                                                                     | Reported normally                                                                                                    |
|                          | Temperature                             | Reported normally                                                                                     | Reported normally                                                                                                    |
| Totalizers               | Resetting                               | Allowed. If any single to-<br>talizer is reset, all other<br>totalizers are reset auto-<br>matically. | May or may not be allowed, depend-<br>ing on configuration. Can be per-<br>formed only if flow rate is zero. If any<br>single totalizer is reset, all other to-<br>talizers are reset automatically. |
|                          | Starting                                | Not allowed                                                                                           | N/A                                                                                                    |
|                          | Stopping                                | N/A                                                                                                   | Not allowed                                                                                                    |
| Inventories              | Resetting                               | Allowed                                                                                               | Not allowed                                                                                                    |
| Sensor simulation        |                                         | Allowed                                                                                               | Not allowed                                                                                                    |

| Table 10-6: | Available actions when Appro | ovals=OIML (continued) |
|-------------|------------------------------|------------------------|
|-------------|------------------------------|------------------------|

## 10.2 Switch between secured and unsecured mode

You must switch to unsecured mode to change the transmitter configuration or perform many administrative tasks. You must switch back to secured mode in order to meet Weights & Measures requirements for process measurement.

You must use one of the following tools to switch modes:

- ProLink II
- ProLink III
- The Custody Transfer "switching" utility. The switching utility is free, and is available from the Micro Motion web site: www.micromotion.com/softwaredownloads.

The controls are not accessible in any other way.

# 10.2.1 Switch between secured and unsecured mode using ProLink II

#### Prerequisites

Before switching to unsecured mode, ensure that you will be able to switch back to secured mode. Because switching to unsecured mode requires breaking the physical seal, switching back to secured mode may require a site visit from a certified Weights & Measures inspector and reinstallation of the physical seal.

Ensure that the wiring is in place for a service port connection. You may need to break the seal and remove the clamp.

#### Procedure

- To switch from secured mode to unsecured mode:
  - 1. Make a service port connection to your transmitter.
  - 2. Choose Plug-ins > Enable/Disable Custody Transfer.
  - 3. Click Disable Custody Transfer.
- To switch from unsecured mode to secured mode:
  - 1. Make a service port connection to your transmitter.
  - 2. Choose Plug-ins > Enable/Disable Custody Transfer
  - 3. Click Enable Custody Transfer.

# 10.2.2 Switch between secured and unsecured mode using ProLink III

#### Prerequisites

Before switching to unsecured mode, ensure that you will be able to switch back to secured mode. Because switching to unsecured mode requires breaking the physical seal, switching back to secured mode may require a site visit from a certified Weights & Measures inspector and reinstallation of the physical seal.

Ensure that the wiring is in place for a service port connection. You may need to break the seal and remove the clamp.

#### Procedure

- To switch from secured mode to unsecured mode:
  - 1. Make a service port connection to your transmitter.
  - 2. Choose Device Tools > Configuration > Weights & Measures.
  - 3. Set Software Security to Disabled.
- To switch from unsecured mode to secured mode:

- 1. Make a service port connection to your transmitter.
- 2. Choose Device Tools > Configuration > Weights & Measures.
- 3. Set Software Security to Enabled.

# 10.2.3 Switch between secured and unsecured mode using the switching utility

#### Prerequisites

The switching utility must be installed on your PC. The switching utility is available from the Micro Motion web site: www.micromotion.com/softwaredownloads.

Before switching to unsecured mode, ensure that you will be able to switch back to secured mode. Because switching to unsecured mode requires breaking the physical seal, switching back to secured mode may require a site visit from a certified Weights & Measures inspector and reinstallation of the physical seal.

Ensure that the wiring is in place for a service port connection. You may need to break the seal and remove the clamp.

#### Procedure

- To switch from secured mode to unsecured mode:
  - 1. Run the switching utility.
  - 2. Select the COM port to use for the connection.
  - 3. Click Disable Custody Transfer.
- To switch from unsecured mode to secured mode:
  - 1. Run the switching utility.
  - 2. Select the COM port to use for the connection.
  - 3. Click Enable Custody Transfer.

## 10.3 Clear Status Alarm A027: Security Breach

Status Alarm A027: Security Breach is posted if the transmitter is switched to unsecured mode or if the transmitter detects that the core processor ID has changed.

- 1. If the transmitter is in secured mode, switch to unsecured mode.
- 2. Take any required actions related to the cause of the security breach.
- 3. Switch to secured mode.

# 10.4 Replacing the core processor in a Weights & Measures installation

In a Weights & Measures installation, replacing the core processor requires re-sealing the transmitter.

When the transmitter is first secured, the core processor's unique ID is registered with the transmitter. If you replace the core processor with another core processor, the transmitter will post Status Alarm A026: Sensor/Xmtr Communication Error. To clear this alarm, you must switch the transmitter to unsecured mode and resecure it. This requires breaking the physical seal and reinstalling it when the entire process is complete.

Other procedures may be required. Refer to the Weights & Measurements documentation for your installation.

#### Important

In most cases, the physical seal must be installed by a certified Weights & Measures inspector.

## 11 Measurement support

#### Topics covered in this chapter:

- Options for measurement support
- Use Smart Meter Verification
- Zero the flowmeter
- Validate the meter
- Perform a (standard) D1 and D2 density calibration
- Perform a D3 and D4 density calibration (T-Series sensors only)
- Perform temperature calibration

## 11.1 Options for measurement support

Micro Motion provides several measurement support procedures to help you evaluate and maintain your flowmeter's accuracy.

The following methods are available:

- Smart Meter Verification evaluates the structural integrity of the sensor tubes by comparing current tube stiffness to the stiffness measured at the factory. Stiffness is defined as the load per unit deflection, or force divided by displacement. Because a change in structural integrity changes the sensor's response to mass and density, this value can be used as an indicator of measurement performance.
- Meter validation compares flowmeter measurements reported by the transmitter to an external measurement standard. Meter validation requires one data point.
- Calibration establishes the relationship between a process variable and the signal produced at the sensor. You can calibrate the flowmeter for zero, density, and temperature. Density and temperature calibration require two data points (low and high) and an external measurement for each.

#### Tips

- Perform Smart Meter Verification at regular intervals to get the best data on your meter's performance.
- To prove the meter against a regulatory standard, or to correct measurement error, use meter validation and meter factors.
- Before performing a field calibration, contact Micro Motion to see if there is an alternative. In many cases, field calibrations have a negative effect on measurement accuracy.

## 11.2 Use Smart Meter Verification

You can run a Smart Meter Verification test, view and interpret the results, and set up automatic execution.

## 11.2.1 Smart Meter Verification requirements

To use Smart Meter Verification, the transmitter must be paired with an enhanced core processor, and the Smart Meter Verification option must be ordered for the transmitter.

See *Table 11-1* for the minimum version of the transmitter, enhanced core processor, and communication tool needed to support Smart Meter Verification. (If you are going to perform Smart Meter Verification using the display, only the transmitter and enhanced core processor versions apply.)

| ltem                    | Minimum version                                 |
|-------------------------|-------------------------------------------------|
| Transmitter             | 6.0                                             |
| Enhanced core processor | 3.6                                             |
| ProLink II              | 2.9                                             |
| ProLink III             | 1.0                                             |
| Field Communicator      | HART device description: device rev 6, DD rev 2 |

#### Table 11-1: Minimum version to support Smart Meter Verification

If your devices or tools do not meet the minimum version requirements for Smart Meter Verification, you still may have access to an older version of meter verification if the option was ordered for your transmitter. See *Table 11-2* for a description of the major differences between the older meter verification and the newer Smart Meter Verification.

## Table 11-2: Major differences between meter verification and Smart Meter Verification

| Feature                       | Meter verification (older)                 | Smart Meter Verification (newer)                                                                           |
|-------------------------------|--------------------------------------------|----------------------------------------------------------------------------------------------------|
| Measurement inter-<br>ruption | Suspended during the test (3 mi-<br>nutes) | No interruption necessary                                                                                  |
| Result storage                | No results stored in the transmitter       | Last 20 results stored in the trans-<br>mitter                                                             |
| Results reporting             | Pass/fail/abort                            | Pass/fail/abort, abort code, com-<br>parison tables and graphs for stor-<br>ed test results <sup>(1)</sup> |
| Test start methods            | Manual only                                | Manual, scheduled, event-based                                                                             |

## 11.2.2 Smart Meter Verification test preparation

Although it is not necessary to match factory conditions or change the transmitter's configuration during a Smart Meter Verification test, the test will run more smoothly when conditions are stable.

(1) Detailed test analyses such as comparison graphs are not available on the local display.

Smart Meter Verification has an output mode called Continuous Measurement that allows the transmitter to keep measuring while the test is in progress. If you choose to run the test in Last Measured Value or Fault modes instead, the transmitter outputs will be held constant for the two minute duration of the test. If control loops depend on transmitter outputs, take appropriate action.

Avoid process instability during the test. If conditions are too unstable, the Smart Meter Verification test will abort. To maximize process stability:

- Maintain a constant fluid pressure and temperature.
- Avoid changes to fluid composition, e.g., two-phase flow or settling.
- Maintain a constant flow rate.

#### Tips

- The Smart Meter Verification test runs best when flow is stopped through the sensor.
- Smart Meter Verification is not affected by any configured transmitter parameters for flow, density, or temperature.

## 11.2.3 Run Smart Meter Verification

## Run a Smart Meter Verification test using the display (standard option)

1. Navigate to the Smart Meter Verification menu.

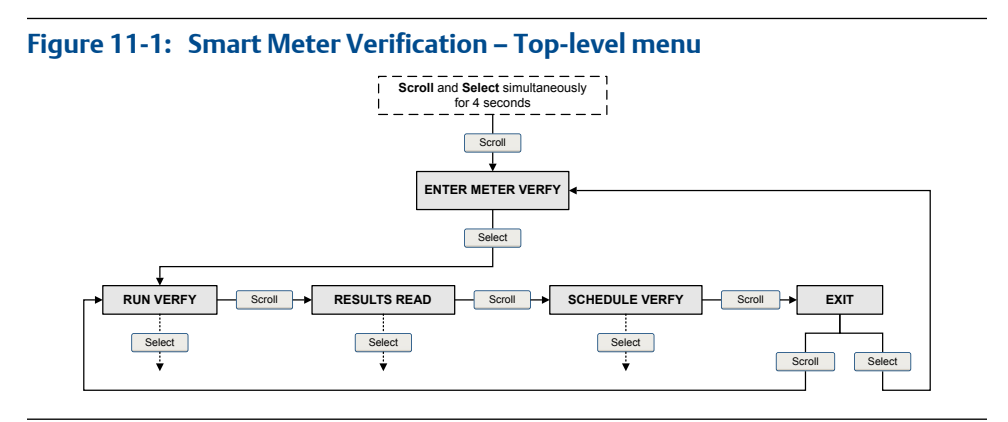

- 2. Choose Run Verfy.
- 3. Choose Outputs and select the desired output behavior.

| Option            | Description                                                                                                    |
|-------------------|----------------------------------------------------------------------------------------------------|
| Continue<br>Measr | During the test, all outputs will continue to report their assigned process var-<br>iable. The test will run for approximately 90 seconds.                 |
| Fault             | During the test, all outputs will report the last measured value of their as-<br>signed process variable. The test will run for approximately 140 seconds. |

| Option     | Description                                                                                                    |
|------------|----------------------------------------------------------------------------------------------------|
| Last Value | During the test, all outputs will go to their configured fault action. The test will run for approximately 140 seconds. |

While the test is in progress, dots traverse the display and test progress is shown.

#### Postrequisites

View the test results and take any appropriate actions.

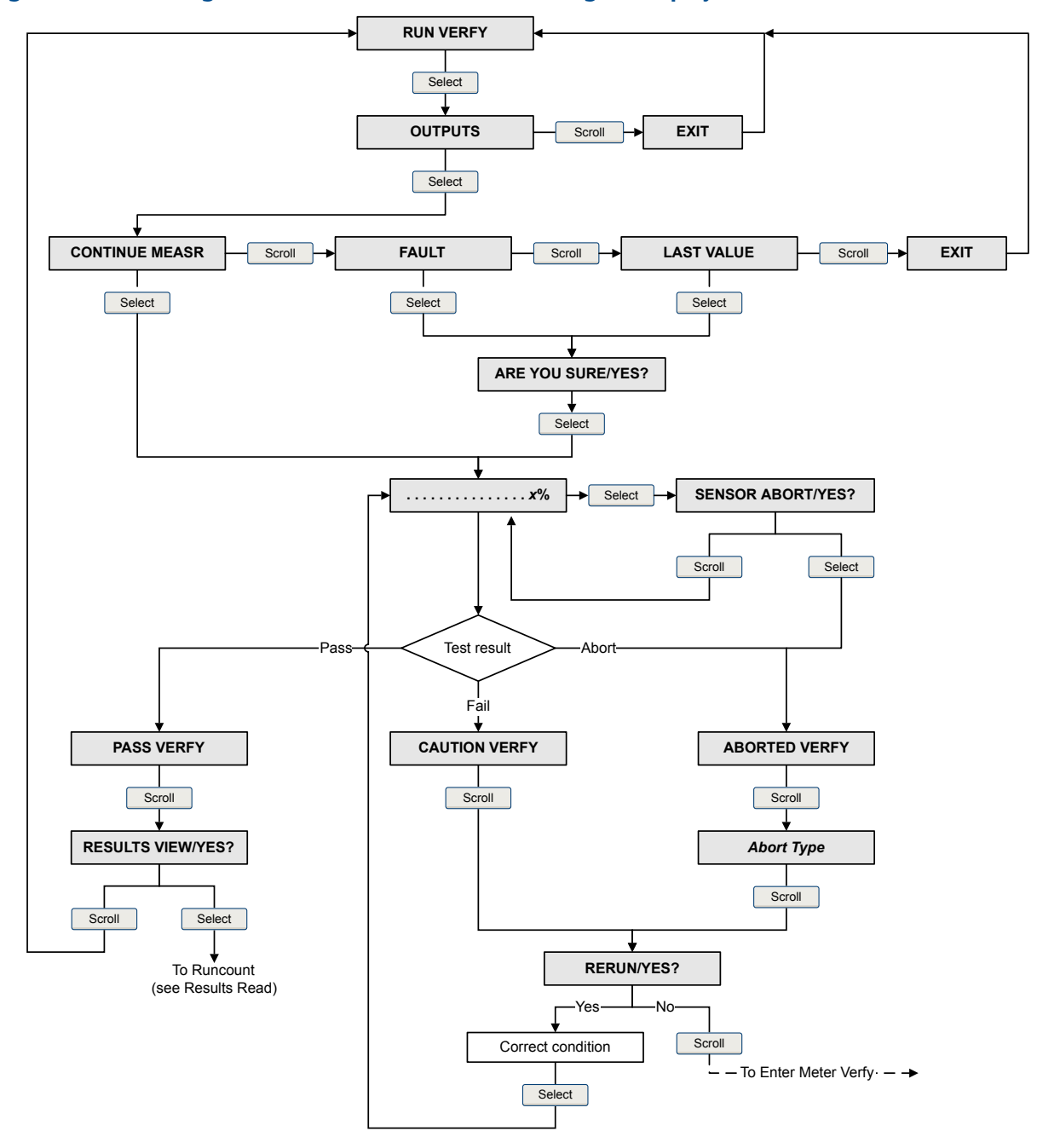

Smart Meter Verification flowchart: Running a test using the display

Figure 11-2: Running a Smart Meter Verification test using the display

## Run a Smart Meter Verification test using the Chineselanguage display

1. Navigate to the Smart Meter Verification menu.

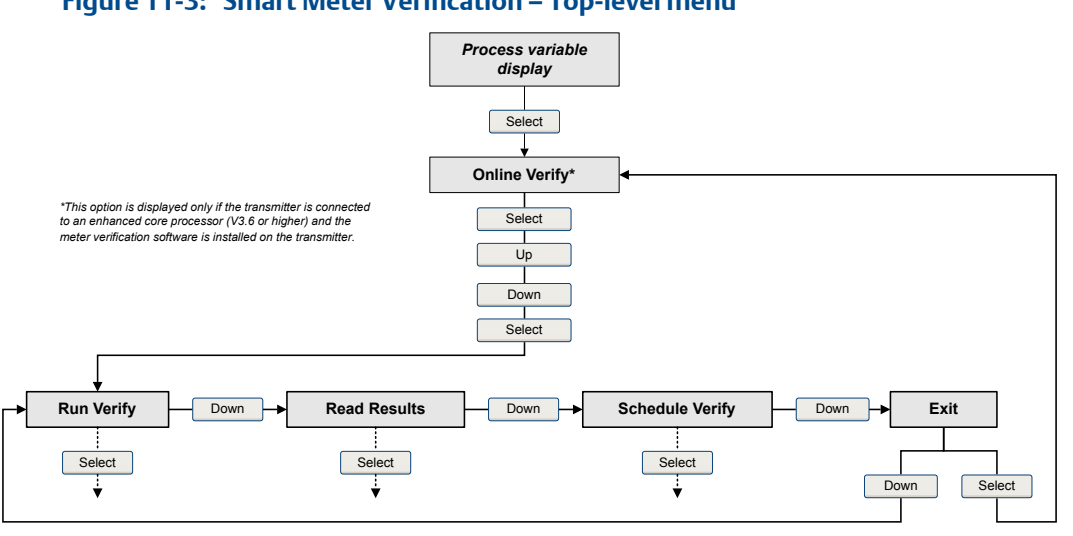

#### Figure 11-3: Smart Meter Verification – Top-level menu

- 2. Choose Run Verify.
- 3. Choose the desired output behavior.

| Option                | Description                                                                                                    |
|-----------------------|----------------------------------------------------------------------------------------------------|
| Continue Meas-<br>ure | During the test, all outputs will continue to report their assigned process variable. The test will run for approximately 90 seconds.                      |
| Fault Value           | During the test, all outputs will report the last measured value of their as-<br>signed process variable. The test will run for approximately 140 seconds. |
| Last Value            | During the test, all outputs will go to their configured fault action. The test will run for approximately 140 seconds.                                    |

While the test is in progress, dots traverse the display and test progress is shown.

#### **Postrequisites**

View the test results and take any appropriate actions.

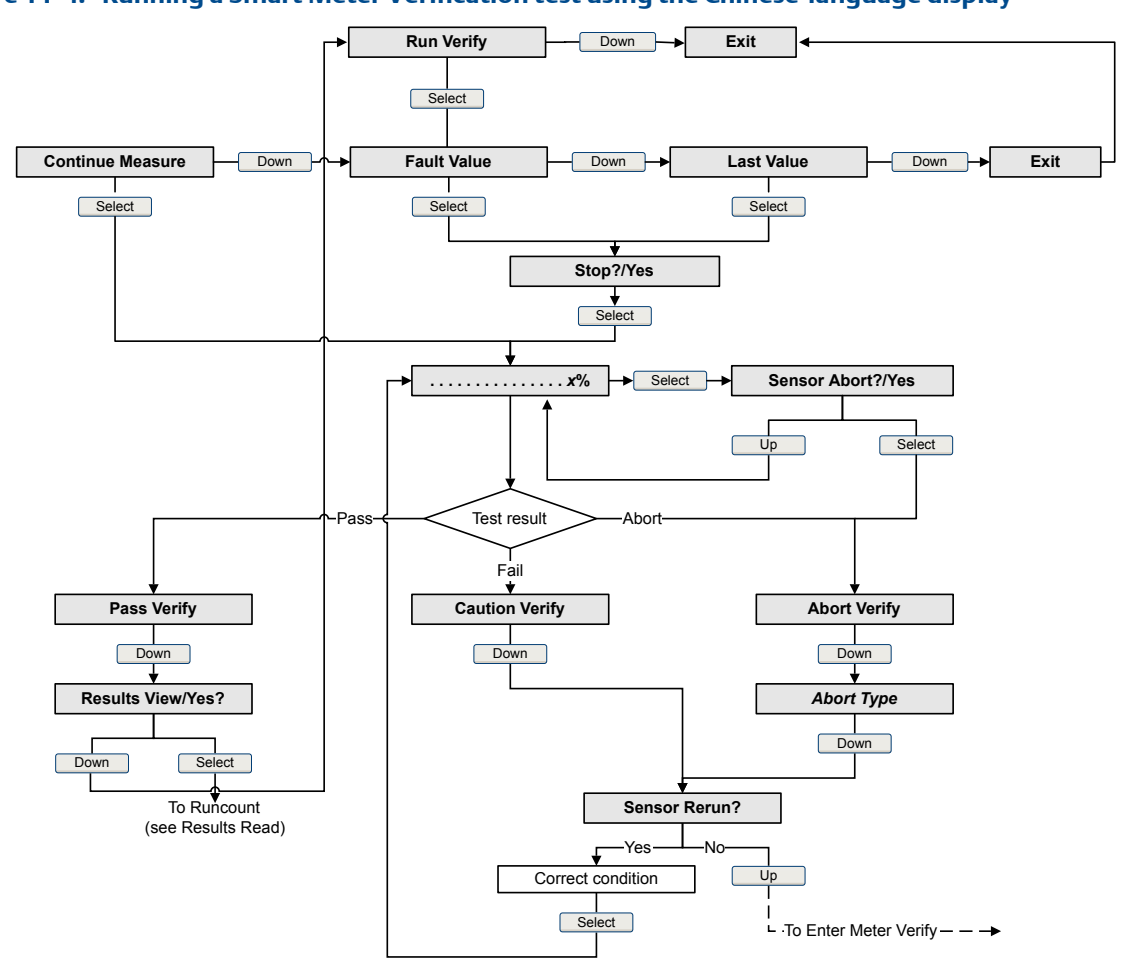

Smart Meter Verification flowchart: Running a test using the Chinese-language display

Figure 11-4: Running a Smart Meter Verification test using the Chinese-language display

### Run a Smart Meter Verification test using ProLink II

1. Choose Tools > Meter Verification > Run Meter Verification.

You may need to wait a few seconds while ProLink II synchronizes its database with the transmitter data.

- 2. Review the information presented on the screen, and click Next.
- 3. Enter any desired information on the Test Definition screen, and click Next.

All information on this screen is optional.

4. Choose the desired output behavior.

| Option                        | Description                                                                                                    |
|-------------------------------|----------------------------------------------------------------------------------------------------|
| Outputs Continue<br>Measuring | During the test, all outputs will continue to report their assigned proc-<br>ess variable. The test will run for approximately 90 seconds.            |
| Outputs Held at Last Value    | During the test, all outputs will report the last measured value of their assigned process variable. The test will run for approximately 140 seconds. |
| Outputs Held at Fault         | During the test, all outputs will go to their configured fault action. The test will run for approximately 140 seconds.                               |

5. Press Start Meter Verification.

Test progress is displayed on the screen.

#### **Postrequisites**

View the test results and take any appropriate actions.

### Run a Smart Meter Verification test using ProLink III

1. Choose Device Tools > Diagnostics > Meter Verification > Run Test.

You may need to wait a few seconds while ProLink II synchronizes its database with the transmitter data.

2. Enter any desired information on the Test Definition screen, and click Next.

All information on this screen is optional.

3. Choose the desired output behavior.

| Option                  | Description                                                                                                    |
|-------------------------|----------------------------------------------------------------------------------------------------|
| Continue Measur-<br>ing | During the test, all outputs will continue to report their assigned process variable. The test will run for approximately 90 seconds.                      |
| Held at Last Value      | During the test, all outputs will report the last measured value of their as-<br>signed process variable. The test will run for approximately 140 seconds. |
| Held at Fault           | During the test, all outputs will go to their configured fault action. The test will run for approximately 140 seconds.                                    |

4. Press Start.

Test progress is displayed on the screen.

#### Postrequisites

View the test results and take any appropriate actions.

## Run a Smart Meter Verification test using the Field Communicator

1. Navigate to the Smart Meter Verification menu:

- Overview > Shortcuts > Meter Verification
- Service Tools > Maintenance > Routine Maintenance > Meter Verification
- 2. Choose Manual Verification.
- 3. Choose Start.
- 4. Set output behavior as desired, and press OK if prompted.

| Option                        | Description                                                                                                    |
|-------------------------------|----------------------------------------------------------------------------------------------------|
| Continue Measuring            | During the test, all outputs will continue to report their assigned proc-<br>ess variable. The test will run for approximately 90 seconds.            |
| Outputs Held at Last<br>Value | During the test, all outputs will report the last measured value of their assigned process variable. The test will run for approximately 140 seconds. |
| Outputs Held at Fault         | During the test, all outputs will go to their configured fault action. The test will run for approximately 140 seconds.                               |

Test progress is displayed on the screen.

#### **Postrequisites**

View the test results and take any appropriate actions.

## 11.2.4 View test data

You can view the results of the current test. You can also view results from previous tests.

The transmitter stores the following information about the last twenty Smart Meter Verification tests:

- Powered-on hours at the time of the test.
- Test result (Pass, Fail, Abort).
- Stiffness of the left and right pickoffs, shown as percentage variation from the factory value. If the test aborted, 0 is stored for these values.
- Abort code, if applicable.

In addition, ProLink II and ProLink III provide a detailed test reporting and analysis framework. This information is stored on the PC where ProLink II or ProLink III is installed. It includes:

- Timestamp from the PC clock
- Current flowmeter identification data
- Current flow and density configuration parameters
- Current zero values
- Current process values for mass flow rate, volume flow rate, density, temperature, and external pressure
- Customer and test descriptions (if entered by the user)

If you use ProLink II or ProLink III to run a test, a test result chart and a test report are displayed at the completion of the test. On-screen directions are provided to manipulate the test data or export the data to a CSV file for offline analysis.

### View test result data using the display (standard option)

- 1. If you have just run a test, results are displayed automatically at the end of the test.
- 2. If you want to view results from previous tests:
  - a. Navigate to the Smart Meter Verification menu.

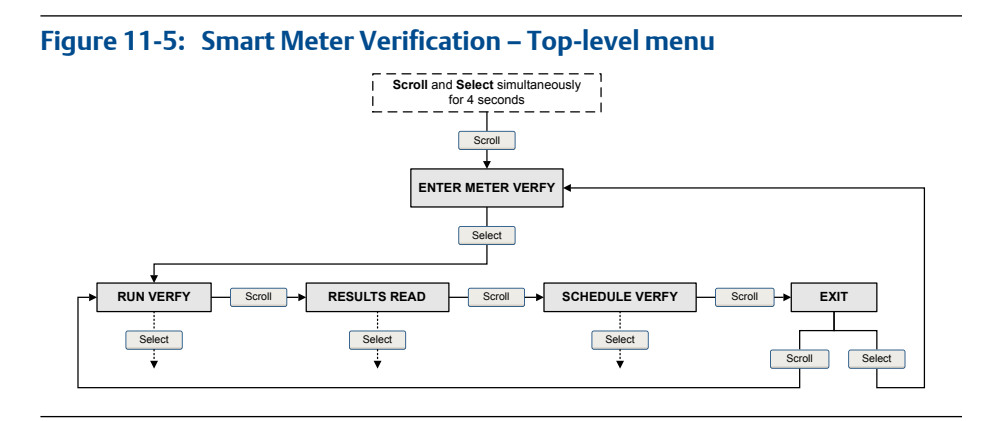

b. Scroll to Results Read and press Select.

The runcount of the most recent test is displayed.

- c. To view data for this test, press Select, then press Scroll to scroll through test data.
- d. To select a different test, press Scroll, then press Select when the transmitter displays Results More?. When the desired test appears, as identified by runcount, press Select.

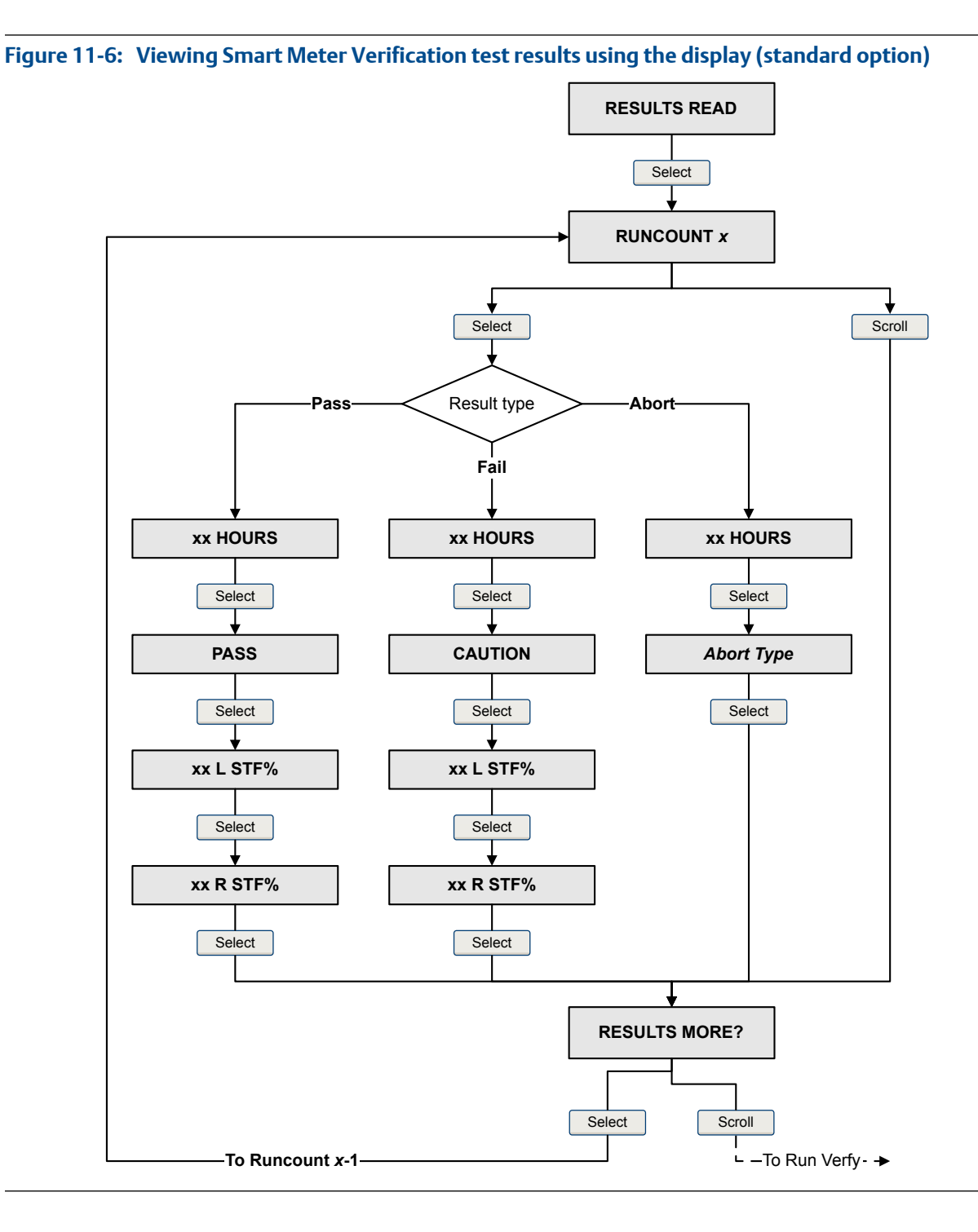

Smart Meter Verification flowchart: Viewing test results using the display (standard option)

Configuration and Use Manual

## View test result data using the Chinese-language display

- 1. If you have just run a test, results are displayed automatically at the end of the test.
- 2. If you want to view results from previous tests:
  - a. Navigate to the Smart Meter Verification menu.

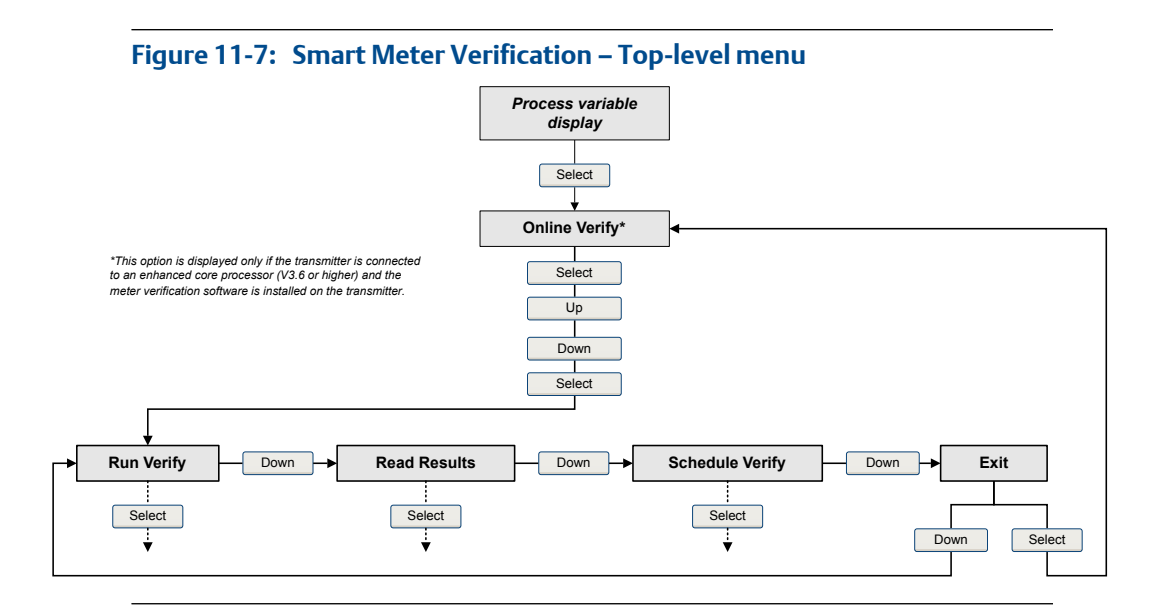

b. Scroll to Read Results and press Select.

The runcount of the most recent test is displayed.

- c. To view data for this test, press Select, then press Scroll to scroll through test data.
- d. To select a different test, press Scroll, then press Select when the transmitter displays Results More?. When the desired test appears, as identified by runcount, press Select.

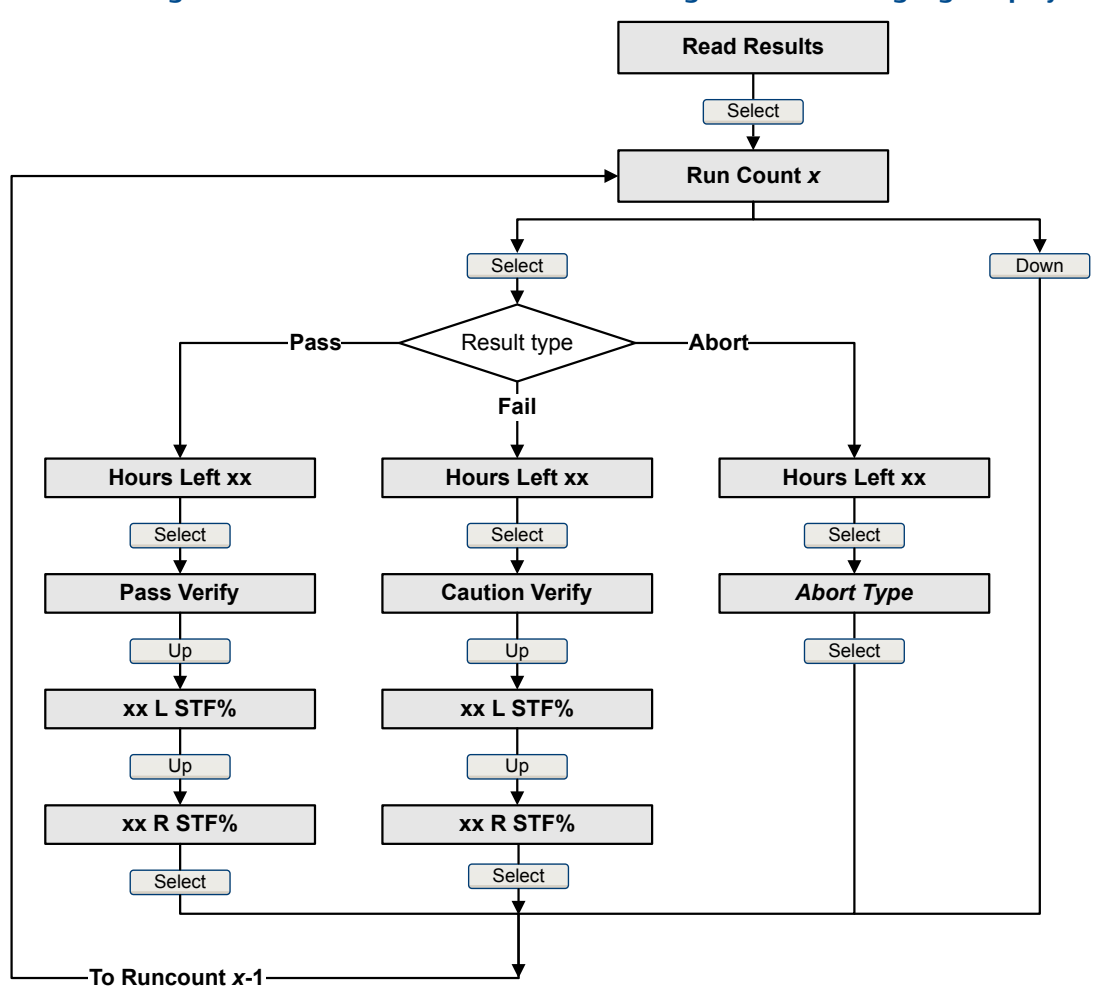

Smart Meter Verification flowchart: Viewing test results using the Chineselanguage display

Figure 11-8: Viewing Smart Meter Verification test results using the Chinese-language display

## View test result data using ProLink II

 Choose Tools > Meter Verification > Run Meter Verification and click View Previous Test Results and Print Report.

The chart shows test results for all tests stored in the ProLink II database.

- 2. (Optional) Click Next to view and print a test report.
- 3. (Optional) Click Export Data to CSV File to save the data to a file on your PC.

## View test result data using ProLink III

1. Choose Device Tools > Diagnostics > Meter Verification and click Previous Test Results.

The chart shows test results for all tests stored in the ProLink III database.

- 2. (Optional) Click Next to view and print a test report.
- 3. (Optional) Click Export Data to CSV File to save the data to a file on your PC.

### View test result data using the Field Communicator

- 1. Navigate to the Smart Meter Verification menu:
  - Overview > Shortcuts > Meter Verification
  - Service Tools > Maintenance > Routine Maintenance > Meter Verification
- 2. (Optional) If the Field Communicator database is out of date, choose Upload Results Data from Device.
- 3. To view data from the most recent test, choose Most Recent Test Results.
- 4. To view data for all tests in the Field Communicator database:
  - a. Press Show Results Table.

Data from the most recent test is displayed.

- b. Press OK to scroll through data from previous tests.
- c. To exit the results table, press Abort.

### Smart Meter Verification results interpretation

When the meter verification test is completed, the result is reported as Pass, Fail, or Abort. (Some tools report the Fail result as Caution instead.)

- **Pass** The test result is within the specification uncertainty limit. In other words, the stiffness of the left and right pickoffs match the factory values plus or minus the specification uncertain limit. If transmitter zero and configuration match factory values, the sensor will meet factory specifications for flow and density measurement. It is expected that meters will pass meter verification every time the test is run.
- Fail The test result is not within the specification uncertainty limit. Micro Motion recommends that you immediately repeat the meter verification test. If during the failed test you had set outputs to Continue Measurement, set outputs to Fault or Last Measured Value instead.
  - If the meter passes the second test, the first result can be ignored.
  - If the meter fails the second test, the flow tubes may be damaged. Use your process knowledge to determine the possibilities for damage and the appropriate actions for each. These actions might include removing the meter from service and physically inspecting the tubes. At minimum, you should perform a flow validation and a density calibration.

**Abort** A problem occurred with the meter verification test (e.g., process instability) or you stopped the test manually. See *Table 11-3* for a list of abort codes, a descript of each code, and possible actions you can take in response.

| Code  | Description                                                              | Recommended actions                                                                                                    |
|-------|--------------------------------------------------------------------------|----------------------------------------------------------------------------------------------------|
| 1     | User-initiated abort                                                     | None required. Wait 15 seconds before starting another test.                                                                                                    |
| 3     | Frequency drift                                                          | Ensure that temperature, flow, and density are stable, and rerun the test.                                                                                                    |
| 5     | High drive gain                                                          | Ensure that flow is stable, minimize en-<br>trained gas, and rerun the test.                                                                                                    |
| 8     | Unstable flow                                                            | <ul> <li>Check factors that could cause process instability, then rerun the test. To maximize process stability:</li> <li>Maintain a constant fluid pressure and temperature.</li> <li>Avoid changes to fluid composition, e.g., two-phase flow or settling.</li> <li>Maintain a constant flow rate.</li> </ul> |
| 13    | No factory reference data for meter verification test performed on air   | Contact Micro Motion.                                                                                                    |
| 14    | No factory reference data for meter verification test performed on water | Contact Micro Motion.                                                                                                    |
| 15    | No configuration data for meter ver-<br>ification                        | Contact Micro Motion.                                                                                                    |
| Other | General abort                                                            | Repeat the test. If the test aborts again, con-<br>tact Micro Motion.                                                                                                    |

#### Table 11-3: Smart Meter Verification abort codes

# 11.2.5 Schedule automatic execution of the Smart Meter Verification test

You can set up and run a single test at a user-defined future time. You can also set up and run tests on a regular schedule.

## Manage scheduled test execution using the display (standard option)

1. Navigate to the Smart Meter Verification menu.

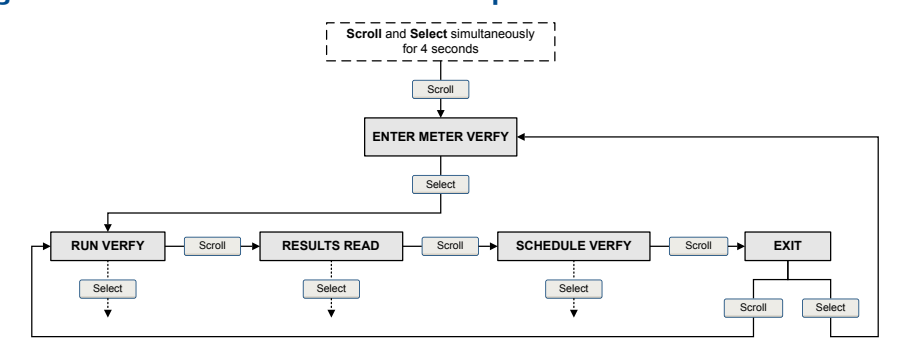

#### Figure 11-9: Smart Meter Verification – Top-level menu

- 2. Scroll to Schedule Verfy and press Select.
- 3. To schedule a single test or the first test in recurring execution:
  - a. Scroll to Set Next and press Select.
  - b. Enter the number of hours that the transmitter will wait before beginning the test.
- 4. To schedule recurring execution:
  - a. Scroll to Set Recur and press Select.
  - b. Enter the number of hours that will elapse between tests.
- 5. To disable scheduled execution:
  - To disable execution of a single scheduled test, set Set Next to 0.
  - To disable recurring execution, set Set Recur to 0.
  - To disable all scheduled execution, choose Turn Off Sched when you enter the Smart Meter Verification menu.

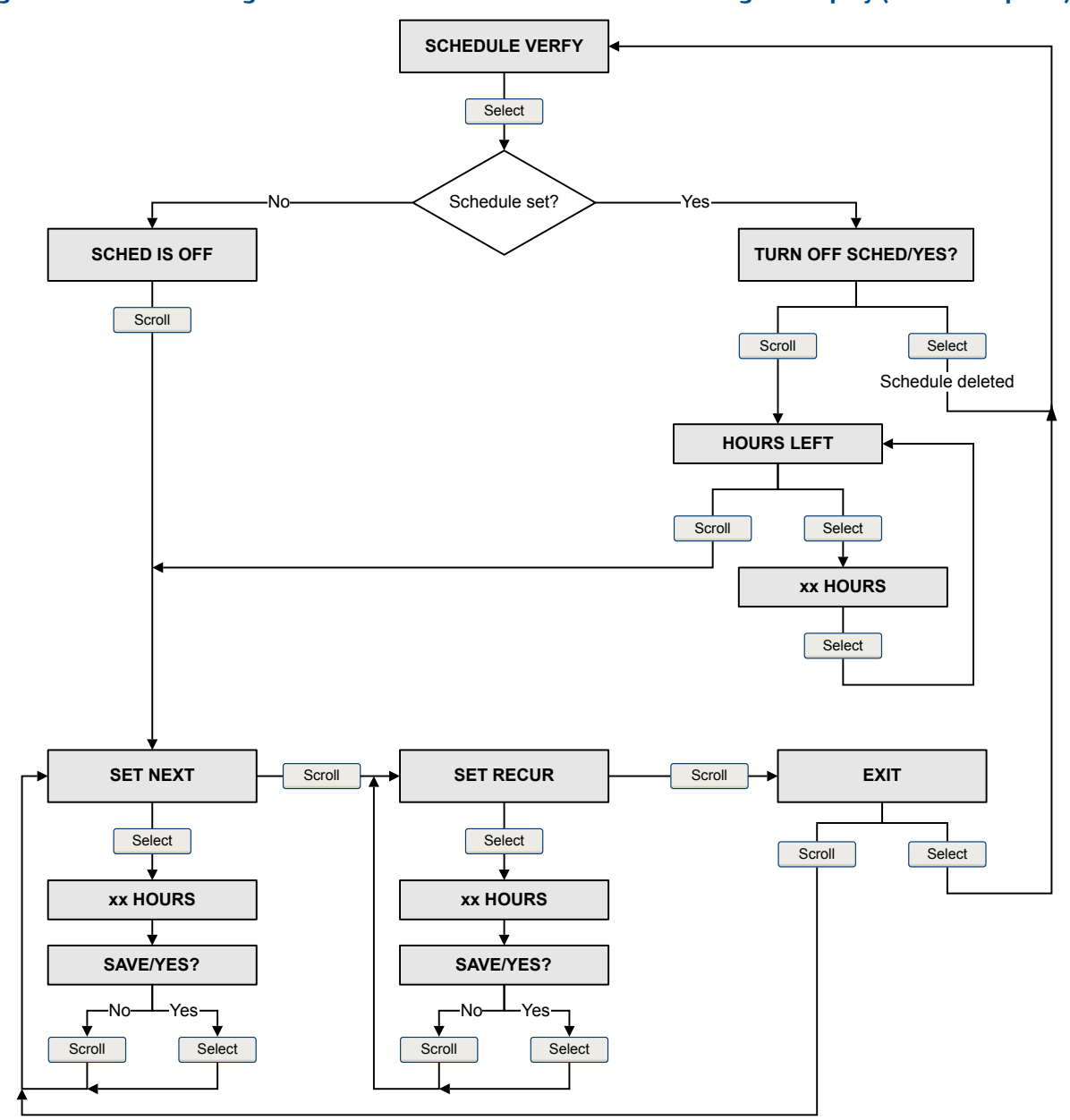

Smart Meter Verification flowchart: Scheduling test execution using the display (standard option)

Figure 11-10: Scheduling Smart Meter Verification test execution using the display (standard option)

## Manage scheduled test execution using the Chineselanguage display

1. Navigate to the Smart Meter Verification menu.

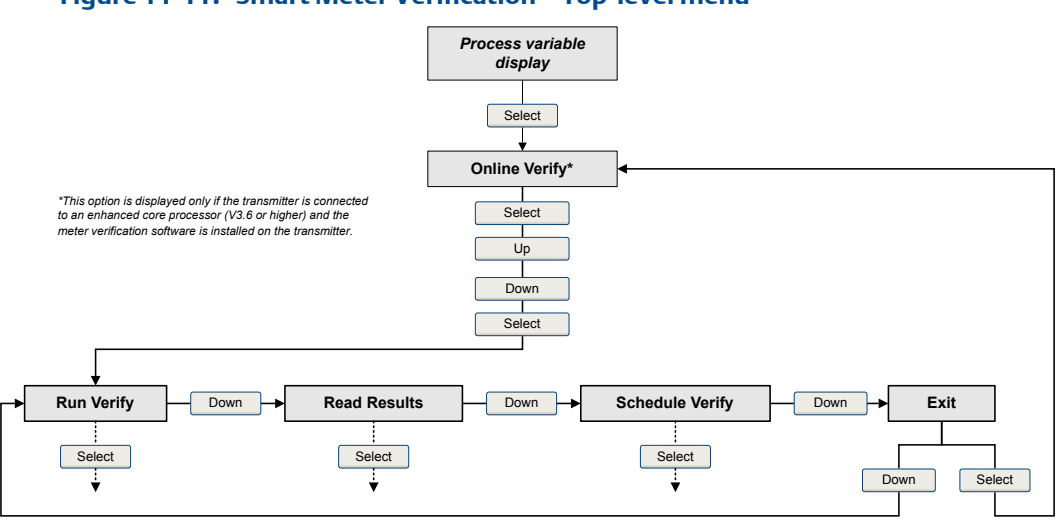

#### Figure 11-11: Smart Meter Verification – Top-level menu

- 2. Scroll to Schedule Verify and press Select.
- 3. To schedule a single test or the first test in recurring execution:
  - a. Scroll to Set Next and press Select.
  - b. Enter the number of hours that the transmitter will wait before beginning the test.
- 4. To schedule recurring execution:
  - a. Scroll to Set Recur and press Select.
  - b. Enter the number of hours that will elapse between tests.
- 5. To disable scheduled execution:
  - To disable execution of a single scheduled test, set Set Next to 0.
  - To disable recurring execution, set Set Recur to 0.
  - To disable all scheduled execution, choose Turn Off Schedule when you enter the Smart Meter Verification menu.

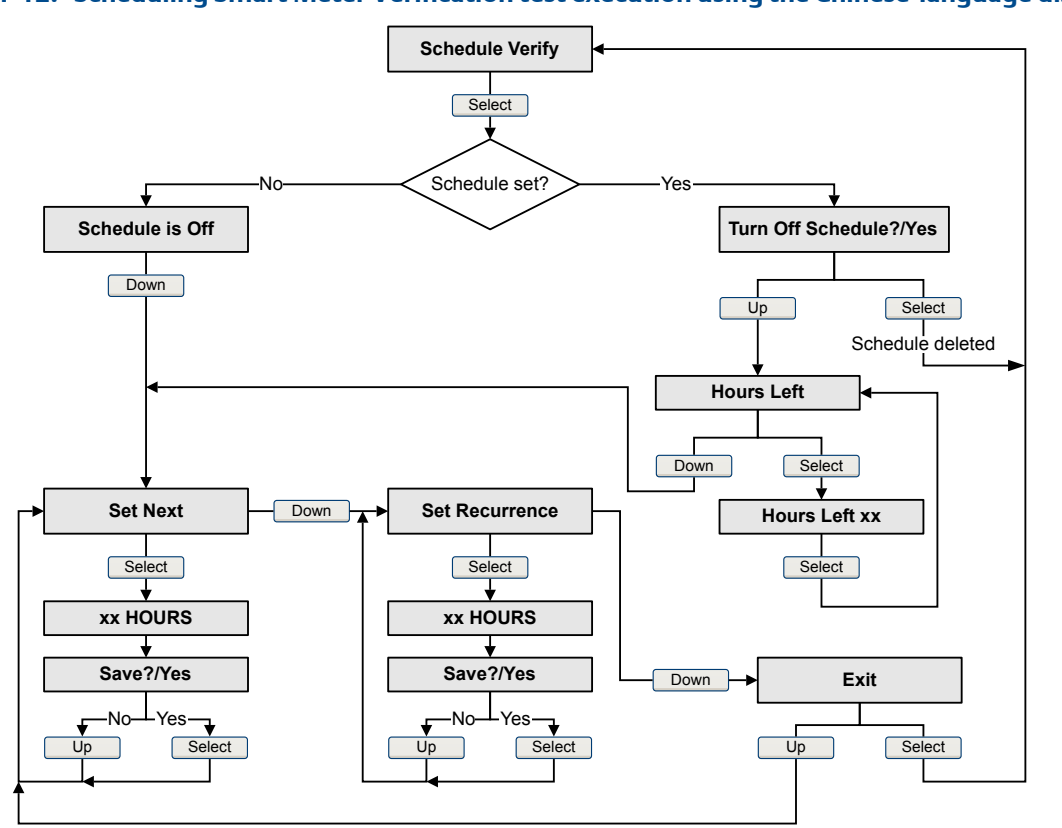

Smart Meter Verification flowchart: Scheduling test execution using the Chineselanguage display

#### Figure 11-12: Scheduling Smart Meter Verification test execution using the Chinese-language display

## Manage scheduled test execution using ProLink II

- 1. Choose Tools > Meter Verification > Schedule Meter Verification.
- 2. To schedule a single test or the first test in recurring execution, specify a value for Hours Until Next Run.
- 3. To schedule recurring execution, specify a value for Hours Between Recurring Runs.
- 4. To disable scheduled execution:
  - To disable execution of a single scheduled test, set Hours Until Next Run to 0.
  - To disable recurring execution, set Hours Between Recurring Runs to 0.
  - To disable all scheduled execution, click Turn Off Schedule.

## Manage scheduled test execution using ProLink III

- 1. Choose Device Tools > Diagnostics > Meter Verification > Schedule Meter Verification.
- 2. To schedule a single test or the first test in recurring execution, specify a value for Hours Until Next Run.

- 3. To schedule recurring execution, specify a value for Hours Between Recurring Runs.
- 4. To disable scheduled execution:
  - To disable execution of a single scheduled test, set Hours Until Next Run to 0.
  - To disable recurring execution, set Hours Between Recurring Runs to 0.
  - To disable all scheduled execution, click Disable Scheduled Execution.

## Manage scheduled test execution using the Field Communicator

- 1. Navigate to the Smart Meter Verification menu:
  - Overview > Shortcuts > Meter Verification
  - Service Tools > Maintenance > Routine Maintenance > Meter Verification
- 2. Choose Automatic Verification.
- 3. To schedule a single test or the first test in recurring execution, specify a value for Hrs Until Next Run.
- 4. To schedule recurring execution, specify a value for Set Recurring Hours.
- 5. To disable scheduled execution:
  - To disable execution of a single scheduled test, set Hrs Until Next Run to 0.
  - To disable recurring execution, set Set Recurring Hours to 0.
  - To disable all scheduled execution, choose Turn Off Schedule.

## 11.3 Zero the flowmeter

Zeroing the flowmeter establishes a baseline for process measurement by analyzing the sensor's output when there is no flow through the sensor tubes.

#### Important

In most cases, the factory zero is more accurate than the field zero. Do not zero the flowmeter unless one of the following is true:

- The zero is required by site procedures.
- The stored zero value fails the Zero Verification procedure.

#### Prerequisites

Before performing a field zero, execute the Zero Verification procedure to see whether or not a field zero can improve measurement accuracy. See <u>Section 2.6</u>.

#### Important

Do not verify the zero or zero the flowmeter if a high-severity alarm is active. Correct the problem, then verify the zero or zero the flowmeter. You may verify the zero or zero the flowmeter if a low-severity alarm is active.

## 11.3.1 Zero the flowmeter using the display (standard option)

Zeroing the flowmeter establishes a baseline for process measurement by analyzing the sensor's output when there is no flow through the sensor tubes.

#### Restriction

You cannot change the Zero Time setting from the display. The current setting of Zero Time will be applied to the zero procedure. The default value is 20 seconds. If you need to change Zero Time, you must make a connection to the transmitter from a communications tool such as ProLink II.

#### Prerequisites

Assign the following as display variables:

- Live Zero or Field Verification Zero
- Drive Gain
- Temperature
- Density

See Section 5.1.2 for assistance.

#### Procedure

- 1. Prepare the flowmeter:
  - a. Allow the flowmeter to warm up for at least 20 minutes after applying power.
  - b. Run the process fluid through the sensor until the sensor temperature reaches the normal process operating temperature.
  - c. Stop flow through the sensor by shutting the downstream valve, and then the upstream valve if available.
  - d. Verify that the sensor is blocked in, that flow has stopped, and that the sensor is completely full of process fluid.
  - e. Observe the drive gain, temperature, and density readings. If they are stable, check the Live Zero or Field Verification Zero value. If the average value is close to 0, you should not need to zero the flowmeter.
- 2. Navigate to OFFLINE MAINT > ZERO > CAL ZERO and select CAL/YES?.

Dots traverse the display while flowmeter zero is in progress.

3. Read the zero result on the display.

The display reports CAL PASS if the zero was successful, or CAL FAIL if it was not.

#### **Postrequisites**

Restore normal flow through the sensor by opening the valves.

#### **Need help?** If the zero fails:

- Ensure that there is no flow through the sensor, then retry.
- Remove or reduce sources of electromechanical noise, then retry.

- Set Zero Time to a lower value, then retry.
- If the zero continues to fail, contact Micro Motion.
- If you want to return the flowmeter to operation using a previous zero value:
  - To restore the zero value set at the factory: OFFLINE MAINT > ZERO > RESTORE ZERO > RESTORE/YES? . This function requires the enhanced core processor.

#### Restriction

Restore the factory zero only if your flowmeter was purchased as a unit, it was zeroed at the factory, and you are using the original components.

## 11.3.2 Zero the flowmeter using the Chinese-language display

Zeroing the flowmeter establishes a baseline for process measurement by analyzing the sensor's output when there is no flow through the sensor tubes.

#### Restriction

You cannot change the Zero Time setting from the display. The current setting of Zero Time will be applied to the zero procedure. The default value is 20 seconds. If you need to change Zero Time, you must make a connection to the transmitter from a communications tool such as ProLink II.

#### Procedure

- 1. Prepare the flowmeter:
  - a. Allow the flowmeter to warm up for at least 20 minutes after applying power.
  - b. Run the process fluid through the sensor until the sensor temperature reaches the normal process operating temperature.
  - c. Stop flow through the sensor by shutting the downstream valve, and then the upstream valve if available.
  - d. Verify that the sensor is blocked in, that flow has stopped, and that the sensor is completely full of process fluid.
  - e. Observe the drive gain, temperature, and density readings. If they are stable, check the Live Zero or Field Verification Zero value. If the average value is close to 0, you should not need to zero the flowmeter.
- Navigate to Offline Maintain > Sensor Zero > Zero Calibration and select Yes.

Dots traverse the display while flowmeter zero is in progress.

3. Read the zero result on the display.

The display reports Calibration Result Pass if the zero was successful, or Calibration Result Fail if it was not.

#### Postrequisites

Restore normal flow through the sensor by opening the valves.

Need help? If the zero fails:

- Ensure that there is no flow through the sensor, then retry.
- Remove or reduce sources of electromechanical noise, then retry.
- Set Zero Time to a lower value, then retry.
- If the zero continues to fail, contact Micro Motion.
- If you want to return the flowmeter to operation using a previous zero value:
  - To restore the zero value set at the factory: Offline Maintain > Sensor Zero > Zero Result > Restore Zero > Restore Zero?/Yes. This function requires the enhanced core processor.

#### Restriction

Restore the factory zero only if your flowmeter was purchased as a unit, it was zeroed at the factory, and you are using the original components.

## 11.3.3 Zero the flowmeter using ProLink II

Zeroing the flowmeter establishes a baseline for process measurement by analyzing the sensor's output when there is no flow through the sensor tubes.

#### Prerequisites

ProLink II must be running and must be connected to the transmitter.

#### Procedure

- 1. Prepare the flowmeter:
  - a. Allow the flowmeter to warm up for at least 20 minutes after applying power.
  - b. Run the process fluid through the sensor until the sensor temperature reaches the normal process operating temperature.
  - c. Stop flow through the sensor by shutting the downstream valve, and then the upstream valve if available.
  - d. Verify that the sensor is blocked in, that flow has stopped, and that the sensor is completely full of process fluid.
  - e. Observe the drive gain, temperature, and density readings. If they are stable, check the Live Zero or Field Verification Zero value. If the average value is close to 0, you should not need to zero the flowmeter.
- 2. Choose ProLink > Calibration > Zero Verification and Calibration.
- 3. Click Calibrate Zero.
- 4. Modify Zero Time, if desired.

Zero Time controls the amount of time the transmitter takes to determine its zeroflow reference point. The default Zero Time is 20 seconds. For most applications, the default Zero Time is appropriate.

5. Click Perform Auto Zero.

The Calibration in Progress light will turn red during the zero procedure. At the end of the procedure:

- If the zero procedure was successful, the Calibration in Progress light returns to green and a new zero value is displayed.
- If the zero procedure failed, the Calibration Failure light turns red.

#### **Postrequisites**

Restore normal flow through the sensor by opening the valves.

#### Need help? If the zero fails:

- Ensure that there is no flow through the sensor, then retry.
- Remove or reduce sources of electromechanical noise, then retry.
- Set Zero Time to a lower value, then retry.
- If the zero continues to fail, contact Micro Motion.
- If you want to return the flowmeter to operation using a previous zero value:
  - To restore the zero value set at the factory: ProLink > Zero Verification and Calibration > Calibrate Zero > Restore Factory Zero . This function requires the enhanced core processor.
  - To restore the most recent valid value from transmitter memory: ProLink > Zero Verification and Calibration > Calibrate Zero > Restore Prior Zero . Restore Prior Zero is available only while the Flow Calibration window is open. If you close the Flow Calibration window, you will no longer be able to restore the prior zero.

#### Restriction

Restore the factory zero only if your flowmeter was purchased as a unit, it was zeroed at the factory, and you are using the original components.

## 11.3.4 Zero the flowmeter using ProLink III

Zeroing the flowmeter establishes a baseline for process measurement by analyzing the sensor's output when there is no flow through the sensor tubes.

#### Prerequisites

ProLink III must be running and must be connected to the transmitter.

#### Procedure

- 1. Prepare the flowmeter:
  - a. Allow the flowmeter to warm up for at least 20 minutes after applying power.
  - b. Run the process fluid through the sensor until the sensor temperature reaches the normal process operating temperature.
  - c. Stop flow through the sensor by shutting the downstream valve, and then the upstream valve if available.
  - d. Verify that the sensor is blocked in, that flow has stopped, and that the sensor is completely full of process fluid.
  - e. Observe the drive gain, temperature, and density readings. If they are stable, check the Live Zero or Field Verification Zero value. If the average value is close to 0, you should not need to zero the flowmeter.

- 2. Choose Device Tools > Calibration > Zero Verification and Calibration.
- 3. Click Calibrate Zero.
- 4. Modify Zero Time, if desired.

Zero Time controls the amount of time the transmitter takes to determine its zeroflow reference point. The default Zero Time is 20 seconds. For most applications, the default Zero Time is appropriate.

5. Click Calibrate Zero.

The Calibration in Progress message is displayed. When the calibration is complete:

- If the zero procedure was successful, a Calibration Success message and a new zero value are displayed.
- If the zero procedure failed, a Calibration Failed message is displayed.

#### **Postrequisites**

Restore normal flow through the sensor by opening the valves.

#### Need help? If the zero fails:

- Ensure that there is no flow through the sensor, then retry.
- Remove or reduce sources of electromechanical noise, then retry.
- Set Zero Time to a lower value, then retry.
- If the zero continues to fail, contact Micro Motion.
- If you want to return the flowmeter to operation using a previous zero value:
  - To restore the zero value set at the factory: Device Tools > Zero Verification and Calibration > Calibrate Zero > Restore Factory Zero . This function requires the enhanced core processor.
  - To restore the most recent valid value from transmitter memory: Device Tools > Zero Verification and Calibration > Calibrate Zero > Restore Prior Zero . Restore Prior Zero is available only while the Flow Calibration window is open. If you close the Flow Calibration window, you will no longer be able to restore the prior zero.

#### Restriction

Restore the factory zero only if your flowmeter was purchased as a unit, it was zeroed at the factory, and you are using the original components.

## 11.3.5 Zero the flowmeter using the Field Communicator

Zeroing the flowmeter establishes a baseline for process measurement by analyzing the sensor's output when there is no flow through the sensor tubes.

- 1. Prepare the flowmeter:
  - a. Allow the flowmeter to warm up for at least 20 minutes after applying power.
  - b. Run the process fluid through the sensor until the sensor temperature reaches the normal process operating temperature.
  - c. Stop flow through the sensor by shutting the downstream valve, and then the upstream valve if available.

- d. Verify that the sensor is blocked in, that flow has stopped, and that the sensor is completely full of process fluid.
- e. Observe the drive gain, temperature, and density readings. If they are stable, check the Live Zero or Field Verification Zero value. If the average value is close to 0, you should not need to zero the flowmeter.
- 2. Press Service Tools > Maintenance > Zero Calibration > Perform Auto Zero.
- 3. Modify Zero Time, if desired.

Zero Time controls the amount of time the transmitter takes to determine its zeroflow reference point. The default Zero Time is 20 seconds. For most applications, the default Zero Time is appropriate.

- 4. Press OK to start the zero, and wait while the zero calibration is performed.
- 5. When the zero is complete, data from the zero calibration is displayed.
  - Press OK to accept the data and store the values.
  - Press ABORT to discard the data and return to the previous zero values.

#### **Postrequisites**

Restore normal flow through the sensor by opening the valves.

#### **Need help?** If the zero fails:

- Ensure that there is no flow through the sensor, then retry.
- Remove or reduce sources of electromechanical noise, then retry.
- Set Zero Time to a lower value, then retry.
- If the zero continues to fail, contact Micro Motion.
- If you want to return the flowmeter to operation using a previous zero value:
  - To restore the zero value set at the factory: Service Tools > Maintenance > Zero Calibration > Restore Factory Zero . This function requires the enhanced core processor.

#### Restriction

Restore the factory zero only if your flowmeter was purchased as a unit, it was zeroed at the factory, and you are using the original components.

## 11.4 Validate the meter

| Display (standard)          | OFF-LINE MAINT > CONFG > UNITS > MTR F                                                                                    |
|-----------------------------|----------------------------------------------------------------------------------------------------|
| Chinese-language<br>display | Offline Maintain > Configuration > Meter Factor                                                                           |
| ProLink II                  | ProLink > Configuration > Flow                                                                                            |
| ProLink III                 | Device Tools > Configuration > Process Measurement > Flow<br>Device Tools > Configuration > Process Measurement > Density |
| Field Communicator          | Configure > Manual Setup > Measurements > Flow<br>Configure > Manual Setup > Measurements > Density                       |

#### **Overview**

Meter validation compares flowmeter measurements reported by the transmitter to an external measurement standard. If the transmitter value for mass flow, volume flow, or density measurement is significantly different from the external measurement standard, you may want to adjust the corresponding meter factor. The flowmeter's actual measurement is multiplied by the meter factor, and the resulting value is reported and used in further processing.

#### **Prerequisites**

Identify the meter factor(s) that you will calculate and set. You may set any combination of the three meter factors: mass flow, volume flow, and density. Note that all three meter factors are independent:

- The meter factor for mass flow affects only the value reported for mass flow.
- The meter factor for density affects only the value reported for density.
- The meter factor for volume flow affects only the value reported for volume flow or gas standard volume flow.

#### Important

To adjust volume flow, you must set the meter factor for volume flow. Setting a meter factor for mass flow and a meter factor for density will not produce the desired result. The volume flow calculations are based on original mass flow and density values, before the corresponding meter factors have been applied.

If you plan to calculate the meter factor for volume flow, be aware that validating volume in the field may be expensive, and the procedure may be hazardous for some process fluids. Therefore, because volume is inversely proportional to density, an alternative to direct measurement is to calculate the meter factor for volume flow from the meter factor for density. See *Section 11.4.1* for instructions on this method.

Obtain a reference device (external measurement device) for the appropriate process variable.

#### Important

For good results, the reference device must be highly accurate.

#### Procedure

- 1. Determine the meter factor as follows:
  - a. Use the flowmeter to take a sample measurement.
  - b. Measure the same sample using the reference device.
  - c. Calculate the meter factor using the following formula:

NewMeterFactor = ConfiguredMeterFactor x FlowmeterMeasurement

- 2. Ensure that the calculated meter factor is between 0.8 and 1.2, inclusive. If the meter factor is outside these limits, contact Micro Motion customer service.
- 3. Configure the meter factor in the transmitter.

#### Example: Calculating the meter factor for mass flow

The flowmeter is installed and validated for the first time. The mass flow measurement from the transmitter is 250.27 lb. The mass flow measurement from the reference device is 250 lb. The mass flow meter factor is calculated as follows:

MeterFactor<sub>MassFlow</sub> = 1 x 
$$\frac{250}{250.27}$$
 = 0.9989

The first meter factor for mass flow is 0.9989.

One year later, the flowmeter is validated again. The mass flow measurement from the transmitter is 250.07 lb. The mass flow measurement from the reference device is 250.25 lb. The new mass flow meter factor is calculated as follows:

MeterFactor<sub>MassFlow</sub> = 
$$0.9989 \times \frac{250.25}{250.07} = 0.9996$$

The new meter factor for mass flow is 0.9996.

# 11.4.1 Alternate method for calculating the meter factor for volume flow

The alternate method for calculating the meter factor for volume flow is used to avoid the difficulties that may be associated with the standard method.

This alternate method is based on the fact that volume is inversely proportional to density. It provides partial correction of the volume flow measurement by adjusting for the portion of the total offset that is caused by the density measurement offset. Use this method only when a volume flow reference is not available, but a density reference is available.

#### Procedure

- 1. Calculate the meter factor for density, using the standard method (see Section 11.4).
- 2. Calculate the meter factor for volume flow from the meter factor for density:

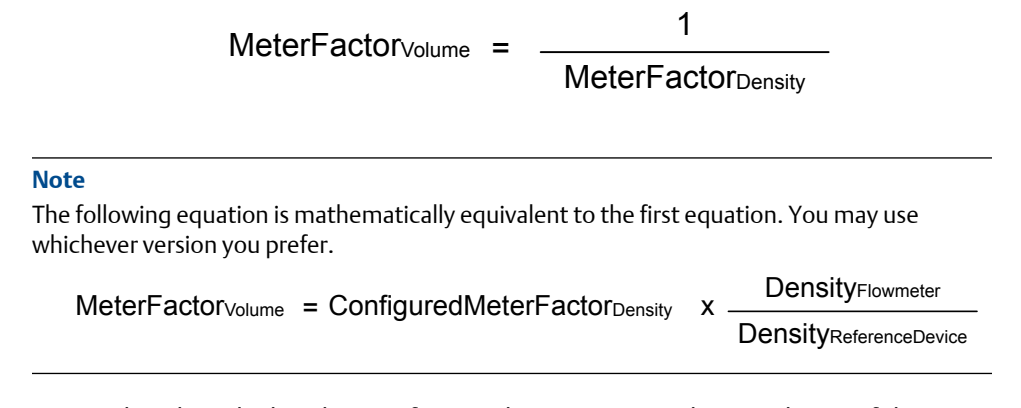

- 3. Ensure that the calculated meter factor is between 0.8 and 1.2, inclusive. If the meter factor is outside these limits, contact Micro Motion customer service.
- 4. Configure the meter factor for volume flow in the transmitter.

# 11.5 Perform a (standard) D1 and D2 density calibration

Density calibration establishes the relationship between the density of the calibration fluids and the signal produced at the sensor. Density calibration includes the calibration of the D1 (low-density) and D2 (high-density) calibration points.

#### Important

Micro Motion flowmeters are calibrated at the factory, and normally do not need to be calibrated in the field. Calibrate the flowmeter only if you must do so to meet regulatory requirements. Contact Micro Motion before calibrating the flowmeter.

#### Tip

Micro Motion recommends using meter validation and meter factors, rather than calibration, to prove the meter against a regulatory standard or to correct measurement error.

## 11.5.1 Perform a D1 and D2 density calibration using ProLink II

#### Prerequisites

- During density calibration, the sensor must be completely filled with the calibration fluid, and flow through the sensor must be at the lowest rate allowed by your application. This is usually accomplished by closing the shutoff valve downstream from the sensor, then filling the sensor with the appropriate fluid.
- D1 and D2 density calibration require a D1 (low-density) fluid and a D2 (high-density) fluid. You may use air and water.

- If LD Optimization is enabled on your meter, disable it. To do this, choose ProLink > Configuration > Sensor and ensure that the checkbox is not checked. LD Optimization is used only with large sensors in hydrocarbon applications. In some installations, only Micro Motion customer service has access to this parameter. If this is the case, contact Micro Motion before continuing.
- The calibrations must be performed without interruption, in the order shown. Make sure that you are prepared to complete the process without interruption.
- Before performing the calibration, record your current calibration parameters. You can do this by saving the current configuration to a file on the PC. If the calibration fails, restore the known values.

#### Restriction

For T-Series sensors, the D1 calibration must be performed on air and the D2 calibration must be performed on water.

#### Procedure

See Figure 11-13.

#### Figure 11-13: D1 and D2 density calibration using ProLink II

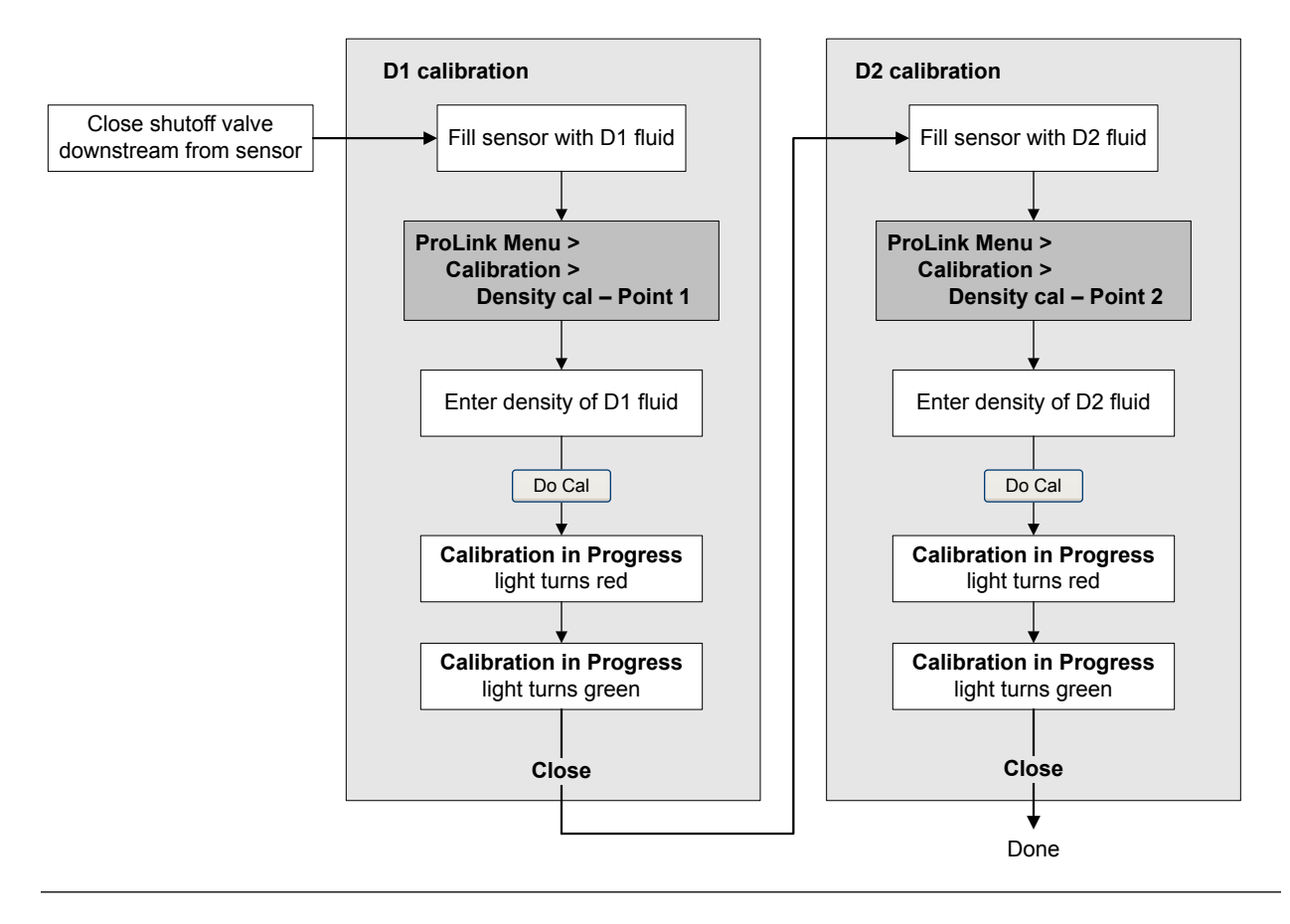
#### Postrequisites

If you disabled LD Optimization before the calibration procedure, re-enable it.

### 11.5.2 Perform a D1 and D2 density calibration using ProLink III

#### Prerequisites

- During density calibration, the sensor must be completely filled with the calibration fluid, and flow through the sensor must be at the lowest rate allowed by your application. This is usually accomplished by closing the shutoff valve downstream from the sensor, then filling the sensor with the appropriate fluid.
- D1 and D2 density calibration require a D1 (low-density) fluid and a D2 (high-density) fluid. You may use air and water.
- If LD Optimization is enabled on your meter, disable it. To do this, choose Device Tools > Configuration > LD Optimization. LD Optimization is used only with large sensors in hydrocarbon applications. In some installations, only Micro Motion customer service has access to this parameter. If this is the case, contact Micro Motion before continuing.
- The calibrations must be performed without interruption, in the order shown. Make sure that you are prepared to complete the process without interruption.
- Before performing the calibration, record your current calibration parameters. You can do this by saving the current configuration to a file on the PC. If the calibration fails, restore the known values.

#### Restriction

For T-Series sensors, the D1 calibration must be performed on air and the D2 calibration must be performed on water.

#### Procedure

See Figure 11-14.

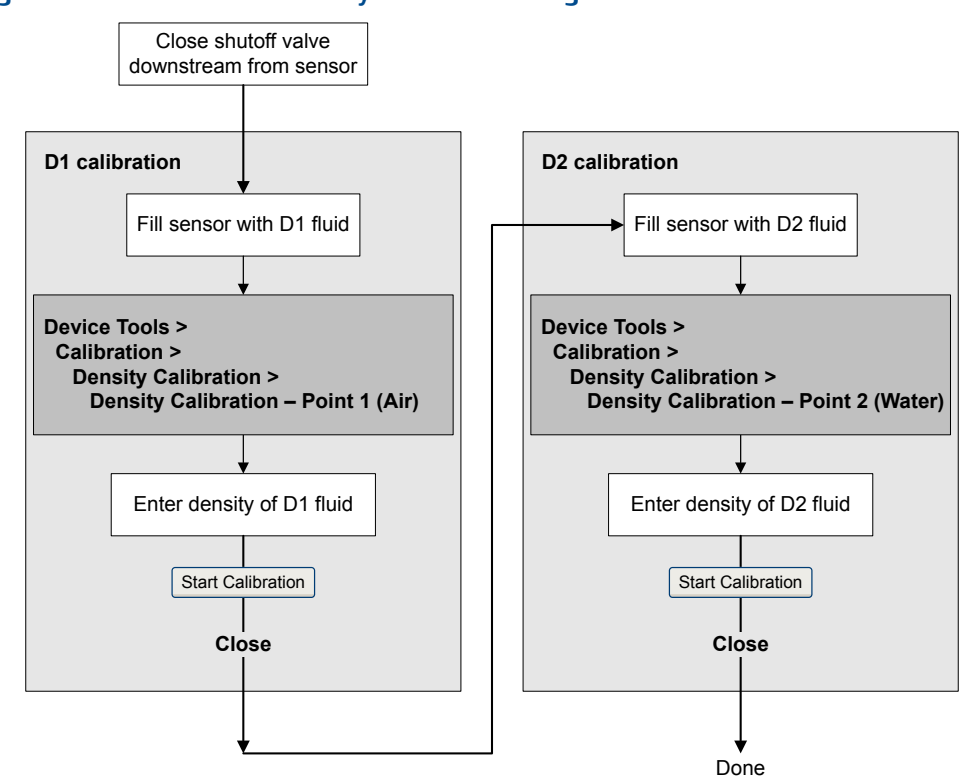

#### Figure 11-14: D1 and D2 density calibration using ProLink III

#### Postrequisites

If you disabled LD Optimization before the calibration procedure, re-enable it.

# 11.5.3 Perform a D1 and D2 density calibration using the Field Communicator

#### Prerequisites

- During density calibration, the sensor must be completely filled with the calibration fluid, and flow through the sensor must be at the lowest rate allowed by your application. This is usually accomplished by closing the shutoff valve downstream from the sensor, then filling the sensor with the appropriate fluid.
- D1 and D2 density calibration require a D1 (low-density) fluid and a D2 (high-density) fluid. You may use air and water.
- If LD Optimization is enabled on your meter, disable it. To do this, choose Configure > Manual Setup > Measurements > LD Optimization. LD Optimization is used only with large sensors in hydrocarbon applications. In some installations, only Micro Motion customer service has access to this parameter. If this is the case, contact Micro Motion before continuing.
- The calibrations must be performed without interruption, in the order shown. Make sure that you are prepared to complete the process without interruption.

• Before performing the calibration, record your current calibration parameters. If the calibration fails, restore the known values.

#### Restriction

For T-Series sensors, the D1 calibration must be performed on air and the D2 calibration must be performed on water.

#### Procedure

See #unique\_271/D1AndD2DensityCalibration-6656AA2B.

#### Figure 11-15: D1 and D2 density calibration using the Field Communicator

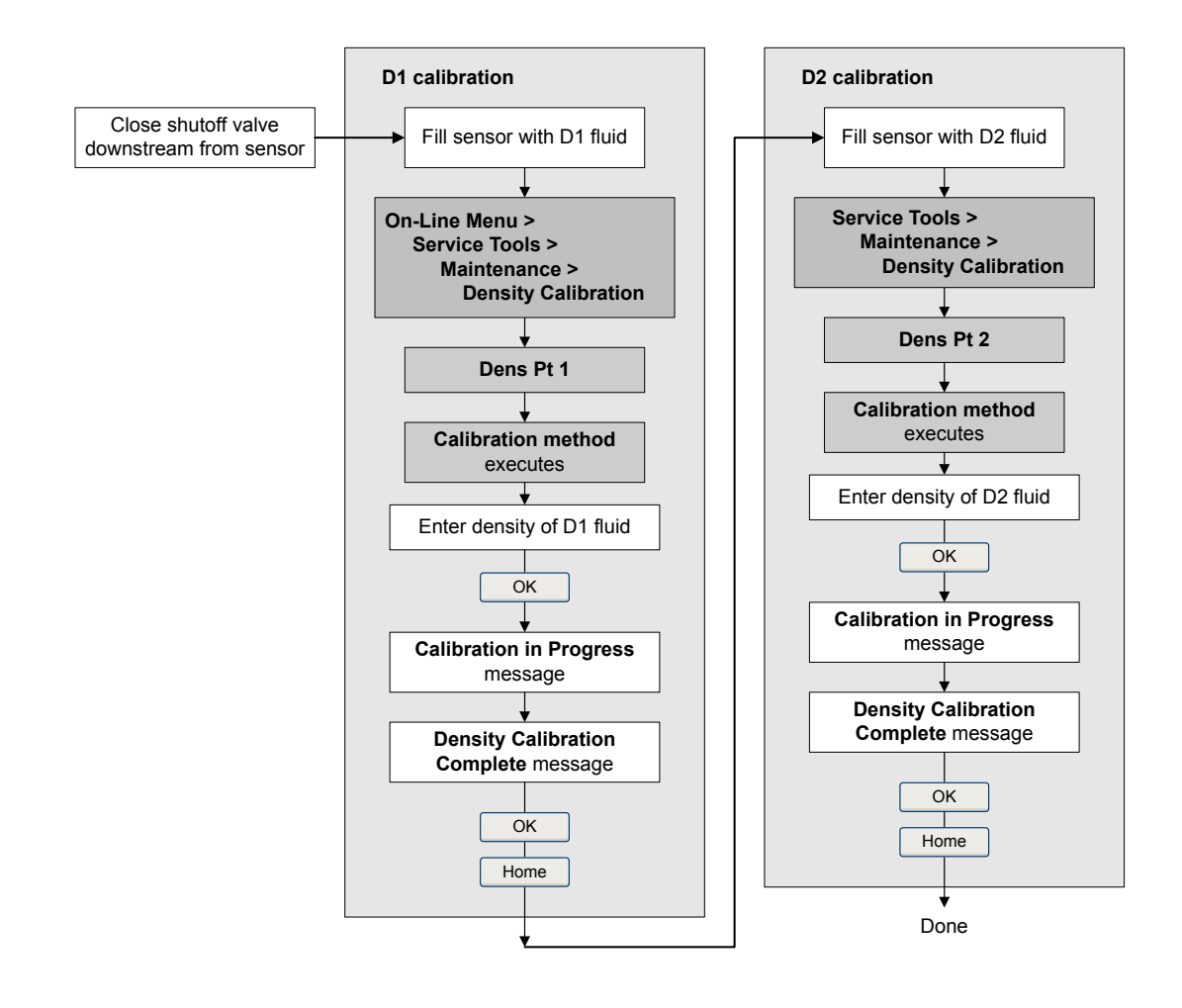

#### Postrequisites

If you disabled LD Optimization before the calibration procedure, re-enable it.

## 11.6 Perform a D3 and D4 density calibration (T-Series sensors only)

For T-Series sensors, the optional D3 and D4 calibration could improve the accuracy of the density measurement if the density of your process fluid is less than  $0.8 \text{ g/cm}^3$  or greater than  $1.2 \text{ g/cm}^3$ .

If you perform the D3 and D4 calibration, note the following:

- Do not perform the D1 and D2 calibration.
- Perform the D3 calibration if you have one calibrated fluid.
- Perform both the D3 and D4 calibrations if you have two calibrated fluids (other than air and water). The calibrations must be performed without interruption, in the order shown. Make sure that you are prepared to complete the process without interruption.

### 11.6.1 Perform a D3 or D3 and D4 density calibration using ProLink II

#### Prerequisites

- During density calibration, the sensor must be completely filled with the calibration fluid, and flow through the sensor must be at the lowest rate allowed by your application. This is usually accomplished by closing the shutoff valve downstream from the sensor, then filling the sensor with the appropriate fluid.
- For D3 density calibration, the D3 fluid must meet the following requirements:
  - Minimum density of 0.6 g/cm<sup>3</sup>
  - Minimum difference of 0.1 g/cm<sup>3</sup> between the density of the D3 fluid and the density of water. The density of the D3 fluid may be either greater or less than the density of water.
- For D4 density calibration, the D4 fluid must meet the following requirements:
  - Minimum density of 0.6 g/cm<sup>3</sup>
  - Minimum difference of 0.1 g/cm<sup>3</sup> between the density of the D4 fluid and the density of the D3 fluid. The density of the D4 fluid must be greater than the density of the D3 fluid.
  - Minimum difference of 0.1 g/cm<sup>3</sup> between the density of the D4 fluid and the density of water. The density of the D4 fluid may be either greater or less than the density of water.
- Before performing the calibration, record your current calibration parameters. You can do this by saving the current configuration to a file on the PC. If the calibration fails, restore the known values.

#### Procedure

See #unique\_275/D3OrD3AndD4DensityCalibration-66675A7A.

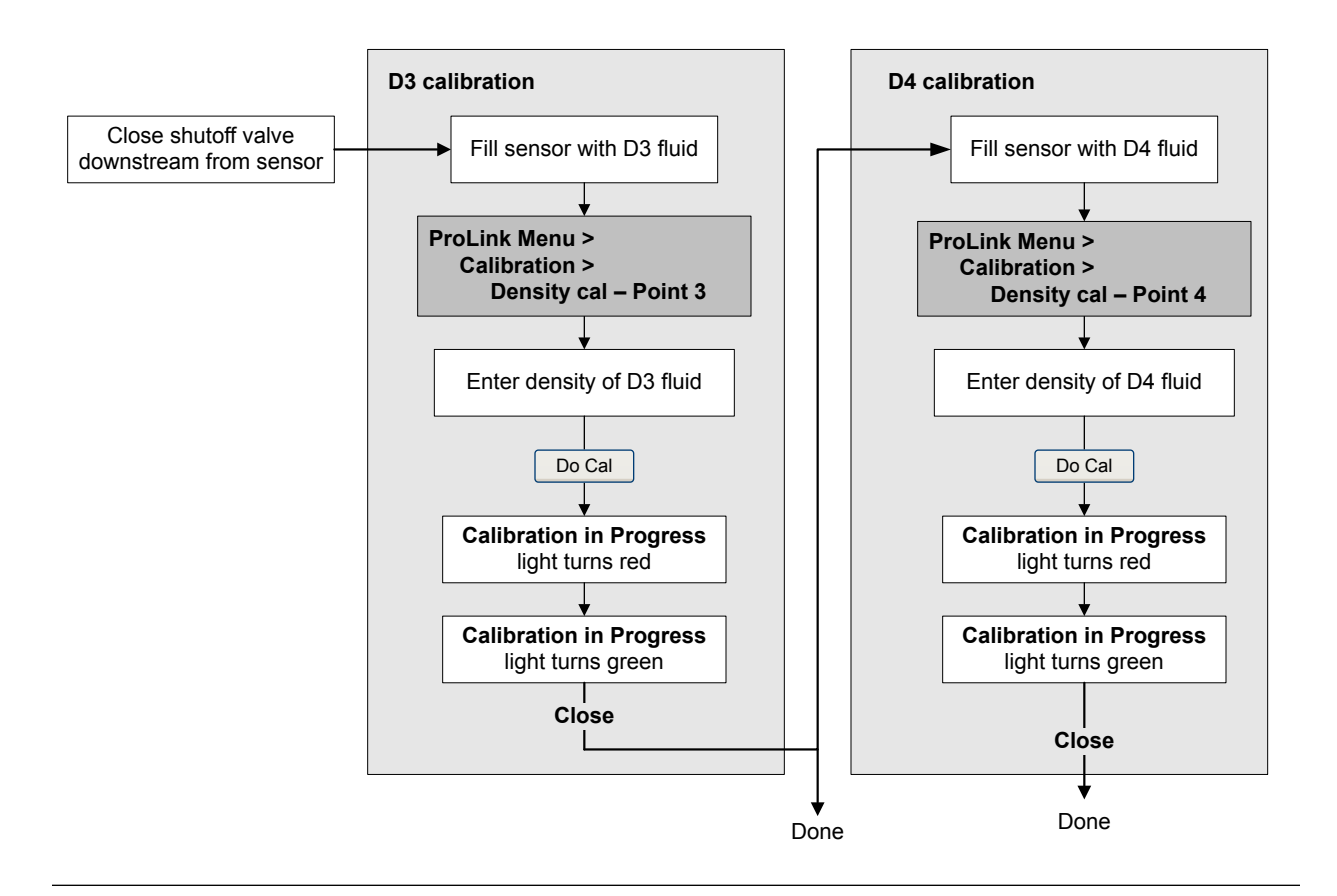

#### Figure 11-16: D3 or D3 and D4 density calibration using ProLink II

### 11.6.2 Perform a D3 or D3 and D4 density calibration using ProLink III

#### Prerequisites

- During density calibration, the sensor must be completely filled with the calibration fluid, and flow through the sensor must be at the lowest rate allowed by your application. This is usually accomplished by closing the shutoff valve downstream from the sensor, then filling the sensor with the appropriate fluid.
- For D3 density calibration, the D3 fluid must meet the following requirements:
  - Minimum density of 0.6 g/cm<sup>3</sup>
  - Minimum difference of 0.1 g/cm<sup>3</sup> between the density of the D3 fluid and the density of water. The density of the D3 fluid may be either greater or less than the density of water.
- For D4 density calibration, the D4 fluid must meet the following requirements:
  - Minimum density of 0.6 g/cm<sup>3</sup>

- Minimum difference of 0.1 g/cm<sup>3</sup> between the density of the D4 fluid and the density of the D3 fluid. The density of the D4 fluid must be greater than the density of the D3 fluid.
- Minimum difference of 0.1 g/cm<sup>3</sup> between the density of the D4 fluid and the density of water. The density of the D4 fluid may be either greater or less than the density of water.
- Before performing the calibration, record your current calibration parameters. You
  can do this by saving the current configuration to a file on the PC. If the calibration
  fails, restore the known values.

#### Procedure

See Figure 11-17.

#### Figure 11-17: D3 or D3 and D4 density calibration using ProLink III

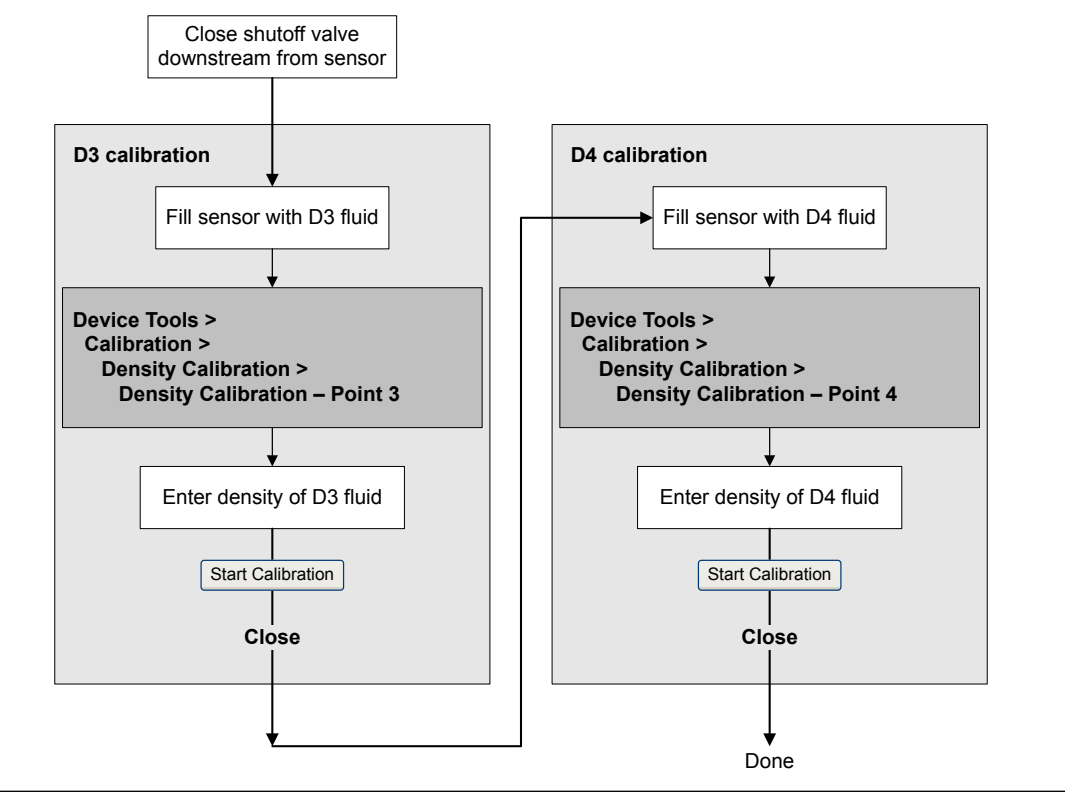

# 11.6.3 Perform a D3 or D3 and D4 density calibration using the Field Communicator

#### Prerequisites

• During density calibration, the sensor must be completely filled with the calibration fluid, and flow through the sensor must be at the lowest rate allowed by your application. This is usually accomplished by closing the shutoff valve downstream from the sensor, then filling the sensor with the appropriate fluid.

- For D3 density calibration, the D3 fluid must meet the following requirements:
  - Minimum density of 0.6 g/cm<sup>3</sup>
  - Minimum difference of 0.1 g/cm<sup>3</sup> between the density of the D3 fluid and the density of water. The density of the D3 fluid may be either greater or less than the density of water.
- For D4 density calibration, the D4 fluid must meet the following requirements:
  - Minimum density of 0.6 g/cm<sup>3</sup>
  - Minimum difference of 0.1 g/cm<sup>3</sup> between the density of the D4 fluid and the density of the D3 fluid. The density of the D4 fluid must be greater than the density of the D3 fluid.
  - Minimum difference of 0.1 g/cm<sup>3</sup> between the density of the D4 fluid and the density of water. The density of the D4 fluid may be either greater or less than the density of water.
- Before performing the calibration, record your current calibration parameters. If the calibration fails, restore the known values.

#### Procedure

See #unique\_276/D3OrD3AndD4DensityCalibration-666913B3.

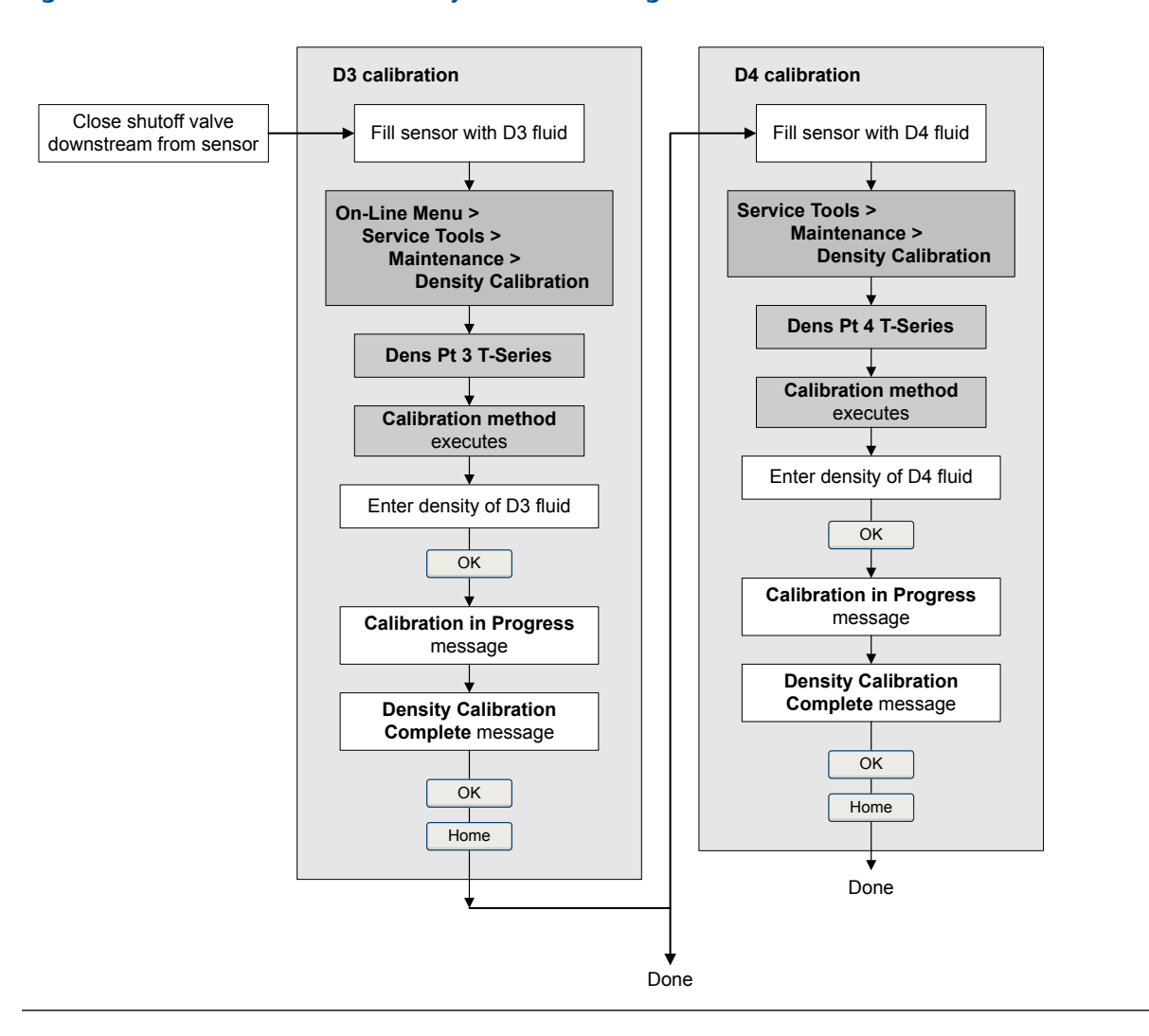

#### Figure 11-18: D3 or D3 and D4 density calibration using the Field Communicator

# 11.7 Perform temperature calibration

Temperature calibration establishes the relationship between the temperature of the calibration fluids and the signal produced by the sensor.

### 11.7.1 Perform temperature calibration using ProLink II

Temperature calibration establishes the relationship between the temperature of the calibration fluids and the signal produced by the sensor.

#### Prerequisites

The temperature calibration is a two-part procedure: temperature offset calibration and temperature slope calibration. The two parts must be performed without interruption, in the order shown. Ensure that you are prepared to complete the process without interruption.

#### Important

Consult Micro Motion before performing a temperature calibration. Under normal circumstances, the temperature circuit is stable and should not need an adjustment.

#### Procedure

See Figure 11-19.

#### Figure 11-19: Temperature calibration using ProLink II

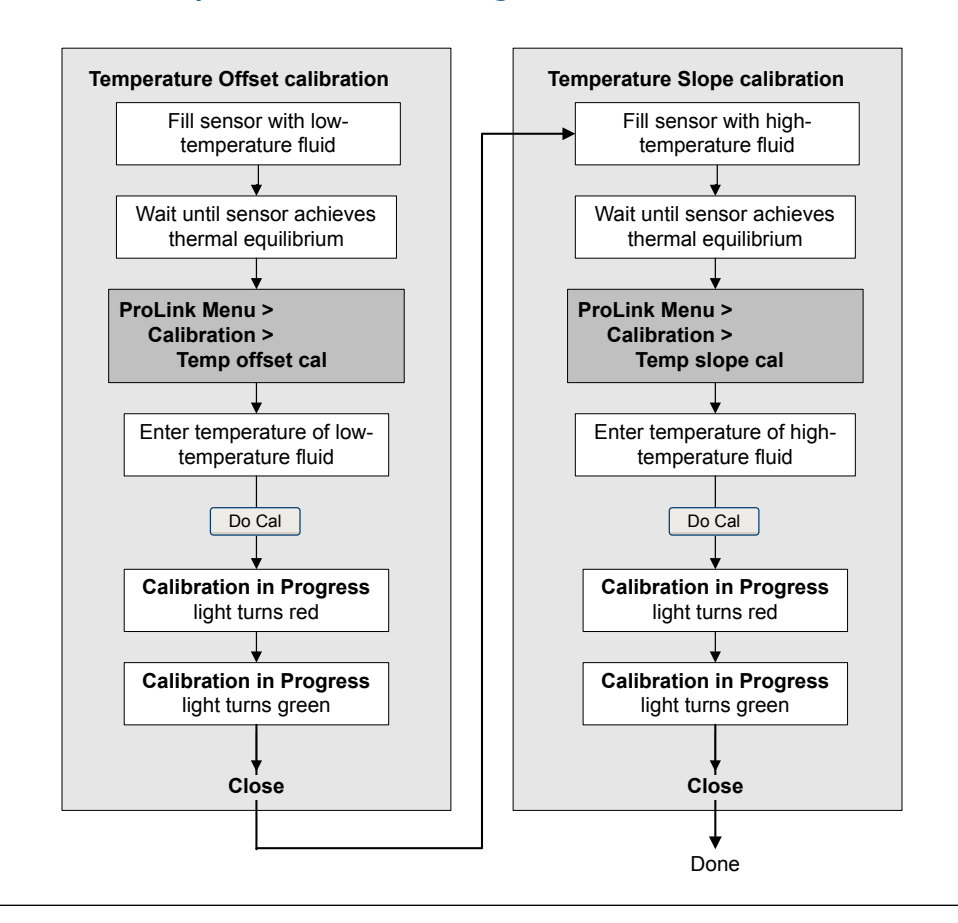

### 11.7.2 Perform temperature calibration using ProLink III

Temperature calibration establishes the relationship between the temperature of the calibration fluids and the signal produced by the sensor.

#### **Prerequisites**

The temperature calibration is a two-part procedure: temperature offset calibration and temperature slope calibration. The two parts must be performed without interruption, in the order shown. Ensure that you are prepared to complete the process without interruption.

#### Important

Consult Micro Motion before performing a temperature calibration. Under normal circumstances, the temperature circuit is stable and should not need an adjustment.

#### Procedure

See #unique\_277/PL3TempCalFig.

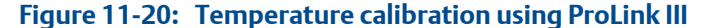

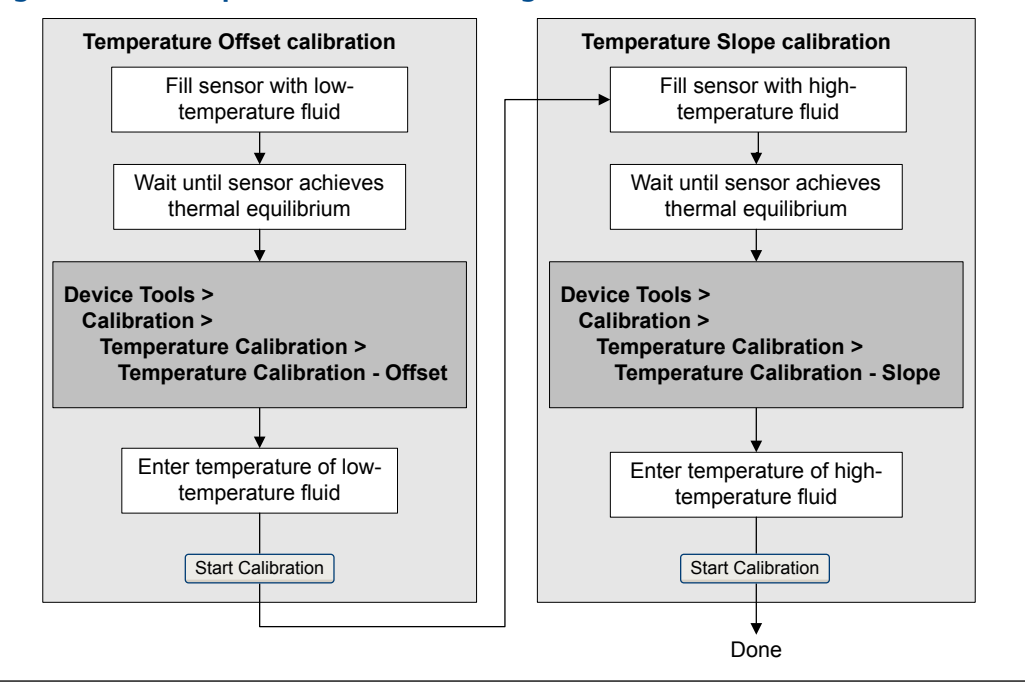

# 12 Troubleshooting

#### Topics covered in this chapter:

- Status LED states
- Status alarms
- Flow measurement problems
- Density measurement problems
- Temperature measurement problems
- Milliamp output problems
- Frequency output problems
- Use sensor simulation for troubleshooting
- Check power supply wiring
- Check sensor-to-transmitter wiring
- Check grounding
- Perform loop tests
- Trim mA outputs
- Check the HART communication loop
- Check HART Address and Loop Current Mode
- Check HART burst mode
- Check Lower Range Value and Upper Range Value
- Check mA Output Fault Action
- Check for radio frequency interference (RFI)
- Check Frequency Output Maximum Pulse Width
- Check Frequency Output Scaling Method
- Check Frequency Output Fault Action
- Check Flow Direction
- Check the cutoffs
- Check for slug flow (two-phase flow)
- Check the drive gain
- Check the pickoff voltage
- Check for electrical shorts
- Check the core processor LED
- Perform a core processor resistance test

# 12.1 Status LED states

The status LED on the transmitter indicates whether or not alarms are active. If alarms are active, view the alarm list to identify the alarms, then take appropriate action to correct the alarm condition.

Your transmitter has a status LED only if it has a display.

If the transmitter has a display and LED Blinking is disabled, the status LED does not flash to indicate an unacknowledged alarm.

| Condition                                                                      | LED Blinking parameter | LED behavior    |
|--------------------------------------------------------------------------------|------------------------|-----------------|
| Normal operation (no alarm)                                                    | N/A                    | Solid green     |
| Unacknowledged corrected condition (no                                         | Enabled                | Flashing green  |
| alarm)                                                                         | Disabled               | Solid green     |
| Acknowledged low-severity alarm (outputs con-<br>tinue to report process data) | N/A                    | Solid yellow    |
| Unacknowledged low-severity alarm (outputs                                     | Enabled                | Flashing yellow |
| continue to report process data)                                               | Disabled               | Solid yellow    |
| Acknowledged high-severity alarm (outputs in fault)                            | N/A                    | Solid red       |
| Unacknowledged high-severity alarm (outputs                                    | Enabled                | Flashing red    |
| in fault)                                                                      | Disabled               | Solid red       |

#### Table 12-1: Status LED states

# 12.2 Status alarms

| Table 12-2: | Status alarn | ns and recor | nmended | actions |
|-------------|--------------|--------------|---------|---------|
|-------------|--------------|--------------|---------|---------|

| Alarm code | Description                   | Recommended actions                                                                                                    |
|------------|-------------------------------|----------------------------------------------------------------------------------------------------|
| A001       | EEPROM Error (Core Processor) | The transmitter has detected a problem communicating with<br>the sensor. You can try cycling power to the meter to see if the<br>condition clears. If not, the core processor must be replaced. |
| A002       | RAM Error (Core Processor)    | The transmitter has detected a problem communicating with<br>the sensor. You can try cycling power to the meter to see if the<br>condition clears. If not, the core processor must be replaced. |

| Alarm code | Description           | Recommended actions                                                                                                    |
|------------|-----------------------|----------------------------------------------------------------------------------------------------|
| A003       | No Sensor Response    | <ul> <li>The transmitter is not receiving one or more basic electrical signals from the sensor. This could mean that the wiring between the sensor and the transmitter has been damaged, or that the sensor requires factory service.</li> <li>1. Check the drive gain and pickoff voltage. (See Section 12.26 and Section 12.27.)</li> <li>2. Check the wiring between the sensor and the transmitter. <ul> <li>a. Using the installation manual for your transmitter, verify that the transmitter is connected to the sensor according to the instructions. Obey all safety messages when opening wiring compartments.</li> <li>b. Verify that the wires are making good contact with the terminals.</li> <li>c. Perform RTD resistance checks and check for shorts to case (see Section 12.28.1).</li> <li>d. Check the continuity of all wires from the transmitter to the sensor.</li> </ul> </li> <li>3. Check for electrical shorts. See Section 12.28.</li> <li>4. Check the integrity of the sensor tubes.</li> </ul> |
| A004       | Temperature Overrange | <ul> <li>The sensor RTD is signaling a resistance that is out of range for the sensor.</li> <li>1. Check the sensor RTD resistance values and for RTD shorts to case. (See Section 12.28.1.)</li> <li>2. Check the wiring between the sensor and the transmitter. <ul> <li>a. Using the installation manual for your transmitter, verify that the transmitter is connected to the sensor according to the instructions. Obey all safety messages when opening wiring compartments.</li> <li>b. Verify that the wires are making good contact with the terminals.</li> <li>c. Perform RTD resistance checks and check for shorts to case (see Section 12.28.1).</li> <li>d. Check the continuity of all wires from the transmitter to the sensor.</li> </ul> </li> <li>3. Verify temperature characterization parameters (Temp Cal Factor).</li> <li>4. Check your process conditions against the values reported by the flowmeter.</li> </ul>                                                                                  |

| Alarm code | Description               | Recommended actions                                                                                                    |
|------------|---------------------------|----------------------------------------------------------------------------------------------------|
| A005       | Mass Flow Rate Overrange  | <ol> <li>The sensor is signaling a flow rate that is out of range for the sensor.</li> <li>If other alarms are present, resolve those alarm conditions first. If the current alarm persists, continue with the recommended actions.</li> <li>Check your process conditions against the values reported by the flowmeter.</li> <li>Check for slug flow (two-phase flow).         <ul> <li>a. Check for slug flow alarms. If slug flow is the problem, alarms will be posted.</li> <li>b. Check the process for cavitation, flashing, or leaks.</li> <li>c. Monitor the density of your process fluid output under normal process conditions.</li> </ul> </li> </ol>                  |
| A006       | Characterization Required | <ul> <li>The calibration factors for the sensor have not been entered, or the sensor type is incorrect, or the calibration factors are incorrect for the sensor type.</li> <li>1. Verify that all of the characterization parameters match the data on the sensor tag.</li> <li>2. Check the resistance of the LLC. (See Section 12.28.1.)</li> <li>3. Check the Sensor Type parameter and make sure it matches your sensor type.</li> <li>4. If Sensor Type is Curved Tube, make sure that none of the parameters specific to Straight Tube sensors have been set.</li> <li>5. If all of the parameters are correct and the alarm persists, replace the core processor.</li> </ul> |

| Table 12-2: | Status alarms and | recommended | actions | (continued) |  |
|-------------|-------------------|-------------|---------|-------------|--|
|-------------|-------------------|-------------|---------|-------------|--|

| Alarm code | Description                              | Recommended actions                                                                                                    |
|------------|------------------------------------------|----------------------------------------------------------------------------------------------------|
| A008       | Density Overrange                        | <ul> <li>The sensor is signaling a density reading below 0 g/cm<sup>3</sup> or above 10 g/cm<sup>3</sup>. Common causes for this alarm include partially filled flow tubes, excessive gas entrainment or flashing, tube fouling (foreign material stuck in a tube, uneven coating on the inside of a tube, or a plugged tube), or tube deformation (a permanent change in tube geometry due to overpressure or hammer effect).</li> <li>1. If other alarms are present, resolve those alarm conditions first. If the current alarm persists, continue with the recommended actions.</li> <li>2. Check your process conditions against the values reported by the flowmeter.</li> <li>3. Check for air in the flow tubes, tubes not filled, foreign material in the tubes, or coating in the tubes.</li> <li>4. Check for slug flow (two-phase flow).</li> <li>a. Check for slug flow alarms. If slug flow is the problem, alarms will be posted.</li> <li>b. Check the process for cavitation, flashing, or leaks.</li> <li>c. Monitor the density of your process fluid output under normal process conditions.</li> <li>d. Check the values of Slug Low Limit, Slug High Limit, and Slug Duration.</li> <li>5. If accompanied by an A003 alarm, check for electrical shorts between sensor terminals or between the sensor terminals and the sensor case.</li> <li>6. Verify that all of the characterization parameters match the data on the sensor tag.</li> <li>7. Check the drive gain and pickoff voltage.</li> <li>9. Perform a density calibration.</li> <li>10. Contact Micro Motion.</li> </ul> |
| A009       | Transmitter Initializing/Warm-<br>ing Up | <ul> <li>The transmitter is in power-up mode. Allow the transmitter to warm up. The alarm should clear automatically.</li> <li>If the alarm does not clear:</li> <li>1. Check that there is sufficient voltage at the core processor. A minimum of 11.5 VDC should be available at the core terminals at all times. If there is insufficient power on the core terminals, check that the transmitter is receiving sufficient power on the power terminals.</li> <li>2. Make sure the sensor tubes are full of process fluid.</li> <li>3. Check the wiring between the sensor and the transmitter.</li> </ul>                                                                                                    |

| Alarm code | Description                       | Recommended actions                                                                                                    |
|------------|-----------------------------------|----------------------------------------------------------------------------------------------------|
| A010       | Calibration Failure               | <ul> <li>This alarm is typically caused by flow through the sensor during the zero, or by a zero offset result that is out of range. Power to the transmitter must be cycled to clear this alarm.</li> <li>1. Cycle power to the meter.</li> <li>2. Make sure there is no flow through the sensor.</li> <li>3. Retry the zero calibration.</li> <li>4. Power-cycle the transmitter.</li> </ul>                                                                      |
| A011       | Zero Calibration Failed: Low      | <ul> <li>This alarm is caused by reverse flow in the sensor during the zero, or by a zero offset result that is below the valid range. This alarm will be accompanied by A010. Power to the transmitter must be cycled to clear this alarm.</li> <li>1. Cycle power to the meter.</li> <li>2. Make sure there is no flow through the sensor.</li> <li>3. Retry the zero calibration.</li> <li>4. Power-cycle the transmitter.</li> </ul>                            |
| A012       | Zero Calibration Failed: High     | <ul> <li>This alarm is caused by positive flow in the sensor during the zero, or by a zero offset result that is above the valid range. This alarm will be accompanied by A010. Power to the transmitter must be cycled to clear this alarm.</li> <li>1. Cycle power to the meter.</li> <li>2. Make sure there is no flow through the sensor.</li> <li>3. Retry the zero calibration.</li> <li>4. Power-cycle the transmitter.</li> </ul>                           |
| A013       | Zero Calibration Failed: Unstable | <ul> <li>There was too much instability during the calibration procedure.</li> <li>Power to the transmitter must be cycled to clear this alarm.</li> <li>1. Remove or reduce sources of electromechanical noise (e.g., pumps, vibration, pipe stress).</li> <li>Check the drive gain and pickoff voltages to confirm that the sensor is in a stable state.</li> <li>Retry the procedure.</li> <li>2. Cycle power to the meter, then retry the procedure.</li> </ul> |
| A014       | Transmitter Failure               | <ol> <li>Check that all wiring compartment covers are installed properly.</li> <li>Check that the wiring connected to the transmitter meets specifications and that all cable shields are properly terminated.</li> <li>Check that the sensor and transmitter are both grounded properly.</li> <li>Evaluate the environment for sources of high electromagnetic interference (EMI) and relocate the transmitter or wiring as necessary.</li> </ol>                  |

| Table 12-2: | Status alarms and | recommended | actions | (continued) | ١ |
|-------------|-------------------|-------------|---------|-------------|---|
|             | Status alarms and | recommended | actions | (continueu) | / |

| Alarm code | Description                | Recommended actions                                                                                                    |
|------------|----------------------------|----------------------------------------------------------------------------------------------------|
| A016       | Sensor RTD Failure         | <ul> <li>The sensor RTD is signaling a resistance that is out of range for the sensor.</li> <li>1. Check the wiring between the sensor and the transmitter. <ul> <li>a. Using the installation manual for your transmitter, verify that the transmitter is connected to the sensor according to the instructions. Obey all safety messages when opening wiring compartments.</li> <li>b. Verify that the wires are making good contact with the terminals.</li> <li>c. Perform RTD resistance checks and check for shorts to case (see Section 12.28.1).</li> <li>d. Check the continuity of all wires from the transmitter to the sensor.</li> </ul> </li> <li>2. Check your process conditions against the values reported by the flowmeter.</li> <li>3. Contact Micro Motion.</li> </ul>                                                                                                    |
| A017       | T-Series RTD Failure       | <ul> <li>The sensor RTD is signaling a resistance that is out of range for the sensor.</li> <li>1. Check the wiring between the sensor and the transmitter. <ul> <li>a. Using the installation manual for your transmitter, verify that the transmitter is connected to the sensor according to the instructions. Obey all safety messages when opening wiring compartments.</li> <li>b. Verify that the wires are making good contact with the terminals.</li> <li>c. Perform RTD resistance checks and check for shorts to case (see <i>Section 12.28.1</i>).</li> <li>d. Check the continuity of all wires from the transmitter to the sensor.</li> </ul> </li> <li>2. Check your process conditions against the values reported by the flowmeter. Temperature should be between -200 °F and +400 °F.</li> <li>3. Verify that all of the characterization parameters match the data on the sensor tag.</li> </ul> |
| A018       | EEPROM Error (Transmitter) | <ol> <li>Power to the transmitter must be cycled to clear this alarm.</li> <li>Check that all wiring compartment covers are installed properly.</li> <li>Check that the wiring connected to the transmitter meets specifications and that shields are properly terminated.</li> <li>Check that the sensor and transmitter are both grounded properly.</li> <li>Evaluate the environment for sources of high electromagnetic interference (EMI) and relocate the transmitter or wiring as necessary.</li> <li>Cycle power to the transmitter.</li> <li>If the problem persists, replace the transmitter.</li> </ol>                                                                                                    |

| Alarm code | Description                                          | Recommended actions                                                                                                    |
|------------|------------------------------------------------------|----------------------------------------------------------------------------------------------------|
| A019       | RAM Error (Transmitter)                              | <ol> <li>Power to the transmitter must be cycled to clear this alarm.</li> <li>Check that all wiring compartment covers are installed properly.</li> <li>Check that the wiring connected to the transmitter meets specifications and that shields are properly terminated.</li> <li>Check that the sensor and transmitter are both grounded properly.</li> <li>Evaluate the environment for sources of high electromagnetic interference (EMI) and relocate the transmitter or wiring as necessary.</li> <li>Cycle power to the transmitter.</li> <li>If the problem persists, replace the transmitter.</li> </ol> |
| A020       | No Flow Cal Value                                    | <ul> <li>The flow calibration factor and/or K1 has not been entered since<br/>the last master reset. Verify that all of the characterization pa-<br/>rameters match the data on the sensor tag. If the problem per-<br/>sists:</li> <li>Check that the sensor type (curved or straight) is properly se-<br/>lected.</li> <li>Confirm that no "T-series" calibration parameters have been<br/>set if this is a curved tube sensor.</li> </ul>                                                                                                    |
| A021       | Incorrect Sensor Type (K1)                           | <ul> <li>The sensor is recognized as a straight tube but the K1 value indicates a curved tube, or vice versa. Verify that all of the characterization parameters match the data on the sensor tag. If the problem persists:</li> <li>1. Check that the sensor type (curved or straight) is properly selected.</li> <li>2. Confirm that no "T-Series" calibration parameters have been set if this is a curved tube sensor.</li> <li>3. If this alarm occurs in conjunction with A006, check the LLC resistance and for shorts to case (Section 12.28.1).</li> </ul>                                                |
| A022       | Configuration Database Cor-<br>rupt (Core Processor) | Try cycling power to the meter to see if the alarm clears. If the alarm persists, replace the core processor.                                                                                                    |
| A023       | Internal Totals Corrupt (Core<br>Processor)          | Try cycling power to the meter to see if the alarm clears. If the alarm persists, replace the core processor.                                                                                                    |
| A024       | Program Corrupt (Core Pro-<br>cessor)                | Try cycling power to the meter to see if the alarm clears. If the alarm persists, replace the core processor.                                                                                                    |
| A025       | Boot Sector Fault (Core Pro-<br>cessor)              | Try cycling power to the meter to see if the alarm clears. If the alarm persists, replace the core processor.                                                                                                    |

| Alarm code | Description                                    | Recommended actions                                                                                                    |
|------------|------------------------------------------------|----------------------------------------------------------------------------------------------------|
| A026       | Sensor/Transmitter Communi-<br>cations Failure | <ul> <li>The transmitter has lost communication with the core processor on the sensor. This alarm can be an indication of a problem with the core or the transmitter requiring the replacement of one or both parts.</li> <li>1. Check the wiring between the sensor and the transmitter. <ul> <li>a. Using the installation manual for your transmitter, verify that the transmitter is connected to the sensor according to the instructions. Obey all safety messages when opening wiring compartments.</li> <li>b. Verify that the wires are making good contact with the terminals.</li> <li>c. Perform RTD resistance checks and check for shorts to case (see Section 12.28.1).</li> <li>d. Check the continuity of all wires from the transmitter to the sensor.</li> </ul> </li> <li>2. Check the core processor LED.</li> <li>3. If no definite correctable cause was found, replace the core processor.</li> <li>a. If the problem persists, put back the original core processor and replace the transmitter.</li> <li>b. If the problem still persists, replace both the transmitter and core processor.</li> </ul> |
| A027       | Security Breach                                | <ol> <li>Check the HART device ID.</li> <li>The transmitter has a weights and measures security feature<br/>that is currently set to "unsecure." Set the transmitter to "se-<br/>cure" to clear the alarm. An authorized procedure may be re-<br/>quired to resecure the transmitter.</li> </ol>                                                                                                    |
| A028       | Core Processor Write Failure                   | There has been a failure in the transmitter electronics. Try cy-<br>cling power to the meter to see if the alarm clears. If the alarm<br>persists, replace the core processor.                                                                                                    |
| A029       | PIC/Daughterboard Communi-<br>cations Failure  | This can be an indication that there has been a loss of communi-<br>cation between the transmitter and the display module. Try cy-<br>cling power to the meter to see if the alarm clears. If possible, re-<br>place the display module.                                                                                                    |
| A030       | Incorrect Board Type                           | The firmware or configuration loaded in the transmitter is in-<br>compatible with the board type. If this alarm occurred in con-<br>junction with an effort to load a configuration into the transmit-<br>ter, confirm that the transmitter is of the same model as the one<br>the configuration came from.<br>Try cycling power to the meter to see if the alarm clears. If the<br>problem persists, contact Micro Motion for additional assis-<br>tance.                                                                                                    |

| Alarm code | Description                                         | Recommended actions                                                                                                    |
|------------|-----------------------------------------------------|----------------------------------------------------------------------------------------------------|
| A031       | Low Power                                           | <ul> <li>The core processor on the sensor is not receiving sufficient power. Check the wiring between the transmitter and the sensor.</li> <li>Power to the transmitter must be cycled to clear this alarm.</li> <li>1. Using the installation manual for your transmitter, verify that the transmitter is connected to the sensor according to the instructions. Obey all safety messages when opening wiring compartments.</li> <li>2. Verify that the wires are making good contact with the terminals.</li> <li>3. Check the continuity of all wires from the transmitter to the sensor.</li> <li>4. Cycle power to the meter, then retry the procedure.</li> <li>5. Measure the voltage at the core processor terminals. There should be a minimum of 11.5 volts at all times.</li> <li>a. If there is less than 11.5 volts, confirm that the transmitter to the installation manual.)</li> <li>b. If the transmitter is receiving sufficient voltage, and the problem still persists, replace the transmitter.</li> </ul> |
| A032       | Meter Verification in Progress:<br>Outputs to Fault | Meter verification in progress, with outputs set to Fault or Last<br>Measured Value.                                                                                                    |
| A033       | Insufficient Right/Left Pickoff<br>Signal           | <ul> <li>There is insufficient signal coming from the sensor pickoff coils, which suggests that the sensor tubes are being prevented from vibrating at their natural frequency. This alarm often appears in conjunction with alarm A102.</li> <li>Check for possible fluid separation by monitoring the density value and comparing the results against expected density values.</li> <li>Check for plugging, coating, or slug flow.</li> <li>Settling from a two-phase or three-phase fluid can cause this alarm even if the flow tubes are full. This could mean that the sensor needs to be reoriented. Refer to the sensor installation manual for recommended sensor orientations.</li> </ul>                                                                                                    |
| A035       | Meter Verification Aborted                          | <ul><li>The Meter Verification test did not complete, possibly because it was manually aborted.</li><li>1. Verify that process conditions are stable, then retry the test.</li><li>2. Contact Micro Motion.</li></ul>                                                                                                    |

| Alarm code | Description                                    | Recommended actions                                                                                                    |
|------------|------------------------------------------------|----------------------------------------------------------------------------------------------------|
| A100       | mA Output 1 Saturated                          | <ol> <li>The calculated mA output value is outside of the meter's configured range.</li> <li>Check the Upper Range Value and Lower Range Value parameters. Are they set correctly?</li> <li>Check your process conditions against the values reported by the flowmeter.</li> <li>Verify that the measurement units are configured correctly for your application.</li> <li>Purge the flow tubes.</li> <li>Verify process conditions, checking especially for air in the flow tubes, tubes not filled, foreign material in the tubes, or coating in the tubes.</li> </ol>                                       |
| A101       | mA Output 1 Fixed                              | <ul> <li>Non-zero HART address configured, or the mA output is configured to send a constant value.</li> <li>1. Check whether the output is in loop test mode. If it is, unfix the output.</li> <li>2. Exit mA output trim, if applicable.</li> <li>3. Check the HART polling address.</li> <li>4. Check whether the output has been set to a constant value via digital communication.</li> </ul>                                                                                                    |
| A102       | Drive Overrange                                | <ol> <li>The drive power (current/voltage) is at its maximum.</li> <li>Check the drive gain and pickoff voltage.</li> <li>Check for electrical shorts between sensor terminals or between the sensor terminals and the sensor case.</li> <li>Check for partially filled tubes, tube fouling, damaged tubes, and excessive air entrainment or flashing.</li> <li>Settling from a two- or three-phase fluid could create this alarm even if the flow tubes are full, which could mean the sensor needs to be reoriented. Refer to the sensor installation manual for recommended sensor orientations.</li> </ol> |
| A103       | Data Loss Possible (Totals and<br>Inventories) | <ul> <li>The totalizers are not being saved properly. The core processor was unable to store the totalizers on the last power-down and must rely on the saved totals. The saved totals can be as much as two hours out of date.</li> <li>Make sure the transmitter and core processor are receiving sufficient power.</li> <li>Check the power supply and power supply wiring.</li> </ul>                                                                                                    |
| A104       | Calibration in Progress                        | A calibration procedure is in process.                                                                                                    |
| A105       | Slug Flow                                      | The density of the process has exceeded the user-defined densi-<br>ty limits. Check for slug flow (two-phase flow).                                                                                                    |
| A106       | Burst Mode Enabled                             | HART burst mode is enabled.                                                                                                    |
| A107       | Power Reset Occurred                           | The transmitter has been restarted.                                                                                                    |
| A108       | Basic Event 1 On                               | No action required.                                                                                                    |
| A109       | Basic Event 2 On                               | No action required.                                                                                                    |

| Alarm code | Description                            | Recommended actions                                                                                                    |
|------------|----------------------------------------|----------------------------------------------------------------------------------------------------|
| A110       | Frequency Output Saturated             | <ol> <li>The calculated frequency output is outside the configured range.</li> <li>Check the Frequency Output Scaling Method parameter.</li> <li>Check your process conditions against the values reported by the flowmeter.</li> <li>Verify process conditions, checking especially for air in the flow tubes, tubes not filled, foreign material in the tubes, or coating in the tubes.</li> <li>Verify that the measurement units are configured correctly for your application.</li> <li>Purge the flow tubes.</li> </ol> |
| A111       | Frequency Output Fixed                 | <ol> <li>The frequency output has been configured to send a constant value.</li> <li>Stopping the totalizer will set the frequency output to zero. Cycling power to the transmitter or restarting the totalizer will restore the frequency output to normal operation.</li> <li>Check whether the output is in loop test mode. If it is, unfix the output.</li> <li>Check whether the output has been set to a constant value via digital communication.</li> </ol>                                                           |
| A112       | Upgrade Transmitter Software           | Contact Micro Motion.                                                                                                    |
| A113       | mA Output 2 Saturated                  | <ol> <li>Check your process conditions against the values reported<br/>by the flowmeter.</li> <li>Verify process conditions, checking especially for air in the<br/>flow tubes, tubes not filled, foreign material in the tubes, or<br/>coating in the tubes.</li> <li>Verify that the measurement units are configured correctly<br/>for your application.</li> <li>Purge the flow tubes.</li> <li>Check the Upper Range Value and Lower Range Value parame-<br/>ters. Are they set correctly?</li> </ol>                    |
| A114       | mA Output 2 Fixed                      | <ol> <li>Check whether the output is in loop test mode. If it is, unfix<br/>the output.</li> <li>Exit mA output trim, if applicable.</li> <li>Check whether the output has been set to a constant value<br/>via digital communication.</li> </ol>                                                                                                    |
| A115       | No External Input or Polled Da-<br>ta  | <ul> <li>The HART polling connection to an external device has failed. No response received from polled device.</li> <li>Verify the external device operation.</li> <li>Verify the wiring between the transmitter and the external device.</li> <li>Verify the HART polling configuration.</li> </ul>                                                                                                    |
| A116       | Temperature Overrange (Pe-<br>troleum) | <ol> <li>Check your process conditions against the values reported<br/>by the flowmeter.</li> <li>Verify the configuration of the petroleum measurement ta-<br/>ble type and temperature.</li> </ol>                                                                                                    |

| ומטוב וב-ב. כומנעט מומווווט מווע ובנטוווווובוועבע מננוטווט (נטוונווועבע | Table 12-2: | Status alarms and | recommended | actions | (continued |
|-------------------------------------------------------------------------|-------------|-------------------|-------------|---------|------------|
|-------------------------------------------------------------------------|-------------|-------------------|-------------|---------|------------|

| Alarm code | Description                                                            | Recommended actions                                                                                                    |
|------------|------------------------------------------------------------------------|----------------------------------------------------------------------------------------------------|
| A117       | Density Overrange (Petrole-<br>um)                                     | <ol> <li>Check your process conditions against the values reported<br/>by the flowmeter.</li> <li>Verify the configuration of the petroleum measurement ta-<br/>ble type and density.</li> </ol>                                                                                      |
| A118       | Discrete Output 1 Fixed                                                | The discrete output has been configured to send a constant value.                                                                                                    |
| A120       | Curve Fit Failure (Concentra-<br>tion)                                 | Verify the configuration of the concentration measurement application.                                                                                                    |
| A121       | Extrapolation Alarm (Concen-<br>tration)                               | If the product in the sensor has temperature or density proper-<br>ties that are outside the parameters established by the concen-<br>tration measurement curve, this is a symptom and no action is<br>required. This alarm should clear when the process fluid returns<br>to normal. |
|            |                                                                        | If the problem persists, check the configuration of the concen-<br>tration measurement application.                                                                                                    |
| A131       | Meter Verification in Progress:<br>Outputs to Last Measured Val-<br>ue | Meter verification in progress, with outputs set to Last Measured Value.                                                                                                    |
| A132       | Sensor Simulation Active                                               | Simulation mode is enabled.                                                                                                    |
| A133       | EEPROM Error (Display)                                                 | Change the display module. If the problem persists, contact Micro Motion.                                                                                                    |
| A141       | DDC trigger(s) have comple-<br>ted                                     | No action required.                                                                                                    |
| N/A        | Density FD Calibration in Pro-<br>gress                                | No action required.                                                                                                    |
| N/A        | Density D1 Calibration in Pro-<br>gress                                | No action required.                                                                                                    |
| N/A        | Density D2 Calibration in Pro-<br>gress                                | No action required.                                                                                                    |
| N/A        | Density D3 Calibration in Pro-<br>gress                                | No action required.                                                                                                    |
| N/A        | Density D4 Calibration in Pro-<br>gress                                | No action required.                                                                                                    |
| N/A        | Zero Calibration in Progress                                           | No action required.                                                                                                    |
| N/A        | Reverse Flow                                                           | No action required.                                                                                                    |

Table 12-2: Status alarms and recommended actions (continued)

# 12.3 Flow measurement problems

#### Table 12-3: Flow measurement problems and recommended actions

| Problem                                                    | Possible causes                                                                                                    | Recommended actions                                                                                                    |
|------------------------------------------------------------|----------------------------------------------------------------------------------------------------|----------------------------------------------------------------------------------------------------|
| Flow indication at no<br>flow conditions or<br>zero offset | <ul> <li>Misaligned piping (especially in new installations)</li> <li>Open or leaking valve</li> <li>Incorrect sensor zero</li> </ul>                                                                                                    | <ul> <li>Verify that all of the characterization parameters match the data on the sensor tag.</li> <li>If the flow reading is not excessively high, review the live zero. You may need to restore the factory zero.</li> <li>Check for open or leaking valves or seals.</li> <li>Check for mounting stress on the sensor (e.g., sensor being used to support piping, misaligned piping).</li> <li>Contact Micro Motion.</li> </ul>                                                                                                    |
| Erratic non-zero flow<br>rate under no-flow<br>conditions  | <ul> <li>Leaking valve or seal</li> <li>Slug flow</li> <li>Plugged or coated flow tube</li> <li>Incorrect sensor orientation</li> <li>Wiring problem</li> <li>Vibration in pipeline at rate close to sensor tube frequency</li> <li>Damping value too low</li> <li>Mounting stress on sensor</li> </ul> | <ul> <li>Verify that the sensor orientation is appropriate for your application (refer to the sensor installation manual).</li> <li>Check the drive gain and the pickoff voltage. See Section 12.26 and Section 12.27.</li> <li>If the wiring between the sensor and the transmitter includes a 9-wire segment, verify that the 9-wire cable shields are correctly grounded.</li> <li>Check the wiring between the sensor and transmitter. See Section 12.10.</li> <li>For sensors with a junction box, check for moisture in the junction box.</li> <li>Purge the flow tubes.</li> <li>Check for open or leaking valves or seals.</li> <li>Check for sources of vibration.</li> <li>Verify that the measurement units are configured correctly for your application.</li> <li>Check for slug flow. See Section 12.25.</li> <li>Check for radio frequency interference. See Section 12.19.</li> <li>Contact Micro Motion.</li> </ul> |

| Problem                                              | Possible causes                                                                                                    | Recommended actions                                                                                                    |
|------------------------------------------------------|----------------------------------------------------------------------------------------------------|----------------------------------------------------------------------------------------------------|
| Erratic non-zero flow<br>rate when flow is<br>steady | <ul> <li>Slug flow</li> <li>Damping value too low</li> <li>Plugged or coated flow tube</li> <li>Output wiring problem</li> <li>Problem with receiving device</li> <li>Wiring problem</li> </ul>                                                                                                    | <ul> <li>Verify that the sensor orientation is appropriate for your application (refer to the sensor installation manual).</li> <li>Check the drive gain and the pickoff voltage. See Section 12.26 and Section 12.27.</li> <li>If the wiring between the sensor and the transmitter includes a 9-wire segment, verify that the 9-wire cable shields are correctly grounded.</li> <li>Check for air entrainment, tube fouling, flashing, or tube damage.</li> <li>Check the wiring between the sensor and transmitter. See Section 12.10.</li> <li>For sensors with a junction box, check for moisture in the junction box.</li> <li>Purge the flow tubes.</li> <li>Check for open or leaking valves or seals.</li> <li>Check for sources of vibration.</li> <li>Verify damping configuration.</li> <li>Verify that the measurement units are configured correctly for your application.</li> <li>Check for slug flow. See Section 12.25.</li> <li>Check for radio frequency interference. See Section 12.19.</li> <li>Contact Micro Motion.</li> </ul> |
| Inaccurate flow rate<br>or batch total               | <ul> <li>Wiring problem</li> <li>Inappropriate measurement unit</li> <li>Incorrect flow calibration factor</li> <li>Incorrect meter factor</li> <li>Incorrect density calibration factorss</li> <li>Incorrect flowmeter grounding</li> <li>Slug flow</li> <li>Problem with receiving device</li> </ul> | <ul> <li>Check the wiring between the sensor and transmitter. See Section 12.10.</li> <li>Verify that the measurement units are configured correctly for your application.</li> <li>Verify that all of the characterization parameters match the data on the sensor tag.</li> <li>Zero the meter.</li> <li>Check grounding. See Section 12.11.</li> <li>Check for slug flow. See Section 12.25.</li> <li>Verify that the receiving device, and the wiring between the transmitter and the receiving device.</li> <li>Check sensor coil resistance and for shorts to case. See Section 12.28.1.</li> <li>Replace the core processor or transmitter.</li> </ul>                                                                                                    |

 Table 12-3:
 Flow measurement problems and recommended actions (continued)

# 12.4 Density measurement problems

#### Table 12-4: Density measurement problems and recommended actions

| Problem                             | Possible causes                                                                                                    | Recommended actions                                                                                                    |
|-------------------------------------|----------------------------------------------------------------------------------------------------|----------------------------------------------------------------------------------------------------|
| Inaccurate density<br>reading       | <ul> <li>Problem with process fluid</li> <li>Incorrect density calibration factors</li> <li>Wiring problem</li> <li>Incorrect flowmeter grounding</li> <li>Slug flow</li> <li>Plugged or coated flow tube</li> <li>Incorrect sensor orientation</li> <li>RTD failure</li> <li>Physical characteristics of sensor have changed</li> </ul> | <ul> <li>Check the wiring between the sensor and transmitter. See Section 12.10.</li> <li>Check grounding. See Section 12.11.</li> <li>Check your process conditions against the values reported by the flowmeter.</li> <li>Verify that all of the characterization parameters match the data on the sensor tag.</li> <li>Check for slug flow. See Section 12.25.</li> <li>If two sensors with similar frequency are too near each other, separate them.</li> <li>Purge the flow tubes.</li> </ul> |
| Unusually high densi-<br>ty reading | <ul> <li>Plugged or coated flow tube</li> <li>Incorrect K2 value</li> <li>Incorrect temperature measurement</li> <li>RTD problem</li> <li>In high frequency meters, this can be an indication of erosion or corrosion</li> <li>In low frequency meters this can indicate tube fouling</li> </ul>                                         | <ul> <li>Verify that all of the characterization parameters match the data on the sensor tag.</li> <li>Purge the flow tubes.</li> <li>Check for coating in the flow tubes.</li> </ul>                                                                                                    |
| Unusually low density<br>reading    | <ul> <li>Slug flow</li> <li>Incorrect K2 value</li> <li>In low frequency meters this can indicate erosion or corrosion</li> </ul>                                                                                                    | <ul> <li>Check your process conditions against the values reported by the flowmeter.</li> <li>Verify that all of the characterization parameters match the data on the sensor tag.</li> <li>Check the wiring between the sensor and transmitter. See Section 12.10.</li> <li>Check for tube erosion, especially if the process fluid is abrasive.</li> </ul>                                                                                                    |

# 12.5 Temperature measurement problems

| Problem                                                                         | Possible causes                                                                       | Recommended actions                                                                                                    |
|---------------------------------------------------------------------------------|---------------------------------------------------------------------------------------|----------------------------------------------------------------------------------------------------|
| Temperature reading<br>significantly different<br>from process temper-<br>ature | <ul> <li>RTD failure</li> <li>Wiring problem</li> </ul>                               | <ul> <li>Check junction box for moisture or verdigris.</li> <li>Perform RTD resistance checks and check for shorts to case (see Section 12.28.1).</li> <li>Confirm the temperature calibration factor matches the value on the sensor tag.</li> <li>Refer to status alarms (especially RTD failure alarms).</li> <li>Disable external temperature compensation.</li> <li>Verify temperature calibration.</li> <li>Check the wiring between the sensor and transmitter. See Section 12.10.</li> </ul>                                                                                                  |
| Temperature reading<br>slightly different from<br>process temperature           | <ul> <li>Sensor temperature not yet equalized</li> <li>Sensor leaking heat</li> </ul> | <ul> <li>The RTD has a specification of ±1 °C. If the error is within this range there is no problem. If the temperature measurement is outside the specification for the sensor, contact Micro Motion.</li> <li>The temperature of the fluid may be changing rapidly. Allow sufficient time for the sensor to equalize with the process fluid.</li> <li>Insulate the sensor if necessary.</li> <li>Perform RTD resistance checks and check for shorts to case (see Section 12.28.1).</li> <li>The RTD may not be making good contact with the sensor. The sensor may need to be replaced.</li> </ul> |

#### Table 12-5: Temperature measurement problems and recommended actions

# 12.6 Milliamp output problems

#### Table 12-6: Milliamp output problems and recommended actions

| Problem                                  | Possible causes                                                                                                    | Recommended actions                                                                                                    |  |
|------------------------------------------|----------------------------------------------------------------------------------------------------|----------------------------------------------------------------------------------------------------|--|
| No mA output                             | <ul> <li>Wiring problem</li> <li>Circuit failure</li> <li>Channel not configured for desired output</li> </ul>                                                                                                    | <ul> <li>Check the power supply and power supply wiring. See Section 12.9.</li> <li>Check the mA output wiring.</li> <li>Check the Fault Action settings. See Section 12.18.</li> <li>Measure DC voltage across output terminals to verify that the output is active.</li> <li>Contact Micro Motion.</li> </ul>                                                                                                    |  |
| Loop test failed                         | <ul> <li>Power supply problem</li> <li>Wiring problem</li> <li>Circuit failure</li> <li>Channel not configured for desired output</li> <li>Incorrect internal/external power configuration</li> </ul>                                                         | <ul> <li>Check the power supply and power supply wiring. See Section 12.9.</li> <li>Check the mA output wiring.</li> <li>Check the Fault Action settings. See Section 12.18.</li> <li>Contact Micro Motion.</li> </ul>                                                                                                    |  |
| mA output below 4<br>mA                  | <ul> <li>Open in wiring</li> <li>Bad output circuit</li> <li>Process condition below LRV</li> <li>LRV and URV are not set correctly</li> <li>Fault condition if fault action is set to internal zero or downscale</li> <li>Bad mA receiving device</li> </ul> | <ul> <li>Check your process conditions against the values reported by the flowmeter.</li> <li>Verify that the receiving device, and the wiring between the transmitter and the receiving device.</li> <li>Check the settings of Upper Range Value and Lower Range Value. See Section 12.17.</li> <li>Check the Fault Action settings. See Section 12.18.</li> </ul>                                                                                    |  |
| Constant mA output                       | <ul> <li>Incorrect process variable assigned to the output</li> <li>Fault condition exists</li> <li>Non-zero HART address (mA output 1)</li> <li>Output is configured for loop test mode</li> <li>Zero calibration failure</li> </ul>                         | <ul> <li>Verify the output variable assignments.</li> <li>View and resolve any existing alarm conditions.</li> <li>Check the HART address and Loop Current Mode. See Section 12.15.</li> <li>Check to see if a loop test is in process (the output is fixed).</li> <li>Check HART burst mode configuration. See Section 12.16.</li> <li>If related to a zero calibration failure, cycle power to the meter and retry the zeroing procedure.</li> </ul> |  |
| mA output consis-<br>tently out of range | <ul> <li>Incorrect process variable or units assigned<br/>to output</li> <li>Fault condition if fault action is set to up-<br/>scale or downscale</li> <li>LRV and URV are not set correctly</li> </ul>                                                       | <ul> <li>Verify the output variable assignments.</li> <li>Verify the measurement units configured<br/>for the output.</li> <li>Check the Fault Action settings. See<br/><i>Section 12.18</i>.</li> <li>Check the settings of Upper Range Value and<br/>Lower Range Value. See <i>Section 12.17</i>.</li> <li>Check the mA output trim. See<br/><i>Section 12.13</i>.</li> </ul>                                                                        |  |

| Problem                                                                          | Possible causes                                                                                                    | Recommended actions                                                                                                    |
|----------------------------------------------------------------------------------|----------------------------------------------------------------------------------------------------|----------------------------------------------------------------------------------------------------|
| Consistently incorrect<br>mA measurement                                         | <ul> <li>Loop problem</li> <li>Output not trimmed correctly</li> <li>Incorrect flow measurement unit configured</li> <li>Incorrect process variable configured</li> <li>LRV and URV are not set correctly</li> </ul> | <ul> <li>Check the mA output trim. See Section 12.13.</li> <li>Verify that the measurement units are configured correctly for your application.</li> <li>Verify the process variable assigned to the mA output.</li> <li>Check the settings of Upper Range Value and Lower Range Value. See Section 12.17.</li> </ul> |
| mA output correct at<br>lower current, but in-<br>correct at higher cur-<br>rent | mA loop resistance may be set too high                                                                                                    | • Verify that the mA output load resistance<br>is below maximum supported load (see<br>the installation manual for your transmit-<br>ter).                                                                                                    |

 Table 12-6:
 Milliamp output problems and recommended actions (continued)

# 12.7 Frequency output problems

| Table 12-7: Fr | equency outpu | t problems and | recommended actions |
|----------------|---------------|----------------|---------------------|
|----------------|---------------|----------------|---------------------|

| Problem                                              | Possible causes                                                                                                    | Recommended actions                                                                                                    |
|------------------------------------------------------|----------------------------------------------------------------------------------------------------|----------------------------------------------------------------------------------------------------|
| No frequency output                                  | <ul> <li>Stopped totalizer</li> <li>Process condition below cutoff</li> <li>Fault condition if fault action is set to internal zero or downscale</li> <li>Slug flow</li> <li>Flow in reverse direction from configured flow direction parameter</li> <li>Bad frequency receiving device</li> <li>Output level not compatible with receiving device</li> <li>Bad output circuit</li> <li>Incorrect internal/external power configuration</li> <li>Incorrect pulse width configuration</li> <li>Output not powered</li> <li>Wiring problem</li> </ul> | <ul> <li>Verify that the process conditions are below the low-flow cutoff. Reconfigure the low-flow cutoff in ecessary.</li> <li>Check the Fault Action settings. See Section 12.18.</li> <li>Verify that the totalizers are not stopped. A stopped totalizer will cause the frequency output to be locked.</li> <li>Check for slug flow. See Section 12.25.</li> <li>Check flow direction. See Section 12.23.</li> <li>Verify that the receiving device, and the wiring between the transmitter and the receiving device.</li> <li>Verify that the channel is wired and configured as a frequency output.</li> <li>Verify the power configuration for the frequency output (internal vs. external).</li> <li>Check the pulse width. See Section 12.20.</li> <li>Perform a loop test. See Section 12.12.</li> </ul> |
| Consistently incorrect<br>frequency measure-<br>ment | <ul> <li>Output not scaled correctly</li> <li>Incorrect flow measurement unit configured</li> </ul>                                                                                                    | <ul> <li>Check the frequency output scaling. See<br/>Section 12.21.</li> <li>Verify that the measurement units are con-<br/>figured correctly for your application.</li> </ul>                                                                                                    |
| Erratic frequency out-<br>put                        | Radio frequency interference (RFI) from<br>environment                                                                                                    | • Check for radio frequency interference. See <i>Section 12.19</i> .                                                                                                    |

# 12.8 Use sensor simulation for troubleshooting

When sensor simulation is enabled, the transmitter reports user-specified values for mass flow, temperature, and density. This allows you to reproduce various process conditions or to test the system.

You can use sensor simulation to help distinguish between legitimate process noise and externally caused variation. For example, consider a receiving device that reports an unexpectedly erratic flow value. If sensor simulation is enabled and the observed flow rate does not match the simulated value, the source of the problem is likely to be somewhere between the transmitter and the receiving device.

#### Important

When sensor simulation is active, the simulated value is used in all transmitter outputs and calculations, including totals and inventories, volume flow calculations, and concentration calculations. Disable all automatic functions related to the transmitter outputs and place the loop in manual operation. Do not enable simulation mode unless your application can tolerate these effects, and be sure to disable simulation mode when you have finished testing.

For more information on using sensor simulation, see Section 7.1.

### 12.9 Check power supply wiring

If the power supply wiring is damaged or improperly connected, the transmitter may not receive enough power to operate properly.

#### Prerequisites

You will need the installation manual for your transmitter.

#### Procedure

1. Before inspecting the power supply wiring, disconnect the power source.

#### **CAUTION!**

# If the transmitter is in a hazardous area, wait five minutes after disconnecting the power.

2. Verify that the correct external fuse is used.

An incorrect fuse can limit current to the transmitter and keep it from initializing.

- 3. Ensure that the power supply wires are connected to the correct terminals.
- 4. Verify that the power supply wires are making good contact, and are not clamped to the wire insulation.
- 5. Inspect the voltage label on the inside of the field-wiring compartment.

The voltage supplied to the transmitter should match the voltage specified on the label.

6. Reapply power to the transmitter.

#### **A** CAUTION!

If the transmitter is in a hazardous area, do not reapply power to the transmitter with the housing cover removed. Reapplying power to the transmitter while the housing cover is removed could cause an explosion.

7. Use a voltmeter to test the voltage at the transmitter's power supply terminals.

The voltage should be within specified limits. For DC power, you may need to size the cable.

### 12.10 Check sensor-to-transmitter wiring

A number of power-supply and output problems may occur if the wiring between the sensor and the transmitter is improperly connected, or if the wiring becomes damaged.

#### Prerequisites

You will need the installation manual for your transmitter.

#### Procedure

1. Before opening the wiring compartments, disconnect the power source.

#### **CAUTION!**

# If the transmitter is in a hazardous area, wait five minutes after disconnecting the power.

- 2. Verify that the transmitter is connected to the sensor according to the information provided in your transmitter installation manual.
- 3. Verify that the wires are making good contact with the terminals.
- 4. Check the continuity of all wires from the transmitter to the sensor.

### 12.11 Check grounding

The sensor and the transmitter must be grounded. If the core processor is installed as part of the transmitter or the sensor, it is grounded automatically. If the core processor is installed separately, it must be grounded separately.

#### Prerequisites

You will need:

- Installation manual for your sensor
- Installation manual for your transmitter

#### Procedure

Refer to the sensor and transmitter installation manuals for grounding requirements and instructions.

## 12.12 Perform loop tests

A loop test is a way to verify that the transmitter and the remote device are communicating properly. A loop test also helps you know whether you need to trim mA outputs.

### 12.12.1 Perform loop tests using the display (standard option)

A loop test is a way to verify that the transmitter and the remote device are communicating properly. A loop test also helps you know whether you need to trim mA outputs.

#### Prerequisites

Before performing a loop test, configure the channels for the transmitter inputs and outputs that will be used in your application.

Follow appropriate procedures to ensure that loop testing will not interfere with existing measurement and control loops.

#### Procedure

- 1. Test the mA output(s).
  - a. Choose and select a low value, e.g., 4 mA.

Dots traverse the display while the output is fixed.

b. Read the mA current at the receiving device and compare it to the transmitter output.

The readings do not need to match exactly. If the values are slightly different, you can correct the discrepancy by trimming the output.

- c. At the transmitter, activate Select.
- d. Scroll to and select a high value, e.g., 20 mA.

Dots traverse the display while the output is fixed.

e. Read the mA current at the receiving device and compare it to the transmitter output.

The readings do not need to match exactly. If the values are slightly different, you can correct the discrepancy by trimming the output.

f. At the transmitter, activate Select.

- 2. Test the frequency output(s).
  - a. Choose OFFLINE MAINT > SIM > FO SIM, and select the frequency output value.

The frequency output can be set to 1, 10, or 15 kHz.

#### Note

If the Weights & Measures application is enabled on the transmitter, it is not possible to perform a loop test of the frequency output, even when the transmitter is unsecured.

Dots traverse the display while the output is fixed.

- b. Read the frequency signal at the receiving device and compare it to the transmitter output.
- c. At the transmitter, activate Select.
- 3. Test the discrete output(s).
  - a. Choose OFFLINE MAINT > SIM > DO SIM, and select SET ON.

Dots traverse the display while the output is fixed.

- b. Verify the signal at the receiving device.
- c. At the transmitter, activate Select.
- d. Scroll to and select SET OFF.
- e. Verify the signal at the receiving device.
- f. At the transmitter, activate Select.

#### Postrequisites

- If the mA output reading at the receiving device was slightly inaccurate, you can correct this discrepancy by trimming the output.
- If the mA output reading at the receiving device was significantly inaccurate, or if at any step the reading was faulty, verify the wiring between the transmitter and the remote device, and try again.
- If the discrete output reading is reversed, check the setting of Discrete Output Polarity.

### 12.12.2 Perform loop tests using the Chinese-language display

A loop test is a way to verify that the transmitter and the remote device are communicating properly. A loop test also helps you know whether you need to trim mA outputs.

#### Prerequisites

Before performing a loop test, configure the channels for the transmitter inputs and outputs that will be used in your application.

Follow appropriate procedures to ensure that loop testing will not interfere with existing measurement and control loops.

#### Procedure

- 1. Test the mA output(s).
  - a. Choose Offline Maintain > Simulation > Milliamp Output and select a low value, e.g., 4 mA.

Dots traverse the display while the output is fixed.

b. Read the mA current at the receiving device and compare it to the transmitter output.

The readings do not need to match exactly. If the values are slightly different, you can correct the discrepancy by trimming the output.

- c. At the transmitter, activate Select.
- d. Scroll to and select a high value, e.g., 20 mA.

Dots traverse the display while the output is fixed.

e. Read the mA current at the receiving device and compare it to the transmitter output.

The readings do not need to match exactly. If the values are slightly different, you can correct the discrepancy by trimming the output.

- f. At the transmitter, activate Select.
- 2. Test the frequency output(s).
  - a. Choose Offline Maintain > Simulation > Frequency Output, and select the frequency output value.

The frequency output can be set to 1, 10, or 15 kHz.

#### Note

If the Weights & Measures application is enabled on the transmitter, it is not possible to perform a loop test of the frequency output, even when the transmitter is unsecured.

Dots traverse the display while the output is fixed.

- b. Read the frequency signal at the receiving device and compare it to the transmitter output.
- c. At the transmitter, activate Select.
- 3. Test the discrete output(s).
  - a. Choose Offline Maintain > Simulation > Discrete Output, and select On.

Dots traverse the display while the output is fixed.

b. Verify the signal at the receiving device.

- c. At the transmitter, activate Select.
- d. Scroll to and select Off.
- e. Verify the signal at the receiving device.
- f. At the transmitter, activate Select.

#### Postrequisites

- If the mA output reading at the receiving device was slightly inaccurate, you can correct this discrepancy by trimming the output.
- If the mA output reading at the receiving device was significantly inaccurate, or if at any step the reading was faulty, verify the wiring between the transmitter and the remote device, and try again.
- If the discrete output reading is reversed, check the setting of Discrete Output Polarity.

### 12.12.3 Perform loop tests using ProLink II

A loop test is a way to verify that the transmitter and the remote device are communicating properly. A loop test also helps you know whether you need to trim mA outputs.

#### Prerequisites

Before performing a loop test, configure the channels for the transmitter inputs and outputs that will be used in your application.

Follow appropriate procedures to ensure that loop testing will not interfere with existing measurement and control loops.

ProLink II must be running and must be connected to the transmitter.

#### **Procedure**

- 1. Test the mA output(s).
  - a. Choose ProLink > Test > Fix Milliamp 1 or ProLink > Test > Fix Milliamp 2.
  - b. Enter 4 mA in Set Output To.
  - c. Click Fix mA.
  - d. Read the mA current at the receiving device and compare it to the transmitter output.

The readings do not need to match exactly. If the values are slightly different, you can correct the discrepancy by trimming the output.

- e. Click UnFix mA.
- f. Enter 20 mA in Set Output To.
- g. Click Fix mA.
- h. Read the mA current at the receiving device and compare it to the transmitter output.

The readings do not need to match exactly. If the values are slightly different, you can correct the discrepancy by trimming the output.

- i. Click UnFix mA.
- 2. Test the frequency output(s).

#### Note

If the Weights & Measures application is enabled on the transmitter, it is not possible to perform a loop test of the frequency output, even when the transmitter is unsecured.

- a. Choose ProLink > Test > Fix Freq Out.
- b. Enter the frequency output value in Set Output To.
- c. Click Fix Frequency.
- d. Read the frequency signal at the receiving device and compare it to the transmitter output.
- e. Click UnFix Freq.
- 3. Test the discrete output(s).
  - a. Choose ProLink > Test > Fix Discrete Output.
  - b. Select On.
  - c. Verify the signal at the receiving device.
  - d. Select Off.
  - e. Verify the signal at the receiving device.
  - f. Click UnFix.

#### Postrequisites

- If the mA output reading at the receiving device was slightly inaccurate, you can correct this discrepancy by trimming the output.
- If the mA output reading at the receiving device was significantly inaccurate, or if at any step the reading was faulty, verify the wiring between the transmitter and the remote device, and try again.
- If the discrete output reading is reversed, check the setting of Discrete Output Polarity.

### 12.12.4 Perform loop tests using ProLink III

A loop test is a way to verify that the transmitter and the remote device are communicating properly. A loop test also helps you know whether you need to trim mA outputs.

#### Prerequisites

Before performing a loop test, configure the channels for the transmitter inputs and outputs that will be used in your application.
Follow appropriate procedures to ensure that loop testing will not interfere with existing measurement and control loops.

ProLink III must be running and must be connected to the transmitter.

#### Procedure

- 1. Test the mA output(s).
  - a. Choose Device Tools > Diagnostics > Testing > mA Output 1 Test or Device Tools > Diagnostics > Testing > mA Output 2 Test.
  - b. Enter 4 in Fix to:.
  - c. Click Fix mA.
  - d. Read the mA current at the receiving device and compare it to the transmitter output.

The readings do not need to match exactly. If the values are slightly different, you can correct the discrepancy by trimming the output.

- e. Click UnFix mA.
- f. Enter 20 in Fix to:.
- g. Click Fix mA.
- h. Read the mA current at the receiving device and compare it to the transmitter output.

The readings do not need to match exactly. If the values are slightly different, you can correct the discrepancy by trimming the output.

- i. Click UnFix mA.
- 2. Test the frequency output(s).

#### Note

If the Weights & Measures application is enabled on the transmitter, it is not possible to perform a loop test of the frequency output, even when the transmitter is unsecured.

- a. Choose Device Tools > Diagnostics > Testing > Frequency Output Test.
- b. Enter the frequency output value in Fix to.
- c. Click Fix FO.
- d. Read the frequency signal at the receiving device and compare it to the transmitter output.
- e. Click UnFix FO.
- 3. Test the discrete output(s).
  - a. Choose Device Tools > Diagnostics > Testing > Discrete Output Test.
  - b. Set Fix To: to ON.
  - c. Verify the signal at the receiving device.

- d. Set Fix To: to OFF.
- e. Verify the signal at the receiving device.
- f. Click UnFix.

#### Postrequisites

- If the mA output reading at the receiving device was slightly inaccurate, you can correct this discrepancy by trimming the output.
- If the mA output reading at the receiving device was significantly inaccurate, or if at any step the reading was faulty, verify the wiring between the transmitter and the remote device, and try again.
- If the discrete output reading is reversed, check the setting of Discrete Output Polarity.

### 12.12.5 Perform loop tests using the Field Communicator

A loop test is a way to verify that the transmitter and the remote device are communicating properly. A loop test also helps you know whether you need to trim mA outputs.

#### Prerequisites

Before performing a loop test, configure the channels for the transmitter inputs and outputs that will be used in your application.

Follow appropriate procedures to ensure that loop testing will not interfere with existing measurement and control loops.

#### Procedure

- 1. Test the mA output(s).
  - a. Choose Service Tools > Simulate > Simulate Outputs > mA Output Loop Test and select 4 mA.
  - b. Read the mA current at the receiving device and compare it to the transmitter output.

The readings do not need to match exactly. If the values are slightly different, you can correct the discrepancy by trimming the output.

- c. Press OK.
- d. Select 20 mA.
- e. Read the mA current at the receiving device and compare it to the transmitter output.

The readings do not need to match exactly. If the values are slightly different, you can correct the discrepancy by trimming the output.

- f. Press OK.
- g. Choose End.

2. Test the frequency output(s).

#### Note

If the Weights & Measures application is enabled on the transmitter, it is not possible to perform a loop test of the frequency output, even when the transmitter is unsecured.

- a. Press Service Tools > Simulate > Simulate Outputs > Frequency Output Test, and choose the frequency output level.
- b. Read the frequency signal at the receiving device and compare it to the transmitter output.
- c. Choose End.
- 3. Test the discrete output(s).
  - a. Press Service Tools > Simulate > Simulate Outputs > Discrete Output Test.
  - b. Choose Off.
  - c. Verify the signal at the receiving device.
  - d. Press OK.
  - e. Choose On.
  - f. Verify the signal at the receiving device.
  - g. Press OK.
  - h. Choose End.

#### Postrequisites

- If the mA output reading at the receiving device was slightly inaccurate, you can correct this discrepancy by trimming the output.
- If the mA output reading at the receiving device was significantly inaccurate, or if at any step the reading was faulty, verify the wiring between the transmitter and the remote device, and try again.
- If the discrete output reading is reversed, check the setting of Discrete Output Polarity.

### 12.13 Trim mA outputs

Trimming an mA output calibrates the transmitter's mA output to the receiving device. If the current trim values are inaccurate, the transmitter will under-compensate or over-compensate the output.

### 12.13.1 Trim mA outputs using ProLink II

Trimming the mA output establishes a common measurement range between the transmitter and the device that receives the mA output.

#### Important

You must trim the output at both ends (4 mA and 20 mA) to ensure that it is compensated accurately across the entire output range.

#### **Prerequisites**

Ensure that the mA output is wired to the receiving device that will be used in production.

#### Procedure

- 1. Choose ProLink > Calibration > Milliamp 1 Trim or ProLink > Calibration > Milliamp 2 Trim.
- 2. Follow the instructions in the guided method.

#### Important

If you are using a HART/Bell 202 connection, the HART signal over the primary mA output affects the mA reading. Disconnect the wiring between ProLink II and the transmitter terminals when reading the primary mA output at the receiving device. Reconnect to continue the trim.

 Check the trim values, and contact Micro Motion customer service if any value is less than -200 microamps or greater than +200 microamps.

### 12.13.2 Trim mA outputs using ProLink III

Trimming the mA output establishes a common measurement range between the transmitter and the device that receives the mA output.

#### Important

You must trim the output at both ends (4 mA and 20 mA) to ensure that it is compensated accurately across the entire output range.

#### Prerequisites

Ensure that the mA output is wired to the receiving device that will be used in production.

#### Procedure

- 1. Choose Device Tools > Calibration > MA Output Trim > mA Output 1 Trim.
- Choose Device Tools > Calibration > MA Output Trim > mA Output 1 Trim or Device Tools > Calibration > MA Output Trim > mA Output 2 Trim.
- 3. Follow the instructions in the guided method.

#### Important

If you are using a HART/Bell 202 connection, the HART signal over the primary mA output affects the mA reading. Disconnect the wiring between ProLink III and the transmitter terminals when reading the primary mA output at the receiving device. Reconnect to continue the trim.

4. Check the trim values, and contact Micro Motion customer service if any value is less than -200 microamps or greater than +200 microamps.

### 12.13.3 Trim mA outputs using the Field Communicator

Trimming the mA output establishes a common measurement range between the transmitter and the device that receives the mA output.

#### Important

You must trim the output at both ends (4 mA and 20 mA) to ensure that it is compensated accurately across the entire output range.

#### Prerequisites

Ensure that the mA output is wired to the receiving device that will be used in production.

#### Procedure

- 1. Choose.
- 2. Follow the instructions in the guided method.

#### Important

The HART signal over the primary mA output affects the mA reading. Disconnect the wiring between the Field Communicator and the transmitter terminals when reading the primary mA output at the receiving device. Reconnect to continue the trim.

3. Check the trim values, and contact Micro Motion customer service if any value is less than -200 microamps or greater than +200 microamps.

## 12.14 Check the HART communication loop

If you cannot establish or maintain HART communications, the HART loop may be wired incorrectly.

#### Prerequisites

You will need:

- A copy of your transmitter installation manual
- A Field Communicator
- Optional: the HART Application Guide, available at www.hartcomm.org

#### Procedure

1. Verify that the loop wires are connected as shown in the wiring diagrams in the transmitter installation manual.

If your HART network is more complex than the wiring diagrams in the transmitter installation manual, contact either Micro Motion or the HART Communication Foundation.

- 2. Disconnect the primary mA output wiring from the transmitter.
- 3. Install a 250–1000  $\Omega$  resistor across the transmitter's primary mA output terminals.
- 4. Check the voltage drop across the resistor (4-20 mA = 1-5 VDC).

If voltage drop is less than 1 VDC, add resistance to achieve a voltage drop of greater than 1 VDC.

5. Connect a Field Communicator directly across the resistor and attempt to communicate (poll).

If communication with the transmitter cannot be established, the transmitter may need service. Contact Micro Motion.

### 12.15 Check HART Address and Loop Current Mode

If the transmitter is producing a fixed current from the mA output, the Loop Current Mode parameter may be disabled.

When Loop Current Mode is disabled, the mA output produces a fixed value, and does not report process data or implement its fault action.

When HART Address is changed, some configuration tools will automatically change Loop Current Mode.

#### Тір

Always verify Loop Current Mode after setting or changing HART Address.

#### Procedure

1. Set HART Address as appropriate for your HART network.

The default address is 0. This is the recommended value unless the transmitter is in a multidrop network.

2. Set Loop Current Mode to Enabled.

# 12.16 Check HART burst mode

HART burst mode can cause the transmitter to output unexpected values. Burst mode is normally disabled, and should only be enabled if another device on the HART network requires burst mode communication.

- 1. Check to see if burst mode is enabled or disabled.
- 2. If burst mode is enabled, disable it.

# **12.17** Check Lower Range Value and Upper Range Value

If the process conditions fall below the configured Lower Range Value (LRV) or rise above the configured Upper Range Value (URV), the transmitter outputs may send unexpected values.

- 1. Make a note of your current process conditions.
- 2. Check the configuration of the LRV and URV.

## **12.18** Check mA Output Fault Action

mA Output Fault Action controls the behavior of the mA output if the transmitter encounters an internal fault condition. If the mA output is reporting a constant value below 4 mA or above 20 mA, the transmitter may be in a fault condition.

- 1. Check the status alarms for active fault conditons.
- 2. If there are active fault conditions, the transmitter is performing correctly. If you want to change its behavior, consider the following options:
  - Change the setting of mA Output Fault Action.
  - For the relevant status alarms, change the setting of Alarm Severity to Ignore.
- 3. If there are no active fault conditions, continue troubleshooting.

## 12.19 Check for radio frequency interference (RFI)

The transmitter's frequency output or discrete output can be affected by radio frequency interference (RFI). Possible sources of RFI include a source of radio emissions, or a large transformer, pump, or motor that can generate a strong electromagnetic field. Several methods to reduce RFI are available. Use one or more of the following suggestions, as appropriate to your installation.

#### Procedure

- Eliminate the RFI source.
- Move the transmitter.
- Use shielded cable for the frequency output or discrete output.
  - Terminate the shielding at the output device. If this is impossible, terminate the shielding at the cable gland or conduit fitting.
  - Do not terminate the shielding inside the wiring compartment.
  - 360-degree termination of shielding is unnecessary.

### **12.20** Check Frequency Output Maximum Pulse Width

If Frequency Output Maximum Pulse Width is set incorrectly, the frequency output may report an incorrect value.

Verify the configuration of Frequency Output Maximum Pulse Width.

For most applications, the default value for Frequency Output Maximum Pulse Width is appropriate. This corresponds to a 50% duty cycle.

# 12.21 Check Frequency Output Scaling Method

If Frequency Output Scaling Method is set incorrectly, the frequency output may report an incorrect value.

- 1. Verify the configuration of Frequency Output Scaling Method.
- 2. If you changed the setting of Frequency Output Scaling Method, check the settings of all other frequency output parameters.

# **12.22** Check Frequency Output Fault Action

The Frequency Output Fault Action controls the behavior of the frequency output if the transmitter encounters an internal fault condition. If the frequency output is reporting a constant value, the transmitter may be in a fault condition.

- 1. Check the status alarms for active fault conditons.
- 2. If there are active fault conditions, the transmitter is performing correctly. If you want to change its behavior, consider the following options:
  - Change the setting of Frequency Output Fault Action.
  - For the relevant status alarms, change the setting of Alarm Severity to Ignore.
- 3. If there are no active fault conditions, continue troubleshooting.

### **12.23** Check Flow Direction

If Flow Direction is set inappropriately for your process, the transmitter may report unexpected flow values or totals.

The Flow Direction parameter interacts with actual flow direction to affect flow values, flow totals and inventories, and output behavior. For the simplest operation, actual process flow should match the flow arrow that is on the side of the sensor case.

#### Procedure

- 1. Verify the actual direction of process flow through the sensor.
- 2. Verify the configuration of Flow Direction.

## 12.24 Check the cutoffs

If the transmitter cutoffs are configured incorrectly, the transmitter may report zero flow when flow is present, or very small amounts of flow under no-flow conditions.

There are separate cutoff parameters for mass flow rate, volume flow rate, gas standard volume flow rate (if applicable), and density. There is an independent cutoff for each mA output on your transmitter. The interaction between cutoffs sometimes produces unexpected results.

#### Procedure

Verify the configuration of the cutoffs.

#### Tip

For typical applications, Micro Motion recommends setting Mass Flow Cutoff to the zero stability value for your sensor, multiplied by 10. Zero stabiliy values can be found in the Product Data Sheet for your sensor.

# 12.25 Check for slug flow (two-phase flow)

Slug flow (two-phase flow, entrained gas) can cause spikes in the drive gain. This may cause the transmitter to report zero flow, or to post several different alarms.

1. Check for slug flow alarms.

If the transmitter is not generating slug flow alarms, slug flow is not the source of your problem.

- 2. Check the process for cavitation, flashing, or leaks.
- 3. Monitor the density of your process fluid output under normal process conditions.
- Check the settings of Slug Low Limit, Slug High Limit, and Slug Duration.

#### Tip

You can reduce the occurrence of slug flow alarms by setting Slug Low Limit to a lower value, Slug High Limit to a higher value, or Slug Duration to a higher value.

## 12.26 Check the drive gain

Excessive or erratic drive gain may indicate any of a variety of process conditions, sensor problems, or configuration problems.

To know whether your drive gain is excessive or erratic, you must collect drive gain data during the problem condition and compare it to drive gain data from a period of normal operation.

### Excessive (saturated) drive gain

# Table 12-8: Possible causes and recommended actions for excessive (saturated)drive gain

| Possible cause                                                                           | Recommended actions                                                                                                    |
|------------------------------------------------------------------------------------------|----------------------------------------------------------------------------------------------------|
| Slug flow                                                                                | Check for slug flow. See Section 12.25.                                                                                                    |
| Partially filled flow tube                                                               | Correct process conditions so that the flow tubes are full.                                                                                                    |
| Plugged flow tube                                                                        | Check the pickoff voltages (see <i>Section 12.27</i> ). If either of them are close to zero (but neither is zero), plugged tubes may be the source of your problem. Purge the tubes. In extreme cases, you may need to replace the sensor.                                                                       |
| Cavitation, flashing, or air en-<br>trainment; settling of two- or<br>three-phase fluids | <ul> <li>Increase the inlet or back pressure at the sensor.</li> <li>If a pump is located upstream from the sensor, increase the distance between the pump and sensor.</li> <li>The sensor may need to be reorientated. Consult the installation manual for your sensor for recommended orientations.</li> </ul> |
| Drive board or module failure                                                            | Contact Micro Motion.                                                                                                    |
| Bent flow tube                                                                           | Check the pickoff voltages (see <i>Section 12.27</i> ). If either of them are close to zero (but neither is zero), the flow tubes may be bent. The sensor will need to be replaced.                                                                                                    |
| Cracked flow tube                                                                        | Replace the sensor.                                                                                                    |
| Sensor imbalance                                                                         | Contact Micro Motion.                                                                                                    |
| Mechanical binding at sensor                                                             | Ensure sensor is free to vibrate.                                                                                                    |
| Open drive or left pickoff sen-<br>sor coil                                              | Contact Micro Motion.                                                                                                    |
| Flow rate out of range                                                                   | Ensure that flow rate is within sensor limits.                                                                                                    |
| Incorrect sensor characteriza-<br>tion                                                   | Verify the characterization parameters.                                                                                                    |

### Erratic drive gain

### Table 12-9: Possible causes and recommended actions for erratic drive gain

| Possible cause                                              | Recommended actions                                                 |
|-------------------------------------------------------------|---------------------------------------------------------------------|
| Wrong K1 characterization constant for sensor               | Verify the K1 characterization parameter.                           |
| Polarity of pick-off reversed or polarity of drive reversed | Contact Micro Motion.                                               |
| Slug flow                                                   | Check for slug flow. See Section 12.25.                             |
| Foreign material caught in flow tubes                       | <ul><li>Purge the flow tubes.</li><li>Replace the sensor.</li></ul> |

### 12.26.1 Collect drive gain data

Drive gain data can be used to diagnose a variety of process and equipment conditions. Collect drive gain data from a period of normal operation, and use this data as a baseline for troubleshooting.

#### Procedure

- 1. Navigate to the drive gain data.
- 2. Observe and record drive gain data over an appropriate period of time, under a variety of process conditions.

# 12.27 Check the pickoff voltage

If the pickoff voltage readings are unusually low, you may have any of a variety of process or equipment problems.

To know whether your pickoff voltage is unusually low, you must collect pickoff voltage data during the problem condition and compare it to pickoff voltage data from a period of normal operation.

| Possible cause                                                                | Recommended actions                                                                                                    |
|-------------------------------------------------------------------------------|----------------------------------------------------------------------------------------------------|
| Air entrainment                                                               | <ul> <li>Increase the inlet or back pressure at the sensor.</li> <li>If a pump is located upstream from the sensor, increase the distance between the pump and sensor.</li> <li>The sensor may need to be reoriented. Consult the installation manual for your sensor for recommended orientations.</li> </ul> |
| Faulty wiring runs between the sensor and transmitter                         | Verify wiring between sensor and transmitter.                                                                                                    |
| Process flow rate beyond the limits of the sensor                             | Verify that the process flow rate is not out of range of the sensor.                                                                                                    |
| Slug flow                                                                     | Check for slug flow. See Section 12.25.                                                                                                    |
| No tube vibration in sensor                                                   | <ul> <li>Check for plugging.</li> <li>Ensure sensor is free to vibrate (no mechanical binding).</li> <li>Verify wiring.</li> <li>Test coils at sensor. See <i>Section</i> 12.28.1.</li> </ul>                                                                                                    |
| Moisture in the sensor electron-<br>ics                                       | Eliminate the moisture in the sensor electronics.                                                                                                    |
| The sensor is damaged, or sen-<br>sor magnets may have become<br>demagnetized | Replace the sensor.                                                                                                    |

#### Table 12-10: Possible causes and recommended actions for low pickoff voltage

### 12.27.1 Collect pickoff voltage data

Pickoff voltage data can be used to diagnose a variety of process and equipment conditions. Collect pickoff voltage data from a period of normal operation, and use this data as a baseline for troubleshooting.

#### Procedure

- 1. Navigate to the pickoff voltage data.
- 2. Observe and record data for both the left pickoff and the right pickoff, over an appropriate period of time, under a variety of process conditions.

# 12.28 Check for electrical shorts

Shorts between sensor terminals or between the sensor terminals and the sensor case can cause the sensor to stop working.

| Possible cause                            | Recommended action                                                                                                    |
|-------------------------------------------|----------------------------------------------------------------------------------------------------|
| Moisture inside the junction box          | Ensure that the junction box is dry and no corrosion is present.                                                                                                    |
| Liquid or moisture inside the sensor case | Contact Micro Motion.                                                                                                    |
| Internally shorted feedthrough            | Contact Micro Motion.                                                                                                    |
| Faulty cable                              | Replace the cable.                                                                                                    |
| Improper wire termination                 | Verify wire terminations inside sensor junction box. The Micro Motion document titled 9-Wire Flowmeter Cable Preparation and Installation Guide may offer some assistance. |

#### Table 12-11: Possible causes and recommended actions for electrical shorts

## 12.28.1 Check the sensor coils

Checking the sensor coils can identify electrical shorts.

#### Restriction

This procedure applies only to 9-wire remote-mount transmitters and remote transmitters with remote core processors.

#### Procedure

1. Disconnect power to the transmitter.

#### **CAUTION!**

#### If the transmitter is in a hazardous area, wait 5 minutes before continuing.

- 2. Remove the end-cap from the core processor housing.
- 3. Unplug the terminal blocks from the terminal board on the core processor.
- 4. Using a digital multimeter (DMM), check the pickoff coils by placing the DMM leads on the unplugged terminal blocks for each terminal pair. See *Table 12-12* for a list of the coils. Record the values.

| Coil                                     | Sensor model                              | Terminal colors  |
|------------------------------------------|-------------------------------------------|------------------|
| Drive coil                               | All                                       | Brown to red     |
| Left pickoff coil (LPO)                  | All                                       | Green to white   |
| Right pickoff coil (RPO)                 | All                                       | Blue to gray     |
| Resistance temperature detector<br>(RTD) | All                                       | Yellow to violet |
| Lead length compensator (LLC)            | All except T-Series and CMF400 (see note) | Yellow to orange |
| Composite RTD                            | T-Series                                  | Yellow to orange |
| Fixed resistor (see note)                | CMF400                                    | Yellow to orange |

#### Table 12-12: Coils and test terminal pairs

#### Note

The CMF400 fixed resistor applies only to certain specific CMF400 releases. Contact Micro Motion for more information.

There should be no open circuits, that is, no infinite resistance readings. The left pickoff and right pickoff readings should be the same or very close ( $\pm 5 \Omega$ ). If there are any unusual readings, repeat the coil resistance tests at the sensor junction box to eliminate the possibility of faulty cable. The readings for each coil pair should match at both ends.

- 5. Test the terminals in the sensor junction box for shorts to case.
  - a. Leave the terminal blocks disconnected.
  - b. Remove the lid of the junction box.
  - c. Testing one terminal at a time, place a DMM lead on the terminal and the other lead on the sensor case.

With the DMM set to its highest range, there should be infinite resistance on each lead. If there is any resistance at all, there is a short to case.

- 6. Test the resistance of junction box terminal pairs.
  - a. Test the brown terminal against all other terminals except the red one.

- b. Test the red terminal against all other terminals except the brown one.
- c. Test the green terminal against all other terminals except the white one.
- d. Test the white terminal against all other terminals except the green one.
- e. Test the blue terminal against all other terminals except the gray one.
- f. Test the gray terminal against all other terminals except the blue one.
- g. Test the orange terminal against all other terminals except the yellow and violet ones.
- h. Test the yellow terminal against all other terminals except the orange and violet ones.
- i. Test the violet terminal against all other terminals except the yellow and orange ones.

There should be infinite resistance for each pair. If there is any resistance at all, there is a short between terminals.

#### Postrequisites

To return to normal operation:

- 1. Plug the terminal blocks into the terminal board.
- 2. Replace the end-cap on the core processor housing.
- 3. Replace the lid on the sensor junction box.

#### Important

When reassembling the meter components, be sure to grease all O-rings.

## 12.29 Check the core processor LED

The core processor has an LED that indicates different meter conditions.

- 1. Maintain power to the transmitter.
- 2. If you have a 4-wire remote installation or a remote core processor with remote transmitter installation:
  - a. Remove the core processor lid. The core processor is intrinsically safe and can be opened in all environments.
  - b. Check the state of the core processor LED.
- 3. If you have an integral installation:
  - a. Loosen the four cap screws that fasten the transmitter to the base.

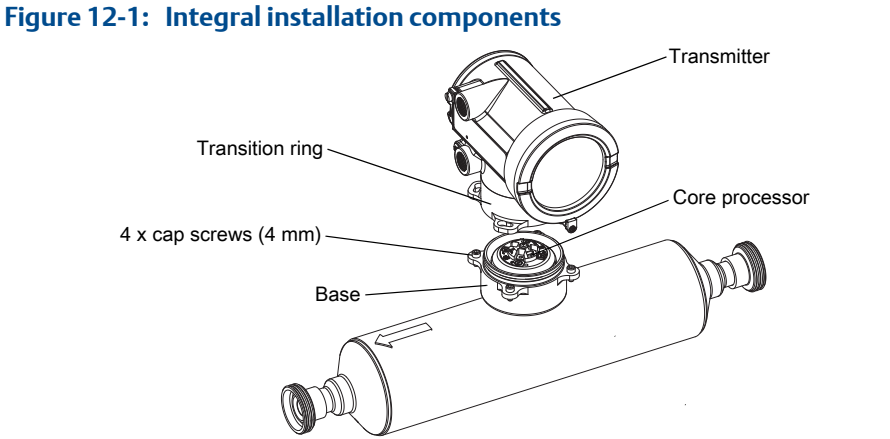

- b. Rotate the transmitter counter-clockwise so that the cap screws are in the unlocked position.
- c. Gently lift the transmitter straight up, disengaging it from the cap screws.

#### Important

Do not disconnect or damage the wires that connect the transmitter to the core processor.

- d. Check the state of the core processor LED.
- 4. If you have a 9-wire remote installation:
  - a. Remove the end-cap.

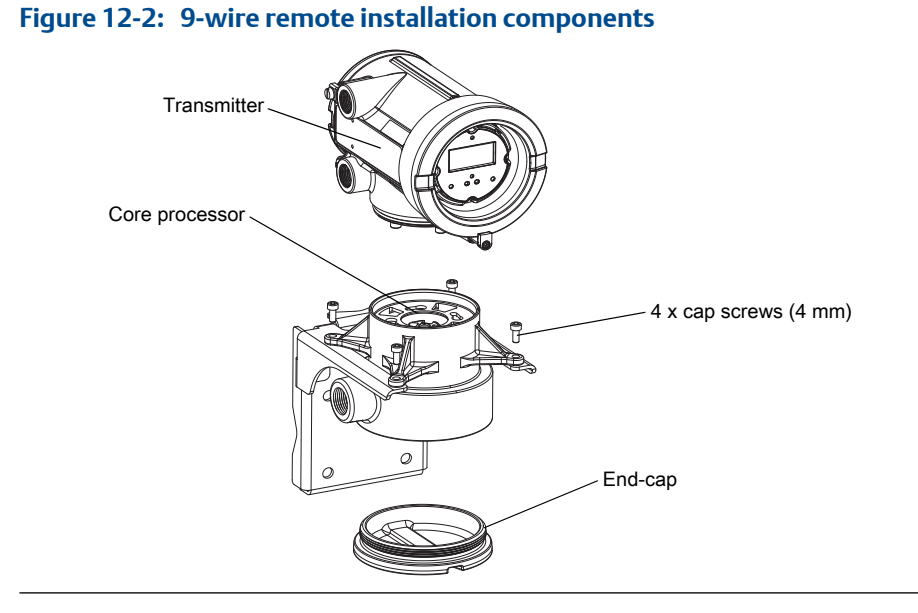

b. Inside the core processor housing, loosen the three screws that hold the core processor mounting plate in place.

Do not remove the screws.

- c. Rotate the mounting plate so that the screws are in the unlocked position.
- d. Holding the tab on the mounting plate, slowly lower the mounting plate so that the top of the core processor is visible.

#### Important

Do not disconnect or damage the wires that connect the transmitter to the core processor.

e. Check the state of the core processor LED.

#### Postrequisites

To return to normal operation:

- For a 4-wire remote installation or a remote core processor with remote transmitter installation, replace the core processor lid.
- For an integral installation:
  - 1. Without pinching or stretching the wires, lower the transmitter onto the base, inserting the cap screws into the slots.
  - 2. Rotate the transmitter clockwise so that the cap screws are in the locked position.
  - 3. Tighten the cap screws, torquing to 20 to 30 in-lbs (2.3 to 3.4 N-m).
- For a 9-wire remote installation:
  - 1. Without pinching or stressing the wires, slide the mounting plate into place.
  - 2. Rotate the mounting plate so that the screws are in the locked position.
  - 3. Tighten the screws, torquing to 6 to 8 in-lbs (0.7 to 0.9 N-m).
  - 4. Replace the end-cap.

#### Important

When reassembling the meter components, be sure to grease all O-rings.

### 12.29.1 Core processor LED states

#### Table 12-13: Standard core processor LED states

| LED state                            | Description                     | Recommended actions |
|--------------------------------------|---------------------------------|---------------------|
| 1 flash per second (ON 25%, OFF 75%) | Normal operation                | No action required. |
| 1 flash per second (ON 75%, OFF 25%) | Slug flow (two-phase flow)      | See Section 12.25.  |
| Solid ON                             | Zero or calibration in progress | No action required. |

| LED state                    | Description                                            | Recommended actions                                                                                                    |
|------------------------------|--------------------------------------------------------|----------------------------------------------------------------------------------------------------|
|                              | Core processor receiving be-<br>tween 11.5 and 5 volts | Check power supply to transmitter.                                                                                                    |
| 3 rapid flashes, followed by | Sensor not recognized                                  | Check wiring between transmitter and sensor.                                                                                                    |
| pause                        | Improper configuration                                 | Check sensor characterization parameters.                                                                                                    |
|                              | Broken pin between sensor and core processor           | The meter requires factory service.                                                                                                    |
| 4 flashes per second         | Fault condition                                        | Check alarm status.                                                                                                    |
| OFF                          | Core processor receiving less<br>than 5 volts          | <ul> <li>Verify power supply wiring to core processor.</li> <li>If transmitter status LED is lit, transmitter is receiving power. Check voltage across terminals 1 (VDC+) and 2 (VDC-) in core processor. If reading is less than 1 VDC, verify power supply wiring to core processor. Wires may be switched.</li> <li>If transmitter status LED is not lit, transmitter is not receiving power. Check power supply. If power supply is operational, internal transmitter, display, or LED failure is possible – the meter may require factory service.</li> </ul> |
|                              | Core processor internal failure                        | The meter requires factory service.                                                                                                    |

### Table 12-13: Standard core processor LED states (continued)

### Table 12-14: Enhanced core processor LED states

| LED state                                          | Description         | Recommended action                                                                                                    |
|----------------------------------------------------|---------------------|----------------------------------------------------------------------------------------------------|
| Solid green                                        | Normal operation    | No action required.                                                                                                    |
| Flashing yellow                                    | Zero in progress    | No action required.                                                                                                    |
| Solid yellow                                       | Low-severity alarm  | Check alarm status.                                                                                                    |
| Solid red                                          | High-severity alarm | Check alarm status.                                                                                                    |
| Flashing red (80% on, 20% off)                     | Tubes not full      | <ul> <li>If alarm A105 (slug flow) is active, refer to the recommended actions for that alarm.</li> <li>If alarm A033 (tubes not full) is active, verify process. Check for air in the flow tubes, tubes not filled, foreign material in tubes, or coating in tubes.</li> </ul> |
| Flashing red (50% on, 50% off)                     | Electronics failed  | The meter requires factory service.                                                                                                    |
| Flashing red (50% on, 50% off,<br>skips every 4th) | Sensor failed       | The meter requires factory service.                                                                                                    |

| LED state | Description                                   | Recommended action                                                                                                    |
|-----------|-----------------------------------------------|----------------------------------------------------------------------------------------------------|
| OFF       | Core processor receiving less<br>than 5 volts | <ul> <li>Verify power supply wiring to core processor.</li> <li>If transmitter status LED is lit, transmitter is receiving power. Check voltage across terminals 1 (VDC+) and 2 (VDC-) in core processor. If reading is less than 1 VDC, verify power supply wiring to core processor. Wires may be switched.</li> <li>If transmitter status LED is not lit, transmitter is not receiving power. Check power supply. If power supply is operational, internal transmitter, display, or LED failure is possible – the meter may require factory service.</li> </ul> |
|           | Core processor internal failure               | The meter requires factory service.                                                                                                    |

 Table 12-14:
 Enhanced core processor LED states (continued)

# 12.30 Perform a core processor resistance test

- 1. Power down the transmitter.
- 2. If you have a 4-wire remote installation or a remote core processor with remote transmitter installation, remove the core processor lid.
- 3. If you have an integral installation:
  - a. Loosen the four cap screws that fasten the transmitter to the base.

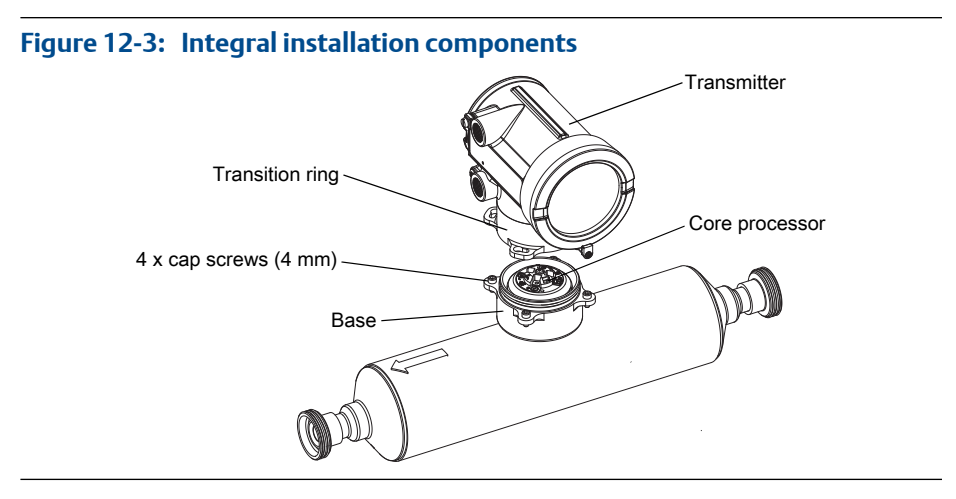

- b. Rotate the transmitter counter-clockwise so that the cap screws are in the unlocked position.
- c. Gently lift the transmitter straight up, disengaging it from the cap screws.
- 4. If you have a 9-wire remote installation:

a. Remove the end-cap.

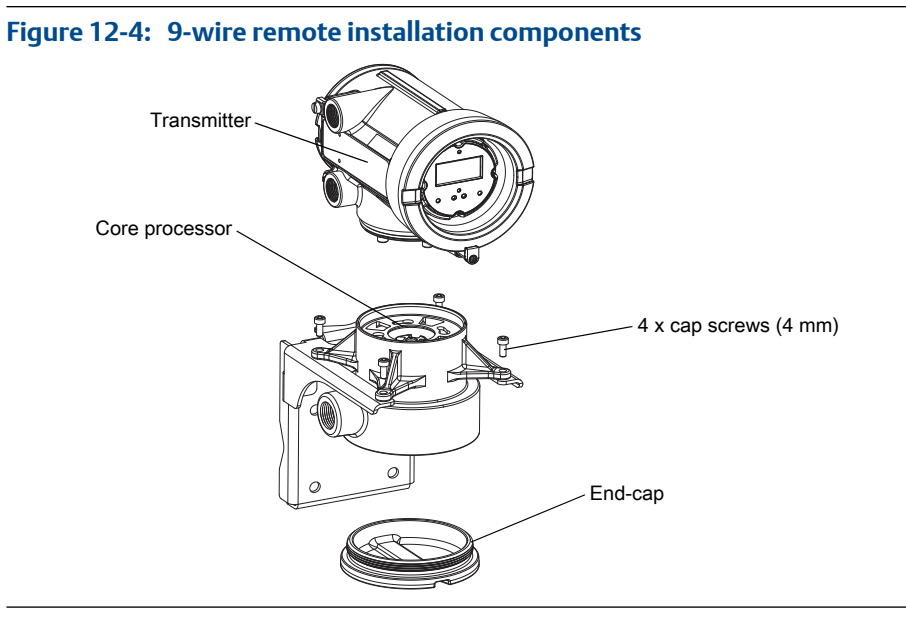

b. Inside the core processor housing, loosen the three screws that hold the core processor mounting plate in place.

Do not remove the screws.

- c. Rotate the mounting plate so that the screws are in the unlocked position.
- d. Holding the tab on the mounting plate, slowly lower the mounting plate so that the top of the core processor is visible.
- 5. At the core processor, disconnect the 4-wire cable between the core processor and the transmitter.
- 6. Measure the resistance between core processor terminal pairs 3–4, 2–3, and 2–4.

| Terminal pair | Function Expected resistance |                                              |
|---------------|------------------------------|----------------------------------------------|
| 3–4           | RS-485/A and RS-485/B        | $40 \text{ k}\Omega$ to $50 \text{ k}\Omega$ |
| 2–3           | VDC– and RS-485/A            | 20 kΩ to 25 kΩ                               |
| 2–4           | VDC- and RS-485/B            | 20 kΩ to 25 kΩ                               |

7. If any resistance measurements are lower than specified, the core processor may not be able to communicate with a transmitter or a remote host. The meter may need factory service.

#### **Postrequisites**

To return to normal operation:

• For a 4-wire remote installation or a remote core processor with remote transmitter installation:

- 1. Reconnect the 4-wire cable between the core processor and the transmitter.
- 2. Replace the core processor lid.
- 3. Restore power to the transmitter.
- For an integral installation:
  - 1. Reconnect the 4-wire cable between the core processor and the transmitter.
  - 2. Without pinching or stretching the wires, lower the transmitter onto the base, inserting the cap screws into the slots.
  - 3. Rotate the transmitter clockwise so that the cap screws are in the locked position.
  - 4. Tighten the cap screws, torquing to 20 to 30 in-lbs (2.3 to 3.4 N-m).
  - 5. Restore power to the transmitter.
- For a 9-wire remote installation:
  - 1. Reconnect the 4-wire cable between the core processor and the transmitter.
  - 2. Without pinching or stressing the wires, slide the mounting plate into place.
  - 3. Rotate the mounting plate so that the screws are in the locked position.
  - 4. Tighten the screws, torquing to 6 to 8 in-lbs (0.7 to 0.9 N-m).
  - 5. Replace the end-cap.
  - 6. Restore power to the transmitter.

#### Important

When reassembling the meter components, be sure to grease all O-rings.

# Appendix A Using the standard transmitter display

### Topics covered in this appendix:

- Components of the transmitter interface
- Use the optical switches
- Access and use the display menu system
- Display codes for process variables
- Codes and abbreviations used in display menus
- Menu maps for the transmitter display

# A.1 Components of the transmitter interface

The transmitter interface includes the status LED, the display (LCD panel), and two optical switches.

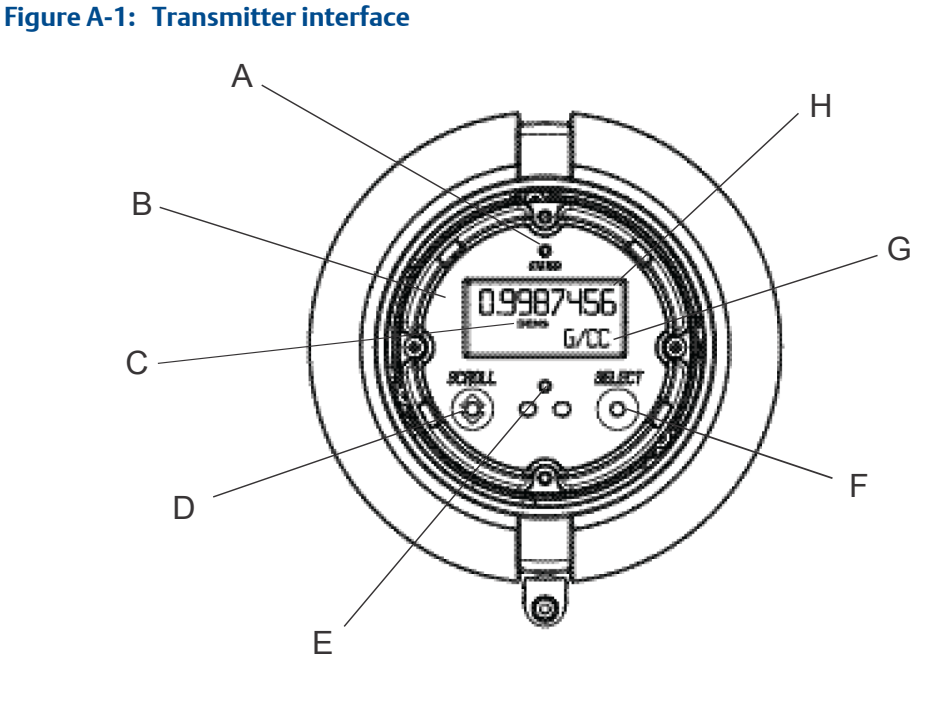

- A. Status LED
- B. Display (LCD panel)
- C. Process variable
- D. Scroll optical switch
- E. Optical switch indicator
- F. Select optical switch
- G. Unit of measure for process variable
- H. Current value of process variable

# A.2 Use the optical switches

Use the optical switches on the transmitter interface to control the transmitter display. The transmitter has two optical switches: Scroll and Select.

To activate an optical switch, block the light by holding your thumb or finger in front of the opening.

#### Тір

You can activate the optical switch through the lens. Do not remove the transmitter housing cover.

The optical switch indicator lights up when the transmitter senses that an optical switch has been activated.

| Optical switch indicator | State of optical switches            |
|--------------------------|--------------------------------------|
| Solid red                | One optical switch is activated.     |
| Flashing red             | Both optical switches are activated. |

| Table A-1: Oblical Switch Indicator and Oblical Switch Stat | Table A-1: | 1: Optical switch indicator and | l optica | l switch | n states |
|-------------------------------------------------------------|------------|---------------------------------|----------|----------|----------|
|-------------------------------------------------------------|------------|---------------------------------|----------|----------|----------|

**A.3** 

# Access and use the display menu system

The display menu system is used to perform various configuration, administrative, and maintenance tasks.

#### Тір

The display menu system does not provide complete configuration, administrative, or maintenance functions. For complete transmitter management, you must use another communications tool.

#### Prerequisites

To access the display menu system, operator access to either the Off-Line menu or the Alarm menu must be enabled. To access the complete menu system, operator access must be enabled for both the Off-Line menu and the Alarm menu.

#### Procedure

1. At the transmitter display, activate the Scroll and Select optical switches simultaneously until the display changes.

You will enter the Off-Line menu at any of several locations, depending on several factors.

- If an alarm is active and access to the Alarm menu is enabled, you will see SEE ALARM.
- If no alarm is active and Smart Meter Verification is enabled on the transmitter, you will see ENTER METER VERFY.
- If no alarm is active and Smart Meter Verification is not enabled on the transmitter, you will see OFF\_LINE MAINT.
- 2. Use the Scroll and Select optical switches to navigate to your destination in the display menu system.
  - Use Scroll to move through a list of options.
  - Use Select to choose the current option.
- 3. If CODE? appears on the display when you make a choice, enter the value that is configured for Off-Line Password.
  - a. With the cursor flashing on the first digit, activate Scroll until the correct digit is displayed, then activate Select.
  - b. Repeat this process for the second, third, and fourth digits.

#### Tip

If you do not know the correct value for Off-Line Password, wait 30 seconds. The password screen will time out automatically and you will be returned to the previous screen.

4. If Scroll flashes on the display, activate the Scroll optical switch, then the Select optical switch, and then the Scroll optical switch again.

The display will prompt you through this sequence. The Scroll-Select-Scroll sequence is designed to guard against accidental activation of the off-line menu. It is not designed as a security measure.

- 5. To exit a display menu and return to a higher-level menu:
  - Activate Scroll until the EXIT option is displayed, then activate Select.
  - If the EXIT option is not available, activate Scroll and Select simultaneously and hold until the screen returns to the previous display.
- 6. To exit the display menu system, you can use either of the following methods:
  - Exit each menu separately, working your way back to the top of the menu system.
  - Wait until the display times out and returns to displaying process variable data.

### A.3.1 Enter a floating-point value using the display

Certain configuration values (for example, Lower Range Value and Upper Range Value) are entered as floating-point values. The display supports both decimal notation and exponential notation for floating-point values.

The display allows you to enter a maximum of 8 characters, including the sign. The decimal point is not counted as a character. Exponential notation is used to enter values that require more than 8 characters.

### Enter a floating-point value using decimal notation

Decimal notation allows you to enter values between –99999999 and 99999999. You can use the decimal point to enter values with a precision of 0 through 4 (4 characters to the right of the decimal point).

Decimal values entered via the display must meet the following requirements:

- They can contain a maximum of 8 digits, or 7 digits plus a minus sign (−) to indicate a negative number.
- They can contain a decimal point. The decimal point does not count as a digit. The decimal point must be positioned so that the precision of the value does not exceed 4.

When you first enter the configuration screen, the current configuration value is displayed in decimal notation, and the active character is flashing. If the value is positive, no sign is displayed. If the value is negative, a minus sign is displayed.

#### Procedure

To change the value:

1. Activate Select until the digit you want to change is active (flashing).

Select moves the cursor one position to the left. From the leftmost position, Select moves the cursor to the rightmost digit.

- 2. Activate Scroll to change the value of the active digit.
- 3. Repeat until all digits are set as desired.
- To change the sign of the value:
  - If the current value is negative, activate Select until the minus sign is flashing, then activate Scroll until the space is blank.
  - If the current value is positive and there is a blank space at the left of the value, activate Select until the cursor is flashing under the blank space, then activate Scroll until the minus sign appears.
  - If the current value is positive and there is no blank space at the left of the value, activate Select until the cursor is flashing under the leftmost digit, then activate Scroll until the minus sign appears.
- To move the decimal point:
  - 1. Activate Select until the decimal point is flashing.
  - 2. Activate Scroll.

The decimal point is removed from its current position.

3. Activate Select and watch the position of the decimal point.

As the cursor moves to the left, the decimal point will flash between each pair of digits, up to a maximum precision of four (four digits to the right of the decimal point).

#### Tip

If the position is not valid, the decimal point is not displayed. Continue to activate Select until the decimal point appears at the right of the displayed value.

4. When the decimal point is in the desired position, activate Scroll.

The decimal point is inserted at its current position.

- To save the displayed value to transmitter memory, activate Scroll and Select simultaneously and hold until the display changes.
  - If the displayed value is the same as the value in transmitter memory, you will be returned to the previous screen.
  - If the displayed value is not the same as the value in transmitter memory, SAVE/ YES? flashes on the display. Activate Select.
- To exit the menu without saving the displayed value to transmitter memory, activate Scroll and Select simultaneously and hold until the display changes.
  - If the displayed value is the same as the value in transmitter memory, you will be returned to the previous screen.

- If the displayed value is not the same as the value in transmitter memory, SAVE/ YES? flashes on the display. Activate Scroll.

### Enter a floating-point value using exponential notation

Exponential notation is used to enter values that are larger than 99999999 or smaller than -9999999.

Exponential values entered via the display must be in the following form: SX.XXXEYY. In this string:

- S = Sign. A minus sign (-) indicates a negative number. A blank indicates a positive number.
- X.XXX = The 4-digit mantissa.
- E = The exponent indicator.
- YY = The 2-digit exponent.

#### Procedure

- 1. Switch from decimal notation to exponential notation.
  - a. Activate Select as required until the rightmost digit is flashing.
  - b. Activate Scroll until E is displayed.
  - c. Activate Select.

#### Tip

If you have modified the value in decimal notation without saving the changes to transmitter memory, the changes will be lost when you switch to exponential notation. Save the decimal value before switching to exponential notation.

2. Enter the exponent.

The first character may be a minus sign or any digit between 0 and 3. The second character may be any digit between 0 and 9.

- a. Activate Select to move the cursor to the rightmost character on the display.
- b. Activate Scroll until the desired character is displayed.
- c. Activate Select to move the cursor one position to the left.
- d. Activate Scroll until the desired character is displayed.
- 3. Enter the mantissa.

The mantissa must be a 4-digit value with a precision of 3 (that is, all values between 0.000 and 9.999).

- a. Activate Select to move the cursor to the rightmost digit in the mantissa.
- b. Activate Scroll until the desired character is displayed.
- c. Activate Select to move the cursor one digit to the left.
- d. Activate Scroll until the desired character is displayed.
- e. Activate Select to move the cursor one digit to the left.

- f. Activate Scroll until the desired character is displayed.
- g. Activate Select to move the cursor one digit to the left.
- h. Activate Scroll until the desired character is displayed.
- 4. Enter the sign.
  - a. Activate Select to move the cursor one digit to the left.
  - b. Activate Scroll until the desired character is displayed.

For positive numbers, select a blank space.

- 5. To save the displayed value to transmitter memory, activate Scroll and Select simultaneously and hold until the display changes.
  - If the displayed value is the same as the value in transmitter memory, you will be returned to the previous screen.
  - If the displayed value is not the same as the value in transmitter memory, SAVE/ YES? flashes on the display. Activate Select.
- 6. (Optional) Switch back from exponential notation to decimal notation.
  - a. Activate Select until the E is flashing.
  - b. Activate Select until d is displayed.
  - c. Activate Select.

# A.4 Display codes for process variables

#### Table A-2: Display codes for process variables

| Code   | Definition                    | Comment or reference                |
|--------|-------------------------------|-------------------------------------|
| AVE_D  | Average density               |                                     |
| AVE_T  | Average temperature           |                                     |
| BRD_T  | Board temperature             |                                     |
| CONC   | Concentration                 |                                     |
| DRIVE% | Drive gain                    |                                     |
| EXT_P  | External pressure             |                                     |
| EXT_T  | External temperature          |                                     |
| FVZ    | Field verification zero       | Weights & Measures application only |
| GSV F  | Gas standard volume flow      |                                     |
| GSVI   | Gas standard volume inventory |                                     |
| GSV T  | Gas standard volume total     |                                     |
| LPO_A  | Left pickoff amplitude        |                                     |
| LVOLI  | Volume inventory              |                                     |
| LZERO  | Live zero flow                |                                     |
| MASSI  | Mass inventory                |                                     |

| Code   | Definition                               | Comment or reference                             |
|--------|------------------------------------------|--------------------------------------------------|
| MTR_T  | Case temperature (T-Series sensors only) |                                                  |
| NET M  | Net mass flow rate                       | Concentration measurement applica-<br>tion only  |
| NET V  | Net volume flow rate                     | Concentration measurement applica-<br>tion only  |
| NETMI  | Net mass inventory                       | Concentration measurement applica-<br>tion only  |
| NETVI  | Net volume inventory                     | Concentration measurement applica-<br>tion only  |
| PWRIN  | Input voltage                            | Refers to power input to the core pro-<br>cessor |
| RDENS  | Density at reference temperature         | Concentration measurement applica-<br>tion only  |
| RPO_A  | Right pickoff amplitude                  |                                                  |
| SGU    | Specific gravity units                   |                                                  |
| STD V  | Standard volume flow rate                | Concentration measurement applica-<br>tion only  |
| STDVI  | Standard volume inventory                | Concentration measurement applica-<br>tion only  |
| TCDENS | Temperature-corrected density            | Petroleum measurement application only           |
| TCORI  | Temperature-corrected inventory          | Petroleum measurement application only           |
| TCORR  | Temperature-corrected total              | Petroleum measurement application only           |
| TCVOL  | Temperature-corrected volume             | Petroleum measurement application only           |
| TUBEF  | Raw tube frequency                       |                                                  |
| WTAVE  | Weighted average                         |                                                  |

 Table A-2: Display codes for process variables (continued)

# A.5 Codes and abbreviations used in display menus

Table A-3: Codes and abbreviations used in display menus

| Code or abbrevi-<br>ation | Definition             | Comment or reference |
|---------------------------|------------------------|----------------------|
| ACK ALARM                 | Acknowledge alarm      |                      |
| ACK ALL                   | Acknowledge all alarms |                      |

| Code or abbrevi-<br>ation   | Definition                                                   | Comment or reference                                                          |
|-----------------------------|--------------------------------------------------------------|-------------------------------------------------------------------------------|
| ACT                         | Action                                                       |                                                                               |
| ADDR                        | Address                                                      |                                                                               |
| AO 1 SRC                    | Fixed to the process variable assigned to the primary output |                                                                               |
| AO1                         | Analog output 1 (primary mA output)                          |                                                                               |
| AO2                         | Analog output 2 (secondary mA output)                        |                                                                               |
| AUTO SCRLL                  | Auto Scroll                                                  |                                                                               |
| BKLT<br>B LIGHT             | Backlight                                                    |                                                                               |
| CAL                         | Calibrate                                                    |                                                                               |
| CH A                        | Channel A                                                    |                                                                               |
| СН В                        | Channel B                                                    |                                                                               |
| CH C                        | Channel C                                                    |                                                                               |
| CHANGE PASSW<br>CHANGE CODE | Change password or passcode                                  | Change the password or passcode re-<br>quired for access to display functions |
| CONFG                       | Configuration                                                |                                                                               |
| CORE                        | Core processor                                               |                                                                               |
| CUR Z                       | Current zero                                                 |                                                                               |
| CUSTODY XFER                | Custody transfer                                             |                                                                               |
| DEV                         | Discrete event                                               | Events configured using the enhanced event model                              |
| DENS                        | Density                                                      |                                                                               |
| DGAIN, DRIVE %              | Drive gain                                                   |                                                                               |
| DI                          | Discrete input                                               |                                                                               |
| DISBL                       | Disable                                                      | Select to disable                                                             |
| DO1                         | Discrete output 1                                            |                                                                               |
| DO2                         | Discrete output 2                                            |                                                                               |
| DSPLY                       | Display                                                      |                                                                               |
| E1OR2                       | Event 1 or Event 2                                           | Events configured using the basic event model                                 |
| ENABL                       | Enable                                                       | Select to enable                                                              |
| ENABLE ACK                  | Enable acknowledge all                                       | Enable or disable the ACK ALL function                                        |
| ENABLE ALARM                | Enable alarm menu                                            | Access to alarm menu from display                                             |
| ENABLE AUTO                 | Enable Auto Scroll                                           | Enable or disable the Auto Scroll func-<br>tion                               |
| ENABLE OFFLN                | Enable off-line                                              | Access to off-line menu from display                                          |

 Table A-3: Codes and abbreviations used in display menus (continued)

| Code or abbrevi-<br>ation | Definition                        | Comment or reference                                        |
|---------------------------|-----------------------------------|-------------------------------------------------------------|
| ENABLE PASSW              | Enable password                   | Enable or disable password protection for display functions |
| ENABLE RESET              | Enable totalizer reset            | Enable or disable totalizer reset from display              |
| ENABLE START              | Enable totalizer start            | Enable or disable totalizer start/stop<br>from display      |
| EVNT1                     | Event 1                           | Event configured using the basic event model only           |
| EVNT2                     | Event 2                           | Event configured using the basic event model only           |
| EXTRN                     | External                          |                                                             |
| FAC Z                     | Factory zero                      |                                                             |
| FCF                       | Flow calibration factor           |                                                             |
| FL SW<br>FLSWT            | Flow switch                       |                                                             |
| FLDIR                     | Flow direction                    |                                                             |
| FO                        | Frequency output                  |                                                             |
| FO FREQ                   | Frequency factor                  |                                                             |
| FO RATE                   | Rate factor                       |                                                             |
| FR FL                     | Frequency=Flow                    |                                                             |
| FREQ                      | Frequency                         |                                                             |
| GSV                       | Gas standard volume               |                                                             |
| HYSTRSIS                  | Hysteresis                        |                                                             |
| INTERN                    | Internal                          |                                                             |
| Ю                         | Input/output                      |                                                             |
| LANG                      | Language                          |                                                             |
| LOCK                      | Write-protect                     |                                                             |
| LOOP CUR                  | Loop current                      |                                                             |
| MTR F                     | Meter factor                      |                                                             |
| M_ASC                     | Modbus ASCII                      |                                                             |
| M_RTU                     | Modbus RTU                        |                                                             |
| MAO1                      | mA output 1 (primary mA output)   |                                                             |
| MAO2                      | mA output 2 (secondary mA output) |                                                             |
| MASS                      | Mass flow                         |                                                             |
| MBUS                      | Modbus                            |                                                             |
| MFLOW                     | Mass flow                         |                                                             |

 Table A-3: Codes and abbreviations used in display menus (continued)

| Code or abbrevi- | Definition           | Common to an a formation                                                                               |
|------------------|----------------------|----------------------------------------------------------------------------------------------------|
| ation            | Definition           | Comment or reference                                                                                   |
| MSMT             | Measurement          |                                                                                                    |
| OFFLN            | Off-line             |                                                                                                    |
| OFF-LINE MAINT   | Off-line maintenance |                                                                                                    |
| P/UNT            | Pulses/unit          |                                                                                                    |
| POLAR            | Polarity             |                                                                                                    |
| PRESS            | Pressure             |                                                                                                    |
| QUAD             | Quadrature           |                                                                                                    |
| г.               | Revision             |                                                                                                    |
| SCALE            | Scaling method       |                                                                                                    |
| SIM              | Simulation           | Used for loop testing, not simulation<br>mode. Simulation mode is not accessi-<br>ble via the display. |
| SPECL            | Special              |                                                                                                    |
| SRC              | Source               | Variable assignment                                                                                    |
| TEMP, TEMPR      | Temperature          |                                                                                                    |
| UNT/P            | Units/pulse          |                                                                                                    |
| VAR 1            | Display Variable 1   |                                                                                                    |
| VER              | Version              |                                                                                                    |
| VERFY            | Verify               |                                                                                                    |
| VFLOW            | Volume flow          |                                                                                                    |
| VOL              | Volume, volume flow  |                                                                                                    |
| WRPRO            | Write protect        |                                                                                                    |
| XMTR             | Transmitter          |                                                                                                    |

 Table A-3: Codes and abbreviations used in display menus (continued)

# A.6 Menu maps for the transmitter display

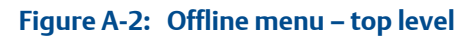

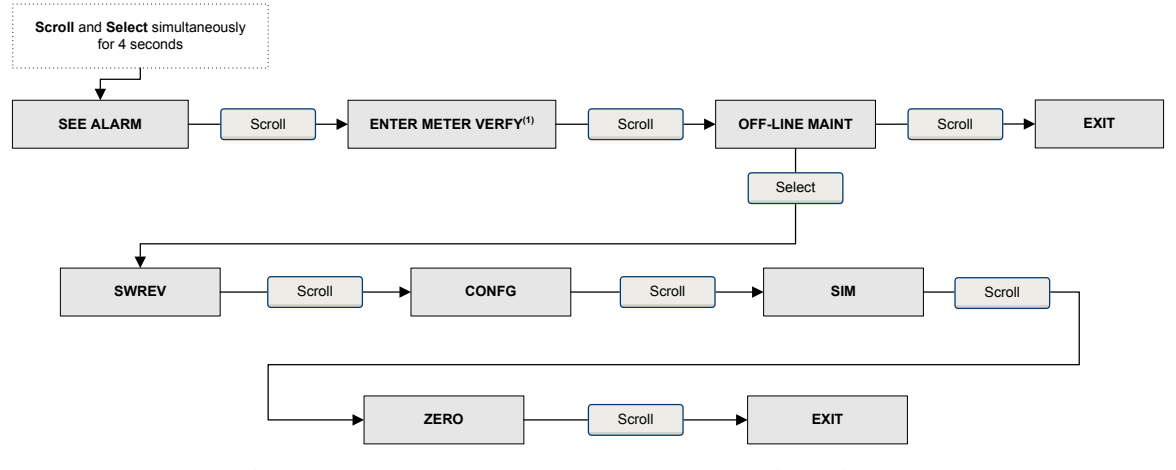

(1) This option is displayed only if the transmitter is connected to an enhanced core processor and the meter verification software is installed on the transmitter.

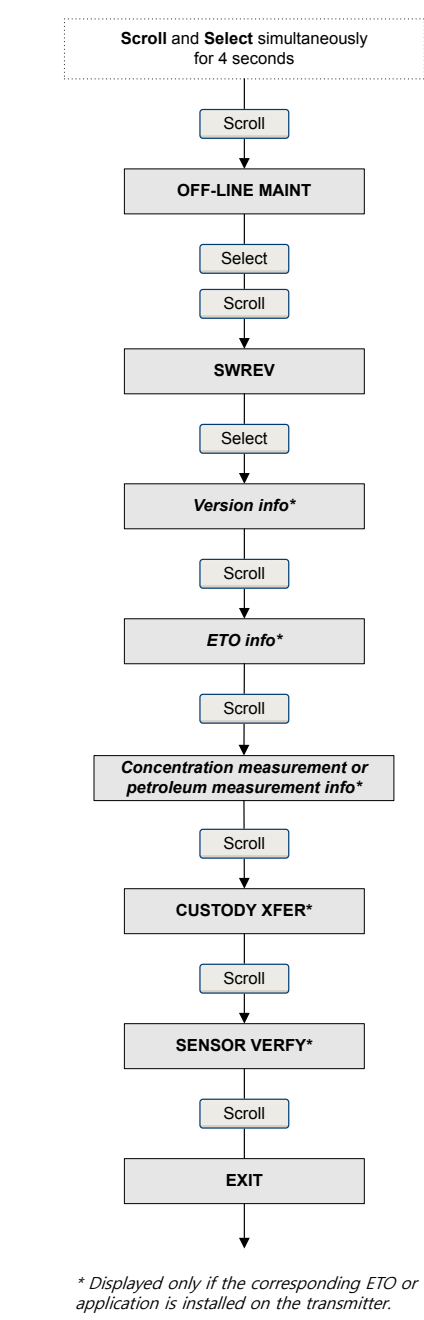

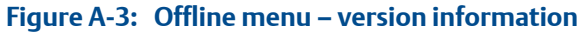

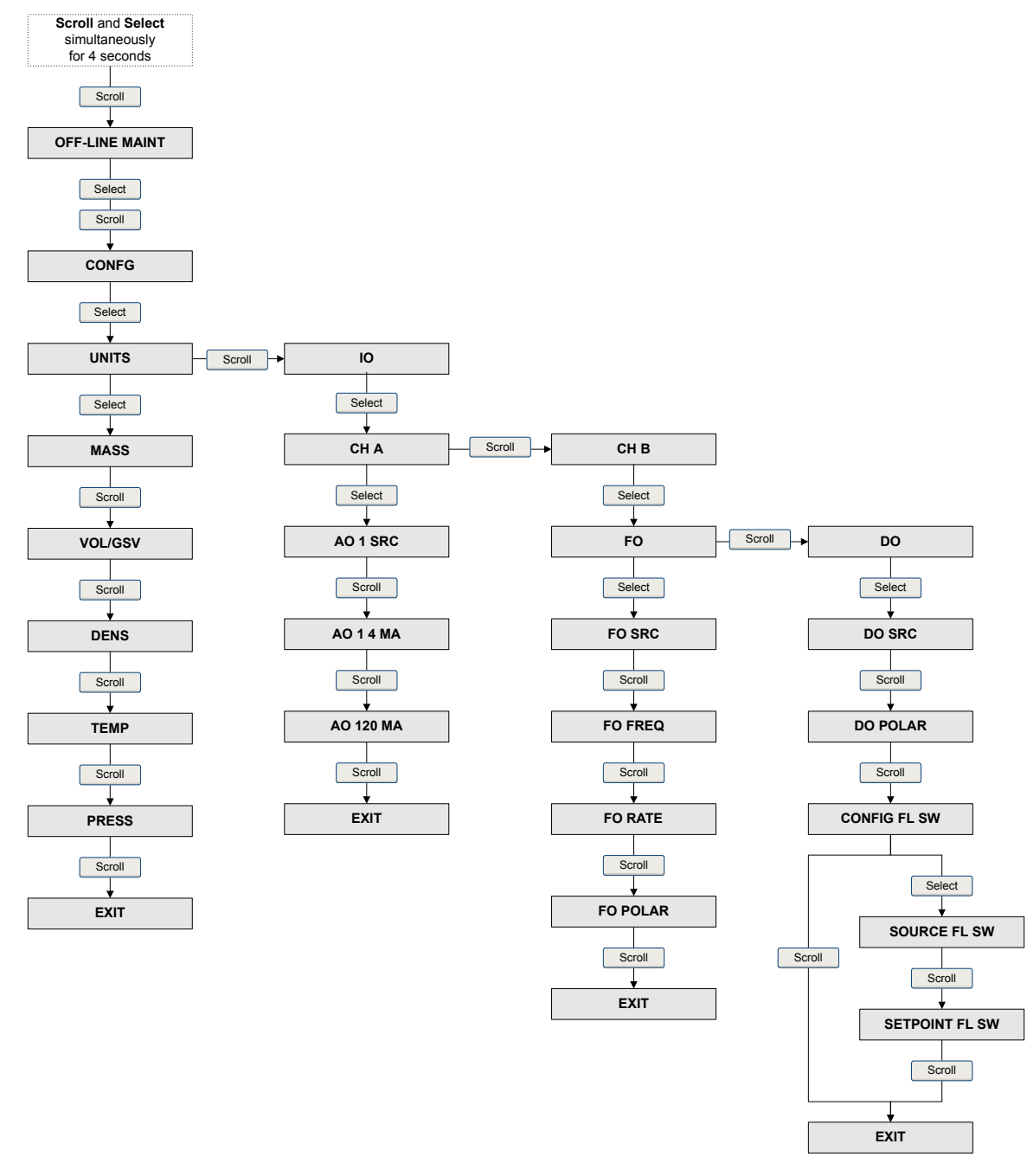

#### Figure A-4: Offline menu – configuration: units and I/O

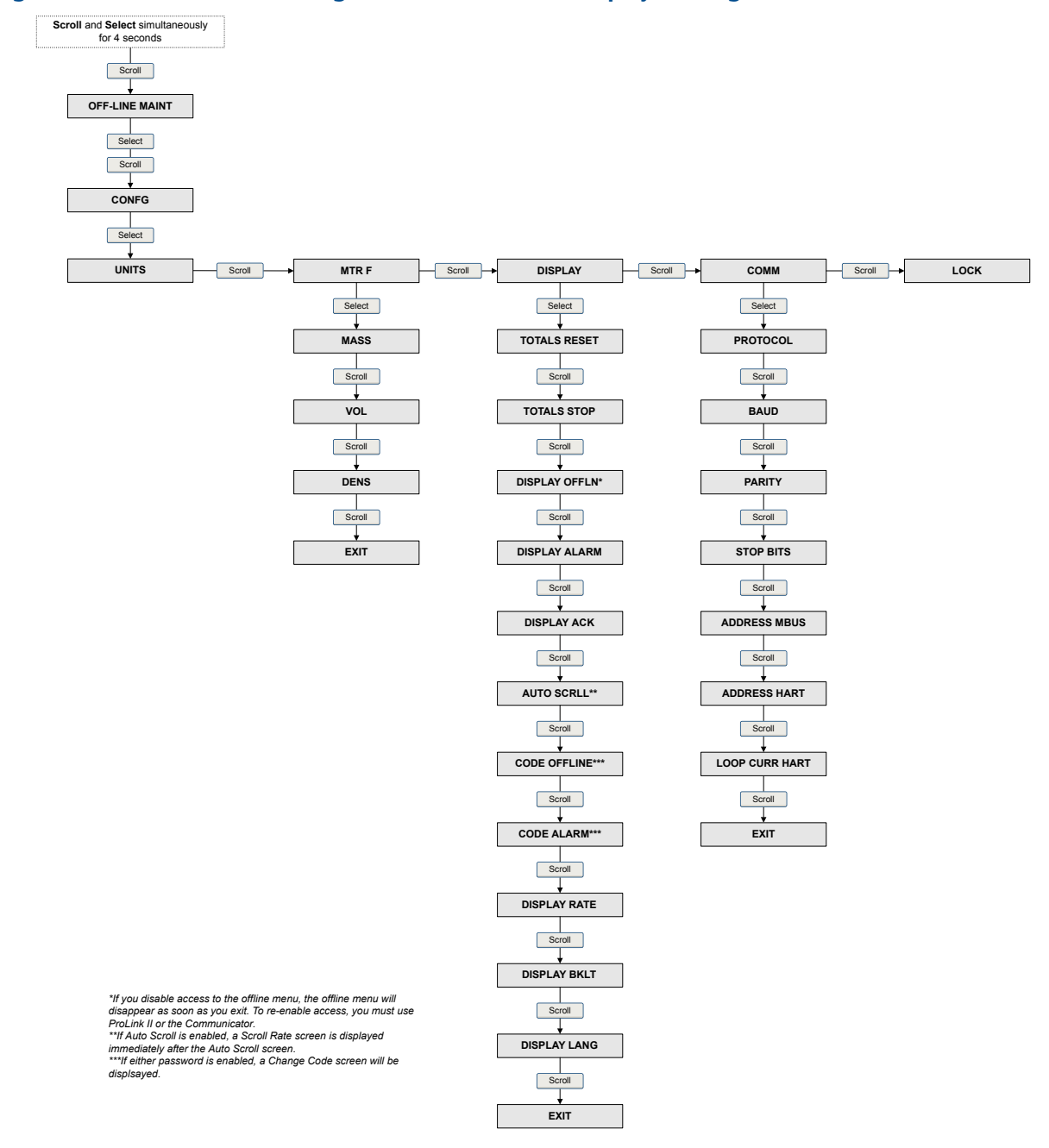

#### Figure A-5: Offline menu – configuration: meter factor, display, and digital communications

### Scroll and Select simultaneously for 4 seconds SEE ALARM Select ACK ALL\* -Yes -No-Select Scroll EXIT Select Scroll Active/ unacknowledged alarms? Yes No Alarm code NO ALARM Scroll Select Scroll АСК EXIT -Yes--No-Select Scroll

### Figure A-6: Offline menu – alarms

\*This screen is displayed only if the ACK ALL function s enabled and there are unacknowledged alarms.
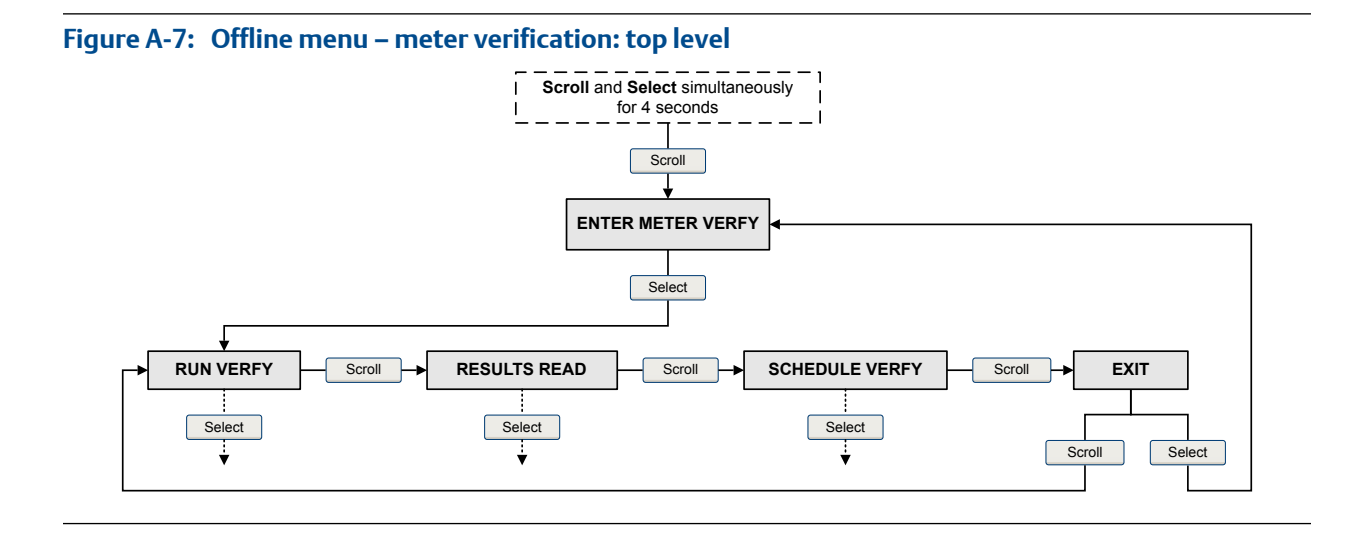

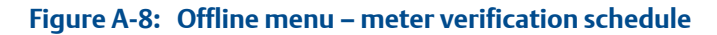

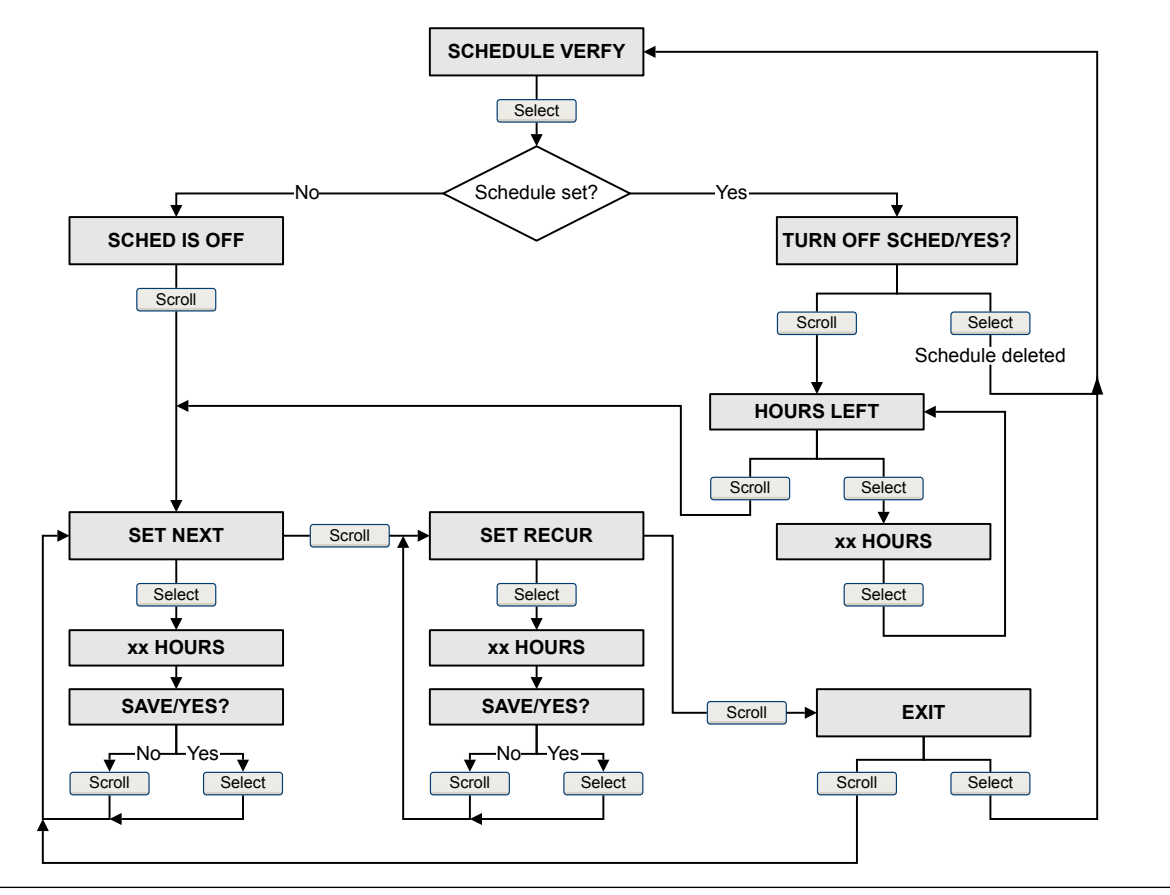

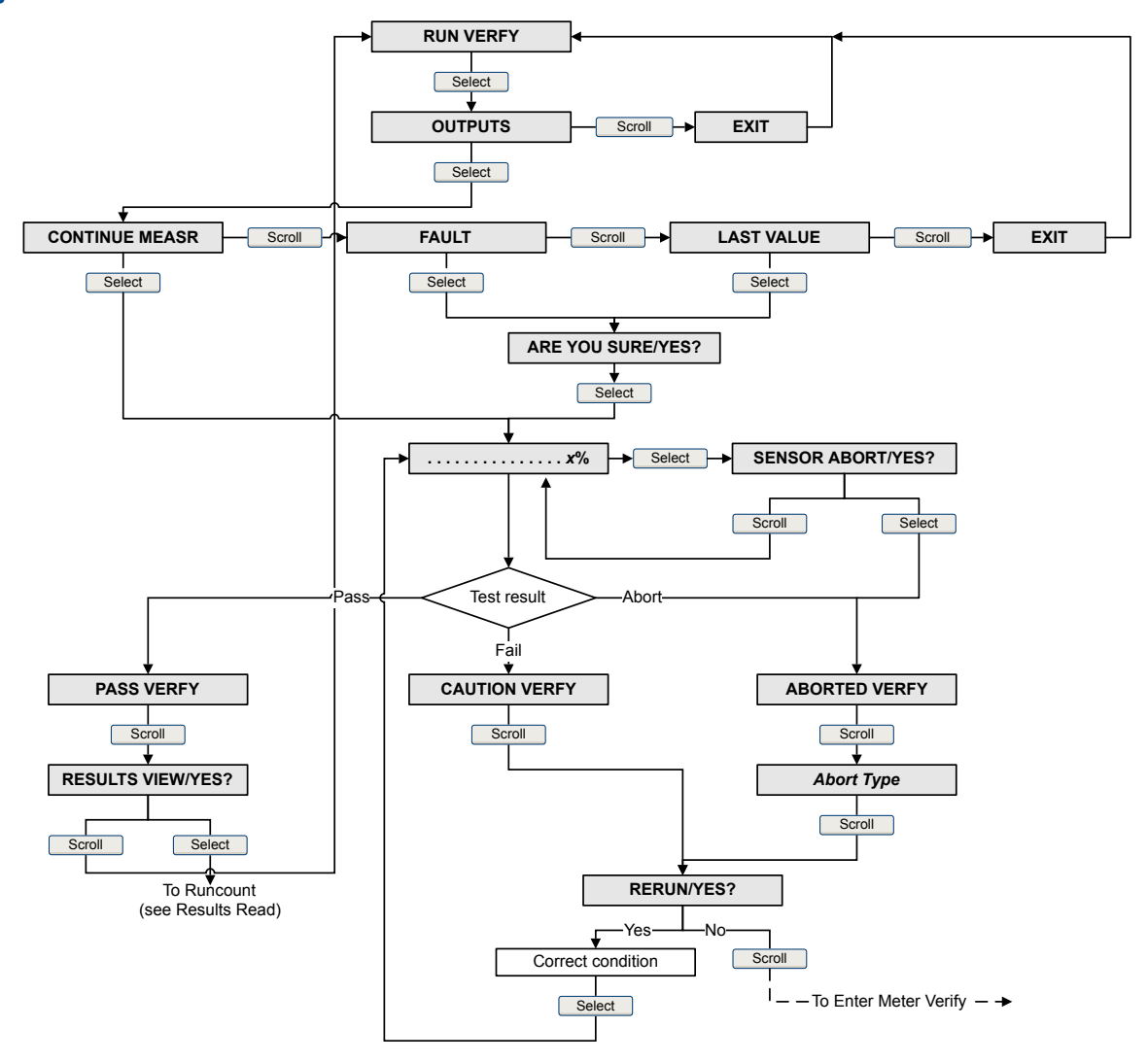

Figure A-9: Offline menu – meter verification test

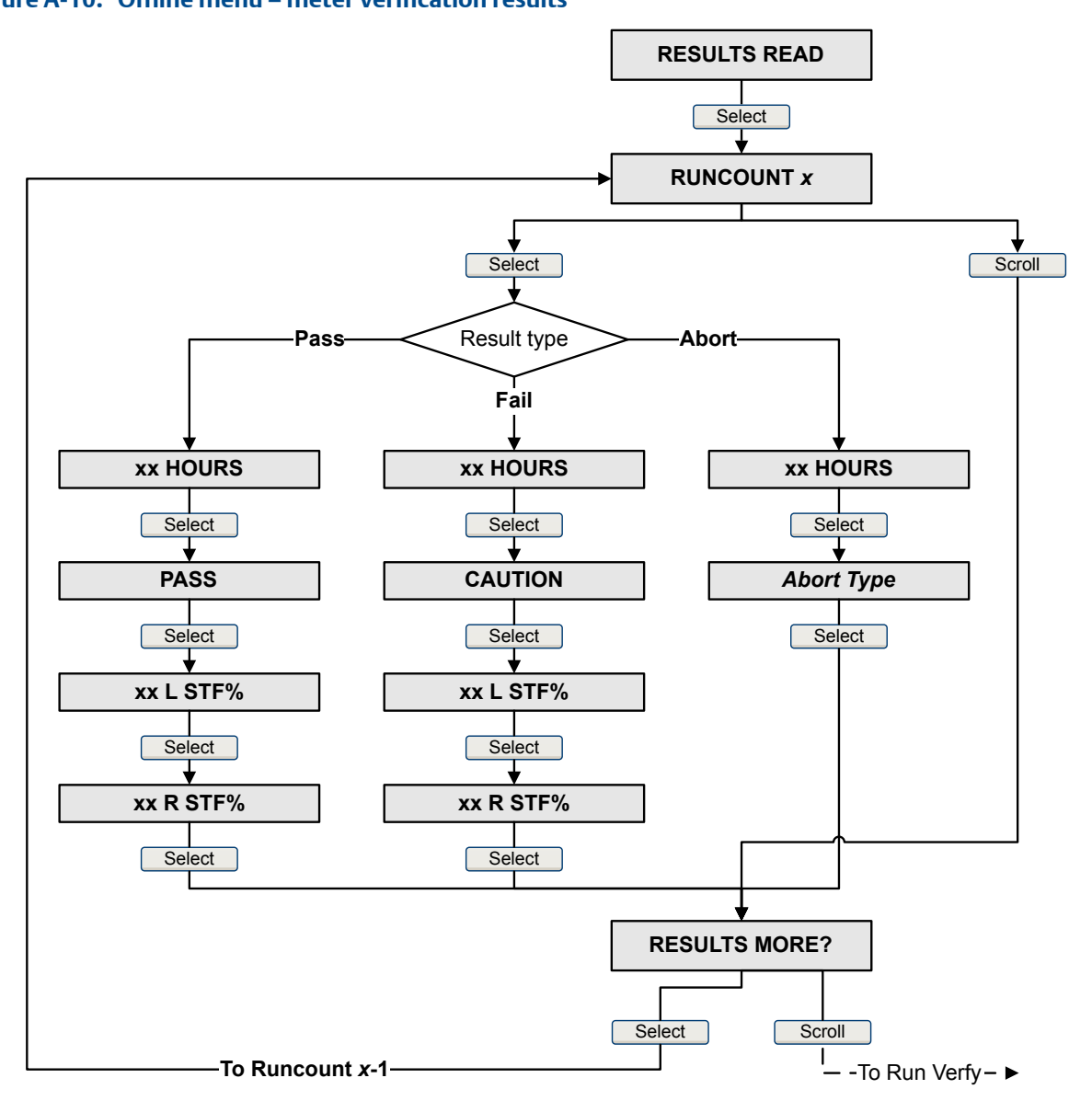

## Figure A-10: Offline menu – meter verification results

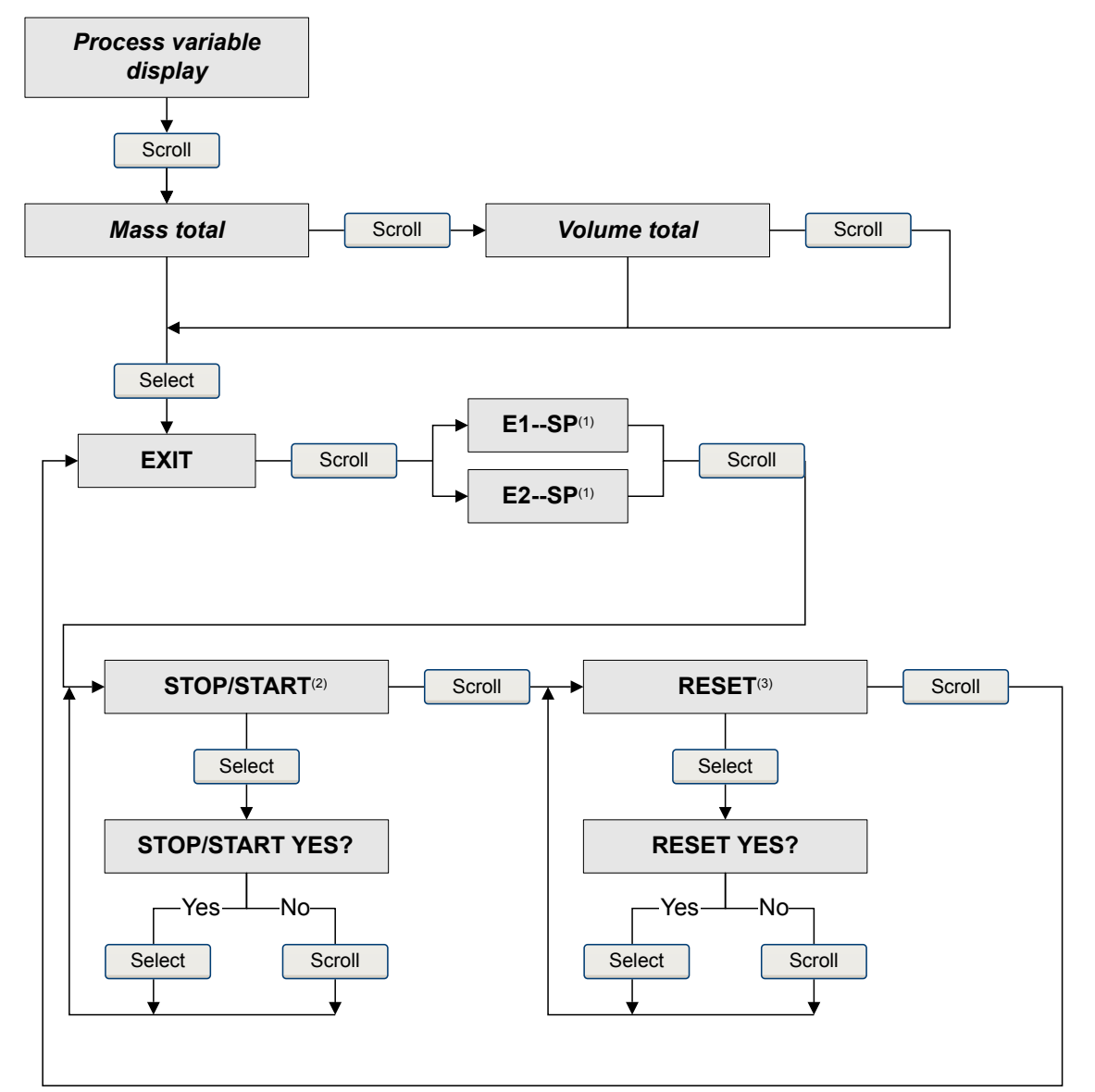

Figure A-11: Offline menu – totalizers and inventories

(1) The Event Setpoint screens can be used to define or change the setpoint for Event 1 or Event 2 in the basic event model. These screens are displayed only if the event is defined on mass total or volume total. Note that this functionality does not apply to discrete events (the enhanced event model).

(2) The transmitter must be configured to allow starting and stopping totalizers from the display.

(3) The transmitter must be configured to allow resetting totalizers from the display.

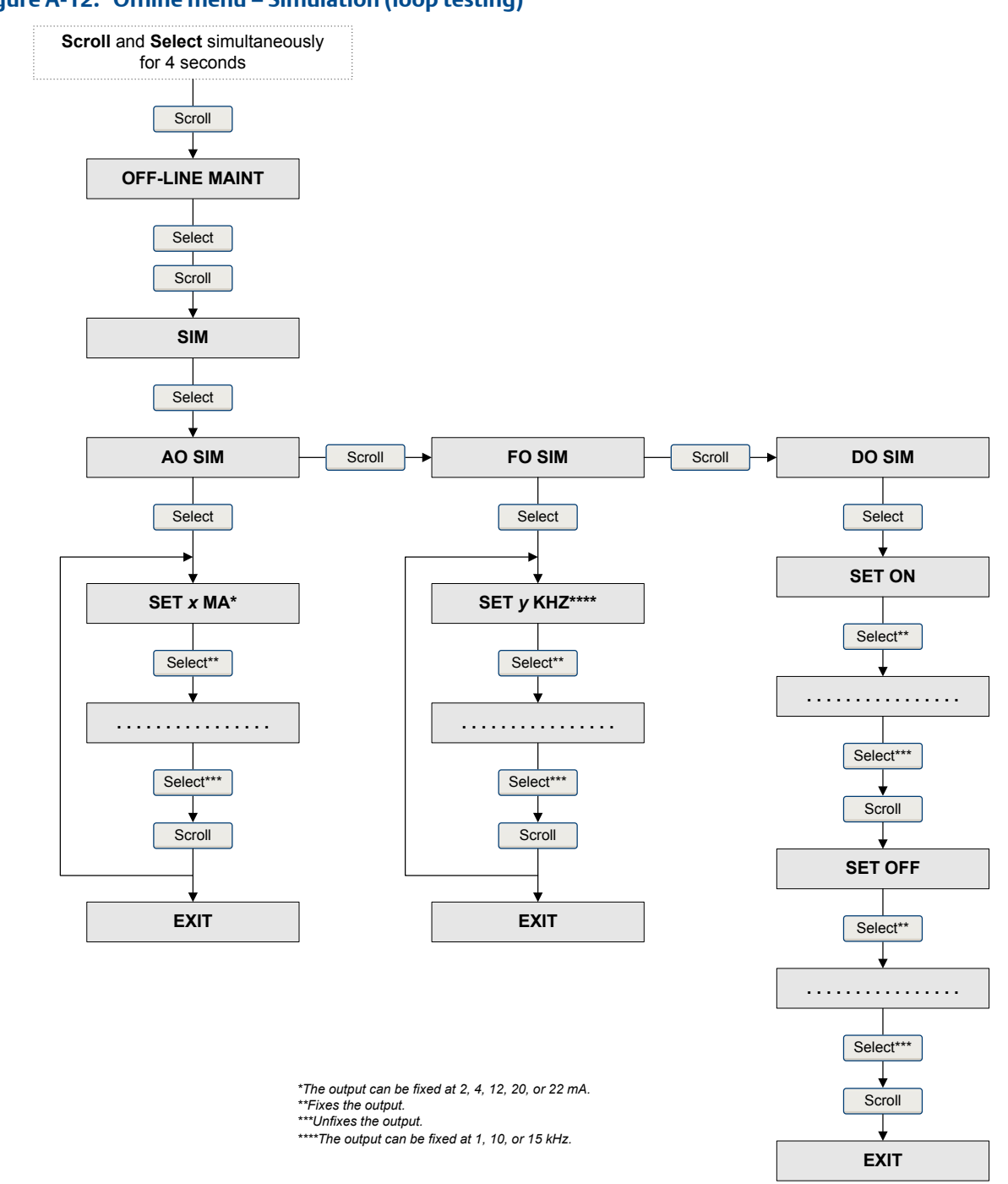

## Figure A-12: Offline menu – Simulation (loop testing)

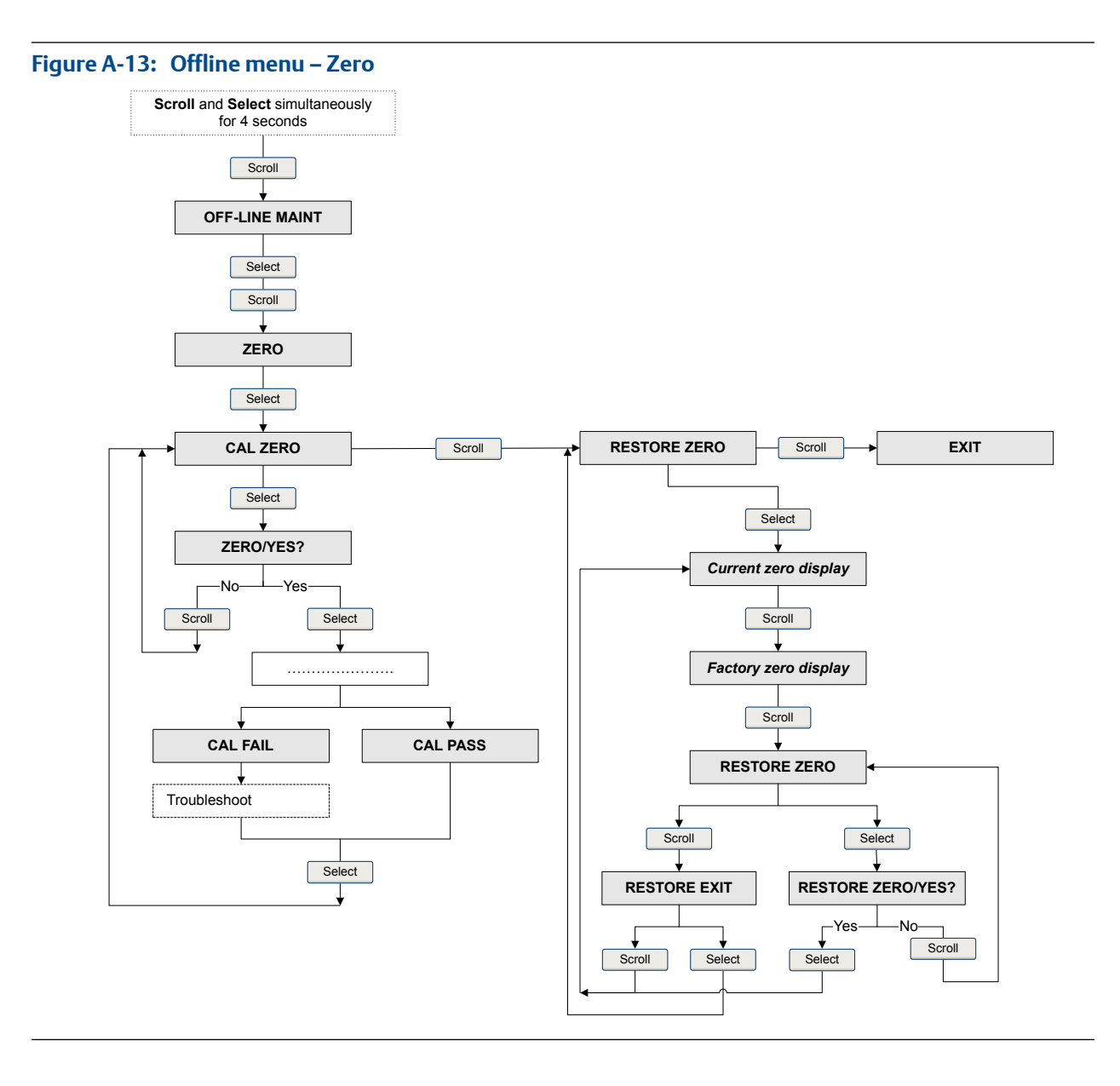

# Appendix B Using the Chinese-language display

# Topics covered in this appendix:

- Components of the transmitter interface
- Use the optical switches
- Access and use the display menu system
- Menu maps for the transmitter display

# **B.1** Components of the transmitter interface

The Chinese-language display interface includes the status LED, the display (LCD panel), display feature shortcut keys, and three optical switches (see *Figure B-1*). The display feature shortcut keys identify specific optical switch combinations to access different display functions. Activate the Up, Down, and/or Select switches in the shown combinations under the graphical icon to perform the identified functions (see *Figure B-2*).

## Figure B-1: Main interface components

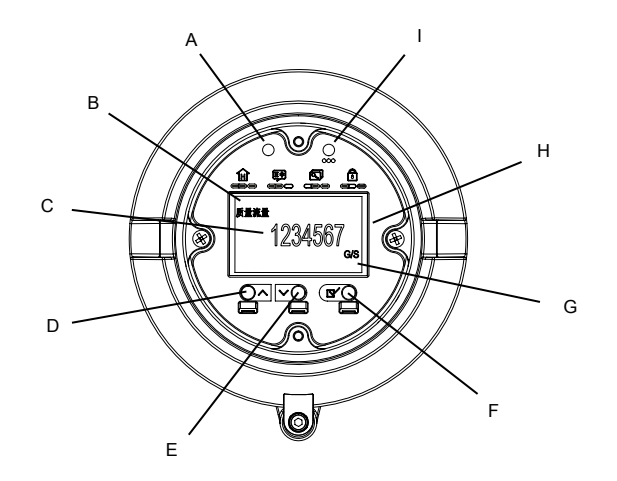

- A. Optical switch indicator: turns red when an optical switch is activated
- B. Process variable
- C. Current value of the process variable
- D. Scroll up optical switch
- E. Scroll down optical switch
- F. Select optical switch
- G. Unit of measure for process variable
- H. Display (LCD panel)
- I. Status LED

#### Figure B-2: Display feature shortcut keys

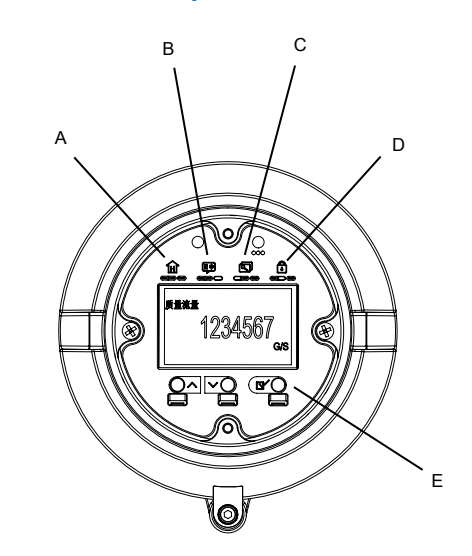

- A. Returns to the process variable view
- B. Change the language display: English or Chinese
- C. Access to show or hide the Offline menu
- D. Unlock or lock the display
- E. Activate the optical switches in the shown combinations to perform the specific task

# B.2 Use the optical switches

Use the optical switches on the transmitter interface to control the transmitter display. The Chinese-language display has three optical switches: Up, Down, and Select. You also can use the optical switches in combinations to access different features of the display or perform a specific task. The optical switch combinations are shown on the front of the display, and identify the specific feature performed.

To activate an optical switch, block the light by holding your thumb or finger in front of the opening.

#### Tip

You can activate the optical switch through the lens. Do not remove the transmitter housing cover. If you hold your thumb or finger over the Up or Down optical switches without removing it, you can activate continuous scrolling. Once you remove your thumb or finger, the scroll stops on the current selection.

The optical switch indicator lights up when the transmitter senses that an optical switch has been activated.

| Optical switch indicator | State of optical switches                  |
|--------------------------|--------------------------------------------|
| Solid red                | One optical switch is activated.           |
| Flashing red             | More than one optical switch is activated. |

| Table B-1: | Ontical | switch   | indicator | and o | ntical | switch   | states               |
|------------|---------|----------|-----------|-------|--------|----------|----------------------|
|            | Optical | SVVILCII | inulator  |       | μιιται | SVVILLII | <b><i>SLALCS</i></b> |

# B.3 Access and use the display menu system

The display menu system is used to perform various configuration, administrative, and maintenance tasks.

## Тір

The display menu system does not provide complete configuration, administrative, or maintenance functions. For complete transmitter management, you must use another communications tool.

#### **Prerequisites**

To access the display menu system, operator access to either the Offline Maintain menu or the Alarm menu must be enabled. To access the complete menu system, operator access must be enabled for both the Offline menu and the Alarm menu.

## Procedure

- 1. If the display screen is locked, activate the Up and Select optical switches simultaneously to unlock the screen. The display screen automatically locks after three minutes, if there is no interaction with the screen.
- 2. At the transmitter display, activate the Select optical switch until the display changes.

You will enter the Offline Maintain menu at any of several locations, depending on several factors.

- If an alarm is active and access to the Alarm menu is enabled, you will see Alarm.
- If no alarm is active and Smart Meter Verification is enabled on the transmitter, you will see Online Verify.
- If no alarm is active and Smart Meter Verification is not enabled on the transmitter, you will see Offline Maintain.
- 3. Use the Up, Down, and Select optical switches to navigate to your destination in the display menu system.
  - Use Up or Down to move through a list of options.
  - Use Select to choose the current option.
- 4. If Password appears on the display when you make a choice, enter the value that is configured for Offline Password.
  - a. With the cursor flashing on the first digit, activate Up or Down until the correct digit is displayed, then activate Select.

b. Repeat this process for the second, third, and fourth digits.

#### Tip

If you do not know the correct value for Offline Password, wait 30 seconds. The password screen will time out automatically and you will be returned to the previous screen.

5. If Up flashes on the display, activate the Up optical switch, then the Down optical switch, and then the Select optical switch again.

The display will prompt you through this sequence. The Up-Down-Select sequence is designed to guard against accidental activation of the off-line menu. It is not designed as a security measure.

- 6. To exit a display menu and return to a higher-level menu, activate Down until the EXIT option is displayed, then activate Select.
- 7. To exit the display menu system, you can use either of the following methods:
  - Exit each menu separately, working your way back to the top of the menu system.
  - Active Up-Down-Select simultaneously to return to displaying process variable data.
  - Wait until the display times out and returns to displaying process variable data.

# B.3.1 Enter a floating-point value using the display

Certain configuration values (for example, Lower Range Value and Upper Range Value) are entered as floating-point values. The display supports both decimal notation and exponential notation for floating-point values.

The display allows you to enter a maximum of 8 characters, including the sign and decimal point. The default format is SXX.XXXX. Exponential notation is used to enter values that require more than 8 characters.

# Enter a floating-point value using decimal notation

Decimal notation allows you to enter values between –99999999 and 99999999. You can use the decimal point to enter values with a precision of 0 through 5 (5 characters to the right of the decimal point).

Decimal values entered via the display must meet the following requirements:

- They can contain a maximum of 8 digits, or 7 digits plus a minus sign (-) to indicate a negative number.
- They can contain a decimal point, which is counted as a digit. The decimal point must be positioned so that the precision of the value does not exceed 5.

When you first enter the configuration screen, the current configuration value is displayed in decimal notation, and the active character is flashing. If the value is positive, no sign is displayed. If the value is negative, a minus sign is displayed.

# Procedure

- To change the value:
  - 1. Activate Select until the digit you want to change is active (flashing).

Select moves the cursor one position to the left. From the leftmost position, Select moves the cursor to the rightmost digit.

- 2. Activate Up/Down to change the value of the active digit.
- 3. Repeat until all digits are set as desired.
- To change the sign of the value:
  - If the current value is negative, activate Select until the minus sign is flashing, then activate Up/Down until the space is blank.
  - If the current value is positive and there is a blank space at the left of the value, activate Select until the cursor is flashing under the blank space, then activate Up/ Down until the minus sign appears.
  - If the current value is positive and there is no blank space at the left of the value, activate Select until the cursor is flashing under the leftmost digit, then activate Up/Down until the minus sign appears.
- To move the decimal point:
  - 1. Activate Select until the digit you want to change to the decimal location is active (flashing).

Select moves the cursor one position to the left. From the leftmost position, Select moves the cursor to the rightmost digit.

- 2. Activate Up/Down until the decimal point displays.
- 3. Activate Select to insert the decimal point at the current location.
- To save the displayed value to transmitter memory, activate Down and Select simultaneously and hold until the display changes.
  - If the displayed value is the same as the value in transmitter memory, you will be returned to the previous screen.
  - If the displayed value is not the same as the value in transmitter memory, Save? shows on the display. Activate Select to save the new value.
- To exit the menu without saving the displayed value to transmitter memory, activate Down and Select simultaneously and hold until the display changes.
  - If the displayed value is the same as the value in transmitter memory, you will be returned to the previous screen.
  - If the displayed value is not the same as the value in transmitter memory, Save? shows on the display. Activate Up to exit without saving the changed value.

# Enter a floating-point value using exponential notation

Exponential notation is used to enter values that are larger than 99999999 or smaller than –99999999.

Exponential values entered via the display must be in the following form: SX.XXXEYY. In this string:

- S = Sign. A minus sign (-) indicates a negative number. A blank indicates a positive number.
- X.XXX = The 4-digit mantissa.
- E = The exponent indicator.
- YY = The 2-digit exponent.

#### Procedure

- 1. Switch from decimal notation to exponential notation.
  - a. Activate Select as required until the rightmost digit is flashing.
  - b. Activate Up/Down until E is displayed.
  - c. Activate Select.

#### Tip

If you have modified the value in decimal notation without saving the changes to transmitter memory, the changes will be lost when you switch to exponential notation. Save the decimal value before switching to exponential notation.

2. Enter the exponent.

The first character may be a minus sign or any digit between 0 and 3. The second character may be any digit between 0 and 9.

- a. Activate Select to move the cursor to the rightmost character on the display.
- b. Activate Up/Down until the desired character is displayed.
- c. Activate Select to move the cursor one position to the left.
- d. Activate Up/Down until the desired character is displayed.
- 3. Enter the mantissa.

The mantissa must be a 4-digit value with a precision of 3 (that is, all values between 0.000 and 9.999).

- a. Activate Select to move the cursor to the rightmost digit in the mantissa.
- b. Activate Up/Down until the desired character is displayed.
- c. Activate Select to move the cursor one digit to the left.
- d. Activate Up/Down until the desired character is displayed.
- e. Activate Select to move the cursor one digit to the left.
- f. Activate Up/Down until the desired character is displayed.
- g. Activate Select to move the cursor one digit to the left.
- h. Activate Up/Down until the desired character is displayed.
- 4. Enter the sign.
  - a. Activate Select to move the cursor one digit to the left.

b. Activate Up/Down until the desired character is displayed.

For positive numbers, select a blank space.

- 5. To save the displayed value to transmitter memory, activate Down and Select simultaneously and hold until the display changes.
  - If the displayed value is the same as the value in transmitter memory, you will be returned to the previous screen.
  - If the displayed value is not the same as the value in transmitter memory, Save? shows on the display. Activate Select to save the new value.
- 6. (Optional) Switch back from exponential notation to decimal notation.
  - a. Activate Select until the E is flashing.
  - b. Activate Select until D is displayed.
  - c. Activate Select.

# B.4 Menu maps for the transmitter display

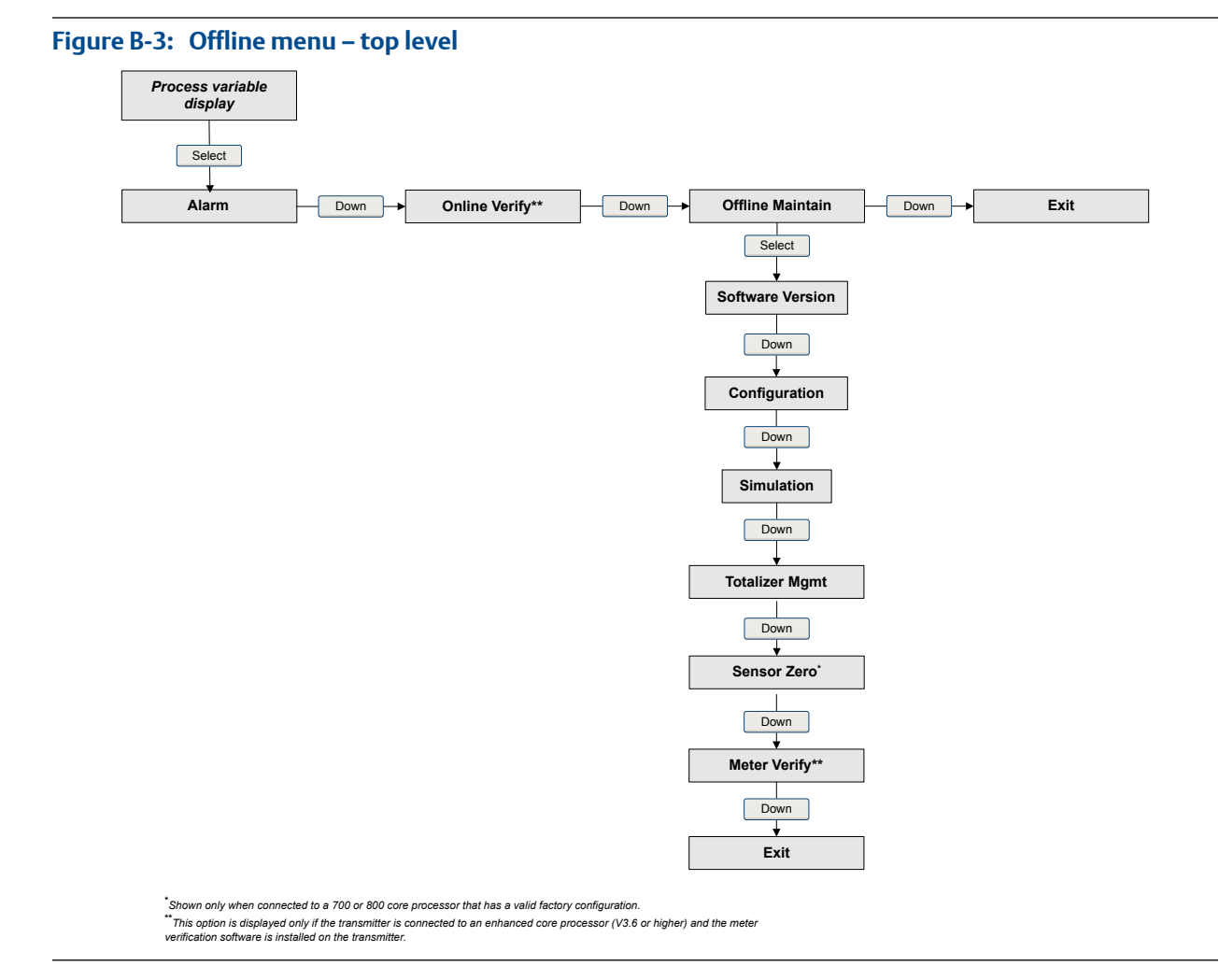

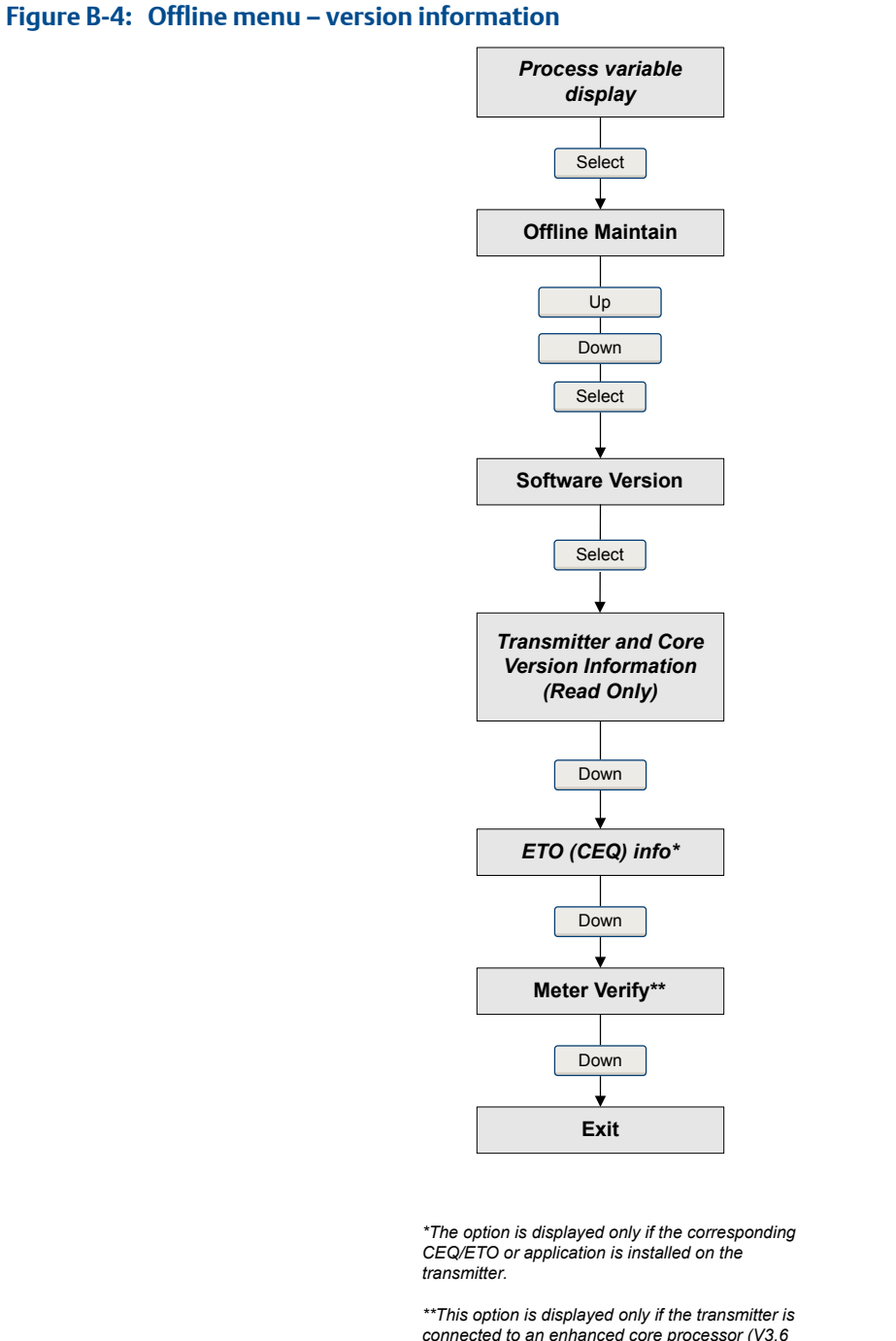

\*\*This option is displayed only if the transmitter is connected to an enhanced core processor (V3.6 or higher) and the meter verification software is installed on the transmitter.

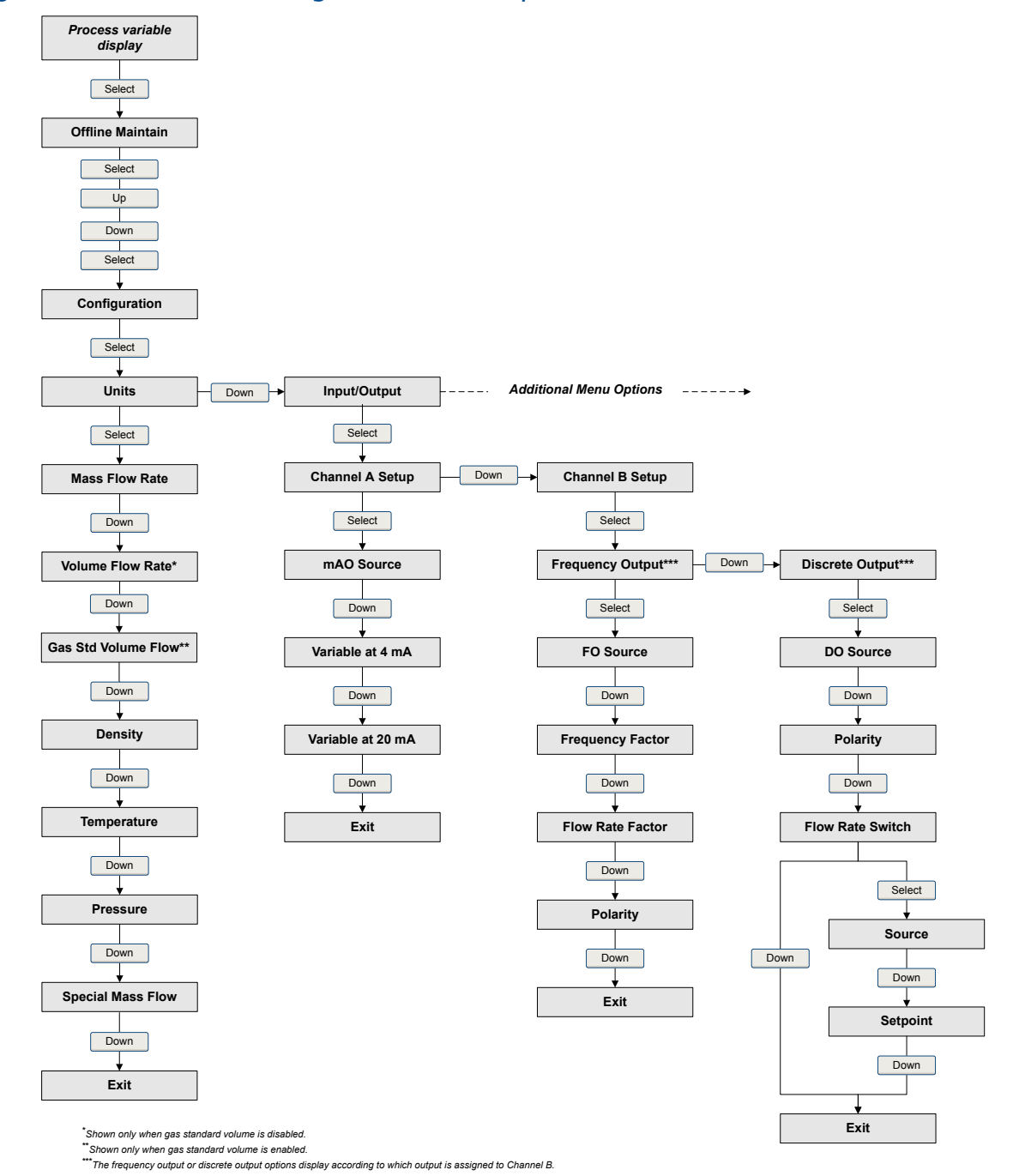

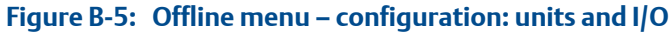

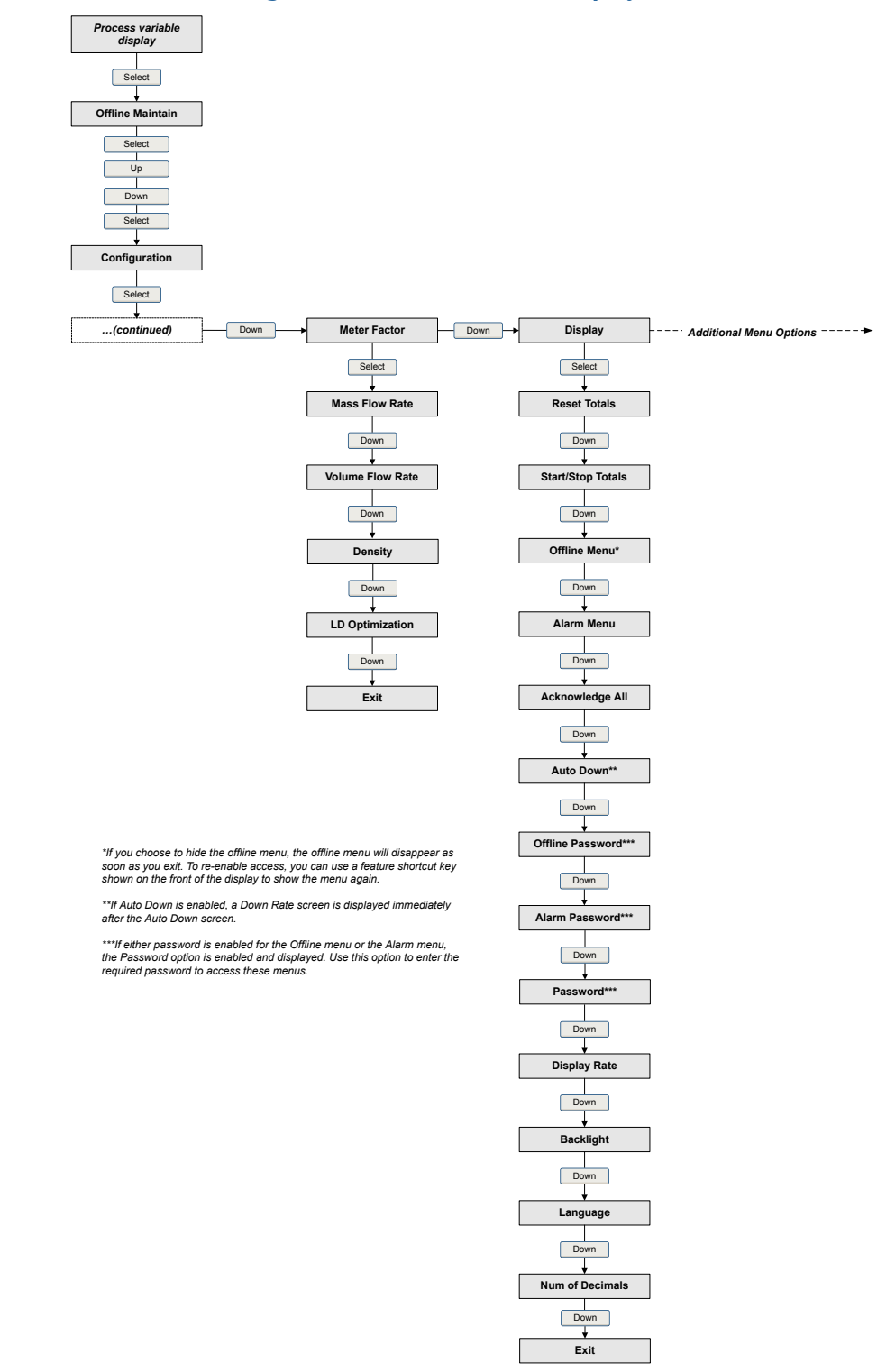

# Figure B-6: Offline menu – configuration: meter factor and display

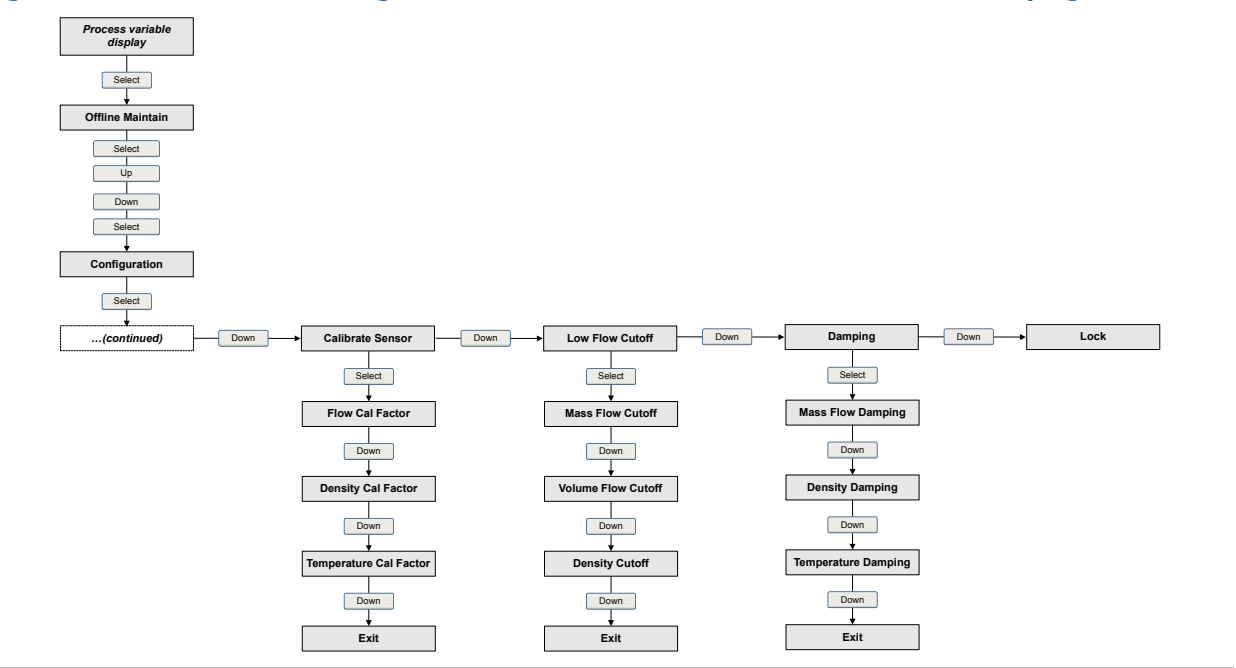

# Figure B-7: Offline menu – configuration: sensor calibration, low flow cutoff, and damping

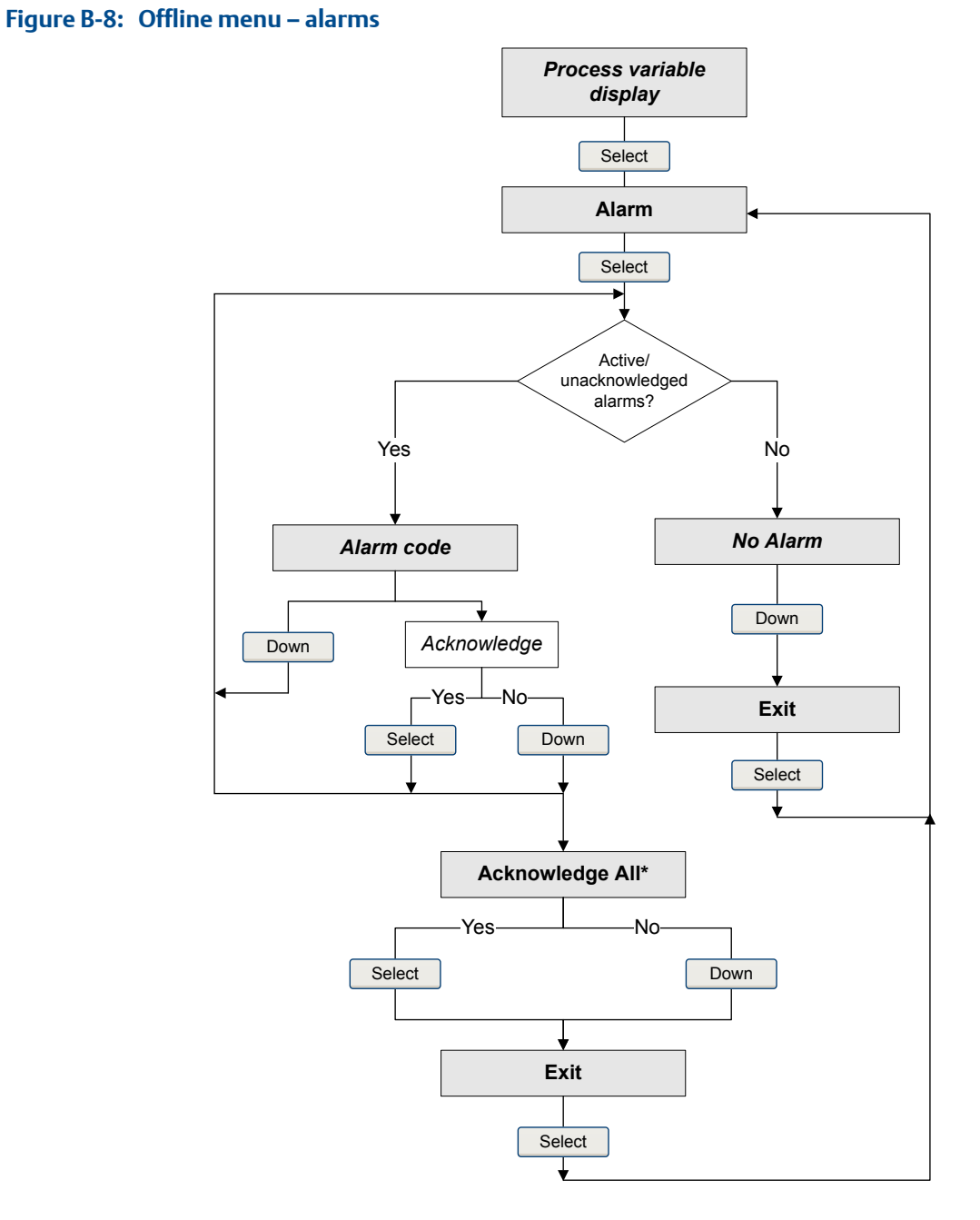

\*This screen is displayed only if the Acknowledge All function is enabled and there are unacknowledged alarms.

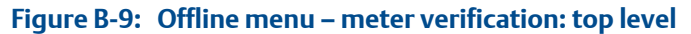

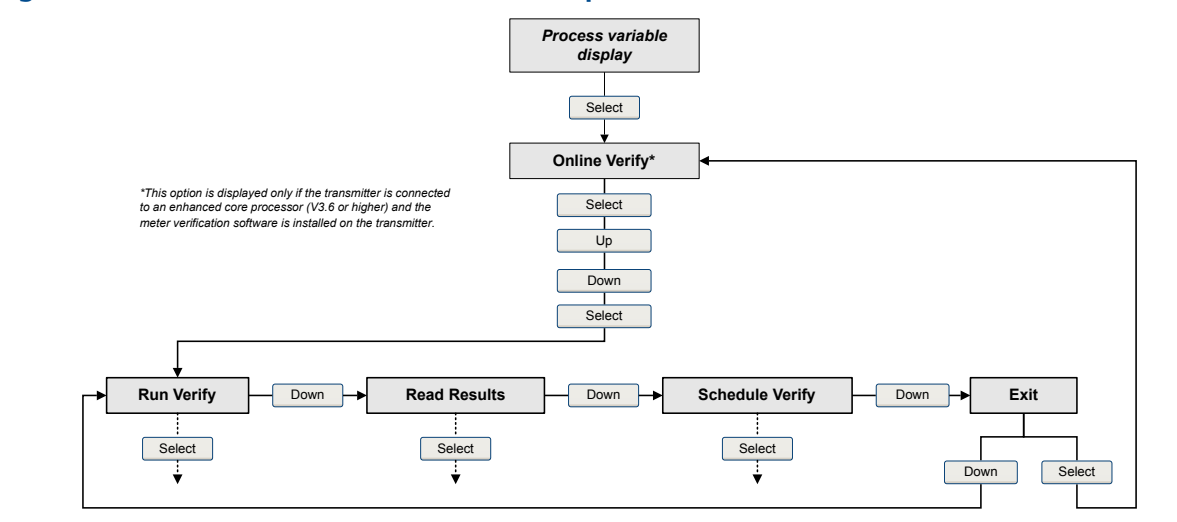

Figure B-10: Offline menu – meter verification schedule

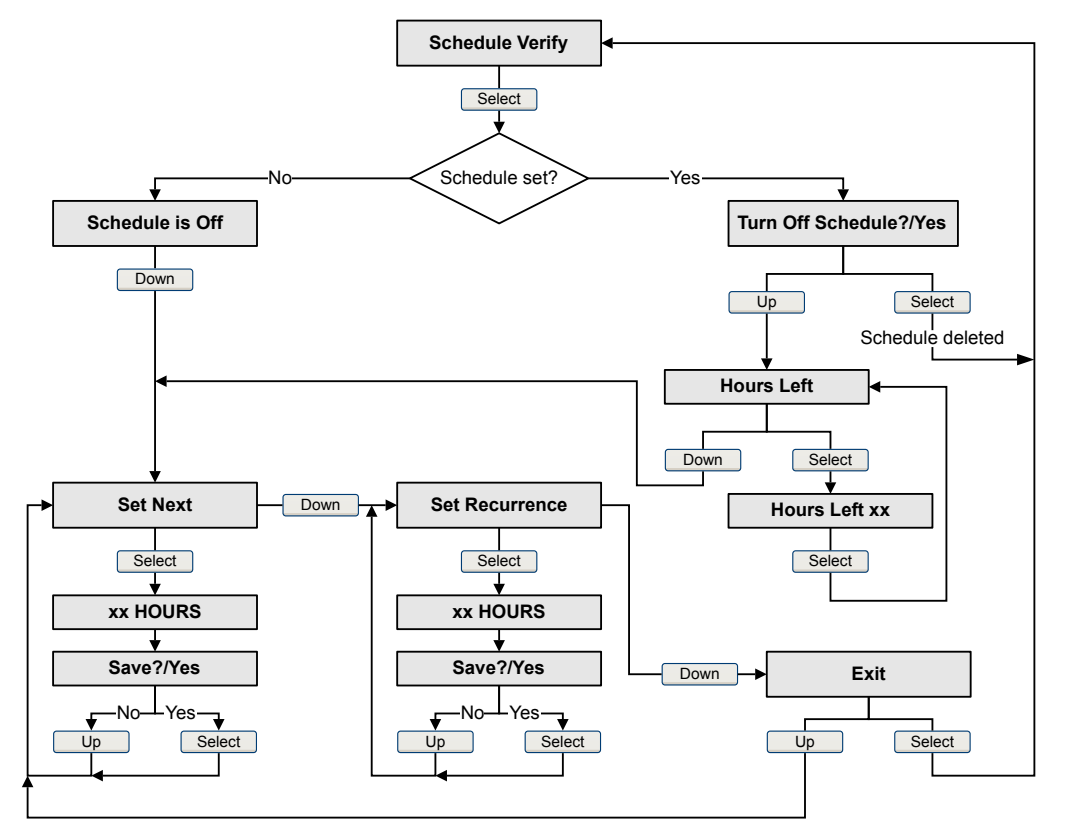

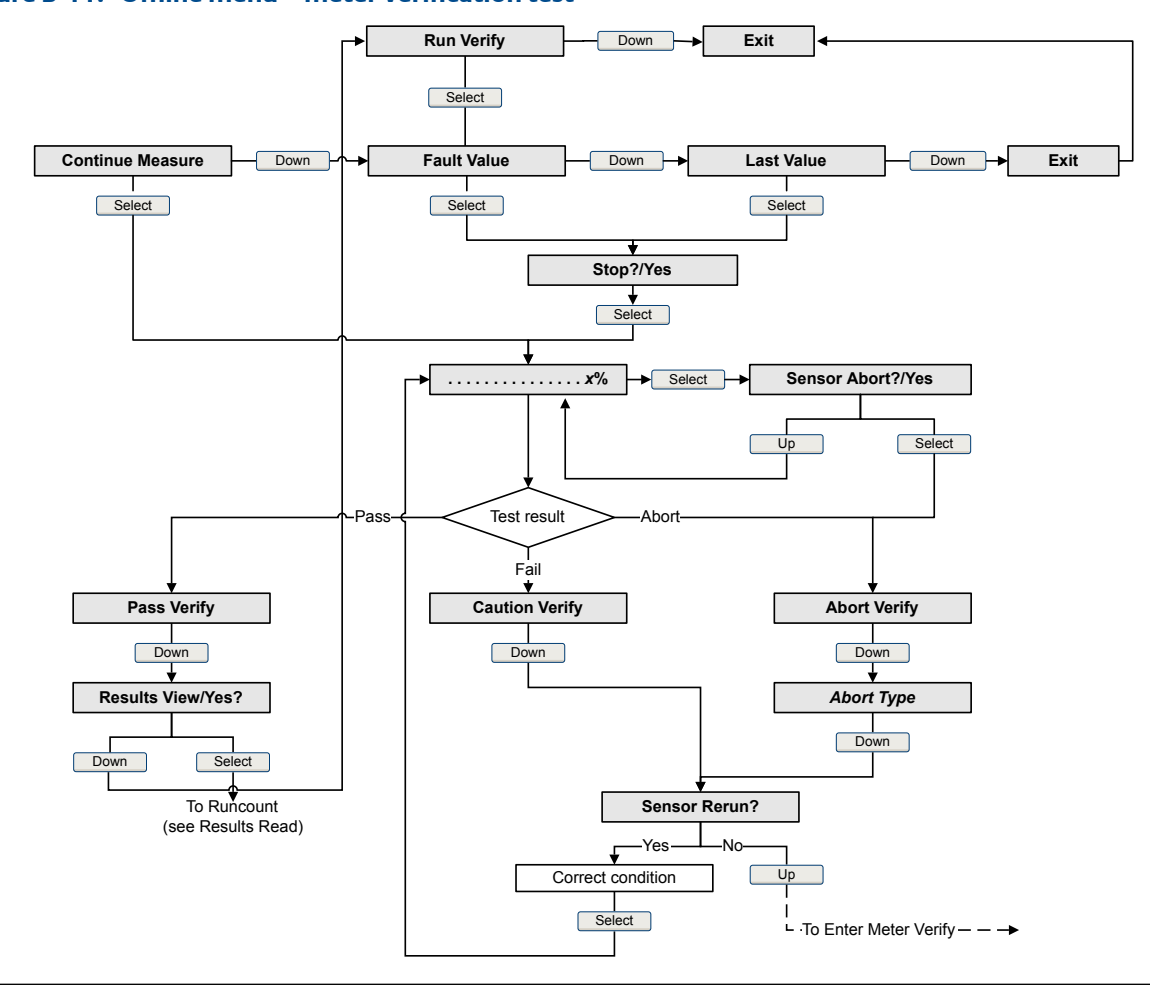

Figure B-11: Offline menu – meter verification test

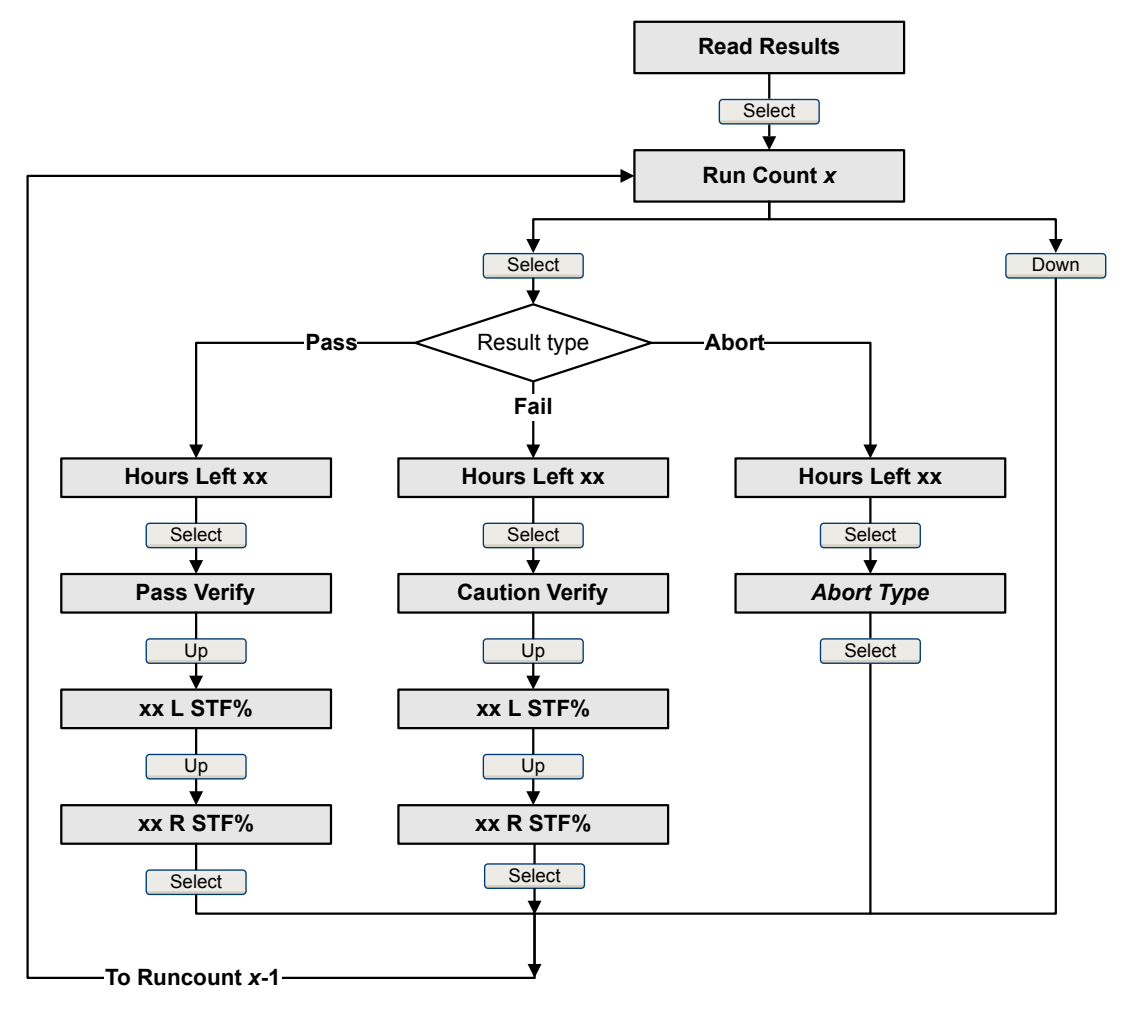

## Figure B-12: Offline menu – meter verification results

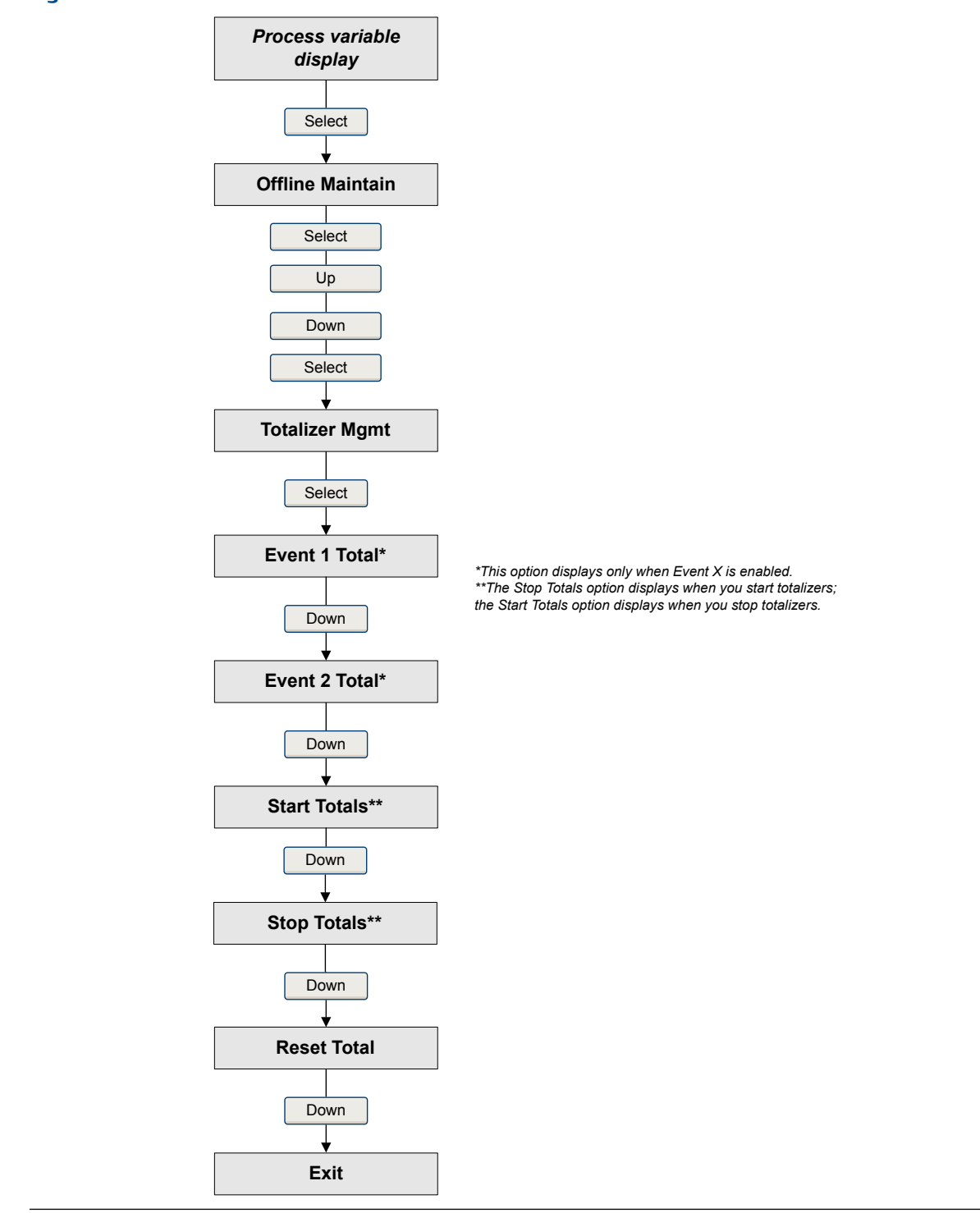

Figure B-13: Offline menu – totalizers and inventories

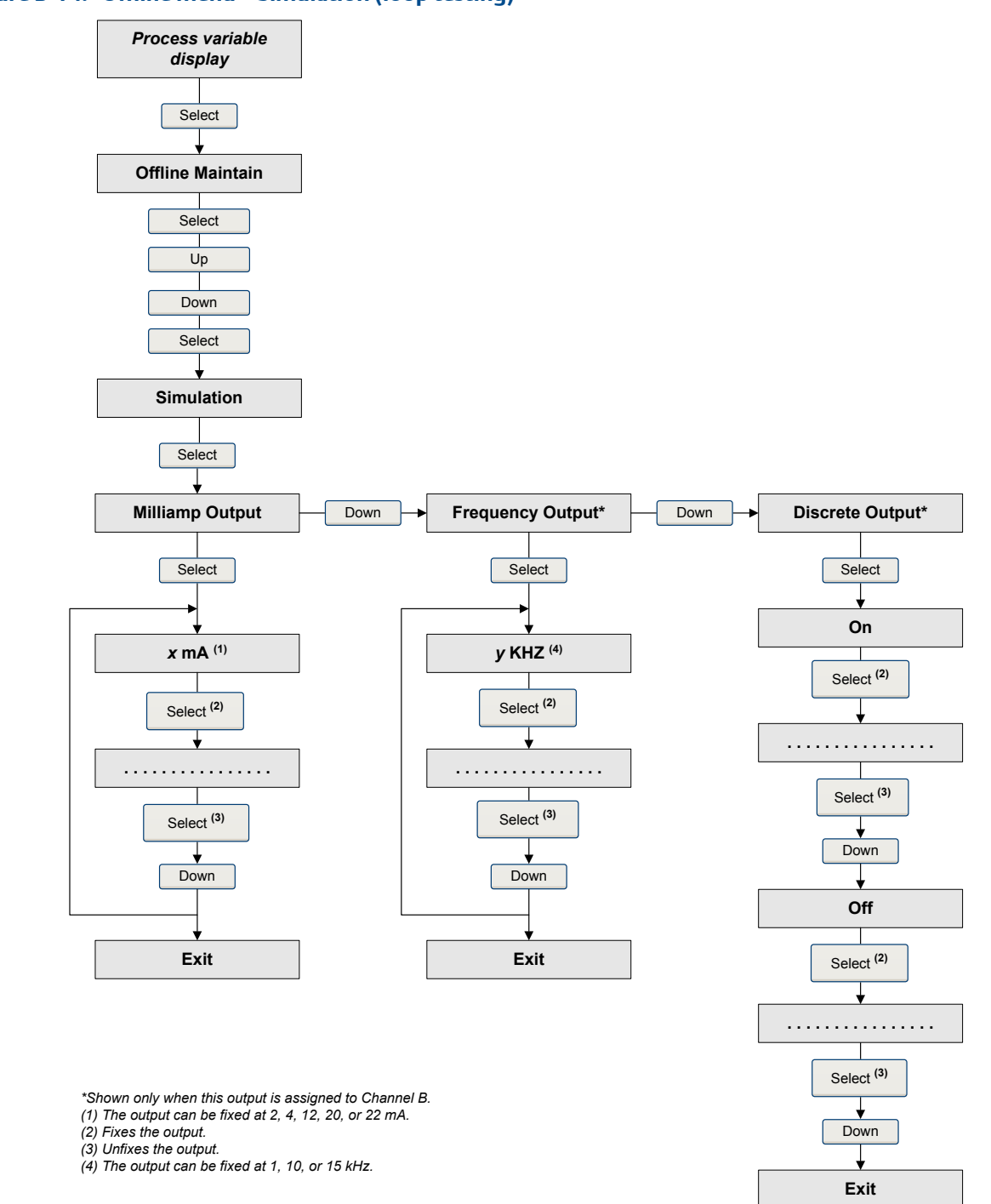

# Figure B-14: Offline menu – Simulation (loop testing)

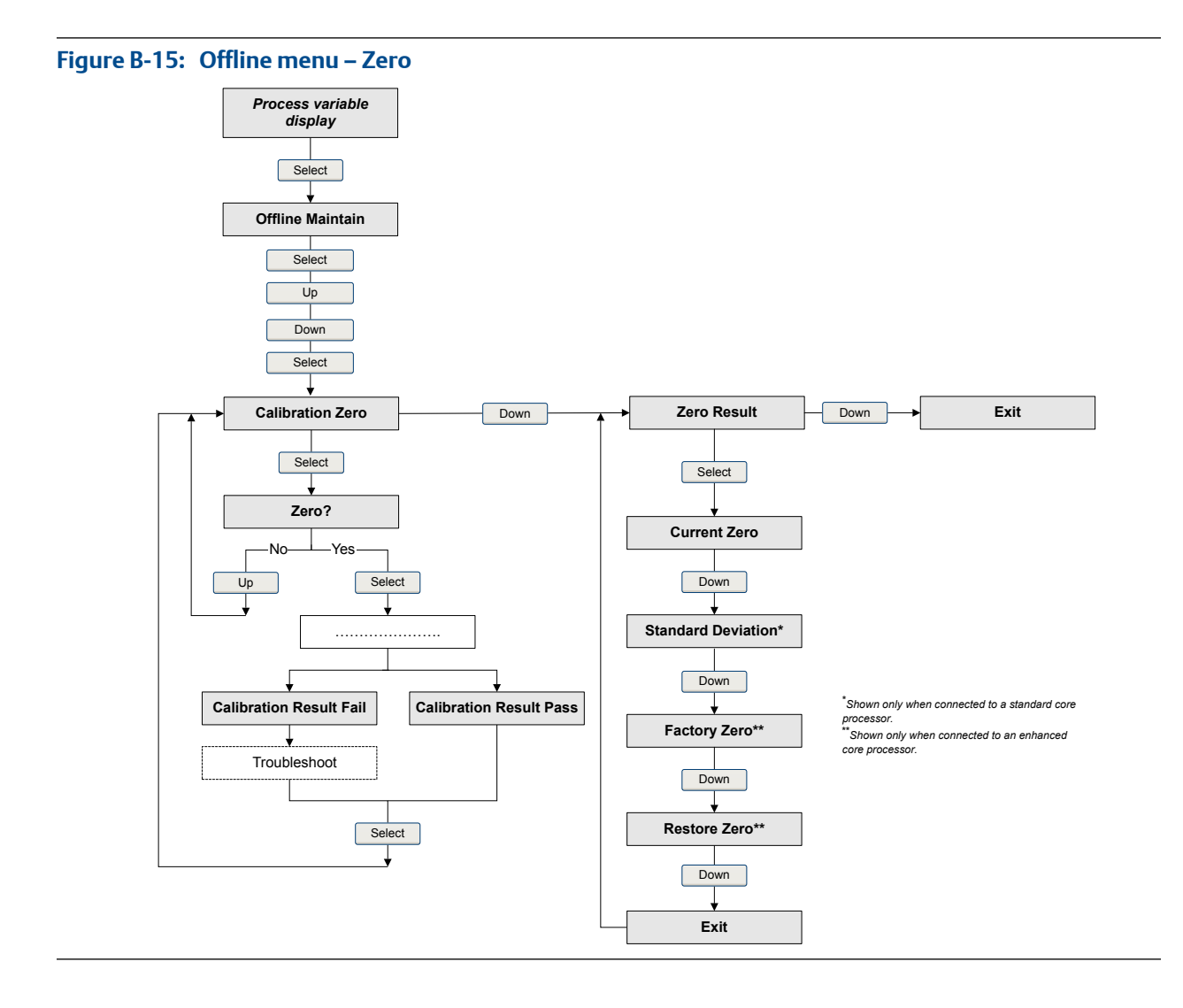

# Appendix C Using ProLink II with the transmitter

# Topics covered in this appendix:

- Basic information about ProLink II
- Connect with ProLink II
- Menu maps for ProLink II

# C.1 Basic information about ProLink II

ProLink II is a software tool available from Micro Motion. It runs on a Windows platform and provides complete access to transmitter functions and data.

#### ProLink II requirements

To install ProLink II, you must have:

- The ProLink II installation media
- The ProLink II installation kit for your connection type

To obtain ProLink II and the appropriate installation kit, contact Micro Motion.

#### **ProLink II documentation**

Most of the instructions in this manual assume that you are already familiar with ProLink II or that you have a general familiarity with Windows programs. If you need more information than this manual provides, see the ProLink II manual (*ProLink*<sup>®</sup> II Software for Micro Motion<sup>®</sup> Transmitters: Installation and Use Manual).

In most ProLink II installations, the manual is installed with the ProLink II program. Additionally, the ProLink II manual is available on the Micro Motion documentation CD or the Micro Motion web site (www.micromotion.com).

## **ProLink II features and functions**

ProLink II offers complete transmitter configuration and operation functions. ProLink II also offers a number of additional features and functions, including:

- The ability to save the transmitter configuration set to a file on the PC, and reload it or propagate it to other transmitters
- The ability to log specific types of data to a file on the PC
- A commissioning wizard
- A proving wizard
- A gas wizard

These features are documented in the ProLink II manual. They are not documented in the current manual.

#### ProLink II messages

As you use ProLink II with a Micro Motion transmitter, you will see a number of messages and notes. This manual does not document all of these messages and notes.

#### Important

The user is responsible for responding to messages and notes and complying with all safety messages.

# C.2 Connect with ProLink II

A connection from ProLink II to your transmitter allows you to read process data, configure the transmitter, and perform maintenance and troubleshooting tasks.

# C.2.1 ProLink II connection types

Different connection types are available for connecting from ProLink II to the transmitter. Choose the connection type appropriate to your network and the tasks you intend to perform.

The transmitter supports the following ProLink II connection types:

- Service port connections
- HART/Bell 202 connections
- HART/RS-485 connections
- Modbus/RS-485 7-bit connections (Modbus ASCII)
- Modbus/RS-485 8-bit connections (Modbus RTU)

When selecting a connection type, consider the following:

- Service port connections use standard connection parameters that are already defined in ProLink II, and therefore you do not have to configure them.
- HART/Bell 202 connections use standard HART connection parameters that are already defined in ProLink II. The only parameter you must configure is the transmitter address.
- Some connection types require opening the wiring compartment or the power supply compartment. These connection types should be used only for temporary connections, and may require extra safety precautions.
- Modbus connections, including service port connections, are typically faster than HART connections.
- When you are using a HART connection, ProLink II will not allow you to open more than one window at a time. This is done to manage network traffic and optimize speed.
- You cannot make concurrent connections if the connections use the same terminals. You can make concurrent connections if the connections use different terminals.

# C.2.2 Make a service port connection

# **CAUTION!**

If the transmitter is in a hazardous area, do not use a service port connection. Service port connections require opening the wiring compartment, and opening the wiring compartment while the transmitter is powered up could cause an explosion. To connect to the transmitter in a hazardous environment, use a connection method that does not require removing the transmitter housing cover.

## Prerequisites

- ProLink II installed and licensed on your PC
- One of the following:
  - RS-232 to RS-485 signal converter
  - USB to RS-485 signal converter
- An available serial port or USB port
- Adapters as required (for example, 9-pin to 25-pin)

#### Procedure

- 1. Attach the signal converter to the serial port or USB port on your PC.
- 2. Access the service port terminals:
  - a. Remove the transmitter end-cap to access the wiring compartment.
  - b. Loosen the screw on the Warning flap and open the power supply compartment.
- Connect the leads from the signal converter to the service port, terminals 7 (RS-485/A) and 8 (RS-485/B).

#### Tip

Usually, but not always, the black lead is RS-485/A and the red lead is RS-485/B.

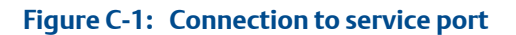

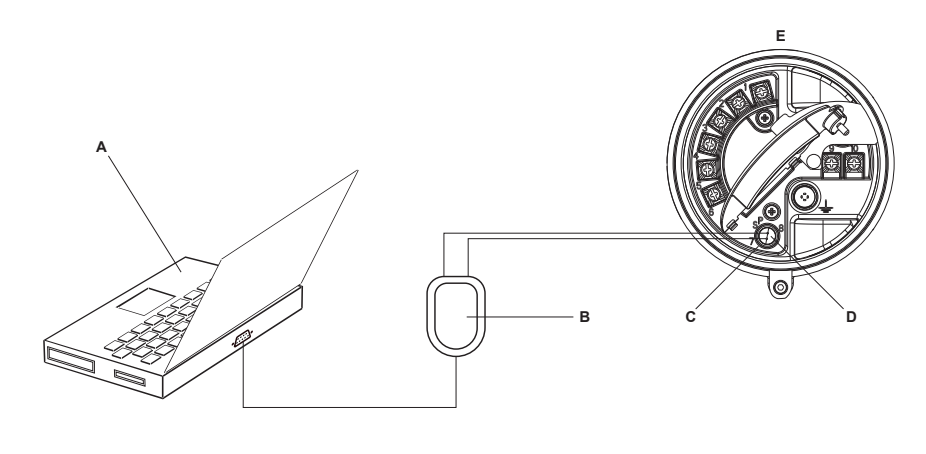

#### A. PC

- B. Signal converter
- C. Service port terminal 7 (RS-485/A)
- D. Service port terminal 8 (RS-485/B)
- E. Transmitter, with wiring compartment and power supply compartment opened

#### Note

This figure shows a serial port connection. USB connections are also supported.

- 4. Start ProLink II.
- 5. Choose Connection > Connect to Device.
- 6. Set Protocol to Service Port.

#### Tip

Service port connections use standard connection parameters and a standard address. You do not need to configure them here.

- 7. Set the COM Port value to the PC COM port that you are using for this connection.
- 8. Click Connect.

**Need help?** If an error message appears:

- Switch the leads and try again.
- Ensure that you have specified the correct COM port.
- Check the physical connection between the PC and the transmitter.

# C.2.3 Make a HART/Bell 202 connection

You can connect directly to the mA terminals on the transmitter, to any point in a local HART loop, or to any point in a HART multidrop network.

## **CAUTION!**

If the transmitter is in a hazardous area, do not connect directly to the transmitter terminals. Connecting directly to the transmitter terminals requires opening the wiring compartment, and opening the wiring compartment while the transmitter is powered up could cause an explosion. To connect to the transmitter in a hazardous environment, use a connection method that does not require opening the wiring compartment.

## **A** CAUTION!

If you connect directly to the mA terminals, the transmitter's mA output may be affected. If you are using the mA output for flow control, set devices for manual control before connecting directly to the mA terminals.

#### Prerequisites

- ProLink II installed and licensed on your PC
- One of the following:
  - RS-232 to Bell 202 signal converter
  - USB to Bell 202 signal converter
- An available serial port or USB port
- Adapters as required (for example, 9-pin to 25-pin)

## Procedure

- 1. Attach the signal converter to the serial port or USB port on your PC.
- 2. To connect directly to the transmitter terminals:
  - a. Remove the transmitter end-cap to access the wiring compartment.
  - b. Connect the leads from the signal converter to terminals 1 and 2.

#### Tip

HART connections are not polarity-sensitive. It does not matter which lead you attach to which terminal.

c. Add resistance as necessary.

#### Important

HART/Bell 202 connections require a voltage drop of 1 VDC. To achieve this, add resistance of 250–600  $\Omega$  to the connection.

# Figure C-2: Connection to transmitter terminals

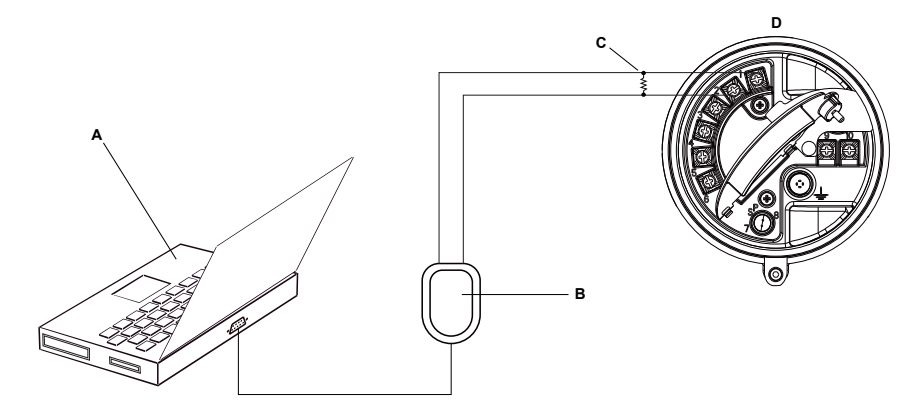

### A. PC

- B. Signal converter
- C.  $250-600 \Omega$  resistance
- D. Transmitter, with wiring compartment and power supply compartment opened

#### Note

This figure shows a serial port connection. USB connections are also supported.

- 3. To connect from a point in the local HART loop:
  - a. Attach the leads from the signal converter to any point in the loop.
  - b. Add resistance as necessary.

# Important

HART/Bell 202 connections require a voltage drop of 1 VDC. To achieve this, add resistance of 250–600  $\Omega$  to the connection.

## Figure C-3: Connection over local loop

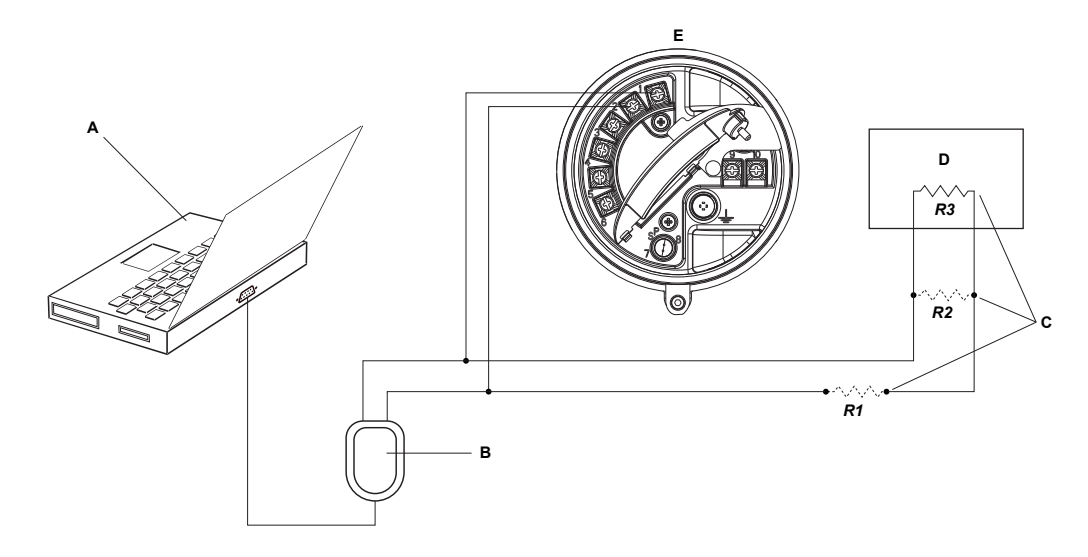

- A. PC
- B. Signal converter
- C. Any combination of resistors R1, R2, and R3 as necessary to meet HART communication resistance requirements
- D. DCS or PLC
- E. Transmitter, with wiring compartment and power supply compartment opened

#### Note

This figure shows a serial port connection. USB connections are also supported.

- 4. To connect over a HART multidrop network:
  - a. Attach the leads from the signal converter to any point on the network.
  - b. Add resistance as necessary.

#### Important

HART/Bell 202 connections require a voltage drop of 1 VDC. To achieve this, add resistance of 250–600  $\Omega$  to the connection.

#### Figure C-4: Connection over multidrop network

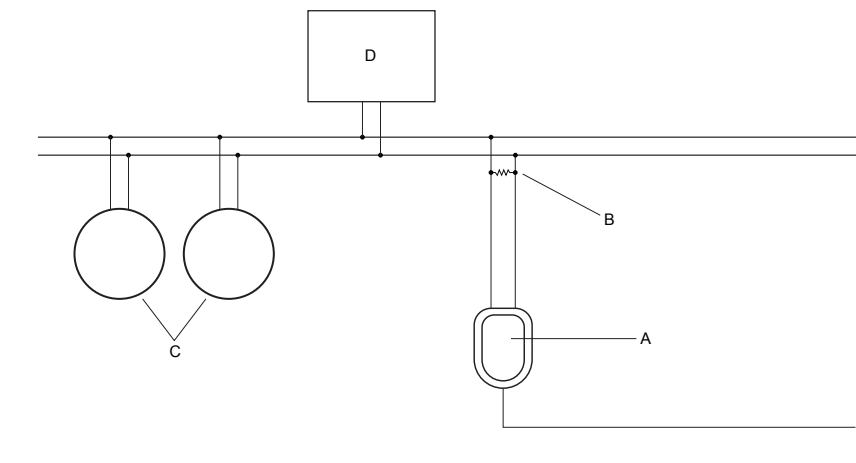

- A. Signal converter
- B.  $250-600 \Omega$  resistance
- C. Devices on the network
- D. Master device
- 5. Start ProLink II.
- 6. Choose Connection > Connect to Device.
- 7. Set Protocol to HART Bell 202.

## Тір

HART/Bell 202 connections use standard connection parameters. You do not need to configure them here.

- 8. If you are using a USB signal converter, enable Converter Toggles RTS.
- 9. Set Address/Tag to the HART polling address configured in the transmitter.

#### Tips

- If this is the first time you are connecting to the transmitter, use the default address: 0.
- If you are not in a HART multidrop environment, the HART polling address is typically left at the default value.
- If you are unsure of the transmitter's address, click Poll. The program will search the network and return a list of the transmitters that it detects.
- 10. Set the COM Port value to the PC COM port that you are using for this connection.
- 11. Set Master as appropriate.

| Option    | Description                                                            |
|-----------|------------------------------------------------------------------------|
| Secondary | Use this setting if another HART host such as a DCS is on the network. |

| Option  | Description                                                                                |
|---------|--------------------------------------------------------------------------------------------|
| Primary | Use this setting if no other host is on the network. The Field Communicator is not a host. |

#### 12. Click Connect.

Need help? If an error message appears:

- Verify the HART address of the transmitter.
- Ensure that you have specified the correct COM port.
- Check the physical connection between the PC and the transmitter.
- Increase or decrease resistance.
- Ensure that there is no conflict with another HART master.

# C.2.4 Make a HART/RS-485 connection

You can connect directly to the RS-485 terminals on the transmitter or to any point on the network.

#### **CAUTION!**

If the transmitter is in a hazardous area, do not connect directly to the transmitter terminals. Connecting directly to the transmitter terminals requires opening the wiring compartment, and opening the wiring compartment while the transmitter is powered up could cause an explosion. To connect to the transmitter in a hazardous environment, use a connection method that does not require opening the wiring compartment.

#### **Prerequisites**

- ProLink II installed and licensed on your PC
- One of the following:
  - RS-232 to RS-485 signal converter
  - USB to RS-485 signal converter
- An available serial port or USB port
- Adapters as required (for example, 9-pin to 25-pin)

## Procedure

- 1. Attach the signal converter to the serial port or USB port on your PC.
- 2. To connect directly to the transmitter terminals:
  - a. Remove the transmitter end-cap to access the wiring compartment.
  - b. Connect the leads from the signal converter to terminals 5 (RS-485/A) and 6 (RS-485/B).

#### Tip

HART connections are not polarity-sensitive. It does not matter which lead you attach to which terminal.

# Figure C-5: Connection to transmitter terminals

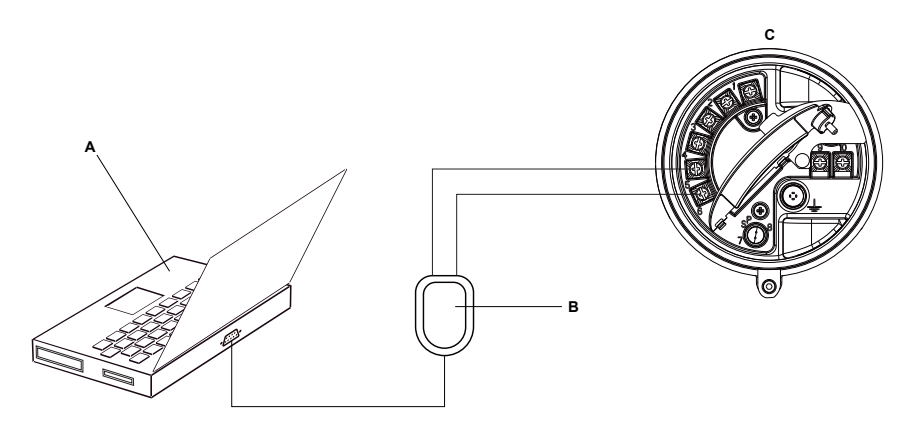

A. PC

- B. Signal converter
- C. Transmitter, with wiring compartment and power supply compartment opened

#### Note

This figure shows a serial port connection. USB connections are also supported.

- 3. To connect over the RS-485 network:
  - a. Attach the leads from the signal converter to any point on the network.
  - b. Add resistance as necessary.
#### Figure C-6: Connection over network

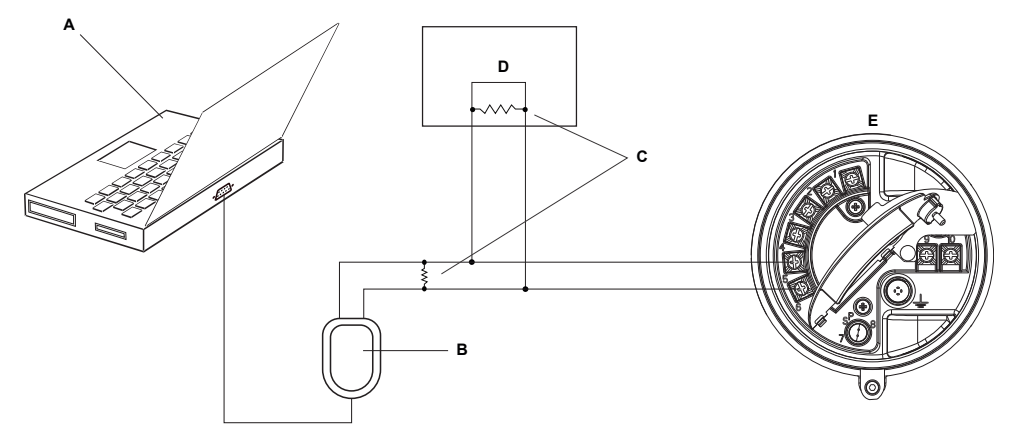

- A. PC
- B. Signal converter
- C.  $120-\Omega$ , 1/2-watt resistors at both ends of the segment, if necessary
- D. DCS or PLC
- E. Transmitter, with wiring compartment and power supply compartment opened

#### Note

This figure shows a serial port connection. USB connections are also supported.

- 4. Start ProLink II.
- 5. Choose Connection > Connect to Device.
- 6. Set the connection parameters to the values configured in the transmitter.

If your transmitter has not been configured, use the default values shown here.

#### Table C-1: Default HART/RS-485 connection parameters

| Parameter | Default values |
|-----------|----------------|
| Protocol  | HART           |
| Baud      | 1200           |
| Parity    | Odd            |
| Stop Bits | 1              |
| Address   | 0              |

#### Тір

If you do not know the transmitter's RS-485 communication settings, you can connect through the service port, which always uses default settings, or use another communications tool to view or change the settings.

- 7. Set the COM Port value to the PC COM port that you are using for this connection.
- 8. Set Master as appropriate.

| Option    | Description                                                                                |
|-----------|--------------------------------------------------------------------------------------------|
| Secondary | Use this setting if another HART host such as a DCS is on the network.                     |
| Primary   | Use this setting if no other host is on the network. The Field Communicator is not a host. |

#### 9. Click Connect.

**Need help?** If an error message appears:

- Verify the HART address of the transmitter.
- Ensure that you have specified the correct COM port.
- Check the physical connection between the PC and the transmitter.
- Ensure that there is no conflict with another HART master.
- For long-distance communication, or if noise from an external source interferes with the signal, install 120- $\Omega$  ½-W terminating resistors in parallel with the output at both ends of the communication segment.

## C.2.5 Make a Modbus/RS-485 connection

You can connect directly to the RS-485 terminals on the transmitter or to any point on the network.

### **CAUTION!**

If the transmitter is in a hazardous area, do not connect directly to the transmitter terminals. Connecting directly to the transmitter terminals requires opening the wiring compartment, and opening the wiring compartment while the transmitter is powered up could cause an explosion. To connect to the transmitter in a hazardous environment, use a connection method that does not require opening the wiring compartment.

#### **Prerequisites**

- ProLink II installed and licensed on your PC
- One of the following:
  - RS-232 to RS-485 signal converter
  - USB to RS-485 signal converter
- An available serial port or USB port
- Adapters as required (for example, 9-pin to 25-pin)

#### Procedure

- 1. Attach the signal converter to the serial port or USB port on your PC.
- 2. To connect directly to the transmitter terminals:
  - a. Remove the transmitter end-cap to access the wiring compartment.
  - b. Connect the leads from the signal converter to terminals 5 (RS-485/A) and 6 (RS-485/B).

#### Tip

Usually, but not always, the black lead is RS-485/A and the red lead is RS-485/B.

### Figure C-7: Connection to transmitter terminals

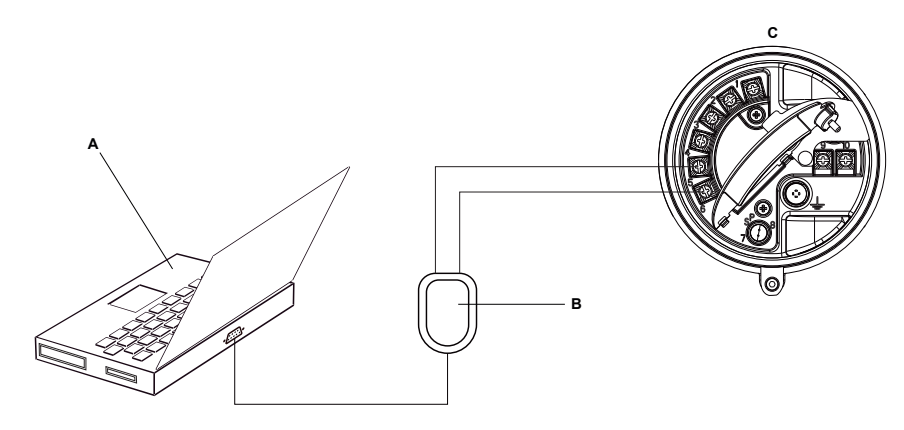

- A. PC
- B. Signal converter
- C. Transmitter, with wiring compartment and power supply compartment opened

#### Note

This figure shows a serial port connection. USB connections are also supported.

- 3. To connect over the RS-485 network:
  - a. Attach the leads from the signal converter to any point on the network.
  - b. Add resistance as necessary.

#### Figure C-8: Connection over network

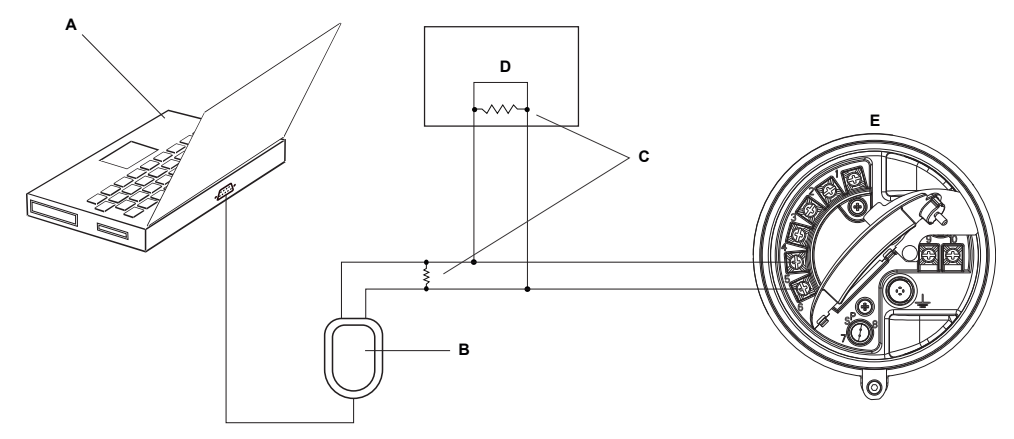

- A. PC
- B. Signal converter
- C.  $120-\Omega$ , 1/2-watt resistors at both ends of the segment, if necessary
- D. DCS or PLC
- E. Transmitter, with wiring compartment and power supply compartment opened

#### Note

This figure shows a serial port connection. USB connections are also supported.

- 4. Start ProLink II.
- 5. Choose Connection > Connect to Device.
- 6. Set the connection parameters to the values configured in the transmitter.

If your transmitter has not been configured, use the default values shown here.

#### Table C-2: Default Modbus/RS-485 connection parameters

| Parameter | Default value |
|-----------|---------------|
| Protocol  | Modbus RTU    |
| Baud      | 9600          |
| Parity    | Odd           |
| Stop Bits | 1             |
| Address   | 1             |

#### Тір

If you do not know the transmitter's RS-485 communication settings, you can connect through the service port, which always uses default settings, or use another communications tool to view or change the settings.

- 7. Set the COM Port value to the PC COM port that you are using for this connection.
- 8. Click Connect.

**Need help?** If an error message appears:

- Verify the Modbus address of the transmitter.
- Ensure that you have specified the correct COM port.
- Check the physical connection between the PC and the transmitter.
- Increase or decrease resistance.
- For long-distance communication, or if noise from an external source interferes with the signal, install 120-Ω ½-W terminating resistors in parallel with the output at both ends of the communication segment.
- Ensure that there is no concurrent Modbus communication to the transmitter.

## C.3 Menu maps for ProLink II

#### Figure C-9: Main menu

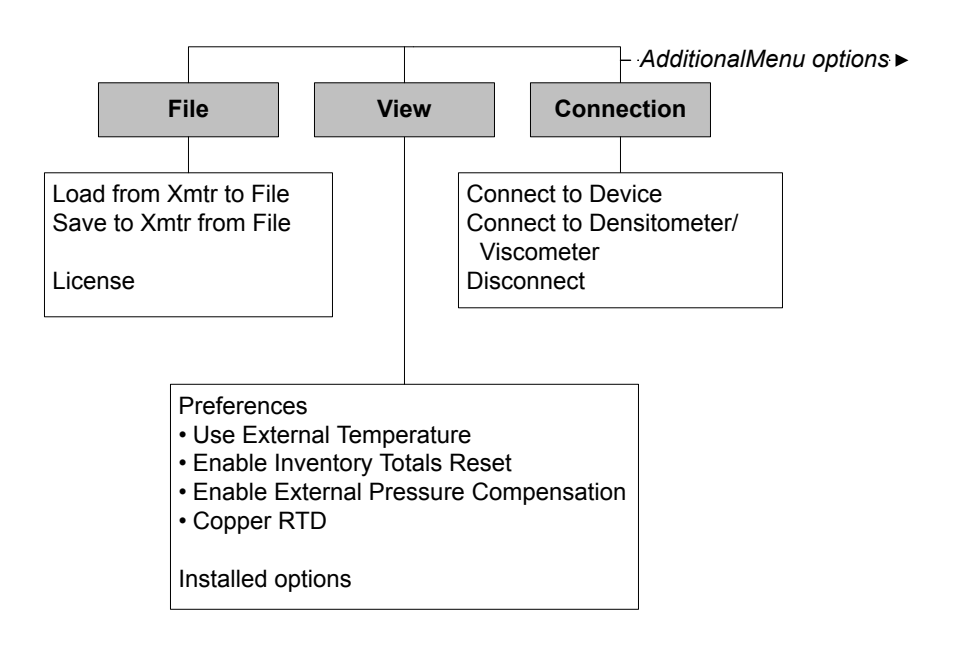

#### Figure C-10: Main menu (continued)

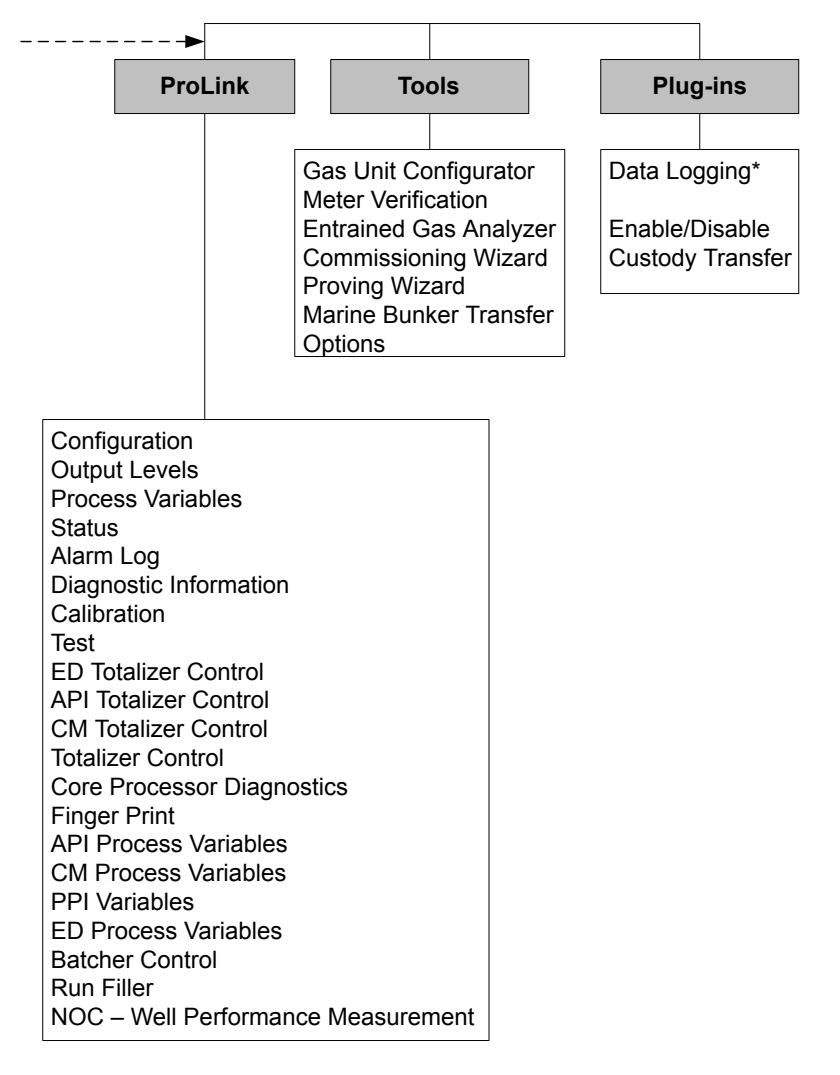

<sup>\*</sup>For information about using Data Logger, refer to the ProLink II manual.

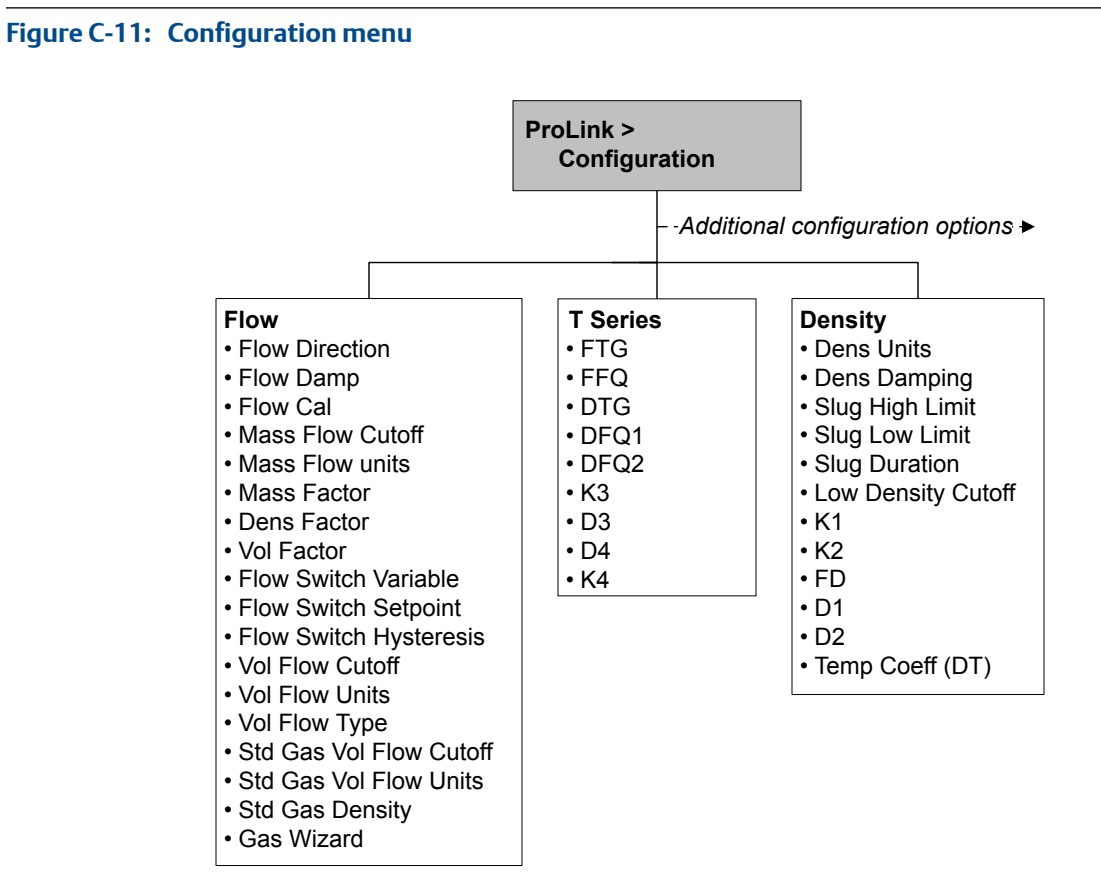

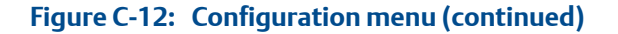

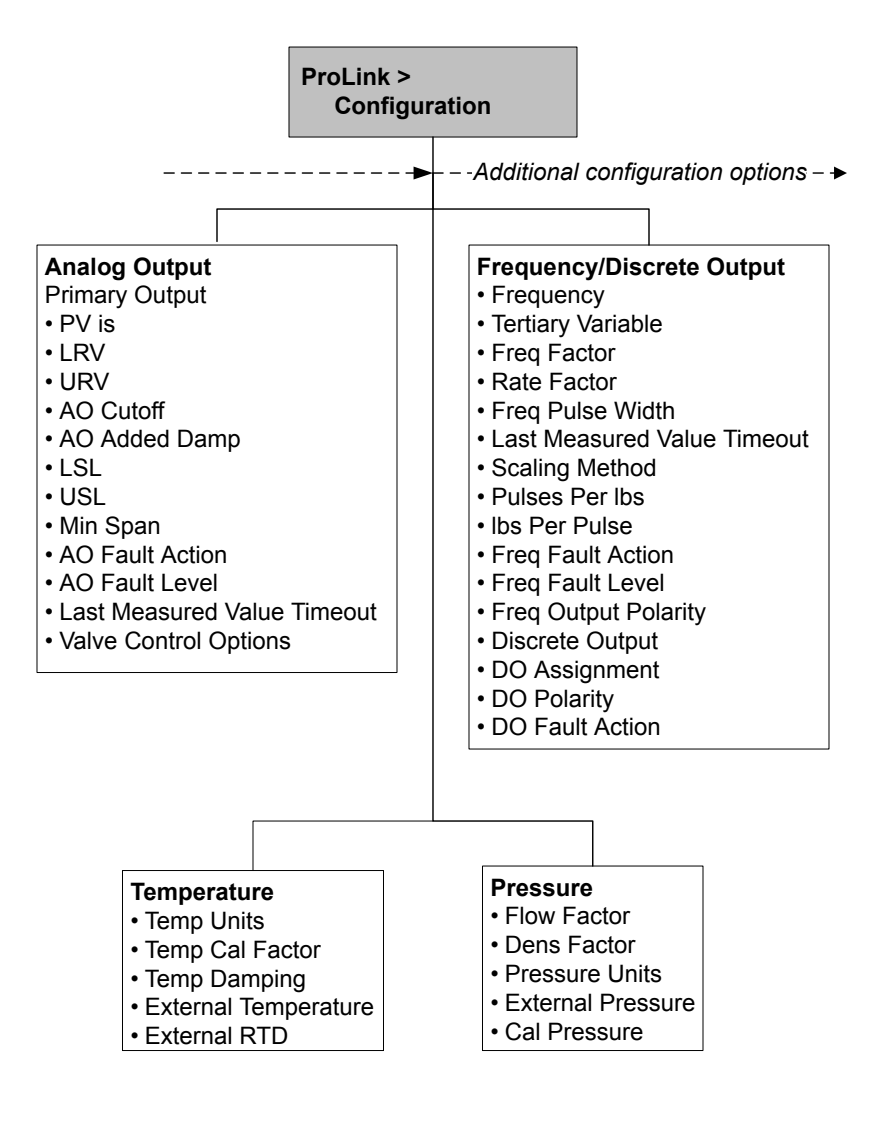

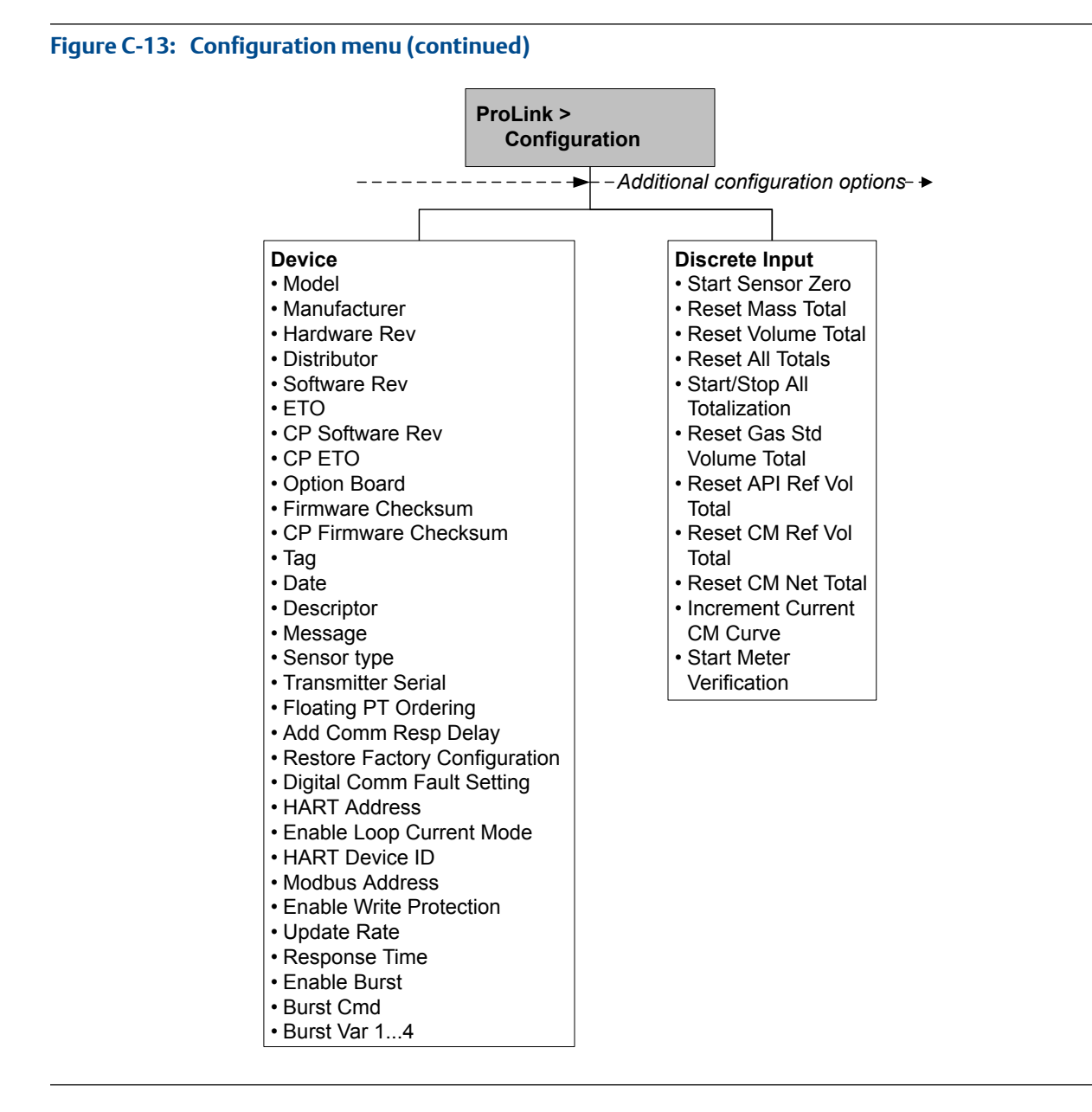

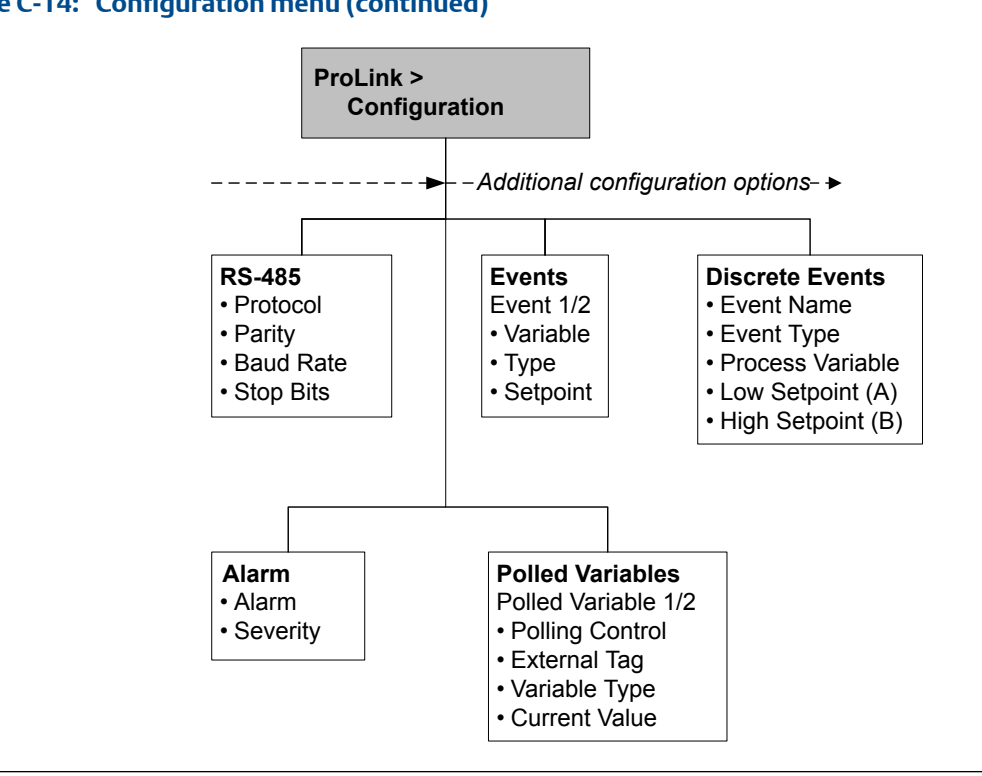

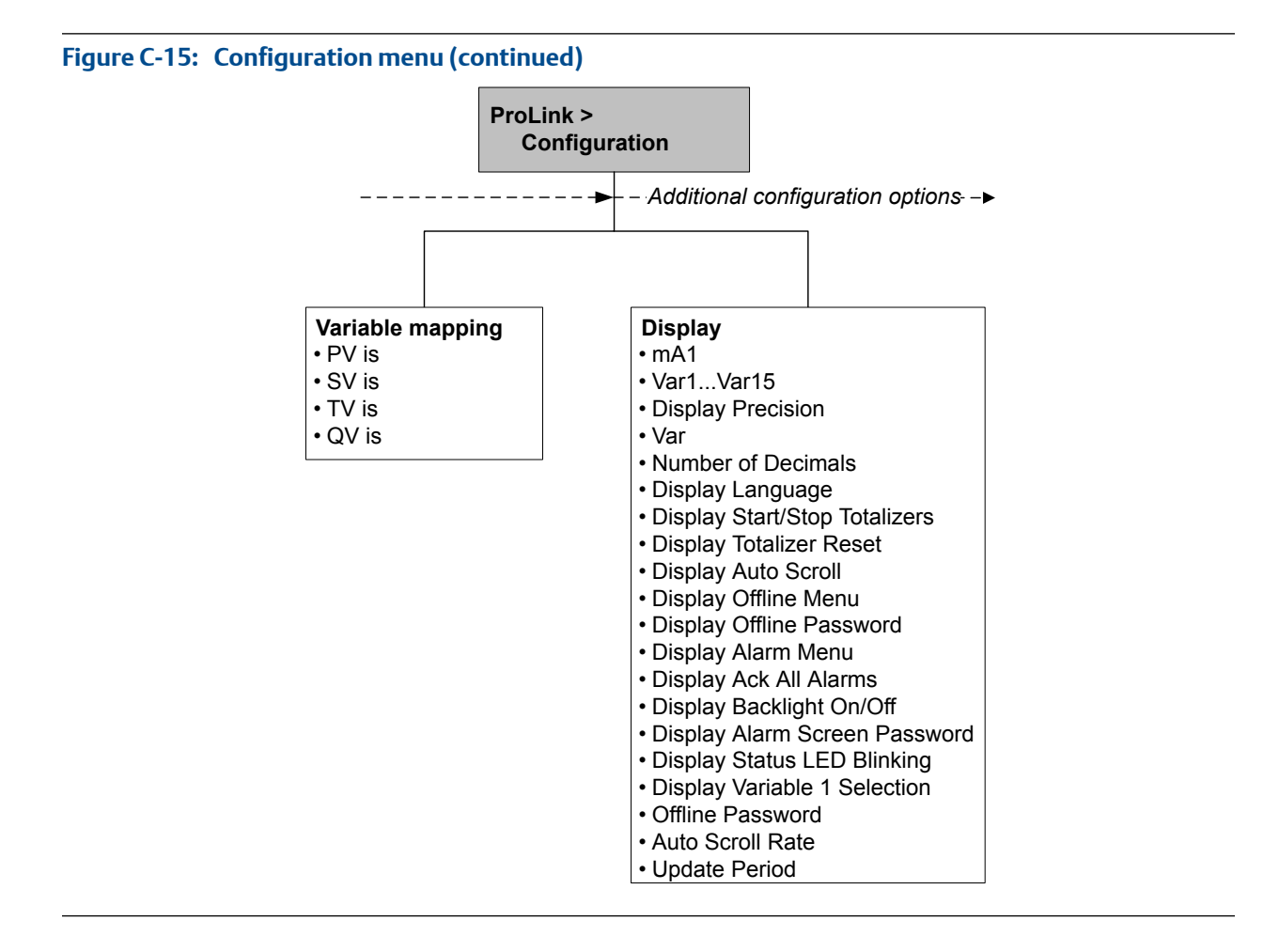

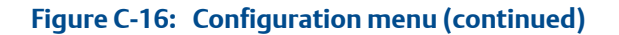

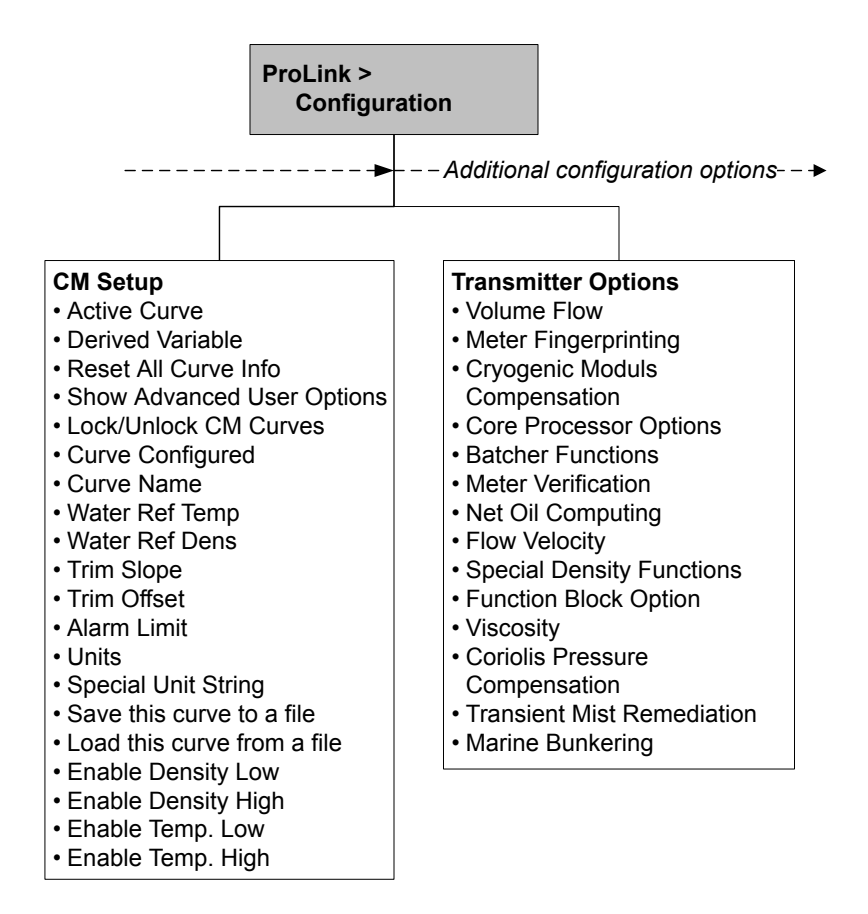

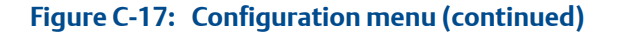

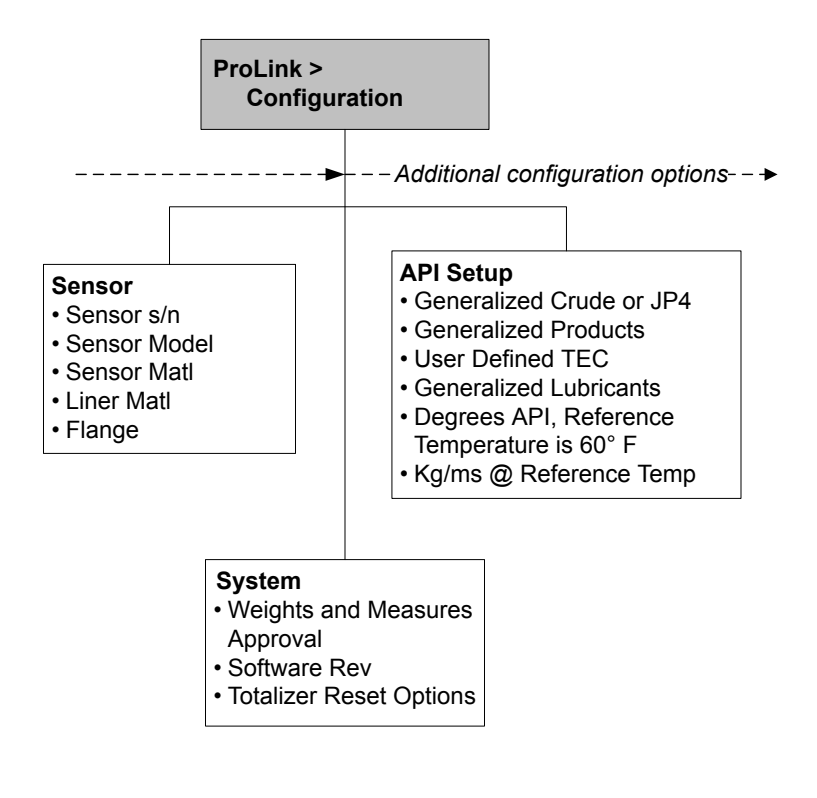

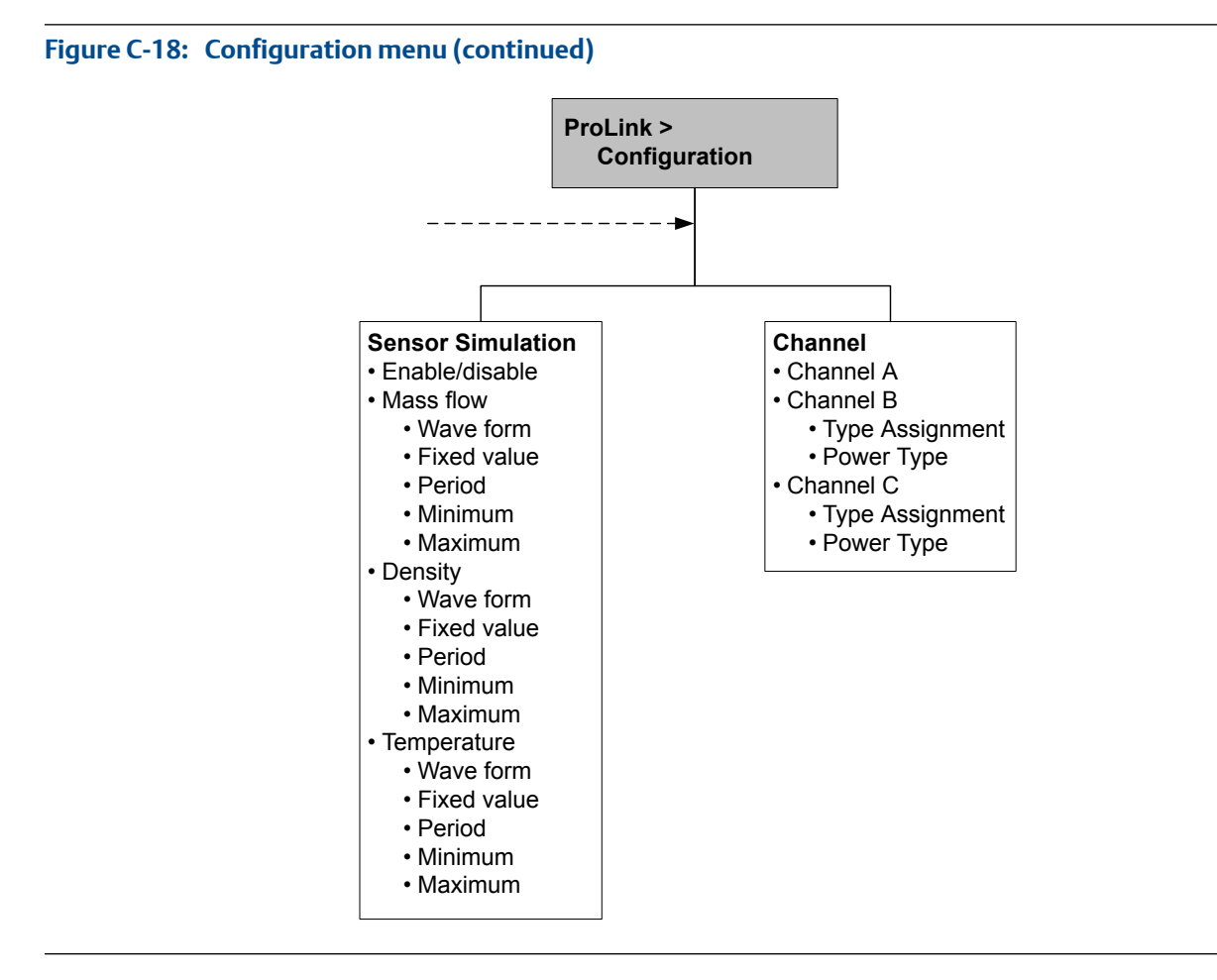

# Appendix D Using ProLink III with the transmitter

### Topics covered in this appendix:

- Basic information about ProLink III
- Connect with ProLink III
- Menu maps for ProLink III

## D.1 Basic information about ProLink III

ProLink III is a configuration and service tool available from Micro Motion. It runs on a Windows platform and provides complete access to transmitter functions and data.

#### **ProLink III requirements**

To install ProLink III, you must have:

- The ProLink III installation media
- The ProLink III installation kit for your connection type

To obtain ProLink III and the appropriate installation kit, contact Micro Motion.

#### **ProLink III documentation**

Most of the instructions in this manual assume that you are already familiar with ProLink III or that you have a general familiarity with Windows programs. If you need more information than this manual provides, see the ProLink III manual (*ProLink*<sup>®</sup> III Configuration and Service Tool for Micro Motion<sup>®</sup> Transmitters: User Manual).

In most ProLink III installations, the manual is installed with the ProLink III program. Additionally, the ProLink III manual is available on the Micro Motion documentation CD or the Micro Motion web site (www.micromotion.com).

#### **ProLink III features and functions**

ProLink III offers complete transmitter configuration and operation functions. ProLink III also offers a number of additional features and functions, including:

- The ability to save the transmitter configuration set to a file on the PC, and reload it or propagate it to other transmitters
- The ability to log specific types of data to a file on the PC
- The ability to view performance trends for various types of data on the PC
- The ability to connect to and view information for more than one device
- A guided connection wizard

These features are documented in the ProLink III manual. They are not documented in the current manual.

#### ProLink III messages

As you use ProLink III with a Micro Motion transmitter, you will see a number of messages and notes. This manual does not document all of these messages and notes.

#### Important

The user is responsible for responding to messages and notes and complying with all safety messages.

## D.2 Connect with ProLink III

A connection from ProLink III to your transmitter allows you to read process data, configure the transmitter, and perform maintenance and troubleshooting tasks.

## D.2.1 ProLink III connection types

Different connection types are available for connecting from ProLink III to the transmitter. Choose the connection type appropriate to your network and the tasks you intend to perform.

The transmitter supports the following ProLink III connection types:

- Service port connections
- HART/Bell 202 connections
- HART/RS-485 connections
- Modbus/RS-485 7-bit connections (Modbus ASCII)
- Modbus/RS-485 8-bit connections (Modbus RTU)

When selecting a connection type, consider the following:

- Service port connections use standard connection parameters that are already defined in ProLink III, and therefore you do not have to configure them.
- HART/Bell 202 connections use standard HART connection parameters that are already defined in ProLink III. The only parameter you must configure is the transmitter address.
- Some connection types require opening the wiring compartment or the power supply compartment. These connection types should be used only for temporary connections, and may require extra safety precautions.
- Modbus connections, including service port connections, are typically faster than HART connections.
- When you are using a HART connection, ProLink III will not allow you to open more than one window at a time. This is done to manage network traffic and optimize speed.
- You cannot make concurrent connections if the connections use the same terminals. You can make concurrent connections if the connections use different terminals.

## D.2.2 Make a service port connection

### **CAUTION!**

If the transmitter is in a hazardous area, do not use a service port connection. Service port connections require opening the wiring compartment, and opening the wiring compartment while the transmitter is powered up could cause an explosion. To connect to the transmitter in a hazardous environment, use a connection method that does not require removing the transmitter housing cover.

#### Prerequisites

- ProLink III installed and licensed on your PC
- One of the following:
  - RS-232 to RS-485 signal converter
  - USB to RS-485 signal converter
- An available serial port or USB port
- Adapters as required (for example, 9-pin to 25-pin)

#### Procedure

- 1. Attach the signal converter to the serial port or USB port on your PC.
- 2. Access the service port terminals:
  - a. Remove the transmitter end-cap to access the wiring compartment.
  - b. Loosen the screw on the Warning flap and open the power supply compartment.
- Connect the leads from the signal converter to the service port, terminals 7 (RS-485/A) and 8 (RS-485/B).

#### Tip

Usually, but not always, the black lead is RS-485/A and the red lead is RS-485/B.

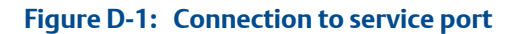

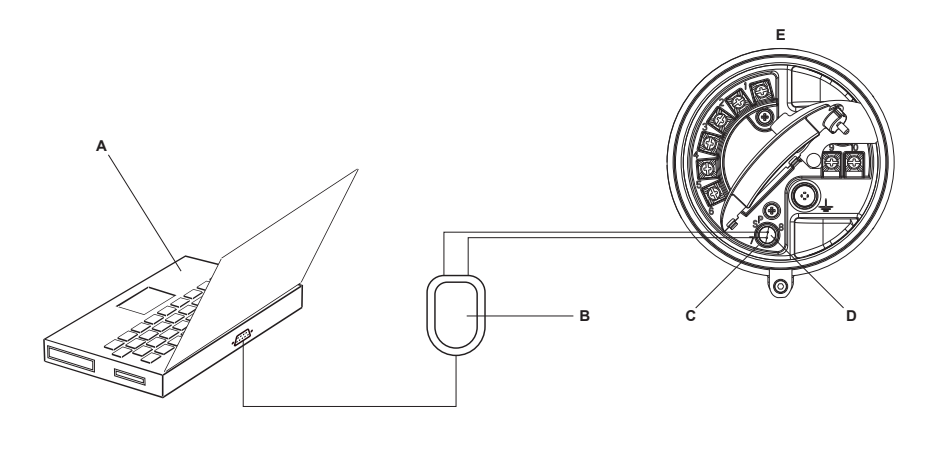

#### A. PC

- B. Signal converter
- C. Service port terminal 7 (RS-485/A)
- D. Service port terminal 8 (RS-485/B)
- E. Transmitter, with wiring compartment and power supply compartment opened

#### Note

This figure shows a serial port connection. USB connections are also supported.

- 4. Start ProLink III.
- 5. Choose Connect to Physical Device.
- 6. Set Protocol to Service Port.

#### Tip

Service port connections use standard connection parameters and a standard address. You do not need to configure them here.

- 7. Set the PC Port value to the PC COM port that you are using for this connection.
- 8. Click Connect.

**Need help?** If an error message appears:

- Switch the leads and try again.
- Ensure that you have specified the correct COM port.
- Check the physical connection between the PC and the transmitter.

## D.2.3 Make a HART/Bell 202 connection

You can connect directly to the mA terminals on the transmitter, to any point in a local HART loop, or to any point in a HART multidrop network.

#### **A** CAUTION!

If the transmitter is in a hazardous area, do not connect directly to the transmitter terminals. Connecting directly to the transmitter terminals requires opening the wiring compartment, and opening the wiring compartment while the transmitter is powered up could cause an explosion. To connect to the transmitter in a hazardous environment, use a connection method that does not require opening the wiring compartment.

#### **A** CAUTION!

If you connect directly to the mA terminals, the transmitter's mA output may be affected. If you are using the mA output for flow control, set devices for manual control before connecting directly to the mA terminals.

#### Prerequisites

- ProLink III installed and licensed on your PC
- One of the following:
  - RS-232 to Bell 202 signal converter
  - USB to Bell 202 signal converter
- An available serial port or USB port
- Adapters as required (for example, 9-pin to 25-pin)

#### Procedure

- 1. Attach the signal converter to the serial port or USB port on your PC.
- 2. To connect directly to the transmitter terminals:
  - a. Remove the transmitter end-cap to access the wiring compartment.
  - b. Connect the leads from the signal converter to terminals 1 and 2.

#### Tip

HART connections are not polarity-sensitive. It does not matter which lead you attach to which terminal.

c. Add resistance as necessary.

#### Important

HART/Bell 202 connections require a voltage drop of 1 VDC. To achieve this, add resistance of 250–600  $\Omega$  to the connection.

### Figure D-2: Connection to transmitter terminals

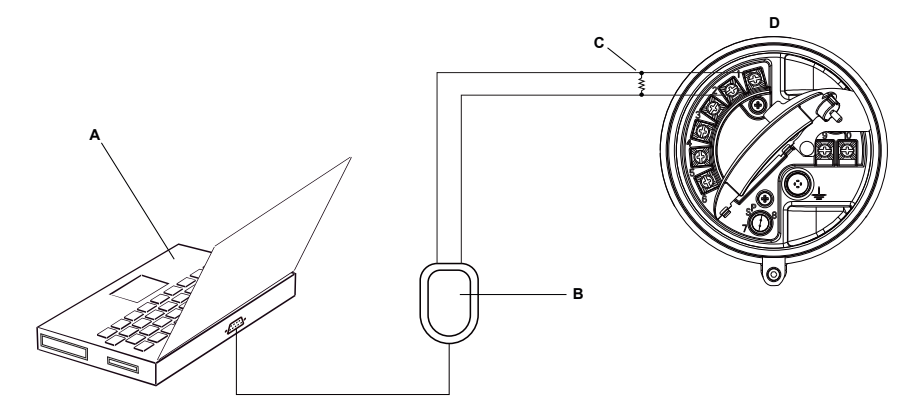

#### A. PC

- B. Signal converter
- C.  $250-600 \Omega$  resistance
- D. Transmitter, with wiring compartment and power supply compartment opened

#### Note

This figure shows a serial port connection. USB connections are also supported.

- 3. To connect from a point in the local HART loop:
  - a. Attach the leads from the signal converter to any point in the loop.
  - b. Add resistance as necessary.

#### Important

HART/Bell 202 connections require a voltage drop of 1 VDC. To achieve this, add resistance of 250–600  $\Omega$  to the connection.

#### Figure D-3: Connection over local loop

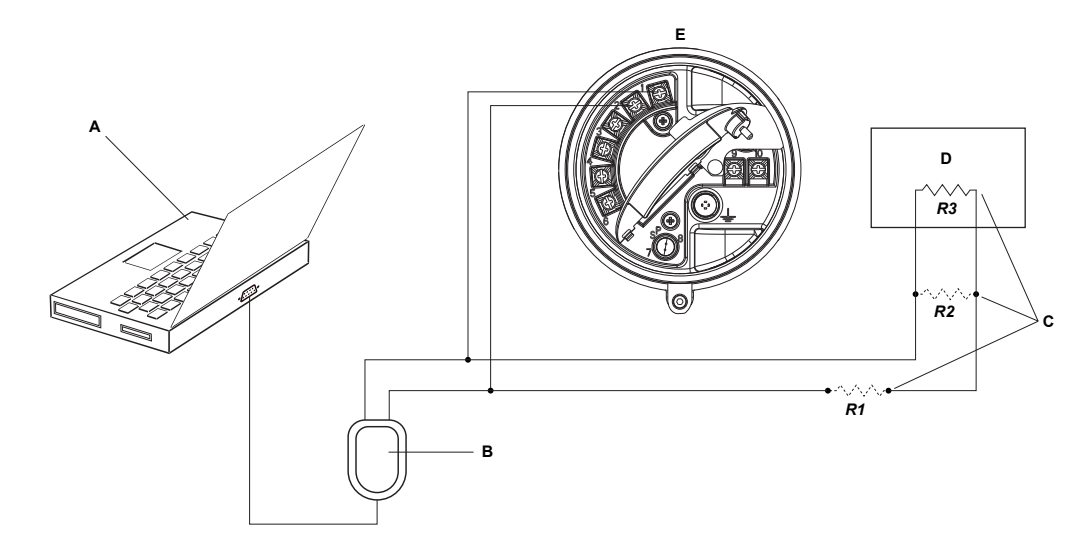

- A. PC
- B. Signal converter
- C. Any combination of resistors R1, R2, and R3 as necessary to meet HART communication resistance requirements
- D. DCS or PLC
- E. Transmitter, with wiring compartment and power supply compartment opened

#### Note

This figure shows a serial port connection. USB connections are also supported.

- 4. To connect over a HART multidrop network:
  - a. Attach the leads from the signal converter to any point on the network.
  - b. Add resistance as necessary.

#### Important

HART/Bell 202 connections require a voltage drop of 1 VDC. To achieve this, add resistance of 250–600  $\Omega$  to the connection.

#### Figure D-4: Connection over multidrop network

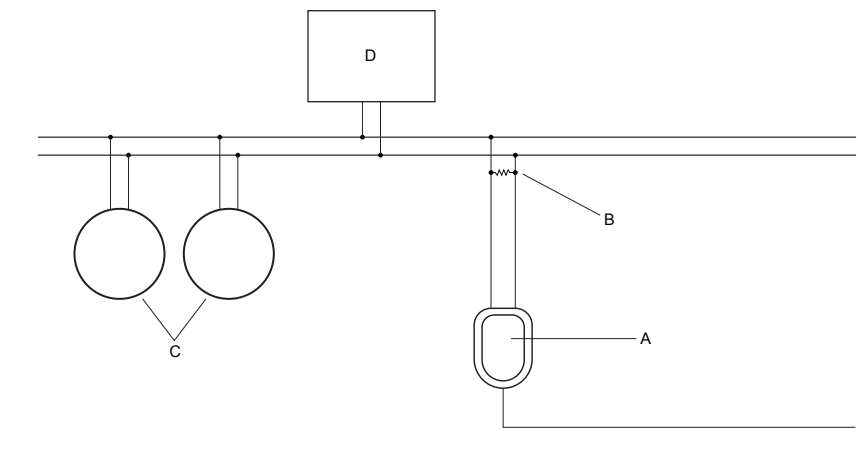

- A. Signal converter
- B.  $250-600 \Omega$  resistance
- C. Devices on the network
- D. Master device
- 5. Start ProLink III.
- 6. Choose Connect to Physical Device.
- 7. Set Protocol to HART Bell 202.

#### Tip

HART/Bell 202 connections use standard connection parameters. You do not need to configure them here.

- 8. If you are using a USB signal converter, enable Toggle RTS.
- 9. Set Address/Tag to the HART polling address configured in the transmitter.

#### Tips

- If this is the first time you are connecting to the transmitter, use the default address: 0.
- If you are not in a HART multidrop environment, the HART polling address is typically left at the default value.
- If you are unsure of the transmitter's address, click Poll. The program will search the network and return a list of the transmitters that it detects.
- 10. Set the PC Port value to the PC COM port that you are using for this connection.
- 11. Set Master as appropriate.

| Option    | Description                                                            |
|-----------|------------------------------------------------------------------------|
| Secondary | Use this setting if another HART host such as a DCS is on the network. |

| Option  | Description                                                                                |
|---------|--------------------------------------------------------------------------------------------|
| Primary | Use this setting if no other host is on the network. The Field Communicator is not a host. |

#### 12. Click Connect.

Need help? If an error message appears:

- Verify the HART address of the transmitter.
- Ensure that you have specified the correct COM port.
- Check the physical connection between the PC and the transmitter.
- Increase or decrease resistance.
- Ensure that there is no conflict with another HART master.

## D.2.4 Make a HART/RS-485 connection

You can connect directly to the RS-485 terminals on the transmitter or to any point on the network.

#### **A** CAUTION!

If the transmitter is in a hazardous area, do not connect directly to the transmitter terminals. Connecting directly to the transmitter terminals requires opening the wiring compartment, and opening the wiring compartment while the transmitter is powered up could cause an explosion. To connect to the transmitter in a hazardous environment, use a connection method that does not require opening the wiring compartment.

#### **Prerequisites**

- ProLink III installed and licensed on your PC
- One of the following:
  - RS-232 to RS-485 signal converter
  - USB to RS-485 signal converter
- An available serial port or USB port
- Adapters as required (for example, 9-pin to 25-pin)

#### Procedure

- 1. Attach the signal converter to the serial port or USB port on your PC.
- 2. To connect directly to the transmitter terminals:
  - a. Remove the transmitter end-cap to access the wiring compartment.
  - b. Connect the leads from the signal converter to terminals 5 (RS-485/A) and 6 (RS-485/B).

#### Tip

HART connections are not polarity-sensitive. It does not matter which lead you attach to which terminal.

## Figure D-5: Connection to transmitter terminals

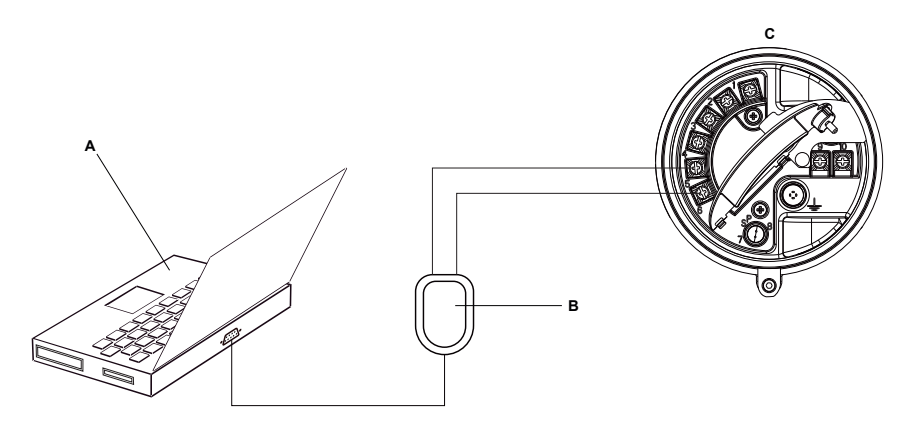

A. PC

- B. Signal converter
- C. Transmitter, with wiring compartment and power supply compartment opened

#### Note

This figure shows a serial port connection. USB connections are also supported.

- 3. To connect over the RS-485 network:
  - a. Attach the leads from the signal converter to any point on the network.
  - b. Add resistance as necessary.

#### Figure D-6: Connection over network

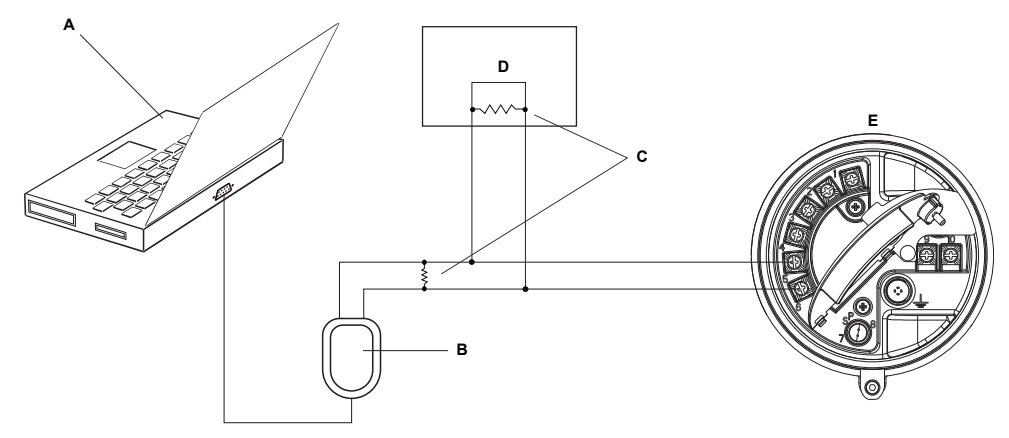

- A. PC
- B. Adapter, if necessary
- C. Signal converter
- D.  $120-\Omega$ , 1/2-watt resistors at both ends of the segment, if necessary
- E. DCS or PLC
- F. Transmitter, with wiring compartment and power supply compartment opened

#### Note

This figure shows a serial port connection. USB connections are also supported.

- 4. Start ProLink III.
- 5. Choose Connect to Physical Device.
- 6. Set the connection parameters to the values configured in the transmitter.

If your transmitter has not been configured, use the default values shown here.

### Table D-1: Default HART/RS-485 connection parameters

| Parameter | Default values |
|-----------|----------------|
| Protocol  | HART           |
| Baud      | 1200           |
| Parity    | Odd            |
| Stop Bits | 1              |
| Address   | 0              |

#### Tip

If you do not know the transmitter's RS-485 communication settings, you can connect through the service port, which always uses default settings, or use another communications tool to view or change the settings.

7. Set the PC Port value to the PC COM port that you are using for this connection.

8. Set Master as appropriate.

| Option    | Description                                                                                |
|-----------|--------------------------------------------------------------------------------------------|
| Secondary | Use this setting if another HART host such as a DCS is on the network.                     |
| Primary   | Use this setting if no other host is on the network. The Field Communicator is not a host. |

#### 9. Click Connect.

**Need help?** If an error message appears:

- Verify the HART address of the transmitter.
- Ensure that you have specified the correct COM port.
- Check the physical connection between the PC and the transmitter.
- Ensure that there is no conflict with another HART master.
- For long-distance communication, or if noise from an external source interferes with the signal, install 120-Ω ½-W terminating resistors in parallel with the output at both ends of the communication segment.

## D.2.5 Make a Modbus/RS-485 connection

You can connect directly to the RS-485 terminals on the transmitter or to any point on the network.

#### **CAUTION!**

If the transmitter is in a hazardous area, do not connect directly to the transmitter terminals. Connecting directly to the transmitter terminals requires opening the wiring compartment, and opening the wiring compartment while the transmitter is powered up could cause an explosion. To connect to the transmitter in a hazardous environment, use a connection method that does not require opening the wiring compartment.

#### Prerequisites

- ProLink III installed and licensed on your PC
- One of the following:
  - RS-232 to RS-485 signal converter
  - USB to RS-485 signal converter
- An available serial port or USB port
- Adapters as required (for example, 9-pin to 25-pin)

#### Procedure

- 1. Attach the signal converter to the serial port or USB port on your PC.
- 2. To connect directly to the transmitter terminals:
  - a. Remove the transmitter end-cap to access the wiring compartment.

b. Connect the leads from the signal converter to terminals 5 (RS-485/A) and 6 (RS-485/B).

Tip

Usually, but not always, the black lead is RS-485/A and the red lead is RS-485/B.

#### Figure D-7: Connection to transmitter terminals

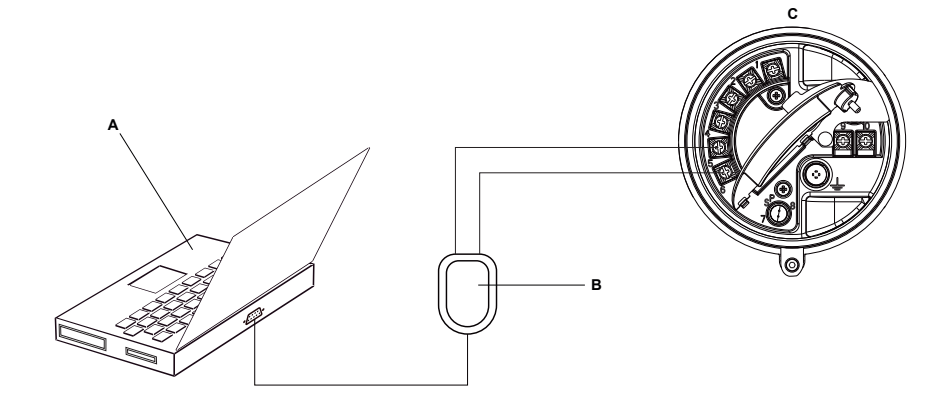

A. PC

- B. Signal converter
- C. Transmitter, with wiring compartment and power supply compartment opened

#### Note

This figure shows a serial port connection. USB connections are also supported.

- 3. To connect over the RS-485 network:
  - a. Attach the leads from the signal converter to any point on the network.
  - b. Add resistance as necessary.

#### Figure D-8: Connection over network

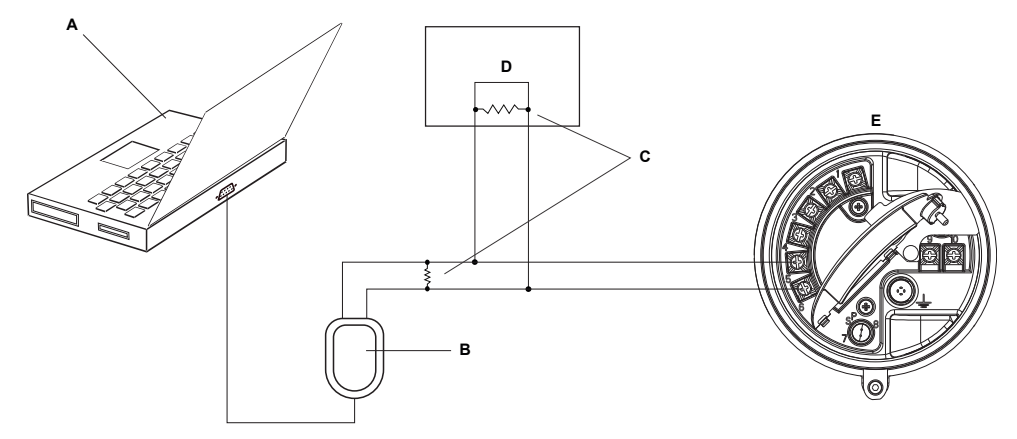

- A. PC
- B. Signal converter
- C.  $120-\Omega$ , 1/2-watt resistors at both ends of the segment, if necessary
- D. DCS or PLC
- E. Transmitter, with wiring compartment and power supply compartment opened

#### Note

This figure shows a serial port connection. USB connections are also supported.

- 4. Start ProLink III.
- 5. Choose Connect to Physical Device.
- 6. Set the connection parameters to the values configured in the transmitter.

If your transmitter has not been configured, use the default values shown here.

#### Table D-2: Default Modbus/RS-485 connection parameters

| Parameter | Default value |
|-----------|---------------|
| Protocol  | Modbus RTU    |
| Baud      | 9600          |
| Parity    | Odd           |
| Stop Bits | 1             |
| Address   | 1             |

#### Тір

If you do not know the transmitter's RS-485 communication settings, you can connect through the service port, which always uses default settings, or use another communications tool to view or change the settings.

- 7. Set the PC Port value to the PC COM port that you are using for this connection.
- 8. Click Connect.

**Need help?** If an error message appears:

- Verify the Modbus address of the transmitter.
- Ensure that you have specified the correct COM port.
- Check the physical connection between the PC and the transmitter.
- Increase or decrease resistance.
- For long-distance communication, or if noise from an external source interferes with the signal, install 120-Ω ½-W terminating resistors in parallel with the output at both ends of the communication segment.
- Ensure that there is no concurrent Modbus communication to the transmitter.

## D.3 Menu maps for ProLink III

### Figure D-9: Device Tools: Main

| Alerts                 |   |
|------------------------|---|
| Calibration Data       |   |
| Wizards                |   |
| Configuration          |   |
| Calibration            |   |
| Configuration Transfer |   |
| Diagnostics            | • |
| Trending               | • |
| Data Logging           |   |
| Print                  |   |
| Totalizer Control      | • |
| Device Information     |   |
| Disconnect             |   |

| Alerts                                  |                                                          |
|-----------------------------------------|----------------------------------------------------------|
| Calibration Data<br>Wizards             |                                                          |
| Configuration  Configuration Transfer   | Write-Protection Process Measurement                     |
| Diagnostics<br>Trending<br>Data Logging | I/O  Transmitter Display Alert Severity Fault Processing |
| Print                                   | Events                                                   |
| Totalizer Control                       | Totalizer Control Methods                                |
| Device Information                      | Communications   Weights & Measures                      |
| Disconnect                              | Informational Parameters >                               |

## Figure D-10: Device Tools: Configuration (with Weights & Measures)

Figure D-11: Configuration: Process Measurement (with Concentration Measurement)

| Alerts                   |                            |                           |
|--------------------------|----------------------------|---------------------------|
| Calibration Data         |                            |                           |
| Wizards 🕨                |                            | _                         |
| Configuration            | Write-Protection           |                           |
| Configuration Transfer 🕨 | Process Measurement        | Sensor Polling Rate       |
| Diagnostics              | I/O 🕨                      | Flow                      |
| Trendina 🕨               | Transmitter Display        | Density                   |
| Data Logging             | Alert Severity             | Temperature               |
|                          | Fault Processing           | Pressure Compensation     |
| Print                    | Events 🕨                   | Concentration Measurement |
| Totalizer Control        | Totalizer Control Methods  |                           |
| Device Information       | Communications •           |                           |
|                          | Informational Parameters > | 1                         |
| Disconnect               |                            |                           |

| Alerts                                  |                                                          |                                                         |
|-----------------------------------------|----------------------------------------------------------|---------------------------------------------------------|
| Calibration Data<br>Wizards             |                                                          |                                                         |
| Configuration  Configuration Transfer   | Write-Protection Process Measurement                     | Sensor Polling Rate                                     |
| Diagnostics<br>Trending<br>Data Logging | I/O  Transmitter Display Alert Severity Fault Processing | Flow<br>Density<br>Temperature<br>Pressure Compensation |
| Print                                   | Events •                                                 | Petroleum Measurement                                   |
| Totalizer Control                       | Totalizer Control Methods<br>Communications              |                                                         |
| Device Information<br>Disconnect        | Informational Parameters >                               |                                                         |

## Figure D-12: Configuration: Process Measurement (with Petroleum Measurement)

## Figure D-13: Configuration: I/O

| Alerts                             |                                                           |                   |
|------------------------------------|-----------------------------------------------------------|-------------------|
| Calibration Data                   |                                                           |                   |
| Wizards 🕨                          |                                                           |                   |
| Configuration                      | Write-Protection                                          |                   |
| Calibration 🕨                      | Process Measurement                                       |                   |
| Configuration Transfer 🕨           | I/O 🕨                                                     | Outputs 🕨         |
| Diagnostics  Trending Data Logging | Transmitter Display<br>Alert Severity<br>Fault Processing | Action Assignment |
| Print                              | Events   Totalizer Control Methods                        |                   |
| Totalizer Control                  | Communications                                            |                   |
| Device Information                 | Informational Parameters >                                |                   |
| Disconnect                         |                                                           |                   |

## Figure D-14: Configuration: Transmitter Display

| Alerts                   |                            |                   |
|--------------------------|----------------------------|-------------------|
| Calibration Data         |                            |                   |
| Wizards V                |                            | 1                 |
| Configuration •          | Write-Protection           | ļ                 |
| Calibration 🕨            | Process Measurement        |                   |
| Configuration Transfer 🕨 | I/O ►                      |                   |
| Diagnostics              | Transmitter Display        | General           |
| Trending •               | Alert Severity             | Display Variables |
| Data Logging             | Fault Processing           | Display Security  |
|                          | Events •                   | Ack All           |
| Print                    | Totalizer Control Methods  |                   |
| Totalizer Control        | Communications             |                   |
| Device Information       | Informational Parameters > |                   |
|                          |                            |                   |
| Disconnect               |                            |                   |

### Figure D-15: Configuration: Events

| Alerts                   |                            |                 |
|--------------------------|----------------------------|-----------------|
| Calibration Data         |                            |                 |
| Wizards 🕨                |                            |                 |
| Configuration •          | Write-Protection           |                 |
| Calibration 🕨            | Process Measurement        | (               |
| Configuration Transfer 🕨 | I/O 🕨                      | ļ               |
| Diagnostics              | Transmitter Display        |                 |
| Trending                 | Alert Severity             | 6               |
| Data Logging             | Fault Processing           |                 |
|                          | Events •                   | Basic Events    |
| Print                    | Totalizer Control Methods  | Enhanced Events |
| Totalizer Control        | Communications             |                 |
| Device Information       | Informational Parameters > |                 |
| Disconnect               |                            |                 |

| Alerts                   |                            |                         |
|--------------------------|----------------------------|-------------------------|
| Calibration Data         |                            |                         |
| Wizards 🕨                |                            |                         |
| Configuration            | Write-Protection           |                         |
| Calibration              | Process Measurement        | <u> </u>                |
| Configuration Transfer ) | I/O 🕨                      |                         |
| Diagnostics              | Transmitter Display        | í                       |
| Trending                 | Alert Severity             | ļ                       |
| Data Logging             | Fault Processing           |                         |
| bata togging             | Events •                   |                         |
| Print                    | Totalizer Control Methods  |                         |
| Totalizer Control        | Communications             | Fault Action            |
| Davies Information       | Informational Parameters > | Communications (HART)   |
| Device Information       |                            | Communications (Modbus) |
| Disconnect               |                            | RS-485 Terminals        |

## Figure D-16: Configuration: Communications

## Figure D-17: Configuration: Informational Parameters

| Alerts                   |                            |             |
|--------------------------|----------------------------|-------------|
| Calibration Data         |                            |             |
| Wizards 🕨                |                            |             |
| Configuration •          | Write-Protection           | 1           |
| Calibration 🕨            | Process Measurement        | <u>r</u>    |
| Configuration Transfer 🕨 | I/O 🕨                      | Ļ           |
| Diagnostics              | Transmitter Display 🔹 🕨    | Í           |
| Trendina 🕨               | Alert Severity             | •           |
| Data Logging             | Fault Processing           |             |
|                          | Events 🕨                   |             |
| Print                    | Totalizer Control Methods  | -           |
| Totalizer Control        | Communications +           |             |
| Device Information       | Informational Parameters > | Sensor      |
|                          |                            | Transmitter |
| Disconnect               |                            |             |

## Figure D-18: Device Tools: Calibration

| Alerts                                       |                                                          |
|----------------------------------------------|----------------------------------------------------------|
| Calibration Data<br>Wizards<br>Configuration |                                                          |
| Calibration  Configuration Transfer          | Zero Verification and Calibration<br>Density Calibration |
| Diagnostics<br>Trending<br>Data Logging      | Temperature Calibration<br>MA Output 1 Trim              |
| Print                                        |                                                          |
| Totalizer Control                            |                                                          |
| Device Information                           |                                                          |
| Disconnect                                   |                                                          |

## Figure D-19: Calibration: Density Calibration

| Alerts                   |                               |      |                                       |
|--------------------------|-------------------------------|------|---------------------------------------|
| Calibration Data         |                               |      |                                       |
| Wizards 🕨                |                               |      |                                       |
| Configuration            |                               |      |                                       |
| Calibration 🕨            | Zero Verification and Calibra | tion |                                       |
| Configuration Transfer 🕨 | Density Calibration           | •    | Density Calibration - Point 1 (Air)   |
| Diagnostics              | Temperature Calibration       | •    | Density Calibration - Point 2 (Water) |
| Trendina •               | mA Output 1 Trim              |      | Density Calibration - Flowing Density |
| Data Logging             |                               |      |                                       |
| Print                    |                               |      |                                       |
| Totalizer Control        |                               |      |                                       |
| Device Information       |                               |      |                                       |
| Disconnect               |                               |      |                                       |

### Figure D-20: Calibration: Temperature Calibration

| Alerts                             |                                   |                                  |
|------------------------------------|-----------------------------------|----------------------------------|
| Calibration Data                   |                                   |                                  |
| Wizards 🕨                          |                                   |                                  |
| Configuration                      |                                   | _                                |
| Calibration 🕨                      | Zero Verification and Calibration |                                  |
| Configuration Transfer <b>&gt;</b> | Density Calibration               |                                  |
| Diagnostics                        | Temperature Calibration           | Temperature Calibration - Offset |
| Trending +                         | mA Output 1 Trim                  | Temperature Calibration - Slope  |
| Data Logging                       |                                   |                                  |
| Print                              |                                   |                                  |
| Totalizer Control                  |                                   |                                  |
| Device Information                 |                                   |                                  |
| Disconnect                         |                                   |                                  |

## Figure D-21: Device Tools: Configuration Transfer

| Alerts                                                      |                                                                                            |
|-------------------------------------------------------------|--------------------------------------------------------------------------------------------|
| Calibration Data<br>Wizards<br>Configuration<br>Calibration |                                                                                            |
| Configuration Transfer >                                    | Save or Load Configuration Data                                                            |
| Diagnostics<br>Trending<br>Data Logging                     | Import Data from ProLink I<br>Import Data from ProLink II<br>Restore Factory Configuration |
| Print                                                       |                                                                                            |
| Totalizer Control                                           |                                                                                            |
| Device Information                                          |                                                                                            |
| Disconnect                                                  |                                                                                            |

#### Figure D-22: Diagnostics: Testing

| Alerts                                                               |                            |                      |
|----------------------------------------------------------------------|----------------------------|----------------------|
| Calibration Data                                                     |                            |                      |
| Wizards 🕨                                                            |                            |                      |
| Configuration +                                                      |                            |                      |
| Calibration 🕨                                                        |                            |                      |
| Configuration Transfer 🕨                                             |                            |                      |
| Diagnostics >                                                        | Testing                    | mA Output 1 Test     |
| -                                                                    | -                          |                      |
| Trending +                                                           | Core Processor Diagnostics | Discrete Output Test |
| Trending<br>Data Logging                                             | Core Processor Diagnostics | Discrete Output Test |
| Trending  Data Logging Print                                         | Core Processor Diagnostics | Discrete Output Test |
| Trending  Data Logging  Print  Totalizer Control                     | Core Processor Diagnostics | Discrete Output Test |
| Trending  Data Logging  Print  Totalizer Control  Device Information | Core Processor Diagnostics | Discrete Output Test |

### Figure D-23: Diagnostics: Meter Verification

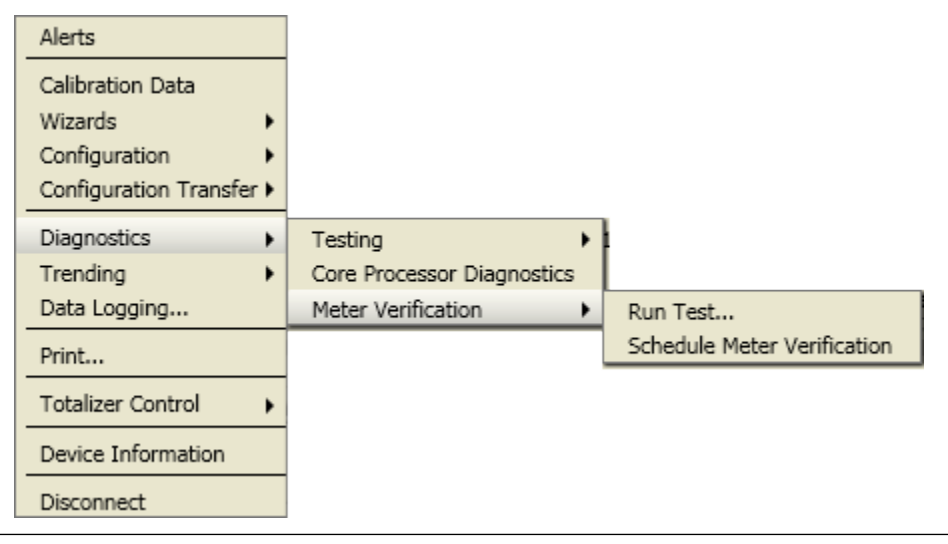
Figure D-24: Device Tools: Trending

| _                        |                    |
|--------------------------|--------------------|
| Alerts                   |                    |
| Calibration Data         |                    |
| Wizards 🕨                |                    |
| Configuration            |                    |
| Calibration +            |                    |
| Configuration Transfer > |                    |
| Diagnostics •            |                    |
| Trending 🕨               | Create Trend Chart |
| Data Logging             |                    |
| Print                    |                    |
| Totalizer Control        |                    |
| Device Information       |                    |
| Disconnect               |                    |

## Appendix E Using the Field Communicator with the transmitter

### Topics covered in this appendix:

- Basic information about the Field Communicator
- Connect with the Field Communicator
- Menu maps for the Field Communicator

# E.1 Basic information about the Field Communicator

The Field Communicator is a handheld configuration and management tool that can be used with a variety of devices, including Micro Motion transmitters. It provides complete access to transmitter functions and data.

### **Field Communicator documentation**

Most of the instructions in this manual assume that you are already familiar with the Field Communicator and can perform the following tasks:

- Turn on the Field Communicator
- Navigate the Field Communicator menus
- Establish communication with HART-compatible devices
- Send configuration data to the device
- Use the alpha keys to enter information

If you are unable to perform these tasks, consult the Field Communicator manual before attempting to use the Field Communicator. The Field Communicator manual is available on the Micro Motion documentation CD or the Micro Motion web site (www.micromotion.com).

### **Device descriptions (DDs)**

In order for the Field Communicator to work with your device, the appropriate device description (DD) must be installed. The transmitter requires the following HART device description: .

To view the device descriptions that are installed on your Field Communicator:

- 1. At the HART application menu, press Utility > Available Device Descriptions.
- 2. Scroll the list of manufacturers and select Micro Motion, then scroll the list of installed device descriptions.

If Micro Motion is not listed, or you do not see the required device description, use the Field Communicator Easy Upgrade Utility to install the device description, or contact Micro Motion.

#### Field Communicator menus and messages

Many of the menus in this manual start with the On-Line menu. Ensure that you are able to navigate to the On-Line menu.

As you use the Field Communicator with a Micro Motion transmitter, you will see a number of messages and notes. This manual does not document all of these messages and notes.

#### Important

The user is responsible for responding to messages and notes and complying with all safety messages.

### E.2 Connect with the Field Communicator

A connection from the Field Communicator to your transmitter allows you to read process data, configure the transmitter, and perform maintenance and troubleshooting tasks.

You can connect the Field Communicator to the mA terminals on the transmitter, to any point in a local HART loop, or to any point in a HART multidrop network.

### **A** CAUTION!

If the transmitter is in a hazardous area, do not connect the Field Communicator to the mA terminals on the transmitter. This connection requires opening the wiring compartment, and opening the wiring compartment in a hazardous area can cause an explosion.

#### Prerequisites

The following HART device description (DD) must be installed on the Field Communicator: .

#### Procedure

- 1. To connect to the transmitter terminals:
  - a. Remove the cover from the wiring compartment.
  - b. Attach the leads from the Field Communicator to terminals 1 and 2 on the transmitter and add resistance as required.

The Field Communicator must be connected across a resistance of 250–600  $\Omega$ .

### Tip

HART connections are not polarity-sensitive. It does not matter which lead you attach to which terminal.

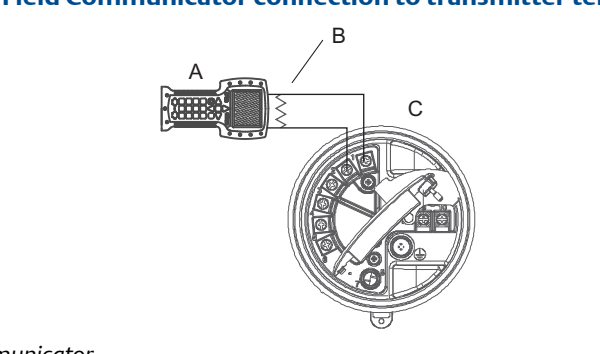

### Figure E-1: Field Communicator connection to transmitter terminals

- A. Field Communicator
- B. 250–600  $\Omega$  resistance
- C. Transmitter, with wiring compartment and power supply compartment opened
- 2. To connect to a point in the local HART loop, attach the leads from the Field Communicator to any point in the loop and add resistance as necessary.

The Field Communicator must be connected across a resistance of 250–600  $\Omega$ .

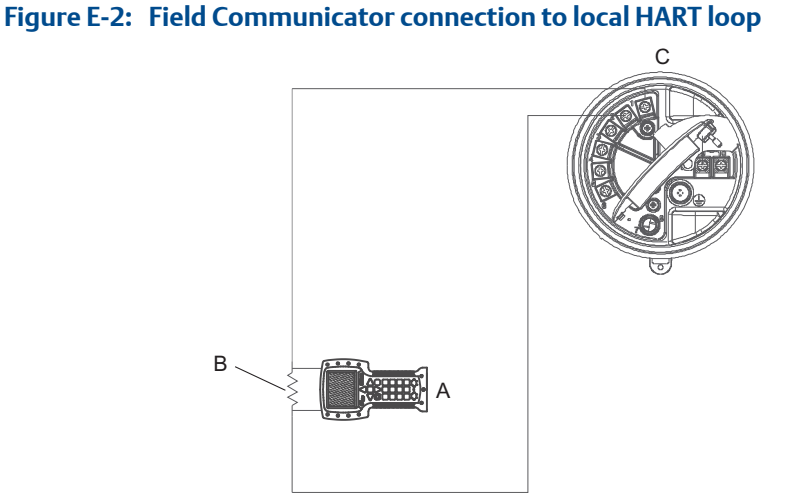

- A. Field Communicator
- B.  $250-600 \Omega$  resistance
- C. Transmitter, with wiring compartment and power supply compartment opened
- 3. To connect to a point in the HART multidrop network, attach the leads from the Field Communicator to any point on the network..

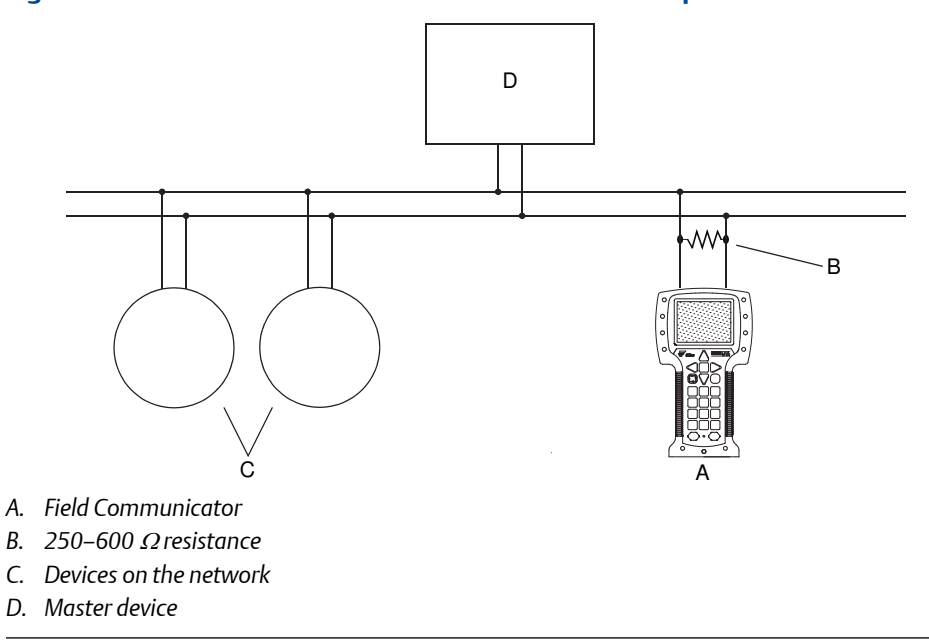

### Figure E-3: Field Communicator connection to multidrop network

- 4. Turn on the Field Communicator and wait until the main menu is displayed.
- 5. If you are connecting across a multidrop network:
  - a. Set the Field Communicator to poll.

The device returns all valid addresses.

b. Enter the HART address of the transmitter.

The default HART address is 0. However, in a multidrop network, the HART address has probably been set to a different, unique value.

### **Postrequisites**

To navigate to the Online menu, choose HART Application > Online. Most configuration, maintenance, and troubleshooting tasks are performed from the Online menu.

### Tip

You may see messages related to the DD or active alerts. Press the appropriate buttons to ignore the message and continue.

## E.3 Menu maps for the Field Communicator

### Figure E-4: On-Line menu

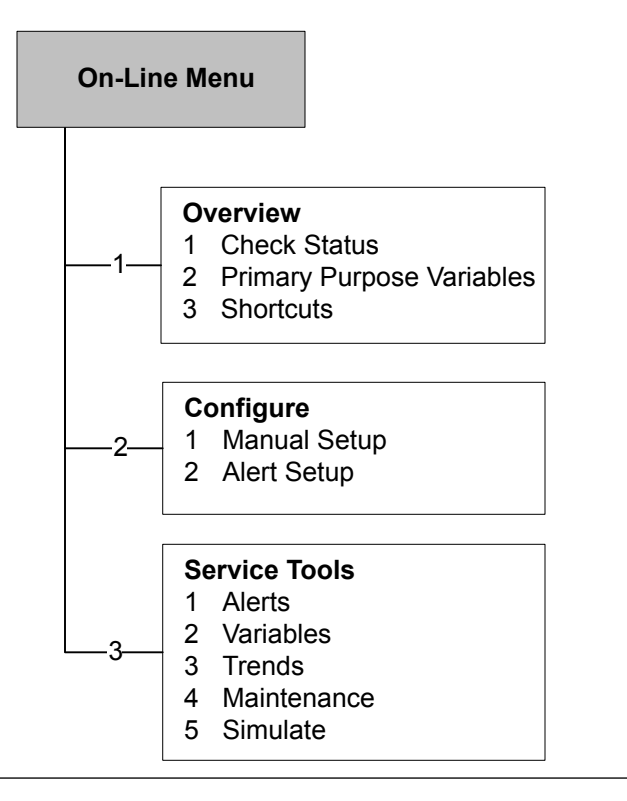

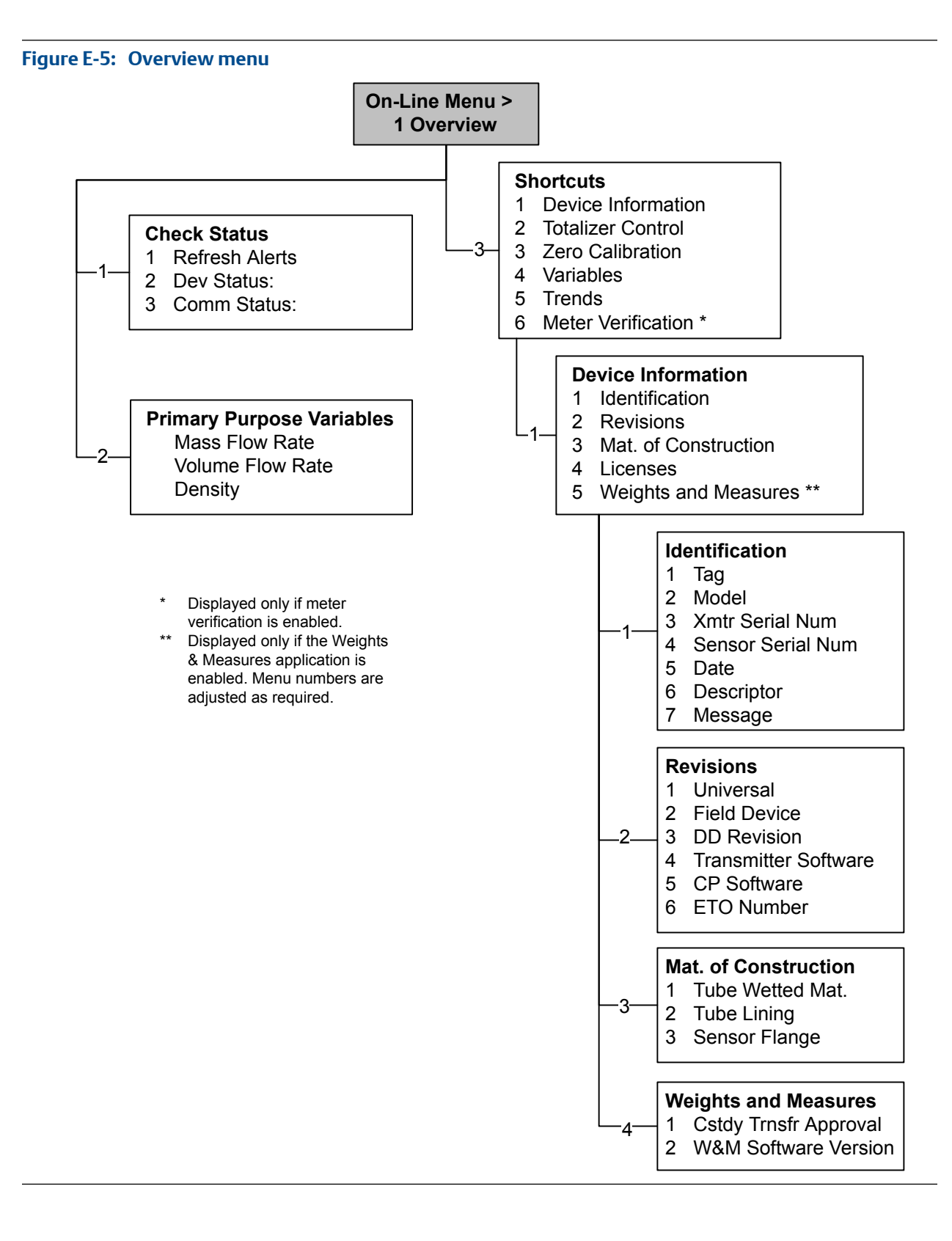

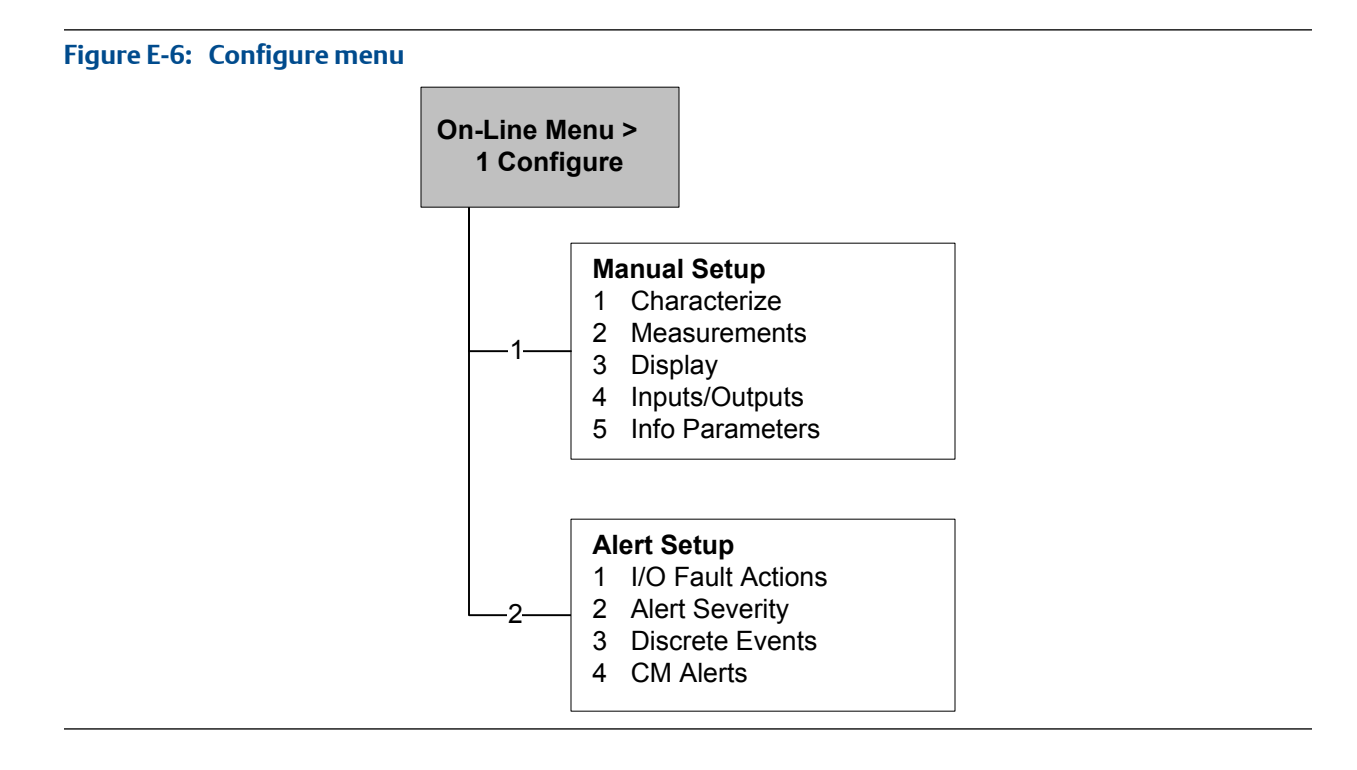

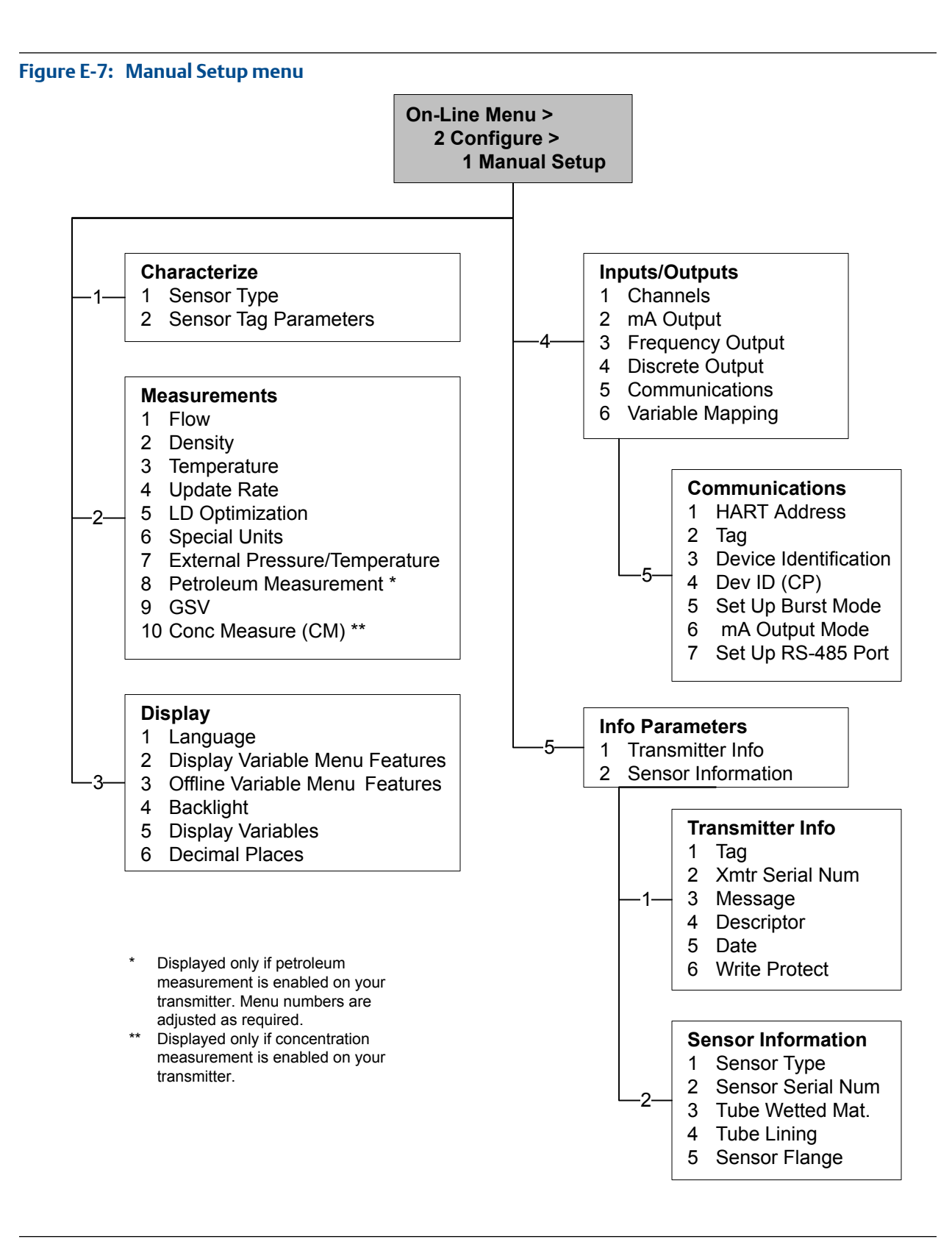

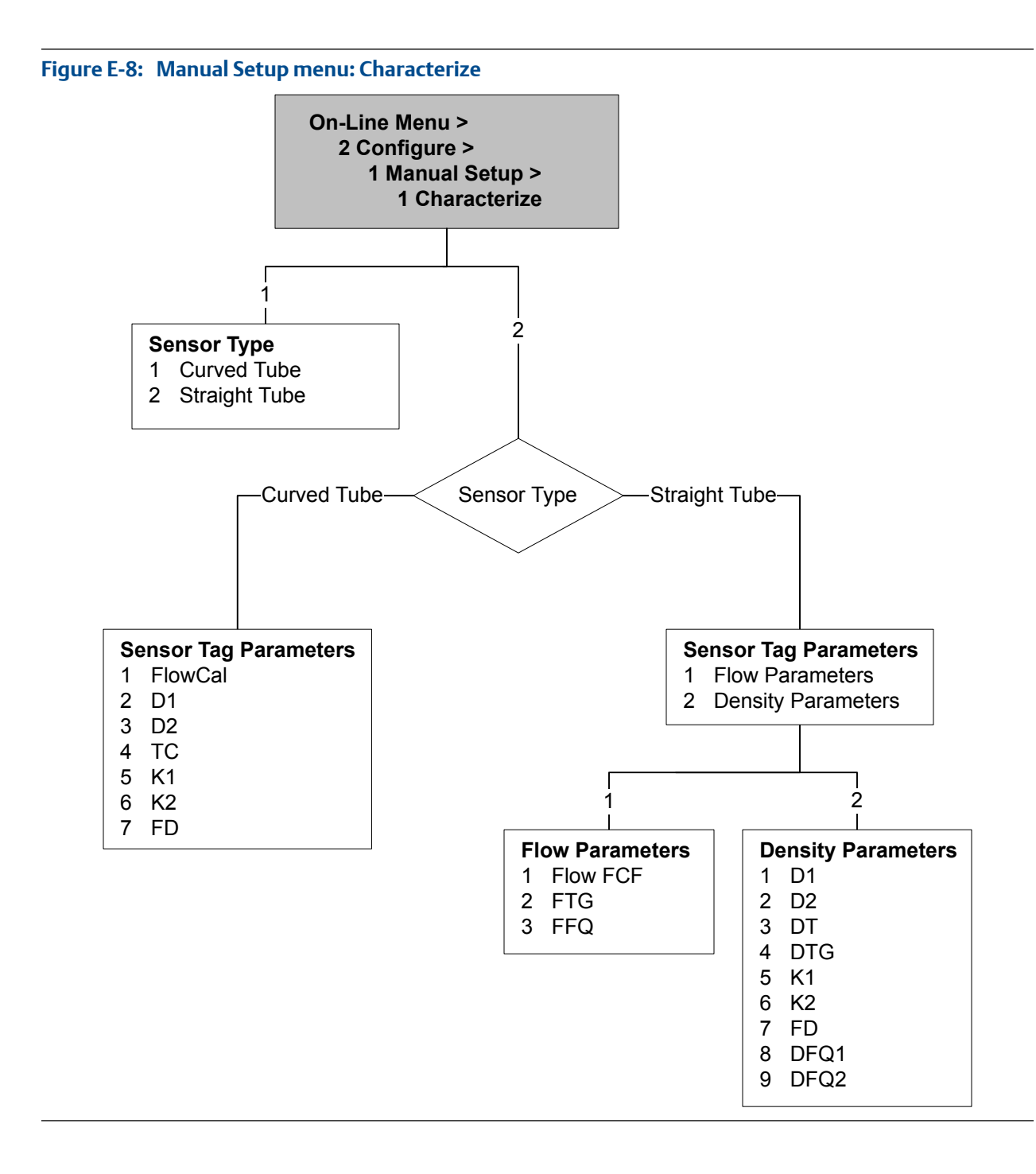

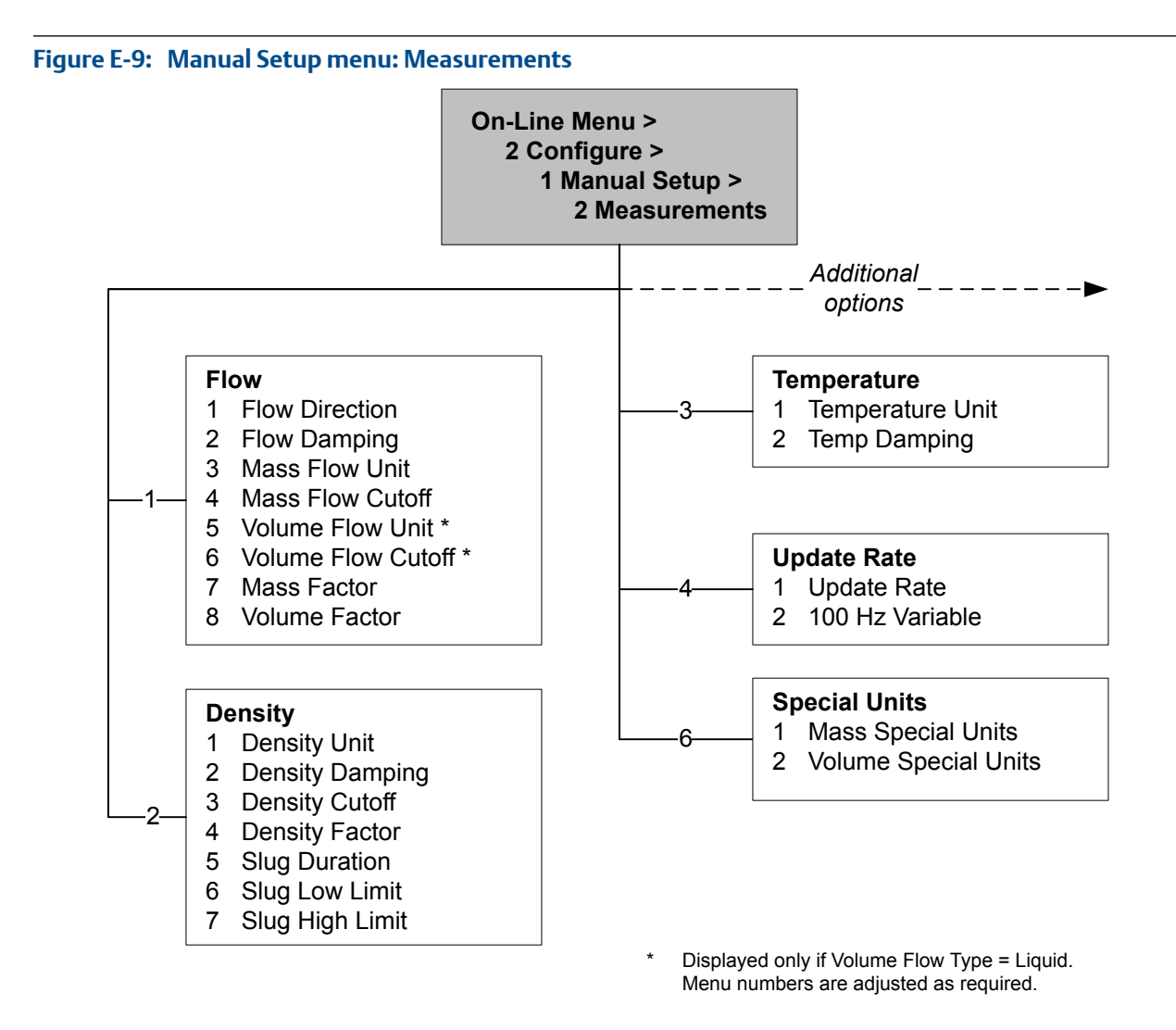

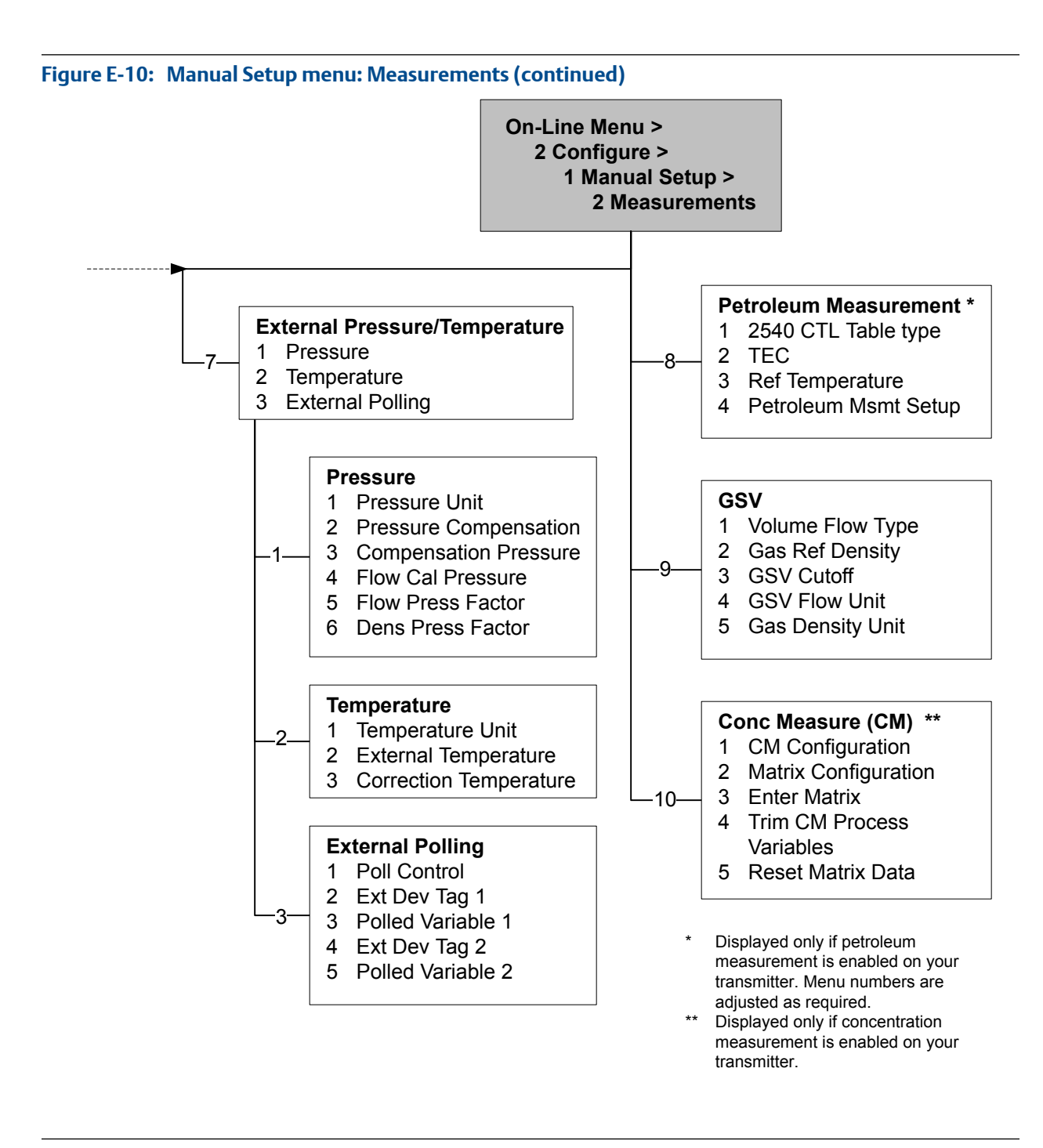

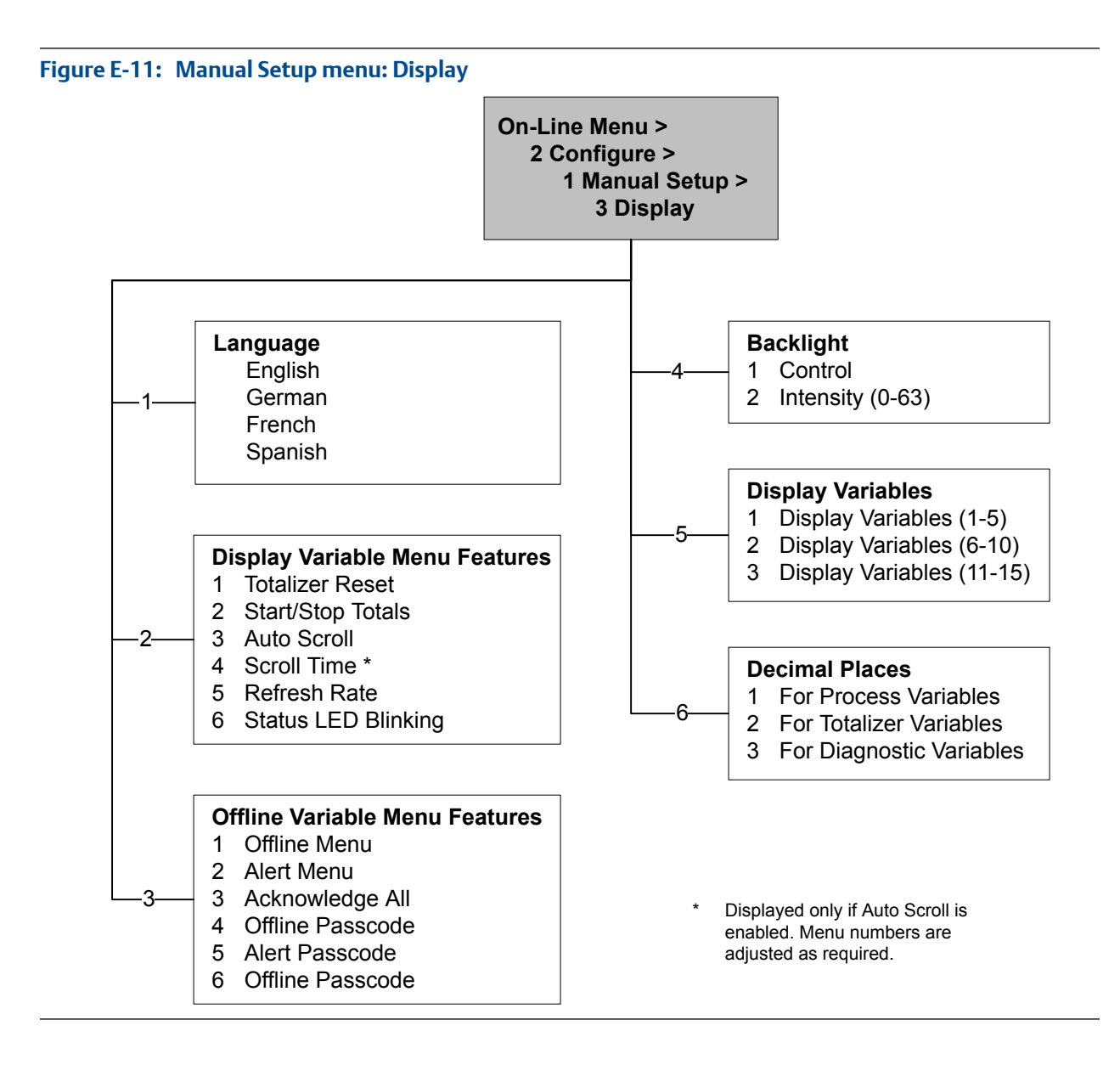

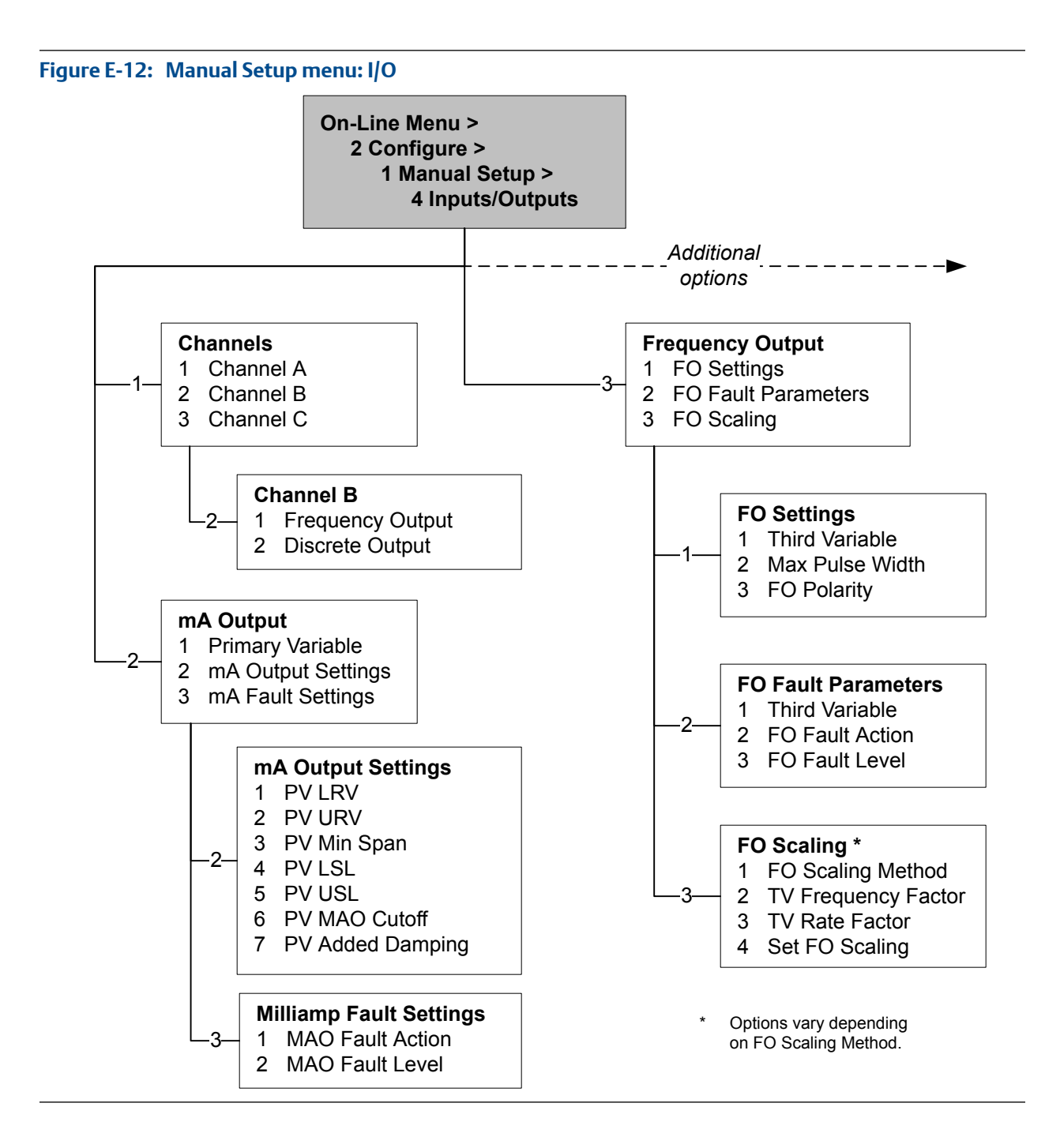

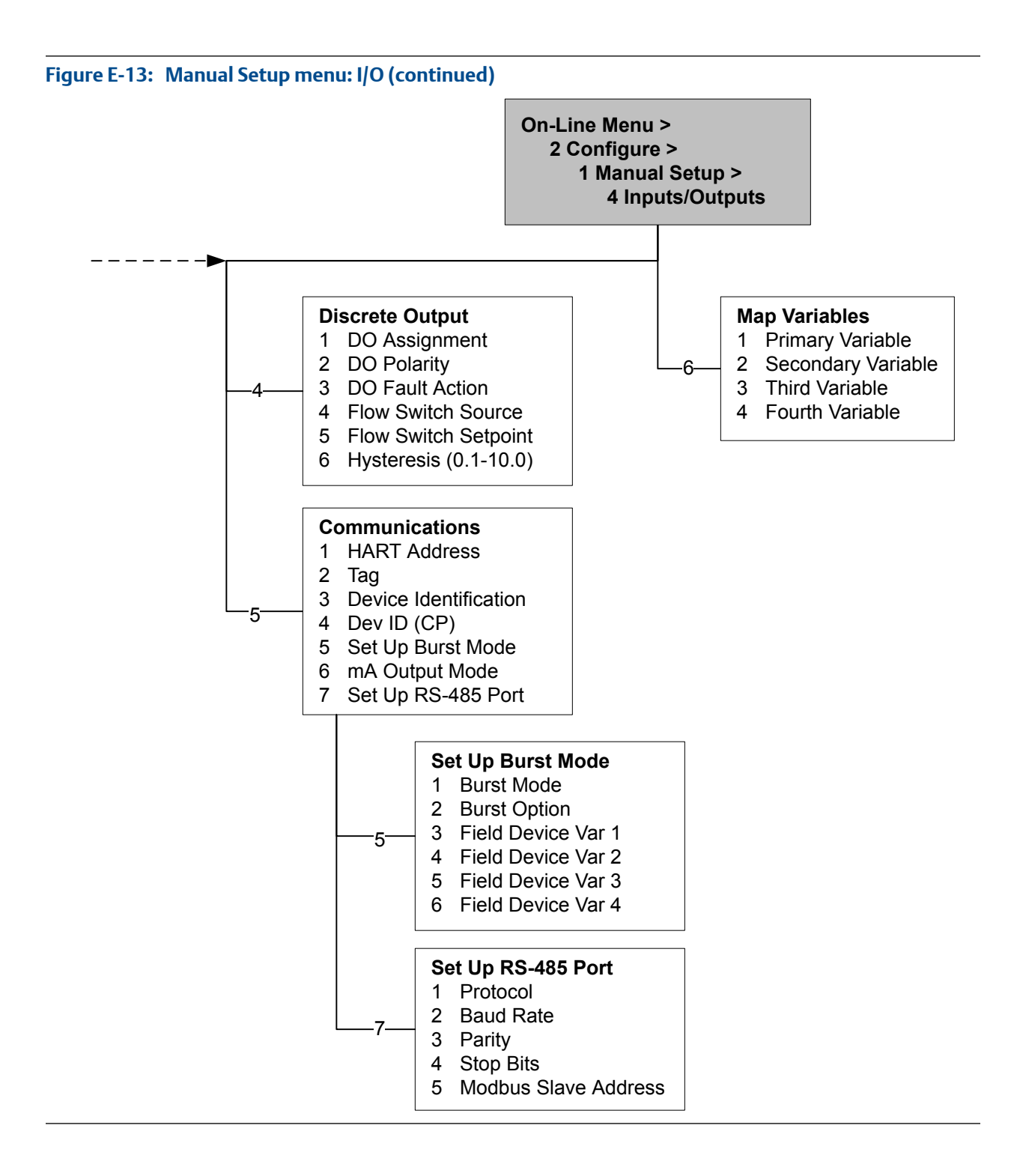

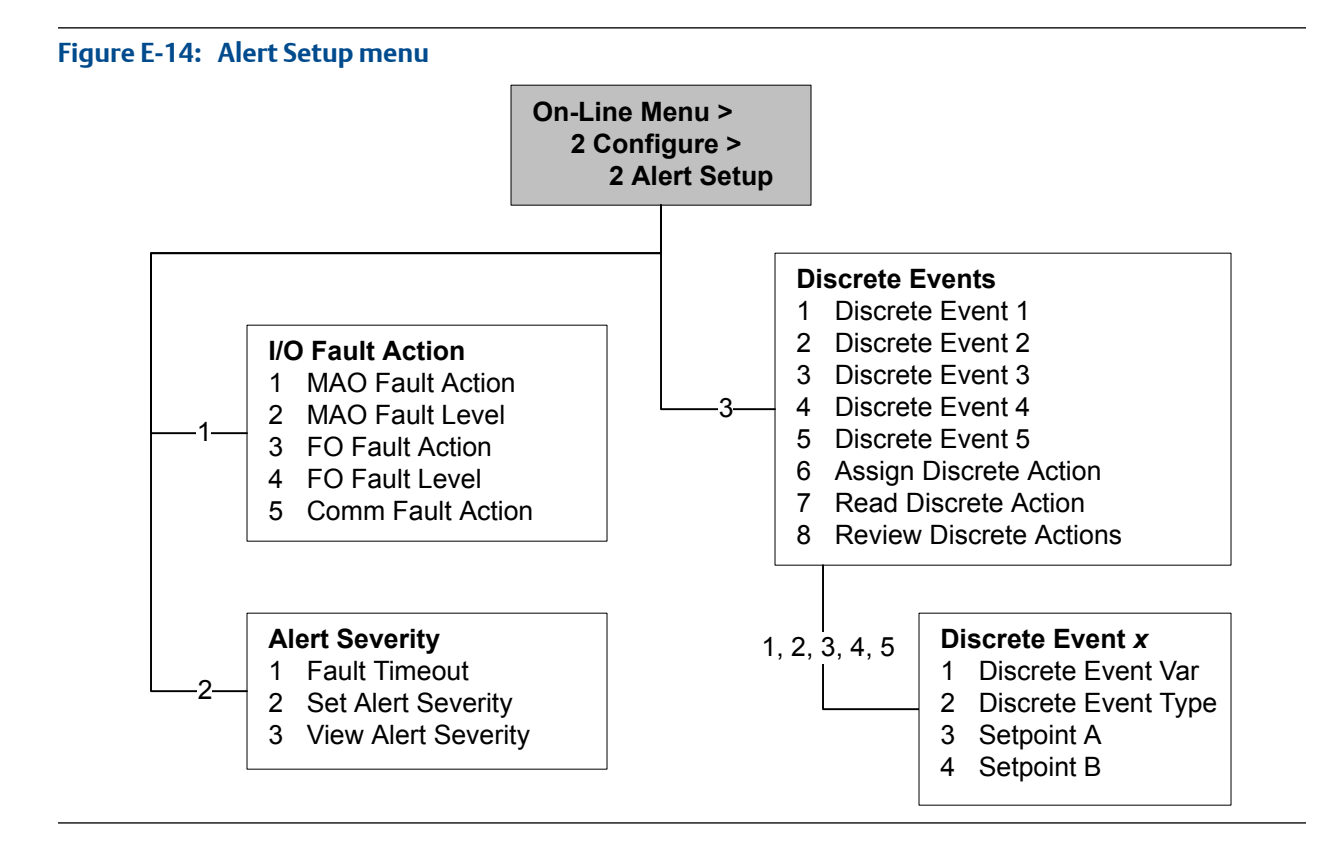

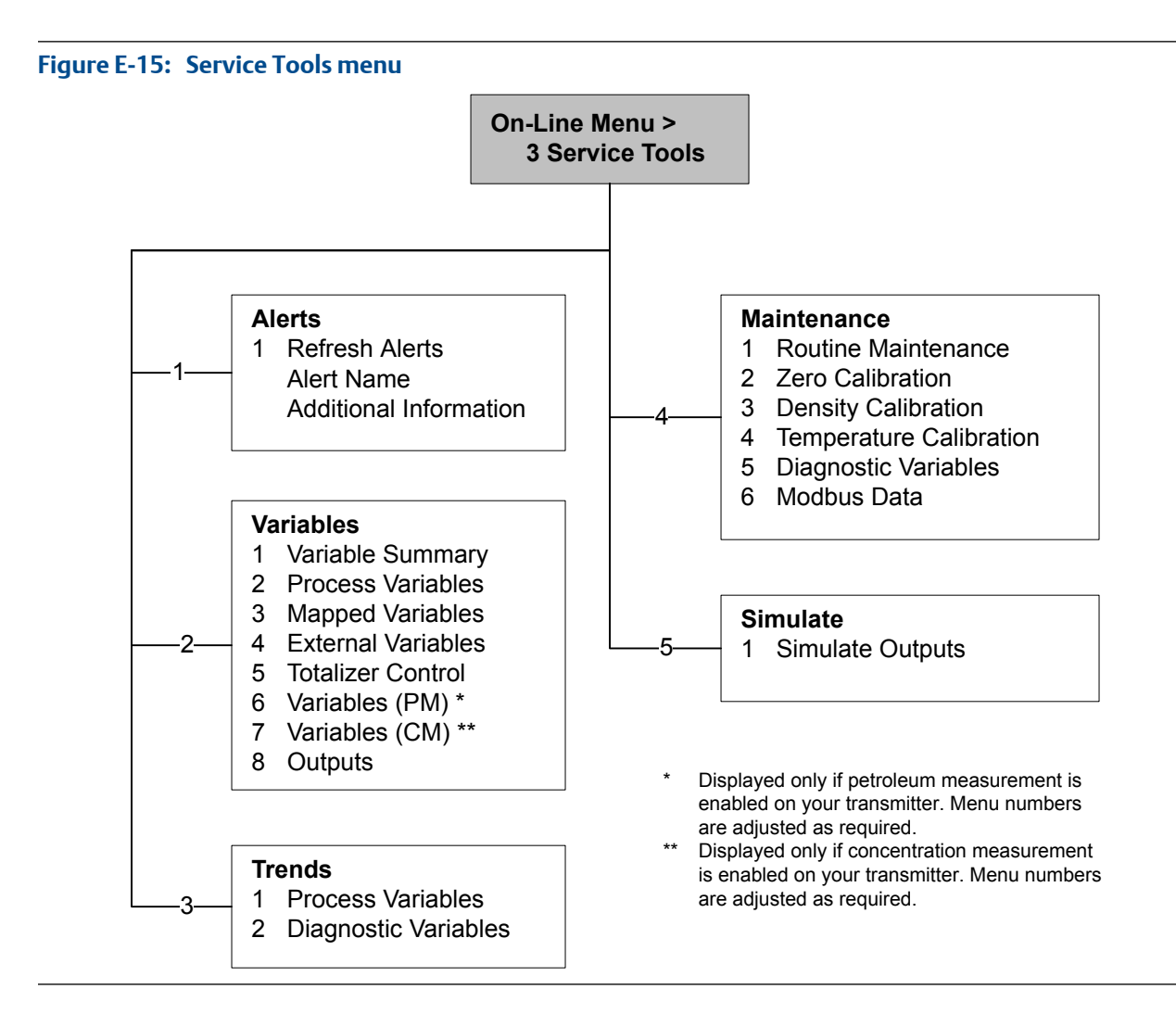

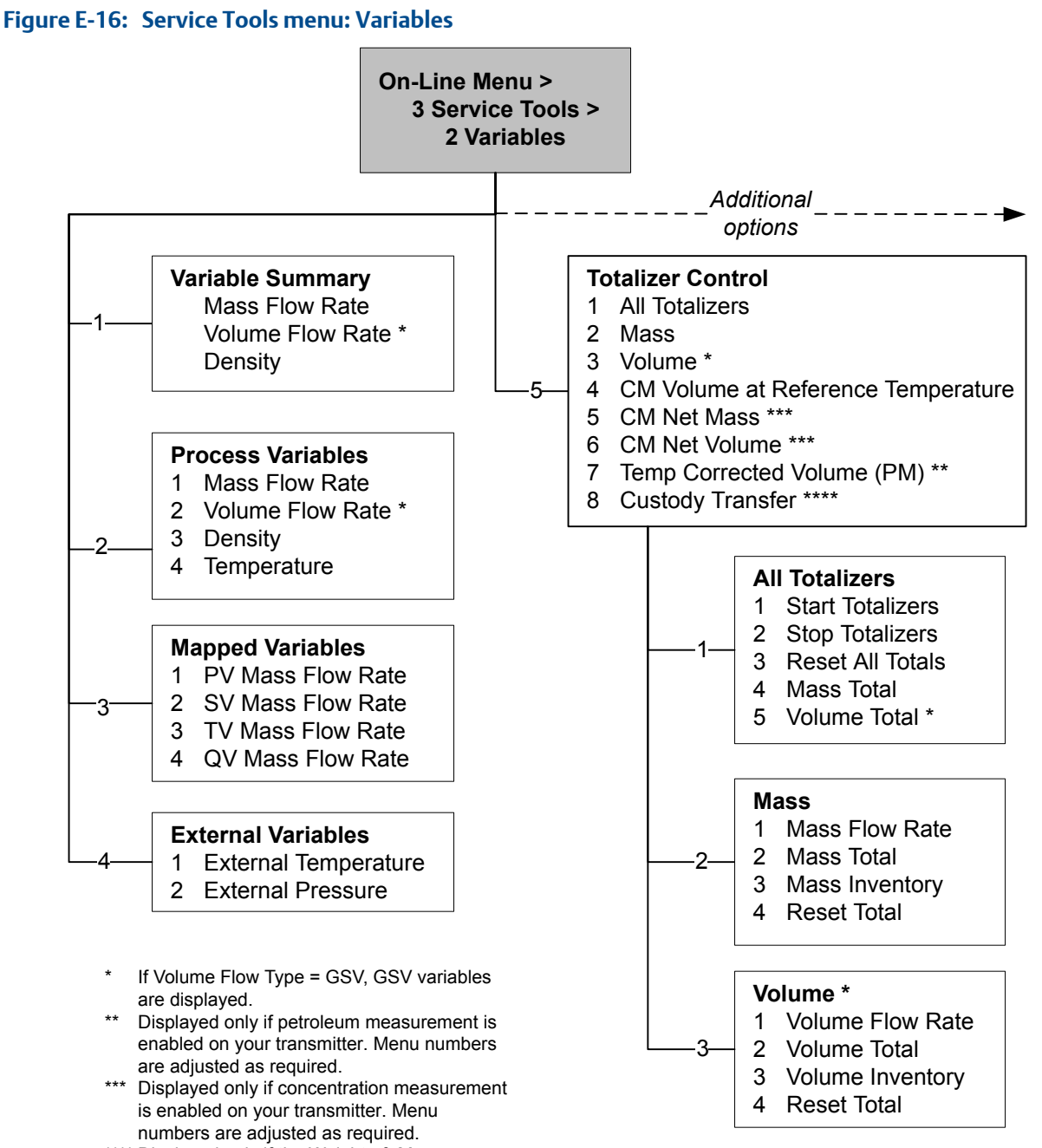

\*\*\*\* Displayed only if the Weights & Measures application is enabled on your transmitter.

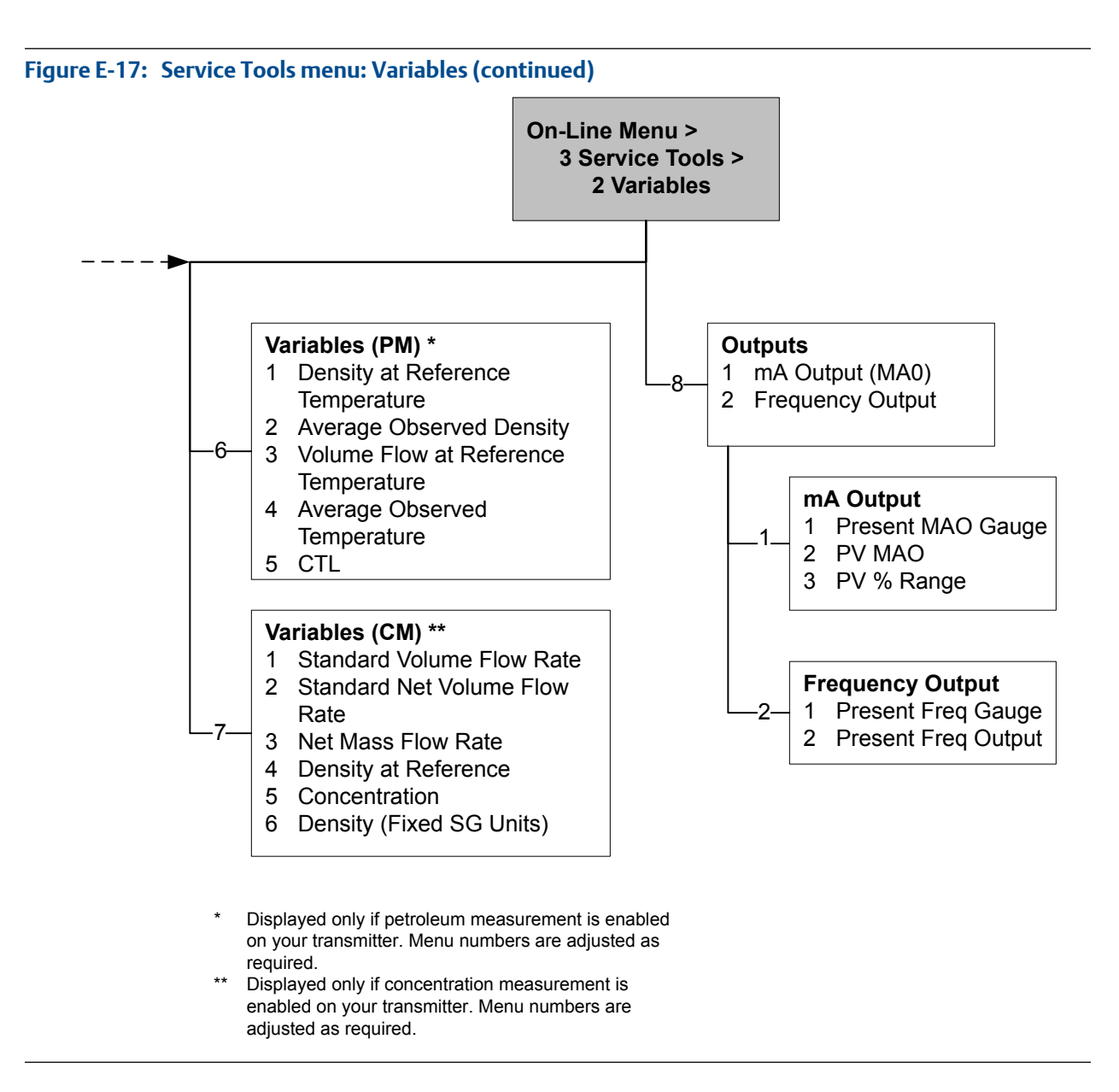

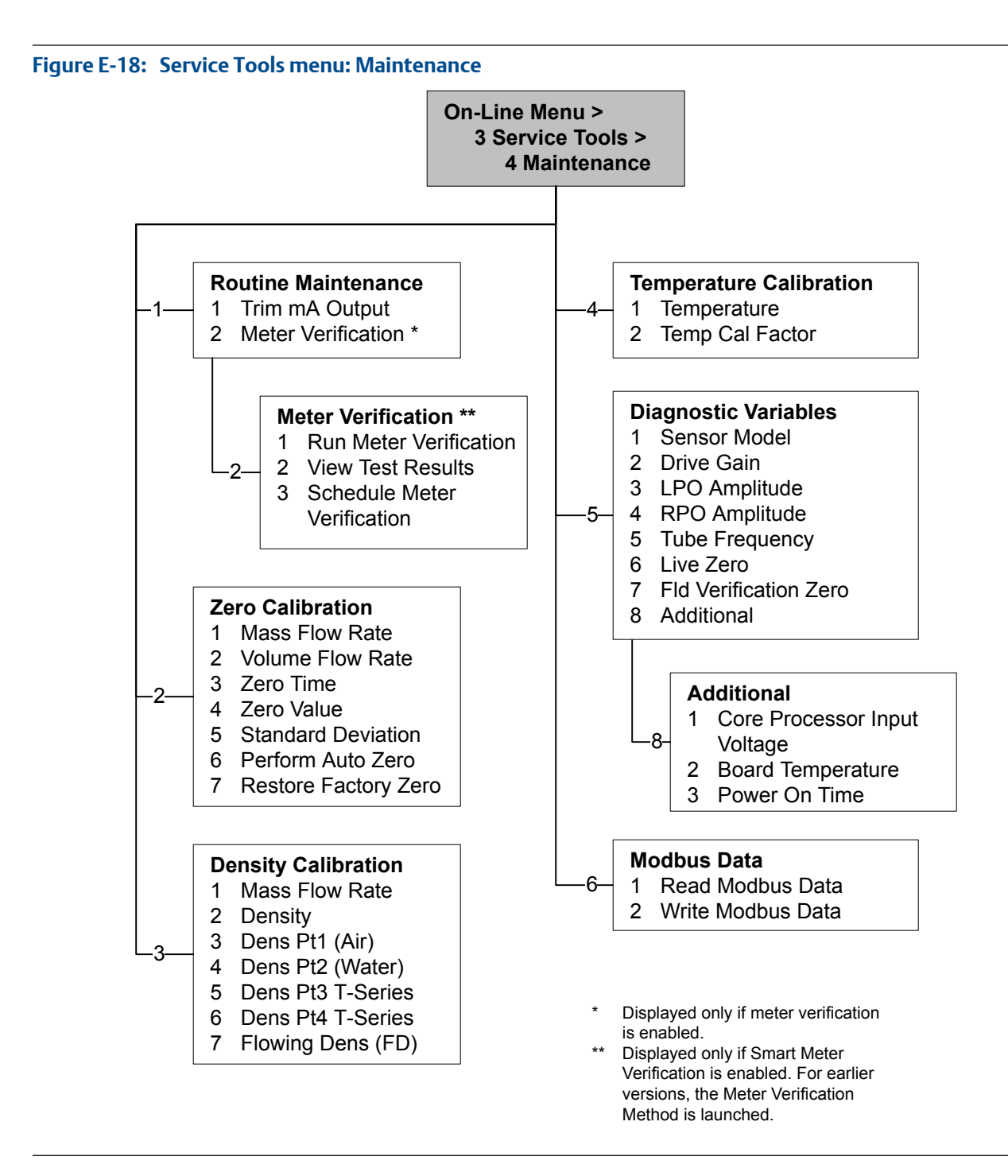

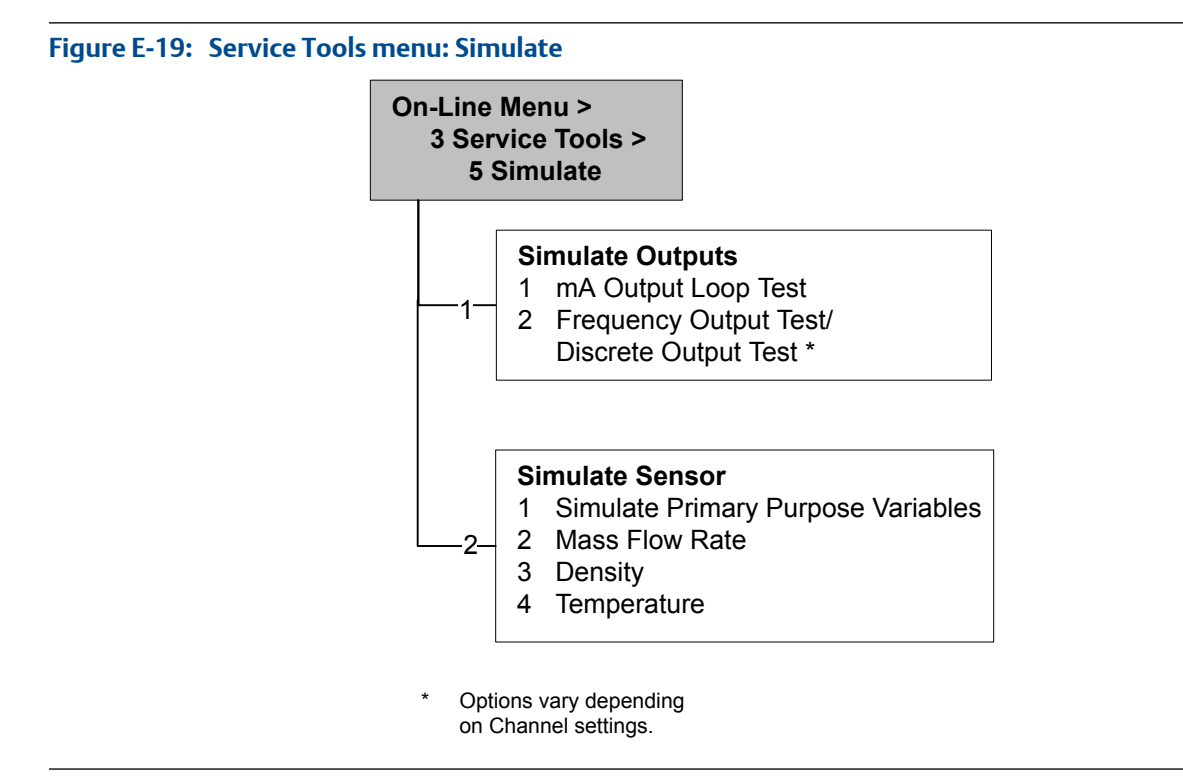

## Appendix F Default values and ranges

### F.1 Default values and ranges

The default values and ranges represent the typical factory transmitter configuration. Depending on how the transmitter was ordered, certain values may have been configured at the factory and are not represented in the default values and ranges.

| Туре          | Parameter               | Default                | Range          | Comments                                                                                                    |
|---------------|-------------------------|------------------------|----------------|----------------------------------------------------------------------------------------------------|
| Flow          | Flow direction          | Forward                |                |                                                                                                    |
|               | Flow damping            | 0.8 sec <sup>(1)</sup> | 0.0 – 60.0 sec | User-entered value is corrected<br>to nearest lower value in list of<br>preset values. In Special mode,<br>the preset values are 1/5 nor-<br>mal. For gas applications,<br>Micro Motion recommends a<br>minimum value of 2.56. |
|               | Flow calibration factor | 1.00005.13             |                | For T-Series sensors, this value represents the FCF and FT fac-<br>tors concatenated.                                                                                                    |
|               | Mass flow units         | g/s                    |                |                                                                                                    |
|               | Mass flow cutoff        | 0.0 g/s                |                | Recommended setting is 5% of<br>the sensor's rated maximum<br>flowrate.                                                                                                    |
|               | Volume flow type        | Liquid                 |                |                                                                                                    |
|               | Volume flow units       | L/s                    |                |                                                                                                    |
|               | Volume flow cutoff      | 0/0 L/s                | 0.0 – x L/s    | x is obtained by multiplying the<br>flow calibration factor by 0.2, us-<br>ing units of L/s.                                                                                                    |
| Meter factors | Mass factor             | 1                      |                |                                                                                                    |
|               | Density factor          | 1                      |                |                                                                                                    |
|               | Volume factor           | 1                      |                |                                                                                                    |
| Density       | Density damping         | 1.6 sec                | 0.0 – 60.0 sec | User-entered value is corrected to nearest value in list of preset values.                                                                                                    |

Table F-1: Transmitter default values and ranges

(1) In Special mode, the default value is 0.64 sec.

| Туре            | Parameter                      | Default               | Range                            | Comments                                                                               |
|-----------------|--------------------------------|-----------------------|----------------------------------|----------------------------------------------------------------------------------------|
|                 | Density units                  | g/cm <sup>3</sup>     |                                  |                                                                                        |
|                 | Density cutoff                 | 0.2 g/cm <sup>3</sup> | $0.0 - 0.5  \text{g/cm}^3$       |                                                                                        |
|                 | D1                             | 0 g/cm <sup>3</sup>   |                                  |                                                                                        |
|                 | D2                             | 1 g/cm <sup>3</sup>   |                                  |                                                                                        |
|                 | К1                             | 1000 µsec             | 1000 – 50,000<br>μsec            |                                                                                        |
|                 | К2                             | 50,000 µsec           | 1000 – 50,000<br>μsec            |                                                                                        |
|                 | FD                             | 0                     |                                  |                                                                                        |
|                 | Temp Coefficient               | 4.44                  |                                  |                                                                                        |
| Slug flow       | Slug flow low limit            | 0.0 g/cm <sup>3</sup> | 0.0 – 10.0<br>g/cm <sup>3</sup>  |                                                                                        |
|                 | Slug flow high limit           | 5.0 g/cm <sup>3</sup> | 0. 0 – 10.0<br>g/cm <sup>3</sup> |                                                                                        |
|                 | Slug duration                  | 0.0 sec               | 0.0 – 60.0 sec                   |                                                                                        |
| Temperature     | Temperature damping            | 4.8 sec               | 0.0 – 80 sec                     | User-entered value is corrected<br>to nearest lower value in list of<br>preset values. |
|                 | Temperature units              | Deg C                 |                                  |                                                                                        |
|                 | Temperature calibration factor | 1.00000T0.00<br>00    |                                  |                                                                                        |
| Pressure        | Pressure units                 | PSI                   |                                  |                                                                                        |
|                 | Flow factor                    | 0                     |                                  |                                                                                        |
|                 | Density factor                 | 0                     |                                  |                                                                                        |
|                 | Cal pressure                   | 0                     |                                  |                                                                                        |
| T-Series sensor | D3                             | 0 g/cm <sup>3</sup>   |                                  |                                                                                        |
|                 | D4                             | 0 g/cm <sup>3</sup>   |                                  |                                                                                        |
|                 | К3                             | 0 μsec                |                                  |                                                                                        |
|                 | К4                             | 0 μsec                |                                  |                                                                                        |
|                 | FTG                            | 0                     |                                  |                                                                                        |
|                 | FFQ                            | 0                     |                                  |                                                                                        |
|                 | DTG                            | 0                     |                                  |                                                                                        |
|                 | DFQ1                           | 0                     |                                  |                                                                                        |
|                 | DFQ2                           | 0                     |                                  |                                                                                        |
| Special units   | Base mass unit                 | g                     |                                  |                                                                                        |
|                 | Base mass time                 | sec                   |                                  |                                                                                        |
|                 | Mass flow conversion factor    | 1                     |                                  |                                                                                        |
|                 | Base volume unit               | L                     |                                  |                                                                                        |

### Table F-1: Transmitter default values and ranges (continued)

| Туре          | Parameter                     | Default                 | Range          | Comments                                                                                        |
|---------------|-------------------------------|-------------------------|----------------|-------------------------------------------------------------------------------------------------|
|               | Base volume time              | sec                     |                |                                                                                                 |
|               | Volume flow conversion factor | 1                       |                |                                                                                                 |
| Variable map- | Primary variable              | Mass flow               |                |                                                                                                 |
| ping          | Secondary variable            | Density                 |                |                                                                                                 |
|               | Tertiary variable             | Mass flow               |                |                                                                                                 |
|               | Quaternary variable           | Volume flow             |                |                                                                                                 |
| mA output 1   | Primary variable              | Mass flow               |                |                                                                                                 |
|               | LRV                           | -200.00000<br>g/s       |                |                                                                                                 |
|               | URV                           | 200.00000 g/s           |                |                                                                                                 |
|               | AO cutoff                     | 0.00000 g/s             |                |                                                                                                 |
|               | AO added damping              | 0.00000 sec             |                |                                                                                                 |
|               | LSL                           | -200 g/s                |                | Read-only.<br>LSL is calculated based on the<br>sensor size and characterization<br>parameters. |
|               | USL                           | 200 g/s                 |                | Read only.<br>USL is calculated based on the<br>sensor size and characterization<br>parameters. |
|               | MinSpan                       | 0.3 g/s                 |                | Read-only.                                                                                      |
|               | Fault action                  | Downscale               |                |                                                                                                 |
|               | AO fault level – downscale    | 2.0 mA                  | 1.0 – 3.6 mA   |                                                                                                 |
|               | AO fault level – upscale      | 22 mA                   | 21.0 – 24.0 mA |                                                                                                 |
|               | Last measured value timeout   | 0.00 sec                |                |                                                                                                 |
| mA output 2   | Secondary variable            | Density                 |                |                                                                                                 |
|               | LRV                           | 0.00 g/cm3              |                |                                                                                                 |
|               | URV                           | 10.00 g/cm3             |                |                                                                                                 |
|               | AO cutoff                     | Not-A-Number            |                |                                                                                                 |
|               | AO added damping              | 0.00000 sec             |                |                                                                                                 |
|               | LSL                           | 0.00 g/cm <sup>3</sup>  |                | Read-only.<br>LSL is calculated based on the<br>sensor size and characterization<br>parameters. |
|               | USL                           | 10.00 g/cm <sup>3</sup> |                | Read only.<br>USL is calculated based on the<br>sensor size and characterization<br>parameters. |
|               | MinSpan                       | $0.05  g/cm^3$          |                | Read-only.                                                                                      |

### Table F-1: Transmitter default values and ranges (continued)

| Туре           | Parameter                       | Default                  | Range                  | Comments |
|----------------|---------------------------------|--------------------------|------------------------|----------|
|                | Fault action                    | Downscale                |                        |          |
|                | AO fault level – downscale      | 2.0 mA                   | 1.0 – 3.6 mA           |          |
|                | AO fault level – upscale        | 22 mA                    | 21.0 – 24.0 mA         |          |
|                | Last measured value timeout     | 0.00 sec                 |                        |          |
| LRV            | Mass flow rate                  | -200.000 g/s             |                        |          |
|                | Volume flow rate                | -0.200 L/s               |                        |          |
|                | Density                         | 0.000 g/cm <sup>3</sup>  |                        |          |
|                | Temperature                     | −240.000 °C              |                        |          |
|                | Drive gain                      | 0.000%                   |                        |          |
|                | Gas standard volume flow rate   | -423.78SCFM              |                        |          |
|                | External temperature            | −240.000 °C              |                        |          |
|                | External pressure               | 0.000 psi                |                        |          |
| URV            | Mass flow rate                  | 200.000 g/s              |                        |          |
|                | Volume flow rate                | 0.200 L/s                |                        |          |
|                | Density                         | 10.000 g/cm <sup>3</sup> |                        |          |
|                | Temperature                     | 450.000 °C               |                        |          |
|                | Drive gain                      | 100.000%                 |                        |          |
|                | Gas standard volume flow rate   | 423.78 SCFM              |                        |          |
|                | External temperature            | 450.000 °C               |                        |          |
|                | External pressure               | 100.000 psi              |                        |          |
| Frequency out- | Tertiary variable               | Mass flow                |                        |          |
| put            | Frequency factor                | 1,000.00 Hz              | 0.001 – 10,000<br>Hz   |          |
|                | Flow rate factor                | 1000 kg/min              |                        |          |
|                | Frequency pulse width           | 277.0 ms                 | 0 or 0.5 –<br>277.5 ms |          |
|                | Scaling method                  | Freq=Flow                |                        |          |
|                | Frequency fault action          | Downscale                |                        |          |
|                | Frequency fault level – upscale | 15,000 Hz                | 10.0 – 15,000<br>Hz    |          |
|                | Frequency output polarity       | Active high              |                        |          |
|                | Last measured value timeout     | 0.0 seconds              | 0.0 – 60.0 sec         |          |
| Discrete out-  | Source                          | Flow direction           |                        |          |
| put            | Fault Indicator                 | None                     |                        |          |
|                | Power                           | Internal                 |                        |          |
|                | Polarity                        | Active high              |                        |          |

### Table F-1: Transmitter default values and ranges (continued)

| Туре                        | Parameter                      | Default               | Range                        | Comments |
|-----------------------------|--------------------------------|-----------------------|------------------------------|----------|
| Polarity                    | Active low                     |                       |                              |          |
| Display                     | Backlight on/off               | On                    |                              | _        |
|                             | Backlight intensity            | 63                    | 0 – 63                       |          |
|                             | Refresh rate                   | 200 millisec-<br>onds | 100 – 10,000<br>milliseconds |          |
|                             | Variable 1                     | Mass flow rate        |                              |          |
|                             | Variable 2                     | Mass total            |                              |          |
|                             | Variable 3                     | Volume flow<br>rate   |                              |          |
|                             | Variable 4                     | Volume total          |                              |          |
|                             | Variable 5                     | Density               |                              |          |
|                             | Variable 6                     | Temperature           |                              |          |
|                             | Variable 7                     | Drive gain            |                              |          |
|                             | Variable 8–15                  | None                  |                              |          |
|                             | Display totalizer start/stop   | Disabled              |                              |          |
|                             | Display totalizer reset        | Disabled              |                              |          |
|                             | Display auto scroll            | Disabled              |                              |          |
|                             | Display offline menu           | Enabled               |                              |          |
|                             | Display offline password       | Disabled              |                              |          |
|                             | Display alarm menu             | Enabled               |                              |          |
|                             | Display acknowledge all alarms | Enabled               |                              |          |
|                             | Offline password               | 1234                  |                              |          |
|                             | Auto scroll rate               | 10 sec                |                              |          |
| Digital com-<br>munications | Fault action                   | None                  |                              |          |
|                             | Fault timeout                  | 0 seconds             | 0.0 – 60.0 sec               |          |
|                             | Modbus address                 | 1                     |                              |          |
|                             | Modbus ASCII support           | Enabled               |                              |          |
|                             | Floating-point byte order      | 3-4-1-2               |                              |          |

### Table F-1: Transmitter default values and ranges (continued)

## Appendix G Transmitter components and installation wiring

### Topics covered in this appendix:

- Installation types
- Power supply terminals and ground
- Input/output (I/O) wiring terminals

### G.1 Installation types

Model 1700 and Model 2700 transmitters can be installed five different ways, only one of which applies to your specific installation.

Integral – The transmitter is mounted directly on the sensor. You do not need to
install the transmitter separately, but you will need to connect power supply and I/O
wiring.

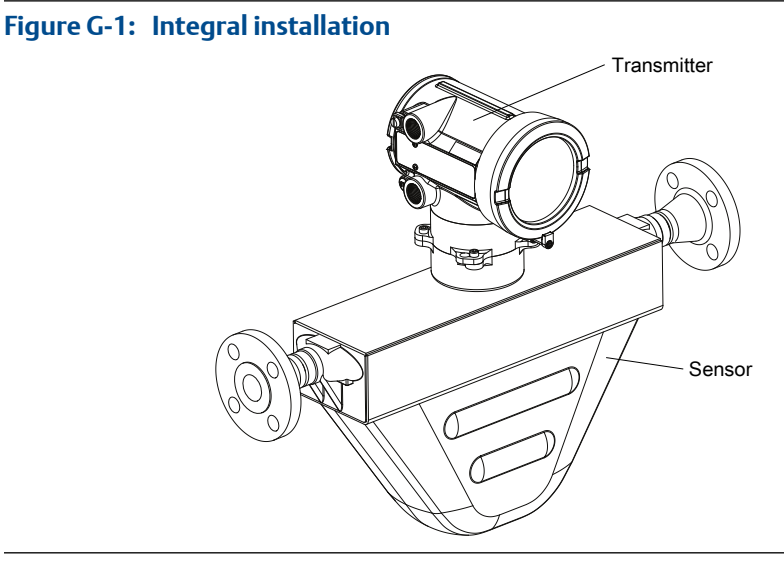

 High-temperature flexible conduit – Some high-temperature meters come preinstalled with a flexible conduit between the sensor and the transmitter. You do not have to connect any wires between the transmitter and the sensor, but you do need to mount the electronics separately and connect power and I/O wiring to the transmitter.

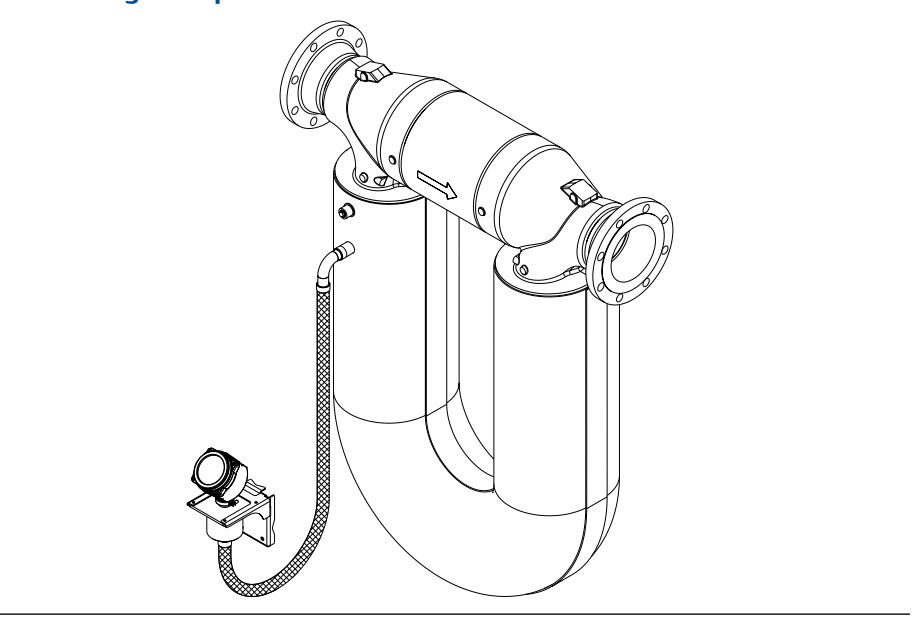

Figure G-2: High-temperature flexible conduit installation

High-temperature flexible conduit installations use the same installation instructions as 4-wire remote installations, except that the distance between the sensor and the electronics is limited by the length of the flexible conduit.

• **4-wire remote** – The transmitter is installed remotely from the sensor. You need to mount the transmitter separately from the sensor, connect a 4-wire cable between the transmitter and sensor, and connect power and I/O wiring to the transmitter.

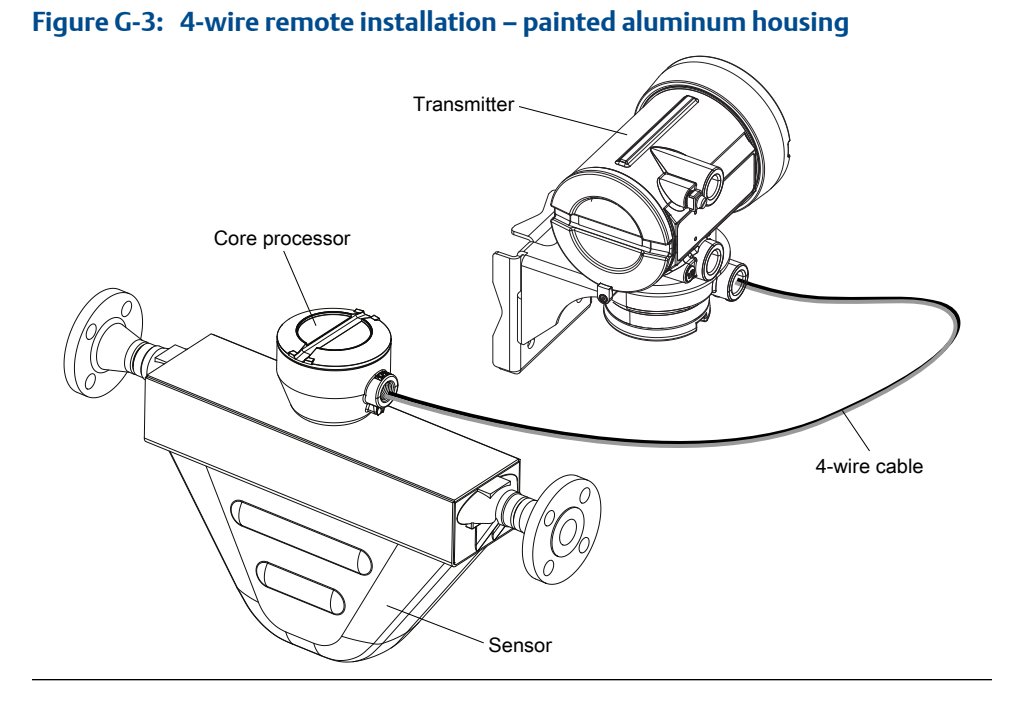

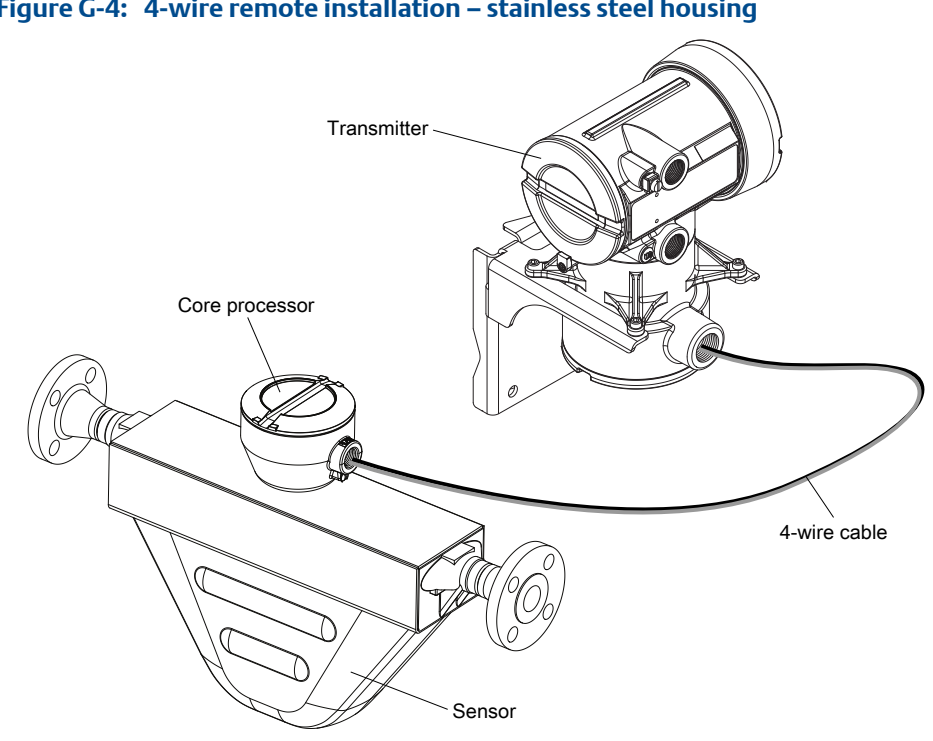

Figure G-4: 4-wire remote installation – stainless steel housing

9-wire remote – The transmitter and core processor are combined in a single unit that is installed remotely from the sensor. You need to mount the transmitter/core processor assembly separately from the sensor, connect a 9-wire cable between the transmitter/core processor, and connect power and I/O wiring to the transmitter.

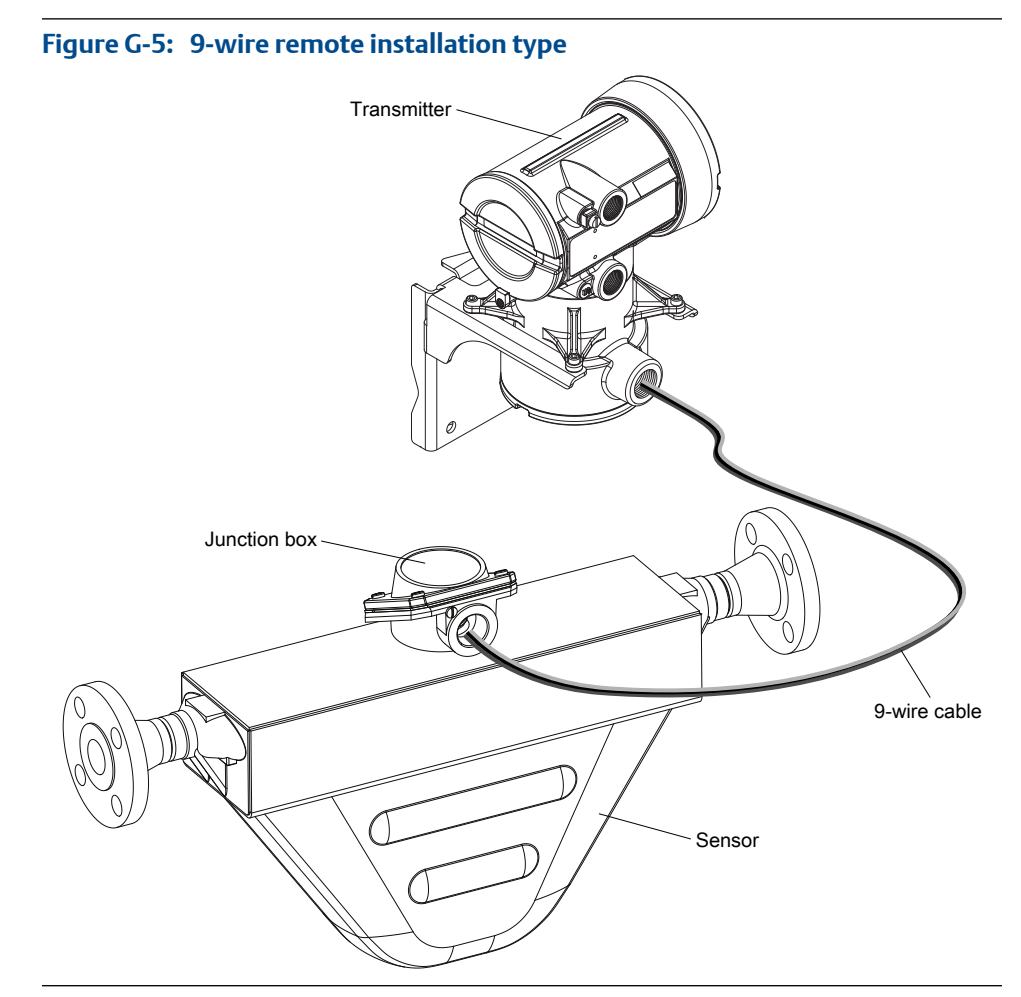

Remote core processor with remote sensor – A remote core process with remote sensor installation separates all three components – transmitter, core processor, and sensor – all of which are installed separately. A 4-wire cable connects the transmitter to the core processor, and a 9-wire cable connects the core processor to the sensor.

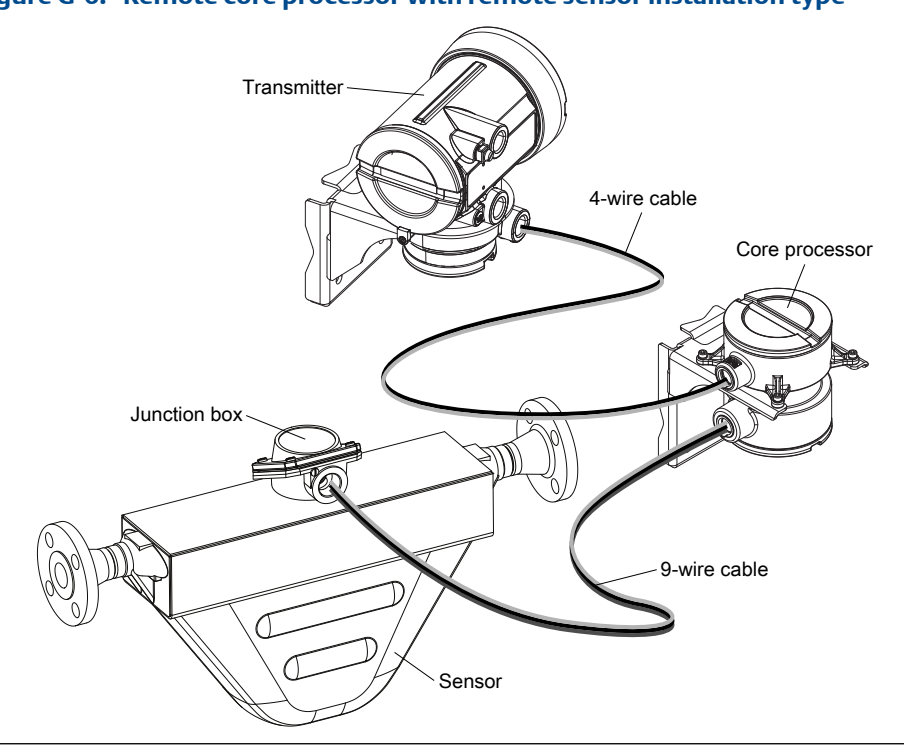

### Figure G-6: Remote core processor with remote sensor installation type

### G.2 Power supply terminals and ground

### Figure G-7: Power supply wiring terminals

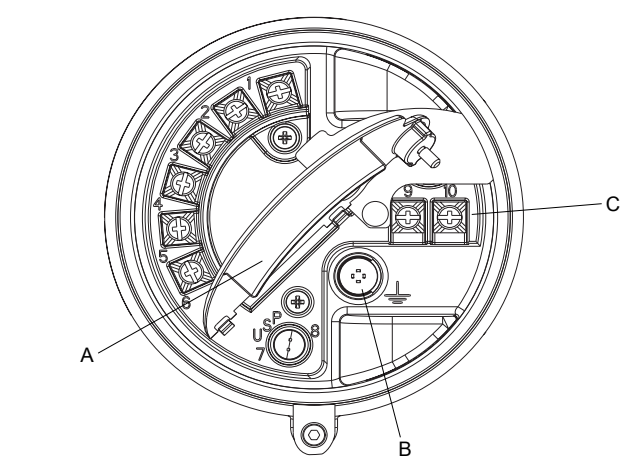

- A. Warning flap
- B. Equipment ground
- C. Power supply wiring terminals (9 and 10)

## G.3 Input/output (I/O) wiring terminals

### Figure G-8: I/O wiring terminals

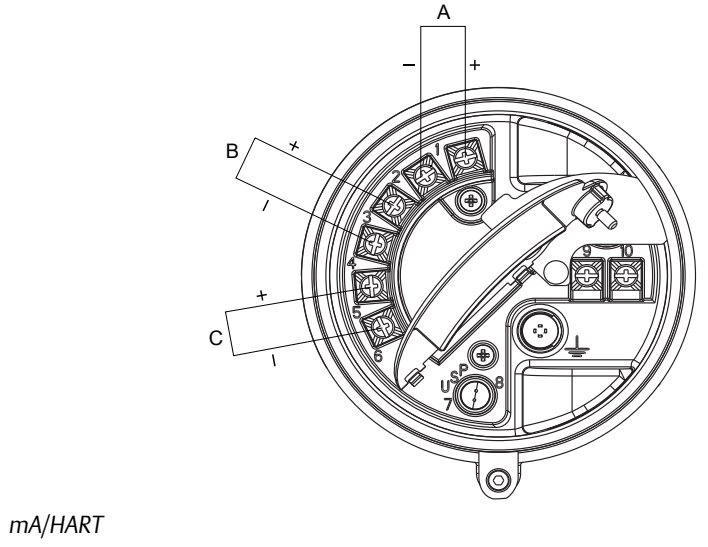

- B. Frequency output or discrete output
- C. RS-485

А.

## Appendix H NE 53 history

## H.1 NE 53 history

| Date    | Version                                                                                                    | Туре                                            | Change                                                                                                    | Operating in-<br>struction |  |  |
|---------|----------------------------------------------------------------------------------------------------|-------------------------------------------------|----------------------------------------------------------------------------------------------------|----------------------------|--|--|
| 08/2000 | 1.x                                                                                                    | Expansion                                       | Added writing of the device tag using Modbus                                                                       | 3600204 A                  |  |  |
|         |                                                                                                    | Adjustment                                      | Improved communication handling with the HART Tri-Loop product                                                     |                            |  |  |
|         |                                                                                                    | Feature                                         | Indication of outputs option board type appears on display at power-up                                             |                            |  |  |
| 05/2001 | 2.x                                                                                                    | Expansion                                       | Added alarm A106 to indicate that HART burst mode is enabled                                                       | 3600204 B<br>3600647 A     |  |  |
|         |                                                                                                    |                                                 | Added access to the transmitter in fault status bit via Modbus                                                     |                            |  |  |
|         |                                                                                                    |                                                 | Control of HART burst mode now available via<br>Modbus                                                             |                            |  |  |
|         |                                                                                                    |                                                 | Added support for the Model 1700 transmitter                                                                       |                            |  |  |
|         |                                                                                                    |                                                 | Added support for the I.S. (intrinsically safe) transmitter option                                                 |                            |  |  |
|         | Added support to configure the process variable<br>units for mass flow, volume flow, density and<br>temperature from the display |                                                 |                                                                                                    |                            |  |  |
|         |                                                                                                    |                                                 | Added support for assigning process variables to<br>the mA and frequency output from the display                   |                            |  |  |
|         |                                                                                                    | Adjustment                                      | Clarified the interaction of the digital fault set-<br>ting and the fault timeout (last measured value<br>timeout) |                            |  |  |
|         |                                                                                                    | Feature Drive gain can be assigned to mA output |                                                                                                    |                            |  |  |
|         |                                                                                                    |                                                 | Pressure compensation added via HART                                                                               |                            |  |  |
|         |                                                                                                    |                                                 | Channel B can be configured as a discrete output                                                                   |                            |  |  |
| 12/2001 | 3.x                                                                                                    | Expansion                                       | Added support for the configurable I/O option board                                                                | 3600647 B<br>3600785 A     |  |  |
|         |                                                                                                    |                                                 | Software version information available via the display or Modbus                                                   | 20000325 A<br>20000325 B   |  |  |
|         |                                                                                                    |                                                 | Configurable density cutoff                                                                                        | 20000150 A                 |  |  |
|         |                                                                                                    |                                                 | Additional HART variables can be assigned to QV                                                                    | 20000150 B<br>20000148 A   |  |  |

| Date    | Version | Туре       | Change                                                                                        | Operating in-<br>struction            |
|---------|---------|------------|-----------------------------------------------------------------------------------------------|---------------------------------------|
|         |         |            | The display start/stop totalizers function can be enabled or disabled                         |                                       |
|         |         |            | Petroleum measurement application improve-<br>ments                                           |                                       |
|         |         |            | Live zero available as display variable                                                       |                                       |
|         |         |            | Increased options for fault output settings                                                   |                                       |
|         |         |            | New cryogenic application temperature algo-<br>rithms                                         |                                       |
|         |         | Adjustment | Improved frequency output stability and unit conversions                                      |                                       |
|         |         |            | Improved the handling of volume flow rate when slug flow is detected                          |                                       |
|         |         |            | Improved handling of density values and calibra-<br>tions during fault conditions             |                                       |
|         |         |            | Display configuration, screen flow and optical switch changes                                 |                                       |
|         |         |            | HART communication and burst mode improve-<br>ments                                           |                                       |
|         |         | Feature    | Petroleum measurement application added                                                       |                                       |
|         |         |            | Custody transfer option added to Configurable I/<br>O option board                            |                                       |
|         |         |            | HART polling for external pressure/temperature added                                          |                                       |
| 06/2003 | 4.x     | Expansion  | Added support for the Model 1500 transmitter                                                  | 20000325 C<br>20000150 C<br>3600647 C |
|         |         |            | Additional variables displayed by the Model 1700 transmitter                                  |                                       |
|         |         | Adjustment | Improved the handling of certain alarm condi-<br>tions                                        | 20000148 B<br>20001715 A              |
|         |         |            | Clarified the behavior of certain Modbus calibra-<br>tion coils                               |                                       |
|         |         |            | Clarified the interaction between certain density measurement units and density cutoff values |                                       |
|         |         |            | Improved the handling of the mA source setting via the display                                |                                       |
|         |         |            | Improvements to pressure and temperature polling                                              |                                       |
|         |         |            | HART Tri-Loop and other communication improvements                                            |                                       |
|         |         |            | Clarified the value returned by Modbus scaled in-<br>teger registers during a fault condition |                                       |
|         |         | Feature    | Discrete values now available through Modbus                                                  |                                       |
| Date    | Version | Туре       | Change                                                                                                    | Operating in-<br>struction |
|---------|---------|------------|----------------------------------------------------------------------------------------------------|----------------------------|
| 09/2006 | 5.x     | Expansion  | Discrete output assignable as a flow switch                                                                                                    | 20001715B                  |
|         |         |            | Discrete output fault indication configurability                                                                                                    |                            |
|         |         |            | Discrete input support for multiple action as-<br>signments                                                                                                    |                            |
|         |         |            | Added support for querying the display LED sta-<br>tus via Modbus                                                                                                   |                            |
|         |         |            | Additional HART and Modbus commands                                                                                                    |                            |
|         |         |            | Process comparator expanded to five configura-<br>ble events                                                                                                    |                            |
|         |         |            | Factory configuration restore function                                                                                                    |                            |
|         |         |            | Factory zero restore function                                                                                                    |                            |
|         |         |            | Alarm history expanded                                                                                                    |                            |
|         |         |            | Selectable write protection for configuration da-<br>ta                                                                                                    |                            |
|         |         |            | Expanded selection of source assignments for mA output                                                                                                    |                            |
|         |         |            | Expanded storage of mA range values                                                                                                    |                            |
|         |         |            | Expanded custody transfer application for inde-<br>pendent implementation of NTEP and OIML<br>compliance                                                            |                            |
|         |         | Adjustment | Display improvements for floating-point data                                                                                                    |                            |
|         |         | Feature    | Configurable alarm severity                                                                                                    |                            |
|         |         |            | Gas standard volume functionality                                                                                                    |                            |
|         |         |            | Meter verification availability as an option                                                                                                    |                            |
|         |         |            | Multiple display language selections                                                                                                    |                            |
| 09/2009 | 6.x     | Expansion  | Frequency output configurable as discrete out-<br>put on Series 1000 transmitters                                                                                   | 20001715 BA                |
|         |         |            | Discrete output assignable as flow switch on Series 1000 transmitters                                                                                               |                            |
|         |         |            | Display Variable 1 optionally fixed to process var-<br>iable assigned to primary mA output                                                                          |                            |
|         |         |            | Frequency output scaling method and related parameters configurable from display                                                                                    |                            |
|         |         |            | For enhanced density and petroeum measure-<br>ment process variables, display cycles among<br>variable name, current value and unit, and refer-<br>ence temperature |                            |

| Date    | Version | Туре       | Change                                                                                                    | Operating in-<br>struction |
|---------|---------|------------|----------------------------------------------------------------------------------------------------|----------------------------|
|         |         | Adjustment | <ul> <li>The following combinations are not allowed:</li> <li>mA Output Fault Action = None and Digital<br/>Communications Fault Action = NAN</li> <li>Frequency Output Fault Action = None and<br/>Digital Communications Fault Action = NAN</li> </ul> |                            |
|         |         |            | Display variables set to a volume process varia-<br>ble automatically switch between liquid and<br>GSV, according to current setting of Volume<br>Flow Type                                                                                              |                            |
|         |         | Feature    | Configurable hysteresis for flow switch                                                                                                    |                            |
|         |         |            | Field Verification Zero added to support Weights & Measures application                                                                                                    |                            |
|         |         |            | Transmitter firmware checksum and core pro-<br>cessor firmware checksum assignable as display<br>variables and viewable in ProLink II                                                                                                    |                            |
| 09/2012 | R.6.000 | Expansion  | Special mass unit and the number of decimals<br>are configurable with the Chinese-language dis-<br>play                                                                                                    | 20021714 AA<br>20021712 AA |
|         |         |            | Calibration of the sensor, low flow cutoff, and<br>damping are configurable with the Chinese-lan-<br>guage display                                                                                                    |                            |
|         |         |            | Alarm description is shown in the Chinese-lan-<br>guage display                                                                                                    |                            |
|         |         |            | Zero result is shown in the Chinese-language display                                                                                                    |                            |
|         |         | Adjustment | Totalizer management is available from the Off-<br>line Maintain menu of the Chinese-language dis-<br>play                                                                                                    |                            |
|         |         |            | HART/RS-485 is not available from Channel C with the Chinese-language display                                                                                                    |                            |
|         |         |            | Password is always required to characterize the<br>sensor or manage totalizers with the Chinese-<br>language display                                                                                                    |                            |
|         |         | Feature    | The Chinese-language display supports Chinese and English languages                                                                                                    |                            |
|         |         |            | Pressing specific optical switch combinations<br>can access the display menu, change the lan-<br>guage display, lock/unlock display access, and<br>return to the process variables view with the Chi-<br>nese-language display                           |                            |
|         |         |            | The Chinese-language display screen automati-<br>cally locks after three minutes without any inter-<br>action                                                                                                    |                            |

| Date | Version | Туре | Change                                                                                                    | Operating in-<br>struction |
|------|---------|------|----------------------------------------------------------------------------------------------------|----------------------------|
|      |         |      | Pressing and holding the Up or Down optical<br>switch allows continuous scrolling of the current<br>screen in the Chinese-language display |                            |
|      |         |      | Auto-detection of the RS-485 address is availa-<br>ble with the Chinese-language display                                                   |                            |

NE 53 history

# Index

# A

Added Damping 110 Additional Communications Response Delay 135 address HART address 129, 134 Modbus address 135 air calibration, See calibration, density alarm menu, See display alarms alarm codes 220 configuring alarm handling 92 Status Alarm Severity configuring 93 options 94 transmitter response 163 troubleshooting 220 viewing and acknowledging using ProLink II 162 using ProLink III 162 using the display 157, 160 using the Field Communicator 163 alerts, See alarms AO Cutoff 108 API, See petroleum measurement application Auto Scroll 83

# B

backups 141 basic events, *See* events burst mode 130

# С

Calculation Speed 91 calibration definition 179 density D1 and D2 overview 207 using ProLink II 207 using ProLink III 209 using the Field Communicator 210 density D3 and D4 overview 212 using ProLink II 212 using ProLink II 213 using the Field Communicator 214

mA outputs, See mA outputs, trimming temperature using ProLink II 216 using ProLink III 217 calibration parameters, See characterizing calibration pressure, See pressure compensation channel configuration 103 characterizing density parameters 13 flow calibration parameters 12 parameters on sensor tags 11 procedure 10 communications, See digital communications protocols 3 communications tools 3 concentration measurement application configuring using ProLink II 62 using ProLink III 64 using the Field Communicator 67 derived variables and calculated process variables 70 overview 61 standard matrices 69 configuration backing up 141 channel 103 concentration measurement application, See concentration measurement application default values 375 density measurement 48 digital communications 128 discrete outputs 119 display 79, 85, 87 events basic 125 enhanced 126 flowchart 21 frequency outputs 112 gas standard volume flow measurement 36 informational parameters 97 mA outputs 104 mass flow measurement 25 petroleum measurement application, See petroleum measurement application pressure compensation, See pressure compensation response times 89

restore factory configuration using ProLink II 24 using ProLink III 24 temperature measurement 54 volume flow measurement 31 Weights & Measures, See Weights & Measures application write-protection 23, 142 connection Field Communicator 356 ProLink II types 308 ProLink III types 332 startup connection 9 CTL 56 curve, See concentration measurement application custody transfer, See Weights & Measures application customer service contacting ii cutoffs AO cutoff 108 density 53 interaction between AO Cutoff and process variable cutoffs 109 mass flow 29 troubleshooting 252 volume flow 35

# D

damping Added Damping 110 density damping 52 flow damping 28 interaction between Added Damping and process variable damping 111 on mA outputs 110 temperature damping 55 Date 98 DD, See HART device description (DD) deadband, See hysteresis decimal notation, See display, decimal notation decimal values entering from Chinese-language display 290 entering from display 268 precision of display variables 82 default values 375 density See also standard density density calibration, See calibration, density density factor, See pressure compensation

density measurement configuring 48 cutoff configuring 53 effect on volume measurement 54 damping effect on volume measurement 53 interaction with added damping 53 measurement units configuring 49 options 49 meter factor 205 slug flow configuring 50 transmitter behavior 51 troubleshooting 253 troubleshooting 234 derived variable, See concentration measurement application Descriptor 97 device description (DD), See HART device description (DD) diagnostics loop testing using ProLink II 243 using ProLink III 244 using the display 240, 241 using the Field Communicator 246 sensor simulation 139 Smart Meter Verification 179 digital communications configuring HART/Bell 202 parameters 129 configuring HART/RS-485 parameters 134 configuring Modbus/RS-485 parameters 135 **Digital Communications Fault Action** configuring 137 options 137 Digital Communications Fault Action 137 discrete outputs configuring 119 **Fault Action** configuring 124 options 124 fault indication 125 flow switch 121 loop testing using ProLink II 243 using ProLink III 244 using the display 240, 241 using the Field Communicator 246

polarity configuring 122 options 123 source configuring 120 options 120 display accessing menu system 267, 289 components 265 configuring display behavior Auto Scroll 83 backlight 84 display language 79 display precision 82 display variables 80 LED Blinking 84 Update Period (refresh rate) 82 configuring security access to alarm menu 87 access to off-line menu 87 alarm password 87 off-line password 87 decimal notation 268 enabling or disabling operator actions acknowledging all alarms 87 resetting totalizers 86 starting and stopping totalizers 85 exponential notation 268 floating-point values 268 menu codes 272 menu maps 276 optical switches 266 process variable codes 271 status LED states 220 totalizer values and Weights & Measures application 170 display, Chinese-language option components 287 decimal notation 290 exponential notation 290 floating-point values 290 menu maps 294 optical switches 288 documentation 4 drive gain collecting data 255 troubleshooting 253, 254

# E

electrical shorts troubleshooting 256 enhanced density, *See* concentration measurement application enhanced events, *See* events entrained gas, *See* density measurement, slug flow events configuring basic events 125 configuring enhanced events 126 Enhanced Event Action configuring 126 options 127 event models 125 exponential notation, *See* display, exponential notation

#### F

**Fault Action** affected by Fault Timeout 92 digital communications 137 discrete outputs 124 frequency outputs 118 mA outputs 111 **Fault Timeout** configuring 92 effect on Fault Action 92 **Field Communicator** connecting to the transmitter 356 device description (DD) 355 menu maps 359 overview 355, 356 startup connection 9 Field Verification Zero (FVZ), See Weights & Measures application Floating-Point Byte Order 135 floating-point values, See display, floating-point values flow damping configuring 28 effect on volume measurement 29 interaction with added damping 29 **Flow Direction** configuring 43 effect on digital communications 47 effect on discrete outputs 47 effect on frequency outputs 47 effect on mA outputs 44 effect on totalizers and inventories 48 options 43 troubleshooting 252 flow factor, See pressure compensation flow switch 121 Frequency Factor 116 frequency outputs configuring 112

**Fault Action** configuring 118 options 119 loop testing using ProLink II 243 using ProLink III 244 using the display 240, 241 using the Field Communicator 246 maximum pulse width 117 polarity configuring 114 options 115 process variable configuring 113 options 114 scaling method configuring 115 Frequency = Flow 116troubleshooting 237, 251, 252

## G

gas standard volume flow measurement configuring 36 cutoff configuring 41 interaction with AO cutoff 42 effect of flow damping on 29 effect of mass flow cutoff on 30 measurement units configuring 38 options 39 standard density 37 volume flow type 37 ground 385 grounding troubleshooting 239 GSV, See gas standard volume flow measurement

# Η

HART address 129, 134, 250 burst mode 130, 250 device description (DD) 355 HART/Bell 202 configuring 129 Field Communicator connections 356 HART/RS-485 configuring 134 loop 249 Loop Current Mode 129, 250 variables configuring 131 interaction with transmitter outputs 133 options 132 hysteresis 121

## 

I/O terminals 386
informational parameters 97
installation types
4-wire remote 381
9-wire remote 381
high-temperature flexible conduit 381
integral 381
remote core processor with remote transmitter 381
inventories
resetting 168
starting and stopping 165

# L

language for display 79 Last Measured Value Timeout, *See* Fault Timeout LD Optimization 207, 209, 210 LED, *See* status LED local display, *See* display Local Operator Interface (LOI), *See* display Loop Current Mode 129, 250 loop testing using ProLink II 243 using ProLink II 244 using the display 240, 241 using the Field Communicator 246 Lower Range Value (LRV) 106

## Μ

mA outputs Added Damping configuring 110 interaction with density damping 53 interaction with flow damping 29 AO cutoff configuring 108 interaction with volume flow cutoff 35 configuring 104 Fault Action configuring 111 options 112 loop testing using ProLink II 243

using ProLink III 244 using the display 240, 241 using the Field Communicator 246 Lower Range Value and Upper Range Value configuring 106 default values 107 process variable configuring 104 options 105 scaling 106 trimming using ProLink II 247 using ProLink III 248 using the Field Communicator 249 troubleshooting 236, 251 mass flow measurement configuring 25 cutoff configuring 29 effect on volume measurement 30 interaction with AO cutoff 30 flow damping 28 measurement units configuring 25 options 26 meter factor 205 troubleshooting 232 matrix, See concentration measurement application Maximum Pulse Width 117 measurement units density configuring 49, 52 options 49 gas standard volume flow rate configuring 38 options 39 special unit 40 mass flow rate configuring 25 options 26 special unit 27 pressure, See pressure compensation temperature configuring 54 options 54 volume flow rate configuring 32 options 32 special unit 34 menu maps display 276

display, Chinese-language option 294 Field Communicator 359 ProLink II 321 ProLink III 345 Message 98 meter factors, See meter validation meter validation alternate method for volume flow 206 definition 179 standard method 205 meter verification, See Smart Meter Verification metrological security, See Weights & Measures application Modbus Additional Communications Response Delay 135 address 135 configuring Modbus/RS-485 digital communications 135 Floating-Point Byte Order 135 model code 3

#### Ν

National Type Evaluation Program (NTEP), See Weights & Measures application

# 0

off-line menu, See display optical switches 266 optical switches, Chinese-language display 288 Organization of Legal Metrology (OIML), See Weights & Measures application

# Ρ

password alarm password 87 off-line password 87 petroleum measurement application API reference tables 60 configuring using ProLink II 56 using ProLink III 57 using the Field Communicator 59 overview 56 physical security, See Weights & Measures application pickoffs collecting data 256 troubleshooting 255 polarity discrete outputs 122 frequency outputs 114

polling pressure using ProLink II 72 using ProLink III 74 using the Field Communicator 76 temperature concentration measurement application using ProLink II 62 using ProLink III 64 using the Field Communicator 67 petroleum measurement application using ProLink II 56 using ProLink III 57 using the Field Communicator 59 polling address, See HART address power power up 7 power supply terminals 385 power supply wiring troubleshooting 238 pressure compensation configuring using ProLink II 72 using ProLink III 74 using the Field Communicator 76 overview 72 pressure measurement units options 77 primary variable (PV) 131 process measurement effect of Calculation Speed 91 effect of Update Rate 89, 90 process variables See also density measurement See also gas standard volume flow measurement See also mass flow measurement See also temperature measurement See also volume flow measurement codes used on the display 271 configuring display variables 80 recording values 153 viewing values 154 ProLink II connecting HART/Bell 202 310 HART/RS-485 315 Modbus/RS-485 318 service port 309 startup connection 9 connection types 308 menu maps 321

overview 307, 308 requirements 307 ProLink III connecting HART/Bell 202 334 HART/RS-485 339 Modbus/RS-485 342 service port 333 startup connection 9 connection types 332 connecting to the transmitter 332 menu maps 345 overview 331, 332 requirements 331, 332 protocols 3 proving, See meter validation pulse width 117

# Q

quaternary variable (QV) 131

# R

radio frequency interference (RFI) troubleshooting 251 Rate Factor 116 reference density, *See* standard density refresh rate display 82 Response Time 91

# S

safety messages ii scaling frequency outputs 115 mA outputs 106 Scroll Rate 83 seal, See Weights & Measures application secondary variable (SV) 131 secured, See Weights & Measures application security See also Weights & Measures application access to display menus 87 security breach, See Weights & Measures application sensor coils troubleshooting 256 Sensor Flange Type 100 Sensor Liner Material 100 Sensor Material 99 Sensor Serial Number 99

sensor simulation overview 140 troubleshooting 238 using ProLink II 139 using ProLink III 139 using the Field Communicator 139 sensor wiring troubleshooting 239 shorts troubleshooting 256 simulation sensor simulation using ProLink II 139 using ProLink III 139 using the Field Communicator 139 slave address, See Modbus address slug flow, See density measurement, slug flow **Smart Meter Verification** automatic execution and scheduling using ProLink II 197 using ProLink III 197 using the display 193, 195 using the Field Communicator 198 definition 179 preparing for a test 180 requirements 180 running a test using ProLink II 185 using ProLink III 186 using the display 181, 183 using the Field Communicator 186 test results contents 187 interpreting 192 viewing using ProLink II 191 viewing using ProLink III 192 viewing using the display 188, 190 viewing using the Field Communicator 192 software security, See Weights & Measures application special measurement units gas standard volume flow rate 40 mass flow rate 27 volume flow rate 34 standard density 37 status See also alarms status alarms, See alarms status LED 156, 220

## T

temperature calibration, See calibration, temperature

temperature measurement configuring 54 damping configuring 55 effect on process measurement 56 measurement units configuring 54 options 54 troubleshooting 235 tertiary variable (TV) 113, 131 testing loop testing using ProLink II 243 using ProLink III 244 using the display 240, 241 using the Field Communicator 246 system testing 139 Thermal Expansion Coefficient (TEC) 56 totalizers displaying values and Weights & Measures application 170 resetting enabling display function 86 options for Weights & Measures application 144, 147 performing action 166, 167 starting and stopping enabling display function 85 performing action 165 transmitter communications protocols 3 ground 385 I/O terminals 386 installation types 381 model code 3 power supply terminals 385 transmitter interface See also display components 265 transmitter interface, Chinese-language option See also display, Chinese-language option components 287 trimming, See mA outputs, trimming troubleshooting alarms 220 density measurement 252, 253 discrete outputs 251, 252 drive gain 253, 254 electrical shorts 256 frequency outputs 237, 251, 252 grounding 239

HART communications 249, 250 mA outputs 236, 251, 252 mass flow measurement 232, 252 pickoff voltage 255 radio frequency interference (RFI) 251 restore factory configuration using ProLink II 24 using ProLink III 24 slug flow (two-phase flow) 253 status LED 220 system testing 238 temperature measurement 235 volume flow measurement 232, 252 wiring 238, 239 two-phase flow, *See* density measurement, slug flow

## U

unit, See measurement units unsecured, See Weights & Measures application Update Period 82 Update Rate configuring 89 effect on process measurement 90 incompatible functions 90 Upper Range Value (URV) 106

# V

Volume Correction Factor (VCF) 56 volume flow measurement configuring 31 cutoff configuring 35 interaction with AO cutoff 35 effect of density cutoff on 54 effect of density damping on 53 effect of flow damping on 29 effect of mass flow cutoff on 30 measurement units configuring 32 options 32 meter factor 205, 206 troubleshooting 232 volume flow type 31 volume flow type gas applications 37 liquid applications 31

## W

water calibration, See calibration, density

Weights & Measures application effect on operations and maintenance NTEP 172 **OIML 173** effect on outputs NTEP 171 **OIML 172** effect on process variables NTEP 171 **OIML 172** operations overview 169 overview 143, 144 process data **NTEP 170 OIML 170** regulatory agencies 143 replacing the core processor 177 sealing 144, 147 secured vs. unsecured 143 security types 143 setting up using ProLink II 144 using ProLink III 147 Status Alarm A027: Security Breach 143, 176 switching modes using ProLink II 175 using ProLink III 175 using the switching utility 176 totalizer reset options 144, 147 wiring ground 385 grounding troubleshooting 239 I/O terminals 386 power supply terminals 385 power supply wiring troubleshooting 238 sensor wiring troubleshooting 239 write-protection 23, 142

# Ζ

```
zero

procedure

using ProLink II 201

using ProLink III 202

using the Field Communicator 203

restore factory zero

using ProLink II 201

using ProLink III 202

using the Field Communicator 203
```

restore prior zero using ProLink II 201 using ProLink III 202 verification using ProLink II 14 using ProLink III 15

# 

MMI-20021714 Rev AB 2013

#### Micro Motion Inc. USA

Worldwide Headquarters 7070 Winchester Circle Boulder, Colorado 80301 T +1 303-527-5200 T +1 800-522-6277 F +1 303-530-8459 www.micromotion.com

#### **Micro Motion Europe**

Emerson Process Management Neonstraat 1 6718 WX Ede The Netherlands T +31 (0) 318 495 555 F +31 (0) 318 495 556 www.micromotion.nl

#### **Micro Motion Asia**

Emerson Process Management 1 Pandan Crescent Singapore 128461 Republic of Singapore T +65 6777-8211 F +65 6770-8003

#### **Micro Motion United Kingdom**

Emerson Process Management Limited Horsfield Way Bredbury Industrial Estate Stockport SK6 2SU U.K. T +44 0870 240 1978 F +44 0800 966 181

#### **Micro Motion Japan**

Emerson Process Management 1-2-5, Higashi Shinagawa Shinagawa-ku Tokyo 140-0002 Japan T +81 3 5769-6803 F +81 3 5769-6844

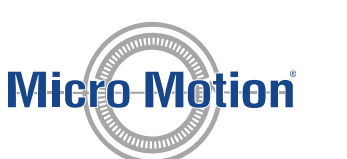

©2013 Micro Motion, Inc. All rights reserved.

The Emerson logo is a trademark and service mark of Emerson Electric Co. Micro Motion, ELITE, ProLink, MVD and MVD Direct Connect marks are marks of one of the Emerson Process Management family of companies. All other marks are property of their respective owners.

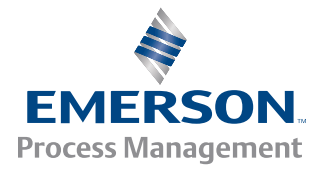